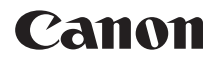

# EOS 80D (W)

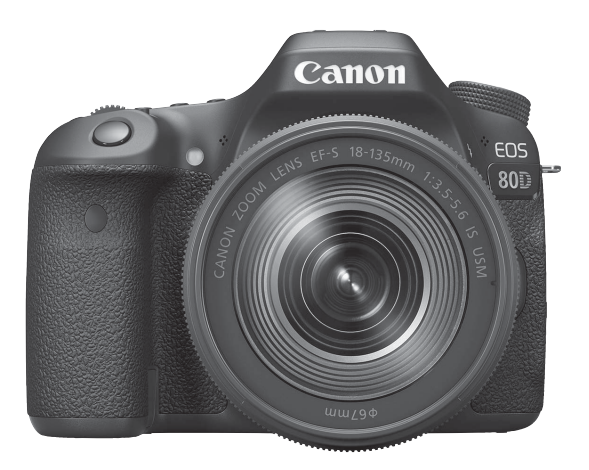

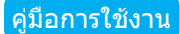

คู่มือการใช้งาน (ไฟล์ PDF) และซอฟด์แวร์สามารถดาวน์โหลดจาก เวปไซต์แคนนอน (น.4, 511)

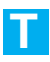

# บทนำ

EOS 80D (W) เป็นกล้องดิจิตอลสะท้อนภาพเลนส์เดี่ยวประกอบด้วยเซนเซอร์ CMOS ที่มีความละเอียด ด้วยพิกเซลที่ใช้งานได้ประมาณ 24.2 ล้านพิกเซล พร้อมชิปประมวลผลภาพ DIGIC 6 โฟกัสอัตโนมัติ 45 จุดที่มีความแม่นยำและ ความเร็วสูง (จุดโฟกัสอัตโนมัติแบบกากบาท: สูงสุด 45 จุด) ถ่ายภาพต่อเนื่อง ได้มากสุดประมาณ 7.0 ภาพต่อวินาที มีการถ่ายภาพแบบ Live View สามารถ ถ่ายภาพเคลื่อนไหวความละเอียดสูงสุด (Full HD) และฟังก์ชั่นแบบไร้สาย (Wi-Fi/NFC)

# ้ก่อนเริ่มการถ่ายภาพ ควรแน่ใจว่าได้อ่านข้อมูลต่อไปนี้

เพื่อหลึกเลี่ยงอุบัติเหตุและความผิดพลาดในการถ่ายภาพ<sup>ิ</sup> โปรดอ่าน ``ข้อควร ระวังด้านความปลอดภัย″ (น.20-22) และ ``ข้อควรระวังในการใช้งาน″ (น.23-25) และอ่านคู่มือนี้อย่างละเอียดเพื่อให้แน่ใจว่าคุณใช้กล้องได้อย่างถูกต้อง

# อ้างอิงคู่มือนี้ขณะใช้งานกล้องเพื่อให้คุณคุ้นเคยกับกล้องมากยิ่งขึ้น

ในขณะที่อ่านคู่มือนี้ ให้ทดลองทำการถ่ายภาพและดูผลที่ออกมา ซึ่งจะช่วยให้ คุณเข้าใจการทำงานของกล้องได้ดียิ่งขึ้น ให้เก็บคู่มือนี้ไว้ เพื่อคุณสามารถหยิบ มาดูได้ในคราวหลังเมื่อจำเป็น

# ทดสอบกล้องก่อนการใช้งานและความรับผิดชอบ

หลังจากถ่ายภาพ ให้ดูภาพและตรวจสอบว่าได้ทำการบันทึกภาพเรียบร้อยแล้ว หากกล้องหรือเมมโมรี่การ์ดเกิดความผิดพลาด และไม่สามารถบันทึกภาพหรือ ถ่ายโอนภาพไปยังคอมพิวเตอร์ได้ แคนนอนไม่สามารถรับผิดชอบต่อความ สูญเสียและความไม่สะดวกที่เกิดขึ้น

# ลิขสิทธิ์

กฎหมายลิขสิทธิ์ในบางประเทศอาจห้ามไม่ให้นำภาพที่บันทึก หรือเพลงที่มี ลิขสิทธิ์ ตลอดจนภาพที่มีเพลงประกอบซึ่งอยู่บนเมมโมรี่การ์ดไปใช้เพื่อวัดถุ ประสงค์อื่นนอกเหนือจากความบันเทิงส่วนตัว และโปรดทราบว่าการแสดงบาง อย่างในที่สาธารณะ นิทรรศการ ฯลฯ อาจห้ามไม่ให้มีการถ่ายภาพ ถึงแม้จะเพื่อ ความบันเทิงส่วนตัวก็ตาม

# รายการอุปกรณ์

ก่อนเริ่มตันใช้งาน ควรตรวจสอบรายการอุปกรณ์ต่อไปนี้ทั้งหมดที่จัดให้ หากมี สิ่งใดขาดหายไป โปรดดิดต่อตัวแทนจำหน่ายกล้องของคุณ

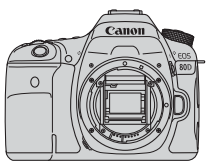

**กล้อง** (พร้อมฝาปิด)

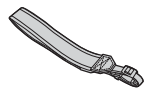

สายคล้องคอ

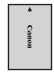

**แบดเดอรี่แพ็ค** รุ่น LP-E6N (พร้อมฝาครอบป้องกัน)

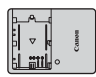

แท่นชาร์จแบตเตอรี่ รุ่น LC-E6E\*

- \* มีแท่นชาร์จแบดเดอรี่ รุ่น LC-E6E ให้ (พร้อมสายไฟ)
- กล้องไม่มีสายเชื่อมต่อหรือสาย HDMI มาให้
- คู่มือการใช้งานที่จัดให้ แสดงตามรายการในหน้าถัดไป
- หากคุณซื้อชุดอุปกรณ์เลนส์ ตรวจสอบด้วยว่ามีเลนส์รวมอยู่ครบ
- คู่มือการใช้งานเลนส์อาจมีให้ตามชนิดของชุดอุปกรณ์เลนส์
- ควรระมัดระวังอย่าให้อุปกรณ์ตามรายการข้างต้นสูญหาย
- \* สำหรับรายการที่แยกจำหน่าย โปรดดูแผนผังระบบอุปกรณ์ (น.468)

มี่อคุณต้องการคู่มือการใช้งานเลนส์ ดาวน์โหลดได้จากเวปไซต์แคนนอน (น.4) คู่มือการใช้งานเลนส์ (PDF) มีให้สำหรับเลนส์ที่แยกจำหน่าย โปรดทราบว่าเมื่อซื้อ ชุดเลนส์ อุปกรณ์เสริมบางรายการที่มาพร้อมกับเลนส์อาจไม่ตรงดามที่ระบุไว้ในคู่มือ การใช้งานเลนส์

# คู่มือการใช้งาน

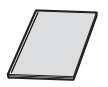

<mark>คู่มือการใช้งานเบื้องตันของกล้องและฟังก์ชั่นไร้สาย</mark> หนังสือเป็นคู่มือการใช้งานเบื้องตัน รายละเอียดเพิ่มเดิมของคู่มือการใช้งาน (ไฟล์ PDF) สามารถ ดาวน์โหลดจากเวปไซด์แคนนอน

# การดาวน์โหลดและการดูคู่มือการใช้งาน (ไฟล์ PDF)

# 1 ดาวน์โหลดคู่มือการใช้งาน (ไฟล์ PDF)

เชื่อมต่อกับอินเทอร์เน็ตและเข้าถึงเวปไซต์แคนนอนดังต่อไปนี้

# www.canon.com/icpd

- เลือกประเทศหรือภูมิภาคที่คุณอาศัยอยู่ และดาวน์โหลดคู่มือการใช้งาน คู่มือการใช้งานที่พร้อมให้ดาวน์โหลด
  - ดู่มือการใช้งานกล้อง
  - คู่มือการใช้งานฟังก์ชั่นไร้สาย
  - ดู่มือการใช้งานเบื้องต้นของกล้องและฟังก์ชั่นไร้สาย
  - คู่มือการใช้งานเลนส์
  - คู่มือการใช้งานซอฟต์แวร์

# 2 ดูคู่มือการใช้งาน (ไฟล์ PDF)

- ดับเบิลคลิกคู่มือการใช้งานที่ดาวน์โหลด (ไฟล์ PDF) เพื่อเปิดดู
- ต้องใช้ Adobe Acrobat Reader DC หรือตัวแสดง Adobe PDF อื่นๆ (แนะนำให้ใช้เวอร์ชั่นล่าสุด) เพื่อดูคู่มือการใช้งาน (ไฟล์ PDF)
- สามารถดาวน์โหลด Adobe Acrobat Reader DC ได้ฟรีจากอินเทอร์เน็ด
- หากต้องการเรียนรู้การใช้ตัวแสดง PDF โปรดดูในส่วนช่วยเหลือของ โปรแกรม

# การ์ดที่รองรับ

การ์ดด่อไปนี้สามารถใช้กับกล้องได้โดยไม่จำกัดความจุ: หากการ์ดที่ใช้เป็น การ์ดใหม่หรือเคยฟอร์แมตโดยใช้กล้องตัวอื่นหรือคอมพิวเตอร์ ควร ฟอร์แมตการ์ดด้วยกล้องนี้ก่อน (น.64)

# เมมโมรี่การ์ด SD/SDHC\*/SDXC\*

\* รองรับการ์ด UHS-I

# การ์ดที่สามารถบันทึกภาพเคลื่อนไหว

เมื่อทำการถ่ายภาพเคลื่อนไหว ควรใช้การ์ดที่มีความจุสูงด้วยความเร็วในการ อ่าน/เขียนอย่างน้อยตามที่แสดงในตาราง

| ขนาดการบันทึก | <b>เภาพเคลื่อนไหว</b> | รูปแบบการบันทึก                   |                                   |
|---------------|-----------------------|-----------------------------------|-----------------------------------|
| (u.3          | 306)                  | MOV                               | MP4                               |
| ALL-I (สำ     | หรับแก้ไข)            | UHS Speed Class 3<br>หรือเร็วกว่า | -                                 |
| IPR (มาตรราม) | FHD: 59.94P 50.00P    | -                                 | SD Speed Class 10<br>หรือเร็วกว่า |
|               | นอกเหนือจากด้าน<br>บน | -                                 | SD Speed Class 6<br>หรือเร็วกว่า  |
| IPB (         | (อ่อน)                | -                                 | SD Speed Class 4<br>หรือเร็วกว่า  |

- หากคุณใช้การ์ดที่มีความเร็วในการเขียนด่ำขณะถ่ายภาพเคลื่อนไหว ภาพ เคลื่อนไหวอาจบันทึกได้ไม่สมบูรณ์ เช่นเดียวกัน หากคุณเล่นภาพเคลื่อนไหว จากการ์ดที่มีความเร็วในการอ่านด่ำ ภาพเคลื่อนไหวอาจเล่นได้ไม่สมบูรณ์
- ในการตรวจสอบความเร็วในการอ่าน/การเขียนของการ์ด โปรดดูข้อมูลจาก เวปไซต์ของผู้ผลิตการ์ด

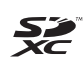

ในคู่มือนี้ "การ์ด" หมายถึง เมมโมรี่การ์ด SD, เมมโมรี่การ์ด SDHC และ เมมโมรี่การ์ด SDXC

\* กล้องไม่มีการ์ดสำหรับบันทึกภาพถ่าย/ภาพเคลื่อนไหวมาให้ โปรดชื้อการ์ดต่างหาก

# คู่มือเริ่มต้นใช้งานอย่างรวดเร็ว

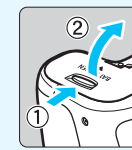

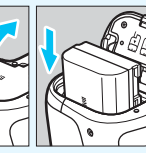

# **ใส่แบดเดอรี่** (น.36) • ชาร์จแบดเดอรี่ โปรดดูหน้า 34

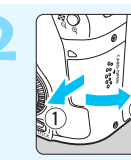

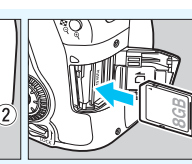

**ใส่การ์ด** (น.37)

หันฉลากของการ์ดไปทางด้าน หลังของกล้อง แล้วเสียบลงใน ช่องจนสุด

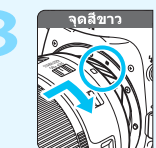

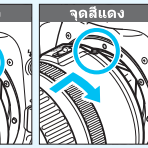

- **ติดเลนส์** (น.47)
  - ้จัดตำแหน่งจุดขี้เมาท์สีขาวหรือสีแดงของ เลนส์ให้ตรงกับจุดขี้เมาท์สีเดียวกันบน กล้อง

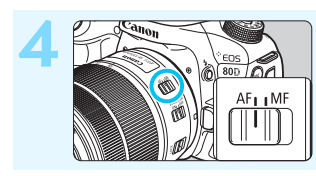

ปรับสวิตช์เลือกโหมดโฟกัสของ เลนส์ไปที่ < AF> (น.47)

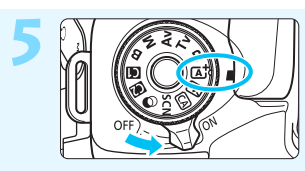

ปรับสวิตช์เปิด/ปิดกล้องไปที่ < ON> จากนั้นปรับปุ่มโหมดไปที่ < (∆ี่ > (ฉากอัตโนมัติอัจฉริยะ) (น.78) • หมุนปุ่มโหมดในขณะที่กดตัวปลดล็อค ตรงกลางค้างไว้ • กล้องจะปรับการตั้งค่าต่างๆ ที่จำเป็น โดยกัตโนบัติ

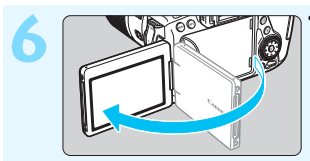

# พลิกจอ LCD ออกมา (น.40) เมื่อจอ LCD แสดงหน้าจอการตั้งค่า วันที่/เวลา/โซน โปรดดูหน้า 43

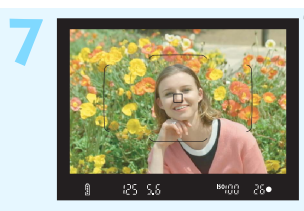

# **โฟกัสไปยังวัตถุ** (น.50)

- มองผ่านช่องมองภาพและเล็งให้ตำแหน่ง กลางช่องมองภาพตรงกับวัตถุ
- กดปุ่มชัดเตอร์ลงครึ่งหนึ่ง และกล้องจะ ทำการโฟกัสที่วัดถุ
- ์ แฟลชในตัวกล้องจ<sup>ิ</sup>ะทำงาน หากมีความ จำเป็น

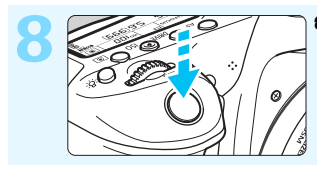

**ถ่ายภาพ** (น.50) ● กดปุ่มชัตเตอร์ลงจนสุดเพื่อถ่ายภาพ

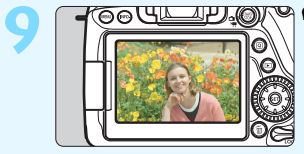

### 🖱 ดูภาพ

- ภาพที่ถ่ายจะแสดงบนจอ LCD เป็นเวลา ประมาณ 2 วินาที
   หากต้องการแสดงภาพอีกครั้ง ให้กดปุ่ม
   (1.346)
- สำหรับการถ่ายภาพด้วยการมองจอ LCD โปรดดู "การถ่ายภาพแบบ Live View" (น.255)
- สำหรับการดูภาพที่ถ่าย โปรดดู "การเล่นภาพ" (น.346)
- สำหรับการลบภาพ โปรดดู "การลบภาพ" (น.378)

# สัญลักษณ์ที่ใช้ในคู่มือนี้

# ไอคอนในคู่มือนี้

- <ﷺ> <©>
- : หมายถึง ปุ่มหมุนหลัก
- : หมายถึง ปุ่มหมุนควบคุมทันใจ

# <∛> <▲> <▼> <◀> <►>: หมายถึง ปุ่มอเนกประสงค์และทิศทาง การกด

- <≌ī> ₫4, ₫6, ₫10, ₫16
- : หมายถึง ปุ่มปรับการตั้งค่า
- : หมายถึง แต่ละฟังก์ชั่นจะยังคงทำงานเป็น เวลาประมาณ 4, 6, 10 หรือ 16 วินาที หลังจากที่คุณปล่อยนิ้วออกจากปุ่ม
- \* นอกเหนือไปจากข้างตันนี้ ไอคอนและสัญลักษณ์ต่างๆ ที่ใช้กับปุ่มของกล้องและที่แสดง บนจอ LCD ยังจะถูกใช้ในคู่มือนี้ด้วย เมื่อกล่าวถึงการดำเนินการและพึงก์ชั่นการทำงานที่ เกี่ยวข้อง
- MEND : หมายถึงพืงก์ชั่นนั้นสามารถปรับเปลี่ยนการตั้งค่าได้โดยการกดปุ่ม
  <MENU>
- หากแสดงตรงด้านบนขวาของหน้า หมายถึงฟังก์ชั่นนั้นใช้ได้เฉพาะ
   ในโหมดถ่ายภาพสร้างสรรค์ (น.31)
- (น.\*\*) : อ้างอิงหมายเลขของหน้าที่มีข้อมูลเพิ่มเดิม
  - : คำเดือนเพื่อป้องกันปัญหาในการถ่ายภาพ
- 📱 : ข้อมูลเสริม
- 🔆 : เคล็ดลับหรือคำแนะนำสำหรับการถ่ายภาพให้ดียิ่งขึ้น
  - : คำแนะนำในการแก้ไขปัญหา

# สมมุติฐานเบื้องตัน

- การทำงานทั้งหมดที่อธิบายในคู่มือนี้ ถือว่าสวิตช์เปิด/ปิดกล้องปรับเป็น
   <ON> และสวิตช์ <LOCK> ปรับลงทางด้านล่าง (ปลดล็อคการทำงาน หลายหน้าที่) (น.41, 54)
- ถือว่าการตั้งค่าเมนูทั้งหมดและพึงก์ชั่นที่กำหนดต่างๆ ถูกตั้งไว้ที่ค่ามาตรฐาน ของกล้อง
- ภาพประกอบเพื่อเป็นตัวอย่างในคู่มือนี้ แสดงกล้องที่ติดเลนส์ EF-S18-135mm f/3.5-5.6 IS USM

0

?

# บทในคู่มือ 💼

|    | บทนำ                                                              | 2   |
|----|-------------------------------------------------------------------|-----|
| 1  | การเริ่มดันใช้งาน                                                 | 33  |
| 2  | การถ่ายภาพขั้นพื้นฐาน                                             | 77  |
| 3  | การตั้งค่าโฟกัสอัตโนมัติและโหมดขับเคลื่อน                         | 115 |
| 4  | การตั้งค่าภาพ                                                     | 141 |
| 5  | การทำงานขั้นสูง                                                   | 189 |
| 6  | การถ่ายภาพแบบใช้แฟลช                                              | 227 |
| 7  | การถ่ายภาพโดยใช้จอ LCD<br>(การถ่ายภาพแบบ Live View)               | 255 |
| 8  | การถ่ายภาพเคลื่อนไหว                                              | 293 |
| 9  | การเล่นภาพ                                                        | 345 |
| 10 | การปรับปรุงภาพในภายหลัง                                           | 389 |
| 11 | การทำความสะอาดเซนเชอร์                                            | 403 |
| 12 | การปรับตั้งกล้อง                                                  | 409 |
| 13 | อ้างอิง                                                           | 449 |
| 14 | คู่มือเริ่มต้นใช้งานชอฟต์แวร์ /<br>การดาวน์โหลดภาพลงในคอมพิวเตอร์ | 509 |

# เนื้อหา

# บทนำ

|                                  | 2  |
|----------------------------------|----|
| รายการอุบกรณ                     |    |
| คู่มือการใช้งาน                  | 4  |
|                                  | 5  |
| คู่มือเริ่มต้นใช้งานอย่างรวดเร็ว | 6  |
| ์<br>สัญลักษณ์ที่ใช่ในคู่มือนี้  |    |
| บทในคู่มือ                       | 9  |
| ดัชนีแสดงคุณสมบัติ               | 17 |
| ข้อควรระวังด้านความปลอดภัย       | 20 |
| ข้อควรระวังในการใช้งาน           | 23 |
| ส่วนต่างๆ ของกล้อง               | 26 |

2

33

# 1 การเริ่มต้นใช้งาน

| การชาร์จแบดเดอรี่                       | 34 |
|-----------------------------------------|----|
| การใส่และถอดแบตเตอรี่                   | 36 |
| การใส่และถอดการ์ด                       | 37 |
| การใช้จอ LCD                            | 40 |
| การเปิดสวิตซ์กล้อง                      | 41 |
| การตั้งค่าวันที่ เวลา และไทม์โซน        | 43 |
| การเลือกภาษาที่ใช้แสดง                  | 46 |
| การติดและถอดเลนส์                       | 47 |
| การทำงานขั้นพื้นฐาน                     | 49 |
| Q การควบคุมฟังก์ชั่นการถ่ายภาพแบบทันใจ  | 56 |
|                                         | 58 |
| 👌 การใช้หน้าจอสัมผัส้                   | 61 |
|                                         | 64 |
| การฟอร์แมตการ์ด                         | 64 |
| การปิดเสียงเดือน                        | 66 |
| การตั้งเวลาปิดสวิตช์/ปิดสวิตช์อัตโนมัติ | 66 |
| การตั้งระยะเวลาแสดงภาพ                  | 67 |
|                                         |    |

|   | การปิด/เปิดจอ LCD67                                   |
|---|-------------------------------------------------------|
|   | การปรับตั้งกล้องให้กลับสู่ค่าเริ่มต้น68               |
|   | การแสดงตาราง                                          |
|   | -🗳- การแสดงตัววัดระดับอิเล็กทรอนิกส์72                |
|   | การแสดงการตรวจจับแสงวูบวาบ74                          |
|   | คำแนะนำคุณสมบัดิและวิธีใช้75                          |
| 2 | การถ่ายภาพขั้นพื้นฐาน 77                              |
|   | เ≜๋ การถ่ายภาพแบบอัดโนมัดิ (ฉากอัดโนมัดิอัจฉริยะ)     |
|   | 🔺 เทคนิคการถ่ายภาพแบบอัตโนมัติ (ฉากอัตโนมัติอัจฉริยะ) |
|   | 🔁 การปิดใช้งานแฟลช83                                  |
|   | 🖾 การถ่ายภาพอัดโนมัดิแบบสร้างสรรค์                    |
|   | SCN: โหมดฉากพิเศษ88                                   |
|   | ืฬุ การถ่ายภาพอาหาร                                   |
|   | 🟂 การถ่ายภาพเด็ก                                      |
|   | 🖽 การถ่ายภาพบุคคลใต้แสงเทียน91                        |
|   | 🖪 การถ่ายภาพบุคคลในเวลากลางคืน (ด้วยขาตั้งกล้อง)      |
|   | 🖪 การถ่ายภาพฉากกลางคืน (มือถือกล้อง)                  |
|   | 🔉 การถ่ายภาพฉากย้อนแสง94                              |
|   | 🖗 การถ่ายภาพบุคคล95                                   |
|   | 🎦 การถ่ายภาพวิว                                       |
|   | 🕏 การถ่ายภาพระยะใกล้ 97                               |
|   | 🖎 การถ่ายภาพวัดถุที่กำลังเคลื่อนที่                   |
|   | 🝳 การใช้ฟิลเตอร์สร้างสรรค์101                         |
|   | Q การควบคุมทันใจ106                                   |
|   | การถ่ายภาพตามการเลือกบรรยากาศ 108                     |
|   | การถ่ายภาพตามแสงหรือบรรยากาศ112                       |

| 3 | การตั้งค่าโฟกัสอัดโนมัติและโหมดขับเคลื่อน         | 115       |
|---|---------------------------------------------------|-----------|
|   | AF: การเลือกการโฟกัสอัดโนมัติ                     | 116       |
|   | การเลือกพื้นที่โฟกัสอัตโนมัติและจดโฟกัสอัตโนมัติ  |           |
|   | <br>โหมดเลือกพื้นที่โฟกัสอัตโนมัติ                |           |
|   | เซนเซอร์โฟกัสอัดโนมัดิ                            | 127       |
|   | เลนส์และจดโฟกัสอัดโนมัติที่ใช้ได้                 | 128       |
|   | เมื่อการโฟ/้กัสอัดโนมัดิลัมเหลว                   | 136       |
|   | MF: โฟกัสด้วยตนเอง                                | 137       |
|   | 🖵 การเลือกโหมดขับเคลื่อน                          | 138       |
|   | 🕲 การใช้การตั้งเวลา                               | 140       |
| 4 | การตั้งค่าภาพ                                     | 141       |
|   | การตั้งค่าคุณภาพในการบันทึกภาพ                    | 142       |
|   | การปรับเปลี่ยนอัตราส่วนของภาพ                     | 146       |
|   | ISO: การตั้งค่าความไวแสง ISO สำหรับภาพนิ่ง        | 148       |
|   | ≈ื่ฉ การเลือกรูปแบบภาพ                            | 154       |
|   | ิ่≈ี่เรี การกำหนดรูปแบบภาพเอง                     | 157       |
|   | ิ่≈ื่เรื่ การบันทึกรูปแบบภาพ                      | 160       |
|   | การตั้งค่าสมดุลแสงขาว                             | 162       |
|   | สมดุลแสงขาว                                       | 163       |
|   | 💵 การตั้งค่าสมดุลแสงขาวอัตโนมัติ                  | 163       |
|   | 🗠 สมดุลแสงขาวกำหนดเอง                             | 164       |
|   | K การตั้งค่าอุณหภูมิสี                            | 166       |
|   | การปรับแก้สมดุลแสงขาว                             | 167       |
|   | การปรับความสว่างและความเปรียบด่างโดยอัตโนมัติ     | 169       |
|   | การตั้งค่าลดจุดรบกวน                              | 170       |
|   | การเน้นโทนภาพบริเวณสว่าง                          | 174       |
|   | การแก้ไขระดับแสงบริเวณขอบภาพและความคลาดเคลื่อนของ | แลนส์ 175 |
|   | การลดแสงวูบวาบ                                    | 179       |
|   | การตั้งค่าพิกัดสี                                 | 181       |
|   | การสร้างและการเลือกโฟลเดอร์                       | 182       |

|   | วิธีการตั้งหมายเลขไฟล์ภาพ                                    | 184 |
|---|--------------------------------------------------------------|-----|
|   | การกำหนดข้อมูลลิขสิทธิ์ของภาพ                                | 186 |
| 5 | การทำงานขั้นสูง 1                                            | 89  |
|   | P: โปรแกรมระดับแสงอัดโนมัติ                                  | 190 |
|   | <b>T∨</b> : การเปิดรับแสงอัตโนมัติแบบระบุค่าความเร็วชัดเตอร์ | 192 |
|   | Av: การเปิดรับแสงอัดโนมัดิแบบระบุค่ารูรับแสง                 | 194 |
|   | การเช็คระยะชัดลึก                                            | 195 |
|   | M: การตั้งค่าระดับแสงด้วยตนเอง                               | 196 |
|   | 🖲 การเลือกโหมดวัดแสง                                         | 198 |
|   | 🔀 การตั้งค่าการชดเชยแสง                                      | 200 |
|   | การถ่ายภาพคร่อมการเปิดรับแสงอัตโนมัดิ (AEB)                  | 201 |
|   | Ӿ การล็อคการเปิดรับแสง                                       | 203 |
|   | B: การเปิดหน้ากล้องค้างชัดเตอร์                              | 204 |
|   | <b>HDR</b> : การถ่ายภาพ HDR (ช่วงไดนามิกสูง)                 | 207 |
|   | 🖿 การถ่ายภาพซ้อน                                             | 212 |
|   | ⊽ การถ่ายภาพโดยล็อคกระจกขึ้น                                 | 219 |
|   | การใช้ฝ่าปิดช่องมองภาพ                                       | 220 |
|   | 🔒 การใช้รีโมทสวิตซ์                                          | 221 |
|   | 🖡 การถ่ายภาพด้วยรีโมทคอนโทรล                                 | 221 |
|   | TIMER การถ่ายภาพแบบกำหนดช่วงเวลา                             | 223 |
| 6 | การถ่ายภาพแบบใช้แฟลช 2                                       | 27  |
|   | 4 การใช้แฟลชในตัวกล้อง                                       | 228 |
|   | ิ่₄ การใช้ Speedlite ภายนอก                                  | 233 |
|   | การตั้งค่าแฟลช                                               | 235 |
|   | การถ่ายภาพแบบใช้แฟลชไร้สาย                                   | 244 |
| 7 | การถ่ายภาพโดยใช้จอ LCD (การถ่ายภาพแบบ Live View) 2           | 55  |
|   | 🗖 การถ่ายภาพโดยใช้จอ LCD                                     | 256 |
|   | —<br>การตั้งค่าฟังก์ชั่นในการถ่ายภาพ                         | 264 |
|   | 🙆 การใช้ฟิลเตอร์สร้างสรรค์                                   | 266 |
|   | -                                                            | 40  |

| การตั้งค่าฟังก์ชั่นของเมนู                      | . 270 |
|-------------------------------------------------|-------|
| การเลือกการโฟกัสอัดโนมัติ                       | . 274 |
| การโฟกัสด้วยโฟกัสอัตโนมัติ (วิธีโฟกัสอัตโนมัติ) | . 276 |
| 😂 การถ่ายภาพโดยใช้ชัดเดอร์แบบแดะ                | . 286 |
| MF: การโฟกัสด้วยตนเอง                           | . 288 |
|                                                 |       |

# 8 การถ่ายภาพเคลื่อนไหว

| 🖳 การถ่ายภาพเคลื่อนไหว                         | 294 |
|------------------------------------------------|-----|
| การตั้งค่าฟังก์ชั่นในการถ่ายภาพ                | 304 |
| การตั้งค่าขนาดการบันทึกภาพเคลื่อนไหว           | 306 |
| การใช้ชูมดิจิตอลกับภาพเคลื่อนไหว               | 311 |
| การตั้งค่าการบันทึกเสียง                       | 312 |
| การถ่ายภาพเคลื่อนไหว HDR                       | 314 |
| 🔕 การถ่ายภาพเคลื่อนไหวโดยใช้ฟิลเตอร์สร้างสรรค์ | 316 |
| 🔆 🇮 การถ่ายภาพเคลื่อนไหวแบบย่นเวลา             | 319 |
| การตั้งค่าฟังก์ชั่นของเมนู                     | 326 |
| การถ่าย Video Snapshot                         | 333 |

# ୨ การเล่นภาพ

| 🕩 การเล่นภาพ                                  | 346 |
|-----------------------------------------------|-----|
| INFO.: การแสดงข้อมูลการถ่ายภาพ                | 348 |
| ▶ การค้นหาภาพอย่างรวดเร็ว                     | 353 |
| ฺิ ♥ / ⊂ การดูภาพแบบขยาย                      | 355 |
| 🗄 การเล่นภาพโดยใช้หน้าจอสัมผัส                | 356 |
| 🖻 การหมุนภาพ                                  | 358 |
| การตั้งค่าการให้คะแนน                         | 359 |
| Q การควบคุมทันใจขณะเล่นภาพ                    | 361 |
| —<br>╹┯ การเพลิดเพลินกับภาพเคลื่อนไหว         | 363 |
| 🎮 การเล่นภาพเคลื่อนไหว                        | 365 |
| 🗶 การแก้ไขฉากแรกและฉากสุดท้ายของภาพเคลื่อนไหว | 367 |
| สไลด์โชว์ (การเล่นภาพอัตโนมัติ)               | 369 |
| •                                             |     |

# 293

# 345

|    | การดูภาพบนเครืองรับโทรทัศน์                                                                                                    | 373                                                                                                   |
|----|----------------------------------------------------------------------------------------------------|----------------------------------------------------------------------------------------------------|
|    | 🔄 การป้องกันภาพ                                                                                                    | 376                                                                                                   |
|    | ฏิ์ การลบภาพ                                                                                                    | 378                                                                                                   |
|    | 🔥 รูปแบบคำสั่งพิมพ์ระบบดิจิตอล (DPOF)                                                                                                    | 380                                                                                                   |
|    | 📕 การกำหนดภาพที่ต้องการใช้ทำโฟโต้บุ๊ค                                                                                                    | 384                                                                                                   |
|    | การเปลี่ยนการตั้งค่าในการเล่นภาพ                                                                                                    | 386                                                                                                   |
|    | การปรับความสว่างจอ LCD                                                                                                    | 386                                                                                                   |
|    | การหมุนภาพแนวดั้งโดยอัดโนมัติ                                                                                                    | 387                                                                                                   |
| 10 | การปรับปรุงภาพในภายหลัง                                                                                                    | 389                                                                                                   |
|    | RAWI การประมวลผลภาพ RAW ด้วยกล้อง                                                                                                    | 390                                                                                                   |
|    | 🗃 การปรับขนาดภาพ JPEG                                                                                                    | 395                                                                                                   |
|    | ф การครอบดัดภาพ JPEG                                                                                                    | 397                                                                                                   |
|    | 🕥 การใช้ฟิลเตอร์สร้างสรรค์                                                                                                    | 399                                                                                                   |
| 11 | การทำความสะอาดเช่นเชอร์                                                                                                    | 403                                                                                                   |
|    |                                                                                                    |                                                                                                    |
|    | .๋่⊡∗ การทำความสะอาดเซนเซอร์แบบอัตโนมัติ                                                                                                    | 404                                                                                                   |
|    | .้⊡⊷ การทำความสะอาดเชนเซอร์แบบอัตโนมัติ<br>การผนวกข้อมูลการลบภาพฝุ่น                                                                                                    | 404<br>405                                                                                            |
|    | .'⊡⊦ การทำความสะอาดเชนเซอร์แบบอัตโนมัติ<br>การผนวกข้อมูลการลบภาพฝุ่น<br>การทำความสะอาดเชนเชอร์ด้วยดนเอง                                                                                                    | 404<br>405<br>407                                                                                     |
| 12 | .†⊡า การทำความสะอาดเชนเซอร์แบบอัดโนมัดิ<br>การผนวกข้อมูลการลบภาพฝุ่น<br>การทำความสะอาดเชนเซอร์ด้วยดนเอง<br>การปรับตั้งกล้อง 4                                                                                                    | 404<br>405<br>407                                                                                     |
| 12 | . ่⊡ การทำความสะอาดเชนเซอร์แบบอัตโนมัติ<br>การผนวกข้อมูลการลบภาพฝุ่น<br>การทำความสะอาดเชนเซอร์ด้วยดนเอง<br>การปรับตั้งกล้อง 4<br>การปรับการตั้งค่าระบบส่วนตัว                                                                                                    | 404<br>405<br>407<br><b>409</b><br>410                                                                |
| 12 | . ่⊡า การทำความสะอาดเซนเซอร์แบบอัตโนมัติ<br>การผนวกข้อมูลการลบภาพฝุ่น<br>การทำความสะอาดเซนเซอร์ด้วยตนเอง<br>การปรับตั้งกล้อง 4<br>การปรับการตั้งค่าระบบส่วนตัว                                                                                                    | 404<br>405<br>407<br><b>409</b><br>410<br>411                                                         |
| 12 | . ้⊡ การทำความสะอาดเชนเซอร์แบบอัตโนมัติ<br>การผนวกข้อมูลการลบภาพฝุ่น<br>การทำความสะอาดเชนเซอร์ด้วยตนเอง<br><b>การปรับตั้งกล้อง</b><br>การปรับการตั้งค่าระบบส่วนตัว<br>ดังค่าระบบส่วนตัว<br>การดั้งค่าระบบส่วนตัว                                                                                                    | 404<br>405<br>407<br><b>109</b><br>410<br>411<br>413                                                  |
| 12 | <ul> <li>, ่⊡+ การทำความสะอาดเชนเซอร์แบบอัตโนมัติ</li> <li>การผนวกข้อมูลการลบภาพฝุ่น</li> <li>การทำความสะอาดเชนเซอร์ด้วยตนเอง</li> <li>การปรับตั้งกล้อง</li> <li>การปรับการตั้งค่าระบบส่วนตัว</li> <li>ดังค่าระบบส่วนตัว</li> <li>C.Fn I: ระดับแสง</li> </ul>                                                                              | 404<br>405<br>407<br><b>109</b><br>410<br>411<br>413<br>413                                           |
| 12 | <ul> <li>ฺ่⊡ฺ การทำความสะอาดเซนเซอร์แบบอัตโนมัติ</li> <li>การผนวกข้อมูลการลบภาพฝุ่น</li> <li>การทำความสะอาดเซนเซอร์ด้วยดนเอง</li> <li>การปรับตั้งกล้อง</li> <li>การปรับตั้งกล้อง</li> <li>การปรับการตั้งค่าระบบส่วนตัว</li> <li>ดังค่าระบบส่วนตัว</li> <li>C.Fn I: ระดับแสง</li> <li>C.Fn II: โฟกัสอัตโนมัติ</li> </ul>                    | 404<br>405<br>407<br><b>409</b><br>410<br>411<br>413<br>413<br>413                                    |
| 12 | . ่⊡ การทำความสะอาดเซนเซอร์แบบอัตโนมัติ<br>การผนวกข้อมูลการลบภาพฝุ่น<br>การทำความสะอาดเซนเซอร์ด้วยดนเอง<br>การปรับตั้งกล้อง 4<br>การปรับการตั้งค่าระบบส่วนตัว<br>ดั้งค่าระบบส่วนตัว<br>การตั้งค่าระบบส่วนตัว<br>C.Fn I: ระดับแสง<br>C.Fn II: โฟกัสอัตโนมัติ<br>C.Fn III: การใช้งาน/อื่นๆ                                                   | 404<br>405<br>407<br><b>109</b><br>410<br>411<br>413<br>413<br>416<br>425                             |
| 12 | . ่⊡ การทำความสะอาดเซนเซอร์แบบอัตโนมัติ<br>การผนวกข้อมูลการลบภาพฝุ่น<br>การทำความสะอาดเซนเซอร์ด้วยดนเอง<br>การปรับตั้งกล้อง 4<br>การปรับการตั้งค่าระบบส่วนตัว<br>ดังค่าระบบส่วนตัว<br>การตั้งค่าระบบส่วนตัว<br>C.Fn I: ระดับแสง<br>C.Fn II: โฟกัสอัดโนมัติ<br>C.Fn III: การใช้งาน/อื่นๆ<br>Ω: การปรับจุดโฟกัสในการโฟกัสอัดโนมัติแบบละเอียด | 404<br>405<br>407<br><b>409</b><br>410<br>411<br>413<br>413<br>416<br>425<br>427                      |
| 12 | . ่⊡ การทำความสะอาดเซนเซอร์แบบอัตโนมัติ<br>การผนวกข้อมูลการลบภาพฝุ่น<br>การทำความสะอาดเซนเซอร์ด้วยดนเอง                                                                                                    | 404<br>405<br>407<br>410<br>411<br>413<br>413<br>413<br>416<br>425<br>427<br>433                      |
| 12 | . ่⊡า การทำความสะอาดเซนเซอร์แบบอัตโนมัติ<br>การผนวกข้อมูลการลบภาพฝุ่น<br>การทำความสะอาดเซนเซอร์ด้วยตนเอง<br>การปรับตั้งกล้อง 4<br>การปรับตั้งกล้อง 4<br>การปรับตั้งค่าระบบส่วนตัว<br>การตั้งค่าระบบส่วนตัว<br>C.Fn I: ระดับแสง<br>C.Fn II: โฟกัสอัตโนมัติ<br>C.Fn II: โฟกัสอัตโนมัติ<br>C.Fn II: การใช้งาน/อื่นๆ<br><br>                   | 404<br>405<br>407<br><b>409</b><br>410<br>411<br>413<br>413<br>413<br>416<br>425<br>427<br>433<br>440 |

### เนื้อหา

| 13 | อ้างอิง                                                                                                    | 449      |
|----|----------------------------------------------------------------------------------------------------|----------|
|    | ฟังก์ชั่นปุ่ม INFO                                                                                                    | 450      |
|    | การตรวจสอบข้อมูลแบตเตอรี่                                                                                                    | 452      |
|    | การใช้พลังงานจากปลั๊กไฟภายในบ้าน                                                                                                    | 456      |
|    | 🛜 การใช้การ์ด Eye-Fi                                                                                                    | 457      |
|    | ตารางแสดงพึงก์ชั่นที่ใช้งานได้ตามโหมดถ่ายภาพ                                                                                                    | 460      |
|    | แผนผังระบบอุปกรณ์                                                                                                    | 468      |
|    | การตั้งค่าเมนู                                                                                                    | 470      |
|    | ข้อแนะนำในการแก้ไขปัญหา                                                                                                    | 481      |
|    | รหัสข้อผิดพลาด                                                                                                    | 496      |
|    | ข้อมูลจำเพาะ                                                                                                    | 497      |
| 14 | คู่มือเริ่มต้นใช้งานชอฟต์แวร์ /                                                                                                    |          |
|    | ก้ารดาวน์โหลดภาพลงในคอมพิวเตอร์                                                                                                    | 509      |
|    | คู่มือเริ่มตันใช้งานซอฟด์แวร์                                                                                                    | 510      |
|    | การดาวน์โหลดและการดูคู่มือการใช้งานซอฟด์แวร์ (ไฟล์ I                                                                                                    | PDF) 512 |
|    | การดาวน์โหลดภาพลงในคอมพิวเตอร์                                                                                                    | 513      |
|    | ดัชนี                                                                                                    | 515      |
| 14 | ข้อมูลจำเพาะ<br><mark>คู่มือเริ่มต้นใช้งานชอฟด์แวร์ /<br/>การดาวน์โหลดภาพลงในคอมพิวเตอร์</mark><br>คู่มือเริ่มต้นใช้งานชอฟด์แวร์<br>การดาวน์โหลดและการดูคู่มือการใช้งานชอฟต์แวร์ (ไฟล์ I<br>การดาวน์โหลดภาพลงในคอมพิวเดอร์ |          |

# ดัชนีแสดงคุณสมบัติ

### พลังงาน ดาร์จแบตเตอรี่ -**)** 11.34 ระดับแบตเตอรี่ 🔶 น.42 ตรวจสอบข้อมล แบดเดอรี่ → น.452 ปลั๊กไฟภายใบบ้าน → น.456 ดาโดสวิตช์อัตโบบัติ 🔶 บ.66 การ์ด 🗕 ฟอร์แบด → น.64 ลั่นข้าตเตอร์ขอเะ ไม่มีการ์ด → น.38 เลบส์ ดารติด/การถอด → น.47 → น.48 • ชม การตั้งด่าเบื้องต้บ → น.46 ดาษา วันที่/เวลา/โชน → น.43 เสียงเดือน → น.66 • ข้อมูลลิขสิทธิ์ > ນ.186 🗕 อบการตั้งด่ากล้องทั้งหมด 🔿 น.68 ช่องมองภาพ ปรับแค้สายตา → น.49 🗕 ฝาปิดช่องมองภาพ → ນ.220 วัดระดับอิเล็กทรอนิกส์ 🔶 น.73 → น.71 แสดงตาราง

| 🛭 เส้นอัตราส่วนภาพ 🛛 🏓 น. | 146 |
|---------------------------|-----|
|---------------------------|-----|

### จอ LCD ปรับดวามสว่าง → น.386 🖕 หม้าจอสับผัส ఎ น.61 วัดระดับอิเล็กทรอบิกส์ 🔶 น.72 ดำแนะนำคณสมบัติ → น.75 อารีสีใช่ → น.76 โฟกัสลัตโบบัติ การโฟกัสอัตโนมัติ → น.116 โหมดเลือกพื้นที่ AF > ນ.120 เลือกจดโฟกัสอัตโนมัติ > ນ.122 • กล่มเลนส์ ఎ บ.128 💿 จดโฟกัสอัตโนมัติสว่างขึ้น เป็นสีแดง → น.424 ปรับละเอียด AF → น.427 โฟกัสด้วยตนเอง 🔶 น.137 การวัดแสง โหมดวัดแสง > ນ.198 การขับเคลื่อน โหมดขับเดลื่อบ → น.138 🗕 ตั้งเวลา → น.140 🔹 จำนวนภาพต่อเนื่องสูงสุด 🌛 น.145 การบับทึกภาพ สร้าง/เลือกโฟลเดอร์ > ນ.182 🖕 หมายเลขไฟล์ภาพ > ນ.184

### คุณภาพของภาพ

| <ul><li>คุณภาพในการบันทึกภาพ</li></ul>                                         | •        | น <b>.142</b> |
|--------------------------------------------------------------------------------|----------|---------------|
| <ul> <li>ความไวแสง ISO</li> </ul>                                              | •        | น <b>.148</b> |
| ● รูปแบบภาพ                                                                    | •        | น.154         |
| <ul> <li>สมดุลแสงขาว</li> </ul>                                                | •        | น <b>.162</b> |
| <ul> <li>ปรับแสงเหมาะสมอัตโนมัติ</li> </ul>                                    | -        | น.169         |
| <ul> <li>ลดจุดรบกวนจากความ<br/>ไวแสง ISO สูง</li> </ul>                        | <b>→</b> | น <b>.170</b> |
| <ul> <li>ลดจุดรบกวนจากการ<br/>เปิดชัตเตอร์นาน</li> </ul>                       | <b>→</b> | น.172         |
| <ul><li>เน้นโทนภาพบริเวณสว่าง</li></ul>                                        | •        | น.174         |
| <ul> <li>แก้ไขความคลาด</li> <li>เคลื่อนของเลนส์</li> </ul>                     | <b>→</b> | น.175         |
| <ul> <li>ลดแสงวูบวาบ</li> </ul>                                                | <b>→</b> | น <b>.179</b> |
| <ul> <li>พิกัดสี</li> </ul>                                                    | •        | น <b>.181</b> |
| การถ่ายภาพ                                                                     |          |               |
| <ul><li>โหมดถ่ายภาพ</li></ul>                                                  | •        | น.30          |
| โหมด HDR                                                                       | •        | น <b>.207</b> |
| <ul> <li>ถ่ายภาพช้อน</li> </ul>                                                | •        | น.212         |
| <ul> <li>ถ่ายภาพโดยล็อค</li> <li>กระจุณขึ้น</li> </ul>                         | _        | vi 210        |
| . ตั้งเวาวาด้วงชัดเตาต์                                                        | 3        | w.215         |
| • ตั้งเม่อ เหตุ เงชาตุเตยว                                                     | 3        | u.205         |
| • ตงขางเวลายาย                                                                 | ζ        | u.225         |
| 🔍 เขคระยะขดลก                                                                  | 7        | u.195         |
| 4E                                                                             | -        | น.221         |
| • รีโมทคอนโทรล                                                                 | _        |               |
| <ul><li>รีโมทคอนโทรล</li><li>ควบคุมทันใจ</li></ul>                             | •        | น.56          |
| <ul> <li>รีโมทดอนโทรล</li> <li>ดวบคุมทันใจ</li> <li>ล็อคหลายหน้าที่</li> </ul> | →<br>→   | น.56<br>น.54  |

### ระดับแสง → น.200 🗕 ชดเชยแสง 🗕 ชดเชยแสงโดยใช้ M+ISO อัตโบบัติ > ນ.197 > ນ.201 ด่ายภาพคร่อม การล็อดการเปิดรับแสง → ນ.203 🖕 เลื่อบด่าเอง → น.415 แฟลช แฟลชในตัวกล้อง → น.228 แฟลชภายนอก → น.233 💿 ตั้งค่าระบบแฟลช → น.235 ๑่ายดาพแบบไร้สาย → น.244 การถ่ายภาพแบบ Live View ๑่ายภาพแบบ Live View → น.255 ดารโฟดัสลัตโบบัติ → น.274 วิธีโฟกัสอัตโนมัติ → น.276 ๑ ลัตราส่วนภาพ > น.146 ฟิลเตอร์สร้างสรรค์ → น.266 อ ชัดเดอร์แบบแตะ > ນ.286 การถ่ายภาพเคลื่อนไหว ๑่ายภาพเคลื่อนไหว > ນ.293 วิธีโฟภัสอัตโบบัติ -) 11.276 ● Servo AF ภาพเคลื่อนไหว → น.326 คณภาพการบันทึกภาพ เดลื่อนไหว 🔶 น.306 🖕 ตั้งค่าระดับแสงด้วยตนเอง → น.298 🔹 ชมดิจิตอลภาพเคลื่อนไหว > น.311 • บันทึกเสียง 🔶 น.312

💿 ถ่ายภาพเคลื่อนไหว HDR 🌛 น.314

| <ul> <li>ฟิลเตอร์สร้างสรรค์สำหรับ</li> </ul>             |                     |
|----------------------------------------------------------|---------------------|
| ภาพเคลื่อนไหว                                            | <del>-)</del>       |
| <ul> <li>Video snapshot</li> </ul>                       | <del>-)</del>       |
| <ul> <li>ภาพเคลื่อนไหวแบบย่น</li> </ul>                  |                     |
| เวลา                                                     | <del>-)</del> น.319 |
| <ul> <li>ความเร็ว Servo AF ภาพ<br/>เคลื่อนไหว</li> </ul> | <b>→</b> น.329      |
| ดวามไวติดตาม Servo AF                                    |                     |
| ภาพเคลื่อนไหว                                            | <del>-)</del>       |
| <ul><li>การถ่ายภาพด้วยรีโมท</li></ul>                    |                     |
| คอนโทรล                                                  | → น.332             |
| เล่นภาพ                                                  |                     |
| <ul><li>ระยะเวลาแสดงภาพ</li></ul>                        | <b>→</b> น.67       |
| <ul> <li>แสดงภาพทีละภาพ</li> </ul>                       | <b>→</b> น.346      |
| <ul> <li>แสดงข้อมูลการถ่ายภาพ</li> </ul>                 | <b>→</b> น.348      |
| <ul> <li>แสดงภาพแบบดัชนี</li> </ul>                      | <del>-)</del>       |
| <ul> <li>เลือกดูภาพ</li> </ul>                           |                     |
| (แสดงภาพแบบข้าม)                                         | → น.354             |
| <ul><li>แสดงภาพแบบขยาย</li></ul>                         | → น.355             |
| ● หมุนภาพ                                                | → น.358             |
| • คะแนน                                                  | <del>)</del>        |
| <ul> <li>เล่นภาพเคลื่อนไหว</li> </ul>                    | <del>)</del>        |
| ● สไลด์โชว์                                              | <b>→</b> น.369      |
| <ul> <li>ดูภาพบนเครื่องรับ</li> </ul>                    |                     |
| โทรทัศน์                                                 | → น.373             |
| <ul> <li>ป้องกัน</li> </ul>                              | <b>→</b> น.376      |
| • ลบ                                                     | <b>→</b> น.378      |
| <ul> <li>เล่นภาพแบบสัมผัส</li> </ul>                     | <del>-)</del>       |
| ดำสั่งพิมพ์ (DPOF)                                       | <b>→</b> น.380      |
| ตั้งค่าโฟโต้บุ๊ค                                         | <b>→</b> น.384      |

| การแก้ไขภาพ                                                                                                    |                                                                                        |
|----------------------------------------------------------------------------------------------------|----------------------------------------------------------------------------------------|
| <ul> <li>ประมวลผลภาพ RAW</li> </ul>                                                                                                    | <del>-)</del> น.390                                                                    |
| <ul> <li>ปรับขนาด JPEG</li> </ul>                                                                                                    | <del>-)</del> น.395                                                                    |
| ดรอบตัด JPEG                                                                                                    | <b>→</b> น.397                                                                         |
| <ul> <li>ฟิลเตอร์สร้างสรรค์</li> </ul>                                                                                                    | <b>→</b> น.399                                                                         |
| ผู้ใช้กำหนดเอง                                                                                                    |                                                                                        |
| <ul> <li>ตั้งค่าระบบส่วนดัว (C.Fn)</li> </ul>                                                                                                    | <b>→</b> น <b>.410</b>                                                                 |
| <ul> <li>ตั้งการควบคุมด้วยตนเอง</li> </ul>                                                                                                    | <del>-)</del> น.433                                                                    |
| 🛯 เมนูส่วนตัว                                                                                                    | <b>→</b> น.440                                                                         |
| <ul> <li>ตั้งโหมดถ่ายภาพเอง</li> </ul>                                                                                                    | → น.445                                                                                |
|                                                                                                    |                                                                                        |
| การทำความสะอาดเชนเ<br>และการลดฝุ่น                                                                                                    | ขอร์                                                                                   |
| การทำความสะอาดเช่นเ<br>และการลดฝุ่น<br>• ทำความสะอาดเช่นเชอร์                                                                                                    | ชอร์<br>→ น.404                                                                        |
| การทำความสะอาดเช่นเ<br>และการลดฝุ่น<br>• ทำความสะอาดเช่นเชอร์<br>• ผนวกข้อมูลการลบ<br>ภาพฝุ่น                                                                                   | ชอร์<br>→ น.404<br>→ น.405                                                             |
| การทำดวามสะอาดเช่นเ<br>และการลดฝุ่น<br>• ทำความสะอาดเช่นเชอร์<br>• ผนวกข้อมูลการลบ<br>ภาพฝุ่น<br>ชอฟต์แวร์                                                                      | ชอร์<br>→ น.404<br>→ น.405                                                             |
| การทำดวามสะอาดเช่นเ<br>และการลดฝุ่น<br>• ทำความสะอาดเช่นเชอร์<br>• ผนวกข้อมูลการลบ<br>ภาพฝุ่น<br>ชอฟด์แวร์<br>• ดู่มือเริ่มต้นใช้งาน<br>ชอฟด์แวร์                               | ชอร์<br>→ น.404<br>→ น.405<br>→ น.510                                                  |
| การทำดวามสะอาดเช่นเ<br>และการลดฝุ่น<br>• ทำความสะอาดเช่นเชอร์<br>• ผนวกข้อมูลการลบ<br>ภาพฝุ่น<br>ชอฟต์แวร์<br>• ดู่มือเริ่มต้นใช้งาน<br>ชอฟต์แวร์<br>• ดู่มือการใช้งานชอฟต์แวร์ | ชอร์<br><ul> <li>ว น.404</li> <li>ว น.405</li> <li>ว น.510</li> <li>ว น.512</li> </ul> |

# ข้อควรระวังด้านความปลอดภัย

ข้อควรระวังต่อไปนี้มีไว้เพื่อป้องกันอันตรายหรือการบาดเจ็บต่อตัวคุณและผู้อื่น โปรดแน่ใจว่าได้เข้าใจและปฏิบัติตามข้อควรระวังต่อไปนี้ก่อนทำการใช้งาน ผลิตภัณฑ์

<u>หากคุณตรวจพบการทำงานผิดปกดิ ปัญหา หรือความเสียหายที่เกิดขึ้น</u> กับผลิตภัณฑ์ โปรดติดต่อศูนย์บริการของแคนนอนใกล้บ้านหรือตัวแทน จำหน่ายที่คุณทำการชื้อผลิตภัณฑ์นี้ด้วย

### ู คำเดือน: โปรดปฏิบัติตามคำเดือนด้านล่างนี้ มิฉะนั้น อาจส่งผลต่อ ชีวิตหรือการบาดเจ็บอย่างรุนแรง

- เพื่อป้องกันการเกิดไฟไหม้ ความร้อนสูง การรั่วขึมของสารเคมี การระเบิด และไฟฟ้าช็อด โปรดปฏิบัติตามคำแนะนำด้านล่างนี้:
  - ห้ามใช้แบดเดอรี่ แหล่งพลังงาน หรืออุปกรณ์เสริมใดๆ ที่ไม่ได้ระบุไว้ในคู่มือการใช้งานนี้ ห้ามใช้แบดเดอรี่ที่ทำขึ้นเองหรือมีการดัดแปลง หรือผลิตภัณฑ์ที่เสียแล้ว
  - ห้ามลัดสายไฟฟ้า ถอดแยกขึ้นส่วน หรือดัดแปลงแบดเตอรี่ ห้ามใช้ความร้อนหรือทำการ บัดกรีแบดเตอรี่ ห้ามให้แบดเตอรี่สัมผัสกับเปลวไฟหรือโดนน้ำ ห้ามให้แบดเตอรี่ได้รับการ กระแทกอย่างรุนแรง
  - ห้ามใส่แบตเตอรี่ขั้วบวกและลบผิดด้าน
  - ห้ามชาร์จแบดเดอรี่ในที่ที่มีอุณหภูมิภายนอกช่วงอุณหภูมิการชาร์จ (การทำงาน) ที่กำหนด และห้ามชาร์จแบดเดอรี่เกินเวลาที่ระบุไว้ในคู่มือการใช้งาน
  - ห้ามสอดใส่วัตถุแปลกปลอมที่เป็นโลหะตรงส่วนที่มีจุดสัมผัสอิเล็กทรอนิกส์ของกล้อง อุปกรณ์เสริม ข่องเสียบสายเชื่อมด่อ เป็นดัน
- เมื่อต้องการทิ้งแบดเดอรี่ ให้ปิดฉนวนดรงขั้วไฟฟ้าด้วยเทป การสัมผัสกับวัดถุที่เป็นโลหะหรือ แบดเดอรี่ก้อนอื่นอาจทำให้เกิดไฟไหม้หรือระเบิด
- หากเกิดความร้อนสูง มีควัน หรือกลิ่นออกมาในระหว่างการชาร์จแบดเตอรี่ ให้ถอดปลั้กแท่น ชาร์จแบตเตอรื่ออกจากเด้ารับทันทีเพื่อหยุดชาร์จ มิฉะนั้น อาจทำให้เกิดไฟไหม้ ความเสีย หายจากความร้อน หรือไฟฟ้าช็อตได้
- หากแบดเตอรี่เกิดการรั่วขึม มีการเปลี่ยนสี รูปทรง หรือมีควันและกลิ่น ให้ถอดออกทันที และ ระวังความร้อนในขณะสัมผัสก้อนแบดเตอรี่ด้วย หากคุณยังคงทำการใช้งานต่อไป อาจทำให้ เกิดไฟไหม้ ไฟฟ้าช็อด หรือการเผาไหม่ได้
- ป้องกันอย่าให้สารที่รั่วขึมจากก้อนแบดเตอรี่สัมผัสกับดวงตา ผิวหนัง และเสื้อผ้า เพราะอาจ ทำให้ตาบอดหรือเป็นอันดรายต่อผิวหนัง หากสารเกิดสัมผัสกับดวงดา ผิวหนัง หรือเสื้อผ้า ให้ด้างบริเวณนั้นด้วยน้ำสะอาดโดยไม่ขัดถู และรีบไปพบแพทย์ทันที
- ห้ามวางสายไฟไว้ใกล้กับแหล่งกำเนิดความร้อน เพราะอาจทำให้สายผิดรูปร่างหรือฉนวนกัน ความร้อนละลาย และเป็นสาเหตุให้เกิดไฟไหม้หรือไฟฟ้าช็อด
- อย่าจับกล้องตรงดำแหน่งเดิมเป็นระยะเวลานาน ถึงแม้ว่ากล้องจะไม่ร้อนมาก การสัมผัสกับด้ว กล้องส่วนเดิมเป็นเวลานาน อาจทำให้ผิวหนังมีฝิ่นแดงหรือเม็ดพุพอง เนื่องจากรอยแผลไหม้ แนะนำให้ใช้ขาดั้งกล้อง สำหรับบุคคลที่มีปัญหาระบบไหลเวียนโลหิดหรือผิวหนังที่แพ้ง่าย หรือเมื่อใช้กล้องในสถานที่ที่ร่อนมากๆ
- ห้ามยิงแฟลชถ่ายภาพผู้ที่กำลังขับรถหรือยานพาหนะอื่นๆ เพราะอาจทำให้เกิดอุบัติเหตุได้

- เมื่อไม่ได้ใช้งานกล้องหรืออุปกรณ์เสริม ดรวจสอบให้แน่ใจว่าได้ถอดแบดเดอรี่และดึงปลั๊กสาย ไฟและสายเชื่อมด่อออกจากอุปกรณ์ก่อนทำการจัดเก็บ เพื่อป้องกันไฟฟ้าช็อด ความร้อนสูง ไฟไหม้ และการกัดกร่อน
- ห้ามใช้อุปกรณ์ในที่มีก๊าซไวไฟ เพื่อป้องกันการระเบิดหรือไฟไหม้
- หากคุณท่าอุปกรณ์ตกหล่นและแตกหักจนเห็นขึ้นส่วนภายใน ห้ามสัมผัสขึ้นส่วนที่เปิดออกมา เนื่องจากอาจถูกไฟฟ้าช็อดได้
- ห้ามถอดแยกขึ้นส่วนหรือดัดแปลงอุปกรณ์ เพราะขึ้นส่วนภายในที่มีแรงดันไฟฟ้าสูงอาจทำให้ เกิดไฟฟ้าช็อด
- ห้ามมองไปที่ดวงอาทิตย์หรือแหล่งกำเนิดแสงที่สว่างจ้าผ่านกล้องหรือเลนส์ เพราะอาจทำให้ สายดาเสีย
- เก็บอุปกรณ์ให้พันมือเด็กและทารก รวมทั้งขณะกำลังใช้งาน เพราะอาจเกิดอุบัติเหตุจากสาย คล้องหรือสายให้รัดพัน ทำให้หายใจไม่ออก ไฟฟ้าชื่อด หรือบาดเจ็บ การหายใจไม่ออกหรือ บาดเจ็บยังอาจเกิดขึ้นได้เมื่อเด็กหรือทารกกลืนส่วนประกอบของกล้องหรืออุปกรณ์เสริมเข้าไป หากเด็กหรือทารกกลืนส่วนประกอบหรืออุปกรณ์เสริมเข้าไป ให้รู้บพยนเพทย์ทันที
- ห้ามใช้งานหรือเก็บอุปกรณ์ไว้ในที่ที่เด็มไปด้วยฝุ่นหรือมีความขึ้น นอกจากนั้นให้เก็บแบดเตอรี่ ไว้ห่างจากวัดถุที่เป็นโลหะพร้อมกับสวมฝ่าครอบป้องกันเพื่อไม่ทำให้เกิดการลัดวงจร ซึ่งเป็น การป้องกันไฟใหม้ ความร้อนสูง ไฟฟ้าช็อด และการเผาไหม้
- ก่อนที่จะใช้กล้องบนเครื่องบินหรือในโรงพยาบาล ควรดรวจสอบว่ามีการอนุญาดหรือไม่ คลื่น แม่เหล็กไฟฟ้าที่ปล่อยออกมาจากกล้อง อาจรบกวนอุปกรณ์การบินหรืออุปกรณ์ทางการแพทย์ ของโรงพยาบาล
- เพื่อป้องกันไฟูไหม้และไฟฟ้าช็อต ให้ปฏิบัติตามคำแนะนำด้านล่างนี้:
  - ควรเสียบปลั๊กไฟเข้าจนสุดเสมอ
  - ห้ามจับปล๊กูไฟในขณะที่มือเบียก
  - เมื่อถอดปลั๊กไฟ ให้จับหัวปลั๊กให้แน่นและดึงออกโดยไม่ดึงที่สาย
  - ห้ามขูดขีด ดัด หรืองอสายไฟมากเกินไป หรือวางของหนักทับสายไฟ และห้ามบิดหรือผูก สายไฟ
  - ห้ามเสียบปลั๊กไฟหลายปลั๊กจนเกินไปที่เด้ารับเดียวกัน
  - ห้ามใช้สายไฟฟ้าที่สายข้ารุดหรือฉุนวนกันความร้อนเสียหาย
- ถอดปลั๊กไฟออกเป็นครั้งคราว และเข็ดฝุ่นบริเวณเด้ารับด้วยผ้าแห้ง หากบริเวณรอบๆ เด็มไป ด้วยฝุ่น ความขึ้น หรือรอยน้ำมัน ฝุ่นบนเด้ารับอาจเปียกขึ้นและก่อให้เกิดไฟฟ้าลัดวงจร ซึ่งเป็น สาเหตุของไฟไหม้
- ห้ามต่อแบดเดอรี่โดยตรงเข้ากับเด้ารับไฟฟ้าหรือที่จุดบุหรื่ในรถยนด์ แบดเดอรี่อาจเกิดการ รั่วขึม เกิดความร้อนสูง หรือระเบิด ซึ่งเป็นสาเหตุของไฟไหม้ การเผาไหม้ หรือการบาดเจ็บ
- หากเด็กใช้งานผลิตภัณฑ์นี้ ผู้ปกครองจำเป็นต่องให้คำแนะนำเกี่ยวกับวิธีการใช้ผลิตภัณฑ์ อย่างละเอียด ควบคุมดูแลระหว่างที่เด็กๆ ใช้งานผลิตภัณฑ์ การใช้งานที่ไม่ถูกต้องอาจส่งผล ให้เกิดไฟฟ้าช็อดหรือการบาดเจ็บ
- ห้ามทิ้งเลนส์หรือเลนส์ที่ดิดอยู่กับกล้องไว้กลางแดดโดยไม่สวมฝาปิดหน้าเลนส์ เพราะเลนส์ อาจรวมแสงอาทิตย์จนเกิดการสะสมความร้อนและเป็นสาเหตุให้เกิดไฟไหม้
- ห้ามใช้ผ้าคลุมหรือห่อหุ้มผลิตภัณฑ์นี้ เพราะอาจกักความร้อนไว้ภายใน และทำให้อุปกรณ์ผิด รูปร่างหรือเกิดไฟไหม่
- ระวังอย่าทำให้กล้องเปียก หากคุณทำกล้องตกลงไปในน้ำ หรือหากน้ำหรือโลหะเข้าไปใน กล้อง ให้ถอดแบดเดอรื่ออกทันที เพื่อเป็นการป้องกันไฟไหม้ ไฟฟ้าชื่อด และการเผาไหม้
- ห้ามใช่ทินเนอร์ผสมสี เบนซิน หรือสารที่มีดัวทำละลายอินทรีย์ในการทำความสะอาดผลิตภัณฑ์ เพราะอาจทำให้เกิดไฟไหม่หรือเป็นอันดรายด่อสุขภาพ

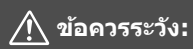

### ปฏิบัติตามข้อควรระวังต่อไปนี้ มิฉะนั้น อาจทำให้เกิด การบาดเจ็บต่อร่างกายหรือความเสียหายต่อทรัพย์สิน

- ห้ามใช้หรือเก็บผลิตภัณฑ์ในสถานที่ที่มีอุณหภูมิสูง เช่น ในรถที่จอดดากแดดอยู่ ผลิตภัณฑ์ อาจร้อนจัดและทำให้เกิดการเผาไหม้ ทั้งอาจทำให้แบดเดอรี่เกิดการรั่วซึมหรือระเบิด ซึ่งจะลด ประสิทธิภาพการทำงานหรือลดอายุการใช้งานของผลิตภัณฑ์ลง
- ห้ามโยกย้ายกล้องไปมาหากกล้องติ้ดอยู่กับขาดั้งกล้อง อาจทำให้เกิดการบาดเจ็บหรืออุบัติเหดุ และควรตรวจสอบให้แน่ใจว่าขาตั้งกล้องนั้นแข็งแรงพอที่จะรองรับกล้องและเลนส์
- ห้ามทิ้งผลิตภัณฑ์ไว้ในที่ที่มีอุณหภูมิด่ำเป็นระยะเวลานาน ผลิตภัณฑ์จะเกิดความเย็นและอาจ ทำให้เกิดการบาดเจ็บหากสัมผัส
- ห้ามยิงแฟลชถ่ายภาพใกล้ดวงตา อาจทำอันตรายกับดวงตา

# ข้อควรระวังในการใช้งาน

### การดูแลรักษากล้อง

- กล้องเป็นอุปกรณ์ที่มีความละเอียดแม่นยำ อย่าทำตกหรือทำให้กล้องโดนกระทบ กระแทก
- กล้องนี้ไม่มีระบบกันน้ำและไม่สามารถใช้งานใต้น้ำได้ หากคุณทำกล้องตกน้ำโดย ไม่ดั้งใจ ให้ขอดำปรึกษาจากศูนย์บริการของแคนนอนใกล้บ้านอย่างทันท่วงที รีบเช็ด หยดน้ำออกด้วยผ้าที่สะอาดและแห้ง หากกล้องโดนน้ำทะเล ให้เช็ดด้วยผ้าสะอาดชุบ น้ำบิดหมาดๆ
- ท้ามวางกล้องทิ้งไว้ใกล้กับสิ่งที่มีสนามแม่เหล็กแรงสูง เช่น แม่เหล็กหรือมอเตอร์ ไฟฟ้า และหลีกเลี่ยงการใช้งานและวางกล้องใกล้กับสิ่งที่กระจายคลื่นวิทยุความถี่สูง เช่น เสาอากาศขนาดใหญ่ บริเวณที่มีสนามแม่เหล็กแรงสูง อาจทำให้กล้องทำงาน ผิดพลาดหรือทำลายข้อมูลภาพได้
- อย่าวางกล้องไว้ในที่ซึ่งมีความร้อนสูง เช่น ภายในรถที่จอดไว้กลางแดด อุณหภูมิที่ สูงเกินไปอาจทำให้กล้องทำงานผิดปกติ
- ก<sup>ู้</sup>ล้องประกอบด้วยวงจรไฟฟ้าที่มีความละเอียดขับข้อน อย่าพยายามแยกขึ้นส่วนของ กล้องด้วยตัวเอง
- อย่าปิดกั้นแสงแฟลชในด้วกล้องหรือกระจกสะท้อนภาพด้วยนิ้วมือหรือวัดถุอื่น การ กระทำเช่นนั้นอาจทำให้กล้องทำงานผิดปกติ
- ใช้เพียงเครื่องเป่าลมทั่วไปเพื่อเป่าฝุ่นออกจากเลนส์ ช่องมองภาพ กระจกสะท้อนภาพ ฉากปรับโฟกัส และอื่นๆ ห้ามใช้น้ำยาที่มีดัวทำละลายอินทรีย์ในการทำความสะอาด กล้องหรือเลนส์ สำหรับคราบสกปรกที่เกาะแน่น ให้นำกล้องไปยังศูนย์บริการของ แคนนอนใกล้บ้าน
- อย่าใช้นิ้วมือแตะบริเวณจุดสัมผัสอิเล็กทรอนิกส์ของกล้อง เพื่อป้องกันการสึกหรอ การสึกหรอของจุดสัมผัสอาจทำให้กล้องทำงานผิดปกติได้
- เมื่อนำกล้องออก<sup>่</sup>จากห้องที่เย็นไปยังห้องที่อุ่นในทันทีทันใด อาจเกิดการควบแน่น เป็นหยดน้ำหยดเล็กๆ บนกล้องและขึ้นส่วนภายใน เพื่อป้องกันการควบแน่น ควรนำ กล้องใส่ในถุงพลาสติกปิดผนึกและปล่อยให้ปรับสภาพในที่อุณหภูมิสูงกว่าสักครู่ก่อน นำกล้องออกมา

- หากเกิดการรวมด้วเป็นไอน้ำบนกล้อง อย่าเพิ่งใช้กล้อง เพื่อหลีกเลี่ยงความเสียหาย ที่อาจจะเกิดขึ้น ให้ถอดเลนส์ การ์ด และแบดเตอรื่ออกจากกล้อง และรอจนกว่าไอน้ำ จะระเหยไปจนหมดก่อนที่จะใช้งานกล้อง
- หากจะไม่มีการใช้กล้องเป็นระยะเวลานาน ควรถอดแบตเตอรื่ออก และเก็บกล้องไว้ ในที่แห้ง อุณหภูมิต่ำ และมีอากาศถ่ายเทสะดวก ถึงแม้กล้องจะถูกจัดเก็บไว้เรียบร้อย ควรนำกล้องออกมาทดลองกดชัตเตอร์บ้างเป็นครั้งคราว เพื่อตรวจสอบว่ากล้องยัง ทำงานได้ตามปกติ
- หลีกเลี่ยงการเก็บกล้องไว้ในบริเวณที่มีสารเคมี ซึ่งอาจทำให้เกิดสนิมและการกัดกร่อน เช่น ในห้องแล็บทางเคมี
- เมื่อไม่ได้ใช้กล้องเป็นระยะเวลานาน ควรทดสอบฟังก์ชั่นต่างๆ ทั้งหมดก่อนการใช้งาน โดยเฉพาะหากจะมีการถ่ายภาพครั้งสำคัญ เช่น การเดินทางท่องเที่ยวต่างประเทศที่ ใกล้เข้ามา ควรนำกล้องไปตรวจสอบที่ศูนย์บริการของแคนนอนใกล้บ้านหรือตรวจสอบ ด้วยตัวเองให้แน่ใจว่ากล้องทำงานได้ตามปกติ
- เมื่อคุณใช้การถ่ายภาพแบบต่อเนื่อง ถ่ายภาพแบบ Live View หรือถ่ายภาพเคลื่อน ใหวเป็นระยะเวลานาน กล้องอาจจะร้อนขึ้น ซึ่งไม่ถือเป็นความผิดปกดิแต่อย่างใด
- หากมีแหล่งกำเนิดแสงที่สว่างจ้าภายในหรือภายนอกพื้นที่ภาพ อาจทำให้เกิดแสง หลอน

### แผง LCD และจอ LCD

- แม้ว่าจอ LCD ของกล้องจะผลิดด้วยเทคโนโลยีที่มีความแม่นย่าสูง ด้วยพิกเซลที่ ใช้งานได้จริงถึง 99.99% แต่ก็อาจจะมีพิกเซลที่บกพร่องแสดงเป็นจุดสีดำหรือสีแดง ในส่วนที่เหลือ 0.01% หรือน้อยกว่า พิกเซลที่บกพร่องนี้ไม่ถือเป็นความผิดปกติ และไม่มีผลต่อการบันทึกภาพ
- หากเปิดจอ LCD ทิ้งไว้เป็นเวลานาน อาจเกิดการเผาไหม้ภายในหน้าจอ ซึ่งคุณจะเห็น สิ่งที่แสดงอยู่ไม่ปะติดปะต่อ แต่นี่เป็นเพียงอาการชั่วคราวเท่านั้น และจะหายไปเมื่อ ไม่ได้ใช้กล้องในเวลาไม่กี่วัน
- จอ LCD อาจแสดงผลข้ากว่าเดิมในที่ซึ่งมีอุณหภูมิด่า หรือดูมืดลงในที่ซึ่งมีอุณหภูมิสูง และจะกลับเป็นปกติที่อุณหภูมิห้อง

### การ์ด

เพื่อปกป้องการ์ดและข้อมูลที่บันทึก โปรดระมัดระวังสิ่งต่อไปนี้:

- อย่าทำให้การ์ดตกหลุ่น บิดงอ หรือเปียกน้ำ อย่าให้การ์ดโดนกระทบกระแทก หรือได้ รับความสั่นสะเทือนอย่างรุนแรง
- อย่าแตะจุดสัมผัสอิเล็กทร<sup>่</sup>อนิกส์ของการ์ดด้วยนิ้วมือหรือโดยใช้วัตถุที่เป็นโลหะ
- อย่าติดสติกเกอร์ใดๆ ลงบนการ์ด
- อย่าเก็บหรือใช้การ์ดใกล้กับสิ่งที่มีสนามแม่เหล็กแรงสูง เช่น ชุดอุปกรณ์โทรทัศน์ ลำโพง หรือแม่เหล็ก และหลีกเลี่ยงสถานที่ที่มีแนวโน้มเกิดไฟฟ้าสถิด
- อย่าวางการ์ดทิ้งไว้กลางแดด หรือใกล้แหล่งความร้อน
- ควรเก็บการ์ดไว้ในกล่อง และอื่นๆ
- ไม่ควรเก็บการ์ดไว้ในที่ร้อน เต็มไปด้วยฝุ่น หรือมีความชื้นสูง

### เลนส์

หลังจากถอดเลนส์ออกจากกล้อง ควรวางเลนส์โดยหงายด้านท้าย ขึ้น และปิดฝาท้ายเลนส์เพื่อป้องกันการขีดข่วนบนผิวเลนส์และจุด สัมผัสอิเล็กทรอนิกส์

จุดสัมผัส

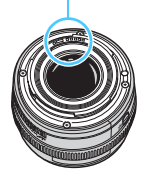

# ส่วนต่างๆ ของกล้อง

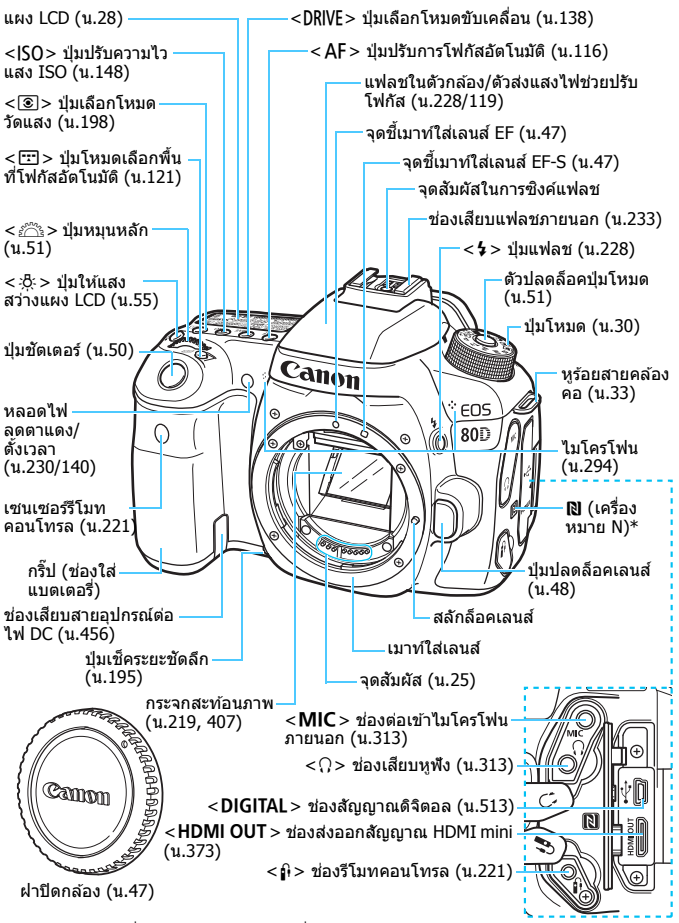

\* ใช้สำหรับการเชื่อมต่อไร้สายผ่านฟังก์ชั่น NFC

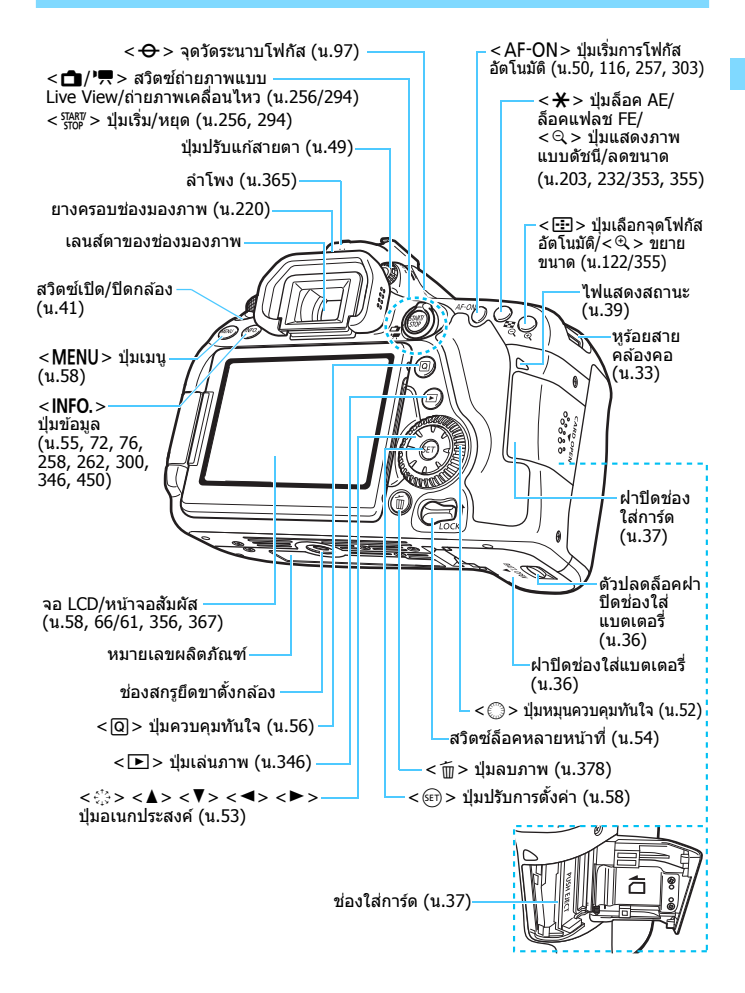

### แผง LCD

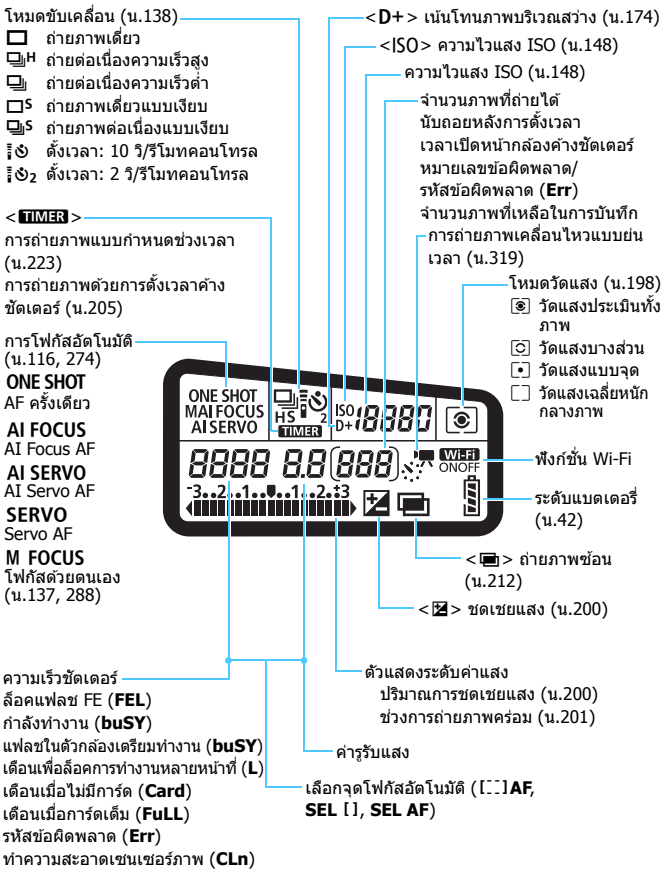

หน้าจอจะแสดงผลเฉพาะการตั้งค่าปัจจุบันที่ถูกปรับใช้

### ข้อมูลภายในช่องมองภาพ

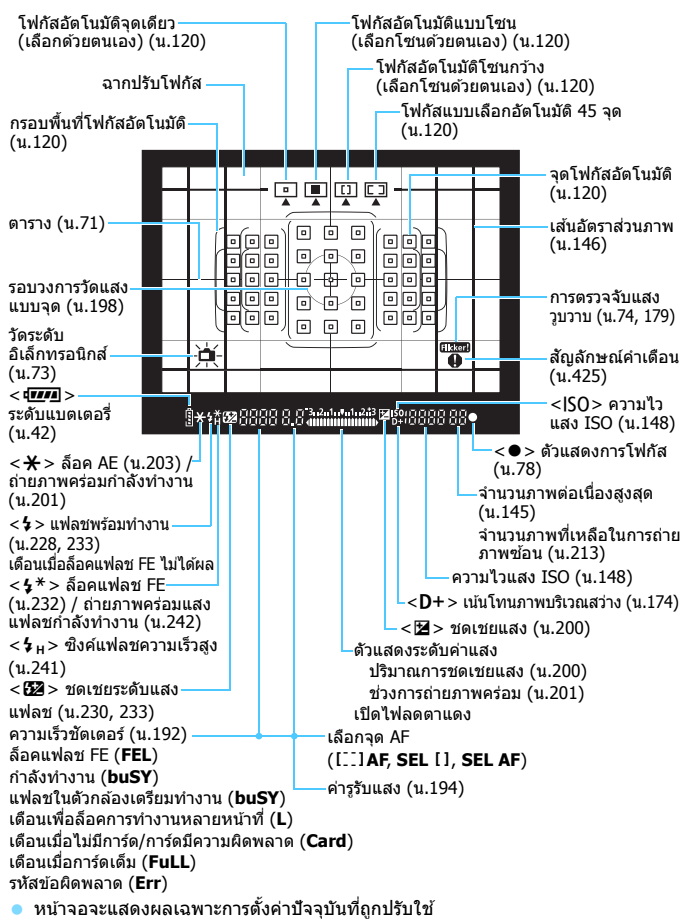

### ปุ่มโหมด

หมุ่นปุ่มโหมดในขณะที่กดตรงกลางปุ่มโหมดค้างไว้ (ตัวปลดล็อคปุ่มโหมด)

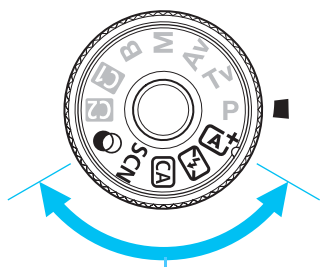

# การถ่ายภาพพื้นฐาน

สิ่งที่คุณต้องทำเพียงแค่กดปุ่มชัดเตอร์ กล้องจะตั้งค่าทุกอย่างให้เหมาะสมกับ วัดถุหรือฉากในการถ่ายภาพ

- 🔺 : ฉากอัตโนมัติอัจฉริยะ (น.78)
- 🔁 : ปิดแฟลช (น.83)
- CA : อัตโนมัติแบบสร้างสรรค์ (น.84)
- SCN : ฉากพิเศษ (น.88)

| ۳٩             | อาหาร (น.89)                | ÷4 | ควบคุมแสงพื้นหลัง HDR (น.94) |
|----------------|-----------------------------|----|------------------------------|
| ę,             | เด็ก (น.90)                 | Ŷ  | บุคคล (น.95)                 |
| 2î             | แสงเทียน (น.91)             | 1  | วิว (น.96)                   |
| Ň              | บุคคลกลางคืน (น.92)         | £¢ | ระยะใกล้ (น.97)              |
| S <sup>E</sup> | ถ่ายกลางคืนแบบมือถือ (น.93) | ×  | กีฬา (น.98)                  |

# 🕥 : ฟิลเตอร์สร้างสรรค์ (น.101)

| đ  | ภาพหยาบ ขาว/ดำ (น.103)      | *    | ลูกเล่นภาพสีน้ำ (น.104)  |
|----|-----------------------------|------|--------------------------|
| ۰į | ซอฟต์โฟกัส (น.103)          | HDR  | ศิลปะมาตรฐาน HDR (น.104) |
| 3  | เอฟเฟคเลนส์ตาปลา (น.104)    | HDR  | ศิลปะ สีสดใส HDR (น.105) |
| 0  | ลูกเล่นกล้องของเล่น (น.104) | KHDR | ศิลปะ คมเข้ม HDR (น.105) |
|    | เอฟเฟคกล้องรูเข็ม (น.104)   | HDR  | ศิลปะ ลายนูน HDR (น.105) |

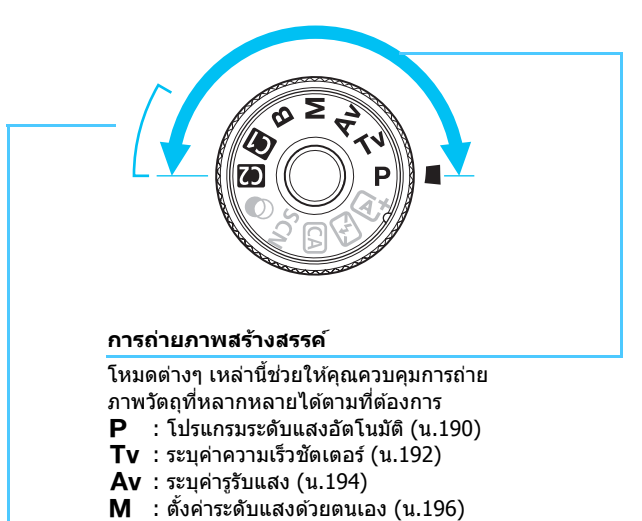

B : เปิดหน้ากล้องค้างชัตเตอร์ (น.204)

ตั้งโหมดถ่ายภาพเอง

คุณสามารถบันทึกโหมดถ่ายภาพ (P/Tv/Av/M/B) การโฟกัสอัตโนมัติ การตั้งค่าเมนู ฯลฯ ไปยังดำแหน่งของปุ่มโหมด 🖪, 🕑 (น.445)

# แท่นชาร์จแบดเตอรี่ รุ่น LC-E6E แท่นชาร์จสำหรับแบดเตอรี่แพ็ค รุ่น LP-E6N/LP-E6 (น.34)

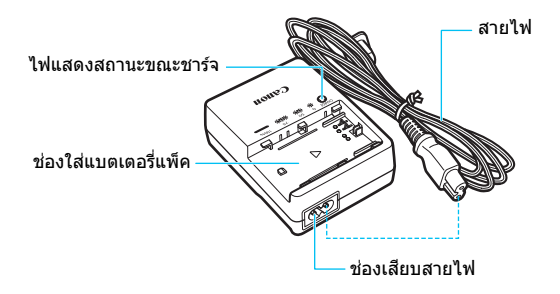

# การเริ่มต้นใช้งาน

บทนี้ได้อธิบายขั้นตอนการเตรียมความพร้อมก่อนที่คุณจะเริ่ม ทำการถ่ายภาพ และการทำงานพื้นฐานต่างๆ ของกล้อง

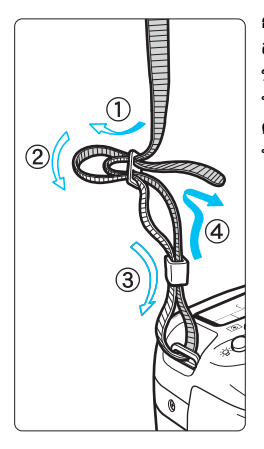

# การผูกติดสายคล้อง

สอดป<sup>ิ</sup>ลายสายคล้องผ่านหูร้อยสายคล้อง ของกล้องจากทางด้านล่าง แล้วสอดผ่าน หัวรัดสายตามที่แสดงในภาพประกอบ ดึงสายให้ตึงและแน่ใจว่าสายจะไม่หลวม หรือหลุดออกจากหัวรัด

 ฝาปิดช่องมองภาพติดอยู่กับสายด้วย เช่นกัน (น.220)

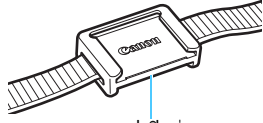

ฝาปิดช่องมองภาพ

# การชาร์จแบตเตอรี่

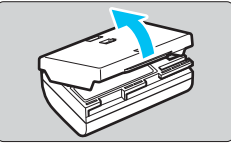

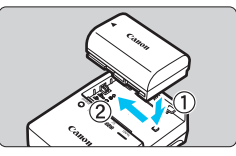

# ถอดฝาครอบป้องกันออก

 ถอดฝาครอบป้องกันที่ให้มาพร้อมกับ แบตเตอรื่ออก

# ใส่แบตเตอรี่

- ใส่แบดเตอรี่ลงในแท่นชาร์จให้แน่นพอดี ดังที่แสดงในภาพประกอบ
- เมื่อต้องการถอดแบตเตอรื่ออก ให้ทำตาม วิธีในทิศทางกลับกัน

# ชาร์จแบตเตอรี่

- เชื่อมต่อสายไฟเข้ากับแท่นชาร์จและเสียบ ปลั๊กเข้ากับเต้ารับ
- การชาร์จจะเริ่มดันขึ้นทันทีและไฟแสดง สถานะขณะชาร์จจะกะพริบเป็นสีส้ม

| 5×5×10050105    | ไฟแสดงสถานะขณะชาร์จ |                           |  |
|-----------------|---------------------|---------------------------|--|
| ระดบการขารจ     | ងរ                  | ลักษณะ                    |  |
| 0-49%           |                     | กะพริบหนึ่งครั้งต่อวินาที |  |
| 50-74%          | สีส้ม               | กะพริบสองครั้งต่อวินาที   |  |
| 75% หรือสูงกว่า |                     | กะพริบสามครั้งต่อวินาที   |  |
| ชาร์จเด็ม       | สีเขียว             | สว่างขึ้น                 |  |

- การชาร์จแบดเตอรี่ที่ไม่มีพลังงานเหลืออยู่ จะใช้เวลาประมาณ 2 ชั่วโมง 30 นาที ที่อุณหภูมิห้อง (23°C / 73°F) ระยะเวลาในการชาร์จ แบดเตอรี่จะต่างกันไปขึ้นอยู่กับอุณหภูมิแวดล้อมและความจุพลังงานของ แบดเตอรี่ที่ยังคงรับได้
- เพื่อความปลอดภัย ควรชาร์จในที่อุณหภูมิด่ำ (5°C 10°C / 41°F 50°F) โดยจะใช้ระยะเวลานานขึ้น (ถึงประมาณ 4 ชั่วโมง)

# 🔆 คำแนะนำสำหรับการใช้งานแบตเตอรี่และแท่นชาร์จ

- เมื่อชื้อกล้องมา แบดเตอรี่ที่มีให้ยังไม่ได้ชาร์จจนเต็ม ชาร์จแบดเดอรี่ก่อนใช้งาน
- ชาร์จแบดเตอรี่ก่อนหนึ่งวันหรือในวันที่จะนำกล้องไปใช้ ขณะเก็บแบดเตอรี่ไว้ แบดเตอรี่ที่ชาร์จแล้วจะค่อยๆ คายประจุออกและมี พลังงานลดลง
- ถอดแบตเตอรี่และดึงปลั๊กแท่นชาร์จออกจากเต้ารับ เมื่อเสร็จสิ้นการ ชาร์จ
- คุณสามารถปิดฝาครอบในทิศทางที่ต่างกันเพื่อ แสดงให้เห็นว่าแบตเตอรี่ได้ชาร์จแล้วหรือไม่ หากชาร์จแบตเดอรี่แล้ว ให้ปิดฝาครอบโดยให้ช่อง รูปแบตเตอรี่ <
  >> อยู่ตรงกับฉลากสีฟ้าบน แบตเดอรี่ หากใช้แบตเตอรี่หมด ให้ปิดฝาครอบใน ทิศทางกลับกัน

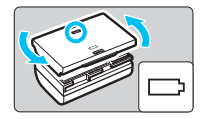

# เมื่อไม่ได้ใช้กล้อง ควรถอดแบตเดอรื่ออก หากทิ้งแบตเตอรี่ไว้ในกล้องเป็นระยะเวลานาน ประจุไฟฟ้าจะถูกปล่อยออกที ละน้อย ส่งผลให้มีการคายประจุมากเกินไปและอายุการใช้งานของแบตเตอรี่สั้น ลง ควรปิดฝาครอบป้องกันแบตเตอรี่ก่อนนำไปเก็บ การเก็บแบตเตอรี่ในขณะที่ มีการชาร์จไฟจนเด็ม อาจทำให้ประสิทธิภาพการทำงานของแบตเดอรี่ลดลง

แท่นชาร์จแบดเดอรี่สามารถนำไปใช้ในต่างประเทศได้ แท่นชาร์จแบดเดอรี่รุ่นนี้ออกแบบให้ใช้งานได้กับระบบไฟฟ้ากระแสสลับที่มี แรงดันไฟฟ้าตั้งแด่ 100 V จนถึง 240 V และมีความถี่ในช่วง 50/60 Hz หาก มีความจำเป็น สามารถใช้ตัวต่อปลั๊กที่มีจำหน่ายทั่วไป สำหรับการเชื่อมต่อ ปลั๊กไฟในแต่ละประเทศได้ ห้ามใช้ตัวแปลงกระแสไฟฟ้าแบบพกพาใดๆ กับแท่นชาร์จแบดเตอรี่ เพราะอาจทำให้แท่นชาร์จเสียหายได้

- หากแบตเตอรี่ใช้งานได้ไม่นานหลังจากที่มีการชาร์จไฟจนเต็ม แสดง ว่าแบตเตอรี่อาจสิ้นสุดอายุการใช้งาน ดรวจสอบประสิทธิภาพในการชาร์จของแบดเดอรี่ (น.452) และชื้อแบดเตอรี่ก้อนใหม่
- 🌒 💿 หลังจากถอดปลั๊กไฟของแท่นชาร์จออก อย่าเพิ่งแตะขาปลั๊กก่อนประมาณ 10 วินาที
  - หากประจุที่เหลืออยู่ของแบดเดอรี่ (น.452) เป็น 94% หรือสูงกว่า แบดเดอรี่จะ ไม่มีการขาร์จ
  - แท่นชาร์จจะไม่ชาร์จแบดเดอรี่รุ่นอื่นๆ นอกเหนือจากแบดเดอรี่แพ็ค รุ่น LP-E6N/ LP-E6

# การใส่และถอดแบตเตอรี่

ใส่แบดเดอรี่แพ็ค รุ่น LP-E6N (หรือ LP-E6) ที่ชาร์จไฟจนเต็มลงในตัวกล้อง ช่องมองภาพของกล้องจะสว่างขึ้นเมื่อใส่แบตเตอรี่ และมืดลงเมื่อถอด แบตเตอรี่ออก หากไม่ได้ใส่แบตเตอรี่ ภาพในช่องมองภาพจะเบลอและ ไม่สามารถจับโฟกัสได้

# การใส่แบตเตอรี่

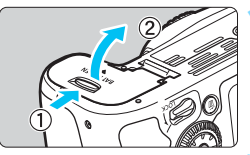

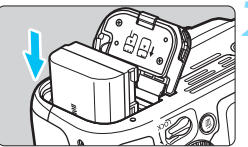

# เปิดฝาครอบ

 เลื่อนตัวล็อคตามทิศทางของลูกศรในภาพ และเปิดฝาออก

# ใส่แบตเตอรี่

- ใส่แบตเตอรี่โดยหันขั้วไฟฟ้าเข้าทางด้าน ใน
- ใส่แบตเตอรี่ลงไปจนกระทั่งล็อคเข้าสู่ ดำแหน่ง

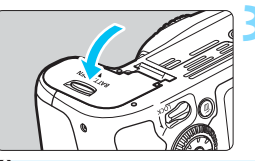

# ปิดฝาครอบ

ปิดฝาครอบจนกระทั่งมีเสียงปิดสนิท

# 🗣 ใช้ได้เฉพาะแบดเดอรี่แพ็ค รุ่น LP-E6N/LP-E6

### การถอดแบตเตอรี

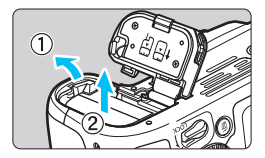

# เปิดฝาครอบและถอดแบตเตอรี่

- ดันสลักล็อคแบตเตอรี่ตามทิศทางของ ลูกศรูในภาพ และดึงแบตเตอรี่ออก
- เพื่อป้องกันการลัดวงจรบริเวณขั้วไฟฟ้า แน่ใจว่าได้สวมฝาครอบป้องกัน (น.34) ที่มีให้ไว้กับแบดเดอรี่
# การใส่และถอดการ์ด

คุณสามารถใช้เมมโมรี่การ์ด SD, SDHC, หรือ SDXC (แยกจำหน่าย) กับกล้อง เมมโมรี่การ์ด SDHC และ SDXC แบบ UHS-I สามารถใช้ได้เช่นกัน และภาพที่ ถ่ายจะถูกบันทึกลงบนการ์ด

ดรวจสอบให้แน่ใจว่าสวิตช์ป้องกันการบันทึกของการ์ดเลื่อนขึ้นไปทางด้านบน เพื่อเปิดใช้การบันทึกและการลบ

การใส่การ์ด

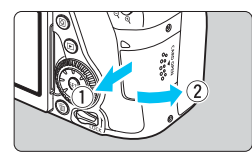

สวิตซ์ป้องกันการบันทึก

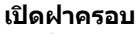

 เลื่อนฝาครอบตามทิศทางของลูกศรใน ภาพเพื่อเปิดฝาออก

# ใส่การ์ด

 หันด้านฉลากของการ์ดเข้าหาตัวคุณ ตามที่แสดงในภาพ และใส่เข้าไปจน กระทั่งคลิกลงตำแหน่ง

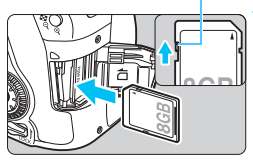

# ปิดฝาครอบ

- ปิดฝาครอบและเลื่อนเข้าไปตามทิศทาง ของลูกศรที่แสดงจนกระทั่งมีเสียงปิดสนิท
- เมื่อคุ<sup>®</sup>ณปรับสวิตซ์เปิด/ปิดกล้องไปที่
   < ON> จำนวนภาพที่ถ่ายได้จะแสดงขึ้น บนแผง LCD

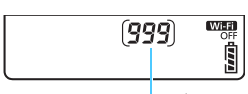

จำนวนภ่าพที่ถ่ายได้

- จำนวนภาพที่ถ่ายได้ ขึ้นอยู่กับความจุที่เหลืออยู่ของการ์ด คุณภาพในการบันทึก ภาพ ความไวแสง ISO และอื่นๆ
  - การตั้งค่า [ 1: สั่นขัดเดอร์ขณะไม่มีการ์ด ] ไปที่ [ไม่ใช้งาน] จะช่วยป้องกัน ไม่ให้คุณถ่ายภาพโดยไม่ได้ไส่การ์ด (น.470)

#### การถอดการ์ด

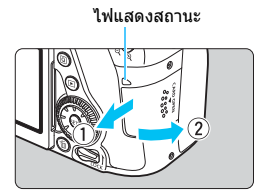

#### เปิดฝาครอบ

- ปรับสวิตซ์เปิด/ปิดกล้องไปที่ <OFF>
- แน่ใจว่าไฟแสดงสถานะดับลง แล้ว เปิดฝาออก
- หาก [กำลังบันทึกข้อมูล...] แสดงอยู่ ให้ปิดฝาครอบลง

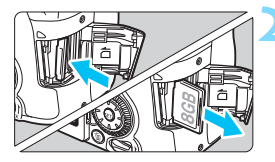

#### ถอดการ์ด

- ดันการ์ดเข้าเบาๆ แล้วปล่อยให้การ์ด เลื่อนออก
- ดึงการ์ดออกมาตรงๆ แล้วปิดฝาครอบลง

0

เมื่อไฟแสดงสถานะสว่างขึ้นหรือกะพริบ แสดงว่าไฟล์ภาพกำลังถูกบันทึก อ่านหรือลบออกจากการ์ด หรือกำลังถ่ายโอนข้อมูล อย่าเปิดฝาครอบช่อง ใส่การ์ดออกในระหว่างนี้

รวมทั้งกระทำสิ่งต่อไปนี้ขณะที่ไฟแสดงสถานะสว่างหรือกะพริบ มิฉะนั้น ข้อมูลภาพ การ์ด หรือกล้องอาจเสียหายได้

- ถอดการ์ดออก
- ถอดแบตเตอรี่ออก
- เขย่าหรือกระแทกกล้อง
- ถอดและเสียบสายไฟ (เมื่อใช้อุปกรณ์เด้ารับภายในบ้าน (แยกจำหน่าย, น.456))
- หากในการ์ดมีไฟล์ภาพที่บันทึกอยู่แล้ว หมายเลขของไฟล์ภาพอาจไม่เริ่มต้นจาก 0001 (น.184)
- หากมีข้อความแสดงข้อผิดพลาดของการ์ดแสดงขึ้นบนจอ LCD ให้ถอดและใส่ การ์ดใหม่อีกครั้ง หากข้อผิดพลาดยังคงแสดงอยู่ ให้ลองใช้การ์ดแผ่นอื่น หากคุณสามารถถ่ายโอนภาพทั้งหมดภายในการ์ดที่มีปัญหาไปยังคอมพิวเตอร์ได้ ให้ถ่ายโอนภาพให้เรียบร้อย จากนั้นทำการฟอร์แมตการ์ดโดยใช้กล้อง (น.64) การ์ดอาจกลับมาทำงานได้ตามปกติ
- อย่าใช้นิ้วมือหรือวัดถุที่เป็นโลหะแตะบริเวณจุดสัมผัสของการ์ด อย่าปล่อยให้จุด สัมผัสโดนฝุ่นหรือน้ำ หากมีคราบสกปรกเกาะดิดอยู่บนจุดสัมผัส อาจทำให้การ อ่านข้อมูลฉัมเหลว
- การ์ดมัลติมีเดีย (MMC) ไม่สามารถใช้ได้ (ข้อผิดพลาดของการ์ดจะแสดงขึ้น)

# การใช้จอ LCD

หลังจากคุณพลิกเปิดจอ LCD คุณสามารถตั้งค่าฟังก์ชั่นของเมนู ใช้การถ่ายภาพ แบบ Live View ถ่ายภาพเคลื่อนไหว ดูภาพหรือเล่นภาพเคลื่อนไหว คุณสามารถ เปลี่ยนทิศทางและมุมของจอ LCD

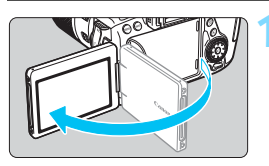

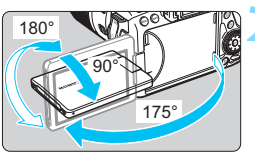

# พลิกเปิดจอ LCD

### หมุนจอ LCD

- เมื่อจอ LCD ถูกเปิดออก คุณสามารถหมุน จอขึ้นลง หรือเกินกว่า 180° เพื่อหันไป ทางวัตถุ
- มุมที่แส<sup>่</sup>ดงเป็นการประมาณเท่านั้น

### หันจอเข้าหาตัวคุณ

 โดยปกติ ให้ใช้กล้องโดยหันจอ LCD เข้าหาดัวคุณ

#### ควรระมัดระวังไม่ฝืนและหักบานพับขณะหมุนจอ LCD

 เมื่อไม่ใช้กล้อง ให้ปิดจอ LCD โดยหันหน้าจอเข้าด้านใน ซึ่งจะช่วยปกป้องหน้าจอ
 ระหว่างการถ่ายภาพแบบ Live View หรือถ่ายภาพเคลื่อนไหว การหันจอ LCD ไปทางวัดถูจะแสดงภาพแบบในกระจกบนหน้าจอ (ขวา/ข้ายกลับกัน)

# การเปิดสวิตซ์กล้อง

เมื่อคุณเปิดสวิตช์เปิด/ปิดกล้อง และหน้าจอการตั้งค่าวันที่/เวลา/โชน ปรากฏขึ้น โปรดดูหน้า 43 เพื่อตั้งวันที่/เวลา/โชน

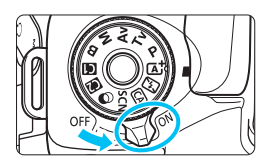

- <ON> : เปิดการทำงานของกล้อง
- <OFF> : ปิดกล้องและไม่มีการทำงาน ให้ ปรับสวิตช์มาที่ตำแหน่งนี้เมื่อไม่ ได้ใช้กล้อง

#### การทำความสะอาดเชนเชอร์แบบอัตโนมัติ

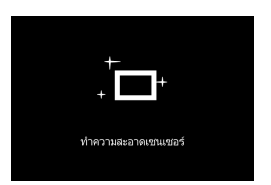

- เมื่อใดก็ตามที่คุณปรับสวิตซ์เปิด/ปิดกล้อง ไปที่ < ON> หรือ < OFF> การทำความ สะอาดเซนเซอร์จะเริ่มตันขึ้นโดยอัตโนมัติ (อาจได้ยินเสียงเบาๆ) ระหว่างการทำ ความสะอาดเซนเซอร์ จอ LCD จะแสดง < .๋๛ >
- คุณยังคงสามารถถ่ายภาพได้ในระหว่างการทำความสะอาดเช่นเชอร์โดยการ กดปุ่มชัดเตอร์ลงครึ่งหนึ่ง (น.50) เพื่อหยุดทำความสะอาดแล้วถ่ายภาพ

#### MENU ปิดสวิตช์อัตโนมัติ

- เพื่อเป็นการประหยัดพลังงาน กล้องจะปิดลงโดยอัตโนมัติหลังจากไม่มีการ ใช้งานใดๆ ประมาณ 1 นาที หากต้องการเปิดกล้องอีกครั้ง เพียงแค่กดปุ่ม ชัตเตอร์ลงครึ่งหนึ่ง (น.50)
- คุณสามารถเปลี่ยนเว<sup>้</sup>ลาปิด<sup>ั</sup>กล้องอัดโนมัติโดยใช้ [**42: ปิดสวิตช์อัดโนมัติ**] (น.66)
- หากคุณปรับสวิตช์เปิด/ปิดกล้องไปที่ < OFF > ในขณะที่กล้องกำลังบันทึกภาพลง ในการ์ด ข้อความ [กำลังบันทึกข้อมูล...] จะแสดงขึ้น และกล้องจะปิดลงหลังจาก การบันทึกภาพเสร็จสิ้น

## 🚥 ตัวแสดงระดับแบตเตอรี่

เมื่อปรับสวิดซ์เปิด/ปิดกล้องไปที่ <ON> พลังงานของแบดเดอรี่จะแสดงเป็น ระดับใดระดับหนึ่งในหกระดับ ไอคอนแบดเดอรี่ที่กำลังกะพริบ ( 云南) หมายถึง แบดเดอรี่จะหมดในไม่ชำ

|         | •   | ลักษณะ |          | -       |         |         |       | -) |
|---------|-----|--------|----------|---------|---------|---------|-------|----|
| (999) . | OFF | ระดับ  | 100 - 70 | 69 - 50 | 49 - 20 | 19 - 10 | 9 - 1 | 0  |

จำนวนภาพที่ถ่ายได้

(จำนวนภาพโดยประมาณ)

| อุณหภูมิ    | ุอุณหภูมิห้อง<br>(23°C / 73°F) | ิ อุณหภูมิต่ำ<br>(0°C / 32°F) |
|-------------|--------------------------------|-------------------------------|
| ไม่ใช้แฟลช  | 1390                           | 1250                          |
| ใช้แฟลช 50% | 960                            | 860                           |

- จำนวนที่ได้นี้ขึ้นอยู่กับการทดสอบด้วยแบดเดอรื่แพ็ค รุ่น LP-E6N ที่ชาร์จไฟจนเด็ม ไม่ ใช้การถ่ายภาพแบบ Live View และตรงตามมาตรฐานของ CIPA (Camera & Imaging Products Association)
- จำนวนภาพที่ถ่ายได้โดยใช้แบตเตอรี่กริ๊ป รุ่น BG-E14 (แยกจำหน่าย)
  - ด้วย LP-E6N สองก้อน: ถ่ายภาพได้ประมาณสองเท่าจากจำนวนภาพที่ถ่ายได้เมื่อไม่ ใช้แบดเตอรี่กรีป
  - ด้วยถ่านอัลคาไลน์ AA/LR6 ที่อุณหภูมิห้อง (23°C / 73°F): ประมาณ 560 ภาพเมื่อ ไม่ใช้แฟลช, ประมาณ 400 ภาพเมื่อใช้แฟลช 50%
- 📱 🔹 การกระทำสิ่งใดๆ ต่อไปนี้จะทำให้แบดเตอรี่หมดพลังงานเร็วขึ้น:
  - กดปุ่มชัดเตอร์ลงครึ่งหนึ่งเป็นระยะเวลานาน
  - เปิดใช้ระบบโฟกัสอัตโนมัติบ่อยๆ โดยไม่มีการถ่ายภาพ
  - การใช้เลนส์ที่มีระบบลดภาพสั่น
  - การใช้จอ LCD บ่อยๆ
  - จำนวนภาพที่ถ่ายได้อาจลดลงขึ้นอยู่กับสภาวะการถ่ายภาพที่แท้จริง
  - การทำงานของเลนส์ใช้พลังงานจากแบดเดอรี่ของกล้อง พลังงานแบดเดอรี่อาจ หมดเร็วขึ้นแล้วแต่ชนิดของเลนส์ที่ใช้
  - สำหรับจำนวนภาพที่ถ่ายได้เมื่อใช้การถ่ายภาพแบบ Live View โปรดดูหน้า 257
  - โปรดดู [**¥3: ข้อมูลแบตเดอรี่**] เพื่อตรวจสอบสภาพของแบตเดอรื่อย้างละเอียด (น.452)
  - เมื่อใช้แบดเดอรี่กรีป รุ่น BG-E14 (แยกจำหน่าย) ที่ใส่แบดเดอรี่ AA/R6 จะแสดง พลังงานเป็นสี่ระดับ ([[[20]/[[20]]] จะไม่แสดงขึ้น)

# MENU การตั้งค่าวันที่ เวลา และไทม์โชน

เมื่อคุณเปิดใช้งานกล้องเป็นครั้งแรก หรือเมื่อวันที่/เวลา/โซนที่ตั้งไว้ถูกยกเลิก หน้าจอการตั้งค่าวันที่/เวลา/โซนจะปรากฏขึ้น ให้ทำตามขั้นตอนด้านล่างนี้เพื่อ ตั้งไทม์โซนก่อน ด้วยการตั้งค่ากล้องไปยังไทม์โซนที่คุณอาศัยอยู่ในปัจจุบัน เมื่อคุณออกเดินทาง คุณสามารถเปลี่ยนการตั้งค่าไปยังไทม์โซนที่ถูกต้องของ ปลายทางของคุณและกล้องจะปรับวันที่/เวลาโดยอัตโนมัติ โปรดทราบว่าวันที่/เวลาที่จะแนบไปพร้อมกับภาพยึดการตั้งค่าวันที่/ เวลาดังกล่าวนี้ โปรดตรวจสอบให้แน่ใจว่าได้ตั้งวันที่/เวลาถูกต้องแล้ว

> **แสดงหน้าจอเมนู** • กดปุ่ม < MENU> เพื่อแสดงหน้าจอเมนู

ภายใต้แท็บ [**∳**2] เลือก [วันที่/ เวลา/โชน]

- 💿 กดปุ่ม <Q> และเลือกแท็บ [**Ý**]
- กดปุ่ม < ◀> <►> เพื่อเลือกแท็บ [¥2]
- กิดปุ่ม < ▲ > < ▼ > เพื่อเลือก [วันที/ เวลา/โซน] จากนั้นกดปุ่ม < ๔ฦ>

- ตั้งไทม่โชน ● [London] ถูกตั้งเป็นค่าเริ่มต้น ● กดปุ่ม < ◀> < ►> เพื่อเลือก [ไทมโชน] จากนั้นกดปุ่ม < അ)
- ขั้นดอนการตั้งค่าเมนูไต้อธิบายไว้ในหน้า 58
   เวลาที่แสดงอยู่ตรง [ไหม่โชน] ในขั้นดอนที่ 3 เป็นความต่างของเวลาเมื่อเทียบ กับเวลามาดรฐานสากล (UTC)

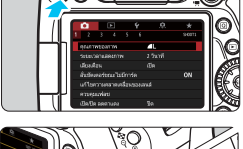

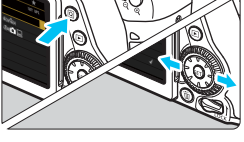

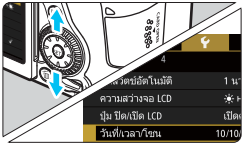

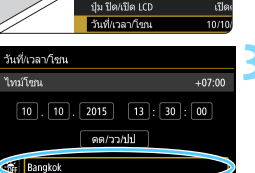

ยกเล็ก

ดกลง

| ความต่างของโซน/เวลา       |
|---------------------------|
| 10/10/2015 13:30:00       |
| โซน                       |
| Bangkok                   |
| ความต่างของโชชน/เวลา      |
| 10/10/2015 13:30:00       |
| โขน                       |
|                           |
| ความต่างของเวลา - 05 : 15 |
| 🕶 🔺 ดกลง ยกเล็ก           |

| วันที่/เวลา/โชน     |  |  |  |  |  |  |  |
|---------------------|--|--|--|--|--|--|--|
| (10/10/2015)        |  |  |  |  |  |  |  |
| 10.10.2015 13:30:00 |  |  |  |  |  |  |  |
| คด/วว/ปป            |  |  |  |  |  |  |  |
| Bangkok Bangkok     |  |  |  |  |  |  |  |
| 💌 🔺 ตกลง ยกเล็ก     |  |  |  |  |  |  |  |

| วันที่/เวลา/โชน          |
|--------------------------|
| การปรับเวลาในฤดูร้อน ปิด |
| 10.10.2015 13:30:00      |
| ดด/วว/ปป                 |
| Bangkok                  |
| 👻 🔺 ตกลง ยกเล็ก          |

- เลือกกล่อง [โชน] จากนั้นกดปุ่ม <⊕>
   กดปุ่ม < ▲> < ▼> เพื่อเลือกไทม์โชน
  - จากนั้นกดปุ่ม <ጬ>
- หากคุณไม่เห็นไทม์โซนของคุณ คุณยัง สามารถตั้งค่าความต่างของเวลากับ UTC ได้โดยตรง ในกรณีนี้ กดปุ่ม < ◀> <►> เพื่อเลือกกล่อง [ความต่างของเวลา] จากนั้นกดปุ่ม < (ภ)> เพื่อให้ <ฺ)> แสดงขึ้น
- กดปุ่ม < ▲> < ▼> เพื่อตั้งค่า จากนั้น กดปุ่ม < (ธา) > (กลับไปยัง < □>)
- หลังจากการตั้งค่า ให้กดปุ่ม < ◀> <►>
   เพื่อเลือก [ตกลง] จากนั้นกดปุ่ม <⊕>
   หน้าจอก่อนหน้าจะปรากฏขึ้นอีกครั้ง

# ตั้งวันที่และเวลา

- กดปุ่ม < ◀> <►> เพื่อเลือกตัวเลข
- กดปุ่ม <> เพื่อให้ <ঢ়ฺ> แสดงขึ้น
- กดปุ่ม < ▲> < ▼> เพื่อตั้งค่า จากนั้น กดปุ่ม < (อา)> (กลับไปยัง < □>)

# ตั้งการปรับเวลาในฤดูร้อน

- ตั้งเมื่อต้องการใช้
- กดปุ่ม < ◀> <┡> เพื่อเลือก [ 🔆 ]
- กดปุ่ม <> เพื่อให้ <џ> แสดงขึ้น
- กดปุ่ม <▲> <▼> เพื่อเลือก [\*;] จาก นั้นกดปุ่ม <ጬ>
- เมื่อตั้งการปรับเวลาในฤดูร้อนเป็น [\*] เวลาที่ตั้งไว้ในขั้นตอนที่ 4 จะเร็วขึ้น 1 ชั่วโมง หากตั้งเป็น [\*] จะยกเลิกการ ปรับเวลาในฤดูร้อน และเวลาจะถอยกลับ มา 1 ชั่วโมง

| วันที่/เวลา∕โซน     |
|---------------------|
| (10/10/2015)        |
| 10.10.2015 13:30:00 |
| ดด/วว/ปป            |
| Bangkok Bangkok     |
| 🔻 🔺 ตกลง ยกเล็ก     |

# < ออกจากการตั้งค่า

- กดปุ่ม < ◀> <►> เพื่อเลือก [ตกลง] จากนั้นกดปุ่ม < ☞)>
- วันที่/เวลา/โซน และการปรับเวลาในฤดู ร้อนจะถูกบันทึกไว้ และจะแสดงหน้าเมนู อีกครั้ง

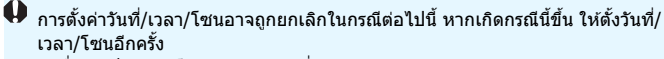

- เมื่อจัดเก็บกล้องโดยถอดแบตเตอรี่ออก
- เมื่อแบตเตอรี่ของกล้องหมดพลังงาน
- เมื่อกล้องอยู่ภายใต้สภาพอุณหภูมิที่ต่ำกว่าจุดเยือกแข็งเป็นระยะเวลานาน
- วันที่/เวลาที่ตั้งจะเริ่มเมื่อคุณกดปุ่ม [ตกลง] ในขั้นดอนที่ 6
   หลังจากมีการเปลี่ยนไทมโซนหรือการตั้งค่าความต่างของเวลา ให้ตรวจสอบว่า วันที่และเวลาได้ตั้งค่าถูกต้องแล้ว

# MENU การเลือกภาษาที่ใช้แสดง

#### แสดงหน้าจอเมนู

กดปุ่ม < MENU > เพื่อแสดงหน้าจอเมนู

# ภายใต้แท็บ [♥2] เลือก [ภาษาญิ]

- กดปุ่ม <Q> และเลือกแท็บ [¥]
- กดปุ่ม < < > < ► > เพื่อเลือก<sup>ู้</sup>แท็บ [**¥2**]
- กดปุ่ม < ▲> < ▼> เพื่อเลือก
   [ภาษา (第)] จากนั้นกดปุ่ม < (๓)>

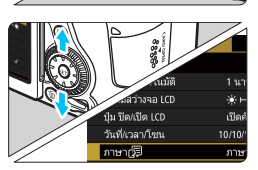

| English    | Norsk    | Română  |
|------------|----------|---------|
| Deutsch    | Svenska  | Türkçe  |
| Français   | Español  | الغربية |
| Nederlands | Ελληνικά | ภาษาไทย |
| Dansk      | Русский  | 简体中文    |
| Português  | Polski   | 繁體中文    |
| Suomi      | Čeština  | 한국어     |
| Italiano   | Magyar   | 日本語     |
| Українська |          | SET OK  |

# ตั้งภาษาที่ต้องการ

- กดปุ่ม < ▲> < ▼> เพื่อเลือกภาษา จาก นั้นกดปุ่ม < ๔๗>
- 🕨 ภาษาที่ใช้แสดงบนหน้าจอจะเปลี่ยนไป

# การติดและถอดเลนส์

ึกล้องนี้สามารถใช้กับเลนส์ EF และ EF-S ของแคนนอนทุกชนิด ไม่<mark>สามารถใช้</mark> กับเลนส์ **EF-M ได**้

#### การติดเลนส์

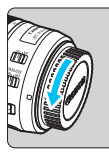

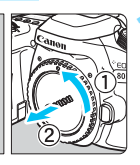

จุดสีขาว

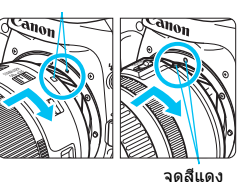

#### ถอดฝาปิด

ออดฝาปิดด้านท้ายเลนส์และฝาปิดกล้อง ออก โดยหมุนตามทิศทางของลูกศรในภาพ

#### ติดเลนส์

จัดตำแหน่งจุดสีขาวหรือสีแดงของเลนส์ให้ ตรงกับจุดบนกล้องที่มีสีเดียวกัน หมุนเลนส์ ตามทิศทางของลูกศรในภาพ จนกระทั่ง คลิกลงดำแหน่ง

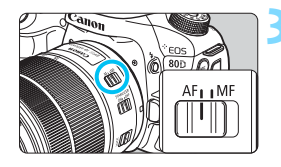

#### ปรับสวิตช์เลือกโหมดโฟกัสของ เลนส์ไปที่ <AF>

- <AF> หมายถึง Autofocus (การโฟกัส อัดโนมัติ)
- หากปรับสวิตช์ไปที่ <**MF**> (โฟกัสด้วย ดนเอง) ระบบโฟกัสอัตโนมัติจะไม่ทำงาน

# ถอดฝาปิดหน้าเลนส์ออก

#### การลดฝุ่นเข้าไปภายในตัวกล้อง

- ควรถอดเปลี่ยนเลนส์อย่างรวดเร็วในบริเวณที่มีฝุ่นละอองน้อย
- เมื่อจัดเก็บกล้องโดยไม่ได้ดิดเลนส์ไว้ ควรแน่ใจว่าได้ปิดฝากล้องเสมอ
- กำจัดฝุ่นบนฝากล้องก่อนนำไปปิด

#### การชูม

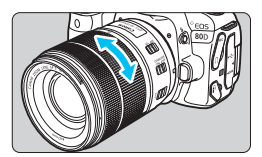

# ใช้นิ้วมือหมุนวงแหวนชูมของเลนส์

 หากคุณต้องการชูมภาพ ให้ทำก่อนที่จะ <u>โฟกัส</u> เพราะการหมุนวงแหวนชูมหลังจาก ที่โฟกัสได้แล้ว อาจทำให้เสียการโฟกัส

#### การถอดเลนส์

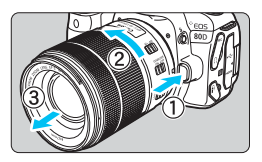

#### ขณะที่กดปุ่มปลดล็อคเลนส์ค้างไว้ ให้หมุนเลนส์ดามทิศทางของลูกศร ในภาพ

- 🔹 หมุนเลนส์ไปจนสุด แล้วถอดออก
- ปิดฝาท้ายเลนส์ที่ถอดแล้ว

- ท้ามส่องกล้องดูดวงอาทิตย์โดยตรงไม่ว่าใช้เลนส์ชนิดใด เพราะอาจเป็นอันตราย ต่อสายตา
  - เมื่อทำการติดหรือถอดเลนส์ ควรปรับสวิตช์เปิด/ปิดกล้องไปที่ <OFF>
  - หากส่วนหน้าของเลนส์ (วงแหวนโฟกัส) หมุนขณะมีการโฟกัสอัดโนมัติ อย่าแดะ ดรงส่วนที่กำลังหมุน

#### 📱 มุมมอง

เนื่องจากเซนเซอร์มีขนาดเล็กกว่าฟิล์ม 35 มม. ดังนั้นมุมมองของเลนส์ที่ใช้งาน จะเทียบเท่ากับมุมมองของเลนส์ที่ระบุ ความยาวโฟกัสประมาณ 1.6x

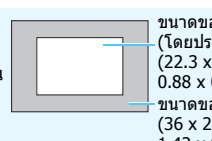

ขนาดของเชนเชอร์ (โดยประมาณ) (22.3 x 14.9 มม. / 0.88 x 0.59 นิ้ว) ขนาดของฟิล์ม 35 มม. (36 x 24 มม. / 1.42 x 0.94 นิ้ว)

# การทำงานขั้นพื้นฐาน

#### การปรับความชัดเจนในช่องมองภาพ

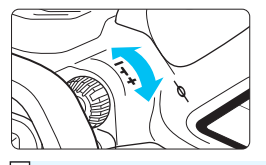

### หมุนปุ่มปรับแก้สายตา

 หมุนปุ่มไปทางข้ายหรือขวา เพื่อให้จุด โฟกัสอัดโนมัดิในช่องมองภาพดุคมชัดที่สุด
 หากหมุนปุ่มไม่สะดวก ให้ถอดยางครอบ ช่องมองภาพออก (น.220)

หากการปรับแก้สายดายังไม่สามารถทำให้ภาพในช่องมองภาพชัดขึ้น แนะนำให้ใช้ เลนส์ปรับแก้สายดาชีรีส์ E (แยกจำหน่าย)

### การถือกล้อง

เพื่อให้ได้ภาพที่คมขัด พยายามถือกล้องให้นิ่งที่สุดเพื่อลดการสั่นของกล้อง

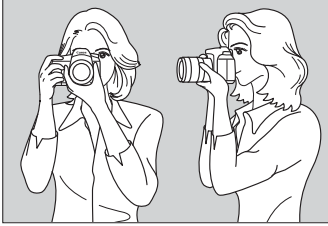

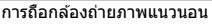

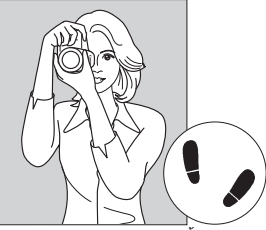

การถือกล้องถ่ายภาพแนวตั้ง

- 1. ใช้มือขวาจับกรี๊ปของกล้องให้มั่น
- 2. ใช้มือซ้ายประคองใต้เลนส์
- 3. วางนิ้วชี้ของมือขวาบนปุ่มชัดเตอร์เบาๆ
- 4. แนบแขนและข้อศอกเข้ากับลำตัวโดยไม่เกร็ง
- 5. เพื่อรักษาท่ายืนให้มั่น แยกเท้าข้างหนึ่งออกไปด้านหน้า ปลายเท้าเปิด
- 6. แนบกล้องกับใบหน้าและมองผ่านช่องมองภาพ

#### ปุ่มชัตเตอร์

การทำงานของปุ่มชัดเดอร์แบ่งเป็นสองจังหวะ คุณสามารถกดปุ่มชัดเดอร์ลงครึ่ง หนึ่ง จากนั้นกดปุ่มชัดเดอร์ด่อจนสุด

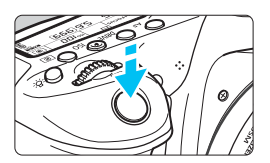

# กดลงครึ่งหนึ่ง

ระบบโฟกัสอัตโนมัติและการเปิดรับแสง อัตโนมัติจะเริ่มทำงาน โดยจะดั้งค่าความเร็ว ขัดเตอร์และค่ารูรับแสง การตั้งค่าเปิดรับแสง (ความเร็วขัดเตอร์และ ค่ารูรับแสง) จะแสดงในช่องมองภาพและบน แผง LCD (204)

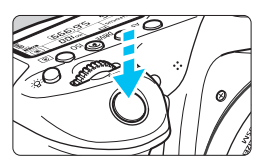

**กดลงจนสุด** กล้องจะลั่นขัดเดอร์และถ่ายภาพ

#### ป้องกันการสั่นของกล้อง

การเคลื่อนไหวขณะใช้มือถือกล้องในระหว่างช่วงที่มีการเปิดรับแสงถือว่าเป็น การสั่นของกล้อง ซึ่งอาจทำให้ภาพเบลอ เพื่อป้องกันการสั่นของกล้อง โปรด ระวังดังต่อไปนี้:

- ถือกล้องให้นิ่งตามภาพที่แสดงก่อนหน้านี้
- กดปุ่มขัดเตอร์ลงครึ่งหนึ่งเพื่อทำการโฟกัสอัตโนมัติ จากนั้นกดปุ่มขัดเตอร์ ลงข้าๆ จนสุด
- ในโหมดถ่ายภาพสร้างสรรค์ การกดปุ่ม < AF-ON > จะเหมือนกับการกดปุ่ม ชัตเตอร์ลงครึ่งหนึ่ง
  - หากคุณกดปุ่มขัดเดอร์ลงจนสุดทันทีโดยไม่กดลงครึ่งหนึ่งก่อน หรือหากคุณกด ปุ่มขัดเดอร์ลงครึ่งหนึ่งแล้วกดลงจนสุดทันที กล้องจะใช้เวลาสักครู่ก่อนที่จะถ่าย ภาพ
  - แม่ในขณะที่แสดงเมนู เล่นภาพ หรือบันทึกภาพ คุณสามารถกลับไปเดรียมถ่าย ภาพต่อได้โดยการกดปุ่มขัดเดอร์ลงครึ่งหนึ่ง

# ปุ่มโหมด

🖧 ปุ่มหมุนหลัก

#### หมุนปุ่มโหมดในขณะที่กดตัวปลด ล็อคตรงกลางปุ่มค้างไว้ ใช้เพื่อตั้งค่าโหมดถ่ายภาพ

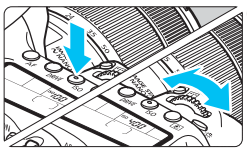

# (1) หลังจากกดปุ่มหนึ่งแล้ว หมุนปุ่ม

## < 500 >

เมื่อคุณกดปุ่ม เช่น < AF> <DRIVE> <ISO> <๎®> ฟังก์ชั่นนั้นจะคงถูกเลือกอยู่ ภายในช่วงการตั้งเวลา (ऌै6) ในระหว่างนี้ คุณสามารถหมุนปุ่ม < ॽろ เพื่อปรับการตั้ง ค่าที่ต้องการ

เมื่อการเลือกพึงก์ชั่นสิ้นสุดลงหรือหากคุณกด ปุ่มชัดเตอร์ลงครึ่งหนึ่ง กลัองจะเตรียมพร้อม สำหรับถ่ายภาพ

 ใช้ปุ่มนี้เพื่อเลือกหรือตั้งค่าการทำงานของ AF โหมดขับเคลื่อน ความไวแสง ISO โหมดวัดแสง เลือกจุด AF และอื่นๆ

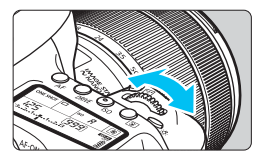

# (2) หมุนปุ่ม < 🗁 > เท่านั้น

ในขณะที่มองช่องมองภาพหรือแผง LCD ให้หมุนปุ่ม < ≝ि > เพื่อปรับเปลี่ยนการตั้งค่า ● ใช้ปุ่มนี้เพื่อตั้งค่าความเร็วชัดเดอร์ ค่ารูรับ แสง และอื่นๆ

กรทำงานด้วยวิธีที่ (1) สามารถทำได้แม้ว่าสวิตซ์ <LOCK > จะปรับขึ้นทางด้านบน (ล็อคการทำงานหลายหน้าที่, น.54)

#### 🔘 ปุ่มหมุนควบคุมทันใจ

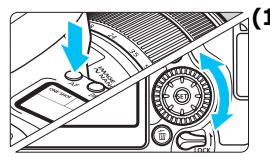

#### ี่ (1) หลังจากกดปุ่มหนึ่งแล้ว หมุนปุ่ม <©>

เมื่อคุณกดปุ่ม เช่น < AF> <DRIVE> <ISO> <๎๎๏)> พึงก์ชั่นนั้นจะคงถูกเลือกอยู่ ภายในช่วงการตั้งเวลา (♂ํ6) ในระหว่างนี้ คุณสามารถหมุนปุ่ม <҈> เพื่อปรับการตั้ง ค่าที่ต้องการ

เมื่อการเลือกฟังก์ชั่นสิ้นสุดลงหรือหากคุณกด ปุ่มขัดเดอร์ลงครึ่งหนึ่ง กล้องจะเตรียมพร้อม สำหรับถ่ายภาพ

 ใช้ปุ่มนี้เพื่อเลือกหรือตั้งค่าการทำงานของ AF โหมดขับเคลื่อน ความไวแสง ISO โหมดวัดแสง เลือกจุด AF และอื่นๆ

# (2) หมุนปุ่ม < () > เท่านั้น

ในขณะที่มองช่องมองภาพหรือแผง LCD ให้หมุนปุ่ม <۞> เพื่อปรับเปลี่ยนการตั้งค่า

 ใช่ปุ่มนี้เพื่อตั้งค่าปริมาณการชดเชยแสง ค่ารูรับแสงสำหรับการตั้งค่าระดับแสงด้วย ตนเอง และอื่นๆ

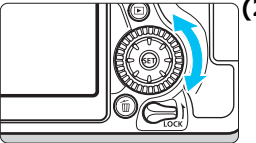

การทำงานด้วยวิธีที่ (1) สามารถทำได้แม้ว่าสวิตข์ <LOCK > จะปรับขึ้นทางด้านบน (ล็อคการทำงานหลายหน้าที่, น.54)

# 🔅 ปุ่มอเนกประสงค์

ปุ่มอเนกประสงค์ < 🔅 > มีแปดปุ่มกดที่เอียงไปในทิศทางที่แสดงโดยลูกศร

 ใช้แปดปุ่มกดนี้เพื่อเลือกจุดโฟกัสอัตโนมัติ ปรับแก้สมดุลแสงขาว เลื่อนจุดโฟกัส อัดโนมัติหรื่อกรอบขยายภาพระหว่างการ ถ่ายภาพแบบ Live View หรือการถ่าย ภาพเคลื่อนไหว หรือเลื่อนดูส่วนต่างๆ ของภาพที่ถูกขยายระหว่างการเล่นภาพ
 สำหรับเมนูและการควบคุมทันใจ ปุ่มอเนก ประสงค์จะทำงานเฉพาะในแนวตั้งและ แนวนอน < ▲ > < ▼ > < ◀ > < ► > ไม่ ทำงานในแนวทแยงมม

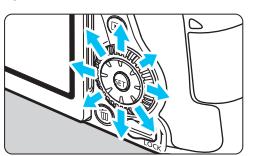

การเลือกจุดโฟกัสอัตโนมัติ การปรับแก้สมดุลแสงขาว และการเลื่อนดูส่วนต่างๆ ของ ภาพที่ถูกขยายระหว่างการเล่นภาพสามารถทำได้แม้ว่าสวิตช์ <LOCK > จะปรับขึ้น ทางด้านบน (ล็อคการทำงานหลายหน้าที่, น.54)

## LOCK ล็อคการทำงานหลายหน้าที่

หากตั้งค่า [**¥4: ล็อคหลายหน้าที่**] และเลื่อนสวิตซ์ <LOCK > ขึ้นไปทางด้าน บน กล้องจะป้องกันการเปลี่ยนแปลงการตั้งค่าของคุณจากการหมุนเลื่อนปุ่มหมุน หลัก ปุ่มหมุนควบคุมทันใจ และปุ่มอเนกประสงค์ หรือการสัมผัสแผงสัมผัสโดย ไม่ได้ตั้งใจ

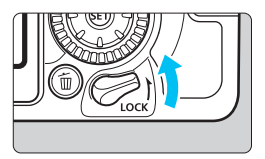

สวิตซ์ <LOCK> ปรับลงทางด้านล่าง: ปลดล็อค สวิตซ์ <LOCK> ปรับขึ้นทางด้านบน: ล็อคอยู่

| Ľ                           |       |         | •                 | Ý       | <u>0</u> | *       |  |
|-----------------------------|-------|---------|-------------------|---------|----------|---------|--|
|                             |       |         | 4                 |         |          | SET UP4 |  |
| ត៍ខ                         | คหล   | ายห     | น้าที่            |         |          | -       |  |
| ตั้งโหมดถ่ายภาพเอง (C1, C2) |       |         |                   |         |          |         |  |
| ລາ                          | เการเ | ตั้งค่า | ากล้องทั้         | งหมด    |          |         |  |
| ນ້ອມູລລືນສຶກຮົ່             |       |         |                   |         |          |         |  |
| รับรองการแสดงโลโก้          |       |         |                   |         |          |         |  |
| 6                           | โป    | ร.คุม   | <b>ນ</b> ຈະນນຈຸ່າ | ц:1.0.0 |          |         |  |
|                             |       |         |                   |         |          |         |  |

#### เลือก [ล็อคหลายหน้าที่] อายใต้แท็น [¥4] เลือก [ล็อคม

 ภายใต้แท็บ [¥4] เลือก [ล็อคหลาย หน้าที่] จากนั้นกดปุ่ม < เ⊧)>

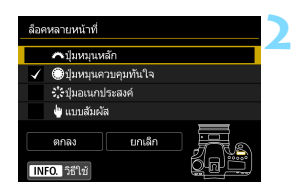

## เพิ่มเครื่องหมายถูก [√] ไปที่ตัว ควบคุมกล้องที่ต้องการล็อค

- เลือกตัวควบคุมกล้องและกดปุ่ม < (m)>
   เพื่อเพิ่มเครื่องหมายถูก [√]
- เลือก [ตกลง]
- ตัวควบคุมกล้องที่เลือกจะถูกล็อคเมื่อ สวิตซ์ล็อคหลายหน้าที่อยู่ในตำแหน่งล็อค

พากสวิตซ์ <LOCK > ถูกปรับขึ้นทางด้านบนและคุณพยายามใช้ด้วควบคุมกล้อง ใดๆ ที่ลือคอยู่ (ยกเว้นในกรณีที่ตั้งค่าเป็น [งแบบสัมผัส]) <L> จะแสดงขึ้น ในข่องมองภาพและบนแผง LCD สำหรับหน้าจอการตั้งค่าพึงก์ชั่นถ่ายภาพ (น.55) [LOCK] จะแสดงขึ้นมา และในระหว่างการถ่ายภาพแบบ Live View [LOCK] จะแสดงขึ้นบนจอ LCD

- 🔹 โดยค่าเริ่มต้น เมื่อทำการล็อค ปุ่ม < 🔘 > จะถูกล็อค
- ในโหมดถ่ายภาพพื้นฐาน สามารถดั้งค่าได้เฉพาะ [มูแบบสัมผัส]

#### 🔆 การให้แสงสว่างแผง LCD

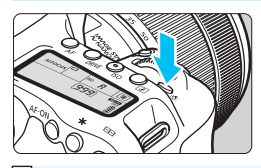

คุณสามารถทำให้แผง LCD สว่างได้โดยการ กดปุ่ม < 奈 > เปิด (徳6) หรือปิดแสงสว่าง แผง LCD ได้โดยการกดปุ่ม < 奈 >

🗓 ในระหว่างที่เปิดหน้ากล้องค้างขัดเดอร์ การกดปุ่มขัดเดอร์ลงจนสุดจะปิดแสงสว่าง แผง LCD

# การแสดงการตั้งค่าฟังก์ชั่นถ่ายภาพ

หลังจากคุณกดปุ่ม <INFO.> หลายๆ ครั้ง การตั้งค่าพึงก์ชั่นถ่ายภาพจะแสดง ขึ้นมา

ด้วยการตั้งค่าพึงก์ชั่นถ่ายภาพที่แสดง คุณสามารถหมุนปุ่มโหมดเพื่อดูการตั้งค่า สำหรับแต่ละโหมดถ่ายภาพ (น.451)

การกดปุ่ม <@> จะเปิดใช้การควบคุมการตั้งค่าพึงก์ชั่นถ่ายภาพแบบทันใจ (น.56)

กดปุ่ม <INFO.> อีกครั้งเพื่อปิดการแสดง

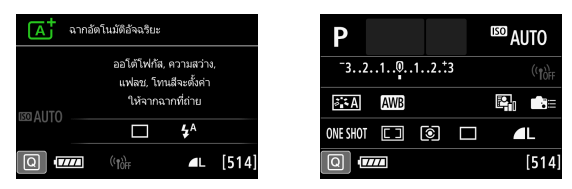

# 🝳 การควบคุมฟังก์ชั่นการถ่ายภาพแบบทันใจ 💶

คุณสามารถเลือกและตั้งค่าพึงก์ชั่นการถ่ายภาพที่แสดงบนจอ LCD ได้โดยตรง ซึ่งเรียกว่าการควบคุมทันใจ

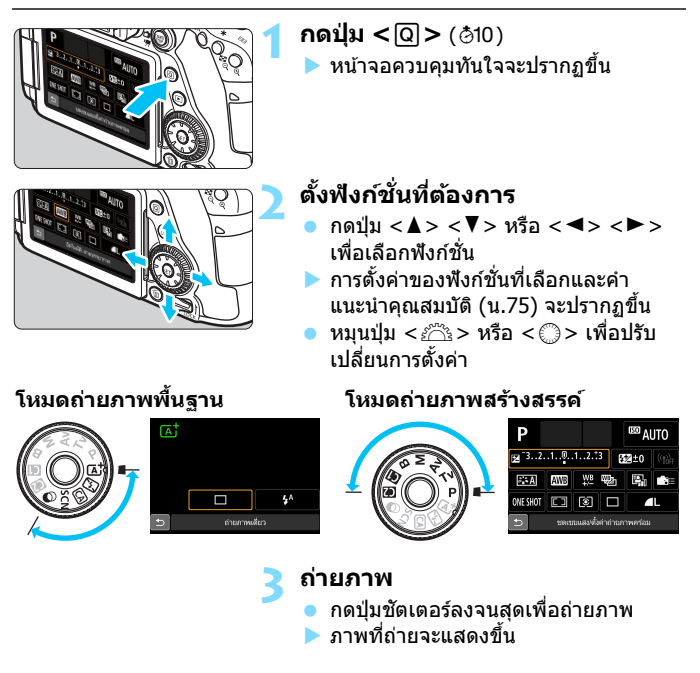

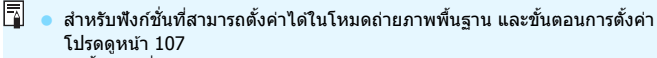

ในขั้นตอนที่ 1 และ 2 คุณยังสามารถใช้หน้าจอสัมผัสของจอ LCD (น.61)

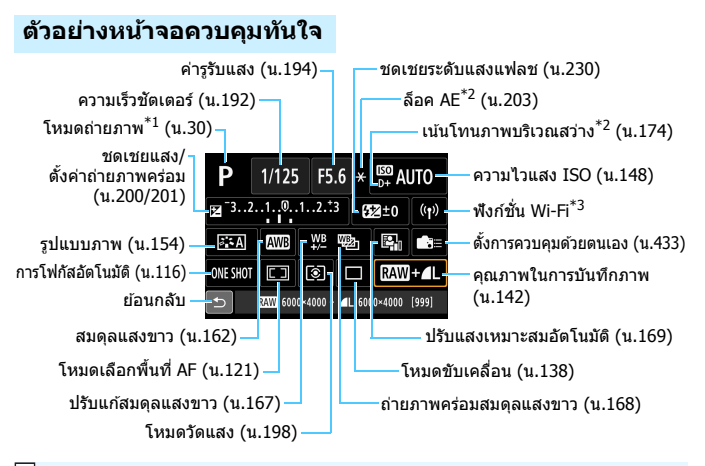

- \*1 : สามารถตั้งค่าได้เมื่อปรับปุ่มปรับโหมดไปที่ < SCN> หรือ < >> เท่านั้น
  - \*2 : พึงก์ชั่นเหล่านี้ไม่สามารถตั้งค่าได้ด้วยการควบคุมทันใจ
  - \*3 : โปรดดูคู่มือการใช้งานฟังก์ชั่นไร้สาย

#### การควบคุมทันใจ

เลือกฟังก์ชั่นที่ต้องการ และกดปุ่ม < (m) >
 หน้าจอการตั้งค่าของฟังก์ชั่นจะปรากฏขึ้น

- หมุนปุ่ม < (२३) หรือ < (2) > หรือกดปุ่ม
   < > < > > เพื่อปรับเปลี่ยนการตั้งค่า นอกจากนี้ยังมีบางพังก์ชั่นที่ตั้งค่าโดยการ กดปุ่ม < INFO.>, < २३) > หรือ < (2)</li>
- กดปุ่ม < (ะา)> เพื่อยืนยันการตั้งค่า และกลับสู่หน้าจอควบคุมทันใจ

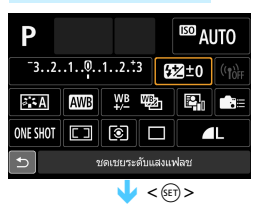

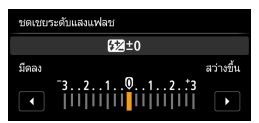

# MENU การทำงานของเมนู

คุณสามารถปรับการดั้งค่าต่างๆ โดยใช้เมนู เช่น คุณภาพในการบันทึกภาพ วันที่และเวลา และอื่นๆ

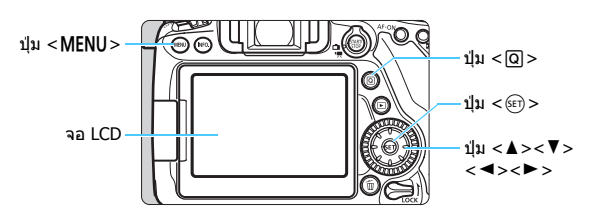

# เมนูในโหมดถ่ายภาพพื้นฐาน

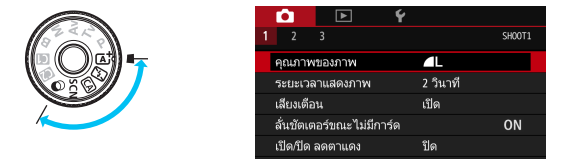

\* แท็บเมนูและรายการเมนูบางอย่างจะไม่แสดงในโหมดถ่ายภาพพื้นฐาน

#### เมนูในโหมดถ่ายภาพสร้างสรรค์

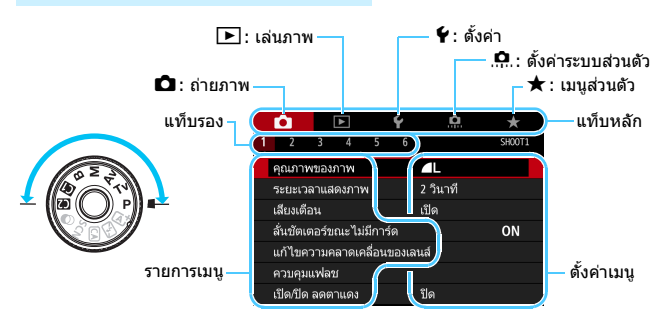

# ขั้นตอนการตั้งค่าเมนู

|                           | Ô                            |       | ►     |   | Ý | <u>n</u> | *      |
|---------------------------|------------------------------|-------|-------|---|---|----------|--------|
|                           | 2                            |       |       |   |   |          | SH00T1 |
|                           | คุณภา                        | พของ  | ภาพ   |   |   | 4L       |        |
|                           | ระยะเา                       | วลาแส | ดงภาเ | N |   | 2 วินาที |        |
|                           | เสียงเตือน                   |       |       |   |   | ปิด      |        |
| สั่นชัดเตอร์ขณะไม่มีการ์ด |                              |       |       |   |   |          | ON     |
|                           | แก้ไขความคลาดเคลื่อนของเลนส์ |       |       |   |   |          |        |
|                           | ควบคุมแฟลช                   |       |       |   |   |          |        |
|                           | เปิด/ปิด                     | า ลดด | าแดง  |   |   | ปัด      |        |

| Ó       | ٨          |         | Ý      | <u>a</u>  | *      |
|---------|------------|---------|--------|-----------|--------|
| 1 2     |            |         |        |           | SH00T3 |
| ຽປແນ    | แภาพ       |         |        | อัตโนมัติ |        |
| ລດຈຸດ   | รบกวนจากเ  | การเปิด | จชัดเต | อร์นาน    | OFF    |
| ରମ୍ଭ କ୍ | รบกวนจากเ  | ลวามไ   | วแสง I | SO 89     |        |
| เน้นโท  | านภาพบริเว | เณสว่า  |        |           | OFF    |
| เก็บข้อ | มูลลบภาพเ  | ฝุ่น    |        |           |        |
| ถ่ายภา  | าพซ้อน     |         |        | ไม่ใช้งาน |        |
| โหมด    | HDR        |         |        | ปิด HDR   |        |

| รูปแบบภาพ                  | G.G.G.O.&.O |
|----------------------------|-------------|
| ぷ⊷A อัตโนมัติ              | 3,4,4,0,0,0 |
| สะร ปกติ                   | 3,4,4,0,0,0 |
| <b>३∹ P</b> ภาพบุคคล       | 2,4,4,0,0,0 |
| 👯 กาพวิว                   | 4,4,4,0,0,0 |
| <b>३:≤Ю</b> เน้นรายละเอียด | 4,1,1,0,0,0 |
| 🎫 N ภาพเป็นกลาง            | 0,2,2,0,0,0 |
| INFO. ตั้งค่าละเอียด       | SET OK      |

| <b>D</b>  |            | 1       | ŕ                | <u>a</u>         | *      |
|-----------|------------|---------|------------------|------------------|--------|
|           |            |         |                  |                  | SH00T3 |
| ຽປແນນຄ    | าาพ        |         | វា               | าพวิว            |        |
| ลดจุดรเ   | มกวนจากก   | ารเปิดร | ມັ <b>ດເ</b> ຫລາ | ร์นาน            | OFF    |
| ลดจุดรเ   | มกวนจากค   | วามไว   | แสง IS(          | 0 <del>ह</del> 9 | ••     |
| เน้นโทน   | เกาพบริเวย | แสว่าง  |                  |                  | OFF    |
| เก็บข้อมู | ลลบภาพฝุ่  | u       |                  |                  |        |
| ถ่ายภาพ   | vซ้อน      |         | ٣                | ม่ใช้งาน         |        |
| โหมด H    | IDR        |         | ป                | ด HDR            |        |

#### แสดงหน้าจอเมนู

กดปุ่ม < MENU > เพื่อแสดงหน้าจอเมนู

#### เลือกแท็บ

- แต่ละครั้งที่คุณกดปุ่ม <Q> จะเลื่อน เปลี่ยนแท็บหลัก (กลุ่มฟังก์ชั่นต่างๆ)
- กดปุ่ม < ◀> <►>่เพื่อเลือกแท็บร้อง
- ดัวอย่างเช่น ในคู่มือนี้ แท็บ [ 13] หมาย ถึงหน้าจอที่แสดงเมื่อแท็บ 11 (ถ่ายภาพ) ที่ [3] ถูกเลือก

## เลือกรายการที่ต้องการ

 กดปุ่ม < ▲> < ▼> เพื่อเลือกรายการ จากนั้นกดปุ่ม < เธ)>

# เลือกการตั้งค่า

- กดปุ่ม < ▲> < ▼> หรือ < ⊲> < ►> เพื่อเลือกการดั้งค่าที่ต้องการ (บางครั้ง คุณจำเป็นต้องกดทั้งปุ่ม < ▲> < ▼> หรือ < < ►> เพื่อเลือกการตั้งค่า)
- การตั้งค่าปัจจุบันที่เลือกจะแสดงเป็นสี่ น้ำเงิน

# ปรับการตั้งค่าที่ต้องการ

● กดปุ่ม < ഈ> เพื่อตั้งค่า

## ออกจากการตั้งค่า

 กดปุ่ม < MENU> เพื่อกลับสู่หน้าที่แสดง การตั้งค่าฟังก์ชั่นการถ่ายภาพ

- ในขั้นตอนที่ 2 คุณยังสามารถหมุนปุ่ม < >> เพื่อเลือกแท็บเมนู ในขั้นดอนที่ 4 คุณยังสามารถหมุนปุ่ม < >> เพื่อเลือกการตั้งค่าบางอย่าง
  - ในขั้นตอนที่ 2 ถึง 5 คุณยังสามารถใช้หน้าจอสัมผัสของจอ LCD (น.61)
  - คำอธิบายเกี่ยวกับพึงก์ชั่นด่างๆ ของเมนูในที่นี้ ถือว่าคุณได้กดปุ่ม < MENU > เพื่อแสดงหน้าจอเมนูแล้ว
  - หากต้องการยกเลิกการจัดการ ให้กดปุ่ม < MENU >
  - สำหรับรายละเอียดเกี่ยวกับแต่ละรายการเมนู โปรดดูหน้า 470

# รายการเมนูที่มีสีจาง

ตัวอย่างเช่น: เมื่อตั้งค่าลด จุดรบกวนถ่ายหลายภาพ

| Ô       | [    | ٨      |        | Ý       | <u>n</u> | *      |
|---------|------|--------|--------|---------|----------|--------|
|         |      |        |        |         |          | SH00T3 |
| ຈົງຕາກາ | าาพ  |        |        |         | กาพวิว   |        |
| ລດຈຸດຮາ | มกวน | จากก   | ารเปิด | ลชัดเดล | อร์นาน   | OFF    |
| ลดจุดรา | มกวน | จากค   | วามไ   | วแสง I  | SO हु३   | NR     |
| เน้นโทเ | เภาพ | ນຈີເວເ | นสว่า  | a       |          | OFF    |
|         |      |        |        |         |          |        |
|         |      |        |        |         |          |        |
|         |      |        |        |         |          |        |

| ฉดจุดรบกวนจากการเปิดชัตเดอร์นาน           |  |  |  |  |  |
|-------------------------------------------|--|--|--|--|--|
|                                           |  |  |  |  |  |
| ใช้งานไม่ได้เพราะการตั้งค่า               |  |  |  |  |  |
| ฟังก์ชั่นที่เกี่ยวข้อง                    |  |  |  |  |  |
| <ul> <li>ฉดจุดรบกวนถ่ายหลายภาพ</li> </ul> |  |  |  |  |  |
|                                           |  |  |  |  |  |
|                                           |  |  |  |  |  |
| ตกลง                                      |  |  |  |  |  |
|                                           |  |  |  |  |  |

รายการเมนูที่มีสีจางไม่สามารถตั้งค่าได้ รายการเมนูจะจางลงหากการตั้งค่าฟังก์ชั่นอื่น ครอบคลุมรายการนี้

คุณสามารถดูพังก์ชั่นที่มีผลครอบคลุมได้โดย เลือกรายการเมนูที่มีสีจางและกดปุ่ม <師> หากคุณยกเลิกการตั้งค่าพึงก์ชั่นที่มีผลครอบ คลุม รายการเมนูที่มีสีจางจะกลับมาตั้งค่าได้

💔 รายการเมนูที่มีสีจางบางรายการจะไม่แสดงพึงก์ชั่นที่มีผลครอบคลุม

ไม่ เมื่อใช่ [¥4: ลบการตั้งค่ากล้องทั้งหมด] คุณสามารถรีเซ็ดฟังก์ชั่นของเมนูเป็นค่า เริ่มดัน (น.68)

# 占 การใช้หน้าจอสัมผัส

็จอ LCD เป็นแผงที่ไวต่อการสัมผัสซึ่งคุณสามารถสั่งงานได้ด้วยนิ้วมือของคุณ

#### ແຜະ

#### ด้วอย่างการแสดงผล (การควบคุมทันใจ)

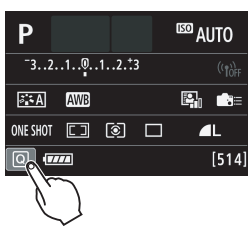

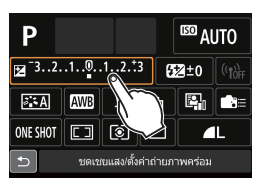

- ใช้นิ้วของคุณแตะ (สัมผัสชั่วครู่แล้วเอานิ้ว ออก) บนจอ LCD
- ด้วยการแดะ คุณสามารถเลือกเมนู ไอคอน ฯลฯ ที่แสดงอยู่บนจอ LCD
- เมื่อการทำงานของหน้าจอสัมผัสสามารถ ใช้ได้ กรอบจะปรากฏขึ้นรอบไอคอน (นอกจากบนหน้าจอเมนู) ด้วอย่างเช่น เมื่อคุณแดะบน [@] หน้าจอ ควบคุมทันใจจะปรากฏขึ้น คุณสามารถ กลับสู่หน้าจอก่อนหน้าได้โดยการแตะบน [♪]

#### การทำงานที่ใช้ได้ด้วยการแตะหน้าจอ

- การตั้งค่าฟังก์ชั่นของเมนูหลังจากกดปุ่ม < MENU >
- การควบคุมทันใจ
- การตั้งค่าพังก์ชั่นหลังจากกดปุ่ม < AF>, <DRIVE>, <ISO>, <๎๎๎๎<li>< ⊡> หรือ < ⊡>
- ชัดเตอร์แบบแตะระหว่างการถ่ายภาพแบบ Live View
- การตั้งค่าฟังก์ชั่นระหว่างการถ่ายภาพแบบ Live View
- การตั้งค่าฟังก์ชั่นระหว่างการถ่ายภาพเคลื่อนไหว
- การเล่นภาพ

#### ลาก

#### ตัวอย่างการแสดงผล (หน้าจอเมนู)

เลื่อนนิ้วของคุณขณะกำลังแตะจอ LCD

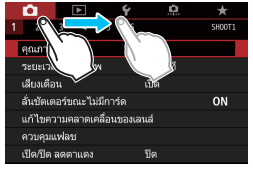

#### ด้วอย่างการแสดงผล (การแสดงสเกล)

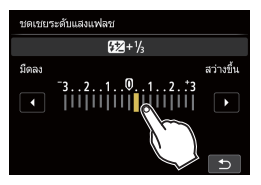

#### การทำงานที่ใช้ได้ด้วยการลากนิ้วของคุณบนหน้าจอ

- การเลือกแท็บเมนูหรือรายการหลังจากกดปุ่ม < MENU >
- การตั้งค่าควบคุมสู้เกล
- การควบคุมทันใจ
- การเลือกจุดโฟกัสอัตโนมัติ
- การตั้งค่าฟังก์ชั่นระหว่างการถ่ายภาพแบบ Live View
- การตั้งค่าฟังก์ชั่นระหว่างการถ่ายภาพเคลื่อนใหว
- การเล่นภาพ

#### **MENU** การปิดเสียงเตือนระหว่างการทำงานแบบสัมผัส

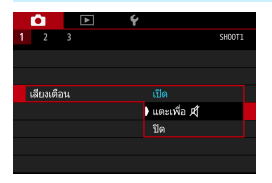

หากตั้งค่า [**凸1: เสียงเดือน**] เป็น [แตะเพื่อ ば] เสียงเดือนจะไม่ดังขึ้นระหว่าง การทำงานแบบสัมผัส

#### **MENU** การตั้งค่าควบคุมการสัมผัส

| Ô 🗈                                          | ¥          |  |  |  |  |  |
|----------------------------------------------|------------|--|--|--|--|--|
| 1 2 3 4                                      | SET UP3    |  |  |  |  |  |
| ระบบวิดีโอ                                   | สำหรับ PAL |  |  |  |  |  |
| แนะนำคุณสมบัติ                               | ใช้งาน     |  |  |  |  |  |
| แบบสัมผัส                                    | มาตรฐาน    |  |  |  |  |  |
| ข้อมูลแบตเตอรี่                              |            |  |  |  |  |  |
| ทำความสะอาดเซนเซอร์                          |            |  |  |  |  |  |
| เลือกการแสดงผลโดยปุ่ม INFO                   |            |  |  |  |  |  |
| เลือกการแสดงผล LV โดยปุ่ม <mark>INFO.</mark> |            |  |  |  |  |  |
|                                              |            |  |  |  |  |  |

| Û   |          | ► | Ý |           |         |  |
|-----|----------|---|---|-----------|---------|--|
| 1 : | 3        |   |   |           | SET UP3 |  |
|     |          |   |   |           |         |  |
|     |          |   |   |           |         |  |
| ແນນ | ເສັນເຈັສ |   |   | มาตรฐาน   |         |  |
|     |          |   |   |           |         |  |
|     |          |   |   | ไม่ใช้งาน |         |  |
|     |          |   |   |           |         |  |
|     |          |   |   |           |         |  |

#### ) ตั้งค่าควบคุมการสัมผัส

จากนั้นกดป่ม <เ∞)>

เลือก [แบบสัมผัส]

เลือกการตั้งค่าที่ต้องการ จากนั้นกดปุ่ม
 (ธะา)>

ภาพใต้แท็บ [¥3] เลือก [แบบสัมผัส]

- [มาตรฐาน] เป็นการตั้งค่าตามปกติ
- [ไว] ให้ปฏิกิริยาดอบสนองการสัมผัสที่เร็ว กว่า [มาตรฐาน] ลองใช้ทั้งสองการตั้งค่า และเลือกค่าที่คุณต้องการ
- หากต้องการปิดการทำงานของหน้าจอ สัมผัส ให้เลือก [ไม่ใช้งาน]

# 🎙 ข้อควรระวังสำหรับการทำงานของหน้าจอสัมผัส

- เนื่องจากจอ LCD ไม่ไวต่อแรงกด อย่าใช้วัดถุแหลมคม เช่น เล็บ หรือปากกา ลูกลื่น สำหรับการทำงานแบบสัมผัส
- อย่าใช้นิ้วที่เปียกสำหรับการทำงานของหน้าจอสัมผัส
- หากจอ LCD มีความขึ้นหรือนิ้วของคุณเปียก หน้าจอสัมผัสอาจไม่ตอบสนองหรือ เกิดการทำงานผิดพลาด ในกรณีนี้ ให้ปิดสวิตช์กล้องและใช้ผ้าเช็ดจอ LCD
- การดิดแผ่นฟิล์มกันรอยที่มีจำหน่ายทั่วไปหรือสดี๊กเกอร์บนจอ LCD อาจทำให้การ ดอบสนองการทำงานแบบสัมผัสข้า
- หากคุณใช้การทำงานแบบสัมผัสอย่างรวดเร็ว เมื่อตั้งค่าเป็น [ไว] การดอบสนอง การสัมผัสอาจข้าลง

# ก่อนการใช้งาน

#### **MENU** การฟอร์แมตการ์ด

หากการ์ดที่ใช้เป็นการ์ดใหม่หรือเคยฟอร์แมตโดยใช้กล้องตัวอื่นหรือคอมพิวเดอร์ ควรฟอร์แมดการ์ดด้วยกล้องนี้ก่อน

เมื่อทำการฟอร์แมดการ์ด ภาพและข้อมูลทั้งหมดในการ์ดจะถูกลบ ถึงแม้ภาพ ที่ถูกป้องกันไว้ก็จะถูกลบเช่นกัน ดังนั้นควรแน่ใจว่าไม่มีไฟล์หรือข้อมูลใดๆ ที่ต้องการจะเก็บไว้ หากไม่แน่ใจ ให้ถ่ายโอนภาพและข้อมูลไปยังคอมพิวเตอร์ ก่อนฟอร์แมดการ์ด

|   | Û        |        | ٨       | Ý |          |    |         |  |
|---|----------|--------|---------|---|----------|----|---------|--|
| 1 | 2        |        |         |   |          |    | SET UP1 |  |
|   | เลือกโห  | ຟລເທ   | อร์     |   |          |    |         |  |
|   | หมายเส   | ลขไห   | ปล์ภาพ  |   | ต่อเนื่อ | 20 |         |  |
|   | หมุนภา   | เพอัต  | าโนมัติ |   | เปิด (   |    |         |  |
|   | ฟอร์แม   | เตกา   | ร์ด     |   |          |    |         |  |
|   | ตั้งค่าก | ารสื่อ | สารไร้ล |   |          |    |         |  |
|   |          |        |         |   |          |    |         |  |
|   |          |        |         |   |          |    |         |  |

| ฟอร์แมดการ์ด                               |         |  |  |  |  |  |  |
|--------------------------------------------|---------|--|--|--|--|--|--|
| ฟอร์แมตการ์ด<br>ข้อมูลทั้งหมดจะถูกลบ!      |         |  |  |  |  |  |  |
|                                            |         |  |  |  |  |  |  |
| ใช้ไปแล้ว 7.76 GB                          | 7.81 GB |  |  |  |  |  |  |
| 🛅 ฟอร์แมดแบบ Low Level                     |         |  |  |  |  |  |  |
| ยกเล็ก ตกลง                                |         |  |  |  |  |  |  |
| ใช้ไปแล้ว 7.76 GB                          | 7.81 GB |  |  |  |  |  |  |
| โร เป็น เป็น เป็น เป็น เป็น เป็น เป็น เป็น |         |  |  |  |  |  |  |
| ียกเลิก ตกลง                               |         |  |  |  |  |  |  |

### เลือก [ฟอร์แมตการ์ด]

 ภายใต้แท็บ [¥1] เลือก [ฟอร์แมตการ์ด] จากนั้นกดปุ่ม < (ม)>

# 🕥 ฟอร์แมตการ์ด

- เลือก [ตกลง] จากนั้นกดปุ่ม <☺</li>
- 🕨 การ์ดจะถูกฟอร์แมต
- เมื่อการฟ้อร์แมตเสร็จสิ้น เมนูจะปรากฏขึ้น อีกครั้ง
- สำหรับการฟอร์แมดแบบ Low Level ให้กดปุ่ม < m
  > เพื่อเพิ่มเครื่องหมายถูก [√] ไปที่ [ฟอร์แมดแบบ Low Level] จากนั้นเลือก [ตกลง]

#### 📲 ฟอร์แมตการ์ดในกรณีต่อไปนี้:

- เมื่อการ์ดเป็นการ์ดใหม่
- เมื่อการ์ดเคยฟอร์แมตโดยใช้กล้องตัวอื่นหรือคอมพิวเตอร์
- เมื่อการ์ดบันทึกภาพหรือข้อมูลจนเต็ม
- เมื่อการ์ดแสดงข้อผิดพลาด (น.496)

#### การฟอร์แมตแบบ Low Level

- ทำการฟอร์แมดแบบ Low Level หากพบว่าความเร็วในการบันทึกหรือการอ่านของ การ์ดลดลง หรือเมื่อคุณต้องการลบข้อมูลทั้งหมดในการ์ด
- เนื่องจากการฟอร์แมตแบบ Low Level จะลบส่วนที่สามารถบันทึกข้อมูลทั้งหมดออก โดยสิ้นเชิง ดังนั้นจึงใช้เวลานานกว่าการฟอร์แมตแบบธรรมดาเล็กน้อย
- คุณสามารถหยุดการฟอร์แมดแบบ Low Level ได้โดยเลือก [ยกเลิก] ถึงแม้จะสั่ง ยกเลิก การฟอร์แมดแบบธรรมดาจะดำเนินต่อไปจนเสร็จสิ้น และคุณสามารถใช้การ์ด ได้ตามปกติ

เมื่อการ์ดถูกฟอร์แมดหรือข้อมูลถูกลบ เป็นการเปลี่ยนแปลงเฉพาะข้อมูลในการ จัดการไฟล์เท่านั้น ข้อมูลจริงจะยังไม่ถูกลบออกอย่างสมบูรณ์ ควรระมัดระวังใน เรื่องนี้ เมื่อจะขายหรือทิ้งการ์ด ควรทำการฟอร์แมดแบบ Low Level หรือทำลาย การ์ดก่อนทิ้ง เพื่อป้องกันไม่ให้ข้อมูลส่วนดัวรั่วไหล<sub>ู</sub>

 ก่อนใช้งานการ์ด Eye-Fi แผ่นใหม่ จะต้องดิดตั้งชอฟต์แวร์ของการ์ดลง ในคอมพิวเตอร์ให้เรียบร้อยก่อน จากนั้นจึงใช้กล้องฟอร์แมตการ์ด

- ความจุของการ์ดที่แสดงบนหน้าจอขณะทำการฟอร์แมด อาจน้อยกว่าความจุที่ ระบุไว้บนแผ่นการ์ด
  - กล้องรุ่นนี้รองรับเทคโนโลยี exFAT ซึ่งเป็นลิขสิทธิ์ของ Microsoft

## MENU การปิดเสียงเดือน

คุณสามารถป้องกันไม่ให้เสียงเดือนดังขณะจับโฟกัสระหว่างการถ่ายภาพโดยใช้ การตั้งเวลาและการใช้งานจอสัมผัส

| Ó               | ►  | ŕ          |        |
|-----------------|----|------------|--------|
|                 |    |            | SH00T1 |
|                 |    |            |        |
|                 |    |            |        |
| <u> ដើ</u> បរពើ | อน |            |        |
|                 |    | แตะเพื่อ 🕫 | 1      |
|                 |    | • ปิด      |        |
|                 |    |            |        |
|                 |    |            |        |

เลือก [เสียงเดือน]

 ภายใต้แท็บ [□1] เลือก [เสียงเตือน] จากนั้นกดปุ่ม < ☞)>

# ) เลือก [ปิด]

- เลือก [ปิด] จากนั้นกดปุ่ม < <</li>
- 🕨 เสียงเตือนจะไม่ดังขึ้น
- หากเลือก [แตะเพื่อ ทํ] เสียงเดือนจะ เงียบลงสำหรับการทำงานของหน้าจอ สัมผัสเท่านั้น

# MENU การตั้งเวลาปิดสวิตช์/ปิดสวิตช์อัตโนมัติ

เพื่อเป็นการประหยัดพลังงาน กล้องจะปิดลงโดยอัตโนมัติหลังจากครบกำหนด เวลาที่ไม่ได้ใช้งาน ค่าเริ่มต้นคือ 1 นาที แต่สามารถเปลี่ยนการตั้งค่าได้ หากคุณ ไม่ต้องการให้กล้องปิดลงโดยอัตโนมัติ ให้ตั้งค่านี้เป็น [**ไม่ใช้งาน**] หลังจากปิด สวิตซ์ลง คุณสามารถเปิดกล้องได้อีกครั้งโดยกดปุ่มชัตเตอร์หรือปุ่มอื่นๆ

| Ô 🕨                        | ¥         |  |
|----------------------------|-----------|--|
| 1 2 3 4                    | SET UP2   |  |
| ปัดสวิตช์อัตโนมัต <u>ิ</u> | 1 นาที    |  |
|                            | 2 นาที    |  |
|                            | 4 นาที    |  |
|                            | ) 8 นาที  |  |
|                            | 15 นาที   |  |
|                            | 30 นาที   |  |
|                            | ไม่ใช้งาน |  |

# เลือก [ปิดสวิตช์อัตโนมัติ]

 ภายใต้แท็บ [¥2] เลือก [ปิดสวิตช์ อัตโนมัติ] จากนั้นกดปุ่ม <
)</li>

# ตั้งเวลาที่ต้องการ

เลือกการตั้งค่าที่ต้องการ จากนั้นกดปุ่ม
 (๓)>

แม้ว่าตั้งค่าเป็น [ไม่ใช้งาน] จอ LCD จะปิดลงโดยอัตโนมัติหลังจาก 30 นาทีเพื่อ ประหยัดพลังงาน (ไม่ปิดกล้อง)

## **MENU** การตั้งระยะเวลาแสดงภาพ

คุณสามารถกำหนดระยะเวลาการแสดงภาพบนจอ LCD ทันทีหลังจากที่ถ่ายภาพ ได้ หากต้องการให้ภาพแสดงอยู่ ดั้งค่าเป็น [**แสดงภาพค้างไว้**] หากไม่ต้อง การให้แสดงภาพ ดั้งค่าเป็น [**ปิด**]

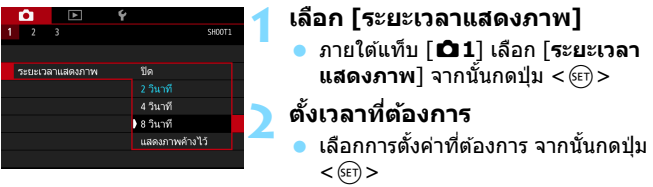

หากตั้งค่าเป็น [แสดงภาพค้างไว้] ภาพจะแสดงอยู่จนกว่าจะถึงเวลาปิดสวิตช์ อัตโนมัติ

# MENU การปิด/เปิดจอ LCD

คุณสามารถกำหนดให้หน้าจอการตั้งค่าฟังก์ชั่นถ่ายภาพ (น.55) แสดงขึ้นหรือ ปิดลงได้เมื่อกดปุ่มชัดเตอร์ลงครึ่งหนึ่ง

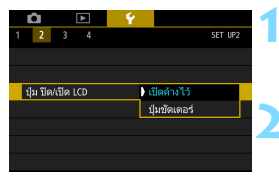

- เลือก [ปุ่ม ปิด/เปิด LCD]
  - ภายใต้แท็บ [¥2] เลือก [ปุ่ม ปิด/เปิด LCD] จากนั้นกดปุ่ม < (ม)>

# ปรับการตั้งค่าที่ต้องการ

) เลือกการตั้งค่าที่ต้องการ จากนั้นกดปุ่ม <©)>

- [เปิดค้างไว้]: การแสดงผลจะเปิดค้างไว้แม้ว่าคุณจะกดปุ่มขัดเตอร์ลง ครึ่งหนึ่งก็ตาม หากต้องการปิดการแสดงผล ให้กดปุ่ม <INFO.>
- [ปุ่มขัดเตอร์]: เมื่อคุณกดปุ่มขัดเตอร์ลงครึ่งหนึ่ง การแสดงผลจะดับลง เมื่อปล่อยนิ้วออกจากปุ่มขัดเตอร์ จะเปิดการแสดงผลอีก ครั้ง

# 🛲 การปรับตั้งกล้องให้กลับสู่ค่าเริ่มต้น \*

การตั้งค่าพึงก์ชั่นถ่ายภาพและการตั้งค่าเมนูของกล้องสามารถเปลี่ยนกลับเป็นค่า เริ่มต้นได้

#### 

ตกลง

ยกเลิก

## เลือก [ลบการตั้งค่ากล้องทั้งหมด] ● ภายใต้แท็บ [¥4] เลือก [ลบการตั้งค่า

**กล้องทั้งหมด**] จากนั้นกดปุ่ม <>

# เลือก [ตกลง]

 เลือก [ตกลง] จากนั้นกดปุ่ม < ()>
 การตั้งค่า [ลบการตั้งค่ากล้องทั้งหมด] จะรีเซ็ตกล้องกลับสู่การตั้งค่าเริ่มตันดังต่อ ไปนี้:

#### การตั้งค่าฟังก์ชั่นในการถ่ายภาพ

| โหมด < SCN>                 | 🞦 (ถ่ายกลางคืนแบบมือถือ)        |                                | โหมด HDR                    | ปิด HDR        |
|-----------------------------|---------------------------------|--------------------------------|-----------------------------|----------------|
| โหมด < 🍳 >                  | 💩 (เอฟเฟคกล้องรูเข็ม)           |                                | ตั้งช่วงเวลาถ่าย            | ไม่ใช้งาน      |
| การโฟกัสอัตโนมัติ           | AF ครั้งเดียว                   |                                | ตั้งเวลาค้างชัต.            | ไม่ใช้งาน      |
| โหมดเลือกพื้นที่ AF         | เลือกอัตโนมัติ: AF 45 จุด       |                                | ถ่ายลดแสงวูบวาบ             | ไม่ใช้งาน      |
| โหมดวัดแสง                  | (วัดแสงประเมิน<br>ทั้งภาพ)      |                                | ถ่ายภาพโดยล็อค<br>กระจกขึ้น | ไม่ใช้งาน      |
| การตั้งค่าความไวแส          | io ISO                          |                                | การแสดงช่องมองภ             | าพ             |
| การตั้งค่าความไว<br>แสง ISO | ตั้งค่าอัดโนมัดิ<br>(อัดโนมัดิ) |                                | ระดับอิเล็กทรอนิกส์         | ซ่อน           |
| ພວນແພດຄວາມນີ່ມ              | ด่ำสุด: 100                     |                                | การแสดงตาราง                | ซ่อน           |
| ขอบเขตสา เพนง               | สูงสุด: 16000                   |                                | การตรวจจับแสงวูบวาบ         | แสดง           |
| ດວະແດດວັດໂພນັດີ             | ต่ำสุด: 100                     |                                | ตั้งค่าระบบส่วนตัว          | ไม่เปลี่ยนแปลง |
| <u>ขอบเขตอด เนมต</u>        | สูงสุด: 6400                    |                                | ควบคุมแฟลช                  |                |
| ความเร็วชัตเตอร์ต่ำ         | วัตโบบัติ                       |                                | ส่องแสงไฟแฟลช               | ใข้งาน         |
| สุดสำหรับอัตโนมัติ          | ยตะแมต                          |                                | วัดแสงแฟลช                  | วัดแสงแฟลช     |
| โหมดขับเคลื่อน              | 🗖 (ถ่ายภาพเดี่ยว)               | E-TTL II ประเมินา              |                             | ประเมินทั้งภาพ |
| ชดเชยแสง/AEB                | ยกเลิก                          | ความเร็วชิงค์<br>แฟลชในโหมด Av |                             | วัตโมมัติ      |
| ชดเชยระดับแสงแฟลช           | ยกเลิก                          |                                |                             | ยุพรหุญ        |
| ถ่ายภาพช้อน                 | ไม่ใช้งาน                       |                                |                             |                |

#### การตั้งค่าการบันทึกภาพ

การตั้งค่ากล้อง

| คุณภาพของภาพ                        | ∎L               | ปิดสวิตช์อัตโนมัติ              | 1 นาที                             |
|-------------------------------------|------------------|---------------------------------|------------------------------------|
| อัตราส่วนภาพ                        | 3:2              | เสียงเดือน                      | เปิด                               |
| รูปแบบภาพ                           | อัดโนมัดิ        | ลั่นชัตเดอร์ขณะไม่มี<br>การ์ด   | ใช้งาน                             |
| ปรับแสงเหมาะสม                      | 1205521          | ระยะเวลาแสดงภาพ                 | 2 วินาที                           |
| อัตโนมัติ                           | มาตรฐาน          | เดือนบริเวณสว่างโพลน            | ไม่ใช้งาน                          |
| แก้ไขความคลาดเคลื่อ                 | นของเลนส์        | แสดงจุด AF                      | ไม่ใช้งาน                          |
| แก้ไขระดับแสง                       | ใช้งาน / เก็บข้อ | ตารางดูภาพ                      | ไม่แสดง                            |
| บริเวณขอบภาพ                        | มูลการแก้ไข      | ฮิสโตแกรม                       | ความสว่าง                          |
| แต้ไขความควาคสื                     | ใช้งาน / เก็บข้อ | ดวบคุมผ่าน HDMI                 | ไม่ใช้งาน                          |
| 6671 6 MPT 7 124 PT 64 101 64       | มูลการแก้ไข      | ข้ามภาพด้วยปุ่ม 📇               | ฏิ (10 ภาพ)                        |
| แต้ไขความคลาดส่วน                   | ไม่ใช้งาน / เก็บ | หมุนภาพอัตโนมัติ                | เปิด 🗖 📃                           |
| 6671 6 MP1 3 1831P101 10101 3 18    | ข้อมูลการแก้ไข   | ความสว่างจอ LCD                 | *+++•                              |
| ສາເດລາເສັງສາວວ                      | AWB อัตโนมัติ    | 🔟 อัตโนมัติ 🛛 ปุ่ม ปิด/เปิด LCD |                                    |
| <b>สรา</b> ท์สดชสา13                | (ตามบรรยากาศ)    | แบบสัมผัส                       | มาตรฐาน                            |
| สมดุลแสงขาวกำหนด<br>เอง             | ยกเลิก           | วันที/เวลา/โชน                  | ไม่เปลี่ยนแปลง                     |
| แก้ไขสมดุลแสงขาว                    | ยกเลิก           | ภาษา                            | ไม่เปลี่ยนแปลง                     |
| ถ่ายภาพคร่อมสมดุล<br>แสงขาว         | ยกเลิก           | ระบบวิดีโอ                      | ไม่เปลี่ยนแปลง                     |
| พิกัดสี                             | sRGB             | แนะนำคุณสมบัติ                  | ใช้งาน                             |
| ลดจุดรบกวนจากการ<br>เปิดชัตเตอร์นาน | ไม่ใช้งาน        | เลือกการแสดงผล                  | เวือดพอรอะเออร                     |
| ลดจุดรบกวนจากความ<br>ไวแสง ISO สูง  | มาตรฐาน          | โดยปุ่ม ( <u>INEO</u>           | 6640119(113101113                  |
| เน้นโทนภาพบริเวณ<br>สว่าง           | ไม่ใช้งาน        | ล็อคหลายหน้าที่                 | (ปุ่มหมุนควบ<br>คุมพับใจ) เท่านั้น |
| หมายเลขไฟล์ภาพ                      | ต่อเนื่อง        |                                 | FINTING () 601166                  |
| ทำงานอัตโนมัติ                      | ใช้งาน           | ตั้งโหมดถ่ายภาพเอง              | ไม่เปลี่ยนแปลง                     |
| เก็บข้อมูลลบภาพฝุ่น                 | ลบแล้ว           | ข้อมูลลิขสิทธิ์                 | ไม่เปลี่ยนแปลง                     |
|                                     |                  | การส่ง Eye-Fi                   | ไม่ใช้งาน                          |
|                                     |                  | กำหนดค่า: MY MENU               | ไม่เปลี่ยนแปลง                     |
|                                     |                  | การแสดงเมน                      | แสดงแบบปกติ                        |

้ <u>ตั้งค่าการสื่อสารไร้สาย</u> Wi-Fi/NFC ไม่ใช้งาน

สำหรับวิธีการลบการตั้งค่าระบบส่วนตัวทั้งหมด โปรดดูหน้า 410

โปรดดูคู่มือการใช้งานพึงก์ชั่นไร้สายสำหรับการตั้งค่าพึงก์ชั่นไร้สาย

#### การตั้งค่าการถ่ายภาพแบบ Live View

| ถ่ายภาพแบบ<br>LIVE VIEW | ใช้งาน       |
|-------------------------|--------------|
| วิธีโฟกัสอัตโนฯ         | 🕑 +การติดตาม |
| การโฟกัสอัตโนมัติ       | ONE SHOT     |
| ชัตเตอร์แบบแตะ          | ปิด          |
| แสดงตาราง               | ซ่อน         |
| จำลองระดับแสง           | ใช้งาน       |
| ถ่ายภาพLVแบบ<br>เงียบ   | โหมด 1       |
| ระยะเวลาวัดแสง          | 8 วินาที     |
| ฟิลเตอร์สร้างสรรค์      | ไม่ใช้งาน    |

การตั้งค่าการถ่ายภาพเคลื่อนไหว

| โหมด <⊘>                                   | ื่∺≂ี (ความผืน)                 |  |  |  |  |
|--------------------------------------------|---------------------------------|--|--|--|--|
| การตั้งค่าความไวแสง ISO                    |                                 |  |  |  |  |
| ขอบเขตภาพ                                  | ด่ำสด: 100                      |  |  |  |  |
| เคลื่อนไหว                                 | สงสด: 12800                     |  |  |  |  |
| Come AE com                                | 3-1                             |  |  |  |  |
| Servo AF anim                              | ใช้งาน                          |  |  |  |  |
| เคลอนเหว                                   |                                 |  |  |  |  |
| วิธีโฟกัสอัตโนฯ                            | 🕑 +การติดตาม                    |  |  |  |  |
| คุณภาพบันทึกภา                             | พเคลื่อนไหว                     |  |  |  |  |
| MOV/MP4                                    | MP4                             |  |  |  |  |
|                                            | NTSC:                           |  |  |  |  |
| ขนาดการ                                    | แม้ พาย (มาตรราม)               |  |  |  |  |
| บันทึกภาพ                                  |                                 |  |  |  |  |
| เคลือนใหว                                  | เก่า<br>เก่า เลือดกับ (มวตรรวม) |  |  |  |  |
|                                            |                                 |  |  |  |  |
| ชูมดีจัตอล                                 | ใม่ไข้งาน                       |  |  |  |  |
| บันทึกเสียง                                | อัตโนมัติ                       |  |  |  |  |
| ลดเสียงลม                                  | อัตโนมัติ                       |  |  |  |  |
| ลดระดับเสียง                               | ไม่ใช้งาน                       |  |  |  |  |
| ความเร็ว Servo A                           | F ภาพเคลื่อนไหว                 |  |  |  |  |
| ใช้งานเมื่อใด                              | เปิดตลอด                        |  |  |  |  |
| ความเร็ว AF                                | 0 (มาตรฐาน)                     |  |  |  |  |
| ความไวติดตาม<br>Servo AF ภาพ<br>เคลื่อนไหว | 0                               |  |  |  |  |
| ระยะเวลาวัดแสง                             | 8 วินาที                        |  |  |  |  |
| แสดงตาราง                                  | ช่อน                            |  |  |  |  |
| หน้าที่ปุ่ม 🔍                              | ®AF/-                           |  |  |  |  |
| ถ่าย video<br>snapshot                     | ไม่ใช้งาน                       |  |  |  |  |
| ภาพเคลื่อนไหว<br>ย่นเวลา                   | ไม่ใช้งาน                       |  |  |  |  |
| การถ่ายภาพด้วย<br>รีโมทคอนโทรล             | ไม่ใช้งาน                       |  |  |  |  |
| ฟิลเตอร์<br>สร้างสรรค์                     | ไม่ใช้งาน                       |  |  |  |  |

# การแสดงตาราง

คุณสามารถแสดงตารางในช่องมองภาพเพื่อช่วยในการตรวจสอบความเอียงของ ก่ล้องหรือจัดองค์ประกอบภาพ

| 2 3 4     มีคะวิครรัดข่อที่เมาติ     ความสว่างจอ (CD     รู้น ปีดเร็ต เป็นวัติ     กวามสว่างจอ (CD     รู้น ปีดเร็ต (CD     วุ้นที่ปวลาร์เชน     กาษา(ชื่น     กาษา(ชื่น     กาษา(ชื่น | ר אלים אלים אלים אלים אלים אלים אלים אלים | 1 | เลือก [การแสดงช่องมองภาพ]<br>● ภายใต้แท็บ [Ұ2] เลือก [การแสดงช่อง<br>มองภาพ] จากนั้นกดปุ่ม <ङा> |
|----------------------------------------------------------------------------------------------------|-------------------------------------------|---|-------------------------------------------------------------------------------------------------|
| การแสดงช่องมองภาพ                                                                                                    |                                           | 5 | เลือก [การแสดงตาราง]                                                                            |
| ระตับอิเล็กทรอนิกส์                                                                                                    | ช่อน                                      | 4 |                                                                                                 |
| การแสดงตาราง                                                                                                    | ซ่อน                                      |   |                                                                                                 |
| การตรวจจับแสงวูบวาบ                                                                                                    | แสดง                                      |   |                                                                                                 |
| การแสดงข่องมองภาพ<br>การแสดงตาราง                                                                                                    | ข่อน<br>มลดง                              | 3 | <b>เลือก [แสดง]</b><br>▶ เมื่อคุณออกจากเมนู ตารางจะปรากฏใน<br>ช่องมองภาพ                        |
|                                                                                                    |                                           |   |                                                                                                 |

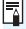

📱 คุณสามารถแสดงดารางบนจอ LCD ระหว่างการถ่ายภาพแบบ Live View และก่อนที่ คุณจะเริ่มถ่ายภาพเคลื่อนไหว (น.270, 331)

# -🞝- การแสดงตัววัดระดับอิเล็กทรอนิกส์

คุณสามารถแสดงดัววัดระดับอิเล็กทรอนิกส์บนจอ LCD และในช่องมองภาพเพื่อ ช่วยในการปรับแก้ความเอียงของกลัอง โปรดทราบว่าคุณสามารถตรวจสอบความ เอียงในแนวนอนเท่านั้น ไม่ใช่ความเอียงไปข้างหน้า/ข้างหลัง

#### การแสดงตัววัดระดับอิเล็กทรอนิกส์บนจอ LCD

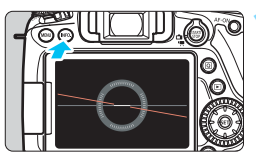

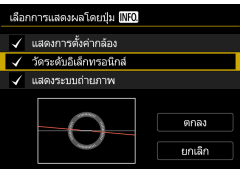

#### กดปุ่ม <INFO.>

- แต่ละครั้งที่คุณกดปุ่ม < INFO.> การ แสดงผลหน้าจอจะเปลี่ยนไป
- 🕨 แสดงตัววัดระดับอิเล็กทรอนิกส์
- หากไม่ปรากฏดัววัดระดับอิเล็กทรอนิกส์ ให้ตั้งค่า [¥3: เลือกการแสดงผลโดย ปุ่ม [NEO] เพื่อให้ดัววัดระดับอิเล็กทรอ นิกส์สามารถแสดงขึ้นมา (น.450)

#### ตรวจสอบความเอียงของกล้อง

- ความเอียงแนวนอนจะแสดงเพิ่มขึ้นทีละ 1° สเกลความเอียงจะถูกระบุเพิ่มขึ้นทีละ 5°
- เมื่อเส้นสีแดงเปลี่ยนเป็นสีเขียว แสดงว่า ความเอียงส่วนใหญ่ได้ถูกปรับแก้

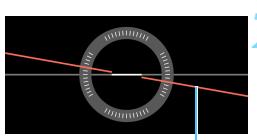

ระดับแนวน่อน

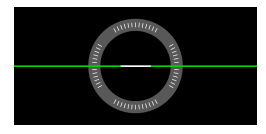

แม้จะทำการปรับแก้ความเอียงแล้ว อาจมีความคลาดเคลื่อนได้ประมาณ ±1°
 หากกล้องเอียงมาก ความคลาดเคลื่อนของตัววัดระดับอิเล็กทรอนิกส์จะสูงขึ้น

ระหว่างการถ่ายภาพแบบ Live View และก่อนการถ่ายภาพเคลื่อนไหว (ยกเว้นเมื่อใช้ : +การดิดดาม) คุณยังสามารถแสดงตัววัดระดับอิเล็กทรอนิกส์ได้ดามที่อธิบายด้าน บน (น.259, 301)
### MENU การแสดงตัววัดระดับอิเล็กทรอนิกส์ในช่องมองภาพ

ด้ววัดระดับอิเล็กทรอนิกส์ที่เรียบง่ายโดยใช่ไอคอนรูปกล้องสามารถแสดงใน ช่องมองภาพ เนื่องจากด้วแสดงการวัดระดับนี้จะปรากฏขึ้นระหว่างการถ่ายภาพ คุณจึงสามารถถ่ายภาพได้ในขณะที่ตรวจสอบความเอียงของกล้อง

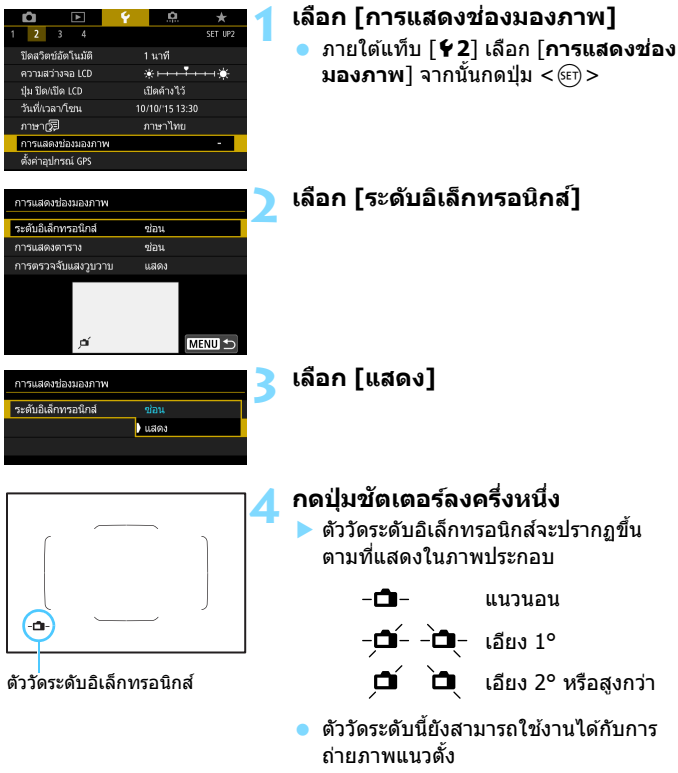

🤑 แม้จะทำการปรับแก้ความเอียงแล้ว อาจมีความคลาดเคลื่อนได้ประมาณ ±1°

# การแสดงการตรวจจับแสงวูบวาบ \*

หากคุณตั้งค่าฟังก์ชั่นนี้ < (Elicker-I) > จะปรากฏขึ้นในช่องมองภาพเมื่อกล้อง ดรวจจับแสงวูบวาบที่เกิดจากการกะพริบของแหล่งกำเนิดแสง โดยค่าเริ่มต้น การตรวจจับแสงวูบวาบจะถูกตั้งค่าเป็น [แสดง]

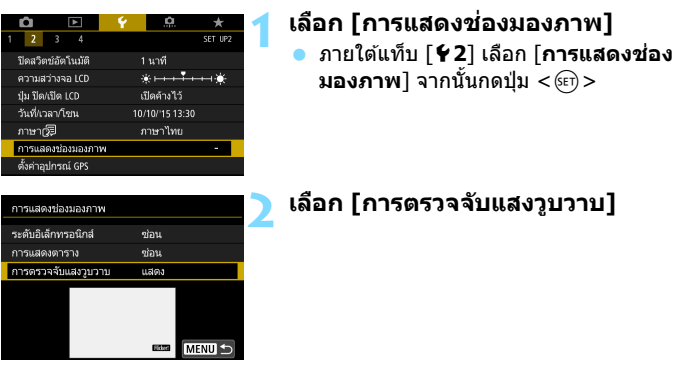

เลือก [แสดง]

📱 หากคุณตั้งค่า [**ปี4: ถ่ายลดแสงวูบวาบ**] เป็น [**ใช้งาน**] คุณสามารถถ่ายภาพได้ โดยลดความไม่สม่าเสมอของการเปิดรับแสงที่เกิดจากแสงวูบวาบ (น.179)

# คำแนะนำคุณสมบัติและวิธีใช**้**

้คำแนะนำคุณสมบัติและวิธีใช้จะแสดงข้อมูลเกี่ยวกับคุณสมบัติด่างๆ ของกล้อง

### คำแนะนำคุณสมบัติ

คำแนะนำคุณสมบัดิจะปรากฏขึ้น เมื่อคุณเปลี่ยนโหมดถ่ายภาพหรือดั้งค่า ฟังก์ชั่นการถ่ายภาพ, การถ่ายภาพแบบ Live View, การถ่ายภาพเคลื่อนไหว, หรือการควบคุมทันใจขณะเล่นภาพ และจะแสดงรายละเอียดสั้นๆ สำหรับโหมด ฟังก์ชั่น หรือตัวเลือกนั้นๆ รวมทั้งจะแสดงรายละเอียดเมื่อคุณเลือกฟังก์ชั่นหรือ ตัวเลือกด้วยการควบคุมทันใจ คำแนะนำคุณสมบัติจะปิดลงเมื่อคุณแดะบน รายละเอียดหรือดำเนินการใช้งานต่อ

### โหมดถ่ายภาพ (ตัวอย่าง)

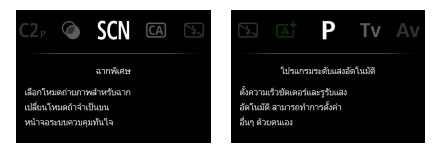

### การควบคุมทันใจ (ตัวอย่าง)

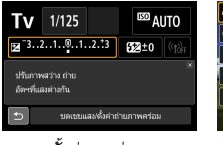

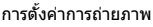

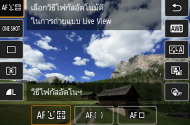

การถ่ายภาพแบบ Live View

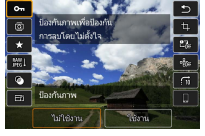

เล่นภาพ

### MEND การปิดใช้งานคำแนะนำคุณสมบัติ

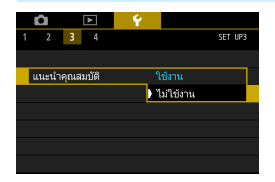

### เลือก [แนะนำคุณสมบัติ]

- ภายใต้แท็บ [¥3] เลือก [แนะนำคุณ สมบัติ] จากนั้นกดปุ่ม < (มา)>
- เลือก [ไม่ใช้งาน] จากนั้นกดปุ่ม < <>

# วิธีใช้

เมื่อ [**เม⊡ว**วิธีใช้] แสดงขึ้นที่ด้านล่างของหน้าจอเมนู การกดปุ่ม <**INFO**.> จะแสดงรายละเอียดของฟังก์ชั่น (วิธีใช้) หากมีรายละเอียดวิธีใช้เกินหนึ่งหน้าจอ แถบเลื่อนจะปรากฏขึ้นตรงขอบขวา คุณสามารถหมุนปุ่ม < ())> หรือกดปุ่ม <▲> < ▼> เพื่อเลื่อนดู

🔹 ตัวอย่าง: [🗗3: ลดจุดรบกวนจากการเปิดชัตเตอร์นาน]

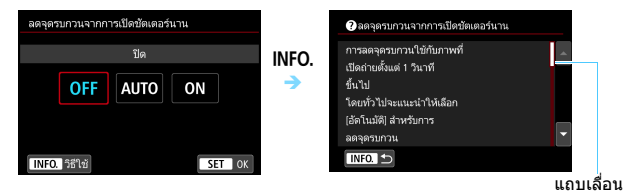

ตัวอย่าง: [ . C.Fn I-1: ระดับขั้นในการตั้งค่าระดับแสง]

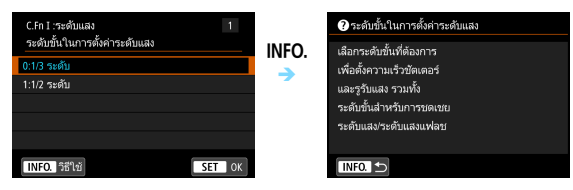

▶ ตัวอย่าง: [.ぬC.Fn II-1: ความไวการติดตาม]

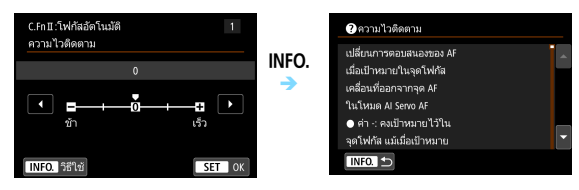

# การถ่ายภาพขั้นพื้นฐาน

บทนี้ได้อธิบายวิธีการใช้โหมดถ่ายภาพพื้นฐานโดยใช้ปุ่มโหมด เพื่อผลการถ่ายภาพที่ดีที่สุด

<u>ด้วยโหมดถ่ายภาพพื้นฐาน</u> สิ่งที่คุณต้องทำเพียงแค่เล็งกล้องและถ่าย ภาพ และ<u>กล้องจะตั้งค่าทุกอย่างให้โดยอัตโนมัติ</u> (น.107, 460) และเพื่อป้องกันภาพเสียจากการปรับการทำงานของกล้องที่ผิดพลาด การตั้งค่าฟังก์ชั่นการถ่ายภาพขั้นสูงจะไม่สามารถเปลี่ยนแปลงได้

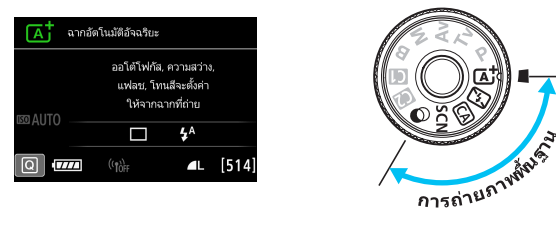

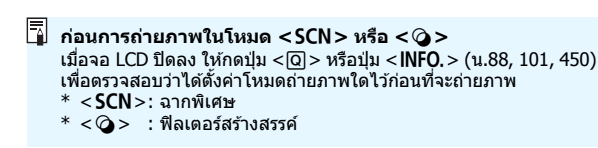

# ๎ฌี่ การถ่ายภาพแบบอัตโนมัติ (ฉากอัตโนมัติอัจฉริยะ)

< 🕒 > เป็นโหมดถ่ายภาพแบบอัตโนมัติ กล้องจะวิเคราะห์ลักษณะของ ฉากที่ถ่ายและปรับการตั้งค่าให้เหมาะสมที่สุดโดยอัตโนมัติ รวมทั้งปรับ โฟกัสอัตโนมัติโดยการตรวจสอบว่าวัตถุนั้นหยุดนิ่งหรือกำลังเคลื่อนที่ (น.81)

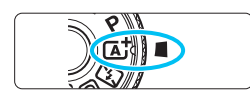

กรอบพื้นที่โฟกัสอัดโนมัติ

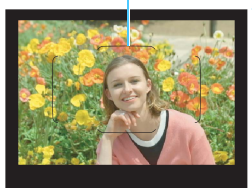

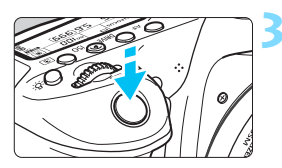

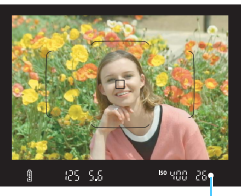

ด้วแสดงการโฟ่กัส

# ปรับปุ่มโหมดไปที่ < 🕒 ี่>

 หมุนปุ่มโหมดในขณะที่กดตัวปลดล็อคตรง กลางค้างไว้

# เล็งกรอบพื้นที่โฟกัสอัตโนมัติไปยัง วัดถุ

- จุดโฟกัสอัตโนมัติทุกจุดจะถูกใช้ในการ โฟกัส และกล้องจะโฟกัสไปยังวัตถุที่อยู่ ใกล้ที่สุด
- การเล็งตรงกลางกรอบพื้นที่โฟกัสอัตโนมัติ ไปยังวัตถุจะทำให้การโฟกัสง่ายขึ้น

# โฟกัสไปยังวัตถุ

- กดปุ่มชัดเตอร์ลงครึ่งหนึ่ง วงแหวนโฟกัส ของเลนส์จะหมุนเพื่อทำการโฟกัส
- ในขณะจับโฟกัส จุดโฟกัสอัตโนมัติที่จับ โฟกัสได้จะแสดงขึ้นมา พร้อมกับเสียง เดือนจะดังขึ้นและตัวแสดงการโฟกัส < ● > ในช่องมองภาพจะสว่างขึ้น
- ในสภาวะแสงน้อย จุดโฟกัสอัดโนมัติจะ สว่างขึ้นเป็นสีแดงในเวลาสั้นๆ
- แฟลชในตัวกล้องจะทำงานโดยอัตโนมัติ หากมีความจำเป็น

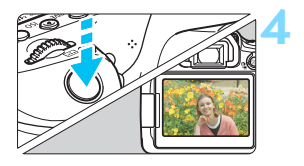

#### ถ่ายภาพ

- 🕨 กดปุ่มชัตเตอร์ลงจนสุดเพื่อถ่ายภาพ
- ภาพที่ถ่ายจะแสดงบนจอ LCD เป็นเวลา ประมาณ 2 วินาที
- หลังจากคุณเสร็จสิ้นการถ่ายภาพ ให้ใช้ นิ้วมือดันแฟลชในตัวกล้องลง
- โหมด < (Δ) > ช่วยปรับสีสันของภาพธรรมชาติ ภาพถ่ายนอกสถานที่ ตลอดจนภาพ บรรยากาศพระอาทิตย์ตกดูน่าประทับใจยิ่งขึ้น หากคุณไม่ได้โทนสีที่ต้องการ ให้ เปลี่ยนโหมดไปที่โหมดถ่ายภาพสร้างสรรค์และเลือกรูปแบบภาพอื่นๆ ที่ไม่ใช่ < III - แล้วถ่ายภาพอีกครั้ง (น.154)</p>

# ? คำถามที่พบบ่อย

- ด้วแสดงการโฟกัส < ●> กะพริบและกล้องจับโฟกัสไม่ได้ เล็งกรอบพื้นที่โฟกัสอัตโนมัติไปยังบริเวณที่มีความเปรียบต่างของแสงมากๆ จากนั้นกดปุ่มขัดเตอร์ลงครึ่งหนึ่ง (น.50) หากคุณอยู่ใกล้วัตถุมากเกินไป ให้ถอยออกห่างและลองโฟกัสอีกครั้ง
- เมื่อกล้องจับโฟกัสได้แล้ว จุดโฟกัสอัตโนมัติไม่สว่างขึ้นเป็นสีแดง จุดโฟกัสอัตโนมัติสว่างขึ้นเป็นสีแดงเมื่อจับโฟกัสได้ในสภาวะแสงน้อยเท่านั้น
- จุดโฟกัสอัดโนมัติหลายจุดสว่างขึ้นพร้อมๆ กัน กล้องจับโฟกัสตรงจุดเหล่านั้นได้ทุกจุด คุณสามารถถ่ายภาพได้หากจุด โฟกัสอัตโนมัติที่ครอบคลุมวัตถุที่ต้องการสว่างขึ้น

 เสียงเดือนดังขึ้นเบาๆ ดิดๆ กัน (ด้วแสดงการโฟกัส < ● > ไม่สว่าง ขึ้น)

แสดงว่ากล้องกำลังจับโฟกัสวัตถุที่กำลังเคลื่อนที่อย่างต่อเนื่อง (ตัวแสดง การโฟกัส < ●> ไม่สว่างขึ้น) คุณสามารถถ่ายภาพวัตถุที่กำลังเคลื่อนที่ได้ อย่างคมชัด

้โปรดทราบว่าการล็อคโฟกัส (น.81) จะไม่ทำงานในกรณีนี้

- การกดปุ่มขัดเตอร์ลงครึ่งหนึ่งไม่ทำให้กล้องโฟกัสวัตถุ หากสวิตช์เลือกโหมดโฟกัสบนเลนส์ปรับอยู่ที่ <MF> (โฟกัสด้วยตนเอง) ให้ปรับไปที่ <AF> (โฟกัสอัตโนมัติ)
- มีการยิงแสงแฟลชแม้จะถ่ายภาพในตอนกลางวัน เมื่อถ่ายภาพวัดถุแบบย้อนแสง แฟลชจะทำงานเพื่อให้ความสว่างกับบริเวณ ที่มีดบนวัตถุ หากคุณไม่ต้องการยิงแสงแฟลช ให้ใช้การควบคุมทันใจเพื่อตั้ง ค่า [ส่องแสงไฟแฟลชในตัวกล้อง] เป็น [🕲] (น.106) หรือตั้งค่าเป็น โหมด < 🖾 > (ปิดแฟลช) แล้วถ่ายภาพ (น.83)
- มีการยิงแสงแฟลชในตัวกล้องและภาพที่ได้ดูสว่างจ้ามาก ให้ถอยออกห่างจากวัตถุมากขึ้นแล้วลองถ่ายภาพใหม่ เมื่อถ่ายภาพโดยใช้ แฟลช และวัตถุอยู่ใกล้กับกล้องมากเกินไป ภาพที่ได้อาจดูสว่างจ้ามาก (ค่าแสงมากเกินไป)
- ในสภาวะแสงน้อย แฟลขในดัวกล้องจะยิงแสงเป็นชุด การกดปุ่มชัดเตอร์ลงครึ่งหนึ่งอาจยิงแสงแฟลชในดัวกล้องออกมาเป็นชุดเพื่อ ช่วยในการโฟกัส ซึ่งเรียกว่าแสงไฟช่วยปรับโฟกัส ในระยะที่มีผลประมาณ 4 เมตร / 13.1 ฟุด แฟลชในดัวกล้องจะทำให้เกิดเสียงเมื่อยิงแสงอย่างต่อ เนื่อง ซึ่งถือเป็นเรื่องปกติและไม่ใช่การทำงานผิดปกติแต่อย่างใด
- ส่วนล่างของภาพดูมืดผิดปกติเมื่อใช้แฟลข
   เงาของกระบอกเลนส์ดิดอยู่ในภาพขณะที่ถ่าย เพราะวัตถุอยู่ใกล้กับกล้อง มากเกินไป ให้ถอยออกห่างจากวัตถุมากขึ้นแล้วลองถ่ายภาพใหม่ หากเลนส์ มีการดิดฮุด ให้ถอดฮุดออกก่อนที่จะถ่ายภาพโดยใช้แฟลช

# ไ∆่๋ เทคนิคการถ่ายภาพแบบอัตโนมัดิ (ฉากอัตโนมัติอัจฉริยะ)

การจัดองค์ประกอบภาพ

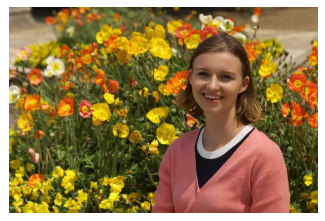

ในบางฉากการถ่ายภาพ การวางดำแหน่งของวัดถุไปทางข้ายหรือขวาของภาพ เพื่อสร้างความสมดุฉกับฉากหลัง ทำให้ได้มุมมองภาพที่สวยงามขึ้น ในโหมด < (五) > การกดปุ่มขัดเตอร์ลงครึ่งหนึ่งเพื่อโฟกัสไปยังวัดถุที่อยู่ในสภาพ นิ่งจะล็อคโฟกัสอยู่ที่วัดถุนั้น จัดองค์ประกอบภาพใหม่ในขณะที่กดปุ่มขัดเตอร์ ลงครึ่งหนึ่งค้างไว้ จากนั้นกดปุ่มขัตเตอร์ลงจนสุดเพื่อถ่ายภาพ ซึ่งเรียกว่า "การล็อคโฟกัส″ ล็อคโฟกัสยังสามารถใช้งานร่วมกับโหมดถ่ายภาพพื้นฐานอื่นๆ (ยกเว้น < � > < \$>)

การถ่ายภาพวัตถุที่กำลังเคลื่อนที่

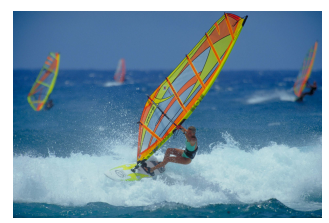

ในโหมด <(Љ) > หากวัตถุมีการเคลื่อนที่ (ระยะห่างจากกล้องเปลี่ยนไป) ใน ระหว่างหรือหลังจากการโฟกัส AI Servo AF จะทำงานเพื่อโฟกัสที่วัตถุนั้นอย่าง ต่อเนื่อง (เสียงเดือนจะดังขึ้นเบาๆ ดิดๆ กัน) หากคุณให้กรอบพื้นที่โฟกัส อัตโนมัติอยู่เหนือดำแหน่งของวัตถุขณะกดปุ่มขัดเดอร์ลงครึ่งหนึ่ง การโฟกัสจะ ทำงานอย่างต่อเนื่อง เมื่อคุณต้องการถ่ายภาพ ให้กดปุ่มขัดเตอร์ลงจนสุด

### 💼 การถ่ายภาพแบบ Live View

คุณสามารถถ่ายภาพในขณะที่มองภาพผ่านจอ LCD ได้ ซึ่งเรียกว่า "การถ่าย ภาพแบบ Live View″ สำหรับรายละเอียด โปรดดูหน้า 255

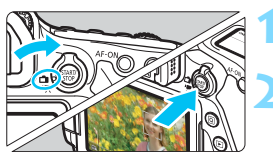

ปรับสวิตช์ถ่ายภาพแบบ Live View/ ถ่ายภาพเคลื่อนไหวไปที่ < 🗖 > แสดงภาพแบบ Live View บนจอ

# LCD

- กดปุ่ม < START/ STOP >
- 🕨 ภาพแบบ Live View จะปรากฏบนจอ LCD

### โฟกัสไปยังวัตถุ

- กดปุ่มชัตเตอร์ลงครึ่งหนึ่งเพื่อโฟกัส
- เมื่อจับโฟกัสได้แล้ว จุดโฟกัสอัดโนมัติจะ เปลี่ยนเป็นสีเขียวและมีเสียงเดือนดังขึ้น

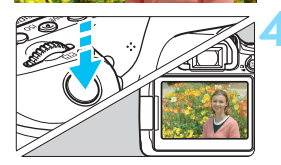

### ถ่ายภาพ

- 🕨 กดปุ่มชัตเตอร์ลงจนสุด
- กล้องจะถ่ายภาพ และภาพที่ถ่ายจะแสดง บนจอ LCD
- เมื่อสิ้นสุดการแสดงภาพ กล้องจะกลับสู่ การถ่ายภาพแบบ Live View อีกครั้งโดย อัดโนมัติ
- กดปุ่ม < START > เพื่อออกจากการถ่ายภาพ แบบ Live View

### คุณยังสามารถหมุนจอ LCD ได้อีกหลากหลายมุม (น.40)

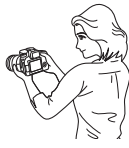

มุมปกดิ

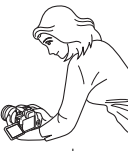

инал

มุมต่ำ

# 🖾 การปิดใช้งานแฟลช

กล้องจะวิเคราะห์ลักษณะของฉากที่ถ่ายและปรับการตั้งค่าให้เหมาะสมที่สุดโดย อัดโนมัติ ในสถานที่ซึ่งมีการห้ามถ่ายภาพโดยใช้แฟลช เช่น พิพิธภัณฑ์ หรือ พิพิธภัณฑ์สัตว์น้ำ ให้ใช้โหมด <🖽 > (ปิดแฟลช)

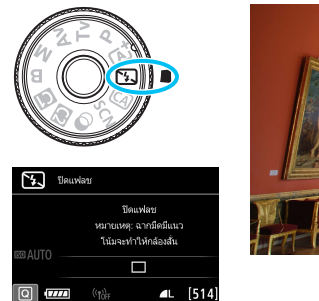

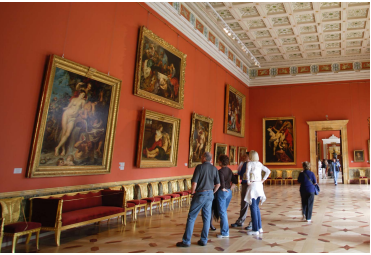

# 🔆 คำแนะนำในการถ่ายภาพ

#### ป้องกันกล้องสั่นหากการแสดงตัวเลข (ความเร็วขัดเตอร์) ในช่องมอง ภาพกะพริบ

ภายใต้สภาวะแสงน้อย การสั่นของกล้องมีแนวโน้มที่จะเกิดขึ้น การแสดง ความเร็วขัตเตอร์ในช่องมองภาพจะกะพริบ พยายามถือกล้องให้นิ่ง หรือใช้ ขาตั้งกล้อง เมื่อใช้เลนส์ซูม ควรเลือกใช้ช่วงถ่ายภาพมุมกว้างเพื่อลดอาการ ภาพเบลอจากการสั่นของกล้องแม้ใช้มือถือกล้อง

#### ถ่ายภาพบุคคลโดยไม่ใช้แฟลช

ในสภาวะแสงน้อย ควรบอกให้บุคคลในภาพอยู่นิ่งๆ จนกระทั่งถ่ายภาพเสร็จ เรียบร้อย การเคลื่อนไหวใดๆ ของบุคคลระหว่างการถ่ายภาพ อาจส่งผลให้ ภาพบุคคลที่ถ่ายดูเบลอ

# 🖾 การถ่ายภาพอัตโนมัติแบบสร้างสรรค์

ในโหมด < ( )> คุณสามารถตั้งค่าฟังก์ชั่นดังด่อไปนี้สำหรับการถ่ายภาพ: (1) ถ่ายภาพตามการเลือกบรรยากาศ, (2) เบลอฉากหลัง, (3) โหมดขับเคลื่อน และ (4) ส่องแสงไฟแฟลชในตัวกลัอง การตั้งค่าเริ่มต้นจะเหมือนกับในโหมด < ( ) \* CA หมายถึง Creative Auto (การถ่ายภาพอัดโนมัติแบบสร้างสรรค์)

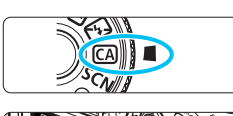

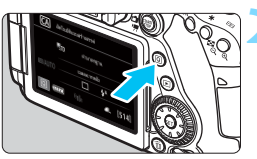

| กดปุ่ม | <q>(</q> | (ð10) |  |
|--------|----------|-------|--|

ปรับป่มโหมดไปที่ < 🖾 >

🕨 หน้าจอควบคุมทันใจจะปรากฏขึ้น

| C, | A) | STD |          | ค่ามาด | ารฐาน       |   |
|----|----|-----|----------|--------|-------------|---|
|    |    |     |          |        |             |   |
|    |    | OFF | ß        |        |             | B |
|    |    |     |          |        | <b>\$</b> ^ |   |
| U  |    |     | กหลัง:เ1 | เลอ<-> | ามขัด       |   |

# ตั้งฟังก์ชั่นที่ต้องการ

- กดปุ่ม < ▲ > < ♥ > หรือ < ◀ > < ► > เพื่อเลือกฟังก์ชั่น
- การตั้งค่าของฟังก์ชั่นที่เลือกและคำแนะนำ คุณสมบัติ (น.75) จะปรากฏขึ้น
- สำหรับขั้นตอนการตั้งค่าและรายละเอียด ของแต่ละฟังก์ชั่น โปรดดูหน้า 85-87

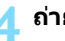

### ถ่ายภาพ

กดปุ่มชัตเตอร์ลงจนสุดเพื่อถ่ายภาพ

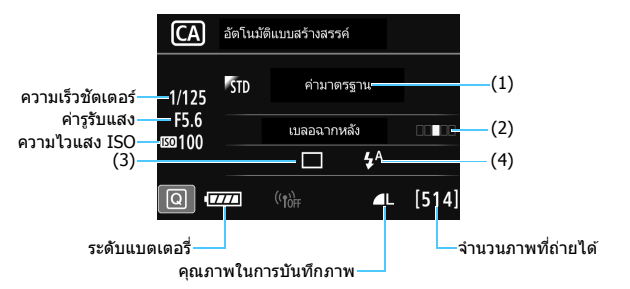

หากคุณตั้งค่าเป็น (1) หรือ (2) เมื่อกล้องตั้งค่าเป็นการถ่ายภาพแบบ Live View คุณสามารถดูเอฟเฟคบนหน้าจอได้ก่อนที่คุณจะทำการถ่ายภาพ

#### (1) ถ่ายภาพตามการเลือกบรรยากาศ

คุณสามารถเลือกและถ่ายภาพโดยใช้บรรยากาศแสงที่ต้องการสื่อไปในภาพ ถ่าย หมุนปุ่ม <#ี3> หรือ < ()> เพื่อเลือกบรรยากาศ และยังสามารถ เลือกได้จากรายการโดยกดปุ่ม < ⊕)> สำหรับรายละเอียด โปรดดูหน้า 108

### (2) เบลอฉากหลัง

OFF 🗳

- หากตั้งค่าเป็น [ปิด] ระดับความเบลอของฉากหลังจะเปลี่ยนไป ขึ้นอยู่กับ ความสว่าง
- หากตั้งค่าเป็นค่าใดๆ นอกเหนือจาก [ปิด] คุณสามารถปรับระดับความ เบลอของฉากหลังได้โดยไม่ต้องขึ้นอยู่กับความสว่าง
- หากคุณหมุนปุ่ม < ™> หรือ < ♥> เพื่อเลื่อนเคอร์เซอร์ไปทางขวา ฉากหลังจะคมขัดขึ้น
- หมุนปุ่ม < 2003 > หรือ < (()> เพื่อเลื่อนเคอร์เซอร์ไปทางข้าย ฉากหลัง ของวัตถุจะถูกเบลอ โปรดทราบว่าขึ้นอยู่กับรูรับแสงกว้างสุดของเลนส์ (f/number น้อยที่สุด) ตัวเลื่อนการปรับค่าบางอย่างอาจไม่สามารถเลือก ได้ (ระบุด้วย •)
- หากคุณใช้การถ่ายภาพแบบ Live View คุณสามารถดูความเบลอของภาพ ด้านหน้าและหลังจุดโฟกัสได้ เมื่อคุณหมุนปุ่ม < (™)> หรือ < ()> [จำลองการเบลอ] จะแสดงขึ้นบนหน้าจอ LCD
- หากคุณต้องการทำให้ฉากหลังเบลอ โปรดดู "การถ่ายภาพบุคคล" ใน หน้า 95
- ฉากหลังอาจดูไม่เบลอเท่าที่ควร ขึ้นอยู่กับเลนส์ที่ใช้และสภาวะการถ่าย ภาพ
- พังก์ชั่นนี้ไม่สามารถตั้งค่าได้หากคุณใช้แฟลช หากตั้งค่าใช้ < \* > ไว้และ คุณตั้งค่าใช้ฉากหลังเบลอ < (>> จะถูกตั้งค่าโดยอัตโนมัติ

หาก [จำลองการเบลอ] ใช้งานได้ระหว่างการถ่ายภาพแบบ Live View ภาพที่แสดง โดยมี < 5555 (น.258) กะพริบอยู่ ภาพอาจมีนีอยส์มากกว่าภาพจริงที่ถูกบันทึก หรือภาพอาจดูมีดลง (3) โหมดขับเคลื่อน: ใช้ปุ่ม < ﷺ> หรือ < ()> เพื่อทำการเลือก และยัง สามารถเลือกได้จากรายการโดยกดปุ่ม < < )</p>

```
< 🗆 > ถ่ายภาพเดี่ยว:
```

ถ่ายภาพครั้งละหนึ่งภาพ

< 🖳 <sup>H</sup> > ถ่ายต่อเนื่องความเร็วสูง:

เมื่อคุณกดปุ่มขัดเตอร์ลงจนสุดค้างไว้ กล้องจะถ่ายภาพ อย่างต่อเนื่อง คุณสามารถถ่ายภาพต่อเนื่องได้สูงสุด 7.0 ภาพต่อวินาที

<🖳> ถ่ายต่อเนื่องความเร็วต่ำ:

เมื่อคุณกดปุ่มขัดเดอร์ลงจนสุดค้างไว้ กล้องจะถ่ายภาพ อย่างต่อเนื่อง คุณสามารถถ่ายภาพต่อเนื่องได้สูงสุด 3.0 ภาพต่อวินาที

<⊡<sup>S</sup>> ถ่ายภาพเดี่ยวแบบเงียบ:

้คุณสามารถถ่ายภาพครั้งละหนึ่งภาพ ในขณะที่หยุดเสียง รบกวนของกล้องระหว่างการถ่ายภาพโดยใช้ช่องมองภาพ

<⊑s> ถ่ายภาพต่อเนื่องแบบเงียบ:

คุณสามารถถ่ายภาพต่อเนื่องได้สูงสุด 3.0 ภาพต่อวินาที ในขณะที่หยุดเสียงรบกวนของกล้องระหว่างการถ่ายภาพ โดยใช้ช่องมองภาพ

- < เข้> ตั้งเวลา: 10 วิ/รีโมทคอนโทรล:
- <∎ึ่ง₂>ตั้งเวลา: 2 วิ/รีโมทคอนโทรล:

กล้องจะใช้เวลา 10 วินาที หรือ 2 วินาที เพื่อถ่ายภาพหลัง จากที่คุณกดปุ่มชัดเตอร์ สามารถใช้รีโมทคอนโทรลได้ เช่นกัน

(4) ส่องแสงไฟแฟลขในตัวกล้อง: หมุนปุ่ม < २३ หรือ < ()> เพื่อเลือก การตั้งค่าที่ต้องการ และยังสามารถเลือกได้จากรายการโดยกดปุ่ม < ()> < 4^> แฟลขในตัวกล้องอัตโนมัติ: ยิงแฟลชโดยอัตโนมัติเมื่อจำเป็น < 4> เปิดแฟลขในตัวกล้อง : ยิงแฟลชทุกครั้งที่ถ่ายภาพ < ()> ปิดแฟลขในตัวกล้อง : แฟลชจะไม่ทำงาน

🖥 🔹 เมื่อใช้การตั้งเวลาถ่ายภาพ โปรดดูข้อมูลเสริม 📳 ในหน้า 140 • เมื่อใช้ < 3>> โปรดดู "การปิดใช้งานแฟลช″ ในหน้า 83

# SCN: โหมดฉากพิเศษ

กล้องจะเลือกการตั้งค่าที่เหมาะสมให้โดยอัตโนมัติ เมื่อคุณเลือกโหมดถ่ายภาพ สำหรับวัตถุหรือฉากของคุณ

# 1 ปรับปุ่มโหมดไปที่ < SCN>

**กดปุ่ม <**Q>(∂10) ▶ หน้าจอควบคุมทันใจจะปรากฏขึ้น

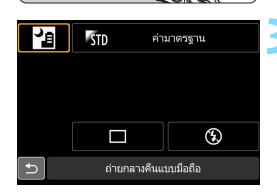

## เลือกโหมดถ่ายภาพ

- กดปุ่ม < ▲> < ▼> หรือ < ◀> < ►>
   เพื่อเลือกไอคอนโหมดถ่ายภาพที่ต้องการ
- หมุนปุ่ม < ํ๛ํ> หรือ < ()> เพื่อเลือก โหมดถ่ายภาพ

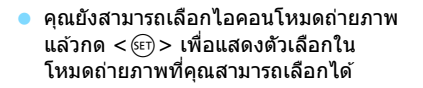

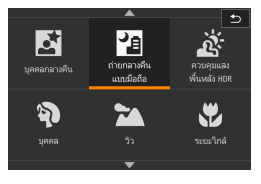

### โหมดถ่ายภาพที่เลือกได้ในโหมด <SCN>

|                | โหมดถ่ายภาพ          | หน้า |   | หน้า                  |      |
|----------------|----------------------|------|---|-----------------------|------|
| ٣f             | อาหาร                | น.89 | ä | ควบคุมแสงพื้นหลัง HDR | น.94 |
| ŝ.             | เด็ก                 | น.90 | Ą | บุคคล                 | น.95 |
| 2î             | แสงเทียน             | น.91 | 1 | ີ່ງວ                  | น.96 |
| Ň              | บุคคลกลางคืน         | น.92 |   | ระยะใกล้              | น.97 |
| S <sup>E</sup> | ถ่ายกลางคืนแบบมือถือ | น.93 | * | กีฬา                  | น.98 |

# "ุ| การถ่ายภาพอาหาร

เมื่อถ่ายภาพอาหาร ใช้ <∛ุ่> (อาหาร) ภาพถ่ายจะดูสว่างและน่าทาน และยัง ขึ้นอยู่กับแหล่งแสง เช่น ภาพที่ถ่ายภายใต้หลอดไฟทังสเดนจะมีโทนสีแดง เป็นต้น

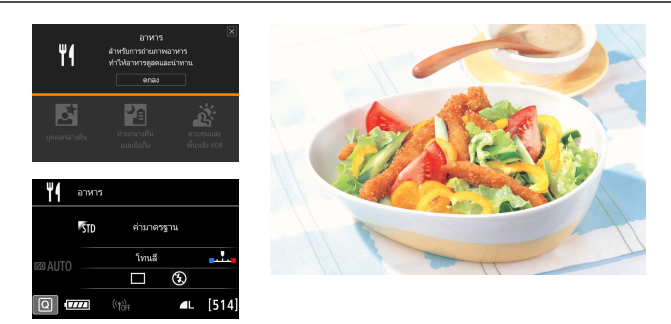

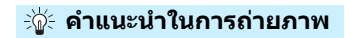

#### 🔹 เปลี่ยนโทนสี

คุณสามารถเปลี่ยน [**โทนส**ี] ได้ หากต้องการเพิ่มโทนสีแดงให้กับอาหาร ให้ปรับไปทาง [**อบอุ่น**] และปรับไปทาง [เ<mark>ยือกเย็น</mark>] หากภาพดูแดงมาก เกินไป

### หลีกเลี่ยงการใช้แฟลช

หากคุณใช้แฟลช แสงอาจสะท้อนกับจานหรืออาหารและจะส่งผลให้เกิด เงาที่ไม่เป็นธรรมชาติ โดยค่ามาตรฐานจะตั้งไว้เป็น < ③ > (ปิดแฟลชในตัว กล้อง) พยายามป้องกันกล้องสั่นในขณะการถ่ายภาพในสภาวะแสงน้อย

- เนื่องจากการตั้งค่าในโหมดนี้ทำให้คุณถ่ายภาพอาหารในโทนสีที่ดูน่าทาน วัตถุที่ เป็นบุคคลอาจมีโทนสีผิวที่ไม่เหมาะสม
  - แนวสีอุ่นของวัตถุอาจซีดจาง
  - เมื่อมีหลายแหล่งแสงรวมอยู่บนหน้าจอ แนวสีอุ่นของภาพอาจไม่ถูกทำให้จางลง
  - หากคุณใช้แฟลช การตั้งค่า [โทนสี] จะสลับไปเป็นมาตรฐาน

# 🟂 การถ่ายภาพเด็ก

เมื่อคุณต้องการโฟกัสอย่างต่อเนื่องและถ่ายภาพเด็กๆ ขณะวิ่งเล่น ใช้ < 🏂 > (เด็ก) โทนสีผิวจะดูมีสุขภาพดี

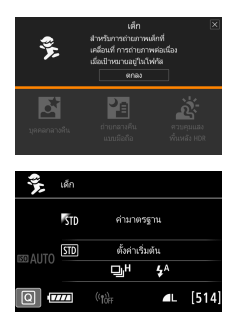

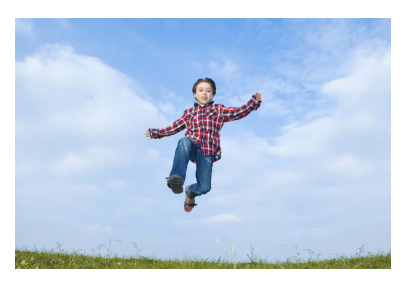

# ะ่∦่⊱ คำแนะนำในการถ่ายภาพ

### ดิดตามวัตถุด้วยกรอบพื้นที่โฟกัสอัตโนมัติ

กดปุ่มขัดเตอร์ลงครึ่งหนึ่งเพื่อเริ่มการโฟกัสอัตโนมัติภายในกรอบพื้นที่โฟกัส อัตโนมัติ ในขณะที่การโฟกัสกำลังทำงาน เสียงเดือนจะดังขึ้นเบาๆ ติดๆ กัน หากกล้องไม่สามารถจับโฟกัสได้ ด้วแสดงการโฟกัส <●> จะกะพริบ

### ถ่ายภาพต่อเนื่อง

การตั้งค่าเริ่มต้นเป็น <⊒H> (ถ่ายภาพต่อเนื่องความเร็วสูง) เมื่อคุณต้อง การถ่ายภาพ ให้กดปุ่มขัดเดอร์ลงจนสุด หากคุณกดปุ่มขัดเดอร์ค้างไว้ คุณ สามารถถ่ายภาพอย่างต่อเนื่องในขณะที่ดำเนินการโฟกัสอัดโนมัติไปตลอด เพื่อจับการเปลี่ยนแปลงในการแสดงออกทางสีหน้าและการเคลื่อนไหว \* การถ่ายภาพโดยใช้ช่องมองภาพ: สูงสุดประมาณ 7.0 ภาพ/วินาที, การถ่ายภาพแบบ Live View: สูงสุดประมาณ 5.0 ภาพ/วินาที

- ในขณะที่แฟลชกำลังเดรียมทำงาน "buSY" จะแสดงในช่องมองภาพและบนจอ LCD และคุณจะไม่สามารถถ่ายภาพได้ ให้ถ่ายภาพหลังจากการแสดงนี้ปิดลง ระหว่างการถ่ายภาพแบบ Live View "BUSY" จะแสดงบนจอ LCD และคุณไม่ สามารถดูวัตถุได้
  - โปรดดูข้อควรระวังในหน้า 99

# 🖽 การถ่ายภาพบุคคลใต้แสงเทียน

เมื่อถ่ายภาพบุคคลในแสงเทียน ใช้ <⊞> (แสงเทียน) โทนสีของแสงเทียนจะ ถูกรักษาไว้ในภาพ

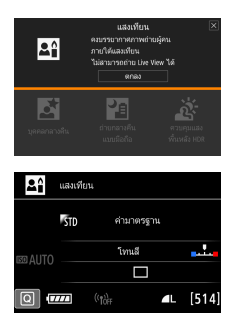

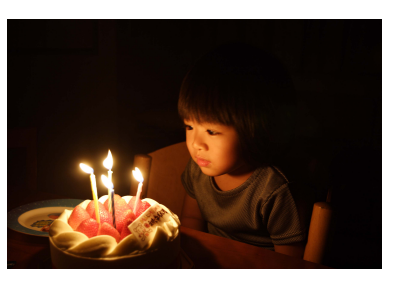

## ∹่∦่∈ คำแนะนำในการถ่ายภาพ

- ใช้จุดโฟกัสกึ่งกลางในการโฟกัสภาพ
   เล็งกึ่งกลางของจุดโฟกัสในช่องมองภาพไปยังวัตถุ แล้วจึงถ่ายภาพ
- ป้องกันกล้องสั่นหากการแสดงตัวเลข (ความเร็วขัดเตอร์) ในช่องมอง ภาพกะพริบ

ภายใต้สภาวะแสงน้อย การสั่นของกล้องมีแนวโน้มที่จะเกิดขึ้น การแสดง ความเร็วขัตเตอร์ในช่องมองภาพจะกะพริบ พยายามถือกล้องให้นิ่ง หรือใช้ ขาตั้งกล้อง เมื่อใช้เลนส์ซูม ควรเลือกใช้ช่วงถ่ายภาพมุมกว้างเพื่อลดอาการ ภาพเบลอจากการสั่นของกล้องแม้ขณะใช้มือถือกล้อง

### เปลี่ยนโทนสี

คุณสามารถเปลี่ยน [**โทนสี**] ได้ หากต้องการเพิ่มโทนสีแดงให้กับแสงเทียน ให้ปรับไปทาง [**อบอุ่น**] และปรับไปทาง [เ<mark>ยือกเย็น</mark>] หากภาพดูแดงมาก เกินไป

🌗 💿 ไม่สามารถใช้การถ่ายภาพแบบ Live View ได้

- แฟลชในตัวกล้องจะไม่ท่างาน ในสภาวะแสงน้อย แสงไฟช่วยปรับโฟกัสอาจจะ ปล่อยออกมา (น.119)
- หากคุณใช้ Speedlite ภายนอก Speedlite นั้นจะยิงแสง

# 🗳 การถ่ายภาพบุคคลในเวลากลางคืน (ด้วยขาตั้งกล้อง)

เพื่อถ่ายภาพบุคคลในเวลากลางคืนและได้ฉากหลังในบรรยากาศกลางคืนที่ดู เป็นธรรมชาติ ให้ใช้โหมด < 🗗 > (บุคคลกลางคืน) แนะนำให้ใช้ขาตั้งกล้อง

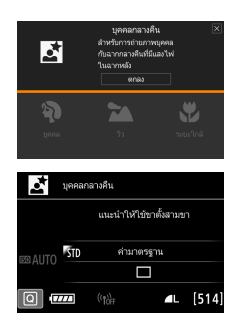

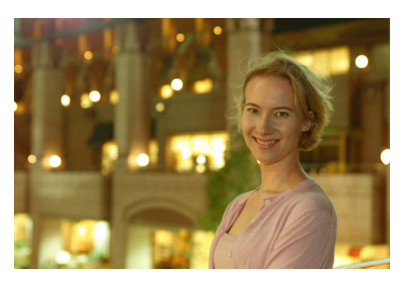

# 🔆 คำแนะนำในการถ่ายภาพ

- ใช้เลนส์ถ่ายภาพมุมกว้างและขาตั้งกล้อง
   เมื่อใช้เลนส์ชูม ควรเลือกใช้ช่วงถ่ายภาพมุมกว้างเพื่อให้ได้ภาพทิวทัศน์ กลางคืนที่กว้างออกไป และควรใช้ขาตั้งกล้องเพื่อป้องกันการสั่นของกล้อง
- ตรวจสอบความสว่างของบุคคลในภาพ ภายใต้สภาวะแสงน้อย แฟลชในดัวกล้องจะทำงานโดยอัตโนมัติเพื่อให้บุคคล ได้รับแสงที่เหมาะสม แนะนำให้ดูภาพหลังจากที่ถ่าย เพื่อตรวจสอบความสว่างของภาพ หากบุคคล ในภาพดูมืด ให้ขยับใกล้ขึ้นแล้วลองถ่ายภาพอีกครั้ง
- หรือถ่ายภาพด้วยโหมดถ่ายภาพอื่น เนื่องจากกล้องมีโอกาสสั่นได้ง่ายในการถ่ายภาพในเวลากลางคืน แนะนำ ให้ถ่ายภาพด้วย <(∆) > และ < 10 >
- 📱 🔹 ควรบอกให้บุคคลในภาพอยู่นิ่งๆ แม้หลังจากที่ยิงแฟลชไปแล้ว
  - หากคุณใช้การตั้งเวลาร่วมกับแฟลช หลอดไฟของระบบตั้งเวลาถ่ายภาพจะสว่าง ขึ้นเป็นเวลาสั้นๆ หลังจากถ่ายภาพ
    - โปรดดูข้อควรระวังในหน้า 99

# 🖪 การถ่ายภาพฉากกลางคืน (มือถือกล้อง)

ใช้ขาตั้งกล้องในการถ่ายภาพกลางคืนจะให้ผลดีที่สุด อย่างไรก็ตาม โหมด < 閏> (ถ่ายกลางคืนแบบมือถือ) ช่วยให้คุณถ่ายภาพกลางคืนได้แม้ขณะใช้มือ ถือกล้อง ในโหมดถ่ายภาพนี้ จะมีการถ่ายภาพอย่างด่อเนื่องสี่ภาพสำหรับภาพ ถ่ายแต่ละภาพ และจะบันทึกภาพผลลัพธ์หนึ่งภาพซึ่งลดการสั่นของกล้องแล้ว

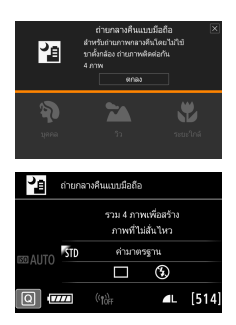

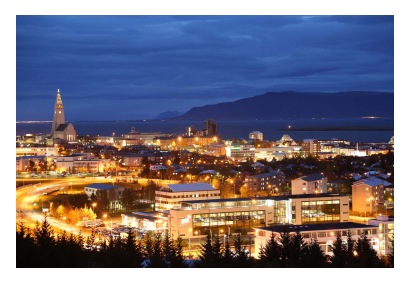

# 🔆 คำแนะนำในการถ่ายภาพ

### จับกล้องให้แน่น

ขณะการถ่ายภาพ จับกล้องให้แน่นและมั่นคง ในโหมดนี้ ภาพเกิดจากการ ถ่ายภาพด่อเนื่องสี่ภาพแล้วจัดรวมเข้าด้วยกันเป็นภาพเดียว อย่างไรก็ตาม หากมีความคลาดแนวที่เห็นได้ชัดในภาพใดภาพหนึ่งในสี่ภาพเนื่องจากการ สั่นของกล้อง ภาพอาจไม่จัดแนวได้อย่างสมบูรณ์ในภาพผลลัพธ์

### 🔹 สำหรับการถ่ายภาพคน ให้เปิดแฟลช

หากคุณต้องการถ่ายภาพคนในภาพถ่ายกลางคืน กดปุ่ม <@ > เพื่อตั้งค่า <\$ > (เปิดแฟลชในตัวกล้อง) ในการถ่ายภาพบุคคลที่ดี ภาพแรกจะใช้แฟลช บอกให้บุคคลอย่าขยับเขยื้อนจนกว่าจะเสร็จสิ้นการถ่ายภาพอย่างต่อเนื่องทั้ง สี่ภาพ

โปรดดูข้อควรระวังในหน้า 99

# 🔉 การถ่ายภาพฉากย้อนแสง

เมื่อถ่ายภาพฉากที่มีทั้งพื้นที่สว่างและมืด ใช้โหมด < 🔆 > (ควบคุมแสงพื้นหลัง HDR) เมื่อคุณถ่ายภาพหนึ่งครั้งในโหมดนี้ ภาพถ่ายอย่างต่อเนื่องอีกสามภาพ จะถูกถ่ายด้วยค่าแสงที่แตกต่างกัน ซึ่งจะทำให้ภาพที่ได้มีช่วงโทนสึกว้าง ซึ่งจะช่วยลดเงาที่เกิดจากแสงด้านหลัง

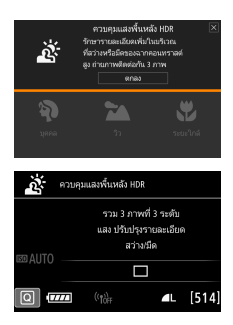

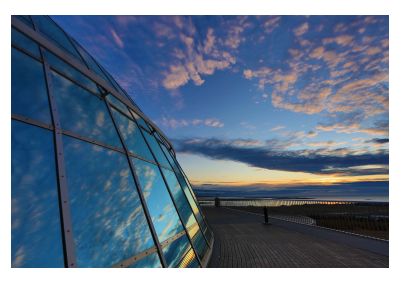

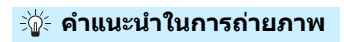

### 🕨 จับกล้องให้แน่น

ขณะการถ่ายภาพ จับกล้องให้แน่นและมั่นคง ในโหมดนี้ ภาพเกิดจากการ ถ่ายภาพสามภาพแล้วจัดรวมเข้าด้วยกันเป็นภาพเดียว อย่างไรก็ตาม หากมี ความคลาดแนวที่เห็นได้ขัดในภาพใดภาพหนึ่งในสามภาพเนื่องจากการสั่น ของกล้อง ภาพอาจไม่จัดแนวได้อย่างสมบูรณ์ในภาพผลลัพธ์

### 0

ขอบเขตการถ่ายภาพในโหมดนี้จะแคบกว่า เมื่อเปรียบเทียบกับโหมดถ่ายภาพอื่นๆ

- การยิงแฟลชไม่สามารถใช้งานได้ ในสภาวะแสงน้อย แสงไฟช่วยปรับโฟกัสอาจ จะปล่อยออกมา (น.119)
- 🔹 โปรดดูข้อควรระวังในหน้า 99

📱 HDR หมายถึง High Dynamic Range (ช่วงรับแสงสูงพิเศษ)

# 💫 การถ่ายภาพบุคคล

โหมด < Ŋ> (บุคคล) ทำให้ฉากหลังเบลอเพื่อบุคคลในภาพดูเด่นขึ้น นอกจาก นี้ยังช่วยปรับโทนสีผิวและผมให้ดูนุ่มนวลขึ้น

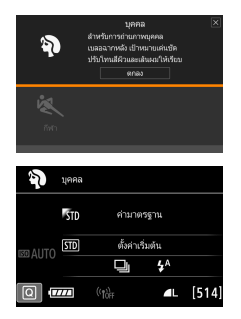

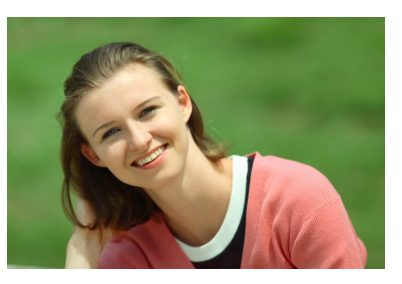

### ⊰่∦⊱ คำแนะนำในการถ่ายภาพ

- เลือกสถานที่ที่วัตถุมีระยะห่างจากฉากหลังมากที่สุด
   ยิ่งบุคคลอยู่ไกลจากฉากหลัง ยิ่งทำให้ฉากหลังดูเบลอมากขึ้น บุคคลในภาพ จะเด่นขึ้นเมื่อเทียบกับฉากหลังที่มีดกระจาย
- ใช้เลนส์ถ่ายภาพระยะไกล
   หากคุณมีเลนส์ชูม ให้ใช้ช่วงถ่ายภาพระยะไกล เพื่อให้ภาพบุคคลจากส่วน
   เอวขึ้นไปพอดีกับขนาดเฟรม ขยับเข้าใกล้ขึ้นหากจำเป็น

### โฟกัสที่ใบหน้า

ดรวจสอบจุดโฟกัสอัดโนมัติบนใบหน้าว่าสว่างขึ้น สำหรับการถ่ายภาพใบหน้า บุคคลในระยะใกล้ ให้โฟกัสที่ดวงตา

การตั้งค่าเริ่มต้นเป็น < (บาง (ส่ายภาพต่อเนื่องความเร็วต่ำ) หากคุณกดปุ่มขัดเดอร์ ค้างไว้ คุณสามารถถ่ายภาพอย่างต่อเนื่อง (สูงสุดประมาณ 3.0 ภาพ/วินาที) เพื่อจับ การเปลี่ยนแปลงในการแสดงออกทางสีหน้าและท่าทาง

# 🎦 การถ่ายภาพวิว

ใช้โหมด < ☎ > (ภาพวิว) สำหรับทัศนียภาพในที่กว้าง หรือเมื่อต้องการให้ทุก ส่วนของภาพอยู่ในโฟกัสตั้งแต่ระยะใกล้จนถึงไกล ภาพที่ได้จะมีความคมขัดมาก และส่วนที่เป็นสีฟ้าหรือสีเขียวจะดูสดขึ้น

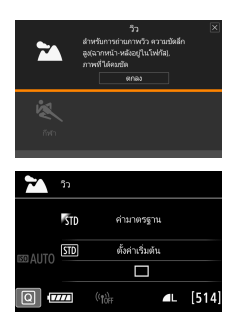

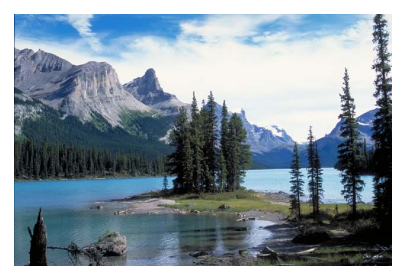

# ะ่∦่⊱ คำแนะนำในการถ่ายภาพ

- เมื่อใช้เลนส์ชูม ให้ใช้ช่วงถ่ายภาพมุมกว้าง
   เมื่อใช้ช่วงถ่ายภาพมุมกว้างของเลนส์ชูม วัตถุที่อยู่ในระยะใกล้และไกลจะอยู่
   ในโฟกัสได้ดีกว่าใช้ช่วงถ่ายภาพระยะไกล รวมทั้งยังทำให้ภาพวิวดูกว้างขึ้น
- การถ่ายภาพฉากกลางคืน

โหมด < ☎> เหมาะสมสำหรับการถ่ายภาพในฉากกลางคืน เนื่องจากแฟลช ในตัวกล้องจะไม่ทำงานในโหมดนี้ เมื่อถ่ายภาพฉากกลางคืน ควรใช้ขาตั้ง กล้องเพื่อป้องกันการสั่นของกล้อง

แฟลชในด้วกล้องจะไม่ท่างาน แม้ในสภาพย้อนแสงและในสภาวะแสงน้อย
 หากคุณใช้ Speedlite ภายนอก Speedlite นั้นจะยิงแสง

# 🕏 การถ่ายภาพระยะใกล้

เมื่อคุณต้องการถ่ายภาพดอกไม้หรือสิ่งของเล็กๆ ในระยะใกล้ ให้ใช้โหมด < ♥ > (ระยะใกล้) และเพื่อทำให้สิ่งเล็กๆ ในภาพที่ถ่ายปรากฏขนาดใหญ่ขึ้น ให้ใช้เลนส์มาโคร (แยกจำหน่าย)

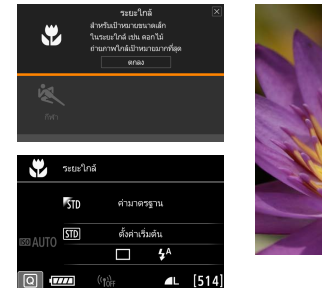

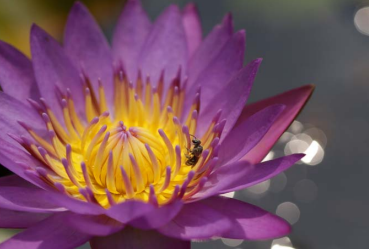

# ะ่∦่⊱ คำแนะนำในการถ่ายภาพ

#### เลือกฉากหลังที่เรียบง่าย ฉากหลังที่เรียบง่ายทำให้วัดถุเล็กๆ เช่น ดอกไม้ ดูเด่นขึ้น

### ขยับเข้าใกล้วัตถุที่สุดเท่าที่จะทำได้

ตรวจสอบระยะโฟกัสใกล้ที่สุดของเลนส์ที่ใช้ สำหรับบางรุ่นจะมีการระบุไว้บน เลนส์ เช่น <MACRO 0.39m/1.3ft> ระยะโฟกัสใกล้สุดของเลนส์คือ ระยะที่วัดจากเครื่องหมาย < ↔ > (ระนาบโฟกัส) ด้านบนของตัวกล้องไปจน ถึงวัดถุ หากคุณอยู่ใกล้วัดถุมากเกินไป ไฟยืนยันการโฟกัส < ●> จะกะพริบ หากคุณใช้แฟลชในตัวกล้องและส่วนล่างของภาพที่ถ่ายออกมามึดผิดปกติ ให้ถอยห่างจากวัดถุและลองถ่ายภาพอีกครั้ง

#### เมื่อใช้เลนส์ชุม ให้ใช้ช่วงถ่ายภาพระยะไกล หากคุณมีเลนส์ชุม การใช้ช่วงถ่ายภาพระยะไกลจะทำให้วัดถุดูใหญ่ขึ้น

# 💐 การถ่ายภาพวัตถุที่กำลังเคลื่อนที่

ใช่โหมด < ඥ > (กีฬา) เพื่อถ่ายภาพวัตถุที่กำลังเคลื่อนที่ เช่น บุคคลที่กำลังวิ่ง หรือยานพาหนะที่กำลังเคลื่อนที่

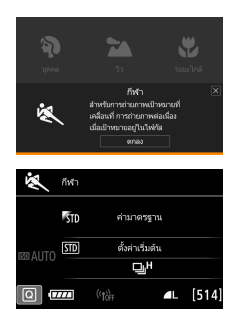

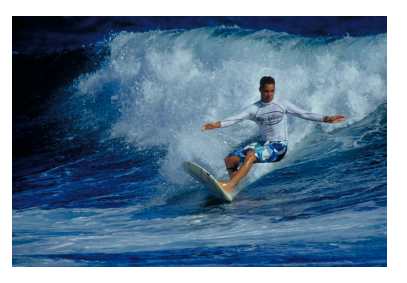

### ⊰่∦ี∈คำแนะนำในการถ่ายภาพ

#### ใช้เลนส์ถ่ายภาพระยะไกล แนะนำให้ใช้เลนส์ถ่ายภาพระยะไกลสำหรับการถ่ายภาพจากบริเวณที่อยู่ไกล

#### ดิดตามวัตถุด้วยกรอบพื้นที่โฟกัสอัตโนมัติ กดปุ่มขัดเตอร์ลงครึ่งหนึ่งเพื่อเริ่มการโฟกัสอัตโนมัติภายในกรอบพื้นที่โฟกัส อัตโนมัติ ในขณะที่การโฟกัสกำลังทำงาน เสียงเดือนจะดังขึ้นเบาๆ ติดๆ กัน หากกล้องไม่สามารถจับโฟกัสได้ ตัวแสดงการโฟกัส < ● > จะกะพริบ การตั้งค่าเริ่มต้นเป็น < ๒<sup>H</sup>> (ถ่ายภาพต่อเนื่องความเร็วสูง) เมื่อคุณต้อง การถ่ายภาพ ให้กดปุ่มขัดเตอร์ลงจนสุด หากคุณกดปุ่มขัดเตอร์ค้างไว้ คุณ สามารถถ่ายภาพอย่างต่อเนื่องในขณะที่ดำเนินการโฟกัสอัตโนมัติไปตลอด เพื่อจับการเปลี่ยนแปลงในการเคลื่อนไหว

\* การถ่ายภาพโดยใช้ช่องมองภาพ: สูงสุดประมาณ 7.0 ภาพ/วินาที, การถ่ายภาพแบบ Live View: สูงสุดประมาณ 5.0 ภาพ/วินาที

# 🌒 💿 แฟลชในดัวกล้องจะไม่ทำงาน แม่ในสภาพย้อนแสงและในสภาวะแสงน้อย

- ภายใต้สภาวะแสงน้อย การสั่นของกล้องมีแนวโน้มที่จะเกิดขึ้น การแสดงความ เร็วขัดเดอร์ในช่องมองภาพทางด้านข้ายล่างจะกะพริบ พยายามถือกล้องให้นึ่ง แล้วถ่ายภาพ
- หากคุณใช้ Speedlite ภายนอก Speedlite นั้นจะยิ่งแสง
- ระหว่างการถ่ายภาพแบบ Live View คุณสามารถตั้งค่าคุณภาพของภาพเป็น RAW หรือ JPEG หากตั้งค่าเป็น M RAW หรือ S RAW ภาพจะถูกบันทึกด้วยคุณภาพแบบ RAW

## 🌒 ข้อควรระวังสำหรับการถ่ายภาพ < 🕏 > เด็ก

- ระหว่างการถ่ายภาพแบบ Live View คุณสามารถตั้งค่าคุณภาพของภาพเป็น IAW หรือ JPEG หากตั้งค่าเป็น M IAW หรือ S IAW ภาพจะถูกบันทึกด้วยคุณภาพแบบ IAW
- ระหว่างการถ่ายภาพแบบ Live View หากแฟลชทำงานในการถ่ายภาพต่อเนื่อง ความเร็วในการถ่ายภาพต่อเนื่องจะลดลง ถึงแม้ว่าแฟลชไม่ทำงานสำหรับภาพ ต่อๆ ไป ความเร็วในการถ่ายภาพต่อเนื่องก็จะลดลง

#### ข้อควรระวังสำหรับการถ่ายภาพ <⊠> บุคคลกลางคืน และ <⊠> ถ่ายกลาง คืนแบบมือถือ

- ในระหว่างการถ่ายภาพแบบ Live View อาจยากที่จะโฟกัสไปยังจุดต่างๆ ของ แสงในฉากกลางคืน ในกรณีนี้ ให้ปรับสวิตช์เลือกโหมดโฟกัสของเลนสไปที่ <MF> และโฟกัสด้วยตนเอง
- ภาพแบบ Live View ที่แสดง อาจมีความแตกต่างจากภาพที่ถ่ายจริงบ้าง

#### ข้อควรระวังสำหรับการถ่ายภาพ <ี่⊠> ถ่ายกลางคืนแบบมือถือ และ < ๕ั> ควบคุมแสงพื้นหลัง HDR

- คุณไม่สามารถเลือก RAW หรือ RAW+JPEG ได้ หากตั้งค่าเป็น RAW ภาพจะถูก บันทึกด้วยคุณภาพแบบ **4**L นอกจากนี้ หากตั้งค่าเป็น RAW+JPEG ภาพจะถูก บันทึกด้วยคุณภาพแบบ JPEG ที่ตั้งค่าไว้
- หากคุณถ่ายภาพวัดถุที่กำลังเคลื่อนที่ การเคลื่อนที่ของวัดถุอาจทิ้งร่องรอยไว้ หรือพื้นที่โดยรอบวัดถุนั้นอาจมึดลง
- การปรับแนวภาพอาจไม่ทำงานอย่างสมบูรณ์กับฉวดฉายที่เป็นแบบแผน (ตาราง ริ้ว ฯฉฯ) เรียบแบน หรือภาพโทนสีเดียว หรือภาพที่คลาดแนวอย่างเห็นได้ชัด เนื่องจากการสั่นของกล้อง
- การบันทึกภาพลงในการ์ดจะใช้เวลาสักพัก เนื่องจากจะต้องข้อนภาพเข้าด้วยกัน หลังจากการถ่าย ระหว่างการประมวลผลภาพ "buSY" จะแสดงในช่องมองภาพ และบนแผง LCD และคุณจะไม่สามารถถ่ายภาพต่อไปได้จนกว่าการประมวลผล ภาพจะเสร็จสมบูรณ์

#### ข้อควรระวังสำหรับการถ่ายภาพ < 🖾 > บุคคลกลางคืน

 การโฟกัสอาจทำได้ยากในการถ่ายภาพแบบ Live View หากหน้าของวัตถุนั้นมึด ในกรณีนี้ ให้ปรับสวิดซ์เลือกโหมดโฟกัสของเลนส์ไปที่ <MF> และโฟกัสด้วย ดนเอง

### 💔 ข้อควรระวังสำหรับการถ่ายภาพ < 🗗 > ถ่ายกลางคืนแบบมือถือ

- เมื่อถ่ายภาพโดยใช้แฟลช และวัดถุอยู่ใกล้กับกล้องมากเกินไป ภาพที่ได้อาจดู สว่างจำมาก (ค่าแสงมากเกินไป)
- หากคุณใช้แฟลชในการถ่ายภาพกลางคืนในที่แสงน้อย ภาพถ่ายอาจปรับแนวได้ ไม่ถูกต้อง ซึ่งอาจเป็นผลให้ภาพเบลอ
- หาก<sup>ิ</sup>คุณใช้แฟลชและวัดถุที่เป็นบุคคลอยู่ในตำแหน่งใกล้กับฉากหลังที่ถูกส่อง ด้วยแสงแฟลช ภาพถ่ายอาจปรับแนวได้ไม่ถูกต้อง ซึ่งอาจเป็นผลให้ภาพเบลอ อาจเกิดเงาที่ไม่เป็นธรรมชาดิและสีที่ไม่เหมาะสมอีกด้วย
- การครอบคลุมแฟลชภายนอก:
  - เมื่อใช้ Speedlite โดยตั้งค่าการครอบคลุมแสงแฟลชโดยอัดโนมัติ ดำแหน่ง การชูมจะถูกจำกัดตามช่วงกว้าง ไม่ว่าดำแหน่งการชูมของเลนส์จะอยู่ที่ใด
  - เมื่อใช้ Speedlite ที่จำเป็นต้องมีการตั้งค่าการครอบคลุมแสงแฟลชด้วยตนเอง ปรับหัวแฟลชให้ได้ดำแหน่งกว้าง (ปกติ)

#### ข้อควรระวังสำหรับการถ่ายภาพ < 🖄 > ควบคุมแสงพื้นหลัง HDR

- โปรดทราบว่าภาพอาจไม่ประมวลผลด้วยระดับสีที่เรียบเนียน และอาจดูไม่ปกดิ หรือมีนีอยส์ที่เห็นได้ชัด
- ควบคุมแสงพื้นหลัง HDR อาจไม่สามารถทำงานได้อย่างมีประสิทธิภาพเท่าที่ควร ในฉากที่มีการย้อนแสงมากเกินไปหรือฉากที่มีความเปรียบต่างสูง
- เมื่อถ่ายภาพวัดถุที่มีความสว่างเพียงพอ ด้วอย่างเช่น สำหรับฉากสว่างโดยทั่วไป ภาพถ่ายอาจดูไม่เป็นธรรมชาดิเนื่องจากการใช้เอฟเฟค HDR

### 101

# 🗿 การใช้ฟิลเตอร์สร้างสรรค์

ในโหมด < ᢙ> (ฟิลเดอร์สร้างสรรค์) คุณสามารถใช้ลูกเล่นฟิลเดอร์หนึ่งในสืบ แบบ (ภาพหยาบ ขาว/ดำ\*, ซอฟต์โฟกัส\*, เอฟเฟคเลนส์ดาปลา\*, ลูกเล่น กล้องของเล่น\*, เอฟเฟคกล้องรูเข็ม\*, ลูกเล่นภาพสีน้ำ\*, ศิลปะมาดรฐาน HDR, ศิลปะ สีสดใส HDR, ศิลปะ คมเข้ม HDR และศิลปะ ลายนูน HDR) สำหรับการ ถ่ายภาพ เมื่อตั้งค่ากล้องไว้เพื่อการถ่ายภาพแบบ Live View คุณสามารถดู ลูกเล่นบนหน้าจอได้ก่อนที่คุณจะเริ่มถ่ายภาพ กล้องจะบันทึกเฉพาะภาพที่ใช้ ฟิลเดอร์สร้างสรรค์เท่านั้น

สำหรับลูกเล่นที่มีเครื่องหมายดอกจัน คุณยังสามารถถ่ายภาพได้โดยไม่ต้องเลือกฟิลเตอร์ สร้างสรรค์ จากนั้นปรับใช้ลูกเล่นในภายหลังแล้วบันทึกเป็นภาพใหม่ (น.399)

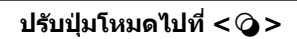

- ปรับสวิตช์ถ่ายภาพแบบ Live View/ ถ่ายภาพเคลื่อนไหวไปที่ < 🗖 >
- แสดงภาพแบบ Live View
  - กดปุ่ม < START > เพื่อแสดงภาพแบบ Live View

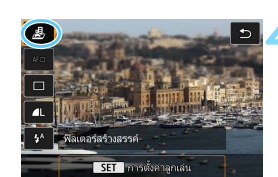

# เลือก [ฟิลเตอร์สร้างสรรค์] ด้วยการ ควบคุมทันใจ

- กดปุ่ม <Q>(ô10)
- กดปุ่ม < ▲> < ▼> เพื่อเลือก [愚] ทางด้านข้ายบนของหน้าจอ จากนั้นกดปุ่ม <ङ)>

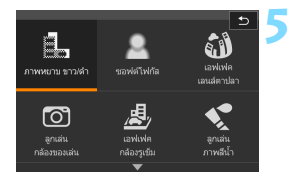

### เลือกโหมดถ่ายภาพ

- กดปุ่ม < ▲> < ▼> หรือ < ◀> < ►>
   เพื่อเลือกโหมดถ่ายภาพ จากนั้นกดปุ่ม
   (๓)> และเลือก [ตกลง]
- ภาพ<sup>-</sup>จะแสดงขึ้นด้วยลูกเล่นของฟิลเตอร์ที่ ใช้
- สำหรับเอฟเฟคกล้องรูเข็ม ให้กดปุ่ม
   < ▲ > < ▼ > เพื่อเลื่อนกรอบสีขาวไปยัง ดำแหน่งที่คุณต้องการให้ภาพดูคมขัด

## โหมดถ่ายภาพที่ใช้งานได้ในโหมด 🥥

|                                          | หน้า                |       |
|------------------------------------------|---------------------|-------|
| đ                                        | ภาพหยาบ ขาว/ดำ      | น.103 |
| 2                                        | ซอฟต์โฟกัส          | น.103 |
| 1                                        | เอฟเฟคเลนส์ตาปลา    | น.104 |
| 0                                        | ลูกเล่นกล้องของเล่น | น.104 |
| ja ja ja ja ja ja ja ja ja ja ja ja ja j | เอฟเฟคกล้องรูเข็ม   | น.104 |

|      | หน้า             |       |
|------|------------------|-------|
| *    | ลูกเล่นภาพสีน้ำ  | น.104 |
| HDR  | ศิลปะมาตรฐาน HDR | น.104 |
| HDR  | ศิลปะ สีสดใส HDR | น.105 |
| KHDR | ศิลปะ คมเข้ม HDR | น.105 |
| HDR  | ศิลปะ ลายนูน HDR | น.105 |

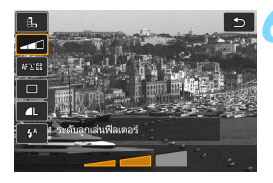

### ปรับลูกเล่น

- กดปุ่ม < (Q) > และเลือกไอคอนด้านล่าง
   [ฟิลเตอร์สร้างสรรค์] (ยกเว้น 遇, นี₀к,
   โดห, นี๑к และ นั₀к)
- กดปุ่ม < ◀> <►> เพื่อปรับลูกเล่น ฟิลเตอร์ จากนั้นกดปุ่ม < ๎๗>

### ถ่ายภาพ

- กดปุ่มชัตเตอร์ลงจนสุดเพื่อถ่ายภาพ
- หากต้องการกลับสู่การถ่ายภาพด้วยช่อง มองภาพ ให้กดปุ่ม < ฬูพู > เพื่อออกจาก การถ่ายภาพแบบ Live View จากนั้นกด ปุ่มชัดเตอร์ลงจนสุดเพื่อถ่ายภาพ

หากคุณไม่ต้องการให้ภาพแบบ Live View แสดงขึ้นในระหว่างที่กำลังปรับตั้งฟังก์ชั่น ให้กดปุ่ม <@> หลังจากผ่านขั้นดอนที่ 1 แล้วตั้งค่า [ฟิลเตอร์สร้างสรรค์]

- คุณไม่สามารถเลือก RAW หรือ RAW+JPEG ได้ หากตั้งค่าเป็น RAW ภาพจะถูก บันทึกด้วยคุณภาพแบบ 4L นอกจากนี้ หากตั้งค่าเป็น RAW+JPEG ภาพจะถูก บันทึกด้วยคุณภาพแบบ JPEG ที่ตั้งค่าไว้
  - เมื่อตั้งค่า < 払>, < Δ>, < ๗>, < ๗>, < 遇> หรือ < <> > ไว้ การถ่ายภาพต่อ เนื่องจะไม่สามารถตั้งค่าได้
  - เก็บข้อมูลลบภาพฝุ่น (น.405) จะไม่ถูกผนวกลงในภาพที่ถ่ายโดยใช้เอฟเฟค เลนส์ดาปลา
  - <遇> ตั้งค่าเริ่มต้นเป็น < (𝔅)> (ปิดแฟลช) พยายามป้องกันกล้องสั่นในขณะการ ถ่ายภาพในสภาวะแสงน้อย

#### ระหว่างการถ่ายภาพแบบ Live View

- ในการใช้ฟิลเดอร์ภาพหยาบ ขาว/ดำ ลูกเล่นภาพหยาบที่แสดงบนจอ LCD จะ แตกต่างจากลูกเล่นภาพหยาบที่บันทึกในภาพ
- ในการใช้ฟิลเดอร์ชอฟต์โฟกัสและเอฟเฟคกล้องรูเข็ม ลูกเล่นความเบลอที่แสดง บนจอ LCD อาจจะแตกต่างจากลูกเล่นความเบลอที่บันทึกในภาพ
- ฮิสโตแกรมจะไม่แสดงขึ้น

- ไม่สามารถใช้การดูภาพแบบขยายได้
- ในโหมดถ่ายภาพสร้างสรรค์ คุณสามารถตั้งค่าฟิลเตอร์สร้างสรรค์บางอย่างได้ ด้วยการควบคุมทันใจ (น.266)

### ลักษณะของฟิลเตอร์สร้างสรรค์

#### 🔹 🖺 ภาพหยาบ ขาว/ดำ

สร้างภาพหยาบสีขาวดำ คุณสามารถเปลี่ยนแปลงเอฟเฟคลีขาวดำโดยปรับ ความเปรียบด่าง

#### 💿 🚨 ซอฟต์โฟกัส

ให้ภาพดูนุ่มนวล คุณสามารถเปลี่ยนแปลงระดับความนุ่มนวลโดยปรับความ เบลอ

### 🔹 🚳 เอฟเฟคเลนส์ตาปลา

ให้เอฟเฟคของเลนส์ตาปลา ภาพจะได้รับการบิดเบือนทรงกระบอก บริเวณที่ถูกดัดแต่งไปตามขอบของภาพจะเปลี่ยนไปโดยขึ้นอยู่กับระดับของ เอฟเฟคฟิลเตอร์นี้ และเนื่องจากฟิลเตอร์นี้จะขยายส่วนกลางของภาพ ความ ละเอียดที่บริเวณกลางภาพอาจลดลง โดยขึ้นอยู่กับจำนวนพิกเซลที่ใช้บันทึก ภาพ โปรดตรวจสอบภาพบนหน้าจอขณะที่ตั้งค่าฟิลเตอร์นี้ จุดโฟกัสอัตโนมัติ จะคงไว้ที่กึ่งกลาง

#### 💿 🖸 ลูกเล่นกล้องของเล่น

ทำให้มุมภาพมืดและปรับใช่โทนสีที่ทำให้ภาพดูเหมือนกับภาพที่ถ่ายด้วย กล้องของเล่น คุณสามารถเปลี่ยนแปลงสีเพี้ยนได้โดยการปรับโทนสี

#### 🔹 🎍 เอฟเฟคกล้องรูเข็ม

สร้างเอฟเฟคฉากจำลอง

ระหว่างการถ่ายภาพแบบ Live View คุณสามารถเปลี่ยนบริเวณที่ภาพดูคมชัด ในขั้นตอนที่ 5 หากคุณกดปุ่ม < © > (หรือแตะที่ [‡] ทางด้านขวาล่างของ หน้าจอ) คุณสามารถสลับไปมาระหว่างทิศทางแนวตั้งและแนวนอนของกรอบ สีขาว กล้องจะโฟกัสไปที่จุดกึ่งกลางของกรอบสีขาว ระหว่างการถ่ายภาพโดยใช้ช่องมองภาพ ให้เล็งจุดโฟกัสอัตโนมัติจุดกลาง ไปยังวัตถุแล้วถ่ายภาพ

### 🔹 🔩 ลูกเล่นภาพสีน้ำ

ทำให้ภาพถ่ายดูเหมือนภาพวาดสีน้ำที่มีสีสันนุ่มนวล คุณสามารถควบคุมความ ทึบของสีได้โดยการปรับลูกเล่นฟิลเตอร์ โปรดทราบว่าฉากกลางคืนอาจไม่ ประมวลผลด้วยระดับสีที่เรียบเนียน และอาจดูไม่ปกดิหรือมีน๊อยส์ที่เห็นได้ชัด

### ● Star ศิลปะมาตรฐาน HDR

บริเวณสว่างและบริเวณมึดที่ทำให้ภาพขาดรายละเอียดจะลดลง ความเปรียบ ต่างจะต่ำลง และการไล่ระดับสีจะแบนลงเพื่อให้ภาพดูคล้ายภาพวาด เค้าโครง ของวัตถุจะมีขอบสว่าง (หรือมืด)

สำหรับ < Ser > < Ser > < Ser > < Ser > < Ser > บริเวณสว่างและบริเวณมึดที่ทำให้ภาพ ขาดรายละเอียดจะลดลงเป็นโทนสีที่มีช่วงไดนามิกสูง แม้ว่าจะเป็นฉากที่มีความ เปรียบต่างสูง ในแต่ละครั้งกล้องจะถ่ายภาพอย่างต่อเนื่องสามภาพด้วยค่าแสง ที่แตกต่างกันและรวมเข้าด้วยกันเป็นภาพเดียว โปรดดูข้อควรระวังในหน้า 105

### โลก คิลปะ สีสดใส HDR

สีจะอิ่มดัวมากกว่า [**ศิลปะมาตรฐาน HDR**] และมีความเปรียบต่างด่ำและ การไล่ระดับสีที่แบนจะให้ลูกเล่นที่เป็นศิลปะกราฟิก

- €<sub>₩№</sub> ศิลปะ ลายนูน HDR
   ความอิ่มด้วของสี ความสว่าง ความเปรียบต่าง และการไล่ระดับสี ถูกลดลง เพื่อทำให้ภาพดูแบน ภาพดูซีดและเก่า เค้าโครงของวัดถุจะมีขอบสว่าง (หรือมืด) ที่หนาขึ้น

#### ♥ ข้อควรระวังสำหรับการถ่ายภาพ < ∿ิ๙ > ศิลปะมาตรฐาน HDR, < ≨๙ > ศิลปะ สีสดใส HDR, < ๙๙ > ศิลปะ คมเข้ม HDR และ < ∿ิ๙ > ศิลปะ ลายนูน HDR

- ขอบเขตการถ่ายภาพในโหมดนี้จะแคบกว่า เมื่อเปรียบเทียบกับโหมดถ่ายภาพอื่นๆ
- ภาพแบบ Live View ที่แสดงโดยการใช้ฟิลเตอร์ อาจมีความแตกต่างจากภาพที่ ถ่ายจริงบ้าง
- หากคุณถ่ายภาพวัตถุที่กำลังเคลื่อนที่ การเคลื่อนที่ของวัตถุอาจทิ้งร่องรอยไว้ หรือพื้นที่โดยรอบวัตถุนั้นอาจมึดลง
- การปรับแนวภาพอาจไม่ทำงานอย่างสมบูรณ์กับลวดลายที่เป็นแบบแผน (ตาราง ริ้ว ฯลฯ) เรียบแบน หรือภาพโทนสีเดียว หรือภาพที่คลาดแนวอย่างเห็นได้ชัด เนื่องจากการสั่นของกล้อง
- หากคุณใช้มือถือกล้อง พยายามอย่าให้กล้องสั้นเมื่อถ่ายภาพ
- การไล่ระดับสีของท้องฟ้าหรือผนังสีขาวอาจไม่สามารถถูกสร้างใหม่ได้อย่าง ถูกด้อง ค่าแสงที่ไม่สม่ำเสมอ สีผิดเพียน หรือน์อยส์อาจปรากฏ
- การถ่ายภาพใต้แสงไฟฟลูออเรสเซนต์หรือไฟ LED อาจส่งผลให้บริเวณที่โดน แสงไฟเกิดการแสดงสีไม่เป็นธรรมชาติ
- การบันทึกภาพลงในการ์ดจะใช้เวลาสักพัก เนื่องจากจะต้องข้อนภาพเข้าด้วยกัน หลังจากการถ่าย ระหว่างการประมวลผลภาพ "buSY" จะแสดงในช่องมองภาพ และบนแผง LCD และคุณจะไม่สามารถถ่ายภาพต่อไปได้จนกว่าการประมวลผล ภาพจะเสร็จสมบูรณ์
- การยิงแฟลชไม่สามารถใช้งานได้ ในสภาวะแสงน้อย แสงไฟช่วยปรับโฟกัสอาจ จะปล่อยออกมา (น.119)

# Q การควบคุมทันใจ

ในโหมดถ่ายภาพพื้นฐาน เมื่อการตั้งค่าฟังก์ชั่นถ่ายภาพแสดงขึ้น คุณสามารถ กดปุ่ม <@> เพื่อแสดงหน้าจอควบคุมทันใจ ดารางในหน้าต่อไปแสดงฟังก์ชั่น ต่างๆ ที่สามารถตั้งค่าด้วยหน้าจอควบคุมทันใจ ในโหมดถ่ายภาพพื้นฐาน แต่ละโหมด

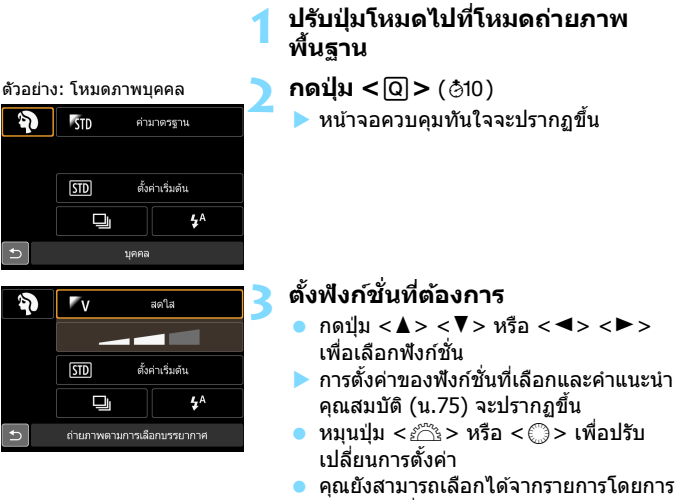

เลือกฟังก์ชั่น แล้วกดปุ่ม <⊛า>

### ฟังก์ชั่นที่สามารถตั้งค่าได้ในโหมดถ่ายภาพพื้นฐาน

●: ตั้งค่าเริ่มต้น<sup>\*1</sup> ○: ผู้ใช้สามารถ<sup>ื</sup>เลือกได้ 🔲 : เลือกไม่ได้

| ฟังก์ชั่น                          |                                                                                                    | ۲.      | 3   |   | SCN |   |    |    |    |   |
|------------------------------------|----------------------------------------------------------------------------------------------------|---------|-----|---|-----|---|----|----|----|---|
|                                    |                                                                                                    | ۵       | لاف |   | ۳f  | ŝ | ţ, | ζ. | Ч, |   |
|                                    | 🗖 : ถ่ายภาพเดี่ยว                                                                                      |         | •   | • | •   | • | 0  | •  | •  | • |
|                                    | 🖳 <sup>H</sup> : ถ่ายด่อเนื่องความเร็วสูง                                                              |         | 0   | 0 | 0   | 0 | •  | 0  | 0  | 0 |
| โหมดขับ                            | 🖳: ถ่ายต่อเนื่องความเร็วด่ำ                                                                            |         | 0   | 0 | 0   | 0 | 0  | 0  | 0  | 0 |
| เคลื่อน<br>(น.138)                 | ่ <b>⊔</b> \$: ถ่ายภาพเดี่ยวแบบเงียบ <sup>*2</sup>                                                     |         | 0   | 0 | 0   | 0 | 0  | 0  | 0  | 0 |
|                                    | ื <b>⊒</b> ร: ถ่ายภาพต่อเนื่องแบบเงียบ <sup>*2</sup>                                                   |         | 0   | 0 | 0   | 0 | 0  | 0  | 0  | 0 |
|                                    | ຕັ້งເວລາ (u.140)                                                                                       | 0       | 0   | 0 | 0   | 0 | 0  | 0  | 0  | 0 |
|                                    |                                                                                                    | 1<br>V2 | 0   | 0 | 0   | 0 | 0  | 0  | 0  | 0 |
| ส่องแสงไฟ                          | ส่องแสงไฟ <mark>\$</mark> ^: แฟลชอัตโนมัติ<br>แฟลชในตัว <mark>\$</mark> : บังคับใช้แฟลช (ยิงไฟแฟลชทุกค |         | •   |   | •   |   | •  |    | •  |   |
| แฟลชในด้ว                          |                                                                                                    |         | 0   |   | 0   | 0 | 0  |    |    | 0 |
| กล้อง                              | 🕲 : ปิดแฟลช                                                                                            |         | 0   | • | 0   | • | 0  | •  |    | • |
| ถ่ายภาพตามการเลือกบรรยากาศ (น.108) |                                                                                                    |         |     | 0 | 0   | 0 | 0  | 0  | 0  |   |
| ถ่ายภาพตามแสงหรือบรรยากาศ (น.112)  |                                                                                                    |         |     |   |     | 0 |    |    |    |   |
| เบลอฉากหลัง (น.86)                 |                                                                                                    |         |     |   | 0   |   |    |    |    |   |
| โทนสี (น.89                        | , 91)                                                                                                  |         |     |   |     | 0 |    | 0  |    |   |

| าป้างกัสนั่น                              |                                                     |             |    | SCN | Q |   |   |   |    |    |
|-------------------------------------------|-----------------------------------------------------|-------------|----|-----|---|---|---|---|----|----|
| WULTER                                    |                                                     |             | ě. | Ą   | Y | Æ | × | 喇 | *3 | *4 |
|                                           | 🗖: ถ่ายภาพเดี่ยว                                    |             | ٠  | 0   | • | • | 0 | • | •  | •  |
| 🖳 <sup>H</sup> : ถ่ายต่อเนื่องความเร็วสูง |                                                     | 0           | 0  | 0   | 0 | • |   |   | 0  |    |
| โหมดขับ                                   | 🖳 : ถ่ายต่อเนื่องความเร็วด่ำ                        |             | 0  | •   | 0 | 0 | 0 |   |    | 0  |
| เคลื่อน                                   | ่ <b>□</b> \$: ถ่ายภาพเดี่ยวแบบเงียบ <sup>*2</sup>  |             | 0  | 0   | 0 | 0 | 0 | 0 | 0  | 0  |
| (น.138)<br>ตั้งเ                          | <b>⊒</b> \$: ถ่ายภาพด่อเนื่องแบบเงียบ <sup>*2</sup> |             | 0  | 0   | 0 | 0 | 0 |   |    | 0  |
|                                           | ຕັ້งເວລາ (น.140) 🛛 🛛 🐺                              | 8           | 0  | 0   | 0 | 0 | 0 | 0 | 0  | 0  |
|                                           |                                                     | <b>1</b> ⊗2 | 0  | 0   | 0 | 0 | 0 | 0 | 0  | 0  |
| ส่องแสงไฟ                                 | <b>\$</b> ^: แฟลชอัตโนมัดิ                          |             |    | •   |   | • |   | 0 | •  |    |
| แฟลชในด้ว                                 | 🗲 : บังคับใช้แฟลช (ยิงไฟแฟลข                        | ชทุกครั้ง)  |    | 0   |   | 0 |   | 0 | 0  |    |
| กล่อง                                     | 🕲 : ปิดแฟลช                                         |             | ٠  | 0   | • | 0 | • | • | 0  | •  |
| ถ่ายภาพตามการเลือกบรรยากาศ (น.108)        |                                                     |             | 0  | 0   | 0 | 0 |   |   |    |    |
| ถ่ายภาพตามแสงหรือบรรยากาศ (น.112)         |                                                     |             | 0  | 0   | 0 | 0 |   |   |    |    |
| การปรับลูกเล่น (น.101)                    |                                                     |             |    |     |   |   |   |   | 0  |    |

\*1: หากคุณเปลี่ยนโหมดถ่ายภาพหรือปรับสวิตซ์เปิด/ปิดกล้องไปที่ <OFF> ฟังก์ชั่นทั้ง หมดจะกลับสู่การตั้งค่าเริ่มดัน (ยกเว้นการตั้งเวลา)

\*2: ตั้งค่าได้เฉพาะกับการถ่ายภาพโดยใช้ช่องมองภาพ

- \*3: 🖺 🚨 🚳 🖸 📢
- \*4: Shor Shor Shor Shor

# การถ่ายภาพตามการเลือกบรรยากาศ

ในโหมดถ่ายภาพพื้นฐาน เมื่อตั้งค่าเป็นโหมดอื่นที่ไม่ใช่ <ไม้ >, <เมิ>, <SCN: ๕ั> และ <ୣ∕> คุณสามารถเลือกบรรยากาศสำหรับการถ่ายภาพได้

|                            | บรรยากาศ (A)<br>พ/⊞<br>\$/⊠/♥/♥/♥/<br>\$/♥/♥/♥/♥/♥/♥/♥/♥/♥/♥/♥/♥/♥/♥/♥/♥/♥/♥/♥ |   | SCN                      |                                    |
|----------------------------|--------------------------------------------------------------------------------|---|--------------------------|------------------------------------|
| บรรยากาศ                   |                                                                                |   | \$/⊠/፼/\$/<br>```\"\"\`\ | ลูกเล่นบรรยากาศ                    |
| ‴ร <sub>™</sub> ค่ามาตรฐาน | 0                                                                              | 0 | 0                        | ไม่มีการตั้งค่า                    |
| ‴∨ สดใส                    | 0                                                                              |   | 0                        | ด่ำ / ปกติ / สูง                   |
| Fs นุ่มนวล                 | 0                                                                              |   | 0                        | ด่ำ / ปกติ / สูง                   |
| ‴พ อบอุ่น                  | 0                                                                              |   | 0                        | ด่ำ / ปกติ / สูง                   |
| 🖉 เหนักแน่น                | 0                                                                              |   | 0                        | ต่ำ / ปกติ / สูง                   |
| C เยือกเย็น                | 0                                                                              |   | 0                        | ต่ำ / ปกติ / สูง                   |
|                            | 0                                                                              | 0 | 0                        | ต่ำ / ปานกลาง / สูง                |
| ‴D มืดลง                   | 0                                                                              | 0 | 0                        | ต่ำ / ปานกลาง / สูง                |
| M ภาพขาวดำ                 | 0                                                                              | 0 | 0                        | สีน้ำเงิน / สีขาว/ดำ /<br>สีซีเปีย |

### ปรับปุ่มโหมดไปที่ <៚> หรือ <SCN>

- สำหรับ < SCN> ให้ตั้งค่าเป็นโหมดถ่าย ภาพอื่นที่ไม่ใช่ < <u>สั</u>:>
- ปรับสวิตช์ถ่ายภาพแบบ Live View/ ่ ถ่ายภาพเคลื่อนไหวไปที่ < 💼 >

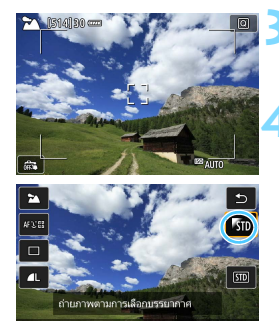

STD คำมาตรฐาน

### แสดงภาพแบบ Live View

 กดปุ่ม < ราลสบ > เพื่อแสดงภาพแบบ Live View (ยกเว้น < ☎ >)

## ให้เลือกบรรยากาศที่ต้องการด้วย การควบคุมทันใจ

- กดปุ่ม <Q>(ở10)
- กดปุ่ม < ▲> < ▼> เพื่อเลือก [฿๊บ ค่า มาตรฐาน] จากนั้น [ถ่ายภาพตามการ เลือกบรรยากาศ] จะปรากฏบนหน้าจอ
- กดปุ่ม < ◀> <►> เพื่อเลือกบรรยากาศ ที่ต้องการ
  - จอ LCD จะแสดงผลของภาพตาม บรรยากาศที่เลือก
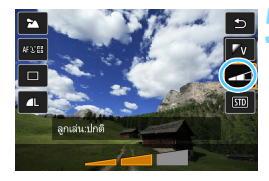

#### ปรับลูกเล่นบรรยากาศ

- กดปุ่ม < ▲> < ▼> เพื่อเลือกลูกเล่นและ
   ให้ [ลูกเล่น] ปรากฏขึ้นทางด้านล่างของ
   หน้าจอ
- กดปุ่ม < ◀> <►> เพื่อเลือกลูกเล่นที่ ต้องการ

#### ถ่ายภาพ

- กดปุ่มชัตเตอร์ลงจนสุดเพื่อถ่ายภาพ
- หากต้องการกลับสู่การถ่ายภาพด้วยช่อง มองภาพ ให้กดปุ่ม < ™> เพื่อออกจาก การถ่ายภาพแบบ Live View จากนั้นกด ปุ่มขัดเดอร์ลงจนสุดเพื่อถ่ายภาพ
- หากคุณเปลี่ยนโหมดถ่ายภาพหรือปรับ สวิตซ์เปิด/ปิดกล้องไปที่ <OFF > การ ตั้งค่าจะกลับไปเป็น [พัฏ ค่ามาตรฐาน]

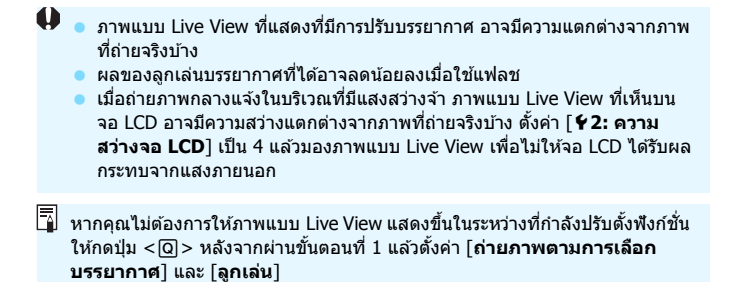

#### การตั้งค่าบรรยากาศ

#### โร้ เปิด ค่ามาตรฐาน

ลักษณะภาพแบบมาตรฐานสำหรับโหมดถ่ายภาพนั้นๆ โปรดทราบว่า < �> จะปรับให้ลักษณะภาพเหมาะกับภาพถ่ายบุคคล และ < > ปรับให้เหมาะ กับภาพวิว ในแต่ละบรรยากาศจะเป็นการปรับแก้ลักษณะภาพของโหมดถ่าย ภาพที่เกี่ยวข้อง

#### ‴∨ สดใส

วัตถุจะดูคมขัดและสดใส ทำให้ภาพดูน่าประทับใจยิ่งขึ้นกว่าภาพที่ถ่ายด้วย [ชี<sub>ปี</sub> ค**่ามาตรฐาน**]

#### 🕼 ร นุ่มนวล

วัตถุจะดูนุ่มนวลและงดงาม เหมาะสำหรับถ่ายภาพบุคคล สัตว์เลี้ยง ดอกไม้ ฯลฯ

#### 🖤 อบอุ่น

้วัดถุจะดูนุ่มนวลด้วยสีที่อบอุ่นขึ้น เหมาะสำหรับถ่ายภาพบุคคล สัตว์เลี้ยง และวัดถุอื่นๆ ที่ต้องการให้ภาพดูอบอุ่น

#### หนักแน่น

ในขณะที่ความสว่างของภาพโดยรวมสลัวลง วัตถุจะถูกเน้นให้ดูมีความรู้สึก หนักแน่นขึ้น ทำให้คนหรือสิ่งมีชีวิดโดดเด่นยิ่งขึ้น

#### 🕅 C เยือกเย็น

ความสว่างของภาพโดยรวมสลัวลง ใกล้เคียงกับสีโทนเย็น วัดถุภายใต้ร่ม เงาจะแลดูเยือกเย็นและน่าประทับใจยิ่งขึ้น

#### B สว่างขึ้น

ภาพจะแลดูสว่างขึ้น

#### 🗗 ม**ีดลง**

ภาพจะแลดูมืดลง

#### 🎮 ภาพขาวดำ

ภาพจะเป็นภาพขาวดำ คุณสามารถเลือกโทนสีเป็นสีน้ำเงิน สีขาวดำ หรือสี ชีเปีย ขณะที่เลือก [**ภาพขาวดำ**] จะปรากฏ <**❶**> ในช่องมองภาพ

## การถ่ายภาพตามแสงหรือบรรยากาศ

ในโหมดถ่ายภาพพื้นฐาน < SCN: ℁ か か ペ > คุณสามารถถ่ายภาพด้วย การดั้งค่าที่เหมาะสมกับชนิดของแสงหรือบรรยากาศ โดยปกติ [ ตั้งค่าเริ่ม ตัน] จะเหมาะสมอยู่แล้ว แต่หากเจาะจงการตั้งค่าให้เหมาะกับสภาพแสงหรือ บรรยากาศ ภาพก็จะดูดรงกับที่ตาเห็นมากขึ้น

สำหรับการถ่ายภาพแ<sup>้</sup>บบ Live View หากคุณตั้งค่าทั้ง [ถ่ายภาพตามแสงหรือ บรรยากาศ] และ [ถ่ายภาพตามการเลือกบรรยากาศ] (น.108) แนะนำให้ ตั้งค่า [ถ่ายภาพตามแสงหรือบรรยากาศ] ก่อน เพื่อช่วยให้ง่ายต่อการสังเกด เห็นผลของภาพบนจอ LCD

| แสงหรือมธระเวอาส    | SCN               |   |   |   |   |  |  |  |  |  |  |  |
|---------------------|-------------------|---|---|---|---|--|--|--|--|--|--|--|
| 660013013301711PI   | e) <sup>(e)</sup> | ፍ | 1 | ÷ | × |  |  |  |  |  |  |  |
| 💷 ตั้งค่าเริ่มต้น   | 0                 | 0 | 0 | 0 | 0 |  |  |  |  |  |  |  |
| 🛎 แสงแดด            | 0                 | 0 | 0 | 0 | 0 |  |  |  |  |  |  |  |
| 🗈 แสงในร่ม          | 0                 | 0 | 0 | 0 | 0 |  |  |  |  |  |  |  |
| 🛋 เมฆคริ้ม          | 0                 | 0 | 0 | 0 | 0 |  |  |  |  |  |  |  |
| 📧 หลอดไฟทังสเตน     | 0                 | 0 |   | 0 | 0 |  |  |  |  |  |  |  |
| 🏽 หลอดฟลูออเรสเซนต์ | 0                 | 0 |   | 0 | 0 |  |  |  |  |  |  |  |
| 🛥 อาทิตย์ตก         | 0                 | 0 | 0 | 0 | 0 |  |  |  |  |  |  |  |

#### ปรับปุ่มโหมดไปที่ <SCN>

- ตั้งค่าอย่างใดอย่างหนึ่งต่อไปนี้: <รื>,
   <?>, < Ъ>, < Ъ>, < ८> หรือ < <<>>
- ่ ปรับสวิตช์ถ่ายภาพแบบ Live View/ ่ ถ่ายภาพเคลื่อนไหวไปที่ < 🗖 >

#### แสดงภาพแบบ Live View

 กดปุ่ม < START/ STOP > เพื่อแสดงภาพแบบ Live View

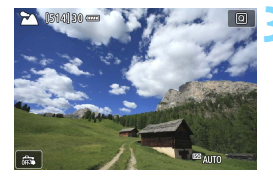

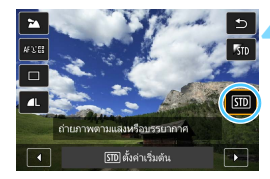

#### ให้เลือกสภาพแสงหรือบรรยากาศ ด้วยการควบคุมทันใจ

- กดปุ่ม <Q> (อ๋10)
- กดปุ่ม < ▲> < ▼> เพื่อเลือก [เฃ ตั้งค่า เริ่มต้น] จะปรากฏ [ถ่ายภาพตามแสง หรือบรรยากาศ] บนหน้าจอ
- กดปุ่ม < ◀> <►> เพื่อเลือกสภาพแสง หรือบรรยากาศ
- ผลของภาพจากการเลือกปรับสภาพแสง หรือบรรยากาศจะแสดงขึ้น

#### ถ่ายภาพ

- กดปุ่มชัตเตอร์ลงจนสุดเพื่อถ่ายภาพ
- หากต้องการกลับสู่การถ่ายภาพด้วยช่อง มองภาพ ให้กดปุ่ม < ™> เพื่อออกจาก การถ่ายภาพแบบ Live View จากนั้นกด ปุ่มชัดเตอร์ลงจนสุดเพื่อถ่ายภาพ
- หากคุณเปลี่ยนโหมดถ่ายภาพหรือปรับ สวิตซ์เปิด/ปิดกล้องไปที่ <OFF> การ ตั้งค่าจะกลับไปเป็น [เริย ดั้งค่าเริ่มดัน]

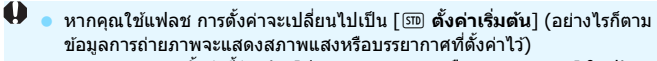

หากคุณต้องการตั้งค่านี้ร่วมกับ [ถ่ายภาพตามการเลือกบรรยากาศ] ให้ปรับ สภาพแสงหรือบรรยากาศที่เหมาะสมที่สุดกับลูกเล่นที่ตั้งไว้แล้ว เช่นในกรณีที่ตั้ง เป็น [อาทิตย์ตก] สีโทนอุ่นจะเด่นชัดจนทำให้ลูกเล่นบรรยากาศที่ตั้งไว้ไม่มีผล เท่าที่ควร

หากคุณไม่ต้องการให้ภาพแบบ Live View แสดงขึ้นในระหว่างที่กำลังปรับดั้งฟังก์ชั่น ให้กดปุ่ม < (O) > หลังจากผ่านขั้นตอนที่ 1 แล้วตั้งค่า [ถ่ายภาพตามแสงหรือ บรรยากาศ]

#### การตั้งค่าสภาพแสงหรือบรรยากาศ

#### 💷 ตั้งค่าเริ่มต้น

้ ค่าเริ่มต้นเหมาะสำหรับการถ่ายภาพวัตถุส่วนใหญ่

#### 🛞 แสงแดด

้สำหรับถ่ายภาพวัดถุที่อยู่ใต้แสงแดด ทำให้ท้องฟ้าสีฟ้าและใบไม้สีเขียวดู เป็นธรรมชาดิมากขึ้น และให้สีของดอกไม้ที่มีสีอ่อนได้ผลออกมาดียิ่งขึ้น

#### 🗈 แสงในร่ม

สำหรับถ่ายภาพวัตถุที่อยู่ในร่มเงา เพื่อช่วยปรับสีผิวของคนซึ่งมักจะอมสี น้ำเงินในสภาพแสงแบบนี้ และยังเหมาะสำหรับดอกไม้ที่มีสีอ่อน

#### 🛋 เมฆคริ้ม

้สำหรับถ่ายภาพวัตถุภายใต้ท้องฟ้าที่เด็มไปด้วยเมฆหมอก เพื่อช่วยปรับไม่ ให้สีผิวของคนและทิวทัศน์ดูอึมครีม และช่วยให้สีของภาพอุ่นขึ้นด้วย รวมทั้ง ยังได้ผลดีสำหรับดอกไม้ที่มีสีอ่อน

#### 📧 หลอดไฟทังสเตน

สำหรับถ่ายภาพวัตถุที่ได้รับแสงจากหลอดไฟทังสเดน เพื่อแก้ไม่ให้ภาพอม สีส้มแดง ซึ่งเกิดจากสีของแสงไฟชนิดนี้

#### 🏽 หลอดฟลูออเรสเซนต์

สำหรับถ่ายภาพวัตถุภายใต้แสงไฟฟลูออเรสเซนด์ สามารถใช้ได้กับหลอด ไฟฟลูออเรสเซนด์ทุกชนิด

#### 🛎 อาทิตย์ตก

เหมาะสำหรับใช้ถ่ายภาพเพื่อแสดงบรรยากาศที่น่าประทับใจขณะพระอาทิตย์ ดก

## การตั้งค่าโฟกัสอัตโนมัติ และโหมดขับเคลื่อน

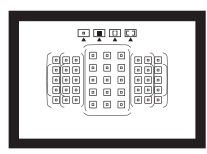

จุดโฟกัสอัตโนมัติในช่องมองภาพถูกจัด เรียงไว้เพื่อการถ่ายภาพโดยใช้การโฟกัส อัตโนมัติที่เหมาะกับความหลากหลาย ของวัตถุและฉากต่างๆ

คุณยังสามารถเลือกการโฟกัสอัตโนมัติและโหมดขับเคลื่อนให้ เหมาะที่สุดสำหรับสภาวะการถ่ายภาพและวัตถุ

- ไอคอน ☆ ที่ด้านขวาบนของหัวข้อของหน้า หมายถึงฟังก์ชั่นนั้น สามารถใช้ได้เฉพาะในโหมดถ่ายภาพสร้างสรรค์ (P/Tv/Av/ M/B)
- ในโหมดถ่ายภาพพื้นฐาน การโฟกัสอัดโนมัติและจุดโฟกัสอัดโนมัติ (โหมดเลือกพื้นที่โฟกัสอัตโนมัติ) จะถูกตั้งค่าโดยอัตโนมัติ

## AF: การเลือกการโฟกัสอัตโนมัติ\*

คุณสามารถเลือกลักษณะการโฟกัสอัตโนมัติให้เหมาะกับสภาวะการถ่ายภาพหรือ วัตถุ ในโหมดถ่ายภาพพื้นฐาน กลัองจะตั้งระบบโฟกัสที่เหมาะสมที่สุดให้โดย อัตโนมัติสำหรับโหมดถ่ายภาพแต่ละโหมด

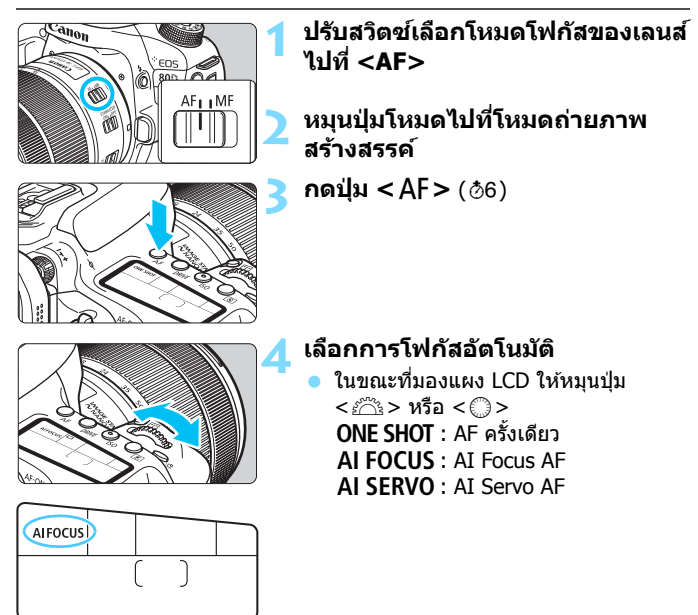

#### AF ครั้งเดียวสำหรับวัตถุที่อยู่นิ่ง

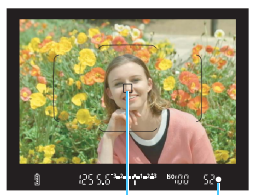

จุดโฟกัสอัตโนมัติ ตัวแสดงการโฟกัส

เหมาะสำหรับใช้ถ่ายภาพวัตถุที่อยู่นิ่ง เมื่อคุณกดปุ่มชัดเตอร์ลงครึ่งหนึ่ง กล้องจะทำการโฟกัสเพียงครั้งเดียว

- เมื่อโฟกัสได้แล้ว จุดโฟกัสอัดโนมัติที่จับ โฟกัสได้จะแสดงขึ้นมา และตัวแสดงการ โฟกัส <●> ในช่องมองภาพจะสว่างขึ้น เช่นกัน
- เมื่อใข้โหมดวัดแสงประเมินทั้งภาพ กล้อง จะปรับการตั้งค่าการเปิดรับแสงให้ในเวลา เดียวกับที่จับโฟกัสได้
- ในขณะที่คุณกดปุ่มชัตเตอร์ลงครึ่งหนึ่งค้างไว้ โฟกัสจะถูกล็อค จากนั้นคุณ สามารถจัดองค์ประกอบภาพใหม่ได้ตามต้องการ

- ทากกล้องไม่สามารถจับโฟกัสได้ ด้วแสดงการโฟกัส < •> ในช่องมองภาพจะ กะพริบ หากเป็นเช่นนี้ จะถ่ายภาพไม่ได้แม้จะกดปุ่มขัดเตอร์ลงจนสุดก็ตาม ให้จัดองค์ประกอบภาพใหม่ หรือดู "เมื่อการโฟกัสอัดโนมัติลัมเหลว" (น.136) และลองโฟกัสอีกครั้ง
  - หาก [D1: เสียงเดือน] ถูกดั้งค่าเป็น [ปิด] เสียงเดือนจะไม่ดังขึ้นเมื่อจับโฟกัส ได้
  - หลังจากจับโฟกัสได้โดยใช้ AF ครั้งเดียว คุณสามารถล็อคโฟกัสอยู่ที่วัดถุและจัด องค์ประกอบภาพใหม่ได้ ซึ่งเรียกว่า "การล็อคโฟกัส" จะมีประโยชน์เมื่อคุณต้อง การโฟกัสไปยังวัดถุบริเวณขอบภาพที่ไม่ครอบคลุมด้วยกรอบพื้นที่โฟกัสอัตโนมัติ
  - เมื่อใช้เลนส์ที่มีระบบโฟกัสด้วยดนเองแบบอิเล็กทรอนิกส์ หลังจากที่จับโฟกัสได้ แล้ว คุณสามารถทำการโฟกัสด้วยดนเองได้โดยการหมุนวงแหวนโฟกัสของเลนส์ ในขณะที่กดปุ่มขัดเดอร์ลงครึ่งหนึ่ง

#### AI Servo AF สำหรับวัตถุที่กำลังเคลื่อนที่

การโฟกัสอัดโนมัติแบบนี้เหมาะสำหรับใช้ถ่ายภาพวัดถุที่กำลังเคลื่อนที่ ซึ่งทำให้ระยะโฟกัสเปลี่ยนแปลงไปตลอดเวลา ในขณะที่คุณกดปุ่ม ชัดเดอร์ลงครึ่งหนึ่งค้างไว้ กล้องจะจับโฟกัสไปที่วัดถุอย่างต่อเนื่อง

- ค่าการเปิดรับแสงจะถูกกำหนดในช่วงขณะที่ถ่ายภาพ
- เมื่อโหมดเลือกพื้นที่โฟกัสอัตโนมัติ (น.120) ถูกตั้งค่าเป็นแบบเลือกอัตโนมัติ 45 จุด การติดตามการโฟกัสจะดำเนินไปอย่างต่อเนื่องตราบใดที่กรอบพื้นที่ โฟกัสอัตโนมัติครอบคลุมวัตถุ

#### AI Focus AF สำหรับปรับเปลี่ยนการทำงานของระบบโฟกัส โดยอัดโนมัติ

#### AI Focus AF จะปรับเปลี่ยนการทำงานของระบบโฟกัสจาก AF ครั้งเดียว ไปเป็น AI Servo AF โดยอัตโนมัติ หากวัตถุที่อยู่นิ่งเริ่มเคลื่อนที่

 หลังจากวัตถุถูกโฟกัสในโหมด AF ครั้งเดียว หากวัตถุนั้นเริ่มเคลื่อนที่ กล้อง จะตรวจจับการเคลื่อนไหวแล้วเปลี่ยนการโฟกัสไปเป็น AI Servo AF โดย อัดโนมัติ และเริ่มดิดตามวัตถุที่กำลังเคลื่อนที่

ไม่อรับโฟกัสด้วยโหมด AI Focus AF ได้แล้วโดยที่เปิดใช้งาน Servo อยู่ เสียงเดือน จะดังเบาๆ อย่างต่อเนื่อง แต่ดัวแสดงการโฟกัส < ●> ในช่องมองภาพจะไม่สว่างขึ้น โปรดทราบว่าจะไม่มีการล็อคโฟกัสในกรณีนี้

มี่ เมื่อเลือกใช้ AI Servo AF เสียงเดือนจะไม่ดังขึ้นแม้ว่าจับโฟกัสได้ และดัวแสดงการ โฟกัส <●> ในข่องมองภาพก็จะไม่สว่างขึ้นเช่นกัน

#### จุดโฟกัสอัตโนมัติสว่างขึ้นเป็นสีแดง

ดามค่าเริ่มต้น จุดโฟกัสอัดโนมัติจะสว่างขึ้นเป็นสีแดงเมื่อจับโฟกัสได้ในสภาวะ แสงน้อย ในโหมดถ่ายภาพสร้างสรรค์ คุณสามารถตั้งค่าให้จุดโฟกัสอัดโนมัติ สว่างขึ้นเป็นสีแดงหรือไม่สว่างเมื่อจับโฟกัสได้ (น.424)

#### แสงไฟช่วยปรับโฟกัสด้วยแฟลชในตัวกล้อง

ภายใต้สภาวะแสงน้อย เมื่อคุณกดปุ่มขัดเดอร์ลงครึ่งหนึ่ง แฟลชในดัวกล้อง อาจยิงแสงออกมาในช่วงเวลาสั้นๆ ซึ่งจะส่องสว่างวัตถุเพื่อช่วยในการโฟกัส อัตโนมัติ

- แฟลชในด้วกล้องจะไม่ปล่อยแสงไฟช่วยปรับโฟกัสออกมาในโหมด < ひ> หรือ < SCN: ▲ ≪ > หรือเมื่อตั้งค่า [ส่องแสงไฟแฟลชในด้วกล้อง] เป็น < ③> ในโหมด < ひ >, < CA>, < SCN: 判多四為 < > หรือ
   < ④: 品 ▲ 颌 団 愚 ≪>
  - แสงไฟช่วยปรับโฟกัสจะไม่ถูกปล่อยออกมาเมื่อใช้งาน AI Servo AF
  - แฟลชในตัวกล้องทำให้เกิดเสียงเมื่อยิงแสงอย่างต่อเนื่อง ซึ่งถือเป็นเรื่องปกติ และไม่ใช่การทำงานผิดปกติแต่อย่างใด
- ช่วงของแสงไฟข่วยปรับโฟกัสที่มีประสิทธิภาพที่ปล่อยออกมาโดยแฟลชในดัว กล้องมีระยะประมาณ 4 เมตร / 13.1 ฟุต
  - ในโหมดถ่ายภาพสร้างสรรค์ เมื่อคุณยกแฟลชในดัวกล้องด้วยปุ่ม < \$ > กล้องจะ ยิงแสงไฟช่วยปรับโฟกัสเมื่อจำเป็น ทั้งนี้ขึ้นอยู่กับการดั้งค่าสำหรับ [.ค.C.Fn II-6: เปิดแสงไฟช่วยปรับโฟกัส] แสงไฟช่วยปรับโฟกัสอาจไม่ถูกปล่อย ออกมา (น.419)

## 🖅 การเลือกพื้นที่โฟกัสอัตโนมัติและจุดโฟกัสอัตโนมัติ \*

กล้องมีจุดโฟกัส 45 จุด สำหรับการโฟกัสอัตโนมัติ คุณสามารถเลือกโหมดเลือก พื้นที่โฟกัสอัตโนมัติและจุดโฟกัสอัตโนมัติที่เหมาะกับฉากหรือวัตถุ

จำนวนจุดโฟกัสอัตโนมัดิที่ใช้ได้ รูปแบบของจุดโฟกัสอัตโนมัติ และรูปร่างของ กรอบพื้นที่โฟกัสอัตโนมัติ ฯลฯ จะแตกต่างกันโดยขึ้นอยู่กับเลนส์ที่ติดกับกล้อง สำหรับรายละเอียด โปรดดู "เลนส์และจุดโฟกัสอัตโนมัติที่ใช้ได้" ในหน้า 128

#### โหมดเลือกพื้นที่โฟกัสอัตโนมัติ

คุณสามารถระบุโหมดเลือกพื้นที่โฟกัสอัตโนมัติหนึ่งในสี่โหมด โปรดดูหน้าถัด ไปสำหรับวิธีการเลือก

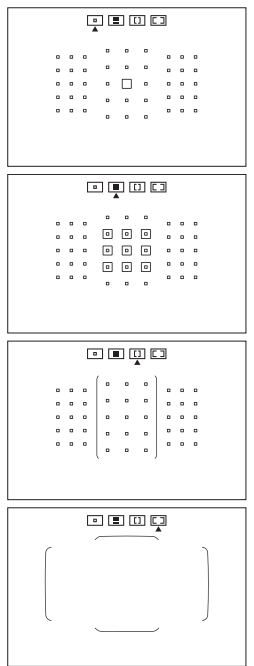

#### : โฟกัสอัตโนมัติจุดเดียว (เลือกด้วยตนเอง)

เลือกจุดโฟกัสอัตโนมัติหนึ่งจุดเพื่อโฟกัส

#### : โฟกัสอัตโนมัติแบบโชน (เลือกโชนด้วยตนเอง)

พื้นที่โฟกัสอัตโนมัติแบ่งออกเป็นเก้าโซน สำหรับการโฟกัส

#### III: โฟกัสอัตโนมัติโชนกว้าง (เลือกโชนด้วยตนเอง)

พื้นที่โฟกัสอัตโนมัติแบ่งออกเป็นสามโซน (ซ้าย, กลาง และขวา) สำหรับการโฟกัส

### 🗔: โฟกัสแบบเลือกอัตโนมัติ 45 จุด

กรอบพื้นที่โฟกัสอัตโนมัติ (พื้นที่โฟกัส อัตโนมัติทั้งหมด) จะถูกใช้เพื่อโฟกัส

#### การเลือกโหมดเลือกพื้นที่โฟกัสอัตโนมัติ

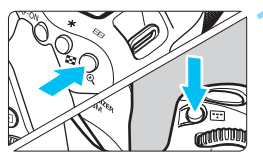

กดปุ่ม < 😳 > หรือ < 😇 > (ð6)

 มองผ่านช่องมองภาพและกดปุ่ม < ⊡ > หรือ < ⊡ >

# 

#### โหมดเลือกพื้นที่ AF

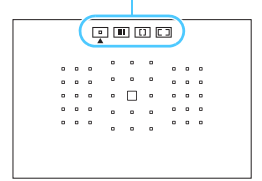

#### กดปุ่ม <⊞>

- โหมดเลือกพื้นที่ไฟกัสอัดโนมัติที่เลือกอยู่ ในปัจจุบันจะถูกระบุอยู่บริเวณด้านบนของ ช่องมองภาพ

คุณสามารถระบุโหมดเลือกพื้นที่ไฟกัสอัดโนมัดิได้โดยก<sup>ั</sup>ดปุ่ม < ⊞> หรือ < ⊞> จากนั้นหมุนปุ่ม < ॒─3> (น.420)

#### การเลือกจุดโฟกัสอัตโนมัติด้วยตนเอง

คุณสามารถเลือกจุดโฟกัสอัตโนมัติหรือโซนได้ด้วยตนเอง

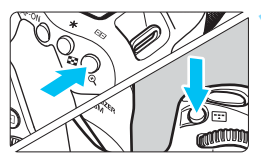

- กดปุ่ม < ⊡> หรือ < ⊡> (⊘6)
  - จุดโฟกัสอัตโนมัติจะแสดงขึ้นในช่องมอง ภาพ
  - ในโหมดโฟกัสอัตโนมัติแบบโซนหรือโหมด โฟกัสอัตโนมัติโซนกว้าง โซนที่เลือกจะ แสดงขึ้น

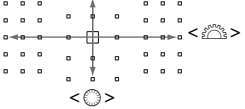

#### เลือกจุดโฟกัสอัตโนมัติ

- การเลือกจุดโฟกัสอัดโนมัดิจะเปลี่ยนไป ตามทิศทางที่คุณเอียง < ↔ > หากคุณกด<< ⊕> จุดโฟกัสอัดโนมัดิจุดกลาง (หรือ โซนกลาง) จะถูกเลือก
- คุณยังสามารถเลือกจุดโฟกัสอัตโนมัดิได้ โดยการปรับด้วยปุ่มหมุน < >> สำหรับ แนวนอน หรือด้วยปุ่มหมุน <>> สำหรับ แนวตั้ง

เมื่อคุณกดปุ่ม <Q> ค้างไว้และหมุนปุ่ม < 2 > คุณสามารถเลือกจุดโฟกัส อัดโนมัติได้โดยการปรับในแนวดั้ง

- เมื่อตั้งค่า [.<sup>Ω</sup>.C.Fn II-11: จุดAFเริ่มตัน (2) AI Servo AF] เป็น [1: (2) จุด AF เริ่มตันถูกเลือก] (น.422) คุณสามารถใช้วิธีนี้เพื่อเลือกตำแหน่งเริ่มตัน โฟกัสอัดโนมัติของ AI Servo ได้ด้วยตนเอง
- เมื่อคุณกดปุ่ม < ⊡> หรือ < ⊡> แผง LCD จะแสดงดังต่อไปนี้:
  - โฟกัสอัดโนมัดิแบบโซน, โฟกัสอัดโนมัติโซนกว้าง และโฟกัสแบบเลือก อัดโนมัติ 45 จุด: []] AF
  - โฟกัสอัตโนมัติจุดเดียว: SEL [] (กึ่งกลาง)/SEL AF (นอกจุดกึ่งกลาง)

#### การแสดงจุดโฟกัสอัตโนมัติ

การกดปุ่ม < ⊞> หรือ < ⊞> จะทำให้จุดโฟกัสอัดโนมัติแบบกากบาทที่มี ความแม่นยำสูงสำหรับการโฟกัสอัตโนมัติสว่างขึ้น จุดโฟกัสอัตโนมัติที่กะพริบ จะไวดามเส้นแนวนอนหรือเส้นแนวตั้ง สำหรับรายละเอียด โปรดดูหน้า 127-131

## โหมดเลือกพื้นที่โฟกัสอัตโนมัติ

#### 🔲 โฟกัสอัตโนมัติจุดเดียว (เลือกด้วยตนเอง)

ี่ เลือกจุดโฟกัสอัตโนมัดิหนึ่งจุด < □> ที่จะใช้สำหรับ การโฟกัส

#### 🔡 โฟกัสอัตโนมัติแบบโชน (เลือกโชนด้วยตนเอง)

พื้นที่โฟกัสอัดโนมัดิแบ่งออกเป็นเก้าโซนสำหรับการโฟกัส จุดโฟกัสอัดโนมัดิทุก จุดในโซนที่เลือกจะถูกใช้สำหรับการเลือกจุดโฟกัสแบบอัตโนมัดิ ทำให้การดิด ตามวัตถุเหนือกว่าโฟกัสอัดโนมัดิจุดเดียว และใช้ได้ผลดีกับวัตถุที่กำลังเคลื่อนที่ อย่างไรก็ตาม การโฟกัสไปยังเป้าหมายที่เจาะจงอาจทำได้ยากกว่า เนื่องจาก ค่อนข้างเน้นโฟกัสไปยังวัตถุที่ใกล้ที่สุด จดโฟกัสอัตโนมัติที่จับโฟกัสได้จะแสดงเป็น <⊡>

| 0 0 0 0 | 0 0 0 | 0 0 0 0 |         | 0 0 0 0   |  |   |   |         | •       | 0 0 0 | 0 | 0 0 0 0 |         |       | 0 0 0 0 |   | • | 222 | 0 0 0 | 0 0 0 0 | 0 0 0 | 0 0 0 0   | 0 0 0 0 0 | 0 0 0 0 0 |       |  | -     |   | • | • |       |         |   |         |         | 0 0 0 0 | 0 0 0 0 |      |  | <br> <br>] |  | 3 |
|---------|-------|---------|---------|-----------|--|---|---|---------|---------|-------|---|---------|---------|-------|---------|---|---|-----|-------|---------|-------|-----------|-----------|-----------|-------|--|-------|---|---|---|-------|---------|---|---------|---------|---------|---------|------|--|------------|--|---|
|         |       |         | 0 0 0 0 | 0 0 0 0 0 |  | • | • | 0 0 0 0 | 0 0 0 0 |       |   | 0 0 0 0 | 0 0 0 0 | 0 0 0 |         | 2 |   |     |       |         | 0 0 0 | 0 0 0 0 0 |           | 0 0 0 0   | 0 0 0 |  | <br>• | • |   |   | 0 0 0 | 0 0 0 0 | 3 | 0 0 0 0 | 0 0 0 0 |         |         | )0)0 |  |            |  |   |

#### ( ) โฟกัสอัตโนมัติโชนกว้าง (เลือกโชนด้วยตนเอง)

พื้นที่โฟกัสอัดโนมัดิแบ่งออกเป็นสามโซน (ข้าย, กลาง และขวา) สำหรับการ โฟกัส เนื่องจากพื้นที่โฟกัสจะกว้างกว่าการโฟกัสอัดโนมัติแบบโซน และจุดโฟกัส อัดโนมัติทุกจุดในโซนที่เลือกจะถูกใช้สำหรับการเลือกจุดโฟกัสแบบอัดโนมัติ ทำให้การติดตามวัตถุเหนือกว่าโฟกัสอัดโนมัติจุดเดียว และใช้ได้ผลดีกับวัตถุที่ กำลังเคลื่อนที่

อย่างไรก็ตาม การโฟกัสไปยังเป้าหมายที่เจาะจงอาจทำได้ยากกว่า เนื่องจาก ค่อนข้างเน้นโฟกัสไปยังวัดถุที่ใกล้ที่สุด

จุดโฟกัสอัตโนมัติที่จับโฟกัสได้จะแสดงเป็น < 🗆 >

| 0 |   |   |    |   | 0 |   |   |   |   |   |  | 0 |     |   |   |   |   |   |   | 0 | 6   |   | <ul> <li>)</li> </ul> |
|---|---|---|----|---|---|---|---|---|---|---|--|---|-----|---|---|---|---|---|---|---|-----|---|-----------------------|
|   | 0 | 0 | 0  |   |   | 0 | 0 | - | 0 | Ð |  |   | - 0 | 9 | - | 0 | a | 9 |   |   |     | 0 | 0                     |
|   | 0 | 0 | 0  | D | 0 | 0 | 0 |   | 0 | 0 |  |   | 0   | 0 |   | 0 | a | 0 | 0 | 0 |     | 0 | 0                     |
|   | 0 | 0 |    | 0 | 0 |   | 0 |   |   | 0 |  |   | -0  | 0 |   | 0 | 0 |   |   | 0 |     | 0 | 0                     |
|   | 0 | 0 |    | D | 0 | 0 | 0 |   | • | 0 |  |   | 0   | 0 |   | 0 | 0 |   | • | 0 |     | 0 | 0                     |
| J | 0 | 0 | ۰, | 0 | 0 | 0 | Ð | 0 | 0 | Ð |  |   | 0   | 0 | 0 | 0 | 0 | 0 |   | 0 | ( ° | Ð | ٦                     |

#### 🜔 โฟกัสแบบเลือกอัตโนมัติ 45 จุด

กรอบพื้นที่โฟกัสอัตโนมัติ (พื้นที่โฟกัสอัตโนมัติทั้งหมด) จะถูกใช้เพื่อโฟกัส โหมดนี้จะถูกตั้งค่าโดยอัตโนมัติในโหมดถ่ายภาพพื้นฐาน (ยกเว้น < SCN: > และ < ۞: ऄऺॖॳॖऺ->)

จุดโฟกัสอัตโนมัติที่จับโฟกัสได้จะแสดงเป็น < 🗆 >

เมื่อใช้ AF ครั้งเดียว การกดปุ่มชัดเตอร์ลงครึ่งหนึ่งจะ แสดงจุดโฟกัสอัตโนมัติ < □> ที่จับโฟกัสได้ หากจุด โฟกัสอัตโนมัติหลายจุดแสดงขึ้น หมายความว่าจุด เหล่านั้นทั้งหมดจับโฟกัสได้ โหมดนี้ค่อนข้างเน้นโฟกัส ไปยังวัตถุที่ใกล้ที่สุด

เมื่อใช้ AI Servo AF คุณสามารถตั้งค่าตำแหน่งเริ่ม AI Servo AF ด้วย [.**ค.C.Fn II-11: จุดAFเริ่มต้น** (\_) **AI** Servo AF] (น.422) ตราบใดที่กรอบพื้นที่โฟกัสอัดโนมัติ สามารถติดตามวัดถุระหว่างการถ่ายภาพ การโฟกัสจะ ดำเนินต่อไป

| • | เมื่อโหมด AI Servo AF ถูกตั้งค่าร่วมกับการโฟกัสแบบเลือกอัตโนมัติ 45 จุด,                         |
|---|--------------------------------------------------------------------------------------------------|
|   | ี โฟกัสอัตโนมัติโซนกว้าง <sup>้</sup> หรือโฟกัสอัตโนมัติแบบโซน จดโฟกัสอัตโนมัติที่ใช <b>้งาน</b> |
|   | < 🗆 > จะปรับเปลี่ยนอยู่ตลอดเพื่อติดตามวัตถ อย่างไรก์็ตาม ภายใต้บางสภาวะ                          |
|   | การถ่ายภาพ (เช่น เมื่อวั้ตถมีขนาดเล็ก) อาจไม่สามารถดิดตามวัตถได้                                 |
|   |                                                                                                  |

- หากใช้จุดโฟกัสบริเวณขอบภาพหรือเลนส์มุมกว้าง การจับโฟกัสอาจทำได้ยาก เมื่อใช้แสงไฟข่วยปรับโฟกัสของ Speedlite ภายนอกสำหรับ EOS โดยเฉพาะ ในกรณีนี้ ให้ใช้จุดโฟกัสใกล้เข้ามาตรงกลาง
- เมื่อจุดโฟกัสสว่างขึ้น บางส่วนหรือทั้งช่องมองภาพอาจสว่างเป็นสีแดง นี่เป็น ลักษณะของการแสดงจุดโฟกัส
- ในที่อุณหภูมิด่า การแสดงผลของจุดโฟกัสอาจยากต่อการมองเห็น นี่เป็นลักษณะ ของการแสดงจุดโฟกัส นอกจากนี้ การดอบสนองการดิดตามอาจข้าลง

ไม่ เมื่อใช่ [.<sup>C.</sup>C.Fn II -10: จุด AF ตามแนวภาพ] คุณสามารถแยกกำหนดโหมด เลือกพื้นที่โฟกัสอัดโนมัติ + จุดโฟกัสอัตโนมัติ หรือเฉพาะจุดโฟกัสอัตโนมัติ สำหรับ ภาพแนวนอนและแนวดั้ง (น.421)

#### ์โฟกัสอัตโนมัติโดยใช้การติดตามสี

้โดยค่าเริ่มต้น กล้องจะดำเนินการโฟกัสอัตโนมัดิด้วยการติดดามสี เมื่อตั้งค่าโหมดเลือกพื้นที่ไฟกัสอัตโนมัติเป็นโฟกัสอัตโนมัติแบบโซน โฟกัสอัตโนมัติ โซนกว้าง หรือ โฟกัสแบบเลือกอัตโนมัติ 45 จุด การจับโฟกัสจะทำได้ดังต่อไปนี้:

- ในโหมด AF ครั้งเดียว การโฟกัสไปยังบุคคลที่อยู่นิ่งในพื้นที่โฟกัสอัตโนมัติทำได้ง่ายขึ้น
- ในโหมด AI Servo AF การโฟกัสไปยังบุคคลในพื้นที่โฟกัสอัดโนมัติทำได้ง่ายขึ้น หากไม่สามารถตรวจพบ โทนสีผิว วัตถุที่อยู่ใกล้ที่สุดจะถูกโฟกัส เมื่อจับโฟกัสได้แล้ว จุด AF จะถูกเลือกโดย อัตโนมัติเพื่อที่กล้องจะโฟกัสอย่างต่อเนื่องบนสีของบริเวณแรกสุดที่ไฟกัส
- \*ใน [.....C.FnII-12 เลือกจุด AF อัตโนมัติ: ดิดตามสี] คุณสามารถตั้งค่าได้ว่าจะดำเนิน การโฟกัสอัตโนมัติโดยการติดตามสีหรือไม่ หากตั้งค่าเป็น [1: ไม่ใช้งาน] กล้องจะจับโฟกัส ตามข้อมูลการโฟกัสอัตโนมัติเท่านั้น (น.422)

## เขนเขอร์โฟกัสอัตโนมัติ

แผนภาพ

เซนเซอร์โฟกัสอัตโนมัติของกล้องมี 45 จุด ภาพประกอบด้านล่างแสดงให้เห็น รูปแบบของเซนเซอร์โฟกัสอัตโนมัติที่สอดคล้องกับแต่ละจุดโฟกัสอัตโนมัติ เมื่อใช่เลนส์ที่มีค่ารูรับแสงสูงสุด f/2.8 หรือกว้างกว่า การโฟกัสอัตโนมัติด้วย ความแม่นยำสูงสามารถทำได้โดยใช้จุดโฟกัสอัตโนมัติจุดกลางภายในช่องมอง ภาพ

จำนวนจุดโฟกัสอัดโนมัดิที่ใช้ได้ รูปแบบของจุดโฟกัสอัดโนมัติ และรูปร่างของ กรอบพื้นที่โฟกัสอัดโนมัติ ฯลฯ ต่างกันไปโดยขึ้นอยู่กับเลนส์ที่ติดกับกล้อง สำหรับรายละเอียด โปรดดู "เลนส์และจุดโฟกัสอัดโนมัติที่ใช้ได้" ในหน้า 128

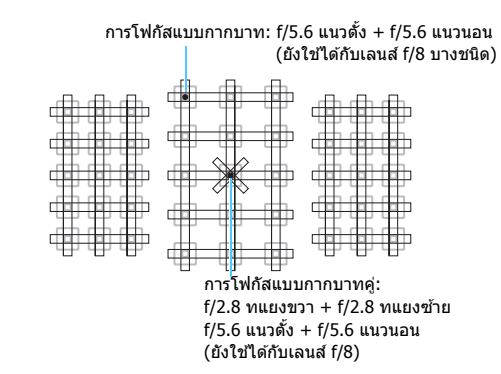

| * | เช่นเซอร์โฟกัสถูกปรับให้เหมาะกับการโฟกัสที่มีความแม่นยำสูง<br>ขึ้นสำหรับเลนส์ที่มีค่ารูรับแสงสูงสุด f/2.8 หรือกว้างกว่า รูปแบบ<br>กากบาทแนวทแยงทำให้ง่ายขึ้นในการโฟกัสไปยังวัดถุที่ยากต่อการ<br>โฟกัสอัดโนมัติ ซึ่งจะถูกกำหนดอยู่ที่จุดโฟกัสอัดโนมัติจุดกลาง |
|---|----------------------------------------------------------------------------------------------------|
|   | เช่นเชอร์โฟกัสถูกปรับให้เหมาะสำหรับเลนส์ที่มีค่ารูรับแสงสูงสุด<br>f/5.6 หรือกว้างกว่า (และเลนส์ f/8 บางชนิด) เนื่องจากมีรูปแบบ<br>แนวนอน จึงสามารถตรวจจับเส้นแนวตั้ง โดยครอบคลุมจุดโฟกัส<br>อัดโนมัติทั้งหมด 45 จุด                                          |
|   | เช่นเซอร์โฟกัสถูกปรับให้เหมาะสำหรับเลนส์ที่มีค่ารูรับแสงสูงสุด<br>f/5.6 หรือกว้างกว่า (และเลนส์ f/8 บางชนิด) เนื่องจากมีรูปแบบ<br>แนวตั้ง จึงสามารถตรวจจับเส้นแนวนอน โดยครอบคลุมจุดโฟกัส<br>อัดโนมัติทั้งหมด 45 จุด                                          |

## เลนส์และจุดโฟกัสอัตโนมัติที่ใช้ได้

- ถึงแม้ว่ากล้องมีจุดโฟกัสอัดโนมัติ 45 จุด จำนวนจุดโฟกัสอัดโนมัติที่ใช้ได้ และรูปแบบการโฟกัสจะต่างกันไปโดยขึ้นอยู่กับเลนส์ ด้วยเหตุนี้จึงแบ่ง เลนส์ออกเป็นแปดกลุ่มจาก A ถึง H
  - เมื่อใช้เลนส์ในกลุ่ม E ถึง H จุดโฟกัสอัตโนมัติที่ใช้ได้จะน้อยลง
  - <u>โปรดดูว่าเลนส์แต่ละชนิดอยู่ในกลุ่มใดในหน้า 132-135</u> เพื่อดรวจสอบว่า เลนส์ที่ใช้อยู่ในกลุ่มใด
  - จำนวนจุดโฟกัสอัดโนมัติที่ใช้ได้จะแดกด่างกันขึ้นอยู่กับการตั้งค่าอัตรา ส่วนภาพ (น.146)
- เมื่อคุณกดปุ่ม < ⊡> หรือ < ⊡> จุดโฟกัสอัดโนมัติที่แสดงด้วยสัญลักษณ์ □ จะกะพริบ (จุดโฟกัสอัดโนมัติ ■/■ จะยังคงสว่างต่อเนื่อง) สำหรับรายละเอียด เกี่ยวกับการสว่างหรือการกะพริบของจุดโฟกัสอัดโนมัติ โปรดดูหน้า 123
  - สำหรับข้อมูล "การกำหนดกลุ่มเลนส์" ล่าสุด โปรดตรวจสอบจากเวปไซต์แคนนอน
  - เลนส์บางชนิดอาจไม่มีจำหน่ายในบางประเทศหรือภูมิภาค

#### กลุ่ม A

สามารถโฟกัสอัตโนมัติได้ 45 จุด เลือกโหมดเลือกพื้นที่โฟกัสอัตโนมัติได้ ทั้งหมด

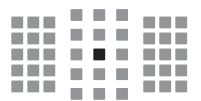

- ■: จุดโฟกัสอัดโนมัติแบบกากบาทคู่ การติด ตามวัดถุที่ดีกว่าและความแม่นยำการโฟกัส สูงกว่าจุดโฟกัสอัดโนมัติอื่นๆ
- : จุ๊ดโฟกัสอัตโนมัดิแบบกากบาท การดิด ตามวัตถุที่ดีกว่าและได้การโฟกัสที่ แม่นยำสูง

#### กลุ่ม B

สามารถโฟกัสอัตโนมัติได้ 45 จุด เลือกโหมดเลือกพื้นที่โฟกัสอัตโนมัติได้ ทั้งหมด

: จุดโฟกัสอัตโนมัติแบบกากบาท การติด ตามวัตถุที่ดีกว่าและได้การโฟกัสที่ แม่นยำสูง

#### กลุ่ม C

สามารถโฟกัสอัตโนมัติได้ 45 จุด เลือกโหมดเลือกพื้นที่โฟกัสอัตโนมัติได้ ทั้งหมด

- : จุดโฟกัสอัดโนมัติแบบกากบาท การติด ตามวัตถุที่ดีกว่าและได้การโฟกัสที่ แม่นยำสูง
- 🗋 : จุดโฟกัสอัตโนมัติไวตามเส้นแนวนอน

#### กลุ่ม D

สามารถโฟกัสอัตโนมัติได้ 45 จุด เลือกโหมดเลือกพื้นที่โฟกัสอัตโนมัติได้ ทั้งหมด

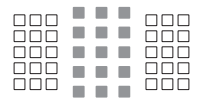

- : จุดโฟกัสอัดโนมัดิแบบกากบาท การติด ตามวัตถุที่ดีกว่าและได้การโฟกัสที่ แม่นยำสูง
- 🔲 : จุดโฟกัสอัตโนมัติไวตามเส้นแนวนอน

#### กลุ่ม E

สามารถโฟกัสอัดโนมัดิได้ 35 จุดเท่านั้น (ไม่สามารถทำได้ทั้ง 45 จุด) เลือก โหมดเลือกพื้นที่โฟกัสอัตโนมัติได้ทั้งหมด ระหว่างการเลือกจุดโฟกัสแบบ อัตโนมัติ กรอบนอกที่ระบุพื้นที่โฟกัสอัตโนมัติ (กรอบพื้นที่โฟกัสอัตโนมัติ) จะ แดกต่างจากการโฟกัสแบบเลือกอัตโนมัติ 45 จุด

- : จุดโฟกัสอัตโนมัติแบบกากบาท การติด ตามวัตถุที่ดีกว่าและได้การโฟกัสที่ แม่นยำสูง
- 🔲 : จุดโฟกัสอัตโนมัติไวตามเส้นแนวนอน
- 🗌 : จุดโฟกัสอัตโนมัติที่ปิดใช้ (ไม่แสดง)

#### กลุ่ม F

สามารถโฟกัสอัตโนมัดิได้ 35 จุดเท่านั้น (ไม่สามารถทำได้ทั้ง 45 จุด) เลือก โหมดเลือกพื้นที่ไฟกัสอัตโนมัติได้ทั้งหมด ระหว่างการเลือกจุดโฟกัสแบบ อัตโนมัติ กรอบนอกที่ระบุพื้นที่ไฟกัสอัตโนมัติ (กรอบพื้นที่โฟกัสอัตโนมัติ) จะ แดกด่างจากการโฟกัสแบบเลือกอัตโนมัติ 45 จุด

- : จุดโฟกัสอัตโนมัติแบบกากบาท การดิด ตามวัตถุที่ดีกว่าและได้การโฟกัสที่ แม่นยำสูง
- □: จุดโฟกัสอัดโนมัติไวดามเส้นแนวตั้ง (จุดโฟกัสอัดโนมัติในแนวนอนที่เรียงอยู่ ด้านบนและด้านล่าง) หรือไวดามเส้นแนว ตั้ง (จุดโฟกัสอัดโนมัติในแนวดั้งที่เรียง อยู่ด้านข้ายและด้านขวา)
- 🗌 : จุด<sup>์</sup>โฟกัสอัตโนมัติที่ปิดใช้ (ไม่แสดง)

#### กลุ่ม G

สามารถโฟกัสอัตโนมัติได้ 27 จุดเท่านั้น (ไม่สามารถทำได้ทั้ง 45 จุด) โฟกัส อัตโนมัติโซนกว้าง (เลือกโซนด้วยตนเอง) จะไม่สามารถถูกเลือกสำหรับโหมด เลือกพื้นที่โฟกัสอัตโนมัติ ระหว่างการเลือกจุดโฟกัสแบบอัตโนมัติ กรอบนอก ที่ระบุพื้นที่โฟกัสอัตโนมัติ (กรอบพื้นที่โฟกัสอัตโนมัติ) จะแดกต่างจากการ โฟกัสแบบเลือกอัตโนมัติ 45 จุด

- : จุดโฟกัสอัตโนมัดิแบบกากบาท การติด ตามวัตถุที่ดีกว่าและได้การโฟกัสที่ แม่นยำสูง
- 🔲 : จุดโฟกัสอัตโนมัติไวตามเส้นแนวนอน
- 🗌 : จุดโฟกัสอัตโนมัติที่ปิดใช้ (ไม่แสดง)

#### กลุ่ม H

สามารถโฟกัสอัตโนมัติได้โดยใช้จุดโฟกัสอัตโนมัติจุดกลางเท่านั้น

- : จุดโฟกัสอัตโนมัดิแบบกากบาท การดิด ตามวัตถุที่ดีกว่าและได้การโฟกัสที่ แม่นยำสูง
- 🗌 : จุดโฟกัสอัตโนมัติที่ปิดใช้ (ไม่แสดง)

- ทากค่ารูรับแสงสูงสุดแคบกว่า f/5.6 (สูงกว่า f/5.6 แต่ไม่เกิน f/8) อาจไม่สามารถ จับโฟกัสโดยใช้การโฟกัสอัดโนมัดิได้ เมื่อถ่ายภาพวัตถุที่มีความเปรียบต่างต่ำ หรือแสงน้อย
  - หากค่ารูรับแสงสูงสุดแคบกว่า f/8 (สูงกว่า f/8) การโฟกัสอัดโนมัติจะไม่สามารถ ทำได้ระหว่างการถ่ายภาพโดยใช้ช่องมองภาพ

**การกำหนดกลุ่มเลนส์** (ณ วันที่ออกจำหน่าย EOS 80D (W))

| EF-S24mm f/2.8 STM            | Α |
|-------------------------------|---|
| EF-S60mm f/2.8 Macro USM      | В |
| EF-S10-18mm f/4.5-5.6 IS STM  | D |
| EF-S10-22mm f/3.5-4.5 USM     | В |
| EF-S15-85mm f/3.5-5.6 IS USM  | В |
| EF-S17-55mm f/2.8 IS USM      | Α |
| EF-S17-85mm f/4-5.6 IS USM    | В |
| EF-S18-55mm f/3.5-5.6         | С |
| EF-S18-55mm f/3.5-5.6 USM     | С |
| EF-S18-55mm f/3.5-5.6 II      | С |
| EF-S18-55mm f/3.5-5.6 II USM  | С |
| EF-S18-55mm f/3.5-5.6 III     | В |
| EF-S18-55mm f/3.5-5.6 IS      | С |
| EF-S18-55mm f/3.5-5.6 IS II   | В |
| EF-S18-55mm f/3.5-5.6 IS STM  | В |
| EF-S18-135mm f/3.5-5.6 IS     | В |
| EF-S18-135mm f/3.5-5.6 IS USM | В |
| EF-S18-135mm f/3.5-5.6 IS STM | В |
| EF-S18-200mm f/3.5-5.6 IS     | В |
| EF-S55-250mm f/4-5.6 IS       | В |
| EF-S55-250mm f/4-5.6 IS II    | В |
| EF-S55-250mm f/4-5.6 IS STM   | В |
| EF14mm f/2.8L USM             | Α |
| EF14mm f/2.8L II USM          | Α |
| EF15mm f/2.8 Fisheye          | Α |
| EF20mm f/2.8 USM              | Α |
| EF24mm f/1.4L USM             | Α |
| EF24mm f/1.4L II USM          | Α |
| EF24mm f/2.8                  | Α |
| EF24mm f/2.8 IS USM           | Α |
| EF28mm f/1.8 USM              | Α |
| EF28mm f/2.8                  | Α |
| EF28mm f/2.8 IS USM           | Α |
| EF35mm f/1.4L USM             | Α |
| EF35mm f/1.4L II USM          | Α |
| EF35mm f/2                    | Α |
| EF35mm f/2 IS USM             | Α |
| EF40mm f/2.8 STM              | Α |
|                               |   |

| EF50mm f/1.0L USM                                      | A  |
|--------------------------------------------------------|----|
| EF50mm f/1.2L USM                                      | А  |
| EF50mm f/1.4 USM                                       | А  |
| EF50mm f/1.8                                           | Α  |
| EF50mm f/1.8 II                                        | Α  |
| EF50mm f/1.8 STM                                       | Α  |
| EF50mm f/2.5 Compact Macro                             | В  |
| EF50mm f/2.5 Compact Macro<br>+ LIFE SIZE Converter    | В  |
| EF85mm f/1.2L USM                                      | Α  |
| EF85mm f/1.2L II USM                                   | Α  |
| EF85mm f/1.8 USM                                       | Α  |
| EF100mm f/2 USM                                        | Α  |
| EF100mm f/2.8 Macro                                    | В  |
| EF100mm f/2.8 Macro USM                                | E  |
| EF100mm f/2.8L Macro IS USM                            | В  |
| EF135mm f/2L USM                                       | Α  |
| EF135mm f/2L USM<br>+ Extender EF1.4x I/II/III         | A  |
| EF135mm f/2L USM<br>+ Extender EF2x I/II/III           | В  |
| EF135mm f/2.8 (ซอฟต์โฟกัส)                             | А  |
| EF180mm f/3.5L Macro USM                               | В  |
| EF180mm f/3.5L Macro USM<br>+ Extender EF1.4x I/II/III | F  |
| EF200mm f/1.8L USM                                     | Α  |
| EF200mm f/1.8L USM<br>+ Extender EF1.4x I/II/III       | A* |
| EF200mm f/1.8L USM<br>+ Extender EF2x I/II/III         | в* |
| EF200mm f/2L IS USM                                    | A  |
| EF200mm f/2L IS USM<br>+ Extender EF1.4x I/II/III      | А  |
| EF200mm f/2L IS USM<br>+ Extender EF2x I/II/III        | В  |
| EF200mm f/2.8L USM                                     | Α  |
| EF200mm f/2.8L USM<br>+ Extender EF1.4x I/II/III       | В  |
| EF200mm f/2.8L USM<br>+ Extender EF2x I/II/III         | В  |
| EF200mm f/2.8L II USM                                  | A  |
|                                                        |    |

| EF200mm f/2.8L II USM<br>+ Extender EF1.4x I/II/III           | В                                                                                   | EF400mm f/2.8L IS II USM<br>+ Extender EF1.4x I/II/III |          |
|---------------------------------------------------------------|-------------------------------------------------------------------------------------|--------------------------------------------------------|----------|
| EF200mm f/2.8L II USM<br>+ Extender EF2x I/II/III             | В                                                                                   | EF400mm f/2.8L IS II USM<br>+ Extender EF2x I/II/III   | В        |
| EF300mm f/2.8L USM                                            | A                                                                                   | EF400mm f/4 DO IS USM                                  | В        |
| EF300mm f/2.8L USM<br>+ Extender EF1.4x I/II/III              | B*                                                                                  | EF400mm f/4 DO IS USM<br>+ Extender EF1.4x I/II/III    | В        |
| EF300mm f/2.8L USM<br>+ Extender EF2x I/II/III                | в*                                                                                  | B* EF400mm f/4 DO IS USM<br>+ Extender EF2x I/II/III   |          |
| EF300mm f/2.8L IS USM                                         | A                                                                                   | EF400mm f/4 DO IS II USM                               | B        |
| EF300mm f/2.8L IS USM<br>+ Extender EF1.4x I/II/III           | В                                                                                   | EF400mm f/4 DO IS II USM<br>+ Extender EF1.4x I/II/III | В        |
| EF300mm f/2.8L IS USM<br>+ Extender EF2x I/II/III             | В                                                                                   | EF400mm f/4 DO IS II USM<br>+ Extender EF2x I/II/III   | H (f/8)  |
| EF300mm f/2.8L IS II USM                                      | A                                                                                   | EF400mm f/5.6L USM                                     | В        |
| EF300mm f/2.8L IS II USM<br>+ Extender EF1.4x I/II/III        | В                                                                                   | EF400mm f/5.6L USM<br>+ Extender EF1.4x I/II/III       | H (f/8)  |
| EF300mm f/2.8L IS II USM                                      |                                                                                     | EF500mm f/4L IS USM                                    | В        |
| + Extender EF2x I/II/III                                      | В                                                                                   | EF500mm f/4L IS USM                                    |          |
| EF300mm f/4L USM                                              | В                                                                                   | + Extender EF1.4x I/II/III                             | B        |
| EF300mm f/4L USM<br>+ Extender EF1.4x I/II/III                | F300mm f/4L USMEF500mm f/4L IS USM• Extender EF1.4x I/II/IIIB+ Extender EF2x I/II/I |                                                        | H (f/8)  |
| EF300mm f/4L USM                                              |                                                                                     | EF500mm f/4L IS II USM                                 | В        |
| + Extender EF2x I/II/III H (f/                                |                                                                                     | EF500mm f/4L IS II USM                                 |          |
| EF300mm f/4L IS USM                                           | F300mm f/4L IS USM B + Extender EF                                                  |                                                        | B        |
| EF300mm f/4L IS USM EF50<br>+ Extender EF1.4x I/II/III B + Ex |                                                                                     | EF500mm f/4L IS II USM<br>+ Extender EF2x I/II/III     | H (f/8)  |
| EF300mm f/4L IS USM                                           | LL (F/Q)                                                                            | EF500mm f/4.5L USM                                     | B        |
| FE400mm f/2 8L USM                                            | <u>Π</u> <u>Γ (I/δ)</u> EF500mm f/4.5L USM                                          |                                                        | ⊔ /£/0\* |
| EF400mm f/2.8L USM                                            | A                                                                                   | FE600mm f/4L USM                                       | <u> </u> |
| + Extender FF1.4x I/II/III                                    | в*                                                                                  |                                                        | В        |
| EF400mm f/2.8L USM                                            |                                                                                     | + Extender EF1.4x I/II/III                             | В*       |
| FE400mm f/2 8L II LISM                                        |                                                                                     | + Extender EE2x I/II/III                               | H (f/8)* |
| EF400mm f/2.8L II USM                                         |                                                                                     | FE600mm f/4L IS USM                                    | <u> </u> |
| + Extender EF1.4x I/II/III                                    | в*                                                                                  | EF600mm f/4L IS USM                                    | D        |
| EF400mm f/2.8L II USM                                         | <br>                                                                                | + Extender EF1.4x I/II/III                             | В        |
| FE400mm f/2 8L IS LISM                                        |                                                                                     | EF600mm f/4L IS USM                                    | H (f/8)  |
| EF400mm f/2.8L IS USM                                         |                                                                                     | FF600mm f/4L IS ILLISM                                 |          |
| + Extender EF1.4x I/II/III                                    | В                                                                                   | EF600mm f/4L IS II USM                                 | D        |
| EF400mm f/2.8L IS USM                                         |                                                                                     | + Extender EF1.4x $I/II/III$                           | В        |
| + Extender EF2x I/II/III                                      | В                                                                                   | FE600mm f/4L IS II USM                                 |          |
| EF400mm f/2.8L IS II USM                                      | A                                                                                   | + Extender EF2x I/II/III H (f/8                        |          |
|                                                               |                                                                                     | EF800mm f/5.6L IS USM                                  | E        |

| EF800mm f/5.6L IS USM                             |             | EF28-135mm f/3.5-5.6 IS USM  | В           |
|---------------------------------------------------|-------------|------------------------------|-------------|
| + Extender EF1.4x I/II/III                        | H (f/8)     | EF28-200mm f/3.5-5.6         | В           |
| EF1200mm f/5.6L USM                               | E           | EF28-200mm f/3.5-5.6 USM     | В           |
| EF1200mm f/5.6L USM                               | ⊔ /f/0\*    | EF28-300mm f/3.5-5.6L IS USM | В           |
| F Extender LF1.4x I/II/III                        |             | EF35-70mm f/3.5-4.5          | E           |
| EF11 24mm f/4L LISM                               |             | EF35-70mm f/3.5-4.5A         | E           |
| EF11-2411111 1/4E 0314                            |             | EF35-80mm f/4-5.6            | F           |
| EF16-3511111 1/2.8L USM                           | A           | EF35-80mm f/4-5.6 PZ         | E           |
| EF16-3511111 1/2.6L II USM                        | A           | EF35-80mm f/4-5.6 USM        | F           |
| EF10-3311111 1/4L 15 USM<br>EE17 2Emm f/2 9L LISM | D           | EF35-80mm f/4-5.6 II         | Е           |
| EF17-33IIIII //2.8L USM                           |             | EF35-80mm f/4-5.6 III        | F           |
| EF17-4011111 1/4E 0314                            |             | EF35-105mm f/3.5-4.5         | В           |
| EF20-3511111 1/2.6L                               |             | EF35-105mm f/4.5-5.6         | Н           |
| EF20-3311111 1/3.5-4.3 USM                        | - <u> </u>  | EF35-105mm f/4.5-5.6 USM     | Н           |
| EF22-55IIIIII 1/4-5.0 USM                         | _ <u>_ </u> | EF35-135mm f/3.5-4.5         | В           |
| EF24-70mm f/2.8L USM                              | A           | EF35-135mm f/4-5.6 USM       | С           |
| EF24-7011111 1/2.6L II USM                        | A           | EF35-350mm f/3.5-5.6L USM    | D           |
| EF24-70111111174L IS USM                          |             | EF38-76mm f/4.5-5.6          | E           |
| EF24-0311111 1/3.5-4.3 USM                        |             | EF50-200mm f/3.5-4.5         | В           |
| EF24-105mm f/3.5-5.6 15 51M                       | B           | EF50-200mm f/3.5-4.5L        | В           |
| EF24-105mm f/4L IS USM                            | B           | EF55-200mm f/4.5-5.6 USM     | D           |
| EF28-70mm f/2.8L USM                              | A           | EF55-200mm f/4.5-5.6 II USM  | D           |
| EF28-70mm f/3.5-4.5                               | E           | EF70-200mm f/2.8L USM        | A           |
| EF28-7011111173.5-4.5 11                          |             | EF70-200mm f/2.8L USM        |             |
| EF28-80mm f/2.8-4L USM                            | B           | + Extender EF1.4x I/II/III   | B**         |
| EF28-80mm f/3.5-5.6                               |             | EF70-200mm f/2.8L USM        | <b>n*</b> * |
| EF28-80mm f/3.5-5.6 USM                           | E           | + Extender EF2x 1/11/111     | A           |
| EF28-80mm f/3.5-5.6 II                            |             | EF70-200mm f/2.8L IS USM     | A           |
| EF28-80mm f/3.5-5.6 II USM                        |             | + Extender EF1.4x I/II/III   | В           |
| EF28-8011111 1/3.5-5.6 111 USM                    |             | EF70-200mm f/2.8L IS USM     |             |
| EF28-8011111 1/3.5-5.0 IV USM                     |             | + Extender EF2x I/II/III     | В           |
| EF28-0011111 1/3.5-5.0 V USM                      |             | EF70-200mm f/2.8L IS II USM  | Α           |
| EF28-9011111 1/4-5.0                              |             | EF70-200mm f/2.8L IS II USM  |             |
| EF28-90mm f/4-5.6 USM                             | B           | + Extender EF1.4x I/II/III   | В           |
| EF28-90mm f/4-5.6 II                              | B           | EF70-200mm f/2.8L IS II USM  | Р           |
| EF28-90mm f/4-5.6 11 USM                          | B           | T LAUGHUEF EF2X 1/11/111     |             |
| EF28-90MM T/4-5.6 III                             | B           | EF70-200mm f/4L USM          | В           |
| EF28-105mm t/3.5-4.5 USM                          | B           | + Extender EF1.4x I/II/III   | в           |
| EF28-105mm f/3.5-4.5 II USM                       | B           | EF70-200mm f/4L LISM         |             |
| EF28-105mm f/4-5.6                                | F           | + Extender EF2x I/II/III     | H (f/8)     |
| EF28-105mm f/4-5.6 USM                            | F           | · · · · ·                    |             |

#### เลนส์และจุดโฟกัสอัตโนมัติที่ใช้ได้

| В                             | EF100-300mm f/5.6L                                                                                                    | В                                                                                                    |
|-------------------------------|----------------------------------------------------------------------------------------------------|----------------------------------------------------------------------------------------------------|
| EF100-400mm f/4.5-5.6L IS USM |                                                                                                    | В                                                                                                    |
| B                             | EF100-400mm f/4.5-5.6L IS USM                                                                                                    |                                                                                                    |
|                               | + Extender EF1.4x I/II/III                                                                                                    | H (f/8)                                                                                                    |
| H (f/8)                       | EF100-400mm f/4.5-5.6L IS II USM                                                                                                    | В                                                                                                    |
| B                             | EF100-400mm f/4.5-5.6L IS II USM                                                                                                    |                                                                                                    |
| В                             | + Extender EF1.4x I/II                                                                                                    | H (f/8)                                                                                                    |
| В                             | EF100-400mm f/4.5-5.6L IS II USM                                                                                                    |                                                                                                    |
| В                             | + Extender EF1.4x III                                                                                                    | G (f/8)                                                                                                    |
| В                             | EF200-400mm f/4L IS USM                                                                                                    | P                                                                                                    |
| В                             |                                                                                                    | D                                                                                                    |
| С                             | Erzoo-400mm //4L IS OSM<br>Extender 1.4x: พร้อม Ext.1.4x ในตัว                                                                                                    | в                                                                                                    |
| В                             | EF200-400mm f/4L IS USM Extender                                                                                                    |                                                                                                    |
| В                             | 1.4x + Extender EF1.4x I/II/III                                                                                                    | В                                                                                                    |
| В                             | EF200-400mm f/4L IS USM Extender                                                                                                    |                                                                                                    |
| В                             | 1.4x: พร้อม Ext.1.4x ในดัว<br>+ Extender EE1 4x I/II/III                                                                                                    | H (f/8)                                                                                                    |
| В                             | FE200-400mm f/4L IS LISM Extender                                                                                                    | 11 (1/0)                                                                                                    |
| Α                             | 1.4x + Extender EF2x I/II                                                                                                    | H (f/8)                                                                                                    |
| D                             | EF200-400mm f/4L IS USM Extender                                                                                                    |                                                                                                    |
| E                             | 1.4x + Extender EF2x III                                                                                                    | G (f/8)                                                                                                    |
| E                             | TS-E17mm f/4L                                                                                                    | В                                                                                                    |
| D                             | TS-E24mm f/3.5L                                                                                                    | В                                                                                                    |
| D                             | TS-E24mm f/3.5L II                                                                                                    | В                                                                                                    |
| В                             | TS-E45mm f/2.8                                                                                                    | Α                                                                                                    |
| С                             | TS-E90mm f/2.8                                                                                                    | Α                                                                                                    |
| В                             |                                                                                                    |                                                                                                    |
|                               | B           B           C           B           C           B | B         EF100-300mm f/5.6L           EF100-400mm f/4.5-5.6L IS USM           B         EF100-400mm f/4.5-5.6L IS USM           + Extender EF1.4x I/II/III           EF100-400mm f/4.5-5.6L IS II USM           B         EF100-400mm f/4.5-5.6L IS II USM           B         EF100-400mm f/4.5-5.6L IS II USM           B         EF100-400mm f/4.5-5.6L IS II USM           B         EF100-400mm f/4.5-5.6L IS II USM           B         EF100-400mm f/4.5-5.6L IS II USM           B         EF200-400mm f/4.5-5.6L IS II USM           B         EF200-400mm f/4.5-5.6L IS II USM           C         Extender EF1.4x I/II           B         EF200-400mm f/4L IS USM           E         Extender 1.4x: wšau Ext.1.4x 1uă3           B         EF200-400mm f/4L IS USM Extender           I.4x + Extender EF1.4x I/II/III         EF200-400mm f/4L IS USM Extender           B         L4x + Extender EF2.1x I/III           B         EF200-400mm f/4L IS USM Extender           I.4x + Extender EF2.X I/II         EF200-400mm f/4L IS USM Extender           A         1.4x + Extender EF2.X I/II           D         EF200-400mm f/4L IS USM Extender           I.4x + Extender EF2.X I/II         EF200-400mm f/4L IS USM Extender           I.4x + Extender EF2.X I/II |

หากติดตั้งด้วขยายกำลัง EF2x (I/II/III) เข้ากับเลนส์ EF180mm f/3.5L Macro USM การโฟกัสอัดโนมัติจะไม่สามารถทำได้

 เมื่อใช้เลนส์และด้วขยายกำลัง EF1.4x III/EF2x III ร่วมกันในแบบที่มีเครื่องหมาย (\*) หรือเมื่อใช้เลนส์และด้วขยายกำลังร่วมกันในแบบที่มีเครื่องหมาย (\*\*) อาจ ไม่ได้โฟกัสที่แม่นยำด้วยการโฟกัสอัดโนมัติ ในกรณีนี้ โปรดดูคู่มือการใช้งานของ เลนส์หรือด้วขยายกำลังที่ใช้

🗒 หากคุณใช้เลนส์ TS-E จะจำเป็นต้องใช้งานการโฟกัสด้วยดนเอง กลุ่มเลนส์ที่กำหนด ของเลนส์ TS-E จะใช้งานได้เมื่อคุณไม่ใช้งานพึงก์ชั่นเอียงหรือปรับเลื่อนเท่านั้น

## เมื่อการโฟกัสอัตโนมัติลัมเหลว

โฟกัสอัตโนมัติอาจจับโฟกัสลัมเหลว (ดัวแสดงการโฟกัสของข่องมองภาพ <●> กะพริบ) สำหรับวัดถุบางประเภทดังต่อไปนี้:

#### วัตถุที่ยากต่อการโฟกัส

- วัตถุที่มีความเปรียบต่างด่ำมาก (ด้วอย่าง: ท้องฟ้าสีฟ้า พื้นผิวสีทึบที่เรียบแบน ฯลฯ)
- วั้ตถุในสภาวะแสงที่น้อยมาก
- วัตถุ<sup>่</sup>ที่ถ่ายแบบย้อนแสงมากๆ หรือวัตถุที่มีผิวสะท้อน (ดัวอย่าง: รถที่มีผิวสะท้อนในระดับสูง ฯลฯ)
- วั้ตถุในระยะใกล้และไกลที่ถูกจับภาพใกล้กับจุดโฟกัสอัตโนมัติ (ด้วอย่าง: สัตว์ในกรุง ฯลฯ)
- วัตถุจำพวกจุดแสงที่ถูกจับภาพใกล้กับจุดโฟกัสอัดโนมัติ (ด้วอย่าง: ฉากกลางคืน ฯลฯ)
- วั้ตถุที่มีลวดลายเป็นแบบแผน (ตัวอย่าง: กลุ่มหน้าด่างของตึกสูง แป้นพิมพ์คอมพิวเตอร์ ฯลฯ)

ในกรณีดังกล่าว ให้โฟกัสด้วยวิธีใดวิธีหนึ่งต่อไปนี้:

- (1) เมื่อใช้ AF ครั้งเดียว ให้โฟกัสวัดถุที่อยู่ในระยะเดียวกับวัตถุที่จะถ่ายและล็อค โฟกัส จากนั้นจัดองค์ประกอบภาพใหม่ (น.81)
- (2)ปรับสวิตซ์เลือกโหมดโฟกัสของเลนส์ไปที่ <MF> และโฟกัสด้วยดนเอง (น.137)

อาจสามารถจับโฟกัสได้ด้วยการจัดองค์ประกอบภาพใหม่เล็กน้อยและดำเนินการ โฟกัสอัตุโนมัติอีกครั้งโดยขึ้นอยู่กับวัดถุ

 สภาวะซึ่งอาจทำให้ยากต่อการโฟกัสเมื่อใช้การโฟกัสอัตโนมัติระหว่างการถ่าย ภาพแบบ Live View หรือการถ่ายภาพเคลื่อนไหวแสดงเป็นรายการในหน้า 284

#### MF: โฟกัสด้วยตนเอง

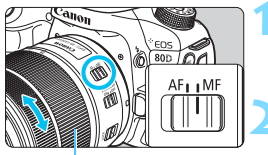

วงแห<mark>่</mark>วนโฟกัส

#### ปรับสวิตช์เลือกโหมดโฟกัสของเลนส์ ไปที่ <MF>

M FOCUS > จะแสดงขึ้นบนแผง LCD

#### โฟกัสไปยังวัตถุ

โฟกัสโดยการหมุนวงแหวนโฟกัสของเลนส์ จนกว่าวัตถุจะดูคมชัดในช่องมองภาพ

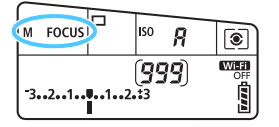

 ๑ หากคุณกดปุ่มขัดเตอร์ลงครึ่งหนึ่งในระหว่างการโฟกัสด้วยตนเอง จุดโฟกัส อัตโนมัติที่จับโฟกัสได้และด้วแสดงการโฟกัส <●> จะสว่างขึ้นในช่องมองภาพ
 ๑ัวยการโฟกัสแบบเลือกอัตโนมัติ 45 จุด เมื่อจุดโฟกัสอัตโนมัติจุดกลางจับโฟกัส ได้แล้ว ด้วแสดงการโฟกัส <●> จะสว่างขึ้น

## 🖳 การเลือกโหมดขับเคลื่อน

มีโหมดขับเคลื่อนถ่ายภาพเดี่ยวและถ่ายภาพต่อเนื่อง

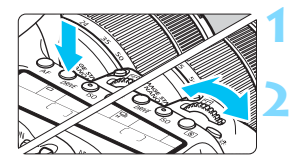

กดปุ่ม <DRIVE> (⊘6)

#### เลือกโหมดขับเคลื่อน

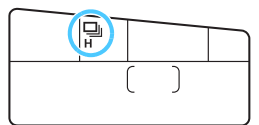

- เมื่อคุณกดปุ่มชัดเตอร์ลงจนสุด จะถ่ายภาพเพียงภาพเดียว
- ๚: ถ่ายต่อเนื่องความเร็วสูง (สูงสุดประมาณ 7.0 ภาพ/วินาที\*) ในขณะที่คุณกดปุ่มขัดเตอร์ลงจนสุดค้างไว้ กล้องจะถ่ายภาพอย่างต่อ เนื่อง

\* ระหว่างการถ่ายภาพแบบ Live View หรือเมื่อดั้งค่า [**Servo AF**] ความเร็วสูงสุด จะอยู่ที่ประมาณ 5.0 ภาพ/วินาที

- I: ถ่ายต่อเนื่องความเร็วต่ำ (สูงสุดประมาณ 3.0 ภาพ/วินาที) ในขณะที่คุณกดปุ่มขัดเตอร์ลงจนสุดค้างไว้ กล้องจะถ่ายภาพอย่างต่อ เนื่อง
- □S: ถ่ายภาพเดียวแบบเงียบ คุณสามารถถ่ายภาพครั้งละหนึ่งภาพ ในขณะที่หยุดเสียงรบกวนของ กล้องระหว่างการถ่ายภาพโดยใช้ช่องมองภาพ
- S: ถ่ายภาพต่อเนื่องแบบเงียบ (สูงสุดประมาณ 3.0 ภาพ/วินาที) คุณสามารถถ่ายภาพอย่างต่อเนื่อง ในขณะที่หยุดเสียงรบกวนของกล้อง ระหว่างการถ่ายภาพโดยใช้ช่องมองภาพ
- ¦ึ่⊗ ∶ ตุ้ังเวลา 10 วิ/รีโมทคอนโทรล

#### ¦ึ่ง₂: ตั้งเวลา 2 วิ/รีโมทคอนโทรล

สำหรับการถ่ายภาพโดยใช้การตั้งเวลา โปรดดูหน้า 140 สำหรับการถ่าย ภาพโดยใช้รีโมทคอนโทรล โปรดดูหน้า 221

- ■<sup>H</sup>: ความเร็วในการถ่ายภาพต่อเนื่องสูงสุดที่ประมาณ 7.0 ภาพ/วินาทีจะสามารถ ทำได้ภายใด้สภาวะต่อไปนี้\*: ความเร็วขัดเดอร์ 1/500 วินาทีหรือเร็วกว่า, ค่ารู รับแสงสูงสุด (แตกต่างกันไปขึ้นอยู่กับเลนส์), ปิดใช้งานการถ่ายลดแสงวูบวาบ, แบดเดอรี่แพ็ด รุ่น LP-E6N ที่ชาร์จไฟจนเต็ม และที่อุณหภูมิห้อง (23°C/73°F) ความเร็วในการถ่ายภาพต่อเนื่องอาจลดลงขึ้นอยู่กับความเร็วขัดเตอร์ ค่ารูรับแสง สภาพวัตถุ ความสว่าง เลนส์ การใช้แฟลช อุณหภูมิ ชนิดของแบดเตอรี่ ระดับ แบดเตอรี่ที่เหลืออยู่ เป็นตัน
  - \*โดยตั้งค่าโหมดโฟกั้สอัดโนมัติเป็น AF ครั้งเดียว และปิดระบบลดภาพสั่นเมื่อใช้งาน เลนส์ด่อไปนี้: EF300mm f/4L IS USM, EF28-135mm f/3.5-5.6 IS USM, EF75-300mm f/4-5.6 IS USM, EF100-400mm f/4.5-5.6L IS USM
  - หากตั้งค่าเป็น < S หรือ < < </li>
     หรือ > เวลาที่ใช้เมื่อคุณกดปุ่มขัดเดอร์ลงจนสุดจน กระทั่งภาพถูกถ่ายจะนานกว่าปกติเล็กน้อย
  - การถ่ายภาพแบบ Live View จะไม่สามารถตั้งค่า <□<sup>S</sup>> และ <□<sup>S</sup>> ได้
  - ความเร็วในการถ่ายภาพต่อเนื่องอาจลดลง หากระดับแบตเตอรี่ที่เหลืออยู่ต่ำหรือ หากคุณถ่ายภาพในสภาวะแสงน้อย
  - ในโหมด AI Servo AF ความเร็วในการถ่ายภาพด่อเนื่องอาจข้าลงเล็กน้อยทั้งนี้ ขึ้นอยู่กับวัตถุที่ถ่ายและเลนส์ที่ใช้งาน
  - หากคุณใช้แบดเตอรี่กริ๊ป รุ่น BG-E14 (แยกจำหน่าย) กับแบดเตอรี่ AA/R6 ความ เร็วในการถ่ายภาพด่อเนื่องความเร็วสูงอาจข้าลง
  - หากคุณดั้งค่า [D4: ถ่ายลดแสงวูบวาบ] ไว้เป็น [ใช้งาน] (น.179) และถ่าย ภาพภายใต้แหล่งแสงวูบวาบ ความเร็วในการถ่ายภาพต่อเนื่องอาจลดลงเล็กน้อย ช่วงเวลาในการถ่ายภาพอาจผิดปกติ หรือช่วงเวลาในการลั่นขัตเตอร์อาจนานขึ้น
  - เมื่อหน่วยความจำภายในเด็มระหว่างการถ่ายภาพต่อเนื่อง ความเร็วในการถ่าย ภาพต่อเนื่องอาจลดลงเนื่องจากการถ่ายภาพจะหยุดลงชั่วขณะ (น.145)

## 🕙 การใช้การตั้งเวลา

ใช้การตั้งเวลาเมื่อต้องการให้ตัวเองอยู่ในภาพที่ถ่าย

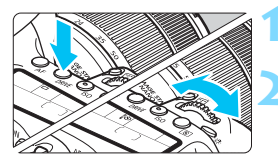

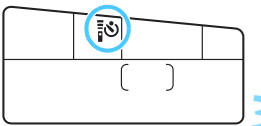

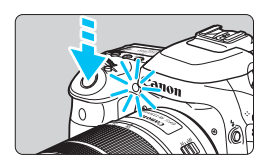

กดปุ่ม <DRIVE> (₫6)

#### เลือกการตั้งเวลา

- ในขณะที่มองแผง LCD ให้หมุนปุ่ม

  <™อเลือกการตั้ง</p>
  เวลารอ
  - [ึ่⊗่ : ถ่ายภาพในประมาณ 10 วินาที
  - ¦ึ่⊗₂ : ถ่ายภาพในประมาณ 2 วินาที

#### ถ่ายภาพ

- มองผ่านช่องมองภาพ โฟกัสไปยังวัตถุ จากนั้นกดปุ่มชัดเตอร์ลงจนสุด
- คุณสามารถตรวจสอบการทำงานของการ ตั้งเวลาได้จากหลอดไฟการตั้งเวลา เสียง เดือน และการแสดงผลการนับถอยหลัง (เป็นวินาที) บนแผง LCD
- 2 วินาทีก่อนการถ่ายภาพ หลอดไฟการตั้ง เวลาจะสว่างและเสียงเดือนจะดังเร็วขึ้น

หากคุณไม่มองผ่านช่องมองภาพเมื่อกดปุ่มชัดเดอร์ ให้ปิดฝาปิดช่องมองภาพ (น.220) หากมีแสงจากแหล่งอื่นๆ ลอดผ่านช่องมองภาพขณะถ่ายภาพ อาจส่งผล กระทบต่อการเปิดรับแสงได้

- - หลังถ่ายภาพแบบตั้งเวลา แนะนำให้เล่นดูภาพ (น.346) เพื่อตรวจสอบการโฟกัส และการเปิดรับแสง
  - เมื่อใช้การตั้งเวลาเพื่อถ่ายภาพดัวเอง ให้ใช้การล็อคโฟกัส (น.81) กับวัตถุที่อยู่ ในระยะเดียวกับดำแหน่งที่คุณจะยืน
  - หากด้องการยกเลิกการตั้งเวลาหลังจากเริ่มทำงานแล้ว ให้แตะจอ LCD หรือกดปุ่ม <DRIVE>

# การตั้งค่าภาพ

บทนี้อธิบายการตั้งค่าฟังก์ชั่นเกี่ยวกับภาพ: คุณภาพในการ บันทึกภาพ ความไวแสง ISO รูปแบบภาพ สมดุลแสงขาว ปรับ แสงเหมาะสมอัดโนมัติ ลดจุดรบกวน แก้ไขความคลาดเคลื่อน ของเลนส์ ถ่ายลดแสงวูบวาบ และฟังก์ชั่นอื่นๆ

- ในโหมดถ่ายภาพพื้นฐาน รายการดังต่อไปนี้เท่านั้นที่สามารถตั้งค่า ตามที่ได้อธิบายไว้ในบทนี้: คุณภาพในการบันทึกภาพ การสร้าง และการเลือกโฟลเดอร์ และการตั้งหมายเลขไฟล์ภาพ
- ไอคอน ☆ ที่ด้านขวาบนของหัวข้อของหน้า หมายถึงฟังก์ชั่นนั้น สามารถใช้ได้เฉพาะในโหมดถ่ายภาพสร้างสรรค์ (P/Tv/Av/ M/B)

## MENU การตั้งค่าคุณภาพในการบันทึกภาพ

คุณสามารถเลือกจำนวนพิกเซลและคุณภาพของภาพ โดยการตั้งค่าคุณภาพ ในการบันทึกของภาพ JPEG มีแปดตัวเลือก: ◢ L, ◢ L, ◢ M, ◢ M, ◢ S1, ◢ S1, S2, S3 และการตั้งค่าคุณภาพของภาพ RAW มีสามตัวเลือก: ฒพ, M ฒพ, S ฒพ (น.144)

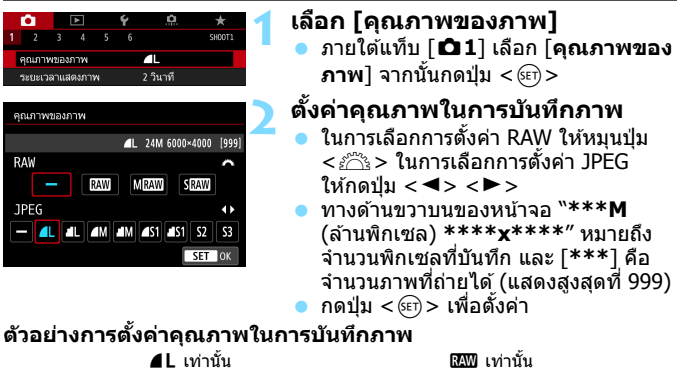

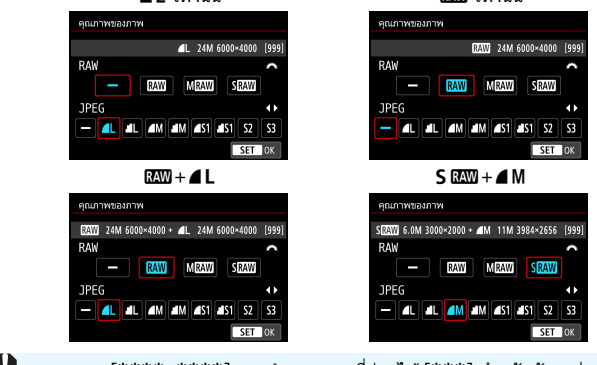

📳 หากตั้งค่าเป็น [–] สำหรับทั้ง RAW และ JPEG 🛋 นาะถูกตั้งค่า

| ีดำแนะนำการตั้งค่าคุณภาพในการบันทึกภาพ (โดยประมาณ | น) |
|---------------------------------------------------|----|
|---------------------------------------------------|----|

| คุณ<br>ของ       | ภาพ<br>ภาพ              | พิกเชลที่<br>บันทึก | ขนาด<br>การพิมพ์ | ขนาดไฟล์<br>(MB) | จำนวนภาพ<br>ที่ถ่ายได้ | จำนวนภาพต่อ<br>เนื่องสูงสุด |
|------------------|-------------------------|---------------------|------------------|------------------|------------------------|-----------------------------|
| JPEG             | ∎L                      | 24M                 | A2               | 7.6              | 940                    | 77 (110)                    |
|                  | al L                    |                     |                  | 3.9              | 1800                   | 120 (120)                   |
|                  | ∎ M                     | 11M                 | A3               | 4.1              | 1730                   | 140 (140)                   |
|                  | JI M                    |                     |                  | 2.0              | 3430                   | 140 (140)                   |
|                  | <b>▲</b> S1             | 5.9M                | A4               | 2.6              | 2700                   | 140 (140)                   |
|                  | 🛋 S1                    |                     |                  | 1.3              | 5260                   | 150 (150)                   |
|                  | <b>S2</b> <sup>*1</sup> | 2.5M                | 9x13 cm          | 1.3              | 5260                   | 150 (150)                   |
|                  | <b>S</b> 3*2            | 0.3M                | -                | 0.3              | 20180                  | 150 (150)                   |
| RAW              | RAW                     | 24M                 | A2               | 28.9             | 240                    | 20 (25)                     |
|                  | M RAW                   | 14M                 | A3               | 22.8             | 300                    | 21 (26)                     |
|                  | S RAW                   | 6.0M                | A4               | 15.9             | 440                    | 27 (28)                     |
| RAW<br>+<br>JPEG | RAW                     | 24M<br>24M          | A2<br>A2         | 28.9+7.6         | 190                    | 20 (22)                     |
|                  | M RAW                   | 14M<br>24M          | A3<br>A2         | 22.8+7.6         | 220                    | 20 (22)                     |
|                  | S RAW                   | 6.0M<br>24M         | A4<br>A2         | 15.9+7.6         | 300                    | 22 (22)                     |

\*1 : **S2** เหมาะสำหรับการเล่นภาพในกรอบแสดงภาพแบบดิจิตอล

\*2 : \$3 เหมาะสำหรับการส่งภาพทางอีเมล หรือใช้แสดงบนเวปไซด์

- S2 และ S3 มีคุณภาพเป็น ▲ (ละเอียด)
- ขนาดไฟล์ จำนวนภาพที่ถ่ายได้ และจำนวนภาพด่อเนื่องสูงสุดระหว่างการถ่ายภาพด่อ เนื่องขึ้นอยู่กับมาตรฐานการทดสอบของแคนนอน (อัตราส่วนภาพ 3:2, ISO 100 และ รูปแบบภาพปกติ) โดยใช้การ์ด 8 GB ข้อมูลเหล่านี้อาจมีการเปลี่ยนแปลงไปตาม สภาพของวัตถุ, ยี่ห้อของการ์ด, อัตราส่วนภาพ, ความไวแสง, รูปแบบภาพ, การ ตั้งค่าระบบส่วนตัว และการตั้งค่าอื่นๆ
- จำนวนภาพต่อเนื่องสูงสุดใช้กับการถ่ายภาพต่อเนื่องความเร็วสูง < □H> จำนวนใน วงเล็บขึ้นอยู่กับมาตรฐานการทดสอบของแคนนอนใช้การ์ดที่รองรับ UHS-I Class ขนาด 16 GB

📕 แม้ว่าคุณจะใช้การ์ด UHS-I Class ด้วแสดงจำนวนภาพต่อเนื่องสูงสุดจะไม่เปลี่ยน แปลง จำนวนภาพต่อเนื่องสูงสุดจะเป็นจำนวนในวงเล็บบนตารางแทน

- ทากคุณเลือกทั้ง RAW และ JPEG ภาพถ่ายเดียวกันจะถูกบันทึกพร้อมกันเป็น RAW และ JPEG ไว้บนการ์ดดัวยคุณภาพในการบันทึกภาพที่ถูกตั้งค่าไว้ ภาพทั้ง สองจะถูกบันทึกด้วยเลขที่ไฟล์เดียวกัน (นามสกุลไฟล์: .JPG สำหรับ JPEG และ .CR2 สำหรับ RAW)
  - ไอคอนคุณภาพในการบันทึกภาพมีดังนี้: เฉพบ (RAW), M เฉพบ (RAW กลาง), S เฉพบ (RAW เล็ก), JPEG, ▲ (ละเอียด), ຟ (ปกติ), L (ใหญ่), M (กลาง), S (เล็ก)

#### ภาพ RAW

ภาพ RAW คือข้อมูลดิบที่ส่งออกโดยเซนเซอร์ภาพซึ่งถูกแปลงเป็นข้อมูลดิจิตอล แล้วถูกบันทึกลงบนการ์ด และคุณสามารถเลือกคุณภาพได้ดังนี้: 🕬 , M เพิม หรือ S เฒ

คุณสามารถประมวลผลภาพ ฒีพี่ได้ด้วย [▶1: ประมวลผลภาพ RAW] (น.390) และบันทึกเป็นภาพ JPEG (ภาพ M ฒีพี่ และ S ฒีพี่ไม่สามารถประมวล ผลภาพด้วยกล้องได้) เนื่องจากภาพ RAW นั้นจะไม่เปลี่ยนแปลง คุณจึงสามารถ ประมวลผลภาพ RAW เพื่อสร้างภาพ JPEG ต่างๆ ได้ด้วยตัวเลือกการประมวลผล ที่หลากหลาย

คุณสามารถใช้ Digital Photo Professional (ชอฟต์แวร์ EOS, น.510) เพื่อ ประมวลผลภาพ RAW คุณสามารถทำการปรับแต่งด่างๆ กับภาพตามการใช้งาน ที่ต้องการ และสร้างภาพ JPEG, TIFF หรือชนิดอื่นๆ ที่แสดงให้เห็นถึงผลของ การปรับแต่งเหล่านั้น

#### 📱 ชอฟต์แวร์ประมวลผลภาพ RAW

- แนะนำให้ใช้ Digital Photo Professional (DPP, ซอฟต์แวร์ EOS) ในการแสดง ภาพ RAW บนจอคอมพิวเตอร์
- DPP Ver.4.x เวอร์ชั่นก่อนหน้าไม่สามารถประมวลผลภาพ RAW ที่ถ่ายด้วยกล้อง นี้ได้ หากคุณติดตั้ง DPP Ver.4.x เวอร์ชั่นก่อนหน้าอยู่บนคอมพิวเตอร์แล้ว ขอรับ และติดตั้ง DPP เวอร์ชั่นใหม่ล่าสุดจากเวปไซด์แคนนอนเพื่อปรับปรุงโปรแกรม (น.510) (เวอร์ชั่นก่อนจะถูกบันทึกทับลงไป) โปรดทราบว่า DPP Ver.3.x หรือ เก่ากว่าไม่สามารถประมวลผลภาพ RAW ที่ถ่ายด้วยกล้องนี้ได้
- ชอฟด์แวร์จัดการภาพที่มีจำหน่ายทั่วไป อาจไม่สามารถแสดงภาพ RAW ที่ถ่าย ด้วยกล้องนี้ได้ สำหรับข้อมูลเกี่ยวกับความเข้ากันได้ โปรดดิดต่อสอบถามผู้ผลิด ชอฟด์แวร์
## จำนวนภาพต่อเนื่องสูงสุดของการถ่ายภาพต่อเนื่อง

จำนวนโดยประมาณของภาพต่อเนื่องสูงสุดจะ แสดงทางด้านล่างขวาของช่องมองภาพและ หน้าจอการตั้งค่าฟังก์ชั้นถ่ายภาพ เลข ``99″ จะแสดงขึ้นหากจำนวนของภาพต่อ เนื่องสูงสุดคือ 99 หรือสูงกว่า

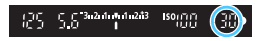

| Ρ        | 1/125 | F5. | .6 | <sup>(150</sup> 10 | 0     |
|----------|-------|-----|----|--------------------|-------|
| -32      | 10    | 12. | 3  |                    |       |
| s∹A      | AWB   |     |    | P                  |       |
| ONE SHOT |       | ۲   |    |                    | IL    |
| Q        | 777   |     |    | 30                 | [514] |

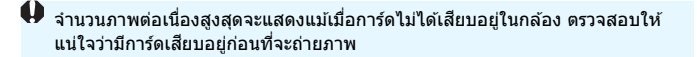

หากจำนวนภาพต่อเนื่องสูงสุดแสดงเป็น "99" หมายถึงคุณสามารถถ่ายภาพต่อเนื่อง กันได้ 99 ภาพหรือมากกว่า หากจำนวนภาพต่อเนื่องสูงสุดลดลงเป็น 98 หรือต่ำกว่า และหน่วยความจำบัฟเฟอร์ภายในกำลังจะเด็ม "buSY" จะแสดงขึ้นในช่องมองภาพ และบนแผง LCD การถ่ายภาพจะหยุดลงชั่วขณะ หากคุณหยุดถ่ายภาพต่อเนื่อง จำนวนภาพต่อเนื่องสูงสุดจะเพิ่มขึ้น หลังจากที่ภาพถ่ายทั้งหมดถูกเขียนลงบนการ์ด คุณสามารถกลับมาถ่ายภาพต่อเนื่องและถ่ายภาพได้จนถึงจำนวนภาพต่อเนื่องสูงสุดที่ แสดงไว้ตามดารางในหน้า 143

# MENU การปรับเปลี่ยนอัตราส่วนของภาพ \*

คุณสามารถเปลี่ยนอัดราส่วนภาพได้ [3:2] ถูกดั้งเป็นค่าเริ่มดัน เมื่อดั้งค่าเป็น [4:3], [16:9] หรือ [1:1] เส้นกรอบที่บ่งบอกพื้นที่ถ่ายภาพจะแสดงขึ้นในช่อง มองภาพ ระหว่างการถ่ายภาพแบบ Live View ภาพจะปรากฏขึ้นพร้อมกับพื้นที่ โดยรอบที่ถูกบดบังเป็นสีดำบนจอ LCD

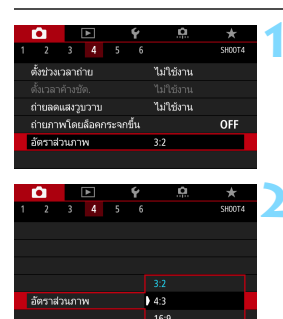

# เลือกอัตราส่วนภาพ

) ภายใต้แท็บ [**่⊡4**] เลือก [**อัตราส่วน** ภาพ] จากนั้นกดปุ่ม <เ∉ว>

#### **ตั้งค่าอัดราส่วนภาพ** ● เลือกอัตราส่วนภาพ จากนั้นกดปุ่ม <⊛ว>

#### ๑าพ JPEG

ภาพจะถูกบันทึกด้วยอัตราส่วนภาพที่ตั้งค่าไว้

#### ๑าพ RAW

ภาพจะถูกบันทึกด้วยอัดราส่วนภาพ [3:2] เสมอ ข้อมูลอัดราส่วนภาพที่ เลือกจะถูกเพิ่มไปยังไฟล์ภาพ RAW เมื่อคุณประมวลผลภาพ RAW ด้วย Digital Photo Professional (ซอฟต์แวร์ EOS) จะทำให้คุณสามารถสร้าง ภาพที่มีอัดราส่วนภาพเดียวกับที่ตั้งค่าสำหรับถ่ายภาพได้ ในกรณีที่อัดราส่วน ภาพเป็น [4:3] [16:9] และ [1:1] เส้นอัดราส่วนภาพจะปรากฏในระหว่าง การเล่นภาพ แต่ความเป็นจริงเส้นจะไม่ถูกบันทึกลงบนภาพถ่าย ดารางด้านล่างแสดงอัตราส่วนภาพและจำนวนพิกเชลที่ใช้บันทึกภาพสำหรับ แต่ละคุณภาพในการบันทึกภาพ

| คุณภาพ     | อัตราส่วนภาพและจำนวนพิกเชล (โดยประมาณ) |                   |                   |                   |  |  |  |
|------------|----------------------------------------|-------------------|-------------------|-------------------|--|--|--|
| ของภาพ     | 3:2                                    | 4:3               | 16:9              | 1:1               |  |  |  |
| L          | 6000x4000                              | 5328x4000*        | 6000x3368*        | 4000x4000         |  |  |  |
|            | (24.0 ล้านพิกเซล)                      | (21.3 ล้านพิกเซล) | (20.2 ล้านพิกเซล) | (16.0 ล้านพิกเซล) |  |  |  |
| М          | 3984x2656                              | 3552x2664         | 3984x2240*        | 2656x2656         |  |  |  |
|            | (10.6 ล้านพิกเซล)                      | (9.5 ล้านพิกเซล)  | (8.9 ล้านพิกเซล)  | (7.1 ล้านพิกเซล)  |  |  |  |
| S1         | 2976x1984                              | 2656x1992         | 2976x1680*        | 1984x1984         |  |  |  |
|            | (5.9 ล้านพิกเซล)                       | (5.3 ล้านพิกเซล)  | (5.0 ล้านพิกเซล)  | (3.9 ล้านพิกเซล)  |  |  |  |
| S2         | 1920x1280                              | 1696x1280*        | 1920x1080         | 1280x1280         |  |  |  |
|            | (2.5 ล้านพิกเซล)                       | (2.2 ล้านพิกเซล)  | (2.1 ล้านพิกเซล)  | (1.6 ล้านพิกเซล)  |  |  |  |
| <b>S</b> 3 | 720x480                                | 640x480           | 720x408*          | 480x480           |  |  |  |
|            | (0.35 ล้านพิกเซล)                      | (0.31 ล้านพิกเซล) | (0.29 ล้านพิกเซล) | (0.23 ล้านพิกเซล) |  |  |  |

🕕 💿 รายการที่ทำเครื่องหมายดอกจันจะไม่สอดคล้องพอดีกับอัตราส่วนภาพที่ระบุ

 พื้นที่ถ่ายภาพที่แสดงในอัตราส่วนภาพที่มีเครื่องหมายดอกจันอาจแตกต่างจาก พื้นที่ถ่ายภาพจริงเล็กน้อย ให้ตรวจสอบภาพที่ถ่ายบนจอ LCD ในระหว่างการถ่าย ภาพ

 หากคุณใช้กล้องตัวอื่นเพื่อพิมพ์ภาพที่ถ่ายด้วยกล้องนี้โดยตรงในอัตราส่วนภาพ 1:1 อาจทำให้พิมพ์ภาพได้ไม่ถูกต้อง

# |SO: การตั้งค่าความไวแสง ISO สำหรับภาพนิ่ง \*่⊣

ตั้งค่าความไวแสง ISO (การตอบสนองต่อแสงของเซนเซอร์ภาพ) ให้เหมาะกับ ระดับแสงโดยรอบ ในโหมดถ่ายภาพพื้นฐาน กล้องจะตั้งค่าความไวแสง ISO โดยอัตโนมัติ (น.150)

เกี่ยวกับความไวแสง ISO ระหว่างการถ่ายภาพเคลื่อนไหว โปรดดูหน้า 296 และ 299

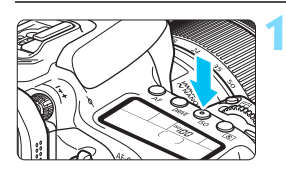

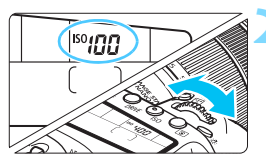

#### 

# **กดปุ่ม <|SO>**(₫6)

# ตั้งค่าความไวแสง ISO

- ในขณะที่มองแผง LCD หรือในช่องมอง ภาพ ให้หมุนปุ่ม < >>> หรือ < >>>
- ความไวแสง ISO สามารถตั้งค่าได้ในช่วง ISO 100 - ISO 16000 โดยปรับทีละ 1/3 ระดับ
- "A" หมายถึง ISO อัตโนมัติ ความไวแสง ISO จะถูกตั้งค่าโดยอัตโนมัติ (น.150)
- เมื่อหน้าจอที่แสดงทางด้านข้ายปรากฏขึ้น คุณสามารถกดปุ่ม <INFO.> เพื่อดั้งค่า เป็น "AUTO"

# คำแนะนำในการปรับความไวแสง ISO

| ความไวแสง ISO           | <b>ลักษณะการถ่ายภาพ</b><br>(ไม่ใช้แฟลช) | ระยะการทำงานของแฟลช                                                  |
|-------------------------|-----------------------------------------|----------------------------------------------------------------------|
| ISO 100 - ISO 400       | ภายนอกอาคารที่มีแสง<br>แดดจัด           | ออองฟอมสุข ICO ซึ่งสุข ระเพช                                         |
| ISO 400 - ISO 1600      | ท้องฟ้าหลัว หรือ<br>บรรยากาศในตอนเย็น   | ความ เวแลง 150 ยงสูง ระยะ<br>การทำงานของแฟลชที่มีผลจะ<br>ยิ่งไกลขึ้น |
| ISO 1600 - ISO 16000, H | ภายในอาคารที่มืด<br>หรือกลางคืน         |                                                                      |

้\* ความไวแสง ISO สูงจะส่งผลให้ภาพดูหยาบขึ้น

- พีฬา (เทียบเท่า ISO 25600) คือการตั้งค่าความไวแสง ISO ที่ขยายสูงขึ้น เมื่อ เทียบกับการตั้งค่ามาดรฐาน น็อยส์ (จุดแสง แถบแสง ฯลฯ) และสีผิดเพี้ยนจะ ปรากฏให้เห็นขัดขึ้น และความละเอียดของภาพจะลดด่ำลง
  - หากตั้งค่า [□3: เน้นโทนภาพบริเวณสว่าง] เป็น [ใช้งาน] จะไม่สามารถเลือก ISO 100/125/160 และ "H" (เทียบเท่า ISO 25600) ได้ (น.174)
  - การถ่ายภาพในที่มีอุณหภูมิสูงอาจส่งผลให้ภาพดูเป็นเม็ดหยาบยิ่งขึ้น และการ เปิดรับแสงนานยังอาจทำให้ภาพมีสีผิดเพี้ยนได้
  - เมื่อคุณถ่ายภาพด้วยการใช้ความไวแสง ISO สูง น็อยส์ (เช่น จุดแสงและแถบ แสง) อาจปรากฏให้เห็นขัดขึ้น
  - เมื่อถ่ายภาพในสภาวะที่ทำให้เกิดน้อยส์จำนวนมาก เช่น ใช้ค่าความไวแสง ISO สูงร่วมกับอุณหภูมิที่สูงและการเปิดรับแสงนาน ภาพถ่ายอาจไม่ได้รับการบันทึก อย่างสมบูรณ์
  - หากคุณใช้ความไวแสง ISO สูงและแฟลชเพื่อถ่ายภาพวัดถุในระยะใกล้ อาจส่ง ผลให้มีการเปิดรับแสงมากเกินไป

คุณสามารถขยายช่วงความไวแสง ISO ที่ตั้งค่าได้สูงสุดถึง ISO 25600 (เทียบเท่า H) โดยใช้ [ขอบเขตภาพนิ่ง] ภายใต้ [ ่ 2: การตั้งค่าความไวแสง ISO] (น.151)

### ISO อัตโนมัติ

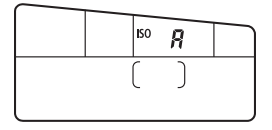

หากดั้งค่าความไวแสง ISO เป็น "A" (อัตโนมัติ) ความไวแสง ISO จริงที่กล้อง กำหนดจะแสดงขึ้นเมื่อคุณกดปุ่มชัตเตอร์ ลงครึ่งหนึ่ง ดังรายละเอียดด้านล่าง ความ ไวแสง ISO จะถูกตั้งค่าโดยอัตโนมัดิเพื่อ ให้เหมาะกับโหมดถ่ายภาพ

| โหมดถ่ายภาพ                          |                                                                                                    | การตั้งค่าความไวแสง ISO           |                                    |  |
|--------------------------------------|----------------------------------------------------------------------------------------------------|-----------------------------------|------------------------------------|--|
|                                      |                                                                                                    | ไม่ใช้แฟลช                        | ใช้แฟลช                            |  |
| ۵t                                   | 5. CA 🔕                                                                                                    | 100 100 100 6400                  |                                    |  |
|                                      | M in the second second s | 150 100 - 150 6400                | 100 400*1*2                        |  |
| SCN                                  | 2 <sup>1</sup>                                                                                                    | ISO 100 - ISO 12800               | ISO 400 + -<br>(ขุญวันในโหนด 🖪 : 🕼 |  |
|                                      | 4                                                                                                    | ISO 100 - ISO 1600                | <scn: 🖸="" 🖾="" 😤="">,</scn:>      |  |
| P, 1                                 | Γν, Αν, Μ                                                                                                    | ISO 100 - ISO 16000 <sup>*1</sup> | <0: 🛯 🕹 🛈 🖉 🗶 >)                   |  |
| ถ่ายโดยเปิดหน้ากล้องค้าง<br>ชัดเตอร์ |                                                                                                    | ISO 400 <sup>*1</sup>             |                                    |  |

\*1: ช่วงความไวแสง ISO ที่ใช้จริงจะขึ้นอยู่กับการตั้งค่า [ด่ำสุด] และ [สูงสุด] ใน [ขอบเขดอัดโนมัด] (น.152)

- \*2: (1) หากการใช้แฟลช์เป็นแสงเสริมจะทำให้มีการเปิดรับแสงมากเกินไป ความไวแสง ISO อาจลดลงมาต่ำสุดถึง ISO 100
  - (2) ในโหมด < SCN: 背田 和 本 (> และ < P> หากคุณใช้การสะท้อนแสง แฟลชด้วย Speedlite ภายนอก ความไวแสง ISO จะถูกตั้งค่าโดยอัตโนมัติภาย ในช่วง ISO 400 - ISO 1600

# MEND การตั้งค่าช่วงความไวแสง ISO ที่สามารถตั้งค่าได้ด้วยตนเอง

คุณสามารถตั้งค่าช่วงความไวแสง ISO ที่สามารถตั้งค่าได้ด้วยดนเอง (ระดับต่ำ สุดและสูงสุด) คุณสามารถตั้งค่าระดับต่ำสุดได้ในช่วง ISO 100 ถึง ISO 16000 และตั้งค่าระดับสูงสุดได้ในช่วง ISO 200 ถึง H (เทียบเท่า ISO 25600)

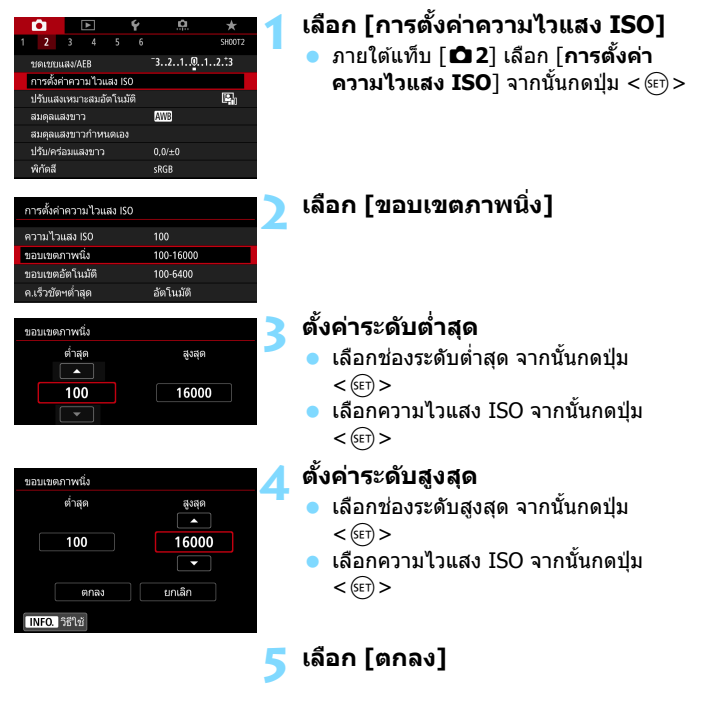

# MENU การตั้งค่าช่วงความไวแสงสำหรับ ISO อัตโนมัติ

คุณสามารถตั้งค่าช่วงความไวแสงสำหรับ ISO อัดโนมัติได้ในช่วง ISO 100 -ISO 16000 คุณสามารถตั้งค่าระดับต่ำสุดได้ในช่วง ISO 100 - ISO 12800 และตั้งค่าระดับสูงสุดได้ในช่วง ISO 200 - ISO 16000 โดยปรับทีละ 1 ระดับ

|                        |           | · =                                                    |
|------------------------|-----------|--------------------------------------------------------|
| ารตั้งค่าความไวแสง ISO | 1         | เลอก [ขอบเขดอด เนมด]                                   |
| วามไวแสง ISO           | 100       |                                                        |
| อบเขตภาพนึ่ง           | 100-16000 |                                                        |
| อบเขตอัตโนมัติ         | 100-6400  |                                                        |
| .เร็วขัดฯต่ำสุด        | อัตโนมัติ |                                                        |
|                        |           |                                                        |
|                        | MENU 🗢    |                                                        |
| อบเขตอัตโนมัติ         |           | ตั้งค่าระดับต่ำสด                                      |
| ต่ำสุด<br>🔺            | สูงสุด    | <ul> <li>เลือกช่องระดับต่ำสุด จากนั้นกดปุ่ม</li> </ul> |
| 100                    | 6400      | < (SET) >                                              |
|                        | 0400      | <ul> <li>เลือกความไวแสง ISO จากนั้นกดป่ม</li> </ul>    |
| ตกลง                   | ยกเลิก    | < (SET) >                                              |
| NFO. วิธีใช้           |           |                                                        |
| อบเขดอัตโนมัติ         | 2         | ตั้งค่าระดับสูงสุด                                     |
| ต่ำสุด                 | สูงสุด    | <ul> <li>เลือกช่องระดับสูงสุด จากนั้นกดปุ่ม</li> </ul> |
| 100                    | <u> </u>  | < (SET) >                                              |
|                        | 6400      | เลือกดาานไวแสง ISO จากนั้นกดป่น                        |
|                        |           |                                                        |
| ตกลง                   | ยกเลิก    | < (SET) >                                              |
| NFO. วิธีใช้           |           |                                                        |
|                        |           | เลือก โตกลงไ                                           |
|                        |           |                                                        |

กรตั้งค่า [ต่ำสุด] และ [สูงสุด] จะใช้กับค่าความไวแสง ISO ต่ำสุดและสูงสุดของ ความไวแสง ISO เลื่อนค่าเองเช่นเดียวกัน (น.415)

## MENU การตั้งค่าความเร็วชัตเตอร์ต่ำสุดสำหรับ ISO อัตโนมัติ

คุณสามารถตั้งค่าความเร็วชัดเดอร์ต่ำสุดได้เพื่อให้การตั้งค่าความเร็วชัดเดอร์ อัดโนมัติไม่ช้าเกินไปเมื่อตั้งค่า ISO อัตโนมัติไว้

ชึ่งจะมีประโยชน์ในโหมด <P> และ <Av> เมื่อคุณใช้เลนส์มุมกว้างเพื่อถ่าย วัตถุที่มีการเคลื่อนที่ หรือเมื่อคุณใช้เลนส์ถ่ายภาพระยะไกล จะช่วยลดการสั่น ของกล้องและวัตถุเบลอ

| การดั้งค่าความไวแสง ISO |           |
|-------------------------|-----------|
| ความไวแสง ISO           | 100       |
| ขอบเขตภาพนึ่ง           | 100-16000 |
| ขอบเขตอัตโนมัติ         | 100-6400  |
| ค.เร็วชัดฯต่ำสุด        | อัตโนมัติ |

#### <mark>ตั้งค่าอัตโนมัติ</mark> ณรัวชัดงศาสต อัตโนมัติ(มาตรฐาน) อัตโนมัติ อำเอง อำลง เร็วชั้น

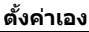

| ค.เร็วชัดฯ | ต่ำสุด |              |        |       |
|------------|--------|--------------|--------|-------|
|            | ดั้ง   | เค่าเอง(1/12 | 25)    |       |
| อัตโนมัติ  |        |              |        |       |
| ตั้งค่าเอง |        |              |        |       |
| 1/8000     | 1/4000 | 1/2000       | 1/1000 | 1/500 |
| 1/250      | 1/125  | 1/60         | 1/30   | 1/15  |
| 1/8        | 1/4    | 0"5          | 1″     | \$    |

# เลือก [ค.เร็วชัตฯต่ำสุด]

# ตั้งค่าความเร็วชัตเตอร์ด่ำสุดที่ ต้องการ

- เลือก [อัตโนมัติ] หรือ [ตั้งเอง]
- หากคุณเลือก [อัตโนมัดิ] ให้หมุนปุ่ม

   > เพื่อตั้งความเร็วที่ต้องการ ข้าลง
   หรือเร็วขึ้น โดยเทียบกับความเร็วมาตรฐาน
   จากนั้นกดปุ่ม <</li>
- หากคุณเลือก [ดั้งค่าเอง] ให้หมุนปุ่ม
   < 🖄 > เพื่อตั้งความเร็วขัดเตอร์ จากนั้น กดปุ่ม < (๑) >

- พึงก์ชั่นนี้จะไม่ถูกปรับใช้กับแฟลชและการถ่ายภาพเคลื่อนไหว
- โม้ เมื่อ [อัตโนมัติ: 0] ถูกตั้งค่า ความเร็วขัดเตอร์ต่าสุดจะเป็นค่าที่สัมพันธ์กับทางยาว โฟกัสของเลนส์ หนึ่งขั้นจาก [ข้าลง] สู่ [เร็วขึ้น] เทียบเท่ากับหนึ่งระดับความเร็ว ขัดเดอร์

# 🛋 ิ การเลือกรูปแบบภาพ \*

ด้วยการเลือกใช้รูปแบบภาพ คุณสามารถปรับลักษณะภาพที่ถ่ายในแบบที่คุณ ต้องการสื่อออกมาในภาพนั้นๆ หรือให้เหมาะกับวัดถุ ในโหมดถ่ายภาพพื้นฐาน [ஊณ] (อัตโนมัติ) จะถูกตั้งค่าโดยอัตโนมัติ (ในโหมด <�> จะตั้งค่าเป็น [ஊร] (ปกติ))

|                                    | Ú.        |       | ٨     |        | Ý      | <u>.</u>  | *      |
|------------------------------------|-----------|-------|-------|--------|--------|-----------|--------|
| 1                                  | 2         |       |       |        |        |           | SH00T3 |
|                                    | ຈົງຕາກກ   | ภาพ   |       |        |        | อัตโนมัติ |        |
|                                    | ลดจุดร    | บกวเ  | เจากก | ารเปิด | ลชัดเต | อร์นาน    | OFF    |
| ลดจุดรบกวนจากความไวแสง ISO สูง 💶 📲 |           |       |       |        |        |           |        |
| เน้นโทนภาพบริเวณสว่าง OFF          |           |       |       |        |        |           |        |
|                                    | เก็บข้อรุ | ູເລລນ | ภาพด้ |        |        |           |        |
|                                    | ถ่ายภา    | พซ้อ  |       |        |        | ไม่ใช้งาน |        |
|                                    | โหมด I    | IDR   |       |        |        | ปิด HDR   |        |

# เลือก [รูปแบบภาพ]

 ภายใต้แท็บ [□3] เลือก [รูปแบบภาพ] จากนั้นกดป่ม < 健)>

| รูปแบบภาพ            | 6.6.6.0.      |
|----------------------|---------------|
| A อัตโนมัติ          | 3,4,4,0,0,0   |
| อิเรีย ปกติ          | 3,4,4,0,0,0   |
| 📲 P ภาพบุคคล         | 2,4,4,0,0,0   |
| 🚌 ไกาพวิว            | 4,4,4,0,0,0   |
| 🕬 เน้นรายละเอียด     | 4,1,1,0,0,0   |
| 🕬 ภาพเป็นกลาง        | 0,2,2,0,0,0 🎽 |
| INFO. ตั้งค่าละเอียด | SET OK        |

## เลือกรูปแบบภาพ

- เลือกรูปแบบภาพ จากนั้นกดปุ่ม <ጬ>
- 🕨 รูปแบบภาพจะถูกตั้งค่า

## ลักษณะเฉพาะของรูปแบบภาพ

# 🖅 อัตโนมัติ

โทนสีของภาพจะถูกปรับโดยอัตโนมัติเพื่อให้เหมาะกับฉากที่ถ่าย สีสันจะดู สดใส สำหรับภาพท้องฟ้าสีฟ้า ใบไม้สีเขียว และพระอาทิตย์ตก โดยเฉพาะ ในฉากธรรมชาติ กลางแจ้ง และยามพระอาทิตย์ตกดิน

📱 หากโทนสีไม่เป็นไปตามที่ต้องการเมื่อเลือก [อัตโนมัติ] ให้ใช้รูปแบบภาพอื่น

#### 🖅 ปกติ

ภาพจะดูมีสีสัน สดใส และคมชัด เป็นรูปแบบที่เหมาะกับลักษณะการถ่าย ภาพโดยส่วนใหญ่

#### 🖅 ภาพบุคคล

์ โทนสีผิว<sup>่</sup>จะเป็นธรรมชาติ ทำให้ภาพแลดูนุ่มนวล เหมาะสำหรับถ่ายภาพ บุคคลในระยะใกลั ด้วยการเปลี่ยน [**โทนสี**] (น.157) คุณสามารถปรับโทนของสีผิวได้ 🖳 ภาพวิว

ภาพที่ได้จะมีความคมขัดมาก และส่วนที่เป็นสีฟ้าหรือสีเขียวจะดูสดขึ้น เหมาะสำหรับภาพทิวทัศน์ที่ดูดื่นดา

#### 🎫 เน้นรายละเอียด

เหมาะสำหรับเส้นขอบแบบละเอียดและลักษณะพื้นผิวที่ละเอียดของวัดถุ สีจะสดใสเล็กน้อย

#### 🖅 ภาพเป็นกลาง

รูปแบบภาพนี้เหมาะสำหรับผู้ที่ชอบปรับแต่งภาพเองโดยใช้คอมพิวเตอร์ เพื่อให้ได้ภาพที่มีสีอ่อนลงและเป็นธรรมชาติ มีความสว่างและความอิ่มตัว ของสีที่เรียบง่าย

#### 🖅 ภาพตามจริง

เหมาะสำหรับประมวลผลภาพต่อด้วยคอมพิวเดอร์ สีของวัดถุที่ถูกถ่ายภายใต้ แสงแดดด้วยอุณหภูมิของสีที่ 5200K จะถูกปรับเพื่อให้ตรงกับสีจริงของวัตถุ นั้น เพื่อให้ได้ภาพที่มีความสว่างและความอิ่มด้วของสีที่เรียบง่าย

#### 🖅 ภาพขาวดำ

สร้างสรรค์ภาพขาวดำ

ภาพขาวดำที่ถ่ายด้วยรูปแบบ JPEG ไม่สามารถเปลี่ยนกลับมาเป็นภาพสีได้ ควร ระมัดระวังไม่เปิดการตั้งค่า [ภาพขาวดำ] ไว้โดยไม่ตั้งใจ เมื่อต้องการที่จะถ่ายภาพ สีอีกครั้ง

📱 คุณสามารถแสดง < 🌒 > ในช่องมองภาพเมื่อตั้งค่า [ภาพขาวดำ] (น.425)

#### 🖭 ผู้ใช้กำหนด 1-3

คุณสามารถบันทึก [**ภาพบุคคล**], [**ภาพวิว**], ไฟล์รูปแบบภาพ และอื่นๆ เป็นรูปแบบพื้นฐาน และทำการปรับแต่งได้ตามต้องการ (น.160) รูปแบบ ภาพที่ผู้ใช้กำหนดใดๆ ที่ไม่ได้ตั้งค่าไว้ จะใช้ค่ามาตรฐานเดียวกับรูปแบบ ภาพ [**อัตโนมัต**ิ]

# สัญลักษณ์

หน้าจอการเลือกรูปแบบภาพมีไอคอนสำหรับ [สูง], [ละเอียด] หรือ [ต่ำ] ของ [ความคมชัด], [ความเปรียบต่าง] และพารามิเตอร์อื่นๆ ดัวเลขจะแสดงค่าที่ กำหนดของพารามิเตอร์เหล่านี้ที่ได้ตั้งค่าไว้สำหรับรูปแบบภาพที่เกี่ยวข้อง

| รูปแบบภาพ            | G. G. G. O. & Q |
|----------------------|-----------------|
| ३                    | 3,4,4,0,0,0     |
| สิริรัฐ ปกติ         | 3,4,4,0,0,0     |
| 3. P ภาพบุคคล        | 2,4,4,0,0,0     |
| 💷 กาพวิว             | 4.4.4.0.0.0     |
| 🕬 เน้นรายละเอียด     | 4,1,1,0,0,0     |
| 🎫 N ภาพเป็นกลาง      | 0,2,2,0,0,0     |
| INFO. ตั้งค่าละเอียด | SET OK          |

| รูปแบบภาพ                  | G. G. G. O. O. |   |
|----------------------------|----------------|---|
| <b>3</b> ∔Ю เน้นรายละเอียด | 4,1,1,0,0,0    |   |
| 👯 🛛 ภาพเป็นกลาง            | 0,2,2,0,0,0    |   |
| <b>ม</b> ี⊊F ภาพตามจริง    | 0,2,2,0,0,0    |   |
| 👬 M ภาพขาวดำ               | 3.4.4.0.N.N    |   |
| 🖅 1 ผู้ใช้กำหนด 1          | อ้ดโนมัติ      |   |
| 😳 2 ผู้ใช้กำหนด 2          | อัตโนมัติ      |   |
| INFO. ตั้งค่าละเอียด       | SET OK         | ] |

#### สัญลักษณ์

|            | ความค                      | มชัด             |  |
|------------|----------------------------|------------------|--|
|            | ß                          | สูง              |  |
| U          | G                          | ละเอียด          |  |
|            | G                          | ต่ำ              |  |
| 0          | ความเปรียบต่าง             |                  |  |
| <b>0</b> 0 | ความอื่มตัวของสี           |                  |  |
|            | โทนสี                      |                  |  |
| ۲          | ลูกเล่นฟิลเตอร์ (ภาพขาวดำ) |                  |  |
| ۲          | ລູກເລ່ນ                    | โทนสี (ภาพขาวดำ) |  |

ระหว่างการเล่นภาพเคลื่อนไหว ``\*, \*′′ จะแสดงขึ้นสำหรับ [ละเอียด] และ [ต่ำ] ของ [ความคมขัด] ซึ่ง [ละเอียด] และ [ด่ำ] จะไม่ถูกปรับใช้กับภาพเคลื่อนไหว

# 🛋 ี การกำหนดรูปแบบภาพเอง \*

คุณสามารถกำหนดรูปแบบภาพได้เอง คุณสามารถเปลี่ยนหรือปรับการตั้งค่า พารามิเดอร์ของรูปแบบภาพ เช่น [**สูง], [ละเอียด]** หรือ [**ต่ำ**] ของ [**ความคมชัด]** และ [**ความเปรียบต่าง**] และพารามิเตอร์อื่นๆ จากการตั้งค่าเริ่มตัน ในการดู ผลลัพธ์ที่ได้ ให้ถ่ายภาพทดสอบ ในการกำหนด [**ภาพขาวดำ**] เอง โปรดดู หน้า 159

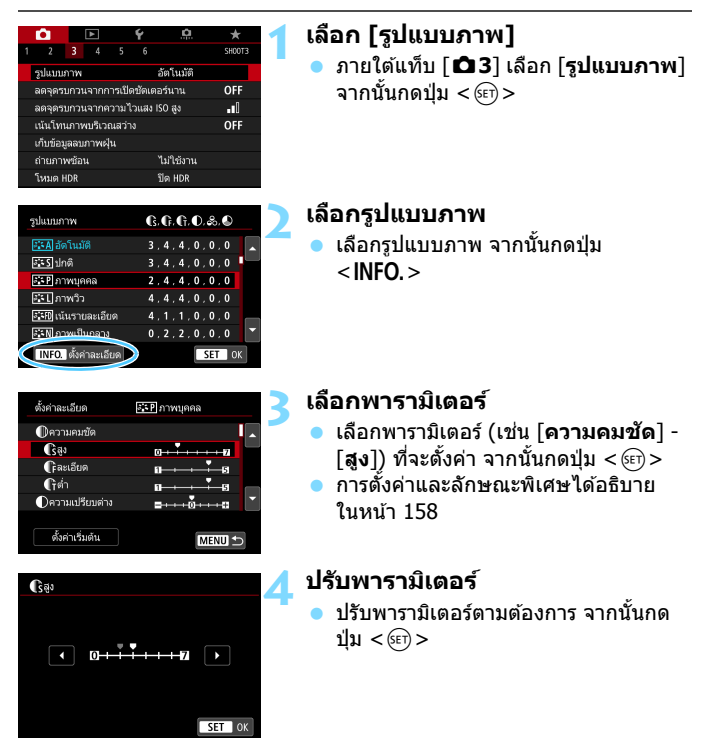

| รูปแบบภาพ                   | G. G. G. O. &. O |
|-----------------------------|------------------|
| <b>3≣A</b> อัตโนมัติ        | 3,4,4,0,0,0      |
| สะร ปกติ                    | 3.4.4.0.0.0      |
| 🗚 P ภาพบุคคล                | 3,4,4,0,0,0      |
| 💷 ี่ ภาพวิว                 | 4,4,4,0,0,0      |
| <b>३:</b> €Ю เน้นรายละเอียด | 4.1.1.0.0.0      |
| 🎫 N ภาพเป็นกลาง             | 0,2,2,0,0,0      |
| INFO. ตั้งค่าละเอียด        | SET OK           |

- กดปุ่ม < MENU> เพื่อบันทึกพารามิเตอร์ ที่ปรับ หน้าจอเลือกรูปแบบภาพจะปรากฏ ขึ้นอีกครั้ง
- การตั้งค่าพารามิเตอร์ใดๆ ที่ต่างจากค่า มาตรฐานจะแสดงเป็นสีน้ำเงิน

# การตั้งค่าพารามิเตอร์และลักษณะพิเศษ

|    | ความคมชัด                          |                         |                         |
|----|------------------------------------|-------------------------|-------------------------|
| 0  | 🚯 สูง 0: เส้นขอบคมขัดน้อย          |                         | 7: เส้นขอบคมชัด         |
|    | 🕞 ละเอียด <sup>*1</sup> 1: ละเอียด |                         | 5: หยาบ                 |
|    | († ต่ำ <sup>*2</sup> )             | 1: ด่ำ                  | 5: สูง                  |
| 0  | ความเปรียบต่าง                     | -4: ความเปรียบต่างต่ำ   | +4: ความเปรียบด่างสูง   |
| 00 | ความอิ่มตัวของสี                   | -4: ความอิ่มตัวของสีต่ำ | +4: ความอิ่มดัวของสีสูง |
|    | โทนสี                              | -4: โทนสีผิวแดง         | +4: โทนสีผิวเหลือง      |

\*1: แสดงถึงความละเอียดของเส้นขอบที่จะเน้น ยิ่งดัวเลขน้อยลง เส้นขอบที่สามารถเน้นจะ ยิ่งละเอียดขึ้น

\*2: ดั้งค่าปริมาณที่เส้นขอบจะถูกเน้นตามความแตกต่างในความเปรียบต่างระหว่างวัตถุ และพื้นที่โดยรอบ ยิ่งดัวเลขน้อยลง เส้นขอบที่มีความแตกต่างในความเปรียบต่างต่ำจะ ยิ่งถูกเน้นมากขึ้น อย่างไรก็ตาม มีแนวโน้มที่จะเห็นนีอยส์ได้ขัดขึ้นเมื่อตัวเลขน้อยลง

- ๑ ระหว่างการเล่นภาพเคลื่อนไหว [ละเอียด] และ [ต่ำ] สำหรับ [ความคมขัด] จะไม่สามารถตั้งคำได้ (ไม่แสดงรายการเมนูเหล่านี้)
  - โดยการเลือก [ดั้งค่าเริ่มต้น] ในขั้นดอนที่ 3 คุณจะสามารถย้อนรูปแบบภาพนั้น กลับสู่การตั้งค่าพารามิเดอร์เริ่มต้นได้
  - ในการถ่ายด้วยรูปแบบภาพที่คุณปรับ ก่อนอื่นให้เลือกรูปแบบภาพที่ปรับ จากนั้น จึงถ่ายภาพ

#### 🕮 การปรับภาพขาวดำ

นอกจากลูกเล่นต่างๆ ที่อธิบายไว้ในหน้าก่อนหน้านี้ เช่น [ความเปรียบต่าง] หรือ [สูง], [ละเอียด] และ [ต่ำ] ของ [ความคมชัด] คุณยังสามารถตั้งค่า [ลูกเล่นฟิลเตอร์] และ [ลูกเล่นโทนสี] ได้

# 🕐 ลูกเล่นฟิลเตอร์

| ตั้งค่าละเอียด   | 🎫 Mี ภาพขาวดำ |   |
|------------------|---------------|---|
|                  | N:ไม่ใช้      |   |
|                  | Ye:เหลือง     |   |
|                  | Or:ລັນ        |   |
| 🌏ลูกเล่นฟิลเตอร์ | R:แดง         | 1 |
|                  | G:เซียว       | Ĩ |

ด้วยการใช้ลูกเล่นฟิลเดอร์กับภาพขาวดำ คุณจะสามารถทำให้เมฆสีขาวหรือตันไม้สี เขียวโดดเด่นยิ่งขึ้น

| ฟิลเตอร์   | ตัวอย่างลูกเล่น                                            |  |
|------------|------------------------------------------------------------|--|
| N: ไม่ใช้  | ภาพขาวดำธรรมดาโดยไม่ใช้ลูกเล่นฟิลเตอร์                     |  |
| Ye: เหลือง | ท้องฟ้าจะดูเป็นธรรมชาติขึ้น และเมฆสีขาวจะดูสดขึ้น          |  |
| Or: ส้ม    | ท้องฟ้าจะดูมึดลงเล็กน้อย อาทิตย์ตกจะดูสวยขึ้น              |  |
| R: แดง     | ท้องฟ้าจะดูค่อนข้างมืด ใบไม้ร่วงจะดูสดและสว่างขึ้น         |  |
| G: เขียว   | โทนสีผิวและริมฝีปากจะดูจืด ดันไม้สีเขียวจะดูสดและสว่างขึ้น |  |

📱 การเพิ่ม [ความเปรียบต่าง] จะทำให้ลูกเล่นฟิลเตอร์ชัดเจนยิ่งขึ้น

## 🗷 ลูกเล่นโทนสี

| ดั้งค่าละเอียด  | 👬 มาพขาวดำ |  |
|-----------------|------------|--|
|                 | IN:ไม่ใช้  |  |
|                 | S:ซีเปีย   |  |
|                 | B:น้ำเงิน  |  |
|                 | P:siba     |  |
| (2)ลูกเล่นโทนสี | G:เขียว    |  |

ด้วยการใช้ลูกเล่นโทนสี คุณจะสามารถสร้าง ภาพขาวดำในสีที่เลือกได้ ชึ่งให้ผลดีเมื่อคุณ ต้องการสร้างภาพที่น่าประทับใจยิ่งขึ้น สีเหล่านี้สามารถเลือกได้: [N:ไม่ใช้] [S:ขึเปีย] [B:น้ำเงิน] [P:ม่วง] หรือ [G:เขียว]

# ้มีฉิ การบันทึกรูปแบบภาพ \*

คุณสามารถเลือกรูปแบบภาพพื้นฐาน เช่น [**ภาพบุคคล**] หรือ [**ภาพวิว**] ปรับ พารามิเตอร์ของรูปแบบนั้นตามต้องการแล้วบันทึกภายใต้ [ผู้ใช้กำหนด 1] [ผู้ใช้กำหนด 2] หรือ [ผู้ใช้กำหนด 3]

คุณสามารถสร้างรูปแบบภาพได้หลากหลายรูปแบบด้วยการตั้งค่าที่แตกต่างกัน คุณยังสามารถปรับพารามิเตอร์ของรูปแบบภาพที่บันทึกลงในกล้องด้วย EOS Utility (ซอฟต์แวร์ EOS, น.510) ได้อีกด้วย

| รูปแบบภาพ                      |             |   |
|--------------------------------|-------------|---|
| 350 ภาพเป็นกลาง                | 0,2,2,0,0,0 | 1 |
| 🚉 🖡 ภาพตามจริง                 | 0,2,2,0,0,0 |   |
| 👬 M ภาพขาวดำ                   | 3,4,4,0,N,N |   |
| 🚉 1 ผู้ใช้กำหนด 1              | อัดโนมัติ   |   |
| 🚉 2 ผู้ใช้กำหนด 2              | อัดโนมัติ   |   |
| อั <b>ริ 3</b> ผู้ใช้ค่ามมาต.3 | อัตโนมัติ 🍸 |   |
| INFO. ตั้งค่าละเอียด           | SET OK      |   |

# เลือก [รูปแบบภาพ]

 ภายใต้แท็บ [□3] เลือก [รูปแบบภาพ] จากนั้นกดปุ่ม <≆า>

# 🕥 เลือก [ผู้ใช้กำหนด \*]

เลือก [ผู้ใช้กำหนด \*] จากนั้นกดปุ่ม
 <INFO.>

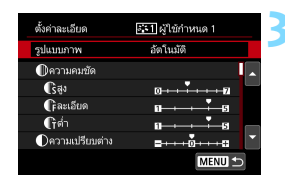

กดปุ่ม <©)> • เมื่อเลือก [รูปแบบภาพ] ไว้ ให้กดปุ่ม <®)>

| ตั้งค่าละเอียด | <i>≣</i> ≣1 ผู้ใช้กำหนด 1 |
|----------------|---------------------------|
| อัตโนมัติ      | เน้นรายละเอียด            |
| ปกติ           | ภาพเป็นกลาง               |
| ภาพบุคคล       | ภาพตามจริง                |
| ภาพวิว         | ภาพขาวดำ                  |
|                |                           |
|                | SET OK                    |

# เลือกรูปแบบภาพพื้นฐาน

- เลือกรูปแบบภาพพื้นฐาน จากนั้นกดปุ่ม
   (ธา)>
- ในการปรับพารามิเดอร์ของรูปแบบภาพ ที่บันทึกลงในกล้องด้วย EOS Utility (ชอฟด์แวร์ EOS) ให้เลือกรูปแบบภาพที่นี่

## เลือกพารามิเตอร์

 เลือกพารามิเตอร์ (เช่น [ความคมชัด] -[สูง]) ที่จะตั้งค่า จากนั้นกดปุ่ม < ๛)>

# ปรับพารามิเตอร์

- ปรับพารามิเตอร์ตามต้องการ จากนั้นกด ปุ่ม <<0>> สำหรับรายละเอียด โปรดดู "การกำหนด รปแบบภาพเอง" (น.157)
- กดปุ่ม < MENU> เพื่อบันทึกรูปแบบภาพ ที่แก้ไข จากนั้นหน้าจอเลือกรูปแบบภาพ จะปรากฏขึ้นอีกครั้ง
- รูปแบบภาพพื้นฐานจะระบุไว้ทางด้านขวา ของ [ผู้ใช้กำหนด \*]
- หากการ์ตั้งค่าในรูปแบบภาพที่บันทึกไว้ ภายใต้ [ผู้ใช้กำหนด \*] มีการแก้ไขจาก การตั้งค่ารูปแบบภาพพื้นฐาน ชื่อของรูป แบบภาพจะแสดงเป็นสีน้ำเงิน
- - หากคุณเลือก [ลบการตั้งค่ากล้องทั้งหมด] (น.68) การตั้งค่า [ผู้ใช้กำหนด \*] ทั้งหมดจะคืนสู่ค่าเริ่มดัน รูปแบบภาพที่บันทึกผ่าน EOS Utility (ชอฟด์แวร์ EOS) จะมีเพียงแค่พารามิเตอร์ที่แก้ไขเท่านั้นที่คืนสู่การตั้งค่าเริ่มดัน
- ในการถ่ายด้วยรูปแบบภาพที่คุณปรับ เลือกรูปแบบ [ผู้ใช้กำหนด \*] ที่บันทึก จากนั้นจึงถ่ายภาพ
  - สำหรับขั้นดอนการบันทึกไฟล์รูปแบบภาพไปยังกล้อง โปรดดูคู่มือการใช้งาน EOS Utility

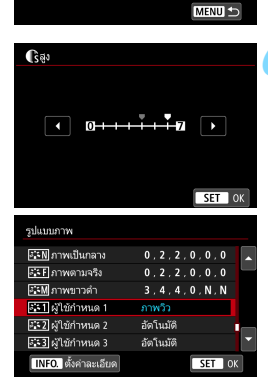

斗 ผู้ใช้กำหนด 1

-5

ภาพวิว

ตั้งค่าละเอียด

รปแบบภาพ

Пความคมชัด

(ริสูง (ริละเอียด

(โต่ำ (Dความเปรียบต่าง)

# MENU การตั้งค่าสมดุลแสงขาว **\***

-3..2..1..@..1..2.\*3

Ø

**5** 

การตั้งค่าความไวแสง ISO ปรับแสงเหมาะสมอัดโนมัตี

<u>ล้ตโนมัติ; ดามบ</u>รรยากาศ

แสงขาว

สมดลแสงขาว

สมดุลแสงขาว (WB) สามารถทำให้พื้นที่ขาวภายในภาพดูเป็นสีขาว โดยปกติ การตั้งค่าอัตโนมัติ [WB] (ตามบรรยากาศ) หรือ [WBw] (กำหนดสีขาว) จะได้สมดุลแสงขาวที่ถูกต้อง หากสีสันที่ได้ไม่เป็นธรรมชาติเมื่อใช้อัตโนมัติ คุณสามารถเลือกสมดุลแสงขาวให้เหมาะกับแหล่งกำเนิดแสง หรือปรับด้วย ตนเองโดยการถ่ายภาพวัตถุที่มีสีขาว

ในโหมดถ่ายภาพพื้นฐาน [๋₩️฿] (ตามบรรยากาศ) จะถูกตั้งค่าโดยอัตโนมัติ (ในโหมด <∛ุI> จะตั้งค่าเป็น [॔॓₩─₽] (กำหนดสีขาว))

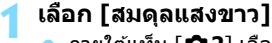

 ภายใต้แท็บ [ 1 2] เลือก [สมดุลแสง ขาว] จากนั้นกดปุ่ม < (ก) >

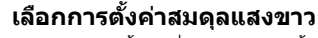

เลือกการตั้งค่าที่ต้องการ จากนั้นกดปุ่ม
 <</li>

(โดยประมาณ)

| โหมด                           | อุณหภูมิสี (K: เคลวิน)                                                                                                    |
|--------------------------------|----------------------------------------------------------------------------------------------------|
| อัดโนมัดิ (ดามบรรยากาศ, น.163) | 2000 7000                                                                                                    |
| อัตโนมัติ (กำหนดสีขาว, น.163)  | 3000-7000                                                                                                    |
| แสงแดด                         | 5200                                                                                                    |
| แสงในร่ม 7000                  |                                                                                                    |
| เมฆครึ้ม โพลัเพลั อาทิตย์ดก    | 6000                                                                                                    |
| หลอดไฟทังสเตน                  | 3200                                                                                                    |
| แสงหลอดฟลูออเรสเซนต์ขาว        | 4000                                                                                                    |
| ใช้แฟลช                        | ตั้งค่าอัตโนมัติ*                                                                                                    |
| กำหนดเอง (น.164)               | 2000-10000                                                                                                    |
| อุณหภูมิสี (น.166)             | 2500-10000                                                                                                    |
|                                | โหมด<br>อัดโนมัติ (ดามบรรยากาศ, น.163)<br>อัดโนมัติ (กำหนดสีขาว, น.163)<br>แสงแดด<br>แสงในร่ม<br>เมฆครื้ม โพล์เพลั อาทิตย์ดก<br>หลอดไฟทังสเตน<br>แสงหลอดฟลูออเรสเชนด์ขาว<br>ใช้แฟลช<br>กำหนดเอง (น.164)<br>อุณหภูมิสี (น.166) |

\* ใช้ได้กับ Speedlite ที่มีฟังก์ชั่นการส่งสัญญาณอุณหภูมิสี หรือมิเช่นนั้น จะถูกตั้งค่า ดายดัวที่ประมาณ 6000 K

#### สมดุลแสงขาว

ในการมองเห็นของมนุษย์ วัดถุสีขาวจะดูเป็นสีขาวไม่ว่าแสงจะเป็นชนิดใดก็ตาม ด้วยกล้องดิจิตอล สีขาวตามพื้นฐานการปรับแก้สีจะถูกกำหนดโดยขึ้นอยู่กับ อุณหภูมิสีของแสง จากนั้นสีจะถูกปรับด้วยชอฟด์แวร์เพื่อทำให้พื้นที่ขาวดูเป็น สีขาว ฟังก์ชั่นนี้จะช่วยให้สามารถถ่ายภาพให้มีโทนสีที่เป็นธรรมชาดิได้

# 💵 การตั้งค่าสมดุลแสงขาวอัตโนมัติ

เมื่อใช้ [WB] (ตามบรรยากาศ) คุณสามารถเพิ่มความเข้มสึแนวอบอุ่นของภาพ เมื่อถ่ายภาพในฉากที่มีแสงไฟทังสเตน หากคุณเลือก [WBw] (กำหนดสีขาว) คุณสามารถลดความเข้มสึแนวอบอุ่นของภาพ หากคุณต้องการให้ตรงตามสมดุลแสงขาวอัตโนมัดิของกล้อง EOS DIGITAL รุ่นก่อนหน้านี้ ให้เลือก [WB] (ตามบรรยากาศ)

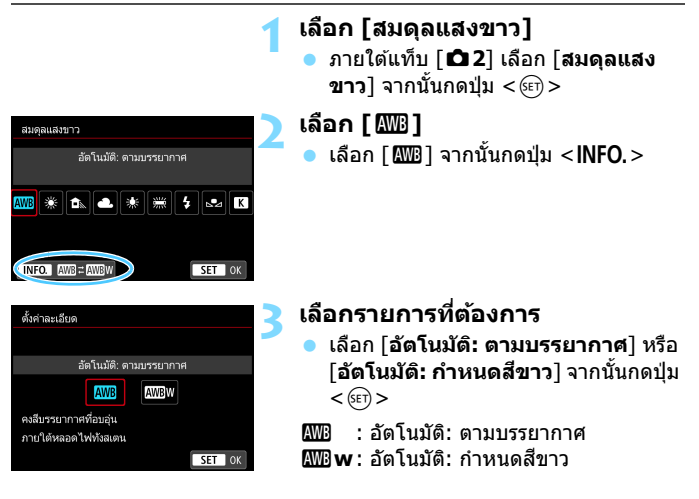

#### 💔 ข้อควรระวังสำหรับการตั้งค่า [ 🛲 w] (กำหนดสีขาว)

- แนวสีอุ่นของวัตถุอาจซีดจาง
- เมื่อมีหลายแหล่งแสงรวมอยู่บนหน้าจอ แนวสีอุ่นของภาพอาจไม่ถูกทำให้จางลง
- 🕨 เมื่อใช้แฟลช โทนสีจะเหมือนกับ [🏧] (ตามบรรยากาศ)

#### 🗠 สมดุลแสงขาวกำหนดเอง

สมดุลแสงขาวกำหนดเองช่วยให้คุณสามารถตั้งค่าสมดุลแสงขาวสำหรับแหล่ง กำเนิดแสงเฉพาะได้ด้วยตนเอง โดยจะต้องแน่ใจว่าปฏิบัติขั้นตอนนี้ภายใต้แหล่ง กำเนิดแสงในตำแหน่งของภาพถ่ายจริง

| 1 |   |
|---|---|
|   |   |
|   |   |
|   |   |
|   |   |
| 1 |   |
|   | : |
|   | 2 |
|   |   |
|   |   |
|   |   |
|   |   |
|   |   |
|   |   |
|   |   |

| i i i   |        | ٨       |               | Ý  | <u>n</u>                         | *      |
|---------|--------|---------|---------------|----|----------------------------------|--------|
|         |        |         |               |    |                                  | SH00T2 |
| ชดเชย   | แสง/A  | EB      |               |    | ⁻321 <mark>0</mark> <sup>-</sup> | 12.:3  |
| การดั้ง | ค่าควา | ามไวเ   | แสง IS        | 0  |                                  |        |
| ปรับแส  | งเหมา  | ເະສຸມຂໍ | <b>ัต</b> โนม | ថ៌ |                                  | e,     |
| ສມດຸລະ  | เสงขา  |         |               |    | AWB                              |        |
| ສມອຸລແ  | สงขา   | วกำห    | นดเอง         |    |                                  |        |
| ปรับ/ค  | ร่อมแล | เงขาว   |               |    | 0,0/±0                           |        |
| พิกัดลี |        |         |               |    | sRGB                             |        |

| 2 |  |  |
|---|--|--|
|   |  |  |
|   |  |  |

# ถ่ายภาพวัตถุสีขาว

- มองผ่านช่องมองภาพ และเล็งกรอบเส้น ประทั้งหมด (แสดงในภาพประกอบ) เหนือ วัตถุสีขาว
- โฟกัสด้วยตนเองและถ่ายด้วยการเปิดรับ แสงมาตรฐานที่ตั้งค่าสำหรับวัตถุสีขาว
- คุณสามารถใช้การตั้งค่าสมดุลแสงขาวใดก็ ได้

# ) เลือก [สมดุลแสงขาวกำหนดเอง]

- ภายใต้แท็บ [D 2] เลือก [สมดุลแสง ขาวกำหนดเอง] จากนั้นกดปุ่ม <<)</li>
- หน้าจอการเลือกสมดุลแสงขาวที่กำหนด เองจะปรากฏขึ้น

#### นำเข้าข้อมูลสมดุลแสงขาว

- หมุนปุ่ม < ()> เพื่อเลือกภาพที่ถ่ายใน ขั้นตอนที่ 1 จากนั้นกดปุ่ม < ()>
- ในหน้าจอกล่องโต้ตอบที่ปรากฏขึ้น ให้ เลือก [ตกลง] และข้อมูลจะถูกนำเข้า

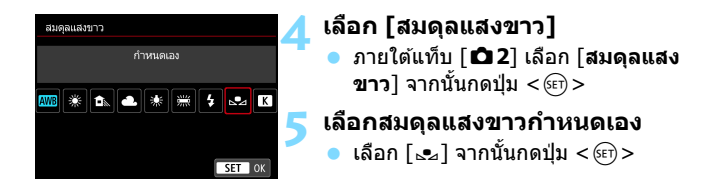

- หากการเปิดรับแสงที่ได้ในขั้นตอนที่ 1 แตกต่างจากการเปิดรับแสงมาตรฐาน อย่างมาก อาจส่งผลให้ไม่ได้สมดุลแสงขาวที่ถูกต้อง
  - ในขั้นตอนที่ 3 ไม่สามารถเลือกภาพต่อไปนี้ได้: ภาพที่ถ่ายด้วยรูปแบบภาพที่ดั้ง ค่าเป็น [ภาพขาวดำ], ภาพที่ถ่ายโดยใช้ฟิลเตอร์สร้างสรรค์, ภาพที่ประมวลผล โดยใช้ฟิลเตอร์สร้างสรรค์หลังจากการถ่ายภาพ, ภาพข้อน, ภาพที่ครอบตัด และ ภาพที่ถ่ายด้วยกล้องอื่น
- นอกเหนือจากวัตถุสีขาว สามารถใช้แผ่นภาพสีเทาหรือแผ่นสะท้อนแสงสีเทา 18% (มีจำหน่ายทั่วไป) เพื่อให้ได้สมดุลแสงขาวที่ถูกต้องมากขึ้น
   สมดุลแสงขาวส่วนตัวที่บันทึกด้วย EOS Utility (ชอฟต์แวร์ EOS) จะถูกบันทึก ภายใต้ [...] หากคุณทำตามขั้นตอนที่ 3 ข้อมูลสำหรับสมดุลแสงขาวส่วนดัวที่ บันทึกไว้จะถูกลบ

# K การตั้งค่าอุณหภูมิสี

คุณสามารถตั้งค่าอุณหภูมิสีของสมดุลแสงขาวได้มากมาย ฟังก์ชั่นนี้มีไว้สำหรับ ผู้ใช้งานขั้นสูง

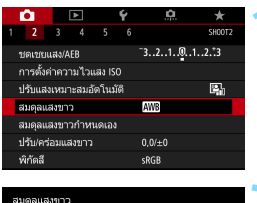

# เลือก [สมดุลแสงขาว] ● ภายใต้แท็บ [Ф2] เลือก [สมดุลแสงขาว] จากนั้นกดปุ่ม <⊛>

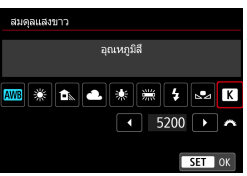

# ตั้งค่าอุณหภูมิสี

- 🕨 เลือก [ K ]
- หมุนปุ่ม < <sup>2</sup> ห่อตั้งค่าอุณหภูมิสี จากนั้นกดปุ่ม < (ก) >
- อุณหภูมิสีสามารถตั้งค่าได้จากประมาณ 2500 K ถึง 10000 K โดยเพิ่มลดทีละ 100 K

Iมื่อตั้งค่าอุณหภูมิสีสำหรับแสงที่เกิดจากฝีมือมนุษย์ ตั้งค่าปรับแก้สมดุลแสงขาว (สีม่วงหรือสีเขียว) ตามความจำเป็น

 หากคุณตั้งค่า [ 🔀 ] สำหรับการอ่านค่าด้วยดัววัดอุณหภูมิสีที่มีจำหน่ายทั่วไป ให้ถ่ายภาพทดสอบและปรับการตั้งค่า เพื่อชดเชยความแตกด่างระหว่างการอ่าน ค่าของดัววัดอุณหภูมิสีกับการอ่านค่าอุณหภูมิสีของกล้องถ่ายรูป

# MENU การปรับแก้สมดุลแสงขาว \*

คุณสามารถแก้ไขสมดุลแสงขาวที่ดั้งค่าไว้ได้ การปรับจะให้ผลแบบเดียวกันกับ การใช้ฟิลเตอร์แปลงอุณหภูมิสีหรือฟิลเตอร์ชดเชยลีซึ่งมีจำหน่ายทั่วไป แต่ละสี สามารถแก้ไขเป็นหนึ่งในเก้าระดับ

ฟังก์ชั่นนี้มีไว้สำหรับผู้ใช้งานขั้นสูง โดยเฉพาะอย่างยิ่งผู้ที่เข้าใจการใช้งาน ฟิลเตอร์แปลงอุณหภูมิสีและฟิลเตอร์ชดเชยสี และผลที่ได้

# ปรับแก้สมดุลแสงขาว

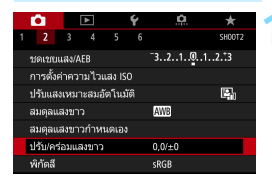

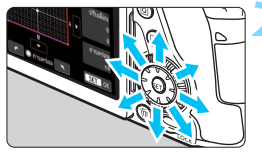

#### ตัวอย่างการตั้งค่า: A2, G1

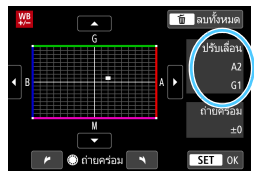

# เลือก [ปรับ/คร่อมแสงขาว]

ภายใต้แท็บ [ 1 2] เลือก [ปรับ/คร่อม แสงขาว] จากนั้นกดปุ่ม < (F) >

## ดั้งค่าการแก้ไขสมดุลแสงขาว

- ใช้ < ☆> เพื่อเลื่อนเครื่องหมาย "■" ไปยังตำแหน่งที่เหมาะสม
- B สำหรับสีน้ำเงิน, A สำหรับสีเหลือง, M สำหรับสีม่วง และ G สำหรับสีเขียว สมดุล สีของภาพจะถูกปรับไปทางสีในทิศทางที่ เลื่อน
- ทางด้านขวาของหน้าจอ "ปรับเลือน" แสดงถึงทิศทางและจำนวนที่แก้ไขตาม ลำดับ
- การกดปุ่ม < m > จะยกเลิกการตั้งค่า [ปรับ/คร่อมแสงขาว]
- กดปุ่ม < (m)> เพื่อออก<sup>์</sup>จากการตั้งค่า และกลับสู่เมนู
- คุณสามารถแสดง < () > ในช่องมองภาพเมื่อดั้งค่าการปรับแก้สมดุลแสงขาว (น.425)
  - การแก้ไขสีน้ำเงิน/เหลืองหนึ่งระดับจะเท่ากับฟิลเดอร์แปลงอุณหภูมิสีประมาณ
     5 ไมเรด (Mired: หน่วยการวัดซึ่งแสดงถึงระดับความทึบของฟิลเดอร์แปลง
     อุณหภูมิสี)

#### ถ่ายภาพคร่อมสมดุลแสงขาวอัตโนมัติ

ด้วยการกดถ่ายเพียงครั้งเดียว จะสามารถบันทึกภาพถ่ายสามภาพด้วยโทนสีที่ แดกด่างพร้อมๆ กันได้ เมื่อวัดกับอุณหภูมิสีของการตั้งค่าสมดุลแสงขาวปัจจุบัน แล้ว ภาพจะถูกถ่ายคร่อมด้วยการตั้งค่าสีน้ำเงิน/เหลืองและการตั้งค่าสีม่วง/เขียว ฟังก์ชั้นนี้เรียกว่า ถ่ายภาพคร่อมสมดุลแสงขาว (WB Bkt.) การถ่ายภาพคร่อม สมดุลแสงขาวสามารถทำได้ถึง ±3 ระดับโดยปรับทีละระดับ

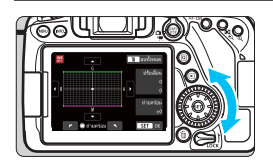

#### การตั้งค่า B/A ±3 ระดับ

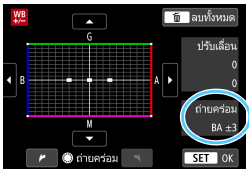

#### ตั้งค่าจำนวนถ่ายภาพคร่อมสมดุล แสงขาว

- ในขั้นดอนที่ 2 ของ "ปรับแก้สมดุลแสงขาว" เมื่อคุณหมุนปุ่ม < ()> สัญลักษณ์ "■" บนหน้าจอจะเปลี่ยนเป็น "■ ■ ■" (3 จุด) การหมุนปุ่มไปทางขวาจะปรับการถ่ายคร่อม B/A และการหมุนไปทางข้ายจะปรับการถ่าย คร่อม M/G
- ที่ด้านขวา "ถ่ายคร่อม" จะแสดงถึงทิศ ทางการถ่ายคร่อมและจำนวนที่แก้ไข
- การกดปุ่ม < m > จะยกเลิกการตั้งค่า [ปรับ/คร่อมแสงขาว]
- กิดปุ่ม < <i>> เพื่อออก จากการตั้งค่าและ กลับสู่เมนู

#### ลำดับการถ่ายคร่อม

ภาพจะถูกถ่ายคร่อมตามลำดับต่อไปนี้: 1. สมดุลแสงขาวมาตรฐาน, 2. การตั้ง ค่าสีน้ำเงิน (B) และ 3. การตั้งค่าสีเหลือง (A) หรือ 1. สมดุลแสงขาวมาตรฐาน, 2. การตั้งค่าสีม่วง (M) และ 3. การตั้งค่าสีเขียว (G)

- - เนื่องจากกล้องจะบันทึกภาพสามภาพด้วยการถ่ายเพียงครั้งเดียว การ์ดจึงใช้เวลา ในการบันทึกภาพถ่ายนานขึ้น
- คุณสามารถตั้งค่าการแก้ไขสมดุลแสงขาวและ AEB พร้อมกันได้ด้วยการถ่ายภาพ คร่อมสมดุลแสงขาว หากคุณตั้งค่า AEB ด้วยการถ่ายภาพคร่อมสมดุลแสงขาว จำนวนภาพทั้งหุมดเก้าภาพจะถูกบันทึกด้วยการถ่ายเพียงครั้งเดียว
  - คุณสามารถเปลี่ยนจำนวนภาพส้ำหรับถ่ายภาพคร่อมสมดุลแสงขาว (น.414)
  - "Bkt." หมายถึง Bracketing (การถ่ายภาพคร่อม)

# MENU การปรับความสว่างและความ เปรียบต่างโดยอัตโนมัติ <sup>☆</sup>

หากภาพออกมามืดหรือความเปรียบต่างด่ำ สามารถแก้ไขความสว่างและความ เปรียบต่างได้โดยอัตโนมัติ คุณสมบัตินี้เรียกว่าปรับแสงเหมาะสมอัตโนมัติ การตั้งค่าเริ่มต้นเป็น [**มาตรฐาน**] สำหรับภาพ JPEG การแก้ไขจะถูกปรับใช้ใน จังหวะที่ถ่ายภาพ

ในโหมดถ่ายภาพพื้นฐาน จะปรับเป็น [**มาตรฐาน**] โดยอัตโนมัติ

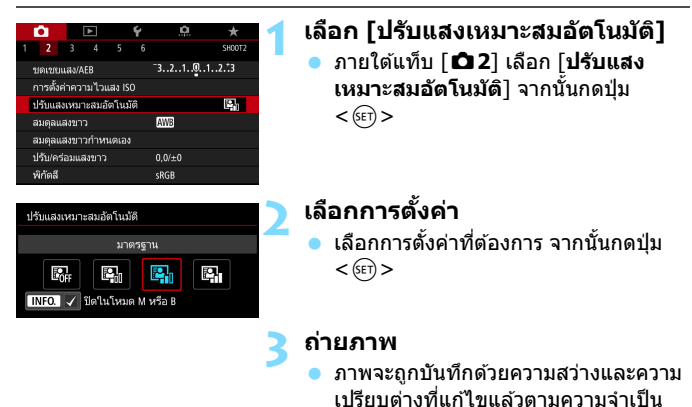

🔑 💿 นีอยส์อาจเพิ่มขึ้นโดยขึ้นอยู่กับสภาวะในการถ่ายภาพ

 หากปรับการตั้งค่าไว้เป็นอย่างอื่นนอกเหนือจาก [ไม่ใช้งาน] และคุณใช้การ ชดเชยแสงหรือชดเชยระดับแสงแฟลชเพื่อทำให้การเปิดรับแสงมึดลง ภาพที่ ได้อาจยังคงสว่างอยู่ หากคุณต้องการการเปิดรับแสงที่มีดลง ให้ปรับฟังก์ชั่นนี้ เป็น [ไม่ใช้งาน]

 หากมีการดั้งค่าโหมด HDR (น.207) เน้นโทนภาพบริเวณสว่าง (น.174) หรือการ ถ่ายภาพข้อน (น.212) ไว้ การปรับแสงเหมาะสมอัตโนมัติจะถูกดั้งค่าเป็น [ไม่ ใช้งาน] โดยอัตโนมัติ

โนขั้นตอนที่ 2 หากคุณกดปุ่ม < INFO.> และไม่เลือก [√] การตั้งค่า [ปิดในโหมด M หรือ B] คำสั่ง [ปรับแสงเหมาะสมอัดโนมัติ] สามารถตั้งค่าได้ในโหมด <M> และ <B> อีกด้วย

# MENU การตั้งค่าลดจุดรบกวน \*

## การลดจุดรบกวนจากความไวแสง ISO สูง

คุณสมบัดินี้สามารถลดจุดรบกวนที่เกิดขึ้นในภาพ ถึงแม้ว่าการลดจุดรบกวนจะใช้ ได้กับความไวแสงทุกค่า แต่จะได้ผลดึเป็นพิเศษในขณะที่ใช้ความไวแสง ISO สูง เมื่อถ่ายภาพโดยใช้ความไวแสง ISO ต่ำ จุดรบกวนในส่วนที่มืดของภาพ (บริเวณเงามืด) จะถูกปรับลดลง

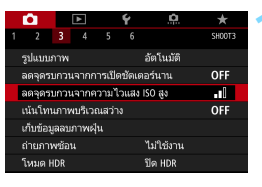

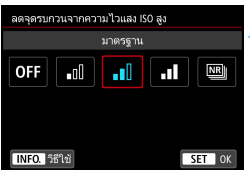

#### เลือก [ลดจุดรบกวนจากความไวแสง ISO สูง]

 ภายใต้แท็บ [D3] เลือก [ลดจุดรบกวน จากความไวแสง ISO สูง] จากนั้นกดปุ่ม
 <i>

# ตั้งระดับ

เลือกระดับการลดจุดรบกวนที่ต้องการ จากนั้นกดปุ่ม < (ET) >

ถ่ายภาพ

 ภาพจะถูกบันทึกโดยปรับใช้การลดจุด รบกวน

ไม่ เมื่อตั้งค่าลดจุดรบกวนถ่ายหลายภาพ คุณสามารถแสดง < () > ในข่องมองภาพ (น.425)

# 🌒 ข้อควรระวังสำหรับการตั้งค่าลดจุดรบกวนถ่ายหลายภาพ

- หากมีความคลาดแนวที่เห็นได้ชัดในภาพที่เกิดจากการสั่นของกล้อง ผลการลด จุดรบกวนอาจน้อยลง
- หากคุณกำลังถือกล้องถ่าย ให้ถือให้มั่นเพื่อป้องกันไม่ให้กล้องสั่น แนะนำให้ใช้ ขาดั้งกล้อง
- หากคุณถ่ายภาพวัตถุที่กำลังเคลื่อนไหว วัตถุที่กำลังเคลื่อนไหวนั้นอาจมีร่องรอย หลงเหลืออยู่
- การปรับแนวภาพอาจไม่ทำงานอย่างสมบูรณ์กับลวดลายที่เป็นแบบแผน (ดาราง ริ้ว ฯลฯ) หรือเรียบแบน ภาพโทนสีเดียว
- หากความสว่างของวัดถุเปลี่ยนแปลงในการถ่ายภาพที่ถ่ายดิดต่อกันสี่ภาพ อาจ ส่งผลให้ภาพมีคำแสงที่ไม่สม่ำเสมอ
- หลังจากการถ่ายภาพ อาจต้องใช้เวลาสักครู่สำหรับการลดจุดรบกวนและการรวม ภาพเพื่อบันทึกลงในการ์ด ระหว่างการประมวลผลภาพ "buSY" จะแสดงในช่อง มองภาพและบนแผง LCD และคุณจะไม่สามารถถ่ายภาพต่อไปได้จนกว่าการ ประมวลผลภาพจะเสร็จสมบูรณ์
- คุณไม่สามารถใช้ AEB และถ่ายภาพคร่อมสมดุลแสงขาว
- หากมีการตั้งค่า [Ф3: ลดจุดรบกวนจากการเปิดขัดเตอร์นาน] [Ф3: ถ่าย ภาพข้อน] [Ф3: โหมด HDR] AEB หรือถ่ายภาพคร่อมสมดุลแสงขาว จะไม่ สามารถตั้งค่า [ลดจุดรบกวนถ่ายหลายภาพ] ได้
- คุณไม่สามารถตั้งค่า [ลดจุดรบกวนถ่ายหลายภาพ] สำหรับเปิดหน้ากล้องค้าง ชัดเดอร์หรือการถ่ายภาพเคลื่อนไหว
- การยิงแฟลชไม่สามารถใช้งานได้ แสงไฟช่วยปรับโฟกัสจะถูกปล่อยออกมาดาม การตั้งค่า [.<sup>ด</sup>. C.Fn II -6: เปิดแสงไฟช่วยปรับโฟกัส]
- หากคุณปิดกล้อง เปลี่ยนโหมดถ่ายภาพเป็นโหมดถ่ายภาพพื้นฐานหรือ < B> หรือสลับไปที่การถ่ายภาพเคลื่อนไหว การตั้งค่าจะถูกเปลี่ยนเป็น [มาตรฐาน] โดยอัตโนมัติ

#### การลดจุดรบกวนจากการเปิดชัตเตอร์นาน

การลดจุดรบกวนนี้ใช้ได้กับภาพที่มีการเปิดรับแสง 1 วินาทีหรือนานกว่า

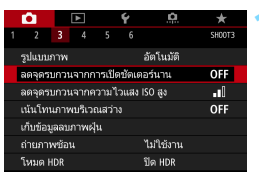

# เลือก [ลดจุดรบกวนจากการเปิด ชัดเตอร์นาน]

 ภายใต้แท็บ [D3] เลือก [ลดจุดรบกวน จากการเปิดขัดเตอร์นาน] จากนั้นกดปุ่ม
 <</li>

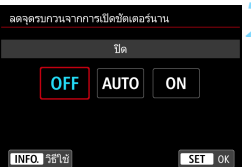

# ปรับการตั้งค่าที่ต้องการ

เลือกการตั้งค่าที่ต้องการ จากนั้นกดปุ่ม <፪๓>

#### อัตโนมัติ

สำหรับภาพที่มีการเปิดรับแสง 1 วินาทีหรือนานกว่า การลดจุดรบกวนจะ ทำงานโดยอัตโนมัดิหากตรวจพบจุดรบกวนที่เกิดขึ้นจากการเปิดชัตเตอร์นาน การตั้งค่า [**อัตโนมัต**ิ] เหมาะสำหรับการถ่ายภาพเกือบทุกแบบ

#### 🔹 เปิด

การลดจุดรบกวนจะทำงานสำหรับทุกภาพที่มีการเปิดรับแสง 1 วินาทีหรือ นานกว่า การตั้งค่าเป็น [เปิด] อาจช่วยลดจุดรบกวนที่ไม่สามารถตรวจจับ ได้ในขณะที่ตั้งค่าเป็น [อัตโนมัติ]

# ถ่ายภาพ

 ภาพจะถูกบันทึกโดยปรับใช้การลด จุดรบกวน

- Isialty [อัตโนมัติ] และ [เปิด] กระบวนการลดจุดรบกวนภายหลังจากการถ่าย ภาพอาจใช้เวลาเท่ากับการเปิดรับแสง คุณไม่สามารถถ่ายภาพเพิ่มเดิมได้จน กว่าจะลดจุดรบกวนเสร็จ
  - ภาพที่ถ่ายด้วย ISO 1600 หรือสูงกว่าเมื่อตั้งค่า [เปิด] อาจดูเป็นเม็ดหยาบมาก กว่าเมื่อตั้งค่า [ปิด] หรือ [อัตโนมัติ]
  - เมื่อตั้งค่า [เปิด] หากถ่ายภาพแบบเปิดรับแสงนานขณะใช้งานการแสดงภาพแบบ Live View ข้อความ "BUSY" จะแสดงขึ้นขณะดำเนินการลดจุดรบกวน การแสดง ภาพ Live View จะไม่ปรากฏจนกว่าจะลดจุดรบกวนเสร็จ (คุณไม่สามารถถ่าย ภาพเพิ่มเดิมได้)

# MENU การเน้นโทนภาพบริเวณสว่าง \*

คุณสามารถลดบริเวณสว่างที่ทำให้ภาพขาดรายละเอียดเนื่องจากมีการเปิดรับ แสงมากเกินไป

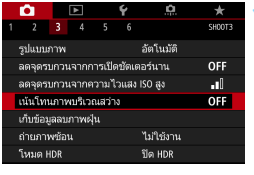

# เลือก [เน้นโทนภาพบริเวณสว่าง] ภายใด้แท็บ [่ 23] เลือก [เน้นโทนภาพ

**บริเวณสว่าง**] จากนั้นกดปุ่ม <ጬ>

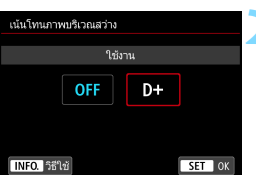

# เลือก [ใช้งาน]

 รายละเอียดส่วนที่สว่างจำจะถูกปรับปรุง ช่วงไดนามิกขยายจากโทนสีเทามาตรฐาน 18% ไปยังบริเวณที่สว่างจำ การไล่โทน ระหว่างระดับสีเทาและส่วนสว่างจะเรียบ เนียนขึ้น

# ถ่ายภาพ

ภาพจะถูกบันทึกโดยปรับใช้การเน้นโทน ภาพบริเวณสว่าง

🌒 💿 เมื่อตั้งค่า [**ใช้งา**น] น๊อยส์อาจเพิ่มขึ้นเล็กน้อย

- ด้วยการตั้งค่า [ใข้งาน] ช่วงความไวแสง ISO ที่สามารถตั้งค่าได้จะเป็น ISO 200 หรือสูงกว่า ไม่สามารถตั้งค่าความไวแสง ISO ที่ขยายสูงขึ้นได้
- หากมีการตั้งค่าเน้นโทนภาพบริเวณสว่าง <D+> จะแสดงในช่องมองภาพและบน แผง LCD

# MENU การแก้ไขระดับแสงบริเวณขอบภาพ และความคลาดเคลื่อนของเลนส์<sup>☆</sup>

ระดับแสงบริเวณขอบภาพที่ลดลง เกิดจากลักษณะเฉพาะของเลนส์ที่ส่งผลให้มุม ของภาพทั้งสี่มุมดูมืดลง สีที่ผิดปกติรอบขอบวัตถุเรียกว่าความคลาดสี และการ บิดเบี้ยวของภาพเนื่องจากลักษณะเฉพาะของเลนส์เรียกว่าความคลาดส่วน ความ คลาดเคลื่อนของเลนส์และระดับแสงที่ลดลงสามารถแก้ไขได้ ค่าเริ่มต้นของ การแก้ไขระดับแสงบริเวณขอบภาพและความคลาดสีถูกตั้งเป็น [**ใช้งาน**] และ การแก้ไขความคลาดส่วนถูกตั้งเป็น [**ไม่ใช้งาน**]

หาก [🖹 ไม่มีข้อมูลแก้ไข่] แสดงขึ้น ให้ดู "ข้อมูลแก้ไขเลนส์" ในหน้า 177

#### การแก้ไขระดับแสงบริเวณขอบภาพ

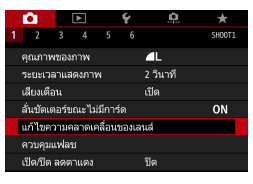

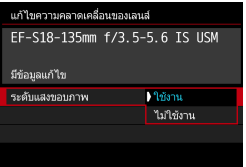

- เลือก [แก้ไขความคลาดเคลื่อนของ เลนส์]
  - ภายใต้แท็บ [D1] เลือก [แก้ไขความ คลาดเคลื่อนของเลนส์] จากนั้นกดปุ่ม
     <</li>

# เลือกการตั้งค่า

- ดรวจสอบว่า [มีข้อมูลแก้ไข] สำหรับ เลนส์ที่ใช้แสดงขึ้น
- เลือก [ระดับแสงขอบภาพ] จากนั้นกด ปุ่ม <
  <p>€
- เลือก [ไข้งาน] จากนั้นกดปุ่ม < ☞>

#### ถ่ายภาพ

 ภาพจะถูกบันทึกโดยมีการแก้ไขระดับแสง บริเวณขอบภาพแล้ว

## 💔 อาจมีนีอยส์ปรากฏที่ขอบภาพโดยขึ้นอยู่กับสภาวะในการถ่ายภาพ

- ปริมาณการแก้ไขที่ปรับใช้จะด่ำกว่าปริมาณการแก้ไขสูงสุดที่สามารถทำได้ด้วย Digital Photo Professional (ซอฟด์แวร์ EOS, น.510)
  - ความไวแสง ISO ยิ่งมาก ปริมาณการแก้ไขยิ่งน้อยลง
  - ในโหมดถ่ายภาพพื้นฐาน การแก้ไขระดับแสงบริเวณขอบภาพและการแก้ไขความ คลาดสีจะถูกปรับใช้โดยอัตโนมัติ การแก้ไขความคลาดส่วนจะไม่ถูกปรับใช้

## การแก้ไขความคลาดสี

| แก้ไขความคลาดเคลื่อนของเลนส์ |                  |  |
|------------------------------|------------------|--|
| EF-S18-135mm                 | f/3.5-5.6 IS USM |  |
| มีข้อมูลแก้ไข                |                  |  |
|                              |                  |  |
| สีคลาดเคลื่อน                | ) ใช้งาน         |  |
|                              | ไม่ใช้งาน        |  |
|                              |                  |  |

# เลือกการตั้งค่า

- ดรวจสอบว่า [มีข้อมูลแก้ไข] สำหรับ เลนส์ที่ใช้แสดงขึ้น
- เลือก [สีคลาดเคลื่อน] จากนั้นกดปุ่ม
   <</li>
- เลือ๊ก [ใช้งาน] จากนั้นกดปุ่ม <☺</li>

#### ถ่ายภาพ

 ภาพจะถูกบันทึกโดยมีการแก้ไขความ คลาดสีแล้ว

#### การแก้ไขความคลาดส่วน

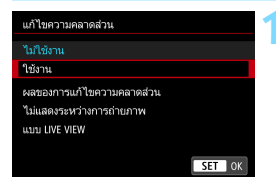

# เลือกการตั้งค่า

- ดรวจสอบว่า [มีข้อมูลแก้ไข] สำหรับ เลนส์ที่ใช้แสดงขึ้น
- เลือก [แก้ไขความคลาดส่วน] จากนั้น กดปุ่ม <
  <p>>
- ิ เลือก [**ใช้งาน**] จากนั้นกดปุ่ม <জ⊃

#### ถ่ายภาพ

 ภาพจะถูกบันทึกโดยมีการแก้ไขความ คลาดส่วนแล้ว

- Isial แม้อใช้งานแก้ไขความคลาดส่วน กล้องจะบันทึกช่วงของภาพแคบกว่าภาพที่มอง เห็นผ่านช่องมองภาพ (ขอบภาพจะถูกตัดออกและความละเอียดจะถูกลดลงเล็ก น้อย)
  - แก้ไขความคลาดส่วนจะมีผลในภาพที่ถ่าย แต่จะไม่มีผลในช่องมองภาพหรือใน ภาพแบบ Live View ระหว่างการถ่ายภาพ
  - หากคุณตั้งค่า [แก้ไขความคลาดส่วน] เป็น [ใช้งาน] จำนวนภาพต่อเนื่องสูงสุด (น.145) ระหว่างการถ่ายภาพต่อเนื่องจะลดลง
  - ความคลาดส่วนจะไม่ถูกแก้ไข หากคุณถ่ายภาพเคลื่อนใหวหรือตั้งค่าโหมด HDR ถ่ายภาพข้อน หรือลดจุดรบกวนถ่ายหลายภาพ
  - การใช้งานแก้ไขความคลาดส่วนขณะถ่ายภาพแบบ Live View จะส่งผลกับมุมมอง เล็กน้อย
  - ข้อมูลการแสดงจุด AF (น.352) และข้อมูลการลบภาพฝุ่น (น.405) จะไม่ถูกผนวก ลงในภาพที่บันทึกโดยใช้การแก้ไขความคลาดส่วน

# ข้อมูลแก้ไขเลนส์

กล้องประกอบด้วยข้อมูลสำหรับการแก้ไขระดับแสงบริเวณขอบภาพ การแก้ไข ความคลาดสี และการแก้ไขความคลาดส่วนของเลนส์ประมาณ 30 ตัว หากคุณ เลือก [**ใช่งาน**] การแก้ไขระดับแสงบริเวณขอบภาพ การแก้ไขความคลาดสี และการแก้ไขความคลาดส่วนจะถูกปรับใช้โดยอัตโนมัติสำหรับเลนส์ที่มีข้อมูล แก้ไขบันทึกไว้ในกล้อง

ด้วย EOS Utility (ซอฟด์แวร์ EOS) คุณจะสามารถตรวจสอบได้ว่าเลนส์ตัวใด บ้างที่มีข้อมูลแก้ไขบันทึกอยู่ในกล้อง คุณยังสามารถบันทึกข้อมูลแก้ไขของ เลนส์ที่ยังไม่มีการบันทึกไว้ได้อีกด้วย สำหรับรายละเอียด โปรดดูคู่มือการใช้งาน EOS Utility

สำหรับเลนส์ที่มีการรวมข้อมูลแก้ไข ไม่จำเป็นต้องบันทึกข้อมูลแก้ไขลงในกล้อง

# 🇣 ข้อควรระวังสำหรับการแก้ไขเลนส์

- แก้ไขขอบภาพมืด แก้ไขความคลาดสี และแก้ไขความคลาดส่วน ไม่สามารถปรับ ใช้กับภาพ JPEG ที่ถ่ายไปแล้วได้
- เมื่อใช้เลนส์ที่ไม่ใช่ของแคนนอน ขอแนะนำให้ตั้งค่าการแก้ไขเป็น [ไม่ใช้งาน] ถึงแม้ว่า [มีข้อมูลแก้ไข] จะแสดงอยู่ก็ตาม
- หากคุณใช้การดูภาพแบบขยายระหว่างการถ่ายภาพแบบ Live View การแก้ไข ระดับแสงบริเวณขอบภาพจะไม่มีผลในภาพที่แสดงบนหน้าจอ
- ปริมาณการแก้ไขจะน้อย หากเลนส์ที่ใช้ไม่มีข้อมูลระยะห่าง

# 🖥 ข้อควรทราบเกี่ยวกับการแก้ไขเลนส์

- หากมองไม่เห็นผลของการแก้ไข ให้ขยายภาพหลังจากที่ถ่ายและดรวจสอบอีก ครั้ง
- การแก้ไขสามารถปรับใช้แม้ดิดตัวขยายกำลังหรือตัวแปลงขนาดเท่าตัวอยู่ก็ตาม
- หากไม่ได้บันทึกข้อมูลแก้ไขของเลนส์ที่ดิดอยู่ลงในกล้อง ผลลัพธ์ที่ได้จะเหมือน กับเมื่อดั้งการแก้ไขเป็น [ไม่ใช้งาน]

# MENU การลดแสงวูบวาบ \*

หากคุณถ่ายภาพโดยใช้ความเร็วชัดเดอร์สูงภายใต้แหล่งกำเนิดแสง เช่น หลอด ฟลูออเรสเซนด์ การกะพริบของหลอดไฟทำให้เกิดแสงวูบวาบและภาพอาจมี การเปิดรับแสงในแนวตั้งไม่สม่ำเสมอ หากใช้การถ่ายภาพต่อเนื่องภายใต้สภาวะ เหล่านี้ อาจส่งผลให้การเปิดรับแสงหรือสีโดยรวมของภาพไม่สม่ำเสมอ เมื่อคุณ ใช้คุณสมบัตินี้ในระหว่างการถ่ายภาพโดยใช้ช่องมองภาพ กล้องจะตรวจสอบ ความถี่ในการกะพริบของแหล่งกำเนิดแสงและถ่ายภาพเมื่อการเปิดรับแสงหรือ โทนสีได้รับผลกระทบจากแสงวูบวาบน้อยลง

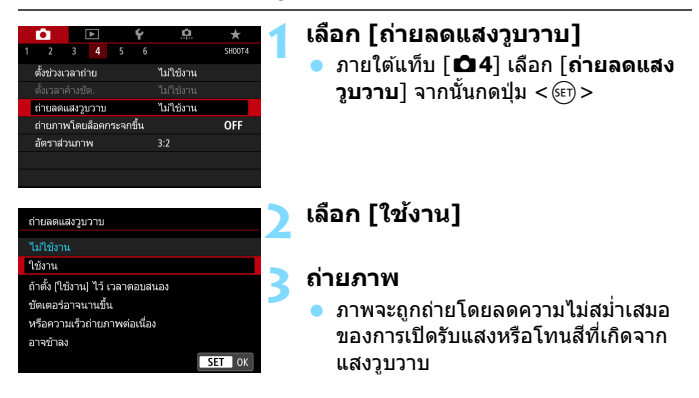

- เมื่อตั้งค่า [ใช้งาน] และคุณถ่ายภาพภายใต้แหล่งแสงวูบวาบ เวลาที่ใช้ตอบ สนองชัตเดอร์อาจนานขึ้น นอกจากนี้ ความเร็วในการถ่ายภาพต่อเนื่องอาจข้าลง และช่วงเวลาถ่ายอาจไม่สม่ำเสมอ
  - ฟังก์ชั่นนี้ไม่สามารถทำงานกับการถ่ายภาพแบบ Live View หรือการถ่ายภาพ เคลื่อนไหว
  - ในโหมด < P > หรือ < Av > หากความเร็วขัดเตอร์เปลี่ยนแปลงระหว่างการถ่าย ภาพต่อเนื่อง หรือหากคุณถ่ายหลายภาพในฉากเดียวกันด้วยความเร็วขัดเตอร์ด่าง กัน โทนสีอาจไม่สม่ำเสมอ เพื่อหลีกเลี่ยงโทนสีไม่สม่ำเสมอ ให้ใช้โหมด < Tv > หรือ < M > กับความเร็วขัดเดอร์ดายตัว
  - โทนสีของภาพที่ถ่ายเมื่อดั้งค่า [ถ่ายลดแสงวูบวาบ] เป็น [ใช้งาน] อาจแดก ด่างจากเมื่อดั้งค่าเป็น [ไม่ใช้งาน]
  - แสงวูบวาบที่มีความถิ่นอกเหนือไปจาก 100 Hz หรือ 120 Hz ไม่สามารถถูก ตรวจพบได้ นอกจากนี้ หากความถี่การกะพริบของแหล่งกำเนิดแสงเปลี่ยนแปลง ระหว่างการถ่ายภาพต่อเนื่อง ผลกระทบจากแสงวูบวาบจะไม่ลดลง

- หากวัตถุมีฉากหลังมืด หรือหากมีแสงสว่างจำในภาพ แสงวูบวาบอาจไม่ถูกตรวจ พบอย่างถูกต้อง
  - ภายใต้สภาวะที่มีแสงชนิดพิเศษ กล้องอาจไม่สามารถลดผลกระทบจากแสงวูบ วาบได้ แม้ในขณะที่ < (Flicker) > แสดงขึ้นในช่องมองภาพ
  - แสงวูบวาบอาจไม่ถูกตรวจพบอย่างสมบูรณ์ ขึ้นอยู่กับชนิดของแหล่งแสง
  - หากคุณจัดองค์ประกอบภาพใหม่ < (Elicker) > อาจปรากฏและหายไปอย่าง ไม่ต่อเนื่อง
  - ขึ้นอยู่กับแหล่งแสง หรือสภาวะการถ่ายภาพ ถึงแม้คุณใช้ฟังก์ชั่นนี้ผลอาจไม่เป็น ไปดามที่คาดไว้
- 📱 🔹 ขอแนะนำให้ถ่ายภาพทดสอบก่อน
  - หาก < (Flicker!) > ไม่แสดงขึ้นในช่องมองภาพ ภายใต้ [ ¥ 2: การแสดงช่อง มองภาพ] ตั้งค่า [การตรวจจับแสงวูบวาบ] เป็น [แสดง] (น.74) เมื่อกล้อง ทำการลดผลกระทบจากแสงวูบวาบขณะที่คุณถ่ายภาพ < (Flicker!) > จะสว่างขึ้น ภายใต้แหล่งแสงที่ไม่มีแสงวูบวาบ หรือไม่มีแสงวูบวาบถูกตรวจพบ < (Flicker!) > จะไม่แสดงขึ้น
  - หาก [การตรวจจับแสงวูบวาบ] ถูกตั้งค่าเป็น [แสดง] และ [ถ่ายลดแสงวูบ วาบ] ถูกตั้งค่าเป็น [ไม่ใช้งาน] การวัดแสงภายใต้แหล่งแสงวูบวาบจะทำให้ < [Ficker] > กะพริบเดือนในช่องมองภาพ แนะนำให้ตั้งค่า [ใช้งาน] ก่อนการ ถ่ายภาพ
  - ในโหมดถ่ายภาพพื้นฐาน < (Elicker) > จะไม่แสดงขึ้นมา แต่ผลของแสงวูบวาบ จะลดลงเมื่อคุณถ่ายภาพ
  - ถ่ายลดแสงวูบวาบสามารถใช้งานกับแฟลชได้ อย่างไรก็ตาม คุณอาจไม่ได้ผล ตามที่คาดไว้จากการถ่ายภาพแบบใช้แฟลชไร้สาย
## MENU การตั้งค่าพิกัดสี \*

ช่วงสำหรับปรับค่าการแสดงสีเรียกว่า ``พิกัดสี″ ด้วยกล้องตัวนี้ คุณสามารถปรับ พิกัดสีสำหรับการถ่ายภาพเป็น sRGB หรือ Adobe RGB สำหรับการถ่ายภาพ ทั่วไป ควรใช้ sRGB

ในโหมดถ่ายภาพพื้นฐาน sRGB จะถูกตั้งค่าโดยอัตโนมัติ

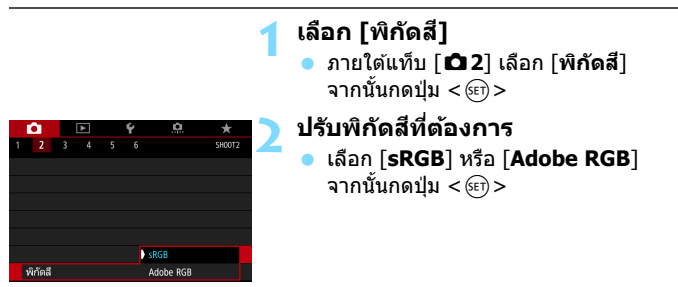

#### Adobe RGB

พิกัดสีนี้ใช้สำหรับงานพิมพ์เชิงพาณิชย์หรือการใช้งานในอุดสาหกรรมอื่นเป็น หลัก ไม่แนะนำให้ใช้การตั้งค่านี้หากคุณไม่มีความคุ้นเคยกับการประมวลผลภาพ Adobe RGB และกฎของการออกแบบระบบไฟล์สำหรับกล้อง Camera File System 2.0 (Exif 2.21 หรือสูงกว่า) ภาพจะดูหมองมากเมื่อเปิดในสภาพ แวดล้อมของคอมพิวเตอร์แบบ sRGB และใช้เครื่องพิมพ์ที่ไม่รองรับ Camera File System 2.0 (Exif 2.21 หรือสูงกว่า) ทั้งนี้จึงจำเป็นต้องนำภาพไปดำเนิน การต่อด้วยซอฟต์แวร์คอมพิวเตอร์

- ทากภาพนิ่งที่ถ่ายปรับพิกัดสีไว้เป็น Adobe RGB อักขระด้วแรกของชื่อไฟล์จะ เป็นขีดล่าง "\_"
  - ไม่มีการผนวกโปรไฟล์ ICC สำหรับคำอธิบายเกี่ยวกับโปรไฟล์ ICC โปรดดูคู่มือ การใช้งาน Digital Photo Professional

## MENU การสร้างและการเลือกโฟลเดอร์

คุณสามารถสร้างและเลือกโฟลเดอร์เพื่อบันทึกภาพที่ถ่ายได้อย่างอิสระ การกระทำนี้เป็นตัวเลือกเพิ่มเดิมเนื่องจากกล้องจะสร้างโฟลเดอร์หนึ่งขึ้นมาโดย อัตโนมัติเพื่อเก็บบันทึกภาพถ่าย

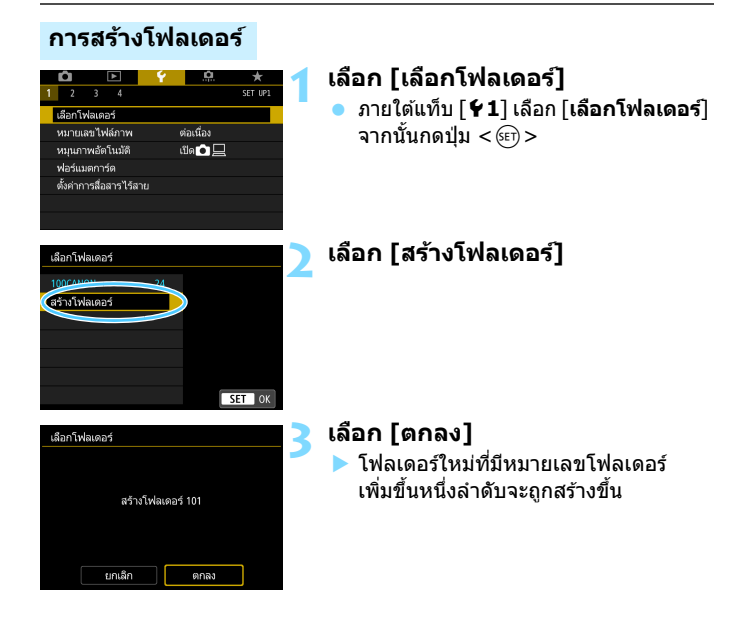

#### การเลือกโฟลเดอร์

หมายเลขไฟล์ต่ำสด

จำนวนภาพในโฟลเดอร์

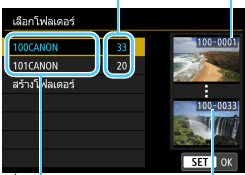

#### ชื่อโฟลเดอร์

หมายเลขไฟล์สงสด่

- เลือกโฟลเดอร์จากหน้าจอเลือกโฟลเดอร์ จากนั้นกด < 🖅 >
- 🕨 โฟลเดอร์ที่จะเก็บบันทึกภาพถ่ายได้ถูก
- ภาพที่ถ่ายต่อๆ ไปจะถกบันทึกลงใน โฟลเดอร์ที่เลือก

#### 🖥 โฟลเดอร์

ตัวอย่างเช่น "100CANON″ ชื่อโฟลเดอร์ขึ้นต้นด้วยตัวเลขสามหลัก (หมายเลข ้โฟลเดอร์) ต่อด้วยอักขระตัวอักษรหรือตัวเลขห้าตัว หนึ่งโฟลเดอร์สามารถเก็บได้ 9999 ภาพ (ไฟล์หมายเลข 0001 - 9999) เมื่อโฟลเดอร์เต็ม กล้องจะสร้างโฟลเดอร์ ใหม่ที่มีหมายเลขโฟลเดอร์เพิ่มขึ้นหนึ่งลำดับโดยอัตโบบัติ และหากมีการรีเซ็ตเอง (น.185) เกิดขึ้น กล้องจะสร้างโฟลเดอร์ใหม่ขึ้นโดยอัตโนมัติ สามารถตั้งหมายเลข โฟลเดอร์ได้จาก 100 ถึง 999

#### การสร้างโฟลเดอร์ด้วยคอมพิวเตอร์

เมื่อเปิดการ์ดบนหน้าจอแล้ว ให้สร้างโฟลเดอร์ใหม่ชื่อ "**DCIM**″ เปิดโฟลเดอร์ DCIM ้และสร้างโฟลเดอร์เป็นจำนวนเท่าที่ต้องการเพื่อบันทึกและจัดระเบียบภาพของคณ ี้ชื่อโฟลเดอร์ต้องเป็นไปตามรูปแบบ "100ABC D″ ตัวเลขสามหลักแรกคือหมายเลข โฟลเดอร์จาก 100 ถึง 999 อักขระหำตัวสดท้ายสามารถเป็นการรวมกันของตัวอักษร A ถึง Z แบบพิมพ์ใหญ่และพิมพ์เล็ก ตัวเลข และขีดล่าง " ″ ไม่สามารถใช้ช่อง ้ว่างได้ โปรดทราบด้วยว่าชื่อของสองโฟลเดอร์ไม่สามารถใช้หมายเลขโฟลเดอร์สาม หลักร่วมกันได้ (เช่น ``100ABC D'' และ ``100W XYZ'') แม้ว่าอักขระหำตัวท้ายใน แต่ละชื่อจะต่างกัน

## MENU วิธีการตั้งหมายเลขไฟล์ภาพ

ไฟล์ภาพจะถูกจัดหมายเลขจาก 0001 ถึง 9999 ตามลำดับการถ่ายภาพ จากนั้นบันทึก ลงในโฟลเดอร์ คุณสามารถเปลี่ยนแปลงวิธี กำหนดหมายเลขไฟล์

(ตัวอย่าง) IMG<u>0001</u>.JPG

เลขที่ไฟล์

| ô 🗈                     | <u>a</u>  | *       |
|-------------------------|-----------|---------|
| 1 2 3 4                 |           | SET UP1 |
| เลือกโฟลเดอร์           |           |         |
| หมายเลขไฟล์ภาพ          | ต่อเนื่อง |         |
| หมุนภาพอัตโนมัติ        | เปิด ᅌ 💻  |         |
| ฟอร์แมตการ์ด            |           |         |
| ตั้งค่าการสื่อสารไร้สาย |           |         |
|                         |           |         |
|                         |           |         |
|                         |           |         |
| หมวยเลขไฟล์ถวพ          |           |         |

#### เลือก [หมายเลขไฟล์ภาพ]

ภายใต้แท็บ [¥1] เลือก [หมายเลข

**ไฟล์ภาพ**] จากนั้นกดปุ่ม <ጬ>

## เลือกวิธีการตั้งหมายเลขไฟล์ภาพ

เลือกการตั้งค่าที่ต้องการ จากนั้นกดปุ่ม
 (ระบิ >

#### ต่อเนื่อง

รีเช็ดอัตโนมัติ

ผู้ใช้รีเช็ตเอง

#### ตั้งหมายเลขไฟล์ภาพตามลำดับต่อไป แม้ว่าจะเปลี่ยนการ์ดหรือมีการ สร้างโฟลเดอร์ใหม่

แม้ว่าคุณจะเปลี่ยนแผ่นการ์ดหรือสร้างโฟลเดอร์ใหม่แล้วก็ตาม หมายเลขไฟล์จะ ต่อเนื่องกันตามลำดับไปจนถึง 9999 ซึ่งจะมีประโยชน์ต่อการนำภาพที่บันทึก เป็นหมายเลขระหว่าง 0001 ถึง 9999 จากการ์ดหลากหลายแผ่นหรือหลากหลาย โฟลเดอร์ไปเก็บรวมลงในโฟลเดอร์หนึ่งในคอมพิวเตอร์

หากการ์ดที่เปลี่ยนหรือโฟลเดอร์ที่มีอยู่มีรูปภาพที่บันทึกไว้ก่อนหน้าแล้ว หมาย เลขไฟล์ของภาพใหม่อาจด่อจากหมายเลขไฟล์ของภาพที่มีอยู่ในการ์ดหรือใน โฟลเดอร์ หากคุณต้องการใช้หมายเลขไฟล์แบบด่อเนื่อง ขอแนะนำให้คุณใช้ การ์ดที่ฟอร์แมตใหม่ทุกครั้ง

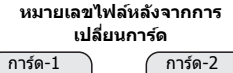

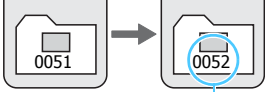

หมายเลขไฟล์ลำดับถัด่ไป

หมายเลขไฟล์หลังจากการ สร้างโฟลเดอร์

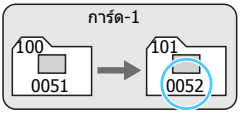

#### รีเช็ตอัตโนมัติ

#### หมายเลขไฟล์จะเริ่มจาก 0001 ทุกครั้งที่เปลี่ยนการ์ดหรือสร้าง โฟลเดอร์ใหม่

เมื่อคุณเปลี่ยนการ์ดหรือสร้างโฟลเดอร์ หมายเลขไฟล์จะเริ่มใหม่จาก 0001 สำหรับภาพใหม่ที่บันทึก ซึ่งจะมีประโยชน์ต่อการจัดระเบียบภาพตามแผ่นการ์ด หรือตามโฟลเดอร์

หากการ์ดที่เปลี่ยนหรือโฟลเดอร์ที่มีอยู่มีรูปภาพที่บันทึกไว้ก่อนหน้าแล้ว หมาย เลขไฟล์ของภาพใหม่อาจต่อจากหมายเลขไฟล์ของภาพที่มีอยู่ในการ์ดหรือใน โฟลเดอร์ หากคุณต้องการบันทึกภาพด้วยหมายเลขไฟล์ที่เริ่มต้นจาก 0001 คณควรใช้การ์ดที่ฟอร์แมตใหม่ทกครั้ง

> หมายเลขไฟล์หลังจากการ เปลี่ยนการ์ด การ์ด-1 การ์ด-2

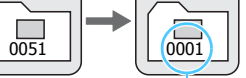

ลำดับหมายเลขไฟล์จะ่ถูกรีเซ็ต

หมายเลขไฟล์หลังจากการ สร้างโฟลเดอร์

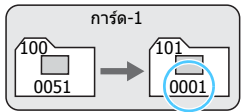

#### ผู้ใช้รีเซ็ตเอง

รีเช็ดหมายเลขไฟล์เป็น 0001 หรือเริ่มต้นหมายเลขไฟล์จาก 0001 ในโฟลเดอร์ใหม่

เมื่อคุณรีเซ็ดหมายเลขไฟล์ด้วยดนเอง กล้องจะสร้างโฟลเดอร์ใหม่ขึ้นมาโดย อัตโนมัติและหมายเลขไฟล์ของภาพที่บันทึกลงในโฟลเดอร์ดังกล่าวจะเริ่มตัน จาก 0001

นี่จะเป็นประโยชน์ อย่างเช่นเมื่อคุณต้องการแยกใช่โฟลเดอร์สำหรับภาพที่ถ่าย เมื่อวานและภาพที่ถ่ายวันนี้

หากหมายเลขไฟล์ในโฟลเดอร์ 999 มาถึงลำดับที่ 9999 กล้องจะไม่สามารถถ่าย ภาพต่อไปได้แม้ว่าการ์ดยังมีหน่วยความจำสำหรับจัดเก็บเหลืออยู่ จอ LCD จะแสดง ข้อความแจ้งว่าคุณต้องเปลี่ยนแผ่นการ์ด ให้เปลี่ยนแผ่นการ์ดใหม่

สำหรับภาพแบบ JPEG และ RAW ชื่อไฟล์จะขึ้นดันด้วย "IMG\_" ไฟล์ภาพเคลื่อน ใหวจะขึ้นดันด้วย "MVI\_" นามสกุลไฟล์จะเป็น ".JPG" สำหรับภาพ JPEG ".CR2" สำหรับภาพ RAW และ ".MOV" หรือ ".MP4" สำหรับภาพเคลื่อนไหว

## MENU การกำหนดข้อมูลลิขสิทธิ์ของภาพ \*

เมื่อคุณตั้งค่าข้อมูลลิขสิทธิ์ ข้อมูลดังกล่าวจะบันทึกลงในภาพเป็นข้อมูล Exif

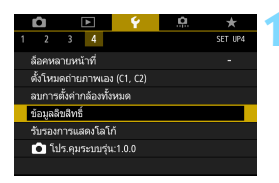

## เลือก [ข้อมูลลิขสิทธิ์]

ภายใต้แท็บ [¥4] เลือก [ข้อมูลลิขสิทธิ์]
 จากนั้นกดปุ่ม < (E) >

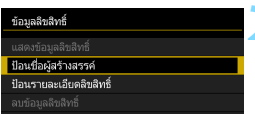

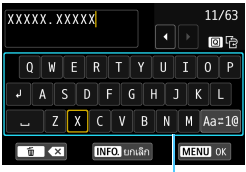

ช่องข้อ่ความ

#### เลือกตัวเลือกที่ต้องการกำหนด

เลือก [ป้อนชื่อผู้สร้างสรรค์] หรือ
 [ป้อนรายละเอียดลิขสิทธิ์] จากนั้นกด
 ปุ่ม < (m) >

#### ป้อนข้อความ

- กดปุ่ม <Q> เพื่อสลับพื้นที่การป้อน ระหว่างด้านบนและด้านล่าง
- กดปุ่ม < ▲> < ▼> หรือ < ◀> < ►>
   เพื่อเลื่อนกรอบ □ และเลือกอักขระที่ต้อง การ จากนั้นกดปุ่ม < आि> เพื่อใส่
- คุณสามารถใส่ได้ถึง 63 อักขระ
- ในการลบอักขระ ให้กดปุ่ม < m
  </li>
- ในการยกเลิกการใส่ข้อความ ให้กดปุ่ม
   <INFO.> จากนั้นเลือก [ตกลง]

#### ออกจากการตั้งค่า

- หลังจากใส่ข้อความ กดป่ม <MENU> จากนั้นเลือก [**ตกลง**] ข้อมูลจะถูกบันทึกและหน้าจอจะย้อนกลับ
  - ไปข้บตอบที่ 2

#### การตรวจสอบข้อมลลิขสิทธิ์

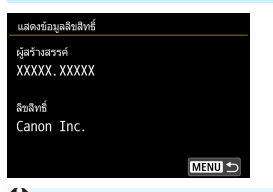

เมื่อคณเลือก [**แสดงข้อมูลลิขสิทธิ์**] ในขั้น ตอนที่ 2 คณสามารถตรวจสอบข้อมูล [ผู้สร้างสรรค์] และ [ลิขสิทธิ์] ที่คุณใส่

🗣 หากข้อความของ "ผู้สร้างสรรค์" หรือ "ลิขสิทธิ์" ยาว อาจไม่สามารถแสดงได้ทั้งหมด เมื่อคณเลือก [แสดงข้อมูลลิขสิทธิ์]

#### การลบข้อมูลลิขสิทธิ์

เมื่อคุณเลือก [**ลบข้อมูลลิขสิทธิ์**] ในขั้นตอนที่ 2 คุณสามารถลบข้อมูล [ผัสร้างสรรค์] และ [ลิขสิทธิ์]

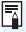

📱 นอกจากนี้คณยังสามารถตั้งค่าหรือตรวจสอบข้อมูลลิขสิทธิ์ได้ด้วย EOS Utility (ซอฟต์แวร์ EOS, น.510)

| é  | a  |   |
|----|----|---|
| บเ | เท | ก |
|    |    |   |

# การทำงานขั้นสูง

ในโหมดถ่ายภาพสร้างสรรค์ คุณ สามารถปรับการตั้งค่าต่างๆ ของ กล้องตามต้องการเพื่อให้ได้ผลการ ถ่ายภาพที่หลากหลาย โดยการ เลือกความเร็วชัดเดอร์และ/หรือ ค่ารูรับแสง ปรับค่าแสงตามที่คุณ ต้องการ เป็นตัน

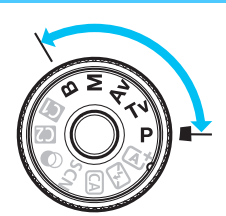

- ไอคอน ☆ ที่ด้านขวาบนของหัวข้อของหน้า หมายถึงฟังก์ชั่นนั้น สามารถใข้ได้เฉพาะในโหมดถ่ายภาพสร้างสรรค์ (P/Tv/Av/ M/B)
- หลังจากที่คุณกดปุ่มขัดเตอร์ลงครึ่งหนึ่งแล้วปล่อยออก การตั้งค่า การเปิดรับแสงจะยังคงแสดงอยู่ในช่องมองภาพและบนแผง LCD ประมาณ 4 วิุนาที ( (24) ตามการกำหนดระยะเวลาวัดแสง
- สำหรับฟังก์ชั่นที่สามารถตั้งค่าได้ในแต่ละโหมดถ่ายภาพ โปรดดู หน้า 460

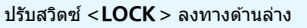

## P: โปรแกรมระดับแสงอัตโนมัติ

กล้องจะตั้งค่าความเร็วขัดเตอร์และค่ารูรับแสงให้เหมาะกับความสว่างของวัดถุ โดยอัดโนมัติ ซึ่งเรียกระบบนี้ว่าโปรแกรมระดับแสงอัดโนมัติ

\* <**P**> หมายถึง Program (โปรแกรม)

\* AE หมายถึง Auto Exposure (ค่าแสงอัดโนมัติ)

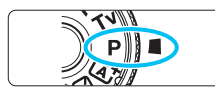

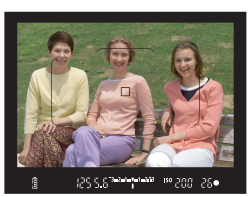

#### ปรับปุ่มโหมดไปที่ <P>

#### โฟกัสไปยังวัตถุ

- มองผ่านช่องมองภาพและเล็งจุดโฟกัส อัตโนมัติไปยังวัตถุ จากนั้นกดปุ่มชัตเตอร์ ลงครึ่งหนึ่ง
- ▶ เมื่อจับโฟกัสได้แล้ว ด้วแสดงการโฟกัส
- ความเร็วชัดเดอร์และค่ารูรับแสงจะถูกตั้ง ค่าโดยอัดโนมัติ และแสดงในช่องมอง ภาพและบนแผง LCD

## (25 5.6)<sup>2010/01/243</sup> ISO 200 26•

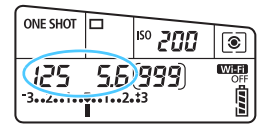

#### ตรวจสอบการแสดงค่า

หากการแสดงค่าความเร็วขัดเตอร์และค่า รูรับแสงไม่กะพริบ จะได้การเปิดรับแสง มาดรฐาน

#### ถ่ายภาพ

 จัดองค์ประกอบภาพและกดปุ่มชัตเตอร์ลง จนสุด

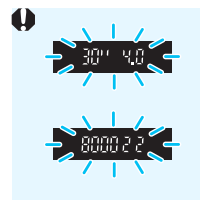

- หากความเร็วขัดเดอร์ "**30"**″ และ f/number ด่ำสุดกะพริบ แสดงว่าการเปิดรับแสงน้อยเกินไป ให้ปรับเพิ่มความไวแสง ISO หรือใช้แฟลช
- หากความเร็วขัดเดอร์ "**8000**″ และ f/number สูงสุดกะพริบ แสดงว่าการเปิดรับแสงมากเกินไป ลดความไวแสง ISO หรือใช้ฟิลเตอร์ ND (แยกจำหน่าย) เพื่อลดปริมาณแสงที่เข้าสู่เลนส์

#### 📱 ความแตกต่างระหว่างโหมด <P> และ < 🗠 >

ในโหมด <(Δ๋) > ฟังก์ชั่นต่างๆ เช่น การโฟกัสอัดโนมัติ และโหมดวัดแสง จะถูกตั้ง ค่าโดยอัดโนมัติเพื่อป้องกันภาพเสีย ฟังก์ชั่นที่คุณสามารถตั้งค่าได้เองมีจำกัด แต่ ด้วยโหมด <P> ความเร็วขัดเดอร์และค่ารูรับแสงเท่านั้นที่จะถูกตั้งค่าโดยอัดโนมัติ คุณสามารถตั้งค่าการโฟกัสอัดโนมัติ โหมดวัดแสง และฟังก์ชั่นอื่นๆ ได้เอง (น.460)

#### เลื่อนค่าโปรแกรม

- ในโหมดโปรแกรมระดับแสงอัตโนมัติ คุณสามารถเปลี่ยนค่าร่วมของความเร็ว ขัดเดอร์และค่ารูรับแสง (โปรแกรม) ที่ถูกตั้งค่าอัตโนมัติโดยกล้อง ขณะใช้ค่าการ เปิดรับแสงเดียวกัน ซึ่งเรียกระบบนี้ว่าเลื่อนค่าโปรแกรม
- ในการเลื่อนค่าโปรแกรม กดปุ่มขัดเตอร์ลงครึ่งหนึ่ง จากนั้นหมุนปุ่ม < in variable construction of the variable construction of the variable constructi
- เลื่อนค่าโปรแกรมจะถูกยกเฉิกอัดโนมัติเมื่อระยะเวลาวัดแสง (Ø4) หมดลง (การแสดงการตั้งค่าระดับแสง)
- เลื่อนค่าโปรแกรมไม่สามารถทำได้เมื่อใช้แฟลช

## Tv: ระบุค่าความเร็วชัตเตอร์

้ในโหมดนี้ คณตั้งค่าความเร็วชัตเตอร์และกล้องจะตั้งค่ารรับแสงโดยอัตโนมัติ ้เพื่อให้ได้การเปิดรับแสงมาตรฐานที่เหมาะกับความสว่างของวัตถุ ซึ่งเรียกระบบ นี้ว่าการระบุค่าความเร็วชัตเตอร์ ความเร็วชัตเตอร์ที่เร็วขึ้นสามารถหยุดการ เคลื่อนไหวของวัตถที่กำลังเคลื่อนที่ ความเร็วชัตเตอร์ที่ช้าลงสามารถสร้าง เอฟเฟคเบลอ ทำให้ภาพดน่าประทับใจ

\* < **Tv** > หมายถึง Time value (ค่าเวลา)

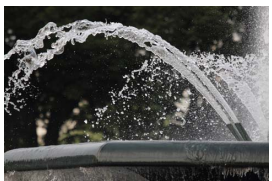

หยดนิ่งการเคลื่อนไหว (ความเร็วชัตเตอร์สง: 1/2000 วินาที)

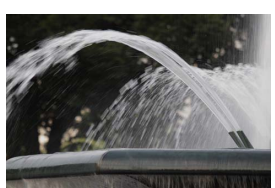

เบลอจากการเคลื่อนไหา (ความเร็วชัตเตอร์ต่ำ: 1/30 วินาที)

#### ปรับปุ่มโหมดไปที่ < Tv >

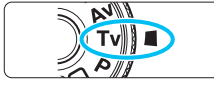

#### ตั้งค่าความเร็วชัตเตอร์ที่ต้องการ

ในขณะที่มองแผง LCD ให้หมนป่ม < 5000 >

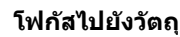

- กดปุ่มชัดเตอร์ลงครึ่งหนึ่ง
- 🕨 ค่ารรับแสงจะถกปรับโดยอัตโนมัติ

#### ตรวจสอบการแสดงผลในช่องมอง ภาพและถ่ายภาพ

หากการแสดงค่ารูรับแสงไม่กะพริบ จะได้การเปิดรับแสงมาตรฐาน

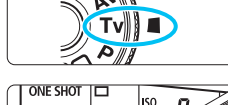

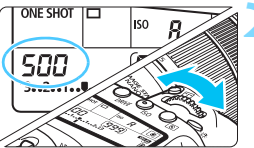

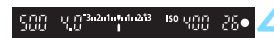

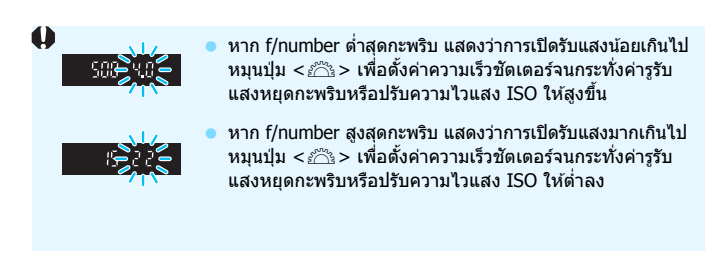

#### การแสดงความเร็วขัดเตอร์ ความเร็วขัดเดอร์จาก "8000" ถึง "4" แสดงถึงดัวเลขส่วนของความเร็วขัดเตอร์ที่ เป็นเศษส่วน ตัวอย่างเช่น "125" แสดงถึง 1/125 วินาที "0"5" แสดงถึง 0.5 วินาที และ "15"" คือ 15 วินาที

## Av: ระบุค่ารูรับแสง

ในโหมดนี้ คุณตั้งค่ารูรับแสงที่ต้องการและกล้องจะตั้งค่าความเร็วขัดเตอร์โดย อัดโนมัติเพื่อให้ได้การเปิดรับแสงมาตรฐานที่เหมาะกับความสว่างของวัตถุ ซึ่ง เรียกระบบนี้ว่าการระบุค่ารูรับแสง ค่า f/number ที่สูงขึ้น (รูรับแสงแคบลง) จะ ทำให้ฉากหน้าและฉากหลังอยู่ภายในการโฟกัสที่รับได้มากขึ้น ในทางกลับกัน ค่า f/number ที่ต่ำลง (รูรับแสงกว้างขึ้น) จะทำให้ฉากหน้าและฉากหลังอยู่ภาย ในการโฟกัสที่รับได้น้อยลง

\* < **Av** > หมายถึง Aperture value (ค่ารูรับแสง) (การเปิดรูรับแสง)

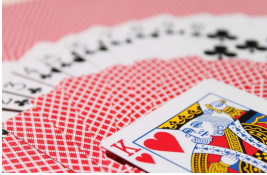

ฉากหลังเบลอ (ใช้ค่ารูรับแสงด่ำ f/number: f/5.6)

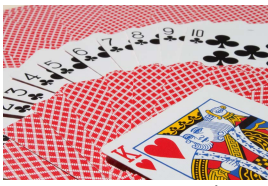

ฉากหน้าและฉากหลังคมชัด (ใช้ค่ารูรับแสงสูง f/number: f/32)

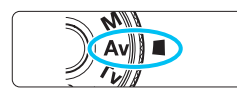

# OT 50 R R (5)999

### ปรับปุ่มโหมดไปที่ < Av >

#### ตั้งค่ารูรับแสงที่ต้องการ

ในขณะที่มองแผง LCD ให้หมุนปุ่ม
 < >

#### ร โฟกัสไปยังวัตถุ

- กดปุ่มชัตเตอร์ลงครึ่งหนึ่ง
- 🕨 ความเร็วชัตเตอร์จะถูกปรับโดยอัตโนมัติ

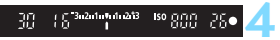

#### ตรวจสอบการแสดงผลในช่องมอง ภาพและถ่ายภาพ

 หากการแสดงค่าความเร็วขัดเตอร์ไม่ กะพริบ จะได้การเปิดรับแสงมาตรฐาน

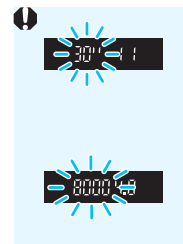

หากความเร็วขัดเตอร์ "30"" กะพริบ แสดงว่าการเปิดรับแสง น้อยเกินไป

หมุนปุ่ม < 🕾 > เพื่อตั้งค่ารูรับแสงให้กว้างขึ้น (f/number ต่ำลง) จนกระทั่งความเร็วขัดเดอร์หยุดกะพริบ หรือปรับค่า ความไวแสง ISO ให้สูงขึ้น

หากความเร็วขัดเตอร์ ``**8000**″ กะพริบ แสดงว่าการเปิดรับ แสงมากเกินไป หมุนปุ่ม < <u>/──</u>> เพื่อดั้งค่ารูรับแสงให้แคบลง (f/number สงขึ้น) จนกระทั่งความเร็วขัดเตอร์หยดกะพริบ หรือปรับค่า

ความไวแสง ISO ให้ด่ำลง

#### 📱 การแสดงค่ารูรับแสง

้ค่า f/number ยิ่งสูงขึ้น การเปิดรูรับแสงยิ่งแคบลง f/number ที่แสดงจะแดกด่าง กันขึ้นอยู่กับเลนส์ หากไม่มีเลนส์ดิดอยู่กับดัวกล้องเลย ค่ารูรับแสงจะแสดงเป็น "**00**″

#### การเช็คระยะชัดลึก\*่

การเปิดรูรับแสง (ม่านไดอะแฟรม) จะเปลี่ยนในจังหวะที่ถ่ายภาพเท่านั้น ในช่วง เวลาอื่น ค่ารูรับแสงจะเปิดกว้างเต็มที่ ดังนั้น เมื่อคุณดูฉากผ่านช่องมองภาพหรือ บนจอ LCD จะเห็นความชัดลึกแคบ

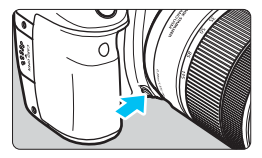

กดปุ่มเช็คระยะขัดลึกเพื่อลดขนาดรูรับแสง ของเลนส์ให้เป็นการตั้งค่ารูรับแสงบีจจุบัน และเช็คระยะขัดลึก (ช่วงโฟกัสที่รับได้)

- f/number ที่สูงกว่าจะทำให้ฉากหน้าและฉากหลังอยู่ภายในการโฟกัสที่รับได้ มากขึ้น อย่างไรก็ตาม ช่องมองภาพจะดูมืดลง
  - ผลของระยะขัดลึกสามารถมองเห็นได้ขัดเจนในภาพแบบ Live View ขณะที่คุณ เปลี่ยนค่ารูรับแสงและกดปุ่มเช็คระยะขัดลึก (น.256)
  - การเปิดรับแสงจะถูกล็อค (ล็อค AE) ขณะกดปุ่มเช็คระยะชัดลึก

## M: การตั้งด่าระดับแสงด้วยตนเอง

ในโหมดนี้ คุณตั้งค่าทั้งความเร็วชัตเตอร์และค่ารูรับแสงได้ตามต้องการ ในการ ตรวจสอบการเปิดรับแสง ให้ดูตัวแสดงระดับค่าแสงในช่องมองภาพหรือใช้เครื่อง ้วัดแสงที่มีจำหน่ายทั่วไป วิธีนี้เรียกว่าการตั้งค่าระดับแสงด้วยตนเอง \* <**M**> หมายถึง Manual (แมนนวล)

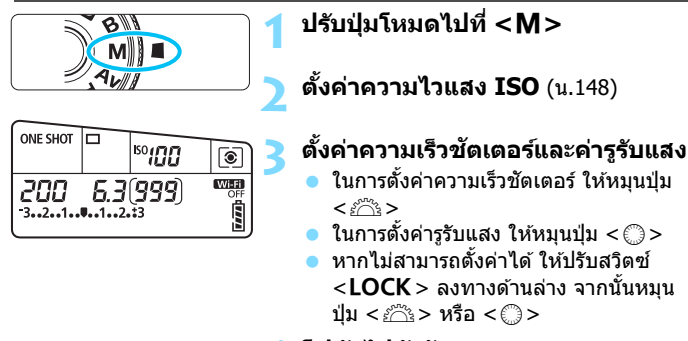

#### โฟกัสไปยังวัตถ

- กดป่มชัตเตอร์ลงครึ่งหนึ่ง
- 🕨 การตั้งค่าการเปิดรับแสงจะแสดงในช่อง มองภาพและบนแผง LCD
- ตรวจสอบสัญลักษณ์ระดับการเปิดรับแสง <∎> เพื่อดูว่าระดับการเปิดรับแสงปัจจุบัน ห่างจากระดับการเปิดรับแสงมาตรฐาน เท่าใด

#### ONE SHOT ISOINU ۲ OFF 5.0(999) 160 3...2...1. .1..2.:3

จดบ่งชี้ค่าแสงมาตรราน

สัญลักษณ์ระดับการเปิดรับแสง

ISOUTIT

26•

2000 5 3 3 2 1 1 1 1 2 1 3

#### ปรับการเปิดรับแสงและถ่ายภาพ

- ตรวจสอบตัวแสดงระดับค่าแสงและตั้งค่า ความเร็วชัตเตอร์และค่ารูรับแสงตาม ต้องการ
- หากระดับการเปิดรับแสงเกินกว่า ±3 ระดับจากการเปิดรับแสงมาตรจาน ปลาย หรือ < >>

#### การชดเชยแสงเมื่อใช้ ISO อัตโนมัติ

หากตั้งค่าความไวแสง ISO เป็น **A** (AUTO) สำหรับการถ่ายภาพแบบตั้งค่าระดับ แสงด้วยตนเอง คุณสามารถปรับการชดเชยแสง (น.200) ได้ดังนี้:

- [🗅 2: ชดเชยแสง/AEB]
- ภายใต้ [.Ω.C.Fn III-4: ตั้งการควบคุมด้วยตนเอง] ใช้ [53]: ชดเชย แสง (กดแข่ หมุน ३ )] (น.438)
- การควบคุมทันใจ (น.56)

- ทากตั้งค่า ISO อัดโนมัติไว้ ค่าความไวแสง ISO จะปรับเปลี่ยนให้เหมาะกับความ เร็วขัดเตอร์และรูรับแสงเพื่อให้ได้การเปิดรับแสงมาตรฐาน ดังนั้น คุณอาจไม่ได้ ผลของการเปิดรับแสงดามที่ด้องการ ในกรณีนี้ ให้ดั้งค่าขดเชยระดับแสง
  - หากมีการใช้แฟลชเมื่อตั้งค่า ISO อัดโนมัดิไว้ ชดเชยแสงจะไม่ถูกปรับใช้ แม้ว่า จะได้ตั้งค่าปริมาณชดเชยแสงไว้
- ๑ ภายใต้ [ □ 2: ปรับแสงเหมาะสมอัดโนมัติ] หากเครื่องหมายถูก [√] สำหรับ [ปิดในโหมด M หรือ B] ถูกยกเล็ก ปรับแสงเหมาะสมอัดโนมัติสามารถตั้งค่าได้ แม่ในโหมด < M > (น.169)
  - เมื่อตั้งค่า ISO อัตโนมัติไว้ คุณสามารถกดปุ่ม < ¥ > เพื่อล็อคความไวแสง ISO
  - หากคุณกดปุ่ม < X > และจัดองค์ประกอบภาพใหม่ คุณจะเห็นความแตกต่างของ ระดับค่าแสงที่ตัวแสดงระดับค่าแสงเปรียบเทียบกับเมื่อกดปุ่ม < X >
  - หากการชดเชยแสง (น.200) ถูกใช้ในโหมด <P> <Tv> หรือ <Av> และ โหมดถ่ายภาพถูกเปลี่ยนเป็น <M> โดยตั้งค่า ISO อัตโนมัติ ปริมาณชดเชยแสง ที่ตั้งไว้จะใช้ต่อไป
  - ด้วยการตั้งค่า ISO อัดโนมัติ และ [.ค.C.Fn I-1: ระดับขั้นในการตั้งค่าระดับ แสง] ดั้งค่าเป็น [1: 1/2 ระดับ] การชดเชยแสง 1/2 ระดับ จะถูกใช้กับความไว แสง ISO (1/3 ระดับ) และความเร็วขัดเตอร์ อย่างไรก็ตาม ความเร็วขัดเตอร์ที่ แสดงจะไม่เปลี่ยนแปลง

## 💽 การเลือกโหมดวัดแสง \*่

คุณสามารถเลือกหนึ่งในสี่วิธีเพื่อวัดความสว่างของวัดถุ ในโหมดถ่ายภาพพื้นฐาน การวัดแสงประเมินทั้งภาพจะถูกตั้งค่าโดยอัดโนมัติ (ในโหมด < SCN: 盟> และ <⊘: ๗> จะตั้งค่าเป็นการวัดแสงเฉลี่ยหนักกลางภาพ)

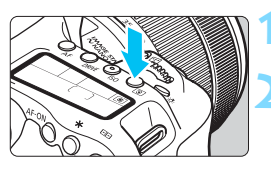

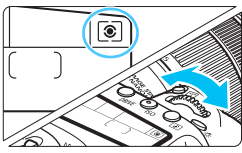

#### กดปุ่ม <�>> (⊘6)

#### เลือกโหมดวัดแสง

- ในขณะที่มองแผง LCD ให้หมุนปุ่ม
   < <i>> หรือ < <i>><i>></i>>
   > โ๑::วัดแสงประเมินทั้งภาพ
  - เ≊:วดแลงบระเมนทง*ร* [⊂]:วัดแสงบางส่วน
  - <u>⊡</u>:วดแสงบางสวน
  - •:วัดแสงแบบจุด
  - []:วัดแสงเฉลี่ยหนักกลางภาพ

| 66 | m. | ۲ | ۲ | ۰ | a | a.c | h |
|----|----|---|---|---|---|-----|---|
| 50 | •  | ۲ | ۲ | ۰ | 0 |     | í |
|    | 0  | ۲ | ۲ | • | 0 |     | ) |
| 90 | •  | ۲ | ۲ |   | 0 |     | 1 |
| 빈년 |    |   | • |   |   | 의년  | - |

#### 💿 วัดแสงประเมินทั้งภาพ

โหมดวัดแสงซึ่งเหมาะสำหรับการถ่ายภาพทั่วไป หรือแม้แต่วัดถุที่ย้อนแสง กล้องจะปรับการเปิดรับ แสงโดยอัดโนมัติเพื่อให้เหมาะสมกับฉาก

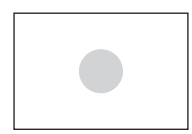

#### 🖸 วัดแสงบางส่วน

ได้ผลดีในที่ซึ่งมีแสงสว่างมากกว่าโดยรอบวัตถุ เนื่อง จากแสงต้านหลัง ฯลฯ การวัดแสงบางส่วนครอบคลุม พื้นที่ประมาณ 6.0% ของบริเวณกลางช่องมองภาพ

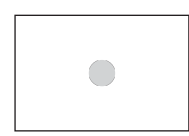

#### 💽 วัดแสงแบบจุด

ได้ผลดีเมื่อวัดแสงเฉพาะจุดของวัตถุหรือฉากที่ถ่าย วัดแสงแบบจุดครอบคลุมพื้นที่ประมาณ 3.8% ของ บริเวณกลางช่องมองภาพ

| <br> | <br> | _ |
|------|------|---|
|      |      |   |
|      |      |   |
|      |      |   |
|      |      |   |
|      |      |   |
|      |      |   |
|      |      |   |
|      |      |   |
|      |      |   |
|      |      |   |
|      |      |   |
|      |      |   |
|      |      |   |
|      |      |   |
|      |      |   |
|      |      |   |
|      |      |   |
|      |      |   |
|      |      |   |
|      |      |   |
|      |      |   |

#### [] วัดแสงเฉลี่ยหนักกลางภาพ

การวัดแสงจะถูกเฉลี่ยทั่วทั้งฉากโดยเน้นหนักขึ้นที่ ตำแหน่งกลางช่องมองภาพ

ด้วย (วัดแสงประเมินทั้งภาพ) การตั้งค่าการเปิดรับแสงจะถูกล็อคเมื่อคุณกด ปุ่มชัตเตอร์ลงครึ่งหนึ่งและจับโฟกัสได้แล้ว ในโหมด (วิ (วัดแสงบางส่วน), ( ) (วัดแสงแบบจุด) และ [ ] (วัดแสงเฉลี่ยหนักกลางภาพ) การเปิดรับแสงจะถูกตั้งค่า ในจังหวะที่ถ่ายภาพ (การกดปุ่มชัดเดอร์ลงครึ่งหนึ่งจะไม่ล็อคการเปิดรับแสง)

## 🔁 การตั้งค่าการชดเชยแสง \*

การชดเชยแสงสามารถปรับระดับค่าแสงมาดรฐานที่ตั้งค่าโดยกล้องให้สว่างขึ้น (เพิ่มการเปิดรับแสง) หรือมึดลง (ลดการเปิดรับแสง)

การชดเชยแสงสามารถตั้งค่าได้ในโหมดถ่ายภาพ <**́P**>, < **Tv**> และ < **Av**> ถึงแม้ว่าคุณสามารถตั้งค่าการชดเชยแสงได้ถึง ±5 ระดับ\* โดยปรับทีละ 1/3 ระดับ ดัวแสดงระดับค่าแสงในช่องมองภาพหรือบนแผง LCD สามารถแสดงการ ตั้งค่าเพียง ±3 ระดับ หากคุณต้องการปรับการตั้งค่าการชดเชยแสงเกิน ±3 ระดับ ให้ใช้การควบคุมอย่างรวดเร็ว (น.56) หรือทำตามคำแนะนำเกี่ยวกับ [**Ф2:** ชดเชยแสง/AEB] ในหน้าถัดไป

หากตั้งค่าทั้ง โหมด <br/> <br/> (M> และ ISO อัตโนมัติ โปรดดูหน้า 197 เพื่อปรับการ ชดเชยแสง

\* ในระหว่างการถ่ายภาพแบบ Live View จะสามารถปรับการชดเชยแสงได้ถึง ±3 ระดับ

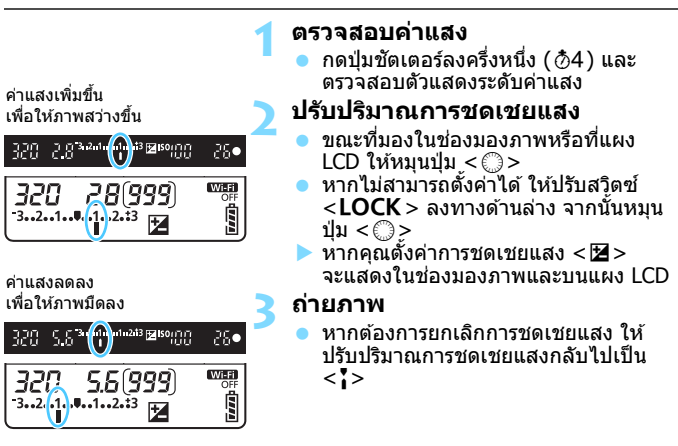

หากตั้งค่า [ 12: ปรับแสงเหมาะสมอัตโนมัติ] (น.169) ไว้เป็นอย่างอื่นนอกเหนือ จาก [ไม่ใช้งาน] ภาพอาจยังดูสว่างอยู่ถึงแม้จะปรับลดการชดเชยแสงสำหรับภาพมืด

- ปริมาณการชดเชยแสงแฟลชจะยังคงอยู่แม้ว่าคุณจะปรับสวิตช์เปิด/ปิดกล้องไปที่ <OFF>\_
  - หลังจากตั้งค่าปริมาณชดเชยแสง คุณสามารถป้องกันการเปลี่ยนแปลงของปริมาณ ชดเชยแสงโดยไม่ตั้งใจได้ด้วยการปรับสวิตช์ <LOCK > ขึ้นทางด้านบน
  - หากปริมาณการชดเชยแสงเกินกว่า ±3 ระดับ ปลายของด้วแสดงระดับค่าแสงจะ แสดง < ∢> หรือ < ▶>

## การถ่ายภาพคร่อมการเปิดรับแสงอัตโนมัติ (AEB) <sup>☆</sup>

ด้วยการปรับเปลี่ยนความเร็วขัดเดอร์หรือค่ารูรับแสงโดยอัตโนมัติ กล้องจะถ่าย ภาพคร่อมการเปิดรับแสงภายใน ±3 ระดับโดยปรับทีละ 1/3 ระดับแบบต่อเนื่อง สามภาพ ซึ่งเรียกระบบนี้ว่าการถ่ายภาพคร่อม

\* AEB หมายถึง Auto Exposure Bracketing (การถ่ายภาพคร่อมการเปิดรับแสงอัตโนมัติ)

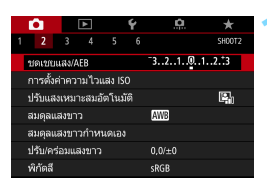

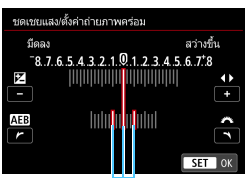

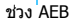

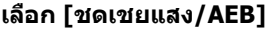

 ภายใต้แท็บ [ 2] เลือก [ชดเชยแสง/ AEB] จากนั้นกดปุ่ม < ☞>

#### ปรับช่วง AEB

- หมุนปุ่ม < 2013 เพื่อปรับช่วง AEB กดปุ่ม < ◀ > < ► > เพื่อปรับปริมาณการชดเชย แสง
- กดปุ่ม < ഈ> เพื่อตั้งค่า
- เมื่อคุณออกจากเมนู ช่วง AEB จะแสดงบน แผง LCD

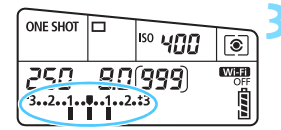

#### ถ่ายภาพ

- ถ่ายภาพคร่อมสามภาพโดยใช้โหมดขับ เคลื่อนที่ตั้งค่าไว้ตามลำดับดังนี้: การ เปิดรับแสงมาตรฐาน ลดการเปิดรับแสง และเพิ่มการเปิดรับแสง
- การถ่ายภาพคร่อมจะไม่ถูกยกเลิกโดย อัดโนมัติ หากต้องการยกเลิก ให้ทำตาม ขั้นตอนที่ 2 เพื่อปิดการแสดงช่วง AEB

- 📱 🔹 ระหว่าง AEB < 🗙 > ในช่องมองภาพและช่วง AEB จะกะพริบ
  - หากโหมดขับเคลื่อนตั้งค่าเป็น <□> หรือ <□<sup>S</sup>> ให้กดปุ่มขัดเตอร์สามครั้ง สำหรับแต่ละภาพ เมื่อตั้งค่า <□<sup>H</sup>> <□)> หรือ <□<sup>S</sup>> และคุณกดปุ่มขัดเตอร์ ลงจนสุด ภาพถ่ายคร่อมสามภาพจะถูกถ่ายอย่างต่อเนื่อง และกล้องจะหยุดการ ถ่ายอัตโนมัติ เมื่อตั้งค่า <▮�> หรือ <┃७2> ภาพถ่ายคร่อมสามภาพจะถูก ถ่ายอย่างต่อเนื่อง หลังจากรอ 10 วินาที หรือ 2 วินาที
  - คุณสามารถตั้งค่าถ่ายภาพคร่อมร่วมกับการชดเชยแสง
  - หากช่วง AEB เกินกว่า ±3 ระดับ ปลายของตัวแสดงระดับค่าแสงจะแสดง < (> หรือ <) >
  - ถ่ายภาพคร่อมไม่สามารถใช้กับแฟลช เปิดหน้ากล้องค้างชัดเตอร์ หรือเมื่อตั้งค่า [ลดจุดรบกวนถ่ายหลายภาพ] [โหมด HDR] หรือฟิลเตอร์สร้างสรรค์
  - ถ่ายภาพคร่อมจะถูกยกเลิกอัดโนมัติ เมื่อคุณปรับสวิตซ์เปิด/ปิดกล้องไปที่
     OFF > หรือเมื่อแฟลชพร้อมใช้งาน

## ₭ การล็อคการเปิดรับแสง \*

คุณสามารถล็อคการเปิดรับแสงเมื่อบริเวณโฟกัสแตกต่างจากบริเวณที่วัดแสง หรือเมื่อคุณต้องการถ่ายภาพหลายภาพด้วยการเปิดรับแสงเท่ากัน กดปุ่ม < ★ > เพื่อล็อคการเปิดรับแสง จากนั้นจัดองค์ประกอบภาพและถ่ายภาพ เรียกระบบนี้ว่า การล็อค AE ซึ่งได้ผลดีสำหรับการถ่ายภาพวัตถุย้อนแสง เป็นต้น

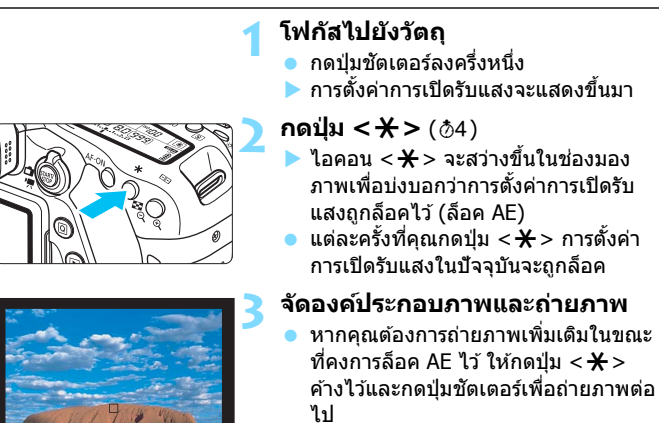

#### ผลการล็อค AE

| โหมดวัดแสง | การเลือกจุดโฟกัสอั                          | ัดโนมัติ (น.120-122)              |  |
|------------|---------------------------------------------|-----------------------------------|--|
| (u.198)    | เลือกอัตโนมัติ                              | เลือกด้วยตนเอง                    |  |
| *          | ปรับใช้ล็อค AE ที่จุด AF ที่จับ<br>โฟกัสได้ | ปรับใช้ล็อค AE ที่จุด AF ที่เลือก |  |
|            | ปรับใช้ล็อค AE ที่จุด AF จุดกลาง            |                                   |  |

\* เมื่อสวิตข์ปรับโหมดโฟกัสของเลนส์ถูกปรับไปที่ **<MF**> ล็อค AE จะปรับใช้กับจุด AF จุดกลาง

## B: การเปิดหน้ากล้องค้างชัตเตอร์

ในโหมดนี้ ขัดเดอร์จะเปิดอยู่ดลอดระยะเวลาที่คุณกดปุ่มขัตเตอร์ลงจนสุด และ จะปิดเมื่อคุณปล่อยปุ่มขัตเตอร์ ซึ่งเรียกว่าการเปิดหน้ากล้องค้างขัตเตอร์ ใช้เปิด หน้ากล้องค้างขัตเตอร์สำหรับฉากกลางคืน พลุ ท้องฟ้า หรือวัตถุอื่นๆ ที่ต้องการ การเปิดรับแสงนาน

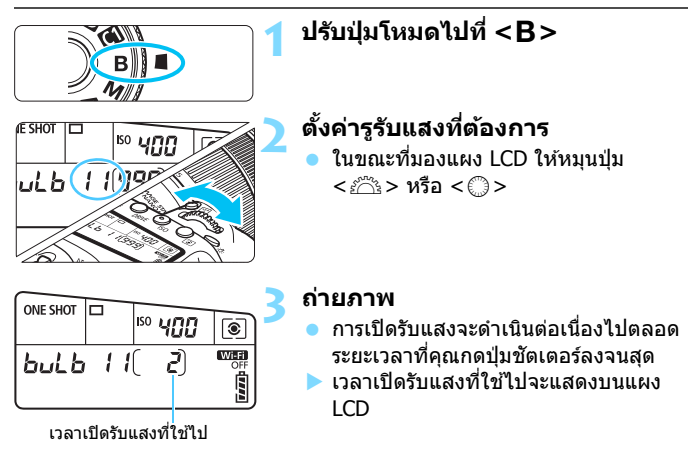

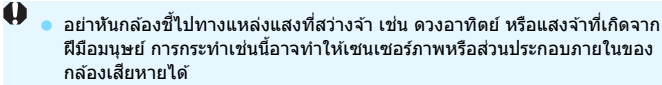

- การเปิดรับแสงนานจะมีน๊อยส์มากกว่าปกติ
- หาก ISO อัตโนมัติถูกตั้งค่าไว้ ความไวแสง ISO จะเป็น ISO 400 (น.150)
- สำหรับเปิดหน้ากล้องค้างขัดเตอร์ หากคุณใช่ทั้งการตั้งเวลาและถ่ายภาพโดยล็อค กระจกขึ้น แทนการใช้เปิดหน้ากล้องค้างขัดเตอร์ ให้กดปุ่มขัดเตอร์ลงจนสุดอยู่ เสมอ (เวลาที่ตั้งเวลาไว้ + เวลาเปิดหน้ากล้องค้างขัดเตอร์) หากคุณปล่อยปุ่ม ขัดเตอร์ระหว่างการตั้งเวลานับถอยหลัง จะมีเสียงสั่นขัดเตอร์แต่จะไม่มีการถ่าย ภาพเกิดขึ้น หากคุณใช้งานตั้งเวลาค้างขัดเตอร์ภายใต้สภาวะการถ่ายภาพเดียวกัน คุณไม่ต้องกดปุ่มขัดเตอร์ลงจนสุดค้างไว้

- ด้วยฟังก์ชั่น [Ф3: ลดจุดรบกวนจากการเปิดชัดเตอร์นาน] คุณสามารถลด จุดรบกวนที่เกิดขึ้นขณะเปิดรับแสงนาน (น.172)
  - สำหรับการเปิดหน้ากล้องค้างขัดเดอร์ แน่ะนำให้ใช้ขาดั้งกล้องและดั้งเวลาค้าง ขัดเดอร์ สามารถใช้การถ่ายภาพโดยล็อคกระจกขึ้น (น.219) ร่วมกับเปิดหน้ากล้องค้าง ขัดเดอร์ได้เช่นกัน
  - คุณยังสามารถถ่ายภาพแบบเป็ดหน้ากล้องค้างขัดเดอร์ด้วยรีโมทสวิตซ์ รุ่น RS-60E3 (แยกจำหน่าย, น.221)
  - คุณยังสามารถใช้ตัวควบคุมรีโมท รุ่น RC-6 (แยกจำหน่าย, น.221) สำหรับเปิด หน้ากล้องค้างชัดเดอร์ เมื่อคุณกดปุ่มส่งสัญญาณของตัวควบคุมรีโมท เปิดหน้า กล้องค้างชัตเดอร์จะเริ่มขึ้นทันที หรืออีก 2 วินาทีให้หลัง กดปุ่มอีกครั้งเพื่อหยุด การทำงานเปิดหน้ากล้องค้างชัดเดอร์

#### TIMER ตั้งเวลาค้างชัตเตอร์\*่

คุณสามารถตั้งเวลาเปิดหน้ากล้องค้างชัตเตอร์ล่วงหน้าได้ ด้วยฟังก์ชั่นตั้งเวลา ค้างชัตเตอร์ คุณไม่จำเป็นต้องกดปุ่มชัตเตอร์ค้างไว้ระหว่างการเปิดหน้ากล้อง ค้างชัตเตอร์ ฟังก์ชั่นนี้จะช่วยลดการสั่นเบลอของกล้องได้ การตั้งเวลาค้างชัตเตอร์สามารถตั้งค่าได้แค่ในโหมดถ่ายภาพ <B> (ค้าง ชัตเตอร์) การตั้งเวลาค้างชัตเตอร์ไม่สามารถตั้งค่า (หรือจะไม่ทำงาน) ในโหมด ถ่ายภาพอื่นๆ

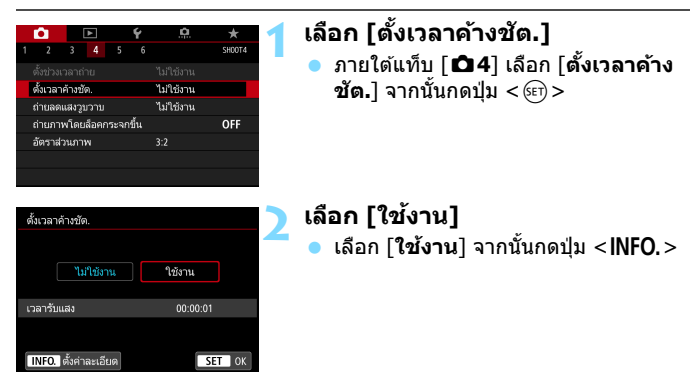

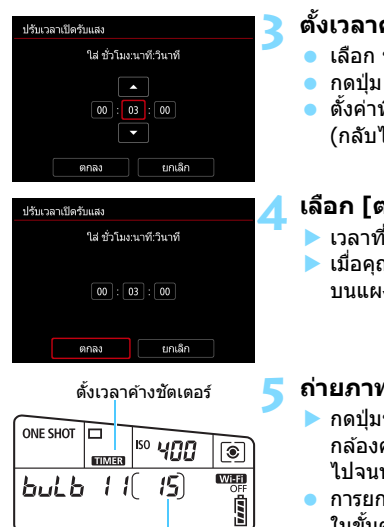

เวลาเปิดรับแสงที่ใช้ไป

#### ตั้งเวลาค้างชัตเตอร์ที่ต้องการ

- เลือก ชั่วโมง นาที หรือวินาที
- กดป่ม <ଢ଼)> เพื่อให้ <ウ> แสดงขึ้น
- ตั้งค่าที่ต้องการ จากนั้นกดป่ม < <</li> (กลับไปยัง < □>)

#### เลือก [ตกลง]

- 🕨 เวลาที่ตั้งไว้จะแสดงบนหน้าจอเมน
- ▶ เมื่อคุณออกจากเมนู <**TIMER** > จะ์แสดง บบแผง I CD

#### ถ่ายภาพ

- 🕨 กดป่มชัตเตอร์ลงจนสด แล้วการเปิดหน้า กล้องค้างทัตเตอร์จะเริ่มขึ้นและต่อเนื่อง ไปจนหมดเวลาที่ตั้งไว้
- การยกเลิกการตั้งเวลา ตั้งค่า [**ไม่ใช้งาน**] ใบขั้บตลบที่ 2

- หากคุณกดปุ่มชัตเตอร์ลงจนสุดแล้วปล่อยออกในขณะที่ตั้งเวลาค้างชัตเตอร์ ทำงานอย่ การเปิดหน้ากล้องค้างชัตเตอร์จะหยุดลง
- การกระทําสิ่งใดต่อไปนี้จะยกเลิกการตั้งเวลาค้างชัตเตอร์ (กลับเป็น [ไม่ใช้งาน]): ปรับสวิตซ์เปิด/ปิดกล้องไปที่ <OFF>, สลับไปยังการถ่ายภาพเคลื่อนไหว หรือ เปลี่ยนเป็นโหมดถ่ายภาพอื่นบอกเหนือจาก <**B**>

## HDR : การถ่ายภาพ HDR (ช่วงไดนามิกสูง)\* เ

บริเวณสว่างและบริเวณมืดที่ทำให้ภาพขาดรายละเอียดจะลดลงเป็นโทนสีที่มีช่วง ไดนามิกสูง แม้ว่าจะเป็นฉากที่มีความเปรียบต่างสูง การถ่ายภาพ HDR ได้ผลดี สำหรับการถ่ายภาพวิวและสิ่งไม่มีชีวิตที่หยุดนิ่ง

ฟังก์ชั่นการถ่ายภาพ HDR จะถ่ายภาพอย่างต่อเนื่องสามภาพด้วยค่า แสงที่แตกต่างกัน (ค่าแสงมาตรฐาน ค่าแสงต่ำ และค่าแสงสูง) แล้วจึง รวมทั้งสามภาพเข้าด้วยกันโดยอัตโนมัติ ภาพถ่าย HDR จะถูกบันทึกเป็น ภาพ JPEG

\* HDR ย่อมาจาก High Dynamic Range หรือช่วงไดนามิกสูง

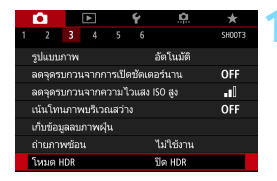

| ) อัดโนมัติ |
|-------------|
| ±1 EV       |
| ±2 EV       |
| ±3 EV       |
|             |
|             |

| โหมด HDR |              |
|----------|--------------|
|          |              |
| ลูกเล่น  | สธรรมชาติ    |
|          | ศิลปะมาตรฐาน |
|          | ศิลปะ ลีสดใส |
|          | ศิลปะ คมเข้ม |
|          | ศิลปะ ลายนูน |
|          |              |

#### เลือก [โหมด HDR]

- ภายใต้แท็บ [□3] เลือก [โหมด HDR] จากนั้นกดปุ่ม < ☞>
- หน้าจอโหมด HDR จะปรากฏขึ้น

#### ตั้งค่า [ปรับช่วงการรับแสง]

- เลือกตั้งค่าช่วงไดนามิกที่ต้องการ จากนั้น กดปุ่ม < (EP) >
- การเลือก [อัดโนมัติ] จะทำให้ช่วงไดนามิก ถูกตั้งค่าอัดโนมัติ ขึ้นอยู่กับโทนสีโดย รวมของภาพ
- ดัวเลขยิ่งมากขึ้น ช่วงไดนามิกจะกว้างขึ้น
- หากต้องการออกจากการถ่ายภาพ HDR เลือก [ปิด HDR]

#### ตั้งค่า [ລູกเล่น]

เลือกลูกเล่นที่ต้องการ จากนั้นกดปุ่ม
 (ม)>

#### ลูกเล่น

#### สีธรรมชาติ

สำหรับภาพที่มีช่วงโทนสึกว้าง ซึ่งรายละเอียดส่วนที่เป็นไฮไลท์และ รายละเอียดส่วนที่เป็นเงาหายไป บริเวณสว่างและบริเวณมืดที่ทำให้ภาพ ขาดรายละเอียดจะลดลง

#### ศิลปะมาตรฐาน

บริเวณสว่างและบริเวณมึดที่ทำให้ภาพขาดรายละเอียดจะลดลงมากกว่าการ ใช้ [**สีธรรมชาติ**] ความเปรียบต่างจะด่ำลง และการไล่ระดับสีจะแบนลงเพื่อ ให้ภาพดูคล้ายภาพวาด เค้าโครงของวัตถุจะมีขอบสว่าง (หรือมืด)

#### 🔹 ศิลปะ สีสดใส

้สีจะอิ่มด้วมากกว่าด้วย [**ศิลปะมาดรฐาน**] และมีความเปรียบต่างต่ำและการ ไล่ระดับสีที่แบนจะให้ลูกเล่นที่เป็นศิลปะกราฟิก

#### 🔹 ศิลปะ คมเข้ม

้สีจะมีความอิ่มตัวมากที่สุด ทำให้วัตถุดูนูนและภาพดูเหมือนภาพวาดสีน้ำมัน

#### ศิลปะ ุลายนูน

ความอิ่มดัวของสี ความสว่าง ความเปรียบด่าง และการไล่ระดับสี ถูกลดลง เพื่อทำให้ภาพดูแบน ภาพดูซีดและเก่า เค้าโครงของวัตถุจะมีขอบสว่าง (หรือมืด) ที่หนาขึ้น

|                  | ศิลปะมาตรฐาน | ศิลปะ สีสดใส | ศิลปะ คมเข้ม | ศิลปะ ลายนูน |
|------------------|--------------|--------------|--------------|--------------|
| ความอิ่มตัวของสี | มาตรฐาน      | สูง          | สูงขึ้น      | ต่ำ          |
| เค้าโครงคมเข้ม   | มาตรฐาน      | อ่อน         | สูง          | เข้มขึ้น     |
| ความสว่าง        | มาตรฐาน      | มาตรฐาน      | มาตรฐาน      | มืด          |
| โทน              | แบน          | แบน          | แบน          | แบนลง        |

#### HDR : การถ่ายภาพ HDR (ช่วงไดนามิกสูง)\*

| โหมด HDR      |                |
|---------------|----------------|
|               |                |
| HDR ต่อเนื่อง | ) 1ภาพเท่านั้น |
|               | ทกภาพ          |
|               |                |
|               |                |
|               |                |

| โหมด HDR         |           |
|------------------|-----------|
|                  |           |
|                  |           |
| ปรับแนวอัตโนมัติ | ) ใช้งาน  |
|                  | ไม่ใช้งาน |
|                  |           |
|                  |           |

#### 📶 ตั้งค่า [HDR ต่อเนื่อง]

- เลือก [1ภาพเท่านั้น] หรือ [ทุกภาพ] จากนั้นกดปุ่ม < ๛)>
- เมื่อตั้งค่าเป็น [1ภาพเท่านั้น] การถ่าย ภาพ HDR จะถูกยกเลิกโดยอัดโนมัดิหลัง จากสู้้นสุดการถ่ายภาพ
- เมื่อตั้งค่าเป็น [ทุกภาพ] การถ่ายภาพ HDR จะต่อเนื่องจนกระทั่งการดั้งค่าในขั้น ดอนที่ 3 ตั้งค่าเป็น [ปิด HDR]

#### 🧧 ตั้งค่า [ปรับแนวอัตโนมัติ]

สำหรับการถ่ายภาพโดยใช้มือถือกล้อง
 เลือก [ใช้งาน] เมื่อใช้ขาตั้งกล้อง เลือก
 [ไม่ใช้งาน] จากนั้นกดปุ่ม < (E) >

#### 💪 ถ่ายภาพ

- การถ่ายภาพ HDR สามารถทำได้ด้วยการ ถ่ายภาพโดยใช้ช่องมองภาพและการถ่าย ภาพแบบ Live View
- เมื่อคุณกดปุ่มขัดเดอร์ลงจนสุด ภาพสาม ภาพจะถูกถ่ายตามลำดับ และภาพ HDR จะถูกบันทึกลงในการ์ด

- คุณไม่สามารถเลือก RAW หรือ RAW+JPEG ได้ หากมีการตั้งค่า RAW หรือ RAW+JPEG จะไม่สามารถตั้งค่าโหมด HDR ได้
  - เมื่อถ่ายภาพคร่อม ถ่ายภาพคร่อมสมดุลแสงขาว ลดจุดรบกวนถ่ายหลายภาพ หรือถ่ายภาพข้อนได้ตั้งค่าไว้ หรือในระหว่างเปิดหน้ากล้องค้างขัดเตอร์และถ่าย ภาพเคลื่อนไหว โหมด HDR จะไม่สามารถตั้งค่าได้
  - การถ่ายภาพ HDR ไม่สามารถทำได้เมื่อขยายความไวแสง ISO (H) การถ่ายภาพ HDR สามารถทำได้ภายในช่วง ISO 100 - ISO 16000
  - แฟลชจะไม่ทำงานระหว่างการถ่ายภาพ HDR
  - ระหว่างการถ่ายภาพ HDR การตั้งค่าของ [แก้ไขความคลาดส่วน], [ 2 2: ปรับ แสงเหมาะสมอัตโนมัติ] และ [ 2 3: เน้นโทนภาพบริเวณสว่าง] จะเปลี่ยน เป็น [ไม่ใช้งาน] โดยอัตโนมัติ
  - หากคุณถ่ายภาพวัดถุที่กำลังเคลื่อนไหว วัดถุที่กำลังเคลื่อนไหวนั้นอาจมีร่องรอย หลงเหลืออยู่
  - ในการถ่ายภาพ HDR ภาพ 3 ภาพถูกถ่ายด้วยความเร็วขัดเตอร์ที่ด่างกันที่ตั้งค่า อัตโนมัติ ดังนั้น แม้ว่าในโหมดถ่ายภาพ < Tv > และ < M> ความเร็วขัดเตอร์จะ ถูกปรับตามความเร็วขัดเตอร์ที่คุณตั้งค่า
  - ตั้งค่าความไวแสง ISO ให้สูง เพื่อป้องกันการสั่นของกล้อง
  - คุณสามารถแสดง < ()> ในช่องมองภาพเมื่อตั้งค่าโหมด HDR (น.425)

#### ระหว่างการถ่ายภาพแบบ Live View

- ไม่สามารถใช้การดูภาพแบบขยายได้
- ภาพแบบ Live View ที่แสดงโดยการใช้เอฟเฟค อาจมีความแตกต่างจากภาพ ที่ถ่ายจริงบ้าง

- เมื่อถ่ายภาพ HDR โดย [ปรับแนวอัตโนมัติ] ตั้งค่าเป็น [ใช้งาน] ข้อมูลการ แสดงจุด AF (น.352) และข้อมูลการลบภาพฝุ่น (น.405) จะไม่ถูกผนวกลงใน ภาพ
  - หากคุณใช้การถ่ายภาพ HDR โดยใช้มือถือกล้อง โดย [ปรับแนวอัดโนมัติ] ดั้งค่าเป็น [ใช้งาน] ขอบภาพจะถูกดัดออกและความละเอียดจะถูกลดลงเล็กน้อย และ หากภาพไม่สามารถปรับแนวได้อย่างสมบูรณ์เนื่องจากกล้องสั่น ฯลฯ ปรับ แนวอัดโนมัติอาจไม่ทำงาน โปรดทราบว่าในการถ่ายภาพที่มีการตั้งค่าความสว่าง (หรือมืด) มากเกินไป ปรับแนวอัดโนมัติอาจไม่สามารถทำงานได้อย่างสมบูรณ์
  - หากคุณถ่ายภาพ HDR โดยใช้มือถือกล้อง โดย [ปรับแนวอัตโนมัติ] ตั้งค่าเป็น [ไม่ใช้งาน] ภาพ 3 ภาพอาจไม่ถูกปรับแนวอย่างสมบูรณ์ และลูกเล่น HDR อาจ ทำได้น้อย แนะนำให้ใช้ขาตั้งกล้อง
  - ปรับแนวอัดโนมัติอาจทำงานได้ไม่สมบูรณ์กับลวดลายที่เป็นแบบแผน (ลายตาราง ริ๋ว ฯลฯ) หรือเรียบแบน ภาพโทนสีเดียว
  - การไล่ระดับสีของท้องฟ้าหรือผนังสีขาวอาจไม่สามารถถูกสร้างใหม่ได้อย่างถูก ด้อง ค่าแสงที่ไม่สม่ำเสมอ สีผิดเพี้ยน หรือนีอยส์อาจปรากฏ
  - การถ่ายภาพ HDR ใต้แสงไฟฟลูออเรสเซนต์หรือไฟ LED อาจส่งผลให้บริเวณที่ โดนแสงไฟเกิดการแสดงสีไม่เป็นธรรมชาติ
  - ด้วยการถ่ายภาพ HDR การบันทึกภาพลงในการ์ดจะด้องใช้เวลาสักครู่ เนื่องจาก จะต้องรวมภาพเข้าด้วยกันหลังจากการถ่าย ระหว่างการประมวลผลภาพ "buSY" จะแสดงในช่องมองภาพและบนแผง LCD และคุณจะไม่สามารถถ่ายภาพต่อไป ได้จนกว่าการประมวลผลภาพจะเสร็จสมบูรณ์
  - หากคุณเปลี่ยนโหมดถ่ายภาพหรือสลับเป็นการถ่ายภาพเคลื่อนไหวหลังจากตั้งค่า ถ่ายภาพ HDR แล้ว (การตั้งค่าถ่ายภาพ HDR อาจถูกลบ การตั้งค่า [ปรับช่วง การรับแสง] อาจถูกสลับเป็น [ปิด HDR])

## 🔳 การถ่ายภาพซ้อน \*

คุณสามารถถ่ายภาพสองถึงเก้าภาพเพื่อที่จะรวมเข้าด้วยกันเป็นภาพเดียว ด้วย การถ่ายภาพแบบ Live View (น.255) คุณสามารถเห็นวิธีการรวมภาพได้ใน เวลาจริงเมื่อคุณถ่ายภาพซ้อน

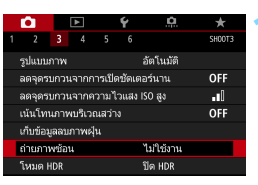

### เลือก [ถ่ายภาพซ้อน]

 ภายใต้แท็บ [ 13] เลือก [ถ่ายภาพ ช้อน] จากนั้นกดปุ่ม < โยว >

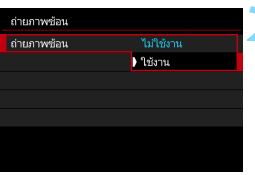

## ตั้งค่า [ถ่ายภาพซ้อน]

- ิ เลือก [**ใช้งาน**] จากนั้นกดปุ่ม <জ)>
- หากต้องการออกจากการถ่ายภาพซ้อน ให้เลือก [ไม่ใช้งาน]

| ) ເດິນແຕ່ຈ |
|------------|
| 540U       |
|            |
|            |
|            |

#### ตั้งค่า [ควบคุมถ่ายภาพช้อน]

 เลือกวิธีควบคุมการถ่ายภาพซ้อนที่ต้อง การ จากนั้นกดปุ่ม < <>

#### 🕨 เดิมแด่ง

้ค่าแสงของภาพเดี่ยวแต่ละภาพที่ถ่ายจะเพิ่มขึ้นเรื่อยๆ ให้ตั้งค่าการชดเชยแสง เป็นลบตาม [**จำนวนภาพ**] โปรดดูคำแนะนำเบื้องตันด้านล่างนี้เพื่อตั้งค่าปริมาณ การชดเชยแสง

คำแนะนำในการตั้งค่าการชดเชยแสงสำหรับถ่ายภาพช้อน สองภาพ: -1 ระดับ, สามภาพ: -1.5 ระดับ, สี่ภาพ: -2 ระดับ

ปี นีอยส์ สีผิดเพี้ยน แถบแสง ฯลฯ ของภาพที่แสดงในระหว่างการถ่ายภาพด้วยการ ตั้งค่า [เดิมแต่ง] อาจแตกด่างจากภาพข้อนสุดท้ายที่บันทึก

#### 🔹 เฉลี่ย

การชดเชยแสงเป็นฉบจะถูกตั้งค่าโดยอัตโนมัดิตาม [จำนวนภาพ] ขณะที่ คุณถ่ายภาพซ้อน หากคุณถ่ายภาพซ้อนในฉากเดียวกัน การเปิดรับแสงพื้น หลังของวัตถุจะถูกควบคุมโดยอัตโนมัติเพื่อให้ได้ค่าแสงมาตรฐาน

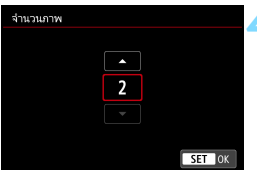

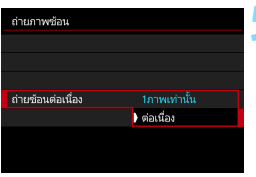

| ตั้งค่า | [จำนวนภาพ] |
|---------|------------|
|         |            |

- 🕨 ตั้งค่าจำนวนภาพ จากนั้นกดปุ่ม < 🖅 >
- คุณสามารถตั้งค่าได้ 2 ถึง 9 ภาพ

#### ตั้งค่า [ถ่ายข้อนต่อเนื่อง]

- เลือก [1ภาพเท่านั้น] หรือ [ต่อเนื่อง] จากนั้นกดปุ่ม < ๛า>
- เมื่อตั้งค่าเป็น [1ภาพเท่านั้น] การถ่าย ภาพข้อนจะถูกยกเลิกโดยอัดโนมัติหลัง จากสิ้นสุดการถ่ายภาพ
- เมื่อตั้งค่าเป็น [ต่อเนื่อง] การถ่ายภาพ ข้อนจะดำเนินต่อไปจนกว่าจะปรับการตั้ง ค่าในขั้นตอนที่ 2 เป็น [ไม่ใช้งาน]

| Р        |     |        |   | ISO A | UT0   |
|----------|-----|--------|---|-------|-------|
| -32.     | .10 | 12.:13 |   |       |       |
| a s      | AWB |        |   |       |       |
| ONE SHOT | []  | ۲      |   |       | IL.   |
| Q        | Ш   |        | Ľ | b[3]  | [514] |
|          |     |        |   |       |       |

จำนวนภาพที่เห่ลือ

#### ถ่ายภาพแรก

- 🕨 ภาพที่ถ่ายจะแสดงขึ้น
- 🕨 ไอคอน < 🖻 > จะกะพริบ
- คุณสามารถดรวจสอบจำนวนภาพที่เหลือ ได้ในวงเล็บ []ในช่องมองภาพหรือบน หน้าจอ
- การกดปุ่ม < >> ทำให้คุณสามารถดู ภาพที่ถ่ายได้ (น.217)

#### ถ่ายภาพต่อไป

- 🕨 ภาพซ้อนที่รวมเข้าด้วยกันจะแสดงขึ้น
- เมื่อใช้การถ่ายภาพแบบ Live View ภาพ ช้อนที่รวมเข้าด้วยกันจนถึงปัจจุบันจะ แสดงขึ้น ด้วยการกดปุ่ม < INFO. > คุณ สามารถแสดงเฉพาะภาพแบบ Live View
- การถ่ายภาพข้อนจะสิ้นสุดลงเมื่อครบ จำนวนภาพที่ตั้งค่าไว้ เมื่อใช้การถ่ายภาพ ต่อเนื่อง หากคุณกดปุ่มขัดเตอร์ค้างไว้ การ ถ่ายภาพจะดำเนินต่อไปจนกระทั่งครบ จำนวนภาพที่ตั้งค่าไว้

- ในขณะถ่ายภาพต่อเนื่อง ความเร็วในการถ่ายภาพต่อเนื่องจะลดลงอย่างเห็นได้ชัด
  - เฉพาะภาพข้อนที่รวมเข้าด้วยกันจะถูกบันทึก ภาพที่ถ่ายในขั้นดอนที่ 6 และ 7 สำหรับทำเป็นภาพข้อนจะไม่ถูกบันทึก
  - คุณภาพในการบันทึกภาพ ความไวแสง ISO รูปแบบภาพ การลดจุดรบกวนจาก ความไวแสง ISO สูง และพิกัดสี เป็นต้น ที่ตั้งไว้สำหรับภาพเดี่ยวภาพแรกจะถูก ตั้งค่าสำหรับภาพต่อๆ ไปเช่นเดียวกัน
  - คุณไม่สามารถตั้งค่าอัตราส่วนภาพสำหรับการถ่ายภาพข้อน ภาพที่ถ่ายจะมีอัตรา ส่วนภาพ 3:2
  - หากมีการตั้งค่าถ่ายภาพคร่อมสมดุลแสงขาว ลดจุดรบกวนถ่ายหลายภาพ โหมด HDR หรือฟิลเตอร์สร้างสรรค์ จะไม่สามารถตั้งค่าการถ่ายภาพข้อนได้
  - ระหว่างการถ่ายภาพข้อน การตั้งค่าของ [D1: แก้ไขความคลาดเคลื่อนของ เลนส์], [D2: ปรับแสงเหมาะสมอัดโนมัติ] และ [D3: เน้นโทนภาพบริเวณ สว่าง] จะเปลี่ยนเป็น [ไม่ใช้งาน] โดยอัดโนมัติ
  - หาก [D3: รูปแบบภาพ] ตั้งค่าเป็น [อัดโนมัติ] [ปกติ] จะถูกปรับใช้สำหรับ การถ่ายภาพ
  - เมื่อใช้การถ่ายภาพข้อน ยิ่งจำนวนภาพมากขึ้น ยิ่งเห็นนีอยส์ สีผิดเพียน และริ้ว ภายในภาพได้ขัดขึ้น นอกจากนี้ นีอยส์จะเพิ่มขึ้นตามความไวแสง ISO ที่สูงขึ้น แนะนำให้ถ่ายภาพโดยใช้ความไวแสง ISO ด่า
  - หากดั้งค่าเป็น [เติมแต่ง] การประมวลผลภาพหลังจากการถ่ายภาพข้อนจำเป็น ต้องใช้เวลา (ไฟแสดงสถานะจะสว่างนานขึ้น)
  - หากคุณดำเนินการถ่ายภาพแบบ Live View ในขณะที่ดั้งค่า [เดิมแด่ง] ฟังก์ชั่น Live View จะหยุดลงโดยอัดโนมัติเมื่อสิ้นสุดการถ่ายภาพข้อน
  - ในขั้นดอนที่ 7 ความสว่างและนีอยส์ภายในภาพข้อนที่แสดงให้เห็นระหว่างการ ถ่ายภาพแบบ Live View จะแตกต่างจากภาพข้อนท้ายที่สุดที่ถูกบันทึก
  - การถ่ายภาพข้อนจะถูกยกเลิก หากปรับสวิตข์เปิด/ปิดกล้องไปที่ < OFF > หรือ หากคุณสลับไปยังการถ่ายภาพเคลื่อนไหว
  - หากคุณเปลี่ยนโหมดถ่ายภาพเป็นโหมดถ่ายภาพพื้นฐาน < ( > หรือ < ) ในระหว่างการถ่ายภาพ การถ่ายภาพข้อนจะสิ้นสุดลง
  - หากคุณเชื่อมต่อกล้องกับคอมพิวเตอร์ การถ่ายภาพข้อนจะไม่สามารถทำได้ หากคุณเชื่อมต่อกล้องกับคอมพิวเตอร์ในระหว่างการถ่ายภาพ การถ่ายภาพข้อน จะสิ้นสุดลง

🖥 คุณสามารถกดปุ่ม < 🖿 > เพื่อดูภาพข้อนที่ถ่ายจนถึงปัจจุบันหรือลบภาพเดี่ยวภาพ สุดท้าย (น.217)

#### การรวมภาพช้อนกับภาพที่บันทึกในการ์ด

คุณสามารถเลือกภาพ 🕬 ที่บันทึกในการ์ดเป็นภาพเดี่ยวภาพแรก ข้อมูลภาพ ของภาพ 🕬 ที่ถูกเลือกจะยังคงอยู่

**คุณสามารถเลือกได้เฉพาะภาพ เชี**ญ คุณไม่สามารถเลือกภาพ M เชีญ∕ S เชีญ หรือภาพ JPEG ได้

| ถ่ายภาพซ้อน             |              |  |  |  |  |
|-------------------------|--------------|--|--|--|--|
| ถ่ายภาพซ้อน             | ใช้งาน       |  |  |  |  |
| ควบคุมถ่ายภาพซ้อน       | เดิมแต่ง     |  |  |  |  |
| จำนวนภาพ                | 3            |  |  |  |  |
| ถ่ายซ้อนต่อเนื่อง       | 1ภาพเท่านั้น |  |  |  |  |
|                         |              |  |  |  |  |
| เลือกภาพสำหรับทำภาพช้อน |              |  |  |  |  |
| ไม่เลือกภาพ             | MENU 🕤       |  |  |  |  |

#### เลือก [เลือกภาพสำหรับทำภาพช้อน] ▶ ภาพในการ์ดจะแสดงขึ้น

#### เลือกภาพแรก

- หมุนปุ่ม < ()> เพื่อเลือกภาพที่จะใช้เป็น ภาพเดี่ยวภาพแรก จากนั้นกดปุ่ม < ()>
- เลือก [ตกลง]
- หมายเลขไฟล์ของภาพที่เลือกจะแสดงที่ ด้านล่างของหน้าจอ

3

#### ถ่ายภาพ

 เมื่อคุณเลือกภาพแรก จำนวนภาพที่เหลือที่ดั้งค่าด้วย [จำนวนภาพ] จะลดลงไป 1 ภาพ ด้วอย่าง หาก [จำนวนภาพ] เป็น 3 คุณสามารถถ่าย ได้อีกสองภาพ

- ภาพที่ถ่ายโดยดั้งค่า [☎3: เน้นโทนภาพบริเวณสว่าง] เป็น [ใช้งาน] และ ภาพที่มีการตั้งค่า [☎4: อัตราส่วนภาพ] อื่นๆ นอกเหนือจาก [3:2] (น.146) จะไม่สามารถเลือกเป็นภาพเดี่ยวภาพแรกได้
  - [ไม่ใช้งาน] จะถูกปรับใช้กับ [ 1 แก้ไขความคลาดเคลื่อนของเลนส์] และ
     [ 1 ปรับแสงเหมาะสมอัดโนมัติ] ไม่ว่าการตั้งค่าของภาพ 🕬 ที่ถูกเลือก ให้เป็นภาพเดี่ยวภาพแรกจะเป็นอย่างไรก็ตาม
  - ความไวแสง ISO รูปแบบภาพ การลดจุดรบกวนจากความไวแสง ISO สูง พิกัดสี เป็นดัน ที่ตั้งค่าสำหรับภาพ (2000) ภาพแรกจะถูกปรับใช้กับภาพต่อๆ ไป
  - หาก [☎3: รูปแบบภาพ] เป็น [อัตโนมัติ] ส้ำหรับภาพ RAW ที่ถูกเลือกให้เป็น ภาพ เชื่ เรก รูปแบบภาพ [ปกติ] จะถูกปรับใช้สำหรับการถ่ายภาพ
  - คุณไม่สามารถเลือกภาพที่ถ่ายด้วยกล้องอื่น

คุณยังสามารถเลือกภาพข้อนแบบ เฉพบ เป็นภาพเดี่ยวภาพแรกได้
 หากคุณเลือก [ไม่เลือกภาพ] ภาพที่เลือกไว้จะถูกยกเลิก
#### การตรวจสอบและลบภาพช้อนระหว่างการถ่ายภาพ

ก่อนที่คุณจะเสร็จสิ้นการถ่ายภาพตามจำนวน ภาพที่ตั้งค่าไว้ คุณสามารถกดปุ่ม < ►> เพื่อดรวจสอบระดับค่าแสงบีจจุบัน การจัด ตำแหน่งที่ทับซ้อนกัน และผลลัพธ์ที่ได้จาก ภาพข้อนที่รวมเข้าด้วยกัน เมื่อคุณกดปุ่ม < m៍> การดำเนินการที่ทำได้ ระหว่างการถ่ายภาพข้อนจะแสดงขึ้น

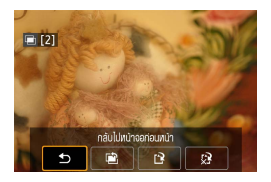

| การทำงาน                     | คำอธิบาย                                                                     |
|------------------------------|------------------------------------------------------------------------------|
| 🖻 ยกเลิกภาพที่แล้ว           | ลบภาพสุดท้ายที่คุณถ่าย (ถ่ายภาพอื่น) จำนวนภาพที่เหลือ<br>จะเพิ่มขึ้นมา 1 ภาพ |
| 🕑 บันทึกและออก               | ภาพที่ถ่ายจนถึงปัจจุบันจะถูกรวมเข้าด้วยกันและบันทึกเป็น<br>ภาพช้อน           |
| 🔀 ออกโดยไม่บันทึก            | ออกจากการถ่ายภาพซ้อนโดยไม่มีการบันทึกภาพที่ถ่าย                              |
| ิ 1 กลับไปหน้าจอก่อน<br>หน้า | หน้าจอก่อนหน้าคุณจะกดปุ่ม < ๎ฏ> จะปรากฏขึ้นอีกครั้ง                          |

#### ? คำถามที่พบบ่อย

#### มีข้อจำกัดใดๆ ในคุณภาพในการบันทึกภาพหรือไม่

การตั้งค่าคุณภาพในการบันทึกภาพ JPEG ทั้งหมดสามารถเลือกได้ หากตั้งค่า M 🟧 หรือ S 🟧 ภาพช้อนที่รวมเข้าด้วยกันจะเป็นภาพ 🕬

| การตั้งค่าคุณภาพในการบันทึกภาพ | ภาพช้อนที่รวมเข้าด้วยกัน |
|--------------------------------|--------------------------|
| JPEG                           | JPEG                     |
| RAW                            | RAW                      |
| M RAW / S RAW                  | RAW                      |
| RAW +JPEG                      | RAW +JPEG                |
| M 🕬 / S 🕬 +JPEG                | RAW +JPEG                |

- ฉันสามารถข้อนรวมภาพที่บันทึกในการ์ดได้หรือไม่ ด้วยการตั้งค่า [เลือกภาพสำหรับทำภาพข้อน] คุณสามารถเลือกภาพ เดี่ยวภาพแรกจากภาพที่บันทึกไว้ในการ์ด (น.216) โปรดทราบว่าคุณไม่ สามารถข้อนรวมภาพที่บันทึกลงในการ์ดไปแล้วได้
- สามารถถ่ายภาพข้อนโดยใช้การถ่ายภาพแบบ Live View ได้หรือไม่ คุณสามารถถ่ายภาพข้อนโดยใช้การถ่ายภาพแบบ Live View ได้ (น.255)
- ระบบปิดสวิตช์อัตโนมัติทำงานขณะการถ่ายภาพข้อนหรือไม่ ดราบใดที่ตั้งค่า [¥2: ปิดสวิตช์อัตโนมัติ] เป็นอย่างอื่นนอกเหนือจาก [ไม่ใช้งาน] เวลาสำหรับการปิดกล้องที่จะมีผลโดยอัตโนมัติที่กำหนดไว้ จะเปลี่ยนเป็นประมาณ 30 นาทีเมื่อไม่ได้ใช้งาน หากระบบปิดสวิตช์อัตโนมัติ ทำงาน การถ่ายภาพข้อนจะหยุดลง และการตั้งค่าการถ่ายภาพข้อนจะถูก ยกเล็ก

ก่อนที่จะเริ่มการถ่ายภาพช้อน ระบบปิดสวิตซ์อัตโนมัติจะทำงานตามเวลาที่ กำหนดไว้กับกล้อง และการตั้งค่าการถ่ายภาพซ้อนจะถูกยกเลิก

## 😾 การถ่ายภาพโดยล็อคกระจกขึ้น \*

การสั้นสะเทือนของกล้องที่เกิดจากการสะท้อนกลับของกระจกเมื่อถ่ายภาพ เรียกว่า ``แรงสั่นของกระจก″ การล็อคกระจกขึ้นก่อนและระหว่างการเปิดรับแสง จะช่วยลดอาการภาพเบลอที่เกิดจากการสั้นสะเทือนของกล้อง มีประโยชน์เมื่อ ถ่ายภาพระยะใกล้ (การถ่ายภาพมาโคร) การใช้เลนส์ถ่ายภาพไกลช่วงพิเศษ และการถ่ายภาพด้วยความเร็วชัดเตอร์ต่า

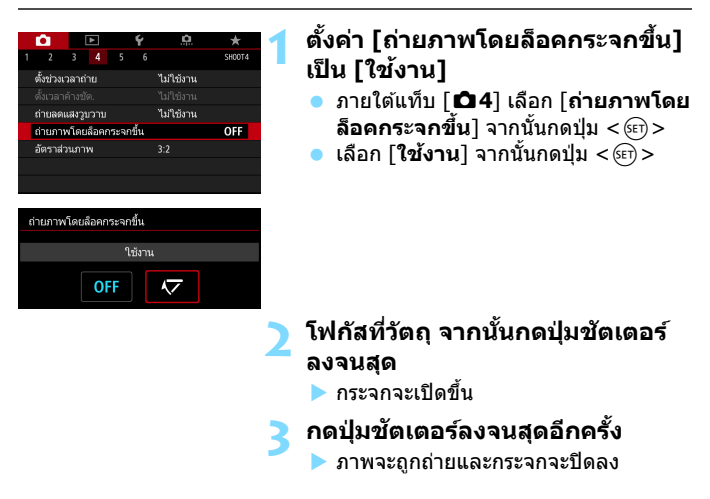

- อย่าหันกล้องขี้ไปทางแหล่งแสงที่สว่างจ้า เช่น ดวงอาทิดย์ หรือแสงจ้าที่เกิดจาก ฝีมือมนุษย์ การกระทำเช่นนี้อาจทำให้เช่นเชอร์ภาพหรือส่วนประกอบภายในของ กล้องเสียหายได้
  - ในสภาวะแสงสว่างจ้า เช่น ชายหาดหรือลานสก็ในวันที่มีแดดจัด ให้ถ่ายภาพทันที หลังจากล็อคกระจกขึ้นเรียบร้อยแล้ว
  - หากคุณใช้การตั้งเวลาและการเปิดหน้ากล้องค้างชัดเตอร์ร่วมกับการถ่ายภาพโดย ล็อคกระจกขึ้น ให้กดปุ่มชัดเตอร์ลงจนสุดค้างไว้ (เวลาที่ตั้งเวลาไว้ + เวลาเปิด หน้ากล้องค้างชัตเตอร์) หากคุณปล่อยปุ่มชัดเตอร์ระหว่างการตั้งเวลานับถอยหลัง จะมีเสียงลั่นชัตเตอร์แต่จะไม่มีการถ่ายภาพเกิดขึ้น
  - ระหว่างการถ่ายภาพโดยล็อคกระจกขึ้น การตั้งค่าฟังก์ชั่นถ่ายภาพและการทำงาน ของเมนู ฯลฯ จะถูกปิดใช้งาน

- 6งแม้โหมดขับเคลื่อนดั้งค่าเป็นถ่ายภาพต่อเนื่อง ก็สามารถถ่ายภาพได้เพียงภาพ เดียว
  - คุณยังสามารถใช้การตั้งเวลากับการถ่ายภาพโดยล็อคกระจกขึ้นได้
  - ภายหลังจากหมดเวลาประมาณ 30 วินาที หลังจากการถ่ายภาพโดยล็อคกระจก ขึ้น กระจกจะปิดลงที่เดิมอัดโนมัติ การกดปุ่มขัดเดอร์ลงจนสุดจะล็อคกระจกขึ้น อีกครั้ง
  - เมื่อต้องถ่ายภาพโดยล็อคกระจกขึ้น แนะนำให้ใช้ขาดั้งกล้องและรีโมทสวิตข์ รุ่น RS-60E3 (แยกจำหน่าย, น.221)
  - คุณยังสามารถใช้ตัวควบคุมรีโมท (แยกจำหน่าย, น.221) พร้อมกับการถ่ายภาพ โดยล็อคกระจกขึ้น แนะนำให้ดั้งค่าดัวควบคุมรีโมทเป็น รอ 2 วินาที

## การใช้ฝาปิดช่องมองภาพ

เมื่อคุณถ่ายภาพโดยไม่ได้มองผ่านช่องมองภาพ เช่น เมื่อคุณใช้งานการตั้งเวลา การเปิดหน้ากล้องค้างชัดเตอร์ หรือการถ่ายภาพด้วยรีโมทสวิตซ์ แสงที่เล็ดลอด เข้ามาในช่องมองภาพสามารถทำให้ภาพถ่ายดูมืด เหตุการณ์นี้สามารถป้องกัน ได้ด้วยการใช้ฝาปิดช่องมองภาพ (น.33) ที่มากับสายคล้องกล้อง ระหว่างการถ่ายภาพแบบ Live View และการถ่ายภาพเคลื่อนไหว ไม่จำเป็นต้อง ดิดตั้งฝาปิดช่องมองภาพ

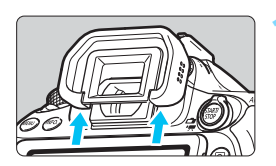

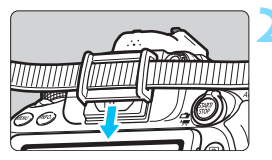

#### ถอดยางครอบช่องมองภาพ

 ถอดยางครอบช่องมองภาพได้โดยดันที่ ด้านล่างของยาง

#### ติดฝาปิดช่องมองภาพ

- สอดฝาปิดช่องมองภาพลงไปยังร่องของ ช่องมองภาพเพื่อติดเข้า
- หลังจากที่คุณถ่ายภาพเสร็จ ให้ถอดฝาปิด ช่องมองภาพออก และติดยางครอบช่อง มองภาพ

## 🖟 การใช้รีโมทสวิตช์

คุณสามารถเชื่อมต่อรีโมทสวิตซ์ รุ่น RS-60E3 (แยกจำหน่าย) เข้ากับกล้องและ ถ่ายภาพ (น.468)

สำหรับรายละเอียดการใช้งาน โปรดดูคู่มือการใช้งานรีโมทสวิตซ์

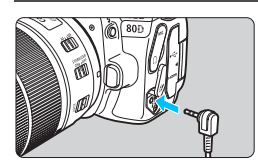

#### เปิดฝาปิดช่องเชื่อมต่ออุปกรณ์

ต่อปลั๊กเข้ากับช่องเชื่อมต่อรีโมท คอนโทรล

## 🖡 การถ่ายภาพด้วยรีโมทคอนโทรล

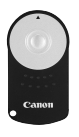

ด้วยตัวควบคุมรีโมท รุ่น RC-6 (แยกจำหน่าย) คุณสามารถ ถ่ายภาพได้ด้วยรีโมทในระยะไม่เกินประมาณ 5 เมตร/16.4 ฟุต จากตัวกล้อง คุณสามารถถ่ายภาพได้ในทันที หรือตั้ง เวลารอ 2 วินาที คุณยังสามารถใช้ตัวควบคุมรีโมท รุ่น RC-1 และ รุ่น RC-5 (แยกจำหน่าย) ได้เช่นกัน

โฟกัสไปยังวัตถุ

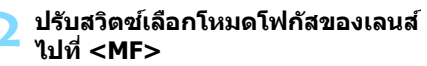

- คุณยังสามารถถ่ายภาพด้วย < AF >
- กดปุ่ม <DRIVE> (∂6)

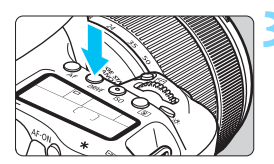

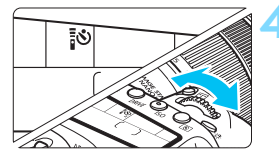

#### เลือกการตั้งเวลา

มองที่แผง LCD และหมุนปุ่ม < 2003 > เพื่อเลือก < [03 > หรือ < [03 ≥ 30 ]</p>

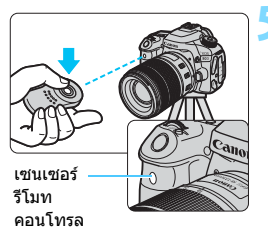

#### กดปุ่มส่งสัญญาณของตัวควบคุม รีโมท

- เล็งตัวควบคุมรีโมทไปทางเซนเซอร์
  รีโมทคอนโทรลของกล้อง แล้วกดปุ่มส่ง สัญญาณ
- หล<sup>้</sup>อดไฟดั้งเวลาสว่างขึ้นและภาพจะถูก ถ่าย

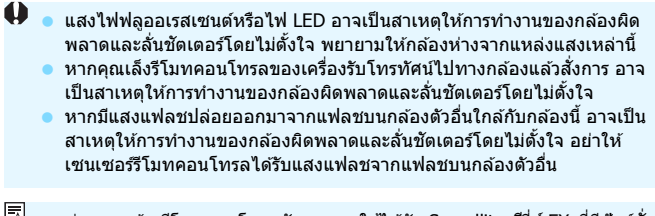

📕 การถ่ายภาพด้วยรีโมทคอนโทรลยังสามารถใช้ได้กับ Speedlite ซีรี่ส์ EX ที่มีพังก์ชั่น สั่งการด้วยรีโมท

## TIMER การถ่ายภาพแบบกำหนดช่วงเวลา

้ด้วยฟังก์ชั่นตั้งช่วงเวลาถ่าย คณสามารถตั้งค่าช่วงเวลาการถ่ายภาพและจำนวน ภาพได้ กล้องจะถ่ายภาพเดี่ยวเป็นชุดตามช่วงเวลาที่กำหนดจนครบจำนวนภาพ ที่ตั้งค่าไว้

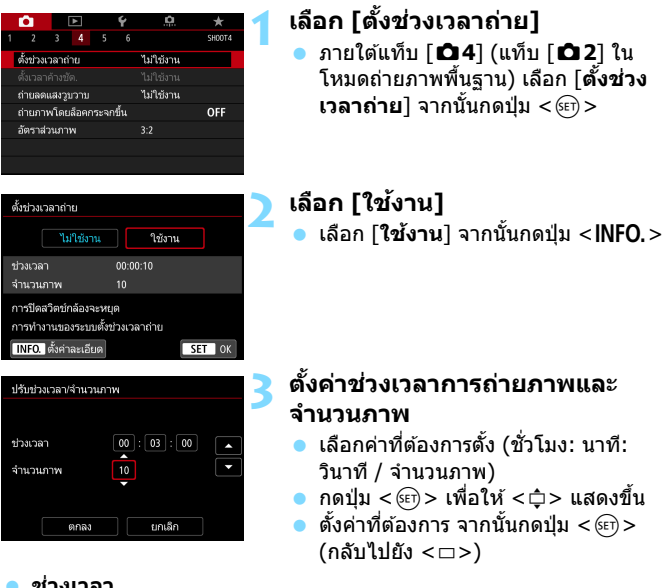

ช่วงเวลา

้ตั้งค่าได้ตั้งแต่ [00:00:01] ถึง [99:59:59]

จำนวนภาพ

้ตั้งค่าได้ตั้งแต่ [01] ถึง [99] หากคณตั้งค่าเป็น [00] กล้องจะทำการถ่าย ภาพจนกระทั่งคณหยดตั้งช่วงเวลาถ่าย

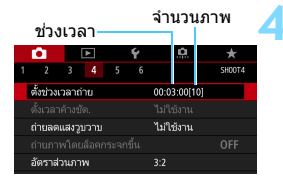

#### ตั้งช่วงเวลาถ่าย

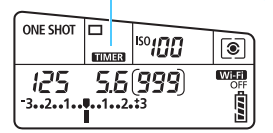

## เลือก [ตกลง]

- การตั้งค่าช่วงเวลาถ่ายจะแสดงบนหน้าจอ เมนู
- เมื่อคุณออกจากเมนู < TIMER > จะแสดง บนแผง LCD

#### ถ่ายภาพ

- หลังจากที่ถ่ายภาพแรก กล้องจะถ่ายภาพ ต่อๆ ไปตามการตั้งค่าช่วงเวลาถ่าย
  - ระหว่างการถ่ายภาพแบบกำหนดช่วงเวลา
    < TIMER > จะกะพริบ
- หลังจากถ่ายภาพครบตามจำนวนที่ตั้งค่า
  ไว้ การถ่ายภาพแบบกำหนดช่วงเวลาจะ
  หยุดลงและถูกยกเลิกอัตโนมัติ

#### 📱 🔹 แนะนำให้ใช้ขาตั้งกล้อง

- แนะนำให้ทดสอบถ่ายภาพ
- หลังจากการถ่ายภาพแบบกำหนดช่วงเวลาเริ่มขึ้น คุณสามารถกดปุ่มขัดเตอร์ลง จนสุดเพื่อถ่ายภาพตามปกติ อย่างไรก็ตาม ในเวลา 5 วินาทีก่อนการถ่ายภาพ แบบกำหนดช่วงเวลาครั้งต่อไป การตั้งค่าฟังก์ชั่นถ่ายภาพ การทำงานของเมนู การเล่นภาพ และการทำงานอื่นๆ จะถูกหยุดไว้ และกล้องจะกลับสู่สถานะพร้อม ถ่ายภาพ
- ในขณะกล้องกำลังถ่ายภาพหรือกำลังประมวลผลภาพ ซึ่งจะต้องมีการถ่ายภาพ ครั้งต่อไปตามที่ตั้งค่าแบบกำหนดช่วงเวลาไว้ โดยการถ่ายภาพที่ตั้งไว้ในช่วง เวลานั้นจะถูกยกเลิกไป ดังนั้น กล้องจะถ่ายภาพได้จำนวนน้อยกว่าจำนวนภาพ ถ่ายแบบกำหนดช่วงเวลาที่ตั้งค่าไว้
- ปิดสวิตซ์อัตโนมัติทำงานพร้อมกับตั้งช่วงเวลาถ่าย กล้องจะเปิดสวิตซ์โดย อัตโนมัติประมาณ 1 นาทีก่อนการถ่ายภาพครั้งต่อไป
- การถ่ายภาพแบบกำหนดช่วงเวลาสามารถใช้ร่วมกับ ถ่ายภาพคร่อม ถ่ายภาพ คร่อมสมดุลแสงขาว ถ่ายภาพข้อน และโหมด HDR
- คุณสามารถหยุดการถ่ายภาพแบบกำหนดช่วงเวลาโดย เลือก [ไม่ใช้งาน] หรือ ปรับสวิตช์เปิด/ปิดกล้องไปที่ < OFF >

- อย่าหันกล้องขึ้ไปทางแหล่งแสงที่สว่างจำ เช่น ดวงอาทิดย์ หรือแสงจำที่เกิด จากฝีมือมนุษย์ การกระทำเช่นนี้อาจทำให้เช่นเช่อร์ภาพหรือส่วนประกอบภายใน ของกล้องเสียหายได้
  - หากสวิตช์เลือกโหมดโฟกัสของเลนส์ตั้งค่าเป็น <AF> กล้องจะไม่ถ่ายภาพถ้า การโฟกัสไม่สมบูรณ์ แนะนำให้ตั้งค่าเป็น <MF> และทำการโฟกัสด้วยตนเอง
  - การถ่ายภาพแบบ Live View การถ่ายภาพเคลื่อนไหว หรือการเปิดหน้ากล้องค้าง ชัดเดอร์ ไม่สามารถทำงานพร้อมกับการดั้งช่วงเวลาถ่าย
  - หากการถ่ายภาพใช้เวลานาน แนะนำให้ใช้อุปกรณ์ต่อไฟ DC รุ่น DR-E6 (แยก จำหน่าย) และอะแดปเดอร์ไฟฟ้า AC รุ่น AC-E6N (แยกจำหน่าย)
  - หากตั้งค่าความเร็วขัดเดอร์นานกว่าข่งงเวลาการถ่ายภาพ เช่น ใช้การเปิดรับแสง นาน กล้องจะไม่สามารถถ่ายภาพตามช่วงเวลาที่ตั้งค่าไว้ได้ ดังนั้น กล้องจะถ่าย ภาพได้จำนวนน้อยกว่าจำนวนภาพถ่ายแบบกำหนดช่วงเวลาที่ตั้งค่าไว้ นอกจากนี้ จำนวนภาพอาจลดลงเมื่อความเร็วขัดเตอร์และช่วงเวลาถ่ายภาพเกือบจะเหมือน กัน
  - หากระยะเวลาในการบันทึกภาพลงในการ์ดนานกว่าช่วงเวลาการถ่ายภาพที่ตั้งค่า
    ไว้ เนื่องจากประสิทธิภาพของการ์ดหรือการตั้งค่าการถ่ายภาพ ฯลฯ กล้องอาจจะ
    ไม่ถ่ายภาพตามช่วงเวลาการถ่ายภาพที่ตั้งค่าไว้
  - หากคุณใช้แฟลชกับการถ่ายภาพแบบกำหนดช่วงเวลา ตั้งค่าช่วงเวลาการถ่าย ภาพให้นานกว่าการเตรียมพร้อมทำงานของแฟลช หากช่วงเวลาสั้นเกินไป แฟลช อาจจะไม่ทำงาน
  - หากข่วงเวลาถ่ายภาพสั้นเกินไป กล้องอาจไม่ทำการถ่ายภาพหรืออาจถ่ายภาพ โดยไม่มีการโฟกัสอัดโนมัติ
  - การถ่ายภาพแบบกำหนดช่วงเวลาจะถูกยกเล็กและรีเช็ดเป็น [ไม่ใช้งาน] หาก คุณทำสิ่งใดต่อไปนี้: ปรับสวิตซ์เปิด/ปิดกล้องไปที่ < OFF>, แสดงหน้าจอการ ถ่ายภาพแบบ Live View หรือภาพเคลื่อนไหว, ตั้งค่าโหมดถ่ายภาพเป็น < B> หรือ < ( ) / ( ) > หรือใช้ EOS Utility (ชอฟต์แวร์ EOS, น.510)
  - หลังจากการถ่ายภาพแบบกำหนดช่วงเวลาเริ่มขึ้น คุณไม่สามารถใช้การถ่ายภาพ ด้วยรีโมทคอนโทรลได้ (น.221) หรือการถ่ายภาพสั่งการด้วยรีโมทที่ออกแบบมา เพื่อ Speedlite ภายนอกสำหรับ EOS โดยเฉพาะ
  - หากดาของคุณไม่ได้อยู่ที่เลนส์ดาของช่องมองภาพในระหว่างการถ่ายภาพแบบ กำหนดช่วงเวลา ให้ใช้ฝ่าปิดช่องมองภาพ (น.220) หากมีแสงจากแหล่งอื่นๆ ลอดผ่านช่องมองภาพขณะถ่ายภาพ อาจส่งผลกระทบต่อการเปิดรับแสงได้

| é  | a  |   |
|----|----|---|
| บเ | เท | ก |
|    |    |   |

# 6

## ี การถ่ายภาพ แบบใช้แฟลช

บทนี้อธิบายวิธีการถ่ายภาพด้วยแฟลชในตัวกล้องและ Speedlite ภายนอก (ซีรี่ส์ EX แยกจำหน่าย) วิธีการตั้งค่าแฟลชบนหน้าจอ เมนูของกล้อง และวิธีการใช้แฟลชในตัวกล้องเพื่อการถ่ายภาพ แบบใช้แฟลชไร้สาย

 ไม่สามารถใช้แฟลชได้กับการถ่ายภาพเคลื่อนไหว เนื่องจากแฟลชจะ ไม่ทำงาน

🔹 ถ่ายภาพคร่อมไม่สามารถใช้แฟลชได้

## 4 การใช้แฟลชในตัวกล้อง

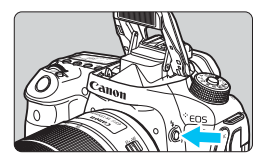

ในโหมดถ่ายภาพสร้างสรรค์ เพียงกดปุ่ม <**\$**> เพื่อยกแฟลชในตัวกล้องขึ้นสำหรับการถ่ายภาพ แบบใช้แฟลช

ก่อนการถ่ายภาพ ให้ตรวจสอบว่า [**4**] แสดง ขึ้นในช่องมองภาพ หลังการถ่ายภาพ ให้ใช้นิ้ว ดันแฟลชในตัวกล้องกลับลงไปจนกระทั่งคลิก เข้าที่

ในโหมดถ่ายภาพพื้นฐาน คุณสามารถตั้งค่าแฟลชในตัวกล้องด้วยการควบคุม ทันใจได้โดยขึ้นอยู่กับโหมดถ่ายภาพ (น.107)

ตารางด้านล่างนี้แสดงการตั้งค่าความเร็วชัดเตอร์และค่ารูรับแสงที่ใช้ร่วมกับ แฟลช

| โหมดถ่ายภาพ | ความเร็วชัตเตอร์                                                                                               | ค่ารูรับแสง      |
|-------------|----------------------------------------------------------------------------------------------------|------------------|
| Р           | ตั้งค่าอัตโนมัติ (1/250 วินาที - 1/60 วินาที)                                                                  | ตั้งค่าอัตโนมัติ |
| Τv          | ดั้งค่าเอง (1/250 วินาที - 30 วินาที)                                                                          | ดั้งค่าอัตโนมัติ |
| Av          | ตั้งค่าอัตโนมัติ (1/250 วินาที - 30 วินาที)                                                                    | ตั้งค่าเอง       |
| М           | ตั้งค่าเอง (1/250 วินาที - 30 วินาที)                                                                          | ดั้งค่าเอง       |
| В           | การเปิดรับแสงดำเนินต่อไปในขณะที่คุณกดปุ่ม<br>ชัดเตอร์ค้างไว้หรือในขณะที่การตั้งเวลาค้าง<br>ชัดเตอร์กำลังท่างาน | ตั้งค่าเอง       |

📱 การถ่ายภาพโดยใช้แฟลชในโหมด < Av >

ในการปรับให้ได้ค่าการเปิดรับแสงแฟลชที่ถูกต้อง กำลังของแฟลชจะถูกตั้งโดย อัดโนมัติ (ปรับค่าการเปิดรับแสงแฟลชอัดโนมัติ) เพื่อให้ดรงกับขนาดรูรับแสงที่ตั้ง ด้วยตนเอง ความเร็วชัดเดอร์จะถูกตั้งโดยอัดโนมัติไว้ระหว่าง 1/250 วินาที - 30 วินาที เพื่อให้เหมาะสมกับความสว่างของฉาก

ในสภาพแสงน้อย จะปรับค่าการเปิดรับแสงของวัตถุหลักด้วยการวัดแสงแฟลช อัดโนมัติ และจะปรับค่าการเปิดรับแสงของฉากหลังด้วยความเร็วชัดเดอร์ต่าที่ตั้งค่า โดยอัดโนมัติ ทั้งวัตถุและฉากหลังจะมีการเปิดรับแสงอย่างเหมาะสมและรับรู้ได้ถึง บรรยากาศ (การซิงค์แฟลชความเร็วด่ำอัดโนมัติ) หากคุณกำลังถือกล้องถ่าย ให้ถือ ให้มั่นเพื่อป้องกันไม่ให้กล้องสั่น แนะนำให้ใช้ขาตั้งกล้อง

เพื่อป้องกันการใช้ความเร็วขัดเดอร์ด่ำ ใน [ 🗗 1: ควบคุมแฟลช] ให้ตั้งค่า [ความ เร็วชิงค์แฟลชในโหมด Av] เป็น [1/250-1/60 วินาที อัตโนมัติ] หรือ [1/250 วินาที (คงที่)] (น.236)

#### ระยะที่มีผลของแฟลชในตัวกล้อง

(เมตร/ฟุตโดยประมาณ)

| and Maurice TEO                   | EF-S18-135mm f/3.5-5.6 IS USM |                         |  |
|-----------------------------------|-------------------------------|-------------------------|--|
| ความ เวแลง <b>ISO</b><br>(บ. 148) | มุมกว้าง                      | ระยะไกล                 |  |
| (                                 | f/3.5                         | f/5.6                   |  |
| ISO 100                           | 1 - 3.4 / 3.3 - 11.2          | 1 - 2.1 / 3.3 - 6.9     |  |
| ISO 400                           | 1 - 6.9 / 3.3 - 22.6          | 1 - 4.3 / 3.3 - 14.1    |  |
| ISO 1600                          | 1.7 - 13.7 / 5.6 - 44.9       | 1.1 - 8.6 / 3.6 - 28.2  |  |
| ISO 6400                          | 3.4 - 27.4 / 11.2 - 89.9      | 2.1 - 17.1 / 6.9 - 56.1 |  |

\* เมื่อตั้งค่าความไวแสง ISO สูงและระยะโฟกัสไกล อาจจะไม่ได้ค่าแสงที่เหมาะสมทั้งนี้ ขึ้นอยู่กับสภาวะของวัดถุ ฯลฯ

- 🌗 💿 ถอดเลนส์ฮูดเมื่อถ่ายภาพโดยใช้แฟลชในตัวกล้อง
  - หากกล้องยั้งติดเลนส์สูดอยู่หรือวัตถุที่ต้องการจะถ่ายอยู่ใกล้เกินไป แฟลชในตัว กล้องจะถูกบดบังและส่วนล่างของภาพถ่ายอาจจะดูมืด
  - อย่าถ่ายภาพโดยใช้แฟลช หากแฟลชในดัวกล้องถูกกดลงโดยนิ้วมือของคุณหรือ ไม่ได้ยกขึ้นอย่างเด็มที่ด้วยเหตุผลอื่นใดก็ตาม

ม หากคุณใช้เลนส์ถ่ายภาพไกลช่วงพิเศษหรือเลนส์ที่มีค่ารูรับแสงใหญ่และส่วนล่าง ของภาพดูมืด แนะนำให้ใช้ Speedlite ภายนอก (แยกจำหน่าย, น.233)

#### MENU การลดตาแดง

การใช้ไฟลดตาแดงก่อนถ่ายภาพโดยใช้แฟลชสามารถช่วยลดตาแดงได้

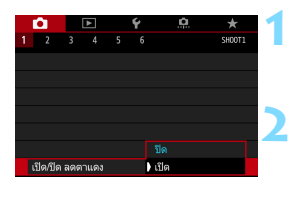

#### เลือก [เปิด/ปิด ลดตาแดง]

 ภายใต้แท็บ [ 1] ให้เลือก [เปิด/ปิด ลดตาแดง] จากนั้นกดปุ่ม < <> >

#### เลือก [ใช้งาน]

- สำหรับการถ่ายภาพแบบใช้แฟลช เมื่อคุณ กดปุ่มชัตเดอร์ลงครึ่งหนึ่ง ไฟลดตาแดงจะ สว่างขึ้น
- คุณสมบัติลดตาแดงจะทำงานได้ดีขึ้นเมื่อสิ่งที่ถ่ายมองไฟลดตาแดง เมื่อห้องมี แสงสว่างเพียงพอ หรือเมื่อคุณอยู่ใกล้กับสิ่งที่ถ่าย
  - เมื่อคุณกดปุ่มขัดเดอร์ลงครึ่งหนึ่ง สเกลที่แสดงอยู่ที่ด้าน ล่างของข่องมองภาพจะหดและปิดลง เพื่อผลลัพธ์ที่ดีที่สุด ให้ถ่ายภาพหลังจากการแสดงสเกลนี้ปิดลง

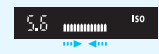

ประสิทธิภาพของการลดตาแดงแตกต่างออกไปโดยขึ้นอยู่กับแต่ละสิ่งที่ถ่าย

#### 🔁 การชดเชยระดับแสงแฟลช \*

ปรับชดเชยระดับแสงแฟลชหากการเปิดรับแสงแฟลชชองวัตถุไม่ได้ดามที่ ต้องการ คุณสามารถปรับการชดเชยระดับแสงแฟลชได้จนถึง ±3 ระดับ โดยจะ ปรับทีละ 1/3 ระดับ

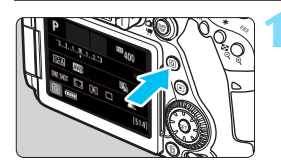

**กดป่ม <**Q> (อ10) 🕨 หน้าจอควบคมทันใจจะปรากฏขึ้น

| Ρ    |       |       |   | <sup>150</sup> 40 | 0       |
|------|-------|-------|---|-------------------|---------|
| -32  | 2101. | .2.:3 | ş | ⊉±0               | ((†))FF |
| A کے | AWB   | ₩B WZ | 3 | E,                |         |

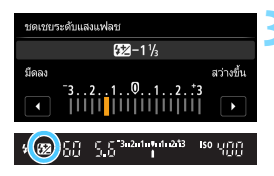

#### เลือก [52]

 กดปุ่ม < ▲> < ▼> หรือ < ◀> <►> เพื่อเลือก [522\*] จากนั้นกดปุ่ม < ⊕>
 หน้าจอการตั้งค่าชดเชยระดับแสงแฟลช จะปรากภขึ้น

#### ปรับปริมาณการชดเชยแสงแฟลช

- เพื่อทำให้ระดับแสงแฟลชสว่างขึ้น ให้ หมุนปุ่ม < ()> หรือ < ()> ไปทางขวา (การเปิดรับแสงที่เพิ่มขึ้น) เพื่อทำให้ระดับแสงแฟลชมืดลง ให้หมุน ปุ่ม < ()> หรือ < ()> ไปทางช้าย (การเปิดรับแสงที่ลดลง)
- เมื่อคุณกดปุ่มชัดเตอร์ลงครึ่งหนึ่ง ไอคอน
  < 52</li>
  > จะปรากฏในช่องมองภาพ
- หลังจากการถ่ายภาพ ให้ทำตามขั้นตอน
  ที่ 1 ถึง 3 และตั้งค่าปริมาณการชดเชยระ
  ดับแสงแฟลชเป็น 0

- หาก [ 2: ปรับแสงเหมาะสมอัดโนมัติ] (น.169) ถูกปรับไว้เป็นอย่างอื่นนอก เหนือจาก [ไม่ใช้งาน] ภาพอาจยังดูสว่างอยู่ถึงแม้จะปรับลดการชดเชยระดับแสง แฟลช
  - หากชดเชยระดับแสงแฟลชถูกตั้งค่าไว้กับ Speedlite ภายนอก (แยกจำหน่าย, น.233) คุณจะไม่สามารถตั้งค่าชดเชยระดับแสงแฟลชด้วยกล้องได้ หากตั้งค่า ไว้กับทั้งกล้องและ Speedlite ภายนอก การตั้งค่าของ Speedlite จะมีผลทับการ ตั้งค่าของกล้อง
- ปริมาณการชดเชยแสงแฟลชจะยังคงอยู่แม้ว่าคุณจะปรับสวิตช์เปิด/ปิดกล้องไปที่ <OFF>
  - นอกจากนี้คุณยังสามารถปรับชดเชยระดับแสงแฟลชด้วย [ดั้งค่าระบบแฟลชใน ดัวกล้อง] ใน [ ่ 1: ควบคุมแฟลช] (น.235)
  - คุณยังสามารถใช้กล้องเพื่อตั้งค่าชดเชยระดับแสงแฟลชของ Speedlite ภายนอก ด้วยวิธีเดียวกันกับแฟลชในตัวกล้อง

#### Ӿ ล็อคแฟลช FE\*

้ล็อค FE (แสงแฟลช) ใช้เรียกและล็อคแสงแฟลชที่เหมาะสมเพื่อส่วนที่ต้องการ ของภาพ

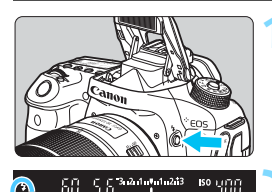

# 

#### กดปุ่ม <な>

- 🕨 แฟลชในตัวกล้องจะยกขึ้น
- กดปุ่มชัดเดอร์ลงครึ่งหนึ่งแล้วดูในช่อง มองภาพเพื่อดรวจสอบว่าไอคอน < \$> สว่างอยู่

#### โฟกัสไปยังวัตถุ

#### **กดปุ่ม < <del>X</del> > (**่∆16)

- เล็งศูนย์กลางช่องมองภาพไปที่วัดถุที่คุณ ต้องการล็อคการเปิดรับแสงแฟลช จากนั้น กดปุ่ม < <del>X</del> >
- แฟลชจะยิงแฟลชนำและจะคำนวณกำลัง แฟลชที่จำเป็นแล้วเก็บไว้ในหน่วยความจำ
- "FEL" จะแสดงในช่องมองภาพชั่วขณะ หนึ่ง และ < 4 \*> จะสว่างขึ้น
- ในแต่ละครั้งที่คุณกดปุ่ม < X > จะทำการ ยิงแฟลชนำและคำนวณกำลังแฟลชแล้ว เก็บไว้ในหน่วยความจำ

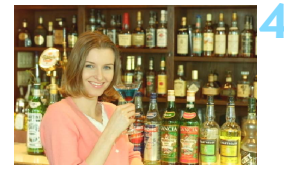

#### ถ่ายภาพ

- จัดองค์ประกอบภาพและกดปุ่มชัตเตอร์ลง จนสุด
- 🕨 แฟลชจะยิง และภาพจะถูกถ่าย

- หากวัตถุอยู่ไกลเกินไปและอยู่นอกระยะทำการของแฟลช ไอคอน < \$ > จะกะพริบ ให้ขยับเข้าใกล่วัตถุแล้วทำข้ำขั้นตอนที่ 2 ถึง 4
  - โล้อค FE ไม่สามารถทำได้ระหว่างการถ่ายภาพแบบ Live View

## ่∔ การใช้ Speedlite ภายนอก

#### Speedlite ชีรีส์ EX สำหรับรุ่น EOS โดยเฉพาะ

การใช้ Speedlite ซีรี่ส์ EX (แยกจำหน่าย) จะทำให้การถ่ายภาพแบบใช้แฟลช ง่ายขึ้น

<mark>สำหรับรายละเอียดการใช้งาน โปรดดูดู่มือการใช้งาน Speedlite</mark> ซีรี่ส์ **EX** กล้องรุ่นนี้เป็นกล้อง Type-A ซึ่งสามารถใช้งานคุณสมบัติทั้งหมดของ Speedlite ซีรี่ส์ EX ได้

หากต้องการตั้งค่าระบบแฟลชและระบบส่วนตัวของแฟลชด้วยเมนูของกล้อง ให้ดูที่หน้า 235-243

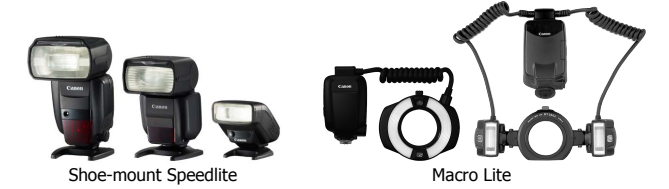

#### 🔹 ชดเชยระดับแสงแฟลช

ตั้งค่าโดยใช้การควบคุมทันใจ (น.56) หรือ [ตั้งค่าระบบแฟลชติดตั้งภาย นอก] ภายใต้ [ ฒิ1: ควบคุมแฟลช] (น.240) ด้วยควบคุมทันใจ คุณ สามารถตั้งค่าการชดเชยระดับแสงแฟลชได้เช่นเดียวกับแฟลชในด้วกล้อง ดูหน้า 230

#### ล็อคแฟลช FE

ตั้งค่าส่วนนี้โดยวิธีเดียวกันกับแฟลชในดัวกล้อง โปรดดูขั้นดอนที่ 2 ถึง 4 ในหน้า 232

📕 หากเป็นการยากที่จะจับโฟกัสได้ด้วยโฟกัสอัดโนมัดิ Speedlite ภายนอกของ EOS โดยเฉพาะจะปล่อยแสงไฟช่วยปรับโฟกัสออกมาโดยอัดโนมัดิตามความจำเป็น

#### Speedlite ของแคนนอนรุ่นอื่นๆ นอกเหนือจากซีรี่ส์ EX

- สำหรับ Speedlite ซีรี่ส์ EZ/E/EG/ML/TL ที่ตั้งค่าโหมดแฟลช อัตโนมัติไว้ที่ A-TTL หรือ TTL แฟลชจะยิงแสงเด็มกำลังไฟเท่านั้น ดั้งค่าโหมดถ่ายภาพของกล้องเป็น < M> (ดั้งค่าระดับแสงด้วยดนเอง) หรือ < Av > (ระบุค่ารูรับแสง) และปรับการตั้งค่ารูรับแสงก่อนถ่ายภาพ
- เมื่อคุณใช้งาน Speedlite ที่มีโหมดแฟลชกำหนดเอง ให้ถ่ายภาพในโหมด แฟลชกำหนดเอง

#### แฟลชที่ไม่ใช่ของแคนนอน

#### ความเร็วการซิงค์

กล้องสามารถซิงโครไนซ์กับแฟลชขนาดเล็กยี่ห้ออื่นได้ที่ความเร็ว 1/250 วินาที หรือที่ต่ำกว่า ถ้าเป็นกรณีของแฟลชสตูดิโอขนาดใหญ่ ตรวจสอบให้แน่ใจว่าได้ ทดสอบการซิงค์แฟลชก่อนการถ่ายด้วยความเร็วซิงค์ที่อยู่ระหว่าง 1/60 วินาที กับ 1/30 วินาที ระยะเวลาของการฉายแฟลชของแฟลชแต่ละตัวจะนานกว่าของ แฟลชขนาดเล็ก และแตกต่างกันออกไปในแต่ละรุ่น

#### ข้อควรระวังสำหรับการถ่ายภาพแบบ Live View

หากคุณใช้แฟลชที่ไม่ใช่ของแคนนอนกับการถ่ายภาพแบบ Live View ให้ตั้งค่า [✿6: ถ่ายภาพLVแบบเงียบ] เป็น [ไม่ใช้งาน] (น.272) แฟลชจะไม่ยิงออก มาหากตั้งค่าเป็น [โหมด 1] หรือ [โหมด 2]

0

 หากใช้งานกล้องร่วมกับแฟลชหรืออุปกรณ์เสริมสำหรับแฟลชชึ่งออกแบบมาเพื่อ การใช้งานร่วมกับยี่ห้ออื่น กล้องอาจไม่สามารถทำงานอย่างสมบูรณ์แบบได้และ อาจส่งผลให้ทำงานผิดปกติ

 อย่าติดตั้งแฟลชที่มีแรงดันไฟฟ้าสูงมากกับช่องเสียบแฟลชภายนอกของกล้อง เนื่องจากแฟลชอาจไม่ทำงาน

## MENU การตั้งค่าแฟลช ่่

ด้วยแฟลชในตัวกล้องหรือแฟลช Speedlite ซีรี่ส์ EX ภายนอกที่ใช้กับการตั้งค่า ระบบแฟลช คุณสามารถใช้หน้าจอเมนูของกล้องเพื่อตั้งค่าระบบแฟลชหรือ ฟังก์ชั่นส่วนตัวของ Speedlite ภายนอกได้ หากคุณใช้ Speedlite ภายนอก ให้ติด Speedlite กับกล้องและเปิด Speedlite ก่อนการตั้งค่าระบบแฟลช สำหรับรายละเอียดเกี่ยวกับระบบแฟลช Speedlite ภายนอก โปรดดูคู่มือการ ใช้งาน Speedlite

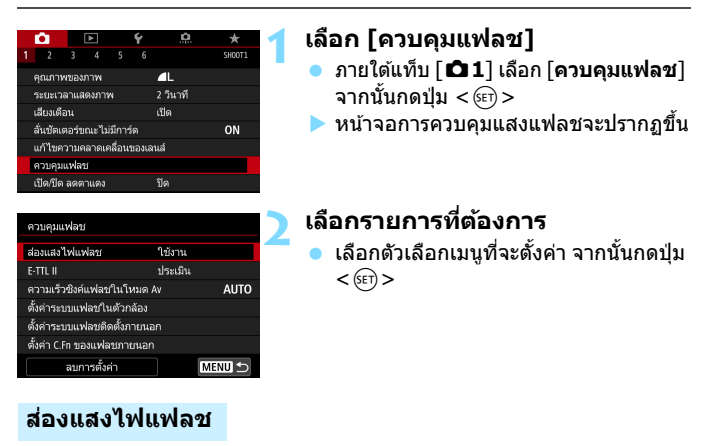

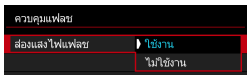

หากต้องการเปิดใช้การถ่ายภาพแบบใช้แฟลช ให้ตั้งค่าเป็น [**ใช้งาน**] หากต้องการให้ยิงแสง ไฟช่วยปรับโฟกัสเท่านั้น ให้ตั้งค่าเป็น [ไม่ **ใช้งาน**]

#### E-TTL II

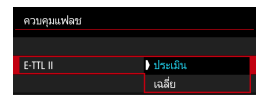

สำหรับการวัดแสงแฟลชทั่วไป ให้ปรับเป็น [ประเมิน] หากเลือก [เฉลี่ย] การชดเชยระดับ แสงแฟลชจะถูกเฉลี่ยไปทั่วทั้งฉากที่จะวัด อาจจำเป็นต้องใช้การชดเชยระดับแสงแฟลช โดยขึ้นอยู่กับฉาก การตั้งค่านี้มีไว้สำหรับผู้ ใช้งานขั้นสูง

#### ความเร็วชิงค์แฟลชในโหมด Av

| ความเร็วซึ่งค์แฟลชในโหมด Av |                  |
|-----------------------------|------------------|
| อัตโนมัติ                   | AUTO             |
| 1/250-1/60 วินาที อัตโนมัติ | 1/250<br>-1/60 A |
| 1/250 วินาที (คงที่)        | 1/250            |
|                             |                  |
|                             |                  |
|                             |                  |
| INFO. วิธีใช้               | SET OK           |

คุณสามารถปรับความเร็วการซิงค์แฟลช สำหรับการถ่ายภาพแบบใช้แฟลชในโหมด ระบุค่ารูรับแสง < Av >

#### AUTO: อัตโนมัติ

ความเร็วการซิงค์แฟลชจะปรับอัตโนมัติในช่วงระหว่าง 1/250 วินาที ถึง 30 วินาที เพื่อให้เหมาะสมกับความสว่างของฉากหลัง และสามารถซิงค์แฟลช ความเร็วสูงได้

#### <sup>1/250</sup>A: 1/250-1/60 วินาที อัตโนมัติ

้ป้องกันการใช้ความเร็วชัดเตอร์ต่ำในสภาวะแสงน้อย เหมาะสำหรับป้องกัน ไม่ให้วัตถุในภาพเบลอและปัญหากล้องสั่น อย่างไรก็ตาม ในขณะที่วัตถุรับ แสงแฟลชได้อย่างสมบูรณ์ ฉากหลังจะมึด

#### 1/250: 1/250 วินาที (คุงที่)

ความเร็วการชิงค์แฟลชถูกตั้งค่าคงที่ไว้ที่ 1/250 วินาที ซึ่งเหมาะต่อการ ป้องกันการเบลอของวัดถุและบัญหากล้องสั่นมากกว่าการตั้งค่า [1/250 -1/60 วินาที อัตโนมัติ] อย่างไรก็ตาม ในสภาวะแสงน้อย ฉากหลังของ วัดถุจะออกมามืดกว่าการตั้งค่า [1/250-1/60 วินาที อัตโนมัติ]

#### การแสดงหน้าจอการตั้งด่าระบบแฟลชโดยตรง

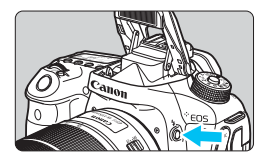

เมื่อคณใช้แฟลชในตัวกล้องหรือแฟลช Speedlite ซีรี่ส์ EX ภายนอกที่ใช้กับการตั้ง ้ค่าระบบแฟลช คณสามารถกดป่ม <**4**> เพื่อ แสดงหน้าจอ **[ตั้งค่าระบบแฟลชในตัว** กล้อง] หรือ [ตั้งค่าระบบแฟลชติดตั้งภาย นอก] ได้โดยตรงโดยไม่ต้องแสดงหน้าจอ เมนก่อน

#### ด้วยแฟลชในตัวกล้อง

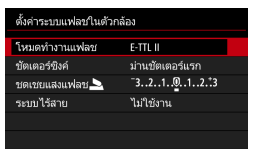

#### ด้วย Speedlite ภายนอก

| ดั้งค่าระบบแฟลชติดตั้งภายนอก |                 |           |
|------------------------------|-----------------|-----------|
| ETTL                         | WIRELESS<br>OFF | Zoom AUTO |
|                              | €22±0           | FEB±0     |
|                              |                 |           |
|                              |                 |           |
| 5                            | วัดแสงแฟลช      | E-TTL II  |

#### กดป่ม <4> สองครั้ง

- กดปุ่มเพื่อยกแฟลชในตัวกล้อง
- ึกดป<sub>ุ</sub>่มนี้อีกครั้งเพื่อแสดงหน้าจอ โ**ต้งค่า** ระบบแฟลชในตัวกล้องไ
- หากตั้งค่า [ส่องแสงไฟแฟลช] เป็น [ไม่ใช้งาน] หน้าจอ [ D1: ดวบคม แฟลช] จะปรากฏขึ้น (น.235)

#### กดป่ม <4>

เมื่อเปิด Speedlite ภายนอกแล้ว ให้กดป่ม <**\$**> เพื่อแสดงหน้าจอ [**ตั้งค่าระบบ** แฟลชติดตั้งภายนอ**ก**ไ

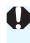

🗣 เมื่อคณกดป่ม < 4 > เพื่อแสดงหน้าจอการตั้งค่าระบบแฟลช คุณจะไม่สามารถตั้งค่า [ส่องแสงไฟแฟลช], [E-TTL II], [ความเร็วชิงค์แฟลชในโหมด Av] หรือ [ตั้งค่า C.Fn ของแฟลชภายนอก] ตั้งค่าระบบเหล่านี้ด้วย [ 🗗 1: ควบคมแฟลช] แทน

#### การตั้งค่าระบบแฟลชในตัวกล้อง

#### โหมดทำงานแฟลช

| ดั้งค่าระบบแฟลชในด้ว                                                                       | กล้อง                                                                           |
|--------------------------------------------------------------------------------------------|---------------------------------------------------------------------------------|
| โหมดทำงานแฟลช                                                                              | E-TTL II                                                                        |
|                                                                                            | แฟลชกำหนดเอง                                                                    |
|                                                                                            |                                                                                 |
|                                                                                            |                                                                                 |
|                                                                                            |                                                                                 |
|                                                                                            |                                                                                 |
|                                                                                            |                                                                                 |
|                                                                                            |                                                                                 |
|                                                                                            |                                                                                 |
| ด้งค่าระบบแฟลชในด้ว                                                                        | กล้อง                                                                           |
| ดังคำระบบแฟลชในด้ว<br>โหมดทำงานแฟลช                                                        | กล้อง<br>แฟลชกำหนดเอง                                                           |
| ดังค่าระบบแฟลชในดัว<br>โหมดทำงานแฟลช<br>กำลังแสงแฟลช                                       | กล้อง<br>แฟลชกำหนดเอง<br>1/4 1/2 1/1                                            |
| ดังคำระบบแฟลชในดัว<br>โหมดทำงานแฟลช<br>กำลังแสงแฟลช 🏊<br>ขัดเดอร์ชิงค์                     | กล้อง<br>แฟลชกำหนดเอง<br>1/4 1/2 1/1<br>ม่านชัดเตอร์แรก                         |
| ดังค่าระบบแฟลชในดัว<br>โหมดทำงานแฟลช<br>กำลังแสงแฟลช<br>ชัดเตอร์ชิงค์<br>ระบบไร้สาย        | กล้อง<br>แฟลชกำหนดเอง<br>1/4 1/2 1/1<br>ม่านชัดเตอร์แรก<br>ไม่ใช้งาน            |
| ดังคำระบบแฟลชในดัว<br>โหมดทำงานแฟลช<br>กำลังแลงแฟลช<br>ขัดเตอร์ชิงค์<br>ระบบไร้สาย         | กล้อง<br>แฟลขกำหนดเอง<br>1/4 1/2 1/1<br>ม่านขัดเตอร์แรก<br>ไม่ใช้งาน            |
| ดังคำระบบแฟลชในดัว<br>โหมดทำงานแฟลช<br>กำลังแลงแฟลช <u></u><br>ขัดเตอร์ชิงค์<br>ระบบไร้สาย | กล้อง<br>แฟลชกำหนดเอง<br>1/4 1/2 1/1<br>ม่านชัดเตอร์แรก<br>ไม่ใช้งาน            |
| ดังคำระบบแฟลชในดัว<br>โหมดทำงานแฟลช<br>กำลังแลงแฟลช<br>ขัดเตอร์ชิงค์<br>ระบบไร้สาย         | กล้อง<br>แฟลชทำหนดเอง<br>1/4 1/2 1/1<br>ม่านชัดเดอร์แรก<br>ไม่ใช้งาน<br>[MENU ① |

#### ขัดเตอร์ชิงค์

| ตั้งคำระบบแฟลปในตัวกล้อง<br>ชัดเดอร์ซิงค์   ม่านปัตเดอร์แรก<br>ม่านปัตเดอร์ที่ 2 |                  |                   |  |
|----------------------------------------------------------------------------------|------------------|-------------------|--|
| ชัดเตอร์ชีงท์ ) ม่านเช็ดเตอร์แรก<br>ม่านชัดเตอร์ที่ 2                            | ตั้งค่าระบบแฟลชใ | แต้วกล้อง         |  |
| ชัดเตอร์ชื่3ห์ ∳ม้านชัดเตอร์แรก<br>ม่านชัดเตอร์ที่ 2                             |                  |                   |  |
| บัตเดอร์ชีงค์ ) ม่านยัดเดอร์แรก<br>ม่านขัดเดอร์ที่ 2                             |                  |                   |  |
| ม่านปัตเตอร์ที่ 2                                                                | ขัตเตอร์ชิงค์    | ม่านขัตเตอร์แรก   |  |
|                                                                                  |                  | ม่านชัตเดอร์ที่ 2 |  |
|                                                                                  |                  |                   |  |
|                                                                                  |                  |                   |  |
|                                                                                  |                  |                   |  |

โดยปกติแล้ว ให้ตั้งค่าเป็น [**E-TTL II**] เพื่อ เปิดใช้การถ่ายภาพแบบเปิดรับแสงอัตโนมัติ ด้วยแฟลชในดัวกล้อง

หากต้องการตั้งค่ากำลังของแฟลชด้วยตัวคุณ เอง ให้เลือก [แฟลชกำหนดเอง] เลือก [กำลังแสงแฟลช ▲] จากนั้นตั้งค่า ระดับแฟลชให้อยู่ในช่วง 1/1 - 1/128 (ปรับทีละ 1/3 ระดับ) ก่อนการถ่ายภาพ

โดยปกติแล้ว ให้ตั้งค่าเป็น [ม่**านขัตเตอร์** แรก] เพื่อให้แฟลชยิงทันทีที่เริ่มเปิดรับแสง

หากตั้งค่าเป็น [ม่านขัตเตอร์ที่ 2] แฟลชจะยิงก่อนที่ขัดเตอร์จะปิดลงพอดี เมื่อรวมกับความเร็วขัตเตอร์ที่ข้า คุณจะสามารถเก็บภาพเส้นแสงที่สวยงาม เช่น แสงของไฟหน้ารถยนต์ในเวลากลางคืน ด้วยความรู้สึกที่เป็นธรรมชาติมากขึ้น เมื่อตั้งค่าการชิงค์ม่านขัตเตอร์ที่สองร่วมกับ [E-TTL II] กล้องจะยิงแฟลชสอง ครั้งต่อเนื่องกัน ครั้งแรกเมื่อคุณกดปุ่มชัตเตอร์ลงจนสุด และอีกครั้งในทันทีก่อน ที่การรับแสงจะสิ้นสุดลง

ไม่อใช้การซิงค์ม่านขัดเตอร์ที่สอง ให้ตั้งค่าความเร็วขัดเตอร์เป็น 1/25 วินาทีหรือข้า กว่า หากความเร็วขัดเตอร์เป็น 1/30 วินาทีหรือเร็วกว่า การซิงค์ม่านขัดเตอร์ที่หนึ่งจะ ถูกปรับใช่โดยอัดโนมัติ แม้ว่าจะตั้งค่าเป็น [ม่านขัดเตอร์ที่ 2] ก็ตาม สามารถปรับการตั้งค่าเช่นเดียวกับขั้นตอนที่ 3 ใน "การชดเชยระดับแสงแฟลช″ ในหน้า 230

#### 🔹 ชดเชยแสงแฟลช 📐

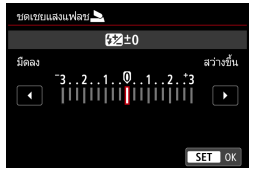

#### ระบบไร้สาย

| ตั้งค่าระบบแฟลชในตัวกล้อง |                         |
|---------------------------|-------------------------|
|                           |                         |
|                           | ไม่ใช้งาน               |
| ระบบไร้สาย                | ™: <b>`</b>             |
|                           | <b>*</b>                |
|                           | 3 <b>~</b> }+3 <b>_</b> |
|                           |                         |

ด้วยการถ่ายภาพโดยใช้แฟลชแบบไร้สาย (ด้วยการส่งข้อมูลผ่านแสง) คุณสามารถใช้ แฟลชในตัวกล้องเพื่อควบคุม Speedlite ภายนอกแบบไร้สายได้ สำหรับรายละเอียด โปรดดู "การถ่ายภาพแบบ ใช้แฟลชไร้สาย″ ในหน้า 244

#### การตั้งค่าระบบแฟลชภายนอก

#### การแสดงผลหน้าจอและตัวเลือกการตั้งค่าจะแตกต่างออกไปขึ้นอยู่กับรุ่น ของ Speedlite ภายนอก, โหมดทำงานแฟลชในขณะนั้น, การตั้งค่าระบบ ส่วนตัวของ Speedlite และอื่นๆ

สำหรับฟังก์ชั่นที่ใช้งานได้กับ Speedlite (แยกจำหน่าย) ของคุณ โปรดดูคู่มือ การใช้งาน Speedlite

#### ตัวอย่างการแสดงผล

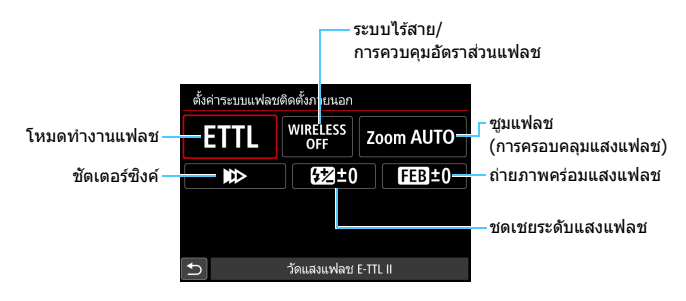

#### 🔹 โหมดทำงานแฟลช

คุณสามารถเลือกโหมดทำงานแฟลชเพื่อให้เหมาะกับการถ่ายภาพโดยใช้ แฟลชตามที่คุณต้องการได้

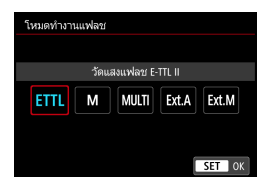

[E-TTL II] เป็นโหมดมาตรฐานของ Speedlite ซีรี่ส์ EX สำหรับการถ่ายภาพแบบ ใช้แฟลชอัดโนมัติ [แฟลชกำหนดเอง] ใช้สำหรับการตั้งค่า [ระดับกำลังแสงแฟลช] ของ Speedlite ด้วยตัวคุณเอง สำหรับโหมดทำงานแฟลชอื่นๆ โปรดดูคู่มือ การใช้งานของ Speedlite ที่สามารถใช้กับ ฟังก์ชั่นนี้ได้

#### 🛛 ระบบไร้สาย / การควบคุมอัตราส่วนแฟลช

การถ่ายภาพโดยใช้แฟลชแบบไร้สาย (หลาย ครั้ง) สามารถทำได้ด้วยการส่งข้อมูลผ่านแสง หรือคลื่นวิทยุ

สำหรับรายละเอียดของแฟลชแบบไร้สาย โปรดดูคู่มือการใช้งานของ Speedlite ที่ สามารถใช้กับการถ่ายภาพโดยใช้แฟลชแบบ ไร้สาย ด้วยแฟลชมาโคร (MR-14EX II ฯลฯ) ที่สามารถใช้ได้กับการตั้งค่าระบบแฟลช คุณสามารถตั้งค่าอัดราส่วนแฟลชระหว่าง แฟลชทูวป์หรือหัวแฟลช A และ B หรือใช้ งานแฟลชไร้สายที่มีแฟลชตัวรอง สำหรับรายละเอียดเกี่ยวกับการควบคุมอัตรา ส่วนแฟลช โปรดดูคู่มือการใช้งานมาโครแฟลช

สงแฟลช) ด้วย Speedlite ที่มีหัวแฟลชแบบซูมได้ คุณ สามารถตั้งค่าการครอบคลุมแสงแฟลชได้ โดย ปกดิแล้ว ให้ตั้งค่าเป็น [อัดโนมัติ] เพื่อที่กล้อง จะทำการตั้งค่าการครอบคลุมแสงแฟลชโดย อัดโนมัติเพื่อให้ตรงกับทางยาวโฟกัสของเลนส์

โดยปกติแล้ว ให้ตั้งค่าเป็น [**ชิงค์ม่านชัด** เ**ตอร์แรก**] เพื่อให้แฟลชยิงทันทีที่เริ่มเปิดรับ แสง

หากตั้งค่า [ซึงค์ม่านชัดเตอร์ที่ 2] แฟลชจะยิงก่อนที่ชัตเตอร์จะดับลงพอดี เมื่อรวมกับความเร็วชัตเตอร์ที่ช้า คุณจะสามารถเก็บภาพเส้นแสงที่สวยงาม เช่น แสงของไฟหน้ารถยนต์ในเวลากลางคืน ด้วยความรู้สึกที่เป็นธรรมชาติมากขึ้น เมื่อตั้งค่าการซิงค์ม่านชัตเตอร์ที่สองร่วมกับ [E-TTL II] กล้องจะยิงแฟลชสอง ครั้งต่อเนื่องกัน ครั้งแรกเมื่อคุณกดปุ่มชัตเตอร์ลงจนสุด และอีกครั้งในทันทีก่อน ที่การรับแสงจะสิ้นสุดลง หากตั้งค่า [ซิงค์ความเร็วสูง] แฟลชจะสามารถใช้งานได้ที่ทกความเร็วชัดเตอร์

หากตั้งค่า [**ชิงค์ความเร็วสูง**] แฟลชจะสามารถใช้งานได้ที่ทุกความเร็วชัดเดอร์ ซึ่งจะมีประโยชน์เมื่อคุณต้องการถ่ายภาพด้วยการเบลอฉากหลัง (เปิดรูรับแสง) ในสถานที่ เช่น กลางแจ้งที่มีแสงธรรมชาดิ

#### ชูมแฟลช (การครอบคลุมแสงแฟลช)

| ชูมแฟลร | វ   |      |       |    |    |
|---------|-----|------|-------|----|----|
|         |     | อัตโ | แม้ดิ |    |    |
| AUTO    | 14  | 15   | 16    | 17 | 18 |
| 20      | 24  | 28   | 35    | 50 | 70 |
| 80      | 105 | 135  |       |    |    |
|         |     |      |       |    |    |

ขัดเตอร์ชิงค์

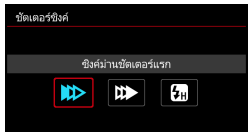

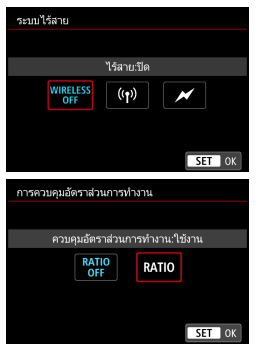

🔹 ชดเชยระดับแสงแฟลช

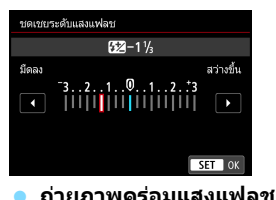

สามารถปรับการตั้งค่าเช่นเดียวกับขั้นตอนที่ 3 ใน "การชดเชยระดับแสงแฟลช″ ในหน้า 230 สำหรับรายละเอียด โปรดดูคู่มือการใช้งาน Speedlite

| ถ่ายภาพคร่อมแสงแฟลช                      |
|------------------------------------------|
| FEB ±1                                   |
| -321012*3<br>◀                         ▶ |
| SET OK                                   |

ในขณะที่กำลังแฟลชถูกเปลี่ยนโดยอัดโนมัติ กล้องจะถ่ายสามภาพ สำหรับรายละเอียด โปรดดูคู่มือการใช้งานของ Speedlite ที่ใช้งานได้กับการถ่ายภาพคร่อม แสงแฟลช

เมื่อใช้การชิงค์ม่านชัดเตอร์ที่สอง ให้ตั้งค่าความเร็วชัดเตอร์เป็น 1/25 วินาทีหรือช้า กว่า หากความเร็วชัตเตอร์เป็น 1/30 วินาทีหรือเร็วกว่า การชิงค์ม่านชัดเตอร์แรกจะ ถูกปรับใช้โดยอัดโนมัติแม้ว่าจะตั้งค่าเป็น [ชิงค์ม่านชัดเตอร์ที่ 2] ก็ตาม

เมื่อใช้ Speedlite ซีรี่ส์ EX ที่ไม่สามารถทำงานร่วมกับการตั้งค่าระบบแฟลช คุณจะสามารถตั้งค่าต่อไปนี้ได้เท่านั้น: [ส่องแสงไฟแฟลช], [E-TTL II] และ [ชดเชยระดับแสงแฟลช] ภายใต้ [ตั้งค่าระบบแฟลชดิดตั้งภายนอก] ([ชัดเดอร์ชิงคิ] ยังสามารถปรับใช้กับ Speedlite ซีรี่ส์ EX บางรุ่นได้อีกด้วย)

หากตั้งค่าการชดเชยระดับแสงแฟลชด้วย Speedlite ภายนอกแล้ว คุณจะไม่ สามารถตั้งค่าการชดเชยระดับแสงแฟลชด้วยกล้องได้ (การควบคุมทันใจหรือการ ดั้งค่าระบบแฟลชภายนอก) หากตั้งค่าไว้กับทั้งกล้องและ Speedlite ภายนอก การตั้งค่าของ Speedlite จะมีผลทับการตั้งค่าของกล้อง

#### การตั้งค่าระบบส่วนตัวของ Speedlite ภายนอก

สำหรับรายละเอียดเกี่ยวกับระบบส่วนตัวของ Speedlite ภายนอก โปรดดค่มือ การใช้งาน Speedlite

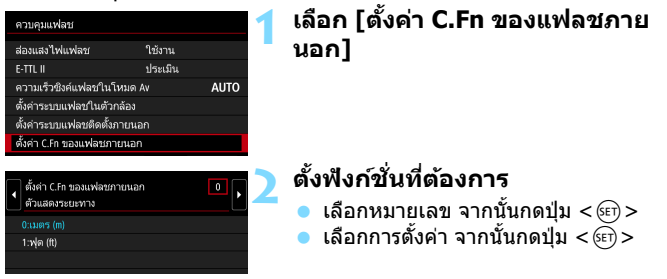

🌒 เมื่อใช้ Speedlite ซีรี่ส์ EX แฟลช Speedlite จะยิงแสงเด็มกำลังไฟเสมอ หากตั้งค่า [โหมดวัดแสงแฟลช] ในระบบส่วนตัวของแฟลชเป็น [TTL] (แฟลชอัตโนมัติ)

#### ลบการตั้งค่า

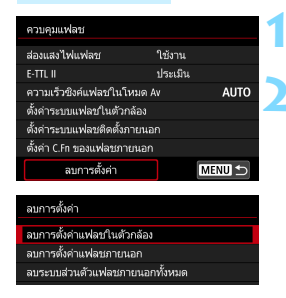

#### เลือก [ลบการตั้งค่า]

เลือกการตั้งด่าที่ต้องการจะลบ

 เลือกโลบการตั้งค่าแฟลชในตัวกล้อง], โลบการตั้งค่าแฟลชภายนอก] หรือ โลบระบบส่วนตัวแฟลชภายนอกทั้ง หมด] จากนั้นกดป่ม < 💷 >

 เมื่อคณเลือก [ตกลง] การตั้งค่าแฟลชที่ เกี่ยวข้องหรือการตั้งค่าระบบส่วนตัวทั้ง หมดจะถกลบ

🛅 ระบบส่วนตัว (P.Fn) ของ Speedite ไม่สามารถตั้งค่าหรือยกเลิกได้บนหน้าจอ [ดวบคมแฟลช] ของกล้อง ให้ตั้งค่านั้นกับ Speedlite

## การถ่ายภาพแบบใช้แฟลชไร้สาย \*

แฟลชในด้วกล้องจะทำงานเป็นด้วหลักสำหรับ Speedlite ซีรี่ส์ EX ภายนอกของ แคนนอนที่มีคุณสมบัติด้วรองไร้สาย ซึ่งจะสามารถสั่ง Speedlite ให้ยิงแฟลช ด้วยการส่งข้อมูลผ่านแสง

โปรดตรวจสอบให้แน่ใจว่าคุณได้อ่านวิธีการใช้งานและข้อควรระวังเกี่ยวกับการ ถ่ายภาพโดยใช้แฟลชแบบไร้สาย (ด้วยการส่งข้อมูลผ่านแสง) ในคู่มือการใช้งาน Speedlite

#### การตั้งค่าตัวรองและการวางตำแหน่ง

สำหรับการใช้ Speedlite (ด้วรอง) โปรดดูคู่มือการใช้งานและตั้งค่าดังนี้ การตั้ง ค่าที่นอกเหนือจากที่อยู่ด้านล่างนี้สำหรับการควบคุมตัวรองจะตั้งค่าด้วยกล้อง Speedlite ตัวรองแบบต่างๆ สามารถใช้ด้วยกันและควบคุมด้วยกันได้

- (1) ตั้งค่า Speedlite ภายนอกเป็นแฟลชตัวรอง
- (2) ตั้งค่าช่องรับสัญญาณ Speedlite เป็นช่องเดียวกับที่ตั้งค่าไว้ที่ กล้อง<sup>\*1</sup>
- (3) สำหรับอัตราควบคุมแฟลช ให้ตั้งกลุ่มแฟลชตัวรอง
- (4) วางกล้องและแฟลชตัวรองไว้ในระยะที่แสดงด้านล่าง
- (5) หันเชนเชอร์ไร้สายของแฟลชตัวรองไปทางกล้อง<sup>\*2</sup>

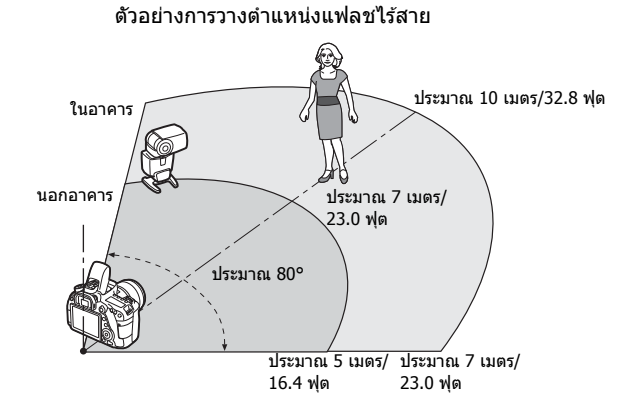

- \*1: หาก Speedlite ตัวรองไม่มีพึงก์ชั่นการตั้งค่าช่องรับสัญญาณ แฟลชสามารถทำงานได้ โดยไม่จำกัดการตั้งค่าช่องสัญญาณของกล้อง
- \*2: ในห้องขนาดเล็ก แฟลชตัวรองอาจทำงานแม้ว่าเซนเซอร์ไร้สายจะไม่หันไปทางกล้อง สัญญาณไร้สายของกล้องสามารถสะท้อนกับผนังและส่งไปถึงแฟลชตัวรองได้ เมื่อใช้ Speedlite ซีรี่ส์ EX กับหน่วยปล่อยแสงคงที่ (หัวแฟลช) และเชนเซอร์ไร้สาย ให้ทำการ ถ่ายภาพเมื่อแน่ใจว่าแฟลชจะยิงออกมา

#### การยกเลิกการปิดสวิตช์อัตโนมัติของแฟลชตัวรอง

หากต้องการยกเลิกการปิดสวิตซ์อัตโนมัติของแฟลชตัวรอง ให้กดป่ม < <del>X</del> > ของกล้อง หากคุณใช้งานแฟลชกำหนดเอง กดปุ่มทดลองยิงของแฟลชดัว รองเพื่อยกเลิกการปิดสวิตซ์อัตโนบัติ

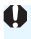

🌒 พึงก์ชั่นหลักของกล้องจะไม่สามารถใช้ในการถ่ายภาพแบบใช้แฟลชไร้สายด้วยการส่ง ข้อมูลผ่านคลื่นวิทยได้

#### การตั้งค่าถ่ายภาพแบบใช้แฟลชไร้สาย

ตารางด้านล่างนี้แสดงการตั้งค่าการถ่ายภาพแบบใช้แฟลชไร้สายที่สามารถทำได้ เลือกการตั้งค่าที่เหมาะสมกับวัตถุ, สภาวะการถ่ายภาพ, จำนวนของ Speedlite ภายนอกที่คุณใช้ ฯลฯ

|                                              | Speedlite | eedlite ภายนอก           |                    |        | ก              | ารตั้งค่า      |
|----------------------------------------------|-----------|--------------------------|--------------------|--------|----------------|----------------|
|                                              | จำนวน     | อัตราส่วน<br>แฟลช<br>A:B | แฟลชใน<br>ตัวกล้อง | หน้า   | ระบบ<br>ไร้สาย | กลุ่มแฟลช      |
|                                              | เดี่ยว    | -                        | -                  | น.247  | 1              | 📲 ทุกตัว       |
| อัดโนมัติ<br>(E-TTL II<br>แฟลช<br>อัดโนมัติ) | เดี่ยว    | -                        | ใช้งาน             | น.249  | ₹:             | -              |
|                                              | หลายอัน   | -                        | -                  | น.250  | 1              | 📲 ทุกตัว       |
|                                              | หลายอัน   | ตั้งค่า                  | -                  | น.251  | <b>1</b>       | <b>₽</b> (A:B) |
|                                              | หลายอัน   | -                        | ใช้งาน             | 11 252 | ¥¶+≹           | 🗣 ທຸກຕັວແລະ 놀  |
|                                              | หลายอัน   | ตั้งค่า                  | ใช้งาน             | w.252  | ™+≯            | ¶ (A:B) ⊾      |
|                                              | • ชดเชยระ | • ชดเชยระดับแสงแฟลช      |                    |        |                |                |
|                                              | • ล็อคแฟล | ช FE                     |                    | u.255  |                |                |

|                  | Speedlite          | Speedlite ภายนอก         |                    |          |                       | การตั้งค่า    |  |
|------------------|--------------------|--------------------------|--------------------|----------|-----------------------|---------------|--|
|                  | จำนวน              | อัตราส่วน<br>แฟลช<br>A:B | แฟลชใน<br>ตัวกล้อง | หน้า     | ระบบ<br>ไร้สาย        | กลุ่มแฟลช     |  |
|                  | เดี่ยว/<br>หลายอัน | -                        | -                  |          | ¥∎Q                   | 🗣 ทุกดัว      |  |
| แฟลช<br>กำหนดเอง | หลายอัน            | ตั้งค่า                  | -                  | ม 254    | Ĩ                     | ■(A:B)        |  |
|                  | เดี่ยว/<br>หลายอัน | -                        | ใช้งาน             | . wied I | <u>≩</u> + ≩ <b>⊾</b> | 🗣 ທຸກຕັວແລະ 🔺 |  |
|                  | หลายอัน            | ตั้งค่า                  | ใช้งาน             |          | ™+*                   | ₽(A:B) ►      |  |

แม้ว่าคุณจะปิดใช้งานแฟลชในตัวกล้องไม่ให้ยิงแฟลช แต่แฟลชดังกล่าวจะ ยังทำงานเพื่อควบคุมแฟลชตัวรองด้วยการส่งข้อมูลผ่านแสง ดังนั้น แฟลชที่ ถูกยิงออกมาเพื่อควบคุมตัวรองอาจปรากฏในภาพได้ ขึ้นอยู่กับสภาวะการถ่ายภาพ

#### การถ่ายภาพแบบอัตโนมัติด้วย Speedlite ภายนอกหนึ่งดัว

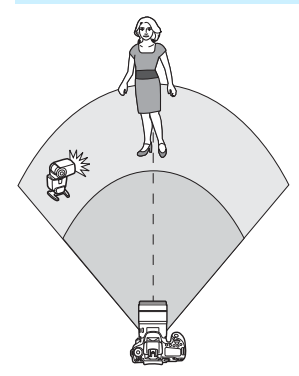

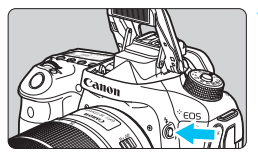

|                              | Ô.         | [    | ٨     |  | Ý | <u>n</u>   | *      |  |
|------------------------------|------------|------|-------|--|---|------------|--------|--|
| 1                            |            |      |       |  |   |            | SH00T1 |  |
|                              | คุณภาพ     | ของเ | าพ    |  |   | <b>▲</b> L |        |  |
|                              | ระบะเวล    | าแส  | ลงภาพ |  |   | 2 วินาที   |        |  |
|                              | ເລີຍນເທື່ອ |      |       |  |   | เปิด       |        |  |
| สั่นชัตเตอร์ขณะไม่มีการ์ด    |            |      |       |  |   |            | ON     |  |
| แก้ไขความคลาดเคลื่อนของเลนส์ |            |      |       |  |   |            |        |  |
|                              | ดวบคุมแ    | เฟลร | i i   |  |   |            |        |  |
|                              | เปิด/ปิด   | ରଡ଼ା | າແດງ  |  |   | ปิด        |        |  |

| ควบคุมแฟลช                 |         |       |
|----------------------------|---------|-------|
| ส่องแสงไฟแฟลช              | ใช้งาน  |       |
| E-TTL II                   | ประเมิน |       |
| ความเร็วซิงค์แฟลชในโหมด    |         | AUTO  |
| ตั้งค่าระบบแฟลชในตัวกล้อง  |         |       |
| ตั้งค่าระบบแฟลชดิดตั้งภายน | อก      |       |
| ตั้งค่า C.Fn ของแฟลชภายนอเ |         |       |
| ลบการตั้งค่า               | M       | ENU 🕤 |

หัวข้อนี้จะแสดงการตั้งค่าแบบพื้นฐานสำหรับ การถ่ายภาพแบบใช้แฟลชไร้สายอัดโนมัติ <u>ด้วย Speedlite ภายนอกหนึ่งด้ว</u> ขั้นตอนที่ 1 ถึง 4 และ 6 ใช้ได้กับการ ถ่ายภาพแบบใช้แฟลชไร้สายทั้งหมด เพราะฉะนั้น ให้ละขั้นดอนเหล่านี้กับการ ตั้งค่าแฟลชแบบไร้สายอื่นที่จะอธิบายใน หน้าหลังจากนี้

บนหน้าจอเมนู ไอคอน <<sup>≥</sup>¶> และ <¶> แสดงถึง Speedlite ภายนอก และไอคอน <<sup>३</sup>▶> และ < ▶> แสดงถึงแฟลชในตัว กล้อง

#### กดปุ่ม <な> เพื่อยกแฟลชในตัว กล้อง

 สำหรับการถ่ายภาพแบบใช้แฟลชไร้สาย ดรวจสอบให้แน่ใจว่าได้ยกแฟลชในตัว กล้องขึ้นแล้ว

#### เลือก [ควบคุมแฟลช]

 ภายใต้แท็บ [ 1 ให้เลือก [ควบคุม แฟลช]

#### เลือก [ตั้งค่าระบบแฟลชในตัวกล้อง]

| ตั้งค่าระบบแฟลชในตัว | กล้อง                                             |   |
|----------------------|---------------------------------------------------|---|
| โหมดทำงานแฟลช        | E-TTL II                                          |   |
| ชัตเตอร์ชิงค์        | ม่านชัตเตอร์แรก                                   |   |
| ขดเขบแลงแฟลช 🚬       | <sup>-</sup> 321 <sup>0</sup> 12. <sup>*</sup> .3 |   |
|                      |                                                   |   |
| ตั้งค่าระบบแฟลชในตัว | กล้อง                                             |   |
| โหมดทำงานแฟลช        | E-TTL II                                          | 1 |
|                      |                                                   |   |
| ระบบไร้สาย           | 3 P                                               |   |
| ช่องสัญญาณ           |                                                   |   |

🖁 ทกด้ว

<sup>-</sup>3..2..1..<u>0</u>..1..2.<sup>+</sup>3

MENU 🛨

กล่มแฟลช

ขดเขยแสงแฟลช 🌱

## ตั้งค่า [โหมดทำงานแฟลช: E-TTL II]

## ตั้งค่า [ระบบไร้สาย] เป็น [ ⁼ุ ]

#### ตั้งสำระบบแฟลชในตัวกล้อง โหวเดห่างานแฟลช E-TL II ชาตะตรวิธิสร์ มำาเบ็ตเตอร์แรก ระบบไร้สาบ ™ ช่องสัญญาณ 1 กลุ่มแฟลช ¶ิหุกตัว ขณชยแผลแฟลช¶ 3..2.1.@.1.1.2.33

## ตั้งค่า [ช่องสัญญาณ]

ตั้งค่าช่องสัญญาณ (1-4) ให้เหมือนกับ
 ช่องของแฟลชดัวรอง

## ตั้งค่า [กลุ่มแฟลช] เป็น [ 📲 ทุกตัว]

| ตั้งค่าระบบแฟลชในตัวกล้อง |                 |  |  |
|---------------------------|-----------------|--|--|
| โหมดทำงานแฟลช             | E-TTL II        |  |  |
|                           | ม่านชัตเตอร์แรก |  |  |
| ระบบไร้สาย                | × 1             |  |  |
| ช่องสัญญาณ                | 1               |  |  |
| กลุ่มแฟลช                 | จ ทุกด้ว        |  |  |
| ขดเขยแลงแฟลช 🔧            | ⁻321@12.∴3      |  |  |
|                           | MENU ᠫ          |  |  |

#### 📿 ถ่ายภาพ

- ตั้งค่ากล้องและถ่ายภาพด้วยวิธีเดียวกัน กับที่ถ่ายแบบใช้แฟลชธรรมดา
- <u>หากต้องการหยุดถ่ายภาพแบบใช้แฟลช</u> <u>ไร้สาย ให้ดั้งค่า [ระบบไร้สาย] เป็น</u> [ไม่ใช้งาน]

แนะนำให้ตั้งค่า [E-TTL II] เป็น [ประเมิน]

🔹 ไม่สามารถทำการยิงแฟลชทดสอบกับแฟลชตัวรองได้

#### การถ่ายภาพแบบอัดโนมัติด้วย Speedlite ภายนอกหนึ่งด้วและแฟลชในด้วกล้อง

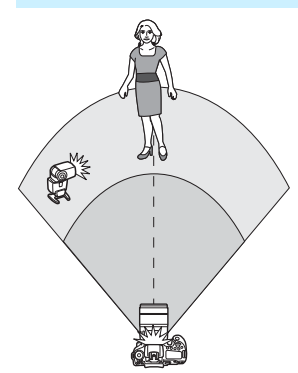

E-TTL II

E P E

<sup>-</sup>3..2..1..<u>0</u>..1..2.<sup>+</sup>3

ตั้งค่าระบบแฟลชในตัวกล้อง

โหมดทำงานแฟลช

ชดเชยระดับแสงแฟลช 💦 : 🚬

ระบบไร้สาย

ข่องสัญญาณ

นี่คือการถ่ายภาพแบบใช้แฟลชไร้สาย อัดโนมัติด้วย <u>Speedlite ภายนอกหนึ่งด้ว และแฟลชในตัวกล้อง</u> คุณสามารถเปลี่ยนอัดราส่วนแฟลชระหว่าง Speedlite ภายนอกและแฟลชในตัวกล้อง เพื่อปรับมุมมองแสงเงาบนวัดถุ

#### ตั้งค่า [ระบบไร้สาย] เป็น [३¶:३⊾] ุ ใบขั้บตอบที่ 5 ใบหบ้า 248 ให้ตั้งค่า

 ในขั้นตอนที่ 5 ในหน้า 248 ให้ดังผ [ระบบไร้สาย] เป็น [३┱:३⊾]

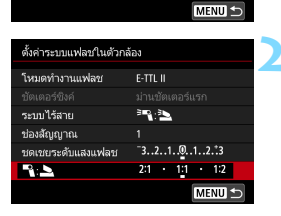

#### ตั้งค่าอัตราส่วนแฟลชที่ต้องการแล้ว จึงถ่ายภาพ

- เลือก [ นิ: ๖] และตั้งค่าอัดราส่วนแฟลช ระหว่าง 8:1 ถึง 1:1 ไม่สามารถตั้งค่า อัดราส่วนแฟลชไปทางขวาของ 1:1 ได้
- หากกำลังแฟลชของแฟลชในตัวกล้องไม่เพียงพอ ตั้งค่าความไวแสงให้สูงขึ้น (น.148)
  - อัตราส่วนแฟลช 8:1 ถึง 1:1 จะเทียบเท่ากับ 3:1 ถึง 1:1 ระดับ (โดยปรับทีละ 1/2 ระดับ)

#### การถ่ายภาพแบบอัตโนมัติด้วย Speedlite ภายนอกหลายตัว

แฟลชด้วรองที่เป็น Speedlite ภายนอกหลายด้ว สามารถยิงแฟลชรวมกันเป็น หนึ่งหน่วย หรือแยกเป็นกลุ่มแฟลชด้วรองสำหรับการถ่ายภาพที่มีการควบคุม อัตราส่วนแฟลช

การตั้งค่าพื้นฐานจะแสดงอยู่ด้านล่างนี้ ด้วยการเปลี่ยนการตั้งค่า [**กลุ่มแฟลช**] คุณสามารถถ่ายด้วยการตั้งค่าแฟลชไร้สายหลายแบบกับ Speedlite หลายตัว

| ตั้งค่าระบบแฟลชในตัวกล้อง |                                                    |  |  |
|---------------------------|----------------------------------------------------|--|--|
| โหมดทำงานแฟลช             | E-TTL II                                           |  |  |
|                           |                                                    |  |  |
| ระบบไร้สาย                | *                                                  |  |  |
| ช่องสัญญาณ                |                                                    |  |  |
| กลุ่มแฟลช                 | 🔓 ทุกด้ว                                           |  |  |
| ชดเชยแสงแฟลช 🔧            | <sup>-</sup> 321 <mark>0</mark> 12. <sup>+</sup> 3 |  |  |
|                           | MENU ᠫ                                             |  |  |

การตั้งค่าพื้นฐาน: โหมดทำงานแฟลช : E-TTL II ระบบไร้สาย : ⁼¶ ช่องสัญญาณ : (เหมือนกันกับแฟลช ตัวรอง)

[ ] ทุกตัว] การยิงแฟลช Speedlite ด้วรองหลายด้วรวมกันเป็นหนึ่งหน่วย

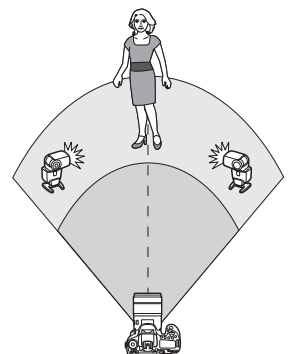

ได้ผลดีเมื่อคุณต้องการกำลังแฟลชสูง แฟลช ด้วรองทั้งหมดจะยิงออกมาที่กำลังแฟลช เดียวกัน และจะถูกควบคุมเพื่อให้ได้ค่าแสง มาตรฐาน

ไม่ว่าแฟลชดัวรองจะอยู่ในกลุ่มแฟลชใด (A, B หรือ C) แฟลชทั้งหมดจะยิงพร้อมกันเป็น กลุ่มเดียวกัน

| ดั้งค่าระบบแฟลชในด้วกล้อง |                                                  |   |  |
|---------------------------|--------------------------------------------------|---|--|
| โหมดทำงานแฟลช             | E-TTL II                                         |   |  |
|                           | ม่านชัตเตอร์แรก                                  |   |  |
| ระบบไร้ลาย                | <b>™</b>                                         |   |  |
| ช่องสัญญาณ                | 1                                                | 4 |  |
| กลุ่มแฟลช                 | ີ ທຸກຫັວ                                         |   |  |
| ชดเชยแสงแฟลช 🔧            | <sup>-</sup> 321 <sup>0</sup> 12. <sup>+</sup> 3 |   |  |
|                           | MENU 🕤                                           |   |  |

ดั้งค่า [กลุ่มแฟลช] เป็น [ 🗣 ทุกดัว]

ถ่ายภาพ

#### 🔹 [🗣 (A:B)] การยิงแฟลชตัวรองหลายตัวในหลายกลุ่มแฟลช

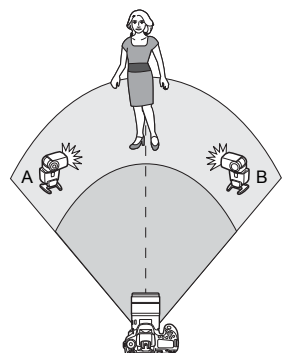

3 9

20

A:B)

"3..2..1..<sup>0</sup>..1..2.<sup>1</sup>3 2:1 1:1 1:2

A(A:B)

-3..2..1..0..1..2..3 2:1 · 1:1 · 1:2

MENU \*

MENU +

ตั้งค่าระบบแฟลชในตัวกล้อง

ระบบไร้สาย

ช่องสัญญาณ กลุ่มแฟลช

ระบบไร้สาย

ช่องสัญญาณ

อัตราส่วนกำลัง A:B

กลุ่มแฟลช ชดเชยแสงแฟลช

ชดเขยแสงแฟลช 🔧

อัตราส่วนกำลัง A:B

ตั้งค่าระบบแฟลชในตัวกล้อง

คุณสามารถแบ่งแฟลชดัวรองไปอยู่ในกลุ่ม แฟลช A หรือ B และเปลี่ยนอัตราส่วนแฟลช เพื่อให้ได้ลูกเล่นของแสงที่ต้องการ โปรดดูดูมือการใช้งาน Speedlite และตั้งค่า แฟลชตัวรองหนึ่งตัวเข้าไปในกลุ่มแฟลช A และแฟลชตัวรองอึกตัวหนึ่งเข้าไปในกลุ่ม แฟลช B ให้วางตำแหน่ง Speedlite ตามที่ แสดงในภาพประกอบ

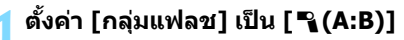

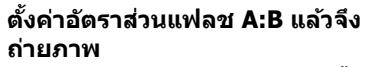

 เลือก [อัตราส่วนกำลัง A:B] และตั้งค่า อัตราส่วนแฟลช

🗣 หากตั้งค่า [กลุ่มแฟลช] เป็น [🗣 (A:B)] กลุ่ม C จะไม่ยิงแฟลชออกมา

🖥 อัดราส่วนแฟลช 8:1 ถึง 1:1 ถึง 1:8 จะเทียบเท่ากับระดับค่าแสง 3:1 ถึง 1:1 ถึง 1:3 ระดับ (โดยปรับทีละ 1/2 ระดับ)

#### การถ่ายภาพแบบอัตโนมัติด้วยแฟลชในตัวกล้องและ Speedlite ภายนอกหลายตัว

แฟลขในด้วกล้องก็สามารถรวมเข้ากับการถ่ายภาพแบบใช้แฟลขไร้สายได้ ดังคำอธิบายในหน้า 250-251

การตั้งค่าพื้นฐานจะแสดงอยู่ด้านล่างนี้ ด้วยการเปลี่ยน [**กลุ่มแฟลช**] คุณสามารถ ถ่ายด้วยการตั้งค่าแฟลชไร้สายหลายแบบกับ Speedlite หลายตัว เสริมเข้ากับ แฟลชในด้วกล้อง

| ตั้งค่าระบบแฟลชในตั | วกล้อง                              |  |
|---------------------|-------------------------------------|--|
| โหมดทำงานแฟลช       | E-TTL II                            |  |
|                     | ม่านขัดเดอร์แรก                     |  |
| ระบบไร้สาย          | 3 <b>-1</b> +3 <b>-1</b>            |  |
| ช่องสัญญาณ          |                                     |  |
| ชดเชยแลงแฟลช 📐      | <sup>-3210</sup> 12. <sup>1</sup> 3 |  |
| กลุ่มแฟลช           | 📲 ทุกตัวและ 놀 🛛 🎽                   |  |
|                     | MENU 🕤                              |  |

| ตั้งค่าระบบแฟลชในด้ | อกล้อง                       |
|---------------------|------------------------------|
|                     | ม่านขัดเดอร์แรก 📃 🔨          |
| ระบบไร้ลาย          | <sup>≥</sup> ¶+ <sup>2</sup> |
| ช่องสัญญาณ          | 1                            |
| ชดเขยแสงแฟลช 🚬      | <sup>-3</sup> 210123         |
| กลุ่มแฟลช           | 🖣 ทุกด้วและ 놀 👘              |
| ชดเขยแสงแฟลช 🔧      | ⁻321012.†3                   |
|                     | MENU                         |

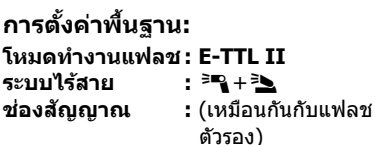

#### 🔵 ตั้งค่า [กลุ่มแฟลช]

- เลือก [ ๆ ทุกตัวและ ) หรือ
  [ ๆ (A:B) )

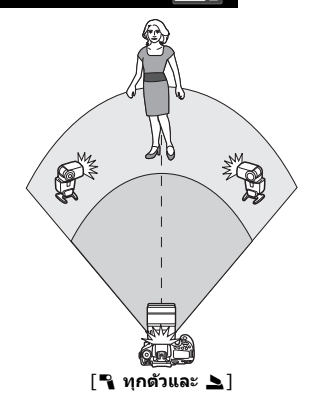

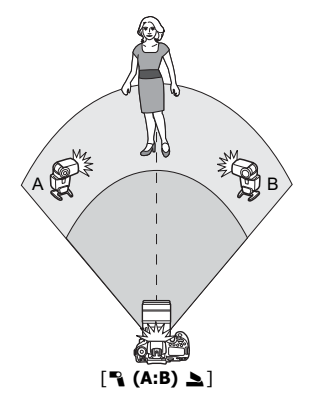
# การถ่ายภาพแบบใช้แฟลชไร้สายสร้างสรรค์

#### 🔍 ชุดเชยระดับแสงแฟลช

เมื่อตั้งค่า [โหมดทำงานแฟลช] เป็น [E-TTL II] จะสามารถตั้งค่าการชดเชย ระดับแสงแฟลชได้ การตั้งค่าการชดเชยระดับแสงแฟลช (ดูด้านล่าง) ซึ่งสามารถ ตั้งค่าได้จะแตกต่างกันไปขึ้นอยู่กับการตั้งค่า [ระบบไร้สาย] และ [กลุ่มแฟลช]

| ตั้งค่าระบบแฟลชในตัวก | าล้อง                                 |
|-----------------------|---------------------------------------|
|                       | ม่านขัดเดอร์แรก 📃                     |
| ระบบไร้สาย            | <sup>≥</sup> ¶+ <sup>≥</sup> <b>≥</b> |
| ช่องสัญญาณ            | 1                                     |
| ชดเชยแสงแฟลช 📐        | <sup>-</sup> 321012. <sup>+</sup> 3   |
| กลุ่มแฟลช             | 🖌 ທຸກຫັວແລະ 놀                         |
| ชดเชยแลงแฟลช 📍        | ⁻321@12. <del>`</del> 3               |
|                       | MENU ᠫ                                |

#### ชดเชยระดับแสงแฟลช

 ระดับที่ดั้งไว้ในการชดเชยระดับแสงแฟลช จะปรับใช้กับทั้งแฟลชในดัวกล้องและ Speedlite ภายนอกทั้งหมด

## ชดเชยแสงแฟลช 놀

 การชดเชยระดับแสงแฟลชจะปรับใช้กับ แฟลชในตัวกล้องเท่านั้น

#### ชดเชยแสงแฟลช 🍡

 ระดับที่ตั้งไว้ในการชดเชยระดับแสงแฟลช จะปรับใช้กับ Speedlite ภายนอกทั้งหมด

# ล็อคแฟลช FE

หากดั้งค่า [**โหมดทำงานแฟลช**] เป็น [**E-TTL II**] คุณสามารถกดปุ่ม < <del>X</del> > เพื่อทำการล็อคแสงแฟลช (น.232) ได้

#### การตั้งค่ากำลังแฟลชด้วยตนเองสำหรับการ ถ่ายภาพแบบใช้แฟลชไร้สาย

เมื่อตั้งค่า [โหมดทำงานแฟลช] เป็น [แฟลชกำหนดเอง] จะสามารถตั้งค่า ชดเชยแสงแฟลชด้วยตัวเองได้ การตั้งค่ากำลังแฟลชที่สามารถตั้งค่าได้ ([กำลัง แสงแฟลช ॺ ], [กำลังแสงกลุ่ม A] ฯลฯ) จะแดกต่างกันไปขึ้นอยู่กับการตั้งค่า [ระบบไร้สาย] (ดูด้านล่าง)

| ตั้งค่าระบบแฟลชในด้ว | กล้อง        |
|----------------------|--------------|
| โหมดทำงานแฟลช        | แฟลชกำหนดเอง |
|                      |              |
| ระบบไร้สาย           | 2            |
| ช่องสัญญาณ           |              |
| กลุ่มแฟลช            | 省 ทุกด้ว     |
| กำลังแสงแฟลช 🔒       | 1/4 1/2 1/1  |
|                      | MENU ᠫ       |

# ระบบไร้สาย: ⁼¶

- กลุ่มแฟลช: ¶ ทุกตัว การตั้งค่าแฟลชกำหนดเองจะปรับใช้กับ Speedlite ภายนอกทั้งหมด
- กลุ่มแฟลช: 

   (A:B)
   คุณสามารถตั้งค่ากำลังแฟลชแยกกันได้ สำหรับแฟลชตัวรองกลุ่ม A และ B

#### ระบบไร้สาย: 🎮 + 🏊

- กลุ่มแฟลช: จุกด้วและ > สามารถตั้งค่ากำลังแฟลชแยกกันได้ สำหรับ Speedlite ภายนอกและแฟลช ในดัวกล้อง
- กลุ่มแฟลช: 

   (A:B) 
   คุณสามารถตั้งค่ากำลังแฟลชแยกกันได้ สำหรับแฟลชตัวรองกลุ่ม A และ B และ คุณยังสามารถตั้งค่ากำลังแฟลชสำหรับ แฟลชในตัวกล้องได้อีกด้วย

# การถ่ายภาพโดยใช้จอ LCD (การถ่ายภาพแบบ Live View)

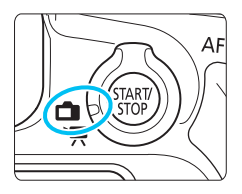

คุณสามารถถ่ายภาพในขณะที่มอง ภาพผ่านจอ LCD ของกล้องได้ ซึ่งเรียกว่า "การถ่ายภาพแบบ Live View″

การถ่ายภาพแบบ Live View สามารถเปิดใช้งานได้โดยการปรับ สวิตช์ถ่ายภาพแบบ Live View/ ถ่ายภาพเคลื่อนไหวไปที่ < 💼 >

 หากคุณถือกล้องด้วยมือและถ่ายภาพในขณะที่มองผ่านจอ LCD การสั่นของกล้องอาจจะทำให้ภาพเบลอ แนะนำให้ใช้ขาตั้งกล้อง

#### 📱 การถ่ายภาพแบบ Live View จากระยะไกล

ด้วยการติดตั้งซอฟต์แวร์ EOS Utility (ซอฟต์แวร์ EOS, น.510) บน คอมพิวเตอร์ คุณสามารถเชื่อมต่อกล้องกับคอมพิวเตอร์และถ่ายภาพโดย การควบคุมจากระยะไกลในขณะที่มองผ่านหน้าจอคอมพิวเตอร์ สำหรับ รายละเอียด โปรดดูคู่มือการใช้งาน EOS Utility

# 💼 การถ่ายภาพโดยใช้จอ LCD

# 

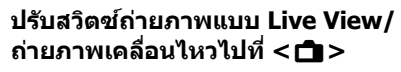

## แสดงภาพแบบ Live View

- กดปุ่ม < START/ STOP >
- ▶ ภาพแบบ Live View จะปรากฏบนจอ LCD
- ภาพแบบ Live View จะแสดงให้เห็นระดับ ดาามสา่างที่ใกล้เดียงกับภาพที่จะก่ายจริง

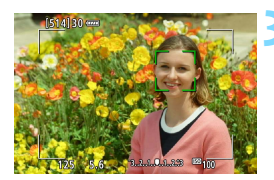

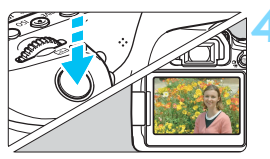

# โฟกัสไปยังวัตถุ

- เมื่อคุณกดปุ่มขัดเตอร์ลงครึ่งหนึ่ง กล้องจะ โฟกัสด้วยวิธีโฟกัสอัดโนมัดิบัจจุบันที่ตั้ง ไว้ (น.276)
- คุณยังสามารถแดะบนหน้าจอเพื่อเลือกใบ หน้าหรือวัตถุ (น.286)

#### ถ่ายภาพ

- กดปุ่มชัตเตอร์ลงจนสุด
- กล้องจะถ่ายภาพ และภาพที่ถ่ายจะแสดงบน จอ LCD
- เมื่อสิ้นสุดการแสดงภาพ กล้องจะกลับสู่ การถ่ายภาพแบบ Live View อีกครั้งโดย อัดโนมัติ
- กดปุ่ม < START > เพื่อออกจากการถ่ายภาพ แบบ Live View
- ๑ ระยะมองเห็นของภาพอยู่ที่ประมาณ 100% (เมื่อตั้งค่าคุณภาพในการบันทึกภาพ เป็น JPEG AL)
  - ในโหมดถ่ายภาพสร้างสรรค์ คุณสามารถเช็คระยะขัดลึกได้ โดยการกดปุ่มเช็ค ระยะขัดลึก
  - คุณยังสามารถใช่ดัวควบคุมรีโมท (แยกจำหน่าย, น.221) สำหรับการถ่ายภาพแบบ Live View

#### การเปิดใช้การถ่ายภาพแบบ Live View

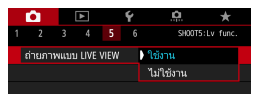

ตั้งค่า [ฒิ5: ถ่ายภาพแบบ LIVE VIEW] (แท็บ [ฒิ3] ในโหมดถ่ายภาพพื้นฐาน) เป็น [ใช้งาน]

จำนวนของภาพที่ถ่ายได้โดยใช้การถ่ายภาพแบบ Live View (จำนวนภาพโดยประมาณ)

| อุณหภูมิ    | ุอุณหภูมิห้อง<br>(23°C / 73°F) | ิ อุณหภูมิต่ำ<br>(0°C / 32°F) |
|-------------|--------------------------------|-------------------------------|
| ไม่ใช้แฟลช  | 340                            | 310                           |
| ใช้แฟลช 50% | 300                            | 270                           |

 จำนวนที่ได้นี้ขึ้นอยู่กับการทดสอบด้วยแบดเดอรี่แพ็ค รุ่น LP-E6N ที่ชาร์จไฟจนเด็ม และตรงตามมาดรฐานของ CIPA (Camera & Imaging Products Association)

 ด้วยแบดเดอรื่แพ็ค รุ่น LP-E6N ที่ชาร์จไฟจนเด็ม การถ่ายภาพแบบ Live View อย่าง ด่อเนื่องสามารถทำได้ประมาณ 2 ชั่วโมง 30 นาที ที่อุณหภูมิห้อง (23°C / 73°F)

- 🗣 💿 ในโหมด < SCN: 🖽 > ไม่สามารถทำการถ่ายภาพแบบ Live View ได้
  - ในโหมด < SCN: 図 ๕> และโหมด < ⊘: ५๓๙ ५๓๙ ५๓๙ ५๗๙ > ขอบเขตการถ่าย ภาพจะแคบลง
  - ในขณะที่แฟลชกำลังเตรียมทำงาน "BUSY" จะแสดงบนจอ LCD และคุณไม่ สามารถดูวัตถุได้ ความเร็วในการถ่ายภาพต่อเนื่องจะลดลงด้วยเช่นกัน
  - อย่าหันกล้องขี้ไปทางแหล่งแสงที่สว่างจ้า เช่น ดวงอาทิตย์ หรือแสงจ้าที่เกิด จากฝีมือมนุษย์ การกระทำเช่นนี้อาจทำให้เช่นเชอร์ภาพหรือส่วนประกอบภายใน ของกล้องเสียหายได้

ข้อควรระวังทั่วไปในการถ่ายภาพแบบ Live View อยู่ในหน้า 290-291

- 📱 🔹 คุณยังสามารถโฟกัสได้โดยกดปุ่ม < AF-ON >
  - เมื่อใช้แฟลช จะมีเสียงชัดเตอร์ดั่งขึ้นสองครั้ง แต่กล้องจะถ่ายภาพเพียงหนึ่งภาพ เท่านั้น และเวลาในการถ่ายภาพหลังจากกดปุ่มขัดเตอร์ลงจนสุดจะนานกว่าการ ถ่ายภาพโดยใช้ช่องมองภาพเล็กน้อย
  - หากไม่ใช้งานกล้องเป็นระยะเวลานาน กล้องจะปิดลงโดยอัตโนมัติหลังจากเวลา ที่ตั้งไว่ใน [**42: ปิดสวิตช์อัตโนมัติ**] (น.66) หากตั้งค่า [**42: ปิดสวิตช์** อัตโนมัติ] เป็น [**ไม่ใช้งาน**] การถ่ายภาพแบบ Live View จะสิ้นสุดลงโดย อัตโนมัติหลังจากประมาณ 30 นาที (กล้องยังคงเปิดอยู่)

 ด้วยสาย HDMI รุ่น HTC-100 คุณสามารถแสดงภาพแบบ Live View บนเครื่องรับ โทรทัศน์ได้ (น.373) โปรดทราบว่าจะไม่มีการส่งสัญญาณเสียงออก หากภาพไม่ ปรากฏบนจอโทรทัศน์ ให้ดรวจสอบว่าได้ตั้งค่า [**43: ระบบวิดีโอ**] เป็น [สำหรับ NTSC] หรือ [สำหรับ PAL] อย่างถูกต้องหรือไม่ (ขึ้นอยู่กับระบบวิดีโอของ โทรทัศน์ของคุณ)

#### การแสดงข้อมูล

#### แต่ละครั้งที่คุณกดปุ่ม <INFO.> การแสดงข้อมูลจะเปลี่ยนไป

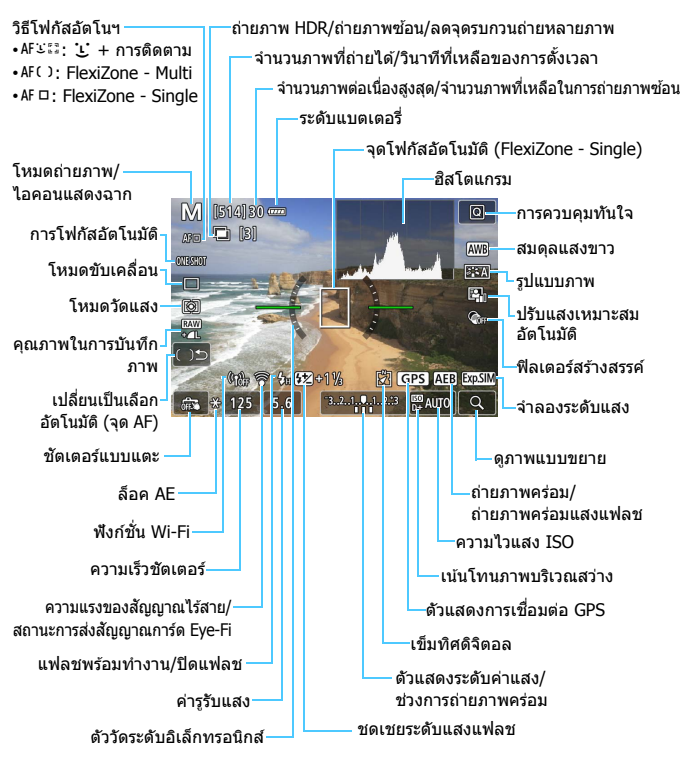

์ คุณสามารถแก้ไขข้อมูลที่ต้องการให้แสดงเมื่อกดปุ่ม <**INFO.**> ได้ (น.262)

- อิสโดแกรมสามารถแสดงได้โดยการกดปุ่ม <INFO.> เมื่อตั้งค่า [ 15: จำลอง ระดับแสง: ใช้งาน] (น.271) อย่างไรก็ตาม ฮิสโดแกรมจะไม่แสดงขึ้นในระหว่าง กดปุ่มขัดเตอร์ลงจนสุด
  - คุณสามารถแสดงตัววัดระดับอิเล็กทรอนิกส์ได้โดยการกดปุ่ม < INFO.> (น.72)
     โปรดทราบว่าหากวิธีโฟกัสอัดโนมัติดั้งค่าเป็น [:+การติดตาม] หรือกล้อง
     เชื่อมต่ออยู่กับเครื่องรับโทรทัศน์ที่มีสาย HDMI จะไม่สามารถแสดงตัววัดระดับ
     อิเล็กทรอนิกส์
  - เมื่อ < (555)</li>
     แสดงเป็นสีขาว บ่งบอกว่าภาพแบบ Live View แสดงให้เห็นระดับ ความสว่างที่ใกล้เคียงกับภาพที่จะถ่ายจริง

  - เมื่ออยู่ในโหมด < SCN: 🖾 🄆 > การถ่ายภาพด้วยแฟลชในโหมดถ่ายภาพ พื้นฐาน หรือการตั้งค่า [จำลองระดับแสง: ใช้งาน] ในโหมดถ่ายภาพสร้างสรรค์ และลดจุดรบกวนถ่ายหลายภาพ โหมด HDR เปิดหน้ากล้องค้างชัดเตอร์ หรือ แฟลชถูกใช้ การจำลองระดับแสงจะไม่ทำงาน (น.271) ไอคอน < 🖽 ) และ ฮิสโดแกรมจะแสดงเป็นสีเทา ภาพจะแสดงบนจอ LCD ที่ความสว่างมาดรฐาน ฮิสโดแกรมอาจไม่แสดงอย่างสมบูรณ์ในสภาวะแสงน้อยหรือแสงจำ
  - จำลองระดับแสงจะไม่ทำงานในโหมด < ②: Sues Sues Sues > ไอคอน
     < เชษมี > จะแสดงเป็นสีเทา ฮิสโดแกรมจะไม่แสดงขึ้น

#### 🎙 อย่าจับกล้องตรงตำแหน่งเดิมเป็นระยะเวลานาน

ถึงแม้ว่ากล้องจะไม่ร้อนมาก การสัมผัสกับดัวกล้องส่วนเดิมเป็นเวลานาน อาจทำให้ ผิวหนังมีผื่นแดงหรือเม็ดพุพอง เนื่องจากรอยแผลไหม้ แนะนำให้ใช้ขาตั้งกล้อง สำหรับบุคคลที่มีปัญหาระบบไหลเวียนโลหิตหรือผิวหนังที่แพ้ง่าย หรือเมื่อใช้กล้อง ในสถานที่ที่ร้อนมากๆ

#### ไอคอนแสดงฉาก

ในโหมดถ่ายภาพ <(Δ) > กล้องจะตรวจจับ ประเภทของฉากและตั้งค่าการตั้ง ค่าทั้งหมดโดยอัตโนมัติเพื่อให้เหมาะสมกับฉาก ประเภทของฉากที่ตรวจจับได้ จะแสดงที่ด้านข้ายบนของหน้าจอ สำหรับบางฉากหรือบางสภาวะการถ่ายภาพ ไอคอนที่แสดงอาจไม่ตรงกับฉากที่แท้จริง

| วัตถุ ภาพบุค |                    |      | าคล <sup>*1</sup> | ไม่ใช่                         | ภาพบุคคล       |                    |                |
|--------------|--------------------|------|-------------------|--------------------------------|----------------|--------------------|----------------|
| ຈ            | ากหลัง             |      | เคลื่อน<br>ไหว    | ฉากธรรมชาติ<br>และกลาง<br>แจ้ง | เคลื่อน<br>ไหว | ใกล้ <sup>*2</sup> | สีฉากหลัง      |
| สา           | ว่าง               |      | ŀ                 |                                |                | <b>?</b> }         | สีเพา          |
|              | ย้อนแสง            |      |                   | Th                             |                | 1<br>1             | 6161/1         |
| ท้องฟ้า      |                    |      | <b>III</b>        |                                |                | <b>?</b> }         | สีฟ้าว่าน      |
|              | ย้อนแสง            |      |                   | Th                             |                | 1<br>1             | <b>พท</b> ายยน |
| อาทิตย์ตก *  |                    | 3    | <u>**</u>         |                                | *3             | สีสัม              |                |
| ສາ           | สปอดไลท์           |      |                   |                                |                | ¢Ş                 |                |
| ที่มืด       |                    |      |                   |                                |                | Ś                  | สีน้ำเงินเข้ม  |
|              | ใช้ขาตั้ง<br>กล้อง | *4*5 | *3                | *4*5                           | *              | 3                  |                |

\*1:จะแสดงขึ้นเมื่อตั้งค่าวิธีโฟกัสอัดโนมัดิเป็น [ : +การติดตาม] หากตั้งค่าวิธีโฟกัส อัดโนมัดิอื่น ไอคอน "ไม่ใช่ภาพบุคคล" จะแสดงขึ้นแม้ว่าจะตรวจพบบุคคลก็ตาม \*2:จะแสดงขึ้นเมื่อเลนส์ที่ติดอยู่มีข้อมูลระยะทาง หากใช้ท่อต่อเสริมหรือเลนส์ระยะใกล้

2. งจะแสดงประเมอเนาสถาดต่อมูมปอมู่แระประการ ที่ การปก่อต่อแล้ว ไอคอนที่แสดงอาจไม่ตรงกับฉากที่แท้จริง

\*3:ไอคอนของฉากที่เลือกจากฉากที่สามารถตรวจจับได้จะแสดงขึ้น

\*4:จะแสดงขึ้นเมื่ออยู่ในสภาวะทั้งหมดต่อไปนี้:

ฉากถ่ายภาพมืด ฉากกลางคืน และกล้องติดอยู่กับขาตั้งกล้อง

\*5:จะแสดงขึ้นหากใช้เลนส์เหล่านี้:

- EF-S18-55mm f/3.5-5.6 IS II
- EF300mm f/2.8L IS II USM
- EF500mm f/4L IS II USM
- เลนส์ที่มีระบบลดภาพสั่น ซึ่งออกสู่ตลาดในปี 2012 เป็นต้นมา

\*4+\*5:หากสภาวะในทั้งข้อ \*4 และ \*5 เกิดขึ้นร่วมกัน ความเร็วขัตเตอร์จะลดลง

#### การจำลองภาพผลลัพธ์

การจำลองภาพผลลัพธ์เป็นฟังก์ชั่นที่แสดงให้เห็นลักษณะของภาพแบบ Live View เมื่อมีการปรับใช้รูปแบบภาพ สมดุลแสงขาว และฟังก์ชั่นการถ่ายภาพอื่นๆ ในการตั้งค่าปัจจุบัน

ขณะถ่ายภาพ ภาพแบบ Live View จะแสดงดามการตั้งค่าพึงก์ชั่นด่อไปนี้โดย อัตโนมัติ แต่อาจแตกต่างจากภาพผลลัพธ์เล็กน้อย

#### การจำลองภาพผลลัพธ์ระหว่างการถ่ายภาพแบบ Live View

- รูปแบบภาพ
  - \* ความคมชัด (สูง) ความเปรียบด่าง ความอิ่มตัวของสี และโทนสีจะถูกแสดง
- สมดุลแสงขาว
- แก้ไขสมดุลแสงขาว
- ถ่ายภาพตามการเลือกบรรยากาศ
- ถ่ายภาพตามแสง/บรรยากาศ
- เบลอฉากหลัง (ในโหมด < <>>)
  - \* คุณสามารถตรวจสอบลูกเล่นได้ระหว่างขั้นตอนการตั้งค่าเท่านั้น (ขณะ [จำลองการ เบลอ] แสดงอยู่)
- โทนสี (ในโหมด <ฃุ(>)
- 🗕 โหมดวัดแสง
- ระดับแสง (ตั้งค่า [ 1 5: จำลองระดับแสง: ใช้งาน])
- ความชัดลึก (ตั้งค่าปุ่มเช็คระยะชัดลึก เปิด)
- ปรับแสงเหมาะสมอัตโนมัติ
- แก้ไขระดับแสงบริเวณขอบภาพ
- แก้ไขความคลาดสี
- เน้นโทนภาพบริเวณสว่าง
- อัตราส่วนภาพ (ยืนยันขอบเขตการถ่ายภาพ)

- EF-S55-250mm f/4-5.6 IS II
- EF400mm f/2.8L IS II USM
- EF600mm f/4L IS II USM

#### เลือกการแสดงผลโดยปุ่ม INFO.

คุณสามารถเปลี่ยนข้อมูลที่จะแสดงเมื่อกดปุ่ม <**INFO**.> ในระหว่างการถ่ายภาพ แบบ Live View หรือการถ่ายภาพเคลื่อนไหวได้

|            | ►          | <b>۲</b>  | <u>.</u>   | *       |
|------------|------------|-----------|------------|---------|
| 1 2 3      | 4          |           |            | SET UP3 |
| ระบบวิดีโอ |            | é         | ่าหรับ PAL |         |
| แนะนำคุณ   | สมบัติ     | ٩         | ช้งาน      |         |
| ແນນສັມผัส  |            |           | เาตรฐาน    |         |
| ข้อมูลแบตเ | ตอรี่      |           |            |         |
| ทำความสะ   | อาดเซนเซ   | อร์       |            |         |
| เลือกการแล | สดงผลโดย   | ปุ่ม INFO |            |         |
| เลือกการแล | สดงผล LV ' | โดยปุ่ม 🛛 | F0.        |         |

#### เลือก [เลือกการแสดงผล LV โดยปุ่ม [NEO ]

 ภายใต้แท็บ [♥3] เลือก [เลือกการแสดง ผล LV โดยปุ่ม [NEO] จากนั้นกดปุ่ม
 <</li>

#### 🕨 ตั้งค่าการสลับข้อมูล Live View

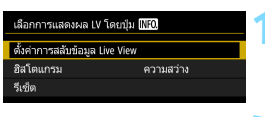

ตั้งค่าการสลับข้อมล Live

INFO แก้ไขหน้า

ตกละ

#### เลือก [ตั้งค่าการสลับข้อมูล Live View]

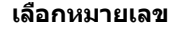

- หมายเลขแทนจำนวนครั้งในการกดปุ่ม

   INFO.>
- เลือกหมายเลขสำหรับข้อมูลที่แสดงที่คุณ ต้องการเปลี่ยน จากนั้นกดปุ่ม < INFO. >
- คุณยังสามารถเอาเครื่องหมาย [√] ออก จากหมายเลขได้ แต่ไม่สามารถเอาเครื่อง หมาย [√] ออกจากหมายเลขทั้งหมด

|   |                                             | 1 | 2 | 3 | 4 |
|---|---------------------------------------------|---|---|---|---|
| Π | ข้อมูลถ่ายภาพเบื้องต้น                      | 0 | 0 | 0 | - |
|   | ข้อมูลถ่ายภาพแบบ<br>ละเอียด                 | - | 0 | 0 | - |
| 2 | ปุ่มบนหน้าจอ                                | 0 | 0 | 0 | - |
|   | ฮิสโดแกรม                                   | - | - | 0 | - |
| 4 | ตัววัด <mark>ระดับ</mark><br>อิเล็กทรอนิกส์ | - | - | 0 | - |

#### การตั้งค่าเริ่มต้นแสดงอยู่ด้านล่างนี้

ยกเลีย

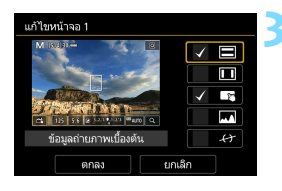

# แก้ไขตัวเลือก

- เลือกข้อมูลที่คุณต้องการแสดงและกดปุ่ม
   <</li>
   <</li>
   (๗)> เพื่อเพิ่มเครื่องหมายถูก [√]
- สำหรับข้อมูลที่คุณไม่ต้องการแสดง ให้กด ปุ่ม < ()> เพื่อเอาเครื่องหมายถูก [√] ออก
- หลังจากเสร็จสิ้นการตั้งค่า ให้เลือก [ตกลง]
- ทำซ้ำขั้นตอนที่ 2 และ 3 ตามความจำเป็น

#### อิสโตแกรม

#### • ความสว่าง/RGB

คุณสามารถสลับการแสดงฮิสโตแกรมระหว่าง [**ความสว่าง**] และ [**RGB**] (น.352)

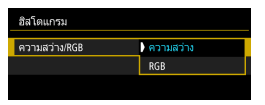

ตั้งค่าด้วย [**ความสว่าง/RGB**] ใน [ฮิสโต แกรม]

• ขนาดที่แสดง

คุณสามารถเปลี่ยนขนาดที่แสดงของฮิสโตแกรม

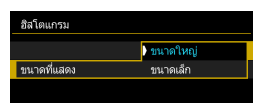

ตั้งค่าด้วย [**ขนาดที่แสดง**] ใน [ฮิสโตแกรม]

#### - รีเซ็ด

| เลือกการแสดงผล LV โดย       | ปุ่ม (NFO. |
|-----------------------------|------------|
| ตั้งค่าการสลับข้อมูล Live V | riew       |
| อิสโตแกรม                   | ความสว่าง  |
| รีเช็ด                      |            |
|                             |            |
|                             |            |
|                             |            |
|                             | MENU 🕤     |

หากต้องการกลับสู่การตั้งค่าเริ่มต้น (น.262) ให้เลือก [**รีเซ็ต**] จากนั้นเลือก [**ตกลง**]

#### 263

# การตั้งค่าฟังก์ชั่นในการถ่ายภาพ

# การตั้งค่า AF / DRIVE / ISO / 🕥

เมื่อแสดงภาพแบบ Live View หากคุณกดปุ่ม < AF>, <DRIVE>, <ISO> หรือ <ເ©ิ> หน้าจอการตั้งค่าจะปรากฏขึ้นบนจอ LCD และคุณสามารถหมุนปุ่ม < े หรือ < ()> เพื่อตั้งค่าฟังก์ชั่นการถ่ายภาพนั้นๆ ได้

📱 เมื่อคุณตั้งค่า 🖸 (วัดแสงบางส่วน) หรือ 💽 (วัดแสงแบบจุด) วงกลมแสดงพื้นที่วัด แสงจะแสดงขึ้นที่กึ่งกลางหน้าจอ

#### Q การควบคุมทันใจ

ในโหมดถ่ายภาพสร้างสรรค์ คุณสามารถตั้งค่าต่อไปนี้: **วิธีโฟกัสอัตโนมัติ**, การ โฟกัสอัตโนมัติ, **โหมดขับเคลื่อน**, โหมดวัดแสง, **คุณภาพของภาพ**, สมดุล แสงขาว, รูปแบบภาพ, ปรับแสงเหมาะสมอัตโนมัติ และฟิลเตอร์สร้างสรรค์ ในโหมดถ่ายภาพพื้นฐาน คุณสามารถตั้งค่าฟังก์ชั่นที่แสดงอยู่ในดารางในหน้า 107 (ยกเว้นเบลอฉากหลัง) รวมทั้งฟังก์ชั่นที่เป็นตัวหนาทางด้านบน

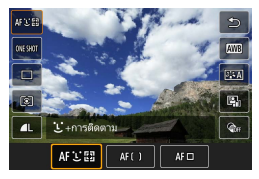

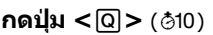

🕨 ฟังก์ชั่นที่สามารถตั้งค่าได้จะแสดงขึ้น

# 🔵 เลือกฟังก์ชั่นและตั้งค่า

- กดปุ่ม < ▲> < ▼> เพื่อเลือกฟังก์ชั่น
- การตั้งค่าของพึงก์ชั่นที่เลือกและคำแนะนำคุณสมบัติ (น.75) จะปรากฏ ขึ้น
- กดปุ่ม <◀> <►> เพื่อตั้งค่าฬงก์ชั่น
- ในโหมด < SCN> และ < (2)> เลือกดัวเลือกโหมดถ่ายภาพทางด้าน ข้ายบนของหน้าจอ จากนั้นกดปุ่ม < (EP)> เพื่อเลือกโหมดถ่ายภาพ
- เพื่อตั้งค่าสมดุลแสงขาวอัตโนมัติ เลือก [IMB] จากนั้นกดปุ่ม <</li>
- เพื่อตั้งค่าคุณภาพของภาพ RAW แก้ไขสมดุลแสงขาว/ถ่ายภาพคร่อม สมดุลแสงขาว พารามิเตอร์รูปแบบภาพ หรือลูกเล่นฟิลเตอร์สร้างสรรค์ กดปุ่ม < INFO.>
- กดปุ่ม < <>>> เพื่อกลับสู่การถ่ายภาพแบบ Live View

ไม่ เมื่อใช่ [Servo AF] (น.275) คุณสามารถดั้งค่าคุณภาพของภาพเป็น เชิง หรือ JPEG หากตั้งค่าเป็น M เชิง หรือ S เชิง ภาพจะถูกบันทึกด้วยคุณภาพแบบ เชิง

# 🕥 การใช้ฟิลเตอร์สร้างสรรค์ \*

ขณะที่ดูภาพแบบ Live View คุณสามารถใช้หนึ่งในเจ็ดลูกเล่นฟิลเตอร์ (ภาพ หยาบ ขาว/ดำ ซอฟต์โฟกัส เอฟเฟคเลนส์ตาปลา ลูกเล่นศิลปะคมเข้ม ลูกเล่น ภาพสีน้ำ ลูกเล่นกล้องของเล่น และเอฟเฟคกล้องรูเข็ม) สำหรับการถ่ายภาพได้ กล้องจะบันทึกเฉพาะภาพที่ใช้ฟิลเตอร์สร้างสรรค์เท่านั้น คุณยังสามารถถ่าย ภาพได้โดยไม่ต้องเลือกฟิลเตอร์สร้างสรรค์ จากนั้นปรับใช้ลูกเล่นในภายหลัง แล้วบันทึกเป็นภาพใหม่ (น.399)

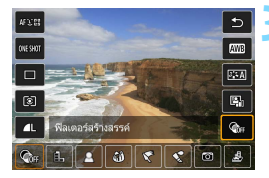

## หมุนปุ่มโหมดไปที่โหมดถ่ายภาพ สร้างสรรค์

- **กดปุ่ม <**ℚ> (₫10) ▶ หน้าจอควบคุมทันใจจะปรากฏขึ้น
- เลือก [ 🍘 ]
  - กดปุ่ม < ▲> < ▼> เพื่อเลือก [@⊮] (ฟิลเดอร์สร้างสรรค์) ทางด้านขวาของ หน้าจอ

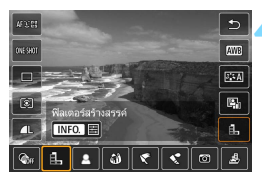

# เลือกฟิลเตอร์

- กดปุ่ม < ◀> <►> เพื่อเลือกฟิลเตอร์ (น.268)
- ภาพจะแสดงขึ้นด้วยลูกเล่นของฟิลเตอร์ที่ ใช้
- สำหรับเอฟเฟคกล้องรูเข็ม ให้กดปุ่ม
   < ▲ > < ▼ > เพื่อเลื่อนกรอบสีขาวไปยัง ดำแหน่งที่คุณต้องการให้ภาพดูคมขัด

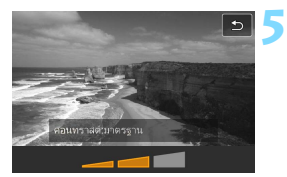

#### ปรับลูกเล่นฟิลเตอร์

- กดปุ่ม <INFO.> (ยกเว้น 壘)
- กดปุ่ม < ◀> <►> เพื่อปรับลูกเล่น ฟิลเตอร์ จากนั้นกดปุ่ม < ๎๗>

# 💪 ถ่ายภาพ

🕨 ภาพจะถูกถ่ายด้วยลูกเล่นฟิลเตอร์ที่ปรับใช้

 เมื่อคุณตั้งค่าฟิลเดอร์สร้างสรรค์ การถ่ายภาพเดี่ยวจะทำงานแม้ว่าโหมดขับเคลื่อน จะถูกตั้งค่าเป็น < □<sup>H</sup> > หรือ < □ >

- คุณไม่สามารถถ่ายภาพโดยใช้ฟิลเดอร์สร้างสรรค์ หากคุณภาพในการบันทึกเป็น RAW หรือ RAW+JPEG หรือหากตั้งค่าถ่ายภาพคร่อม ถ่ายภาพคร่อมสมดุลแสง ขาว หรือลดจุดรบกวนถ่ายหลายภาพไว้
  - ฮิสโตแกรมจะไม่แสดงขึ้นเมื่อคุณถ่ายภาพโดยใช้ฟิลเตอร์สร้างสรรค์

#### ลักษณะของฟิลเตอร์สร้างสรรค์

#### 🔹 🖺 ภาพหยาบ ขาว/ดำ

สร้างภาพหยาบสีขาวดำ คุณสามารถเปลี่ยนแปลงเอฟเฟคสีขาวดำโดยปรับ ความเปรียบด่าง

#### 🔹 🚨 ซอฟต์โฟกัส

ให้ภาพดูนุ่มนวล คุณสามารถเปลี่ยนแปลงระดับความนุ่มนวลโดยปรับความ เบลอ

#### 🔹 🚳 เอฟเฟคเลนส์ตาปลา

ให้เอฟเฟคของเลนส์ดาปลา ภาพจะได้รับการบิดเบือนทรงกระบอก บริเวณที่ถูกตัดแต่งไปตามขอบของภาพจะเปลี่ยนไปโดยขึ้นอยู่กับระดับของ เอฟเฟคฟิลเตอร์นี้ และเนื่องจากฟิลเตอร์นี้จะขยายส่วนกลางของภาพ ความ ละเอียดที่บริเวณกลางภาพอาจลดลง โดยขึ้นอยู่กับจำนวนพิกเซลที่ใช้บันทึก ภาพ โปรดตรวจสอบภาพบนหน้าจอขณะที่ดั้งค่าฟิลเตอร์นี้ วิธีโฟกัสอัตโนมัติ จะเป็น FlexiZone - Single (คงไว้ที่กึ่งกลาง)

#### 🔹 🦿 ลูกเล่นศิลปะคมเข้ม

ทำให้ภาพดูเหมือนภาพวาดสีน้ำมันและวัตถุดูเป็นสามมิติมากขึ้น คุณสามารถ ปรับความเปรียบต่างและความอิ่มตัวของสีได้ โปรดทราบว่าวัตถุบางอย่าง เช่น ท้องฟ้าหรือกำแพงสีขาว อาจไม่สามารถประมวลผลให้มีระดับสีที่เรียบ เนียนได้ และอาจจะดูผิดปกติหรือเห็นน๊อยส์ได้ชัดเจนขึ้น

#### 🔹 🔩 ลูกเล่นภาพสีน้ำ

ทำให้ภาพถ่ายดูเหมือนภาพวาดสีน้ำที่มีสีสันนุ่มนวล คุณสามารถควบคุม ความทีบของสีได้โดยการปรับลูกเล่นฟิลเตอร์ โปรดทราบว่ามีบางฉาก เช่น ฉากกลางคืนหรือฉากที่มีแสงน้อย อาจไม่ถูกประมวลผลให้มีระดับสีที่เรียบ เนียนได้ และอาจดูผิดปกติหรือเห็นน๊อยส์ได้ชัดเจนขึ้น

#### 💿 🖸 ลูกเล่นกล้องของเล่น

ทำให้มุมภาพมืดและปรับใช่โทนสีเฉพาะทำให้ภาพดูเหมือนกับภาพที่ถ่าย ด้วยกล้องของเล่น คุณสามารถเปลี่ยนแปลงสีเพี้ยนได้โดยการปรับโทนสี

#### 🔹 🎍 เอฟเฟคกล้องรูเข็ม

สร้างเอฟเฟคฉากจำลอง คุณสามารถเปลี่ยนบริเวณที่ภาพดูคมขัด ในขั้นตอน ที่ 4 หากคุณกดปุ่ม < ฺ©ฺ > (หรือแตะ [ফ]] บนหน้าจอ) คุณสามารถสลับ ไปมาระหว่างทิศทางแนวดั้งและแนวนอนของกรอบสีขาว วิธีโฟกัสอัดโนมัติ จะเป็น FlexiZone - Single เพื่อโฟกัสที่กึ่งกลางของกรอบสีขาว

ในการใช้ฟิลเตอร์ภาพหยาบ ขาว/ตำ ลูกเล่นภาพหยาบที่แสดงบนจอ LCD จะ แตกด่างจากลูกเล่นภาพหยาบที่บันทึกในภาพ

 ในการใช้ฟิลเดอร์ชอฟต์โฟกัสและเอฟเฟคกล้องรูเข็ม ลูกเล่นความเบลอที่แสดง บนจอ LCD อาจจะแตกต่างจากลูกเล่นความเบลอที่บันทึกในภาพ คุณสามารถ ตรวจสอบลูกเล่นความเบลอของภาพได้โดยการกดปุ่มเช็คระยะชัดลึก

# MENU การตั้งค่าฟังก์ชั่นของเมนู

# **亡**5

|                | Ú.       |       | ►        |      | Ý       | <u>.</u>        |  |
|----------------|----------|-------|----------|------|---------|-----------------|--|
|                |          |       |          |      |         | SHOOT5:Lv func. |  |
|                | ถ่ายภาพ  | งแบบ  | J LIVE ' | VIEW |         | ใช้งาน          |  |
|                | วิธีโฟก้ | ສລັດໂ | ่นฯ      |      |         | 🕑 +การติดตาม    |  |
| บัตเตอร์แบบแตะ |          |       |          |      | ปิด     |                 |  |
| แสดงตาราง      |          |       |          |      | ไม่แสดง |                 |  |
|                | จำลองร   | ะดับเ | เสง      |      |         | ใช้งาน          |  |
|                |          |       |          |      |         |                 |  |
|                |          |       |          |      |         |                 |  |

เมื่อปรับสวิดซ์ถ่ายภาพแบบ Live View/ถ่าย ภาพเคลื่อนไหวไปที่ < 🖿 > ดัวเลือกเมนู เฉพาะการถ่ายภาพแบบ Live View จะปรากฏ ขึ้นภายใต้แท็บ [₾5] และ [₾6] (แท็บ [₾3] ในโหมดถ่ายภาพพื้นฐาน)

#### ฟังก์ชั่นที่สามารถตั้งค่าได้บนหน้าจอเมนูนี้ปรับใช้เฉพาะการถ่ายภาพ แบบ Live View จะไม่ทำงานกับการถ่ายภาพโดยใช้ช่องมองภาพ (ไม่ สามารถตั้งค่าได้)

๑่ายภาพแบบ LIVE VIEW

คุณสามารถตั้งค่าการถ่ายภาพแบบ Live View เป็น [**ใช้งาน**] หรือ [**ไม่ใช้งาน**]

วิธีโฟกัสอัตโนฯ

คุณสามารถเลือก [:: +การดิดตาม], [FlexiZone - Multi] หรือ [FlexiZone - Single] โปรดดูหน้า 276-285 สำหรับข้อมูลเพิ่มเดิมเกี่ยว กับวิธีโฟกัสอัดโนมัดิ

#### ชัดเตอร์แบบแตะ

เพียงแค่แตะหน้าจอ LCD คุณก็สามารถโฟกัสและถ่ายภาพได้โดยอัดโนมัติ สำหรับรายละเอียด โปรดดูหน้า 286

#### แสดงตาราง

เมื่อใช้ [3x3 ‡‡] หรือ [6x4 ###] คุณสามารถแสดงเส้นตารางเพื่อช่วย ในการจัดระดับกล้องในแนวตั้งหรือแนวนอน และเมื่อใช้ [3x3+diag 牀] เส้นตารางจะแสดงพร้อมกับเส้นทแยง เพื่อช่วยในการจัดองค์ประกอบภาพ ให้มีความสมดุลมากยิ่งขึ้นโดยวางแนวจุดตัดไว้เหนือวัตถุ

#### 🔹 จำลองระดับแสง \*่

้จำลองระดับแสง จำลองและแสดงความสว่าง (ระดับแสง) ในภาพจริงที่จะ ออกมา

### • ใช้งาน ( 🖽 )

ความสว่างของภาพที่แสดงจะใกล้เคียงกับความสว่างจริง (ระดับแสง) ของภาพผลลัพธ์ หากคุณตั้งค่าชดเชยแสง ความสว่างของภาพจะเปลี่ยน ไปด้วย

#### • ระหว่าง 🛠 ( 🗅 DISP / Exp.SIM )

โดยปกติแล้ว ภ<sup>้</sup>าพจะแสดงด้วยความสว่างมาตรฐาน เพื่อทำให้ภาพแบบ Live View สามารถมองเห็นได้ง่าย (மีชีชี) ภาพจะแสดงให้เห็นความสว่าง (ระดับแสง) ใกล้เคียงกับภาพที่จะถ่ายจริง เฉพาะในขณะที่คุณกดปุ่มเช็ค ระยะขัดลึกค้างไว้ (ฒีชีญี)

#### • ไม่ใช้งาน ( 💷 🕬 )

ภาพจะแสดงด้วยความสว่างมาดรฐาน เพื่อทำให้ภาพแบบ Live View สามารถมองเห็นได้ง่าย แม้ว่าคุณได้ดั้งค่าชดเชยแสง ภาพจะแสดงด้วย ความสว่างมาดรฐาน

#### **Å**6 \*

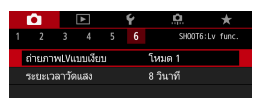

#### ● ถ่ายภาพLVแบบเงียบ\*่

#### โหมด 1

คุณสามารถลดเสียงกลไกของกล้องขณะถ่ายภาพได้มากกว่าการถ่ายภาพ โดยใช้ช่องมองภาพ และสามารถทำการถ่ายภาพต่อเนื่องได้เช่นกัน หาก ตั้งค่า <ଢิH> คุณสามารถถ่ายภาพต่อเนื่องด้วยความเร็วสูงสุดได้ ประมาณ 7.0 ภาพต่อวินาที

โหมด 2

เมื่อกดปุ่มขัดเตอร์ลงจนสุด ภาพที่ถ่ายจะมีเพียงภาพเดียว ในขณะที่คุณกด ปุ่มขัดเตอร์ค้างไว้ การทำงานของกล้องจะถูกหยุดไว้ แล้วเมื่อคุณลดการกด ปุ่มขัดเตอร์มาที่ครึ่งหนึ่ง กล้องจะกลับสู่การทำงานอีกครั้ง เสียงถ่ายภาพจึงลดลง แม้ตั้งค่าเป็นถ่ายภาพต่อเนื่อง ภาพที่ถ่ายจะมีเพียง ภาพเดียว

• ไม่ใช้งาน

ดรวจสอบให้แน่ใจว่าได้ตั้งค่าเป็น [**ไม่ใช้งาน**] หากคุณใช้เลนส์ TS-E (นอกเหนือจากที่แสดงไว้ใน 🛐) **สำหรับการปรับเลื่อนหรือเอียงเลนส์** หรือหากคุณใช้ท่อต่อเสริม หากตั้งค่า [โหมด 1] หรือ [โหมด 2] อาจไม่ ได้รับค่าแสงมาตรฐาน หรืออาจไม่ได้รับค่าแสงที่สม่ำเสมอ

- ระหว่าง [โหมด 1] และ [ไม่ใช้งาน] การทำงานภายในเท่านั้นที่แตกต่างกัน ระหว่างโหมดขับเคลื่อนเดียวและการถ่ายภาพครั้งแรกในขณะถ่ายภาพต่อเนื่อง ถ่ายภาพต่อเนื่องด้วย [โหมด 1] จะมีเสียงกลไกเหมือนกับการตั้งค่า [ไม่ใช้งาน] ให้กับการถ่ายครั้งที่สองและครั้งต่อไป
  - เมื่อถ่ายภาพโดยใช้แฟลช การตั้งค่า [ไม่ใช้งาน] จะถูกปรับใช้ ไม่ว่าจะมีการ ตั้งค่า [ถ่ายภาพLVแบบเงียบ] (คุณไม่สามารถลดเสี่ยงกลไกขณะถ่ายภาพได้)
  - เมื่อใช้งานแฟลชที่ไม่ใช่ของแคนนอน ให้ตั้งค่าเป็น [ไม่ใช้งาน] แฟลชจะไม่ยิ่ง ออกมาหากตั้งค่าเป็น [โหมด 1] หรือ [โหมด 2]
  - หากตั้งค่า [โหมด 2] และคุณใช้ดัวควบคุมรีโมท (น.221) การทำงานจะเหมือน กับการทำงานของ [โหมด 1]

🖥 หากคุณใช้เลนส์ TS-E17mm f/4L หรือ TS-E24mm f/3.5L II คุณสามารถใช้ [โหมด 1] หรือ [โหมด 2]

#### 🔹 ระยะเวลาวัดแสง \*

คุณสามารถเปลี่ยนระยะเวลาแสดงการตั้งค่าการเปิดรับแสงได้ (เวลาล็อค AE)

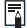

📱 การเลือกใช้รายการเมนูใดๆ ต่อไปนี้จะหยุดการถ่ายภาพแบบ Live View ให้กดปุ่ม <ราสสม > เพื่อเริ่มการถ่ายภาพแบบ Live View อีกครั้ง

 [D3: เก็บข้อมูลลบภาพฝุ่น], [¥3: ทำความสะอาดเช่นเชอร์], [¥4: ลบ การตั้งค่ากล้องทั้งหมด] หรือ [ 44: 🗅 โปร.คมระบบร่น]

# การเลือกการโฟกัสอัตโนมัติ \*

คุณสามารถเลือกลักษณะการโฟกัสอัตโนมัติให้เหมาะกับสภาวะการถ่ายภาพหรือ วัตถุ ในโหมดถ่ายภาพพื้นฐาน กลัองจะตั้งระบบโฟกัสที่เหมาะสมที่สุดให้โดย อัตโนมัติสำหรับโหมดถ่ายภาพแต่ละโหมด

กดปุ่ม <AF>

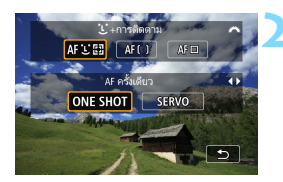

# เลือกการโฟกัสอัตโนมัติ

 กดปุ่ม < ◀> <►> เพื่อเลือกการโฟกัส อัตโนมัติที่ต้องการ จากนั้นกดปุ่ม <</li>
 ONE SHOT : AF ครั้งเดียว SERVO : Servo AF

หากไม่สามารถโฟกัสได้ จุด AF จะเปลี่ยนเป็นสีส้ม หากเป็นเช่นนี้ จะถ่ายภาพไม่ได้ แม้จะกดปุ่มขัดเดอร์ลงจนสุดก็ดาม ให้จัดองค์ประกอบภาพใหม่และลองโฟกัสอีกครั้ง หรือดูที่ "สภาวะการถ่ายภาพซึ่งอาจทำให้ยากต่อการโฟกัส" (น.284)

# AF ครั้งเดียวสำหรับวัตถุที่อยู่นิ่ง

เหมาะสำหรับใช้ถ่ายภาพวัตถุที่อยู่นิ่ง เมื่อคุณกดปุ่มชัตเตอร์ลงครึ่งหนึ่ง กล้องจะทำการโฟกัสเพียงครั้งเดียว

- เมื่อจับโฟกัสได้แล้ว จุดโฟกัสอัตโนมัติจะเปลี่ยนเป็นสีเขียวและมีเสียงเดือน ดังขึ้น
- ในขณะที่คุณกดปุ่มขัดเตอร์ลงครึ่งหนึ่งค้างไว้ โฟกัสจะถูกล็อค จากนั้นคุณ สามารถจัดองค์ประกอบภาพใหม่ได้ตามต้องการ

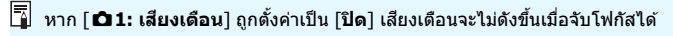

# Servo AF สำหรับวัตถุที่กำลังเคลื่อนที่

การโฟกัสอัดโนมัดิแบบนี้เหมาะสำหรับใช้ถ่ายภาพวัดถุที่กำลังเคลื่อนที่ ในขณะที่คุณกดปุ่มชัดเตอร์ลงครึ่งหนึ่งค้างไว้ กล้องจะจับโฟกัสไปที่ วัดถุอย่างต่อเนื่อง

- หากตั้งค่าโหมดขับเคลื่อนเป็นการถ่ายภาพต่อเนื่องความเร็วสูง ความเร็วสูง สุดจะอยู่ที่ประมาณ 5.0 ภาพต่อวินาที กล้องจะถ่ายภาพโดยเน้นความเร็วใน การถ่ายภาพต่อเนื่อง
- หากตั้งค่าโหมดขับเคลื่อนเป็นการถ่ายภาพต่อเนื่องความเร็วต่ำ ความเร็วสูง สุดจะอยู่ที่ประมาณ 3.0 ภาพต่อวินาที กล้องจะถ่ายภาพโดยเน้นความเร็วใน การถ่ายภาพโดยเน้นการติดตามวัตถุ
- สำหรับการถ่ายภาพแบบใช้แฟลช ความเร็วในการถ่ายภาพต่อเนื่องจะข้าลง
- หากโฟกัสได้แล้ว จุด AF จะเปลี่ยนเป็นสีน้ำเงิน ในกรณีนี้เสียงเดือนจะไม่ดัง ขึ้น
- ค่าการเปิดรับแสงจะถูกกำหนดในช่วงขณะที่ถ่ายภาพ
- กล้องอาจไม่สามารถโฟกัสได้ถูกต้อง ขึ้นอยู่กับเลนส์ที่ใช้และระยะระหว่าง วัตถุและความเร็วของวัตถุ
- อาจเกิดการหลุดโฟกัส หากคุณทำการชูมอย่างต่อเนื่องระหว่างถ่ายภาพ ควรถ่ายภาพหลังจากทำการชูมเพื่อให้ได้องค์ประกอบภาพตามต้องการ

 เมื่อใช้ [Servo AF] คุณสามารถตั้งค่าคุณภาพของภาพเป็น เชื่อบิหรือ JPEG หากตั้งค่าเป็น M เชื่อขึ้ง รือ S เชื่อขึ้งค่าเป็นที่กด้วยคุณภาพแบบ เชื่อขึ้ง เมื่อตั้งค่า [Servo AF] และลดจุดรบกวนถ่ายหลายภาพ [ลดจุดรบกวนค.ไวISO สูง] จะเปลี่ยนเป็น [มาตรฐาน] โดยอัดโนมัดิ

# การโฟกัสด้วยโฟกัสอัตโนมัติ (วิธีโฟกัสอัตโนมัติ)

## การเลือกวิธีโฟกัสอัตโนมัติ

คุณสามารถเลือกวิธีโฟกัสอัดโนมัดิเพื่อให้เหมาะกับสภาวะการถ่ายภาพและวัดถุ ที่คุณต้องการถ่ายภาพ วิธีโฟกัสอัดโนมัติต่อไปนี้มีให้มากับกล้อง:

[ : (ใบหน้า)+การดิดตาม] (น.277) [FlexiZone - Multi] (น.279) และ [FlexiZone - Single] (น.281)

้หากคุณต้องการได้โฟกัสที่แม่นยำ ให้ปรับสวิตซ์เลือกโหมดโฟกัสของเลนส์ไปที่ <**MF**> ขยายภาพและโฟกัสด้วยดนเอง (น.288)

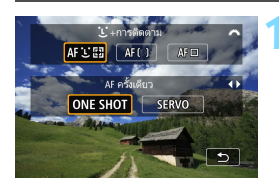

# กดปุ่ม < AF>

เลือกวิธีโฟกัสอัตโนมัติ

คุณยังสามารถตั้งค่าวิธีไฟกัสอัดโนมัติด้วย [ 125: วิธีไฟกัสอัดโนฯ] (แท็บ [ 123] ในโหมดถ่ายภาพพื้นฐาน)

 ขั้นดอนในหน้า 277-282 ้ถือว่ามีการดั้งค่า AF ครั้งเดียว หากดั้งค่าเป็น Servo AF จุดโฟกัสอัดโนมัติจะเปลี่ยนเป็นสีน้ำเงินเมื่อจับโฟกัสได้แล้ว ในกรณีนี้เสียงเดือน จะไม่ดังขึ้น (น.274)

ในโหมด < SCN: 🌜 3> Servo AF จะถูกตั้งค่าโดยอัตโนมัติ และเมื่อจับโฟกัส ได้แล้ว จุดโฟกัสอัตโนมัติจะเปลี่ยนเป็นสีน้ำเงินและเสียงเตือนจะดังขึ้น

#### **ั∵(ใบหน้า)+การติดตาม:** ิ ศิษิเว

กล้องจะตรวจจับและโฟกัสบนใบหน้าบุคคล หากใบหน้ามีการขยับ จุดโฟกัส อัตโนมัติ <ີ > จะเคลื่อนที่เพื่อดิดตามใบหน้านั้นไป

#### แสดงภาพแบบ Live View

- กดปุ่ม < START/ STOP >
- ภาพแบบ Live View จะปรากฏบนจอ LCD

#### ตรวจสอบจุดโฟกัสอัตโนมัติ

- เมื่อตรวจพบใบหน้า กรอบพื้นที่และกรอบ
   <!> จะปรากฏขึ้นสำหรับการโฟกัสบน ใบหน้า
- หากตรวจพบหลายใบหน้า จะแสดงกรอบ
  < ()> ให้ใช้ปุ่ม < ()> เพื่อเลื่อนกรอบ
  < ()> ไปบริเวณใบหน้าที่คุณต้องการ
  โฟกัส
- คุณยังสามารถแตะหน้าจอ LCD เพื่อเลือก ใบหน้าหรือวัตถุ หากวัตถุนั้นไม่ใช่ใบหน้า < ึ 3 > จะแสดงขึ้น

# โฟกัสไปยังวัตถุ

- 🕨 กดปุ่มชัตเตอร์ลงครึ่งหนึ่งเพื่อโฟกัส
- หากไม่สามารถดรวจพบใบหน้า หรือหาก คุณไม่ได้แตะที่จอ LCD กล้องจะเปลี่ยน การโฟกัสเป็น FlexiZone - Multi แบบ เลือกอัดโนมัติ (น.279)
- เมื่อจับโฟกัสได้แล้ว จุดโฟกัสอัตโนมัติจะ เปลี่ยนเป็นสีเขียวและมีเสียงเตือนดังขึ้น
- หากไม่สามารถโฟกัสได้ จุดโฟกัส อัตโนมัติจะเปลี่ยนเป็นสีส้ม

#### ถ่ายภาพ

 ตรวจสอบโฟกัสและค่าแสง จากนั้นกดปุ่ม ชัตเตอร์ลงจนสุดเพื่อถ่ายภาพ (น.256)

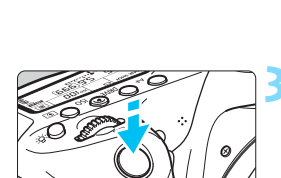

กรอ่นพื้นที่

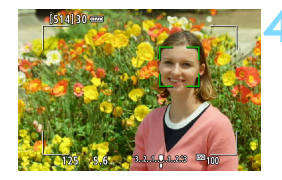

#### การโฟกัสวัตถุอื่นนอกเหนือจากใบหน้าบุคคล

กดปุ่ม <⊛)> หรือ < m̃> และกรอบโฟกัสอัตโนมัติ <็₃> จะปรากฏขึ้น ตรงกลางหน้าจอ จากนั้นใช้ < ुํฺゝ> เพื่อเลื่อนกรอบโฟกัสอัตโนมัติไปบน วัตถุที่ต้องการ เมื่อกรอบโฟกัสอัตโนมัติ <ึュิ> จับโฟกัสได้แล้ว กรอบจะ ดิดตามวัตถุไปตลอดแม้ว่าวัตถุจะเคลื่อนที่หรือคุณจัดองค์ประกอบภาพใหม่

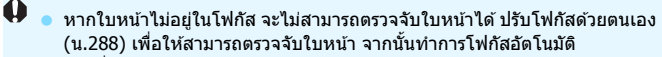

- วั้ตถุอื่นน้อกเหนือจากใบหน้าบุคคลอาจถูกตรวจพบเป็นใบหน้าได้
- การตรวจจับใบหน้าจะไม่ทำงานหากใบหน้าในภาพมีขนาดเล็กมากหรือใหญ่มาก สว่างหรือมืดเกินไป หรือถูกซ่อนเป็นบางส่วน
- < <li>> อาจครอบคลุมเพียงบางส่วนของใบหน้า

ใช้กรอบพื้นที่เป็นดัวระบุดำแหน่ง และโฟกัสภายในกรอบพื้นที่นั้น
 ขนาดของกรอบโฟกัสอัดโนมัดิจะเปลี่ยนไปขึ้นอยู่กับวัดถุ

#### FlexiZone - Multi: AF()

คุณสามารถใช้จุดโฟกัสได้ถึง 35 จุด สำหรับการโฟกัสพื้นที่กว้าง (เลือกอัดโนมัติ) พื้นที่กว้างนี้ยังสามารถแบ่งออกเป็น 9 โซนสำหรับการโฟกัส (เลือกโซน)

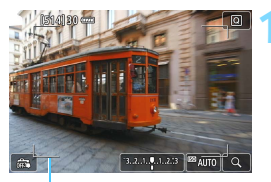

กรอ<sup>่</sup>บพื้นที่

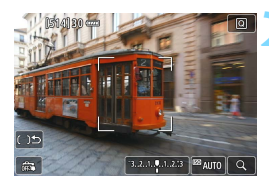

#### แสดงภาพแบบ Live View

- กดปุ่ม < START/ STOP >
- ▶ ภาพแบบ Live View จะปรากฏบนจอ LCD

# เลือกจุดโฟกัสอัตโนมัติ 🖈

- การกดปุ่ม < (€)> หรือ < m៍> จะสลับ ระหว่างการเลือกอัตโนมัดิและการเลือกโซน ในโหมดถ่ายภาพพื้นฐาน จะตั้งค่าโดยการ เลือกอัตโนมัติ
- ใช้ปุ่ม < ⊕> เพื่อเลือกโซน หากต้องการ กลับสู่โซนกลาง ให้กดปุ่ม < ⊕> หรือ<< m
   </li>
   10 ครั้ง
- คุณยังสามารถแตะหน้าจอ LCD เพื่อเลือก โซนได้ เมื่อโซนถูกเลือกแล้ว แตะที่
   [〔)\$] บนหน้าจอเพื่อเปลี่ยนเป็นเลือก อัดโนมัติ

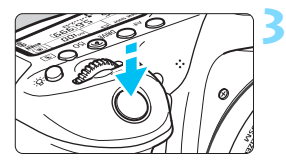

# โฟกัสไปยังวัตถุ

- เล็งจุดโฟกัสอัตโนมัติไปยังวัตถุ และกด ปุ่มชัดเตอร์ลงครึ่งหนึ่ง
- เมื่อจับโฟกัสได้แล้ว จุดโฟกัสอัตโนมัติจะ เปลี่ยนเป็นสีเขียวและมีเสียงเดือนดังขึ้น
- หากไม่สามารถโฟกัสได้ กรอบพื้นที่จะ เปลี่ยนเป็นสีส้ม

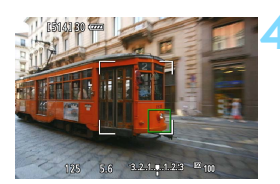

#### ถ่ายภาพ

 ตรวจสอบโฟกัสและค่าแสง จากนั้นกดปุ่ม ชัดเตอร์ลงจนสุดเพื่อถ่ายภาพ (น.256)

หากกล้องไม่โฟกัสวัตถุเป้าหมายที่ต้องการด้วยการเลือกจุด AF แบบอัดโนมัติ ให้ เลือกโชนหรือเปลี่ยนวิธีโฟกัสอัดโนมัติเป็น [FlexiZone - Single] และโฟกัส ใหม่อีกครั้ง

 ความแดกต่างของจำนวนจุด AF ขึ้นอยู่กับการตั้งค่า [Ф4: อัตราส่วนภาพ] มีจุด AF 35 จุดที่อัตราส่วนภาพ [3:2] มีจุด AF 25 จุดที่อัตราส่วนภาพ [4:3] และ [1:1] และมีจุด AF 21 จุดที่อัตราส่วนภาพ [16:9] และมีโซนสามโซนที่ อัตราส่วนภาพ [16:9]

สำหรับการถ่ายภาพเคลื่อนไหว มีจุด AF 21 จุดและมีสามโซน

#### FlexiZone - Single: AF

กล้องจะโฟกัสโดยใช้จุดโฟกัสอัตโนมัติจุดเดียว ซึ่งได้ผลดีเมื่อคุณต้องการ โฟกัสไปยังวัดถุที่เจาะจง

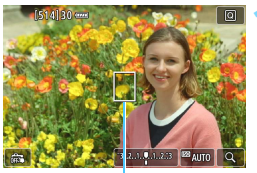

จุดโฟ่กัสอัตโนมัติ

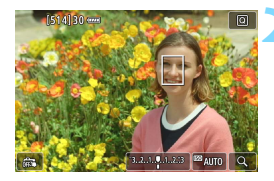

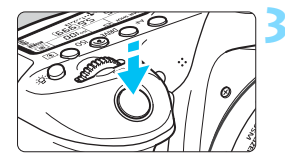

#### แสดงภาพแบบ Live View

- กดปุ่ม < START/ STOP >
- ▶ ภาพแบบ Live View จะปรากฏบนจอ LCD
- ▶ จุดโฟกัสอัตโนมัติ < 🛛 > จะปรากฏขึ้น
- ระหว่างการถ่ายภาพเคลื่อนไหว หากตั้งค่า [Servo AF ภาพเคลื่อนไหว] เป็น [ใช้งาน] จะแสดงจุดโฟกัสอัตโนมัติที่ มีขนาดใหญ่ขึ้น

# เลื่อนจุดโฟกัสอัตโนมัติ

- ใช้ < ⊕ > เพื่อเลื่อนจุดโฟกัสอัดโนมัติ ไปยังตำแหน่งที่คุณต้องการโฟกัส (ไม่ สามารถเลื่อนไปตรงขอบของหน้าจอ)
- กดปุ่ม < (ET) > หรือ < (m) > จุดโฟกัส อัตโนมัดิจะกลับไปที่กึ่งกลางของหน้าจอ
  - คุณยังสามารถแตะหน้าจอ LCD เพื่อ
     เลื่อนจุดโฟกัสอัตโนมัติได้

# โฟกัสไปยังวัตถุ

- เล็งจุดโฟกัสอัตโนมัติไปยังวัตถุ และกด ปุ่มชัตเตอร์ลงครึ่งหนึ่ง
- เมื่อจับโฟกัสได้แล้ว จุดโฟกัสอัดโนมัติจะ เปลี่ยนเป็นสีเขียวและมีเสียงเดือนดังขึ้น
- หากไม่สามารถโฟกัสได้ จุดโฟกัส อัตโนมัติจะเปลี่ยนเป็นสีส้ม

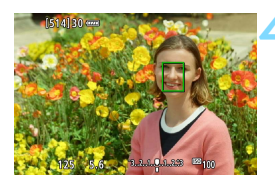

#### ถ่ายภาพ

 ตรวจสอบโฟกัสและค่าแสง จากนั้นกดปุ่ม ชัตเตอร์ลงจนสุดเพื่อถ่ายภาพ (น.256)

#### ข้อควรทราบเกี่ยวกับ AF

#### การโฟกัสอัตโนมัติ

- แม้จะโฟกัสได้แล้ว การกดปุ่มชัตเตอร์ลงครึ่งหนึ่งจะทำให้จับโฟกัสอีกครั้ง
- ความสว่างของภาพอาจเปลี่ยนแปลงในระหว่างและหลังจากทำการโฟกัส อัตโนมัติ
- การโฟกัสอาจใช้เวลานานขึ้นหรือความเร็วในการถ่ายภาพต่อเนื่องอาจข้าลง ทั้งนี้ขึ้นอยู่กับวัตถุหรือสภาวะการถ่ายภาพ ฯลฯ
- หากแหล่งกำเนิดแสงเปลี่ยนตำแหน่งในขณะที่แสดงภาพแบบ Live View อาจทำให้ภาพหน้าจอไหวและโฟกัสได้ยากขึ้น หากเกิดกรณีนี้ขึ้น ให้ออก จากการถ่ายภาพแบบ Live View และใช่โฟกัสอัดโนมัติใต้แหล่งกำเนิด แสงที่แท้จริงที่คุณกำลังถ่ายภาพ

#### ดูภาพแบบขยาย

- หากตั้งค่า [:+การติดตาม] จะไม่สามารถใช้การดูภาพแบบขยายได้
- เมื่อตั้งค่า [FlexiZone Multi] และคุณกดปุ่ม < Q > (หรือแตะ < Q > บนหน้าจอ) ส่วนกลางของโซนที่เลือก (หรือส่วนกลางของภาพที่เลือกโดย อัตโนมัติ) จะถูกขยาย หากคุณกดปุ่มขัตเดอร์ลงครึ่งหนึ่ง จอแสดงภาพจะ กลับไปเป็นปกติและกล้องจะทำการโฟกัส
- เมื่อตั้งค่า [FlexiZone Single] และคุณกดปุ่ม < < > (หรือแดะ < < > บนหน้าจอ) พื้นที่บริเวณจุดโฟกัสอัตโนมัติจะถูกขยาย กดปุ่มชัตเตอร์ลงครึ่ง หนึ่งเพื่อโฟกัสระหว่างการดูภาพแบบขยาย ซึ่งได้ผลดีเมื่อกล้องดิดอยู่กับขา ดั้งกล้องและคุณต้องการได้โฟกัสที่แม่นยำมาก หากจับโฟกัสได้ยากเมื่อใช้ การดูภาพแบบขยาย ให้กลับสู่การแสดงภาพแบบปกดิและใช้โฟกัสอัตโนมัดิ โปรดทราบว่าความเร็วโฟกัสอัตโนมัติของการดูภาพแบบปกดิและการดูภาพ แบบขยายจะแดกด่างกัน
- หากคุณขยายการดูภาพหลังจากโฟกัสด้วย [FlexiZone Multi] หรือ [FlexiZone - Single] ในระหว่างการดูภาพแบบปกติ อาจไม่ได้โฟกัสที่ แม่นยำ
- ในโหมด Servo AF เมื่อคุณกดปุ่มขัดเตอร์ลงครึ่งหนึ่งในระหว่างการดูภาพ แบบขยาย จอแสดงภาพจะกลับไปเป็นปกติและกล้องจะทำการโฟกัส

### สภาวะการถ่ายภาพซึ่งอาจทำให้ยากต่อการโฟกัส

- วัตถุที่มีความเปรียบต่างต่ำ เช่น ท้องฟ้าสีฟ้า พื้นผิวสีทีบที่เรียบแบน หรือเมื่อ รายละเอียดของเงาและไฮไลท์หายไป
- วัตถุในสภาวะแสงน้อย
- ลายทางและลวดลายแบบอื่นๆ ที่มีสีสันแตกต่างกันตามแนวนอนเท่านั้น
- วัตถุที่มีลวดลายเป็นแบบแผน (ตัวอย่าง: กลุ่มหน้าต่างของตึกสูง แป้นพิมพ์ คอมพิวเตอร์ ฯลฯ)
- เค้าโครงวัตถุและลายเส้นที่ละเอียด
- ใต้แหล่งกำเนิดแสงที่เปลี่ยนแปลงความสว่าง สี หรือลวดลายตลอดเวลา
- ฉากกลางคืนหรือจุดแสง
- ภาพไหวใต้แสงไฟฟลูออเรสเซนต์หรือไฟ LED
- วัตถุขนาดเล็กมาก
- วัตถุบนขอบภาพ
- วัดถุที่ถ่ายแบบย้อนแสงมากๆ หรือวัดถุที่มีผิวสะท้อน (ด้วอย่าง: รถที่มีผิว สะท้อนในระดับสูง ฯลฯ)
- จุดโฟกัสอัดโนมัติครอบคลุมทั้งวัตถุที่อยู่ใกล้และอยู่ไกล (ด้วอย่าง: สัตว์ใน กรง ฯลฯ)
- วัตถุในจุดโฟกัสที่ขยับอยู่ตลอดเวลาและไม่สามารถหยุดนิ่งได้เนื่องจากกล้อง สั่นหรือวัตถุเบลอ
- ทำการโฟกัสอัตโนมัติเมื่อวัตถุไม่อยู่ในโฟกัส
- ปรับใช้เอฟเฟคซอฟต์โฟกัสเมื่อใช้เลนส์ซอฟต์โฟกัส
- เมื่อใช้ฟิลเตอร์แบบเทคนิคพิเศษ
- น้อยส์ (จุดแสง ริ้ว ฯลฯ) ปรากฏบนหน้าจอในระหว่างการโฟกัสอัตโนมัติ

- หากจับโฟกัสไม่ได้ด้วยสภาวะการถ่ายภาพในหน้าก่อนหน้านี้ ให้ปรับสวิตช์เลือก โหมดโฟกัสของเลนส์ไปที่ <MF> และโฟกัสด้วยตนเอง
  - ขึ้นอยู่กับเลนส์ที่ใช้ การโฟกัสอาจใช้เวลานานขึ้นหรืออาจจับโฟกัสได้ไม่ถูกต้อง สำหรับรายละเอียด โปรดดูจากเวปไซด์แคนนอน
  - หากคุณถ่ายภาพวัดถุบริเวณขอบภาพและวัตถุนั้นหลุดโฟกัสอยู่เล็กน้อย ให้เล็ง จุดโฟกัสอัตโนมัติหรือโซนกลางไปยังวัตถุเพื่อโฟกัส โฟกัสอีกครั้งจากนั้นจึงถ่าย ภาพ

-

- แสงไฟช่วยปรับโฟกัสจะไม่ปล่อยออกมา อย่างไรก็ตาม หากใช้ Speedlite ซีรี่ส์ EX (แยกจำหน่าย) ซึ่งติดดั้งไฟ LED แสงไฟ LED จะเปิดขึ้นเพื่อช่วยโฟกัสเมื่อ จำเป็น
- ในขณะดูภาพแบบขยาย การจับโฟกัสอาจทำได้ยากขึ้นเนื่องจากการสั่นของกล้อง แนะนำให้ใช้ขาตั้งกล้อง

# 🖼 การถ่ายภาพด้วยชัตเตอร์แบบแตะ

เพียงแค่แตะหน้าจอ LCD คุณก็สามารถโฟกัสและถ่ายภาพได้โดยอัดโนมัติ ซึ่งสามารถใช้ได้ในโหมดถ่ายภาพทุกโหมด

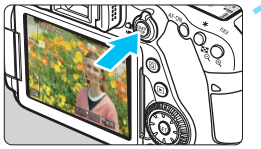

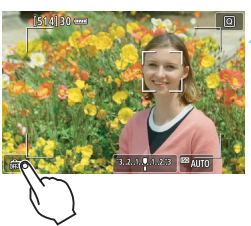

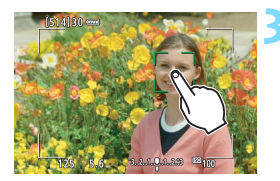

# แสดงภาพแบบ Live View

- กดปุ่ม < START/ STOP >
- ▶ ภาพแบบ Live View จะปรากฏบนจอ LCD

# ใช้งานชัตเตอร์แบบแตะ

- แตะที่ [🛱] ทางด้านข้ายล่างของหน้าจอ แต่ละครั้งที่คุณแดะบนไอคอน จะเป็นการ สลับระหว่าง [🛱] และ [ป]
- [🖼] (ขัดเดอร์แบบแดะ: เปิด) คุณสามารถแดะที่จุดเพื่อโฟกัสและถ่าย ภาพ
- [#ร] (ขัดเดอร์แบบแดะ: ปีด) คุณสามารถแตะที่จุดเพื่อโฟกัสบนสิ่งที่คุณ ต้องการโฟกัส กดปุ่มขัดเดอร์ลงจนสุด เพื่อถ่ายภาพ

# แตะบนหน้าจอเพื่อถ่ายภาพ

- 🔹 แตะบนใบหน้าหรือวัตถุบนหน้าจอ
- กล้องจะโฟกัสด้วยวิธีโฟกัสอัตโนมัติที่ตั้ง ค่าไว้ตรงจุดที่คุณแตะ (น.276-282)
- เมื่อจับโฟกัสได้แล้ว จุด AF จะเปลี่ยนเป็น สีเขียวและภาพจะถูกถ่ายโดยอัตโนมัติ
- หากไม่สามารถโฟกัสได้ จุด AF จะเปลี่ยน เป็นสีส้มและจะไม่สามารถถ่ายภาพได้ แตะบนใบหน้าหรือวัดถุบนหน้าจออีกครั้ง

- แม้ว่าคุณตั้งค่าโหมดขับเคลื่อนเป็น < □ H > หรือ < □ > กล้องจะยังคงถ่ายภาพ ด้วยโหมดถ่ายภาพเดี่ยว
  - เมื่อคุณแตะหน้าจอ การทำงานของโฟกัสจะเป็น AF ครั้งเดียว ไม่ว่าจะตั้งค่า [Ca: ขัดเตอร์แบบแตะ] หรือ [การทำงานของ AF] ก็ตาม
  - ชัตเตอร์แบบแตะไม่สามารถทำงานร่วมกับการแสดงภาพแบบขยายได้
  - หากตั้งค่าฟิลเตอร์สร้างสรรค์เป็นเอฟเฟคเลนส์ตาปลา กล้องจะโฟกัสโดยใช้จุด AF ที่กึ่งกลางของหน้าจอ ไม่ว่าคุณจะแตะที่ดำแหน่งใด
  - หากตั้งค่าเป็นฟิลเตอร์สร้างสรรค์เอฟเฟคกล้องรูเข็ม ชัดเตอร์แบบแตะจะไม่ทำ งาน
  - หากตั้งค่า [FlexiZone Multi] และ [สริ ขัดเตอร์แบบแตะ: ปิด] ในโหมด การถ่ายภาพพื้นฐาน การโฟกัสด้วยการแตะบนหน้าจอจะไม่สามารถทำได้
  - เมื่อตั้งค่า [ <</li>
     ปุ่มขัดเตอร์ กดครึ่งหนึ่ง] เป็น [เริ่มวัดแสง] หรือ [ล็อค AE (ขณะกดปุ่มค้างไว่)] ภายใด้ [ 
     C.Fn III-4: ตั้งการควบคุมด้วยตนเอง] การโฟกัสอัดโนมัติจะไม่ทำงาน
- คุณยังสามารถตั้งค่าขัดเดอร์แบบแดะด้วย [ 15: ขัดเดอร์แบบแดะ] (แท็บ [ 13] ในโหมดถ่ายภาพพื้นฐาน)
  - หากต้องการถ่ายภาพด้วยการเปิดหน้ากล้องค้างขัดเตอร์ ให้แตะที่หน้าจอสองครั้ง การแตะครั้งแรกจะเริ่มการเปิดหน้ากล้องค้างขัดเตอร์ แตะอีกครั้งเพื่อปิดหน้ากล้อง ควรระวังอย่าขยับกล้องขณะที่แตะหน้าจอ

# MF: การโฟกัสด้วยตนเอง

คุณสามารถขยายภาพและโฟกัสอย่างแม่นยำได้โดยใช้การโฟกัสด้วยตนเอง

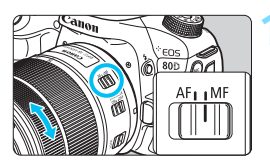

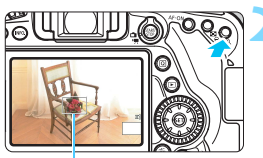

กรอบขยายภาพ

## ปรับสวิดช์เลือกโหมดโฟกัสของเลนส์ ไปที่ <MF>

 หมุนวงแหวนโฟกัสของเลนส์เพื่อโฟกัส แบบหยาบ

#### แสดงกรอบขยายภาพ

- ▶ กดปุ่ม < �、>
- 🕨 กรอบขยายภาพจะปรากฏขึ้น
- คุณยังสามารถแตะที่ [Q] บนหน้าจอเพื่อ ขยายภาพ

#### เลือนกรอบขยายภาพ

- ใช้ < 2> เพื่อเลื่อนกรอบขยายภาพไป ยังดำแหน่งที่คุณต้องการโฟกัส คุณยัง สามารถแดะที่กรอบเพื่อเลื่อนดำแหน่ง
- การกดปุ่ม < (m) > หรือ < m) > จะทำให้ กรอบขยายภาพกลับไปที่ตรงกลางหน้าจอ

#### ขยายภาพ

ิ แต่ละครั้งที่คุณกดปุ่ม < ฺ > การขยาย ของภาพจะเปลี่ยนไปตามลำดับต่อไปนี้:

—**→**แสดงภาพแบบปกติ → 1x → 5x → 10x—

 เมื่ออยู่ในขณะแสดงภาพแบบขยาย คุณ สามารถใช้ < ;;ั> > หรือแตะสามเหลี่ยม ระบุทิศทางที่แสดงทางด้านบน ล่าง ข้าย และขวาของหน้าจอเพื่อเลื่อนดูส่วนต่างๆ ของภาพที่ถูกขยาย

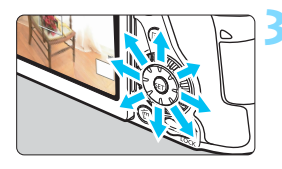

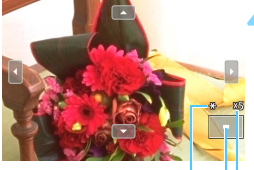

ล็อค AE ดำแหน่งของภาพบริเวณที่ถูกขยาย กำลังขยาย (โดยประมาณ)
#### โฟกัสด้วยตนเอง

- ในขณะที่มองภาพขยาย ให้หมุนวงแหวน ์ โฟกัสของเลนส์เพื่อปรับโฟกัส ้
- 🔹 หลังจากจับโฟกัสได้แล้ว ให้กดปุ่ม < 🔍 > เพื่อกลับสู่การแสดงภาพแบบปกติ

## 💪 ถ่ายภาพ

ตรวจสอบค่าแสง จากนั้นกดปุ่มชัตเตอร์ ลงจนสุดเพื่อถ่ายภาพ (น.256)

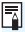

🖥 ในขณะแสดงภาพแบบขยาย การเปิดรับแสงจะถูกล็อค (ความเร็วชัดเตอร์และค่ารูรับ แสงจะแสดงเป็นสีแดง)

## 🌵 ข้อควรระวังทั่วไปในการถ่ายภาพแบบ Live View

#### คุณภาพของภาพ

- เมื่อคุณถ่ายภาพด้วยการใช้ความไวแสง ISO สูง น๊อยส์ (เช่น จุดแสงและแถบ แสง) อาจปรากฏให้เห็นขัดขึ้น
- การถ่ายภาพในที่ที่มีอุณหภูมิสูงอาจส่งผลให้เกิดน๊อยส์หรือสีผิดเพี้ยนในภาพได้
- เมื่อใช้การถ่ายภาพแบบ Live View ต่อเนื่องเป็นระยะเวลานาน อุณหภูมิภายในดัว กล้องอาจจะสูงขึ้น และคุณภาพของภาพอาจลดลง ให้ออกจากการถ่ายภาพแบบ Live View เสมอเมื่อคุณไม่ได้ถ่ายภาพ
- หากคุณถ่ายภาพแบบเป็ดรับแสงนานในขณะที่อุณหภูมิภายในดัวกล้องสูง คุณภาพของภาพอาจลดลง ให้ออกจากการถ่ายภาพแบบ Live View แล้วรอ สักครู่ก่อนจะถ่ายภาพอีกครั้ง

#### ไอคอนการเดือนอุณหภูมิภายใน < 🛛 > สีขาวและ < 🖾 > สีแดง

- หากอุณหภูมิภายในด้วกล้องเพิ่มสูงขึ้นเนื่องจากถ่ายภาพแบบ Live View เป็น เวลานานหรือภายใต้อุณหภูมิแวดล้อมที่สูง ไอคอนสีขาว <เขิ> หรือสีแดง<<เขิ> จะปรากฏขึ้น
- ไอคอนสีขาว < 10 > บ่งบอกว่าคุณภาพของภาพนิ่งจะลดลง แนะนำให้คุณออก จากการถ่ายภาพแบบ Live View ชั่วคราวและพักให้กล้องเย็นลงก่อนเริ่มถ่าย ภาพอีกครั้ง
- ไอคอนสีแดง < > ป่งบอกว่าการถ่ายภาพแบบ Live View จะหยุดลงโดย อัตโนมัติในไม่ข้า หากเกิดกรณีนี้ขึ้น คุณจะไม่สามารถถ่ายภาพได้อีกครั้งจนกว่า อุณหภูมิภายในดัวกล้องจะลดลง ให้ออกจากการถ่ายภาพแบบ Live View หรือ ปิดกล้อง และพักกล้องชั่วครู่
- การใช้การถ่ายภาพแบบ Live View ในที่อุณหภูมิสูงเป็นระยะเวลานานจะส่งผล ให้ไอคอน < (20) > หรือ < (20) > ปรากฏเร็วขึ้น ควรปิดกล้องดลอดเวลาเมื่อคุณไม่ ได้ถ่ายภาพ
- หากอุณหภูมิภายในดัวกล้องสูง คุณภาพของภาพที่ใช้ความไวแสง ISO สูงหรือ เปิดรับแสงนานอาจลดลง แม้ก่อนที่ไอคอนสีขาว < 18 > จะแสดงขึ้น

#### ผลการถ่ายภาพ

- ขณะใช้การดูภาพแบบขยาย ความเร็วขัดเตอร์และค่ารูรับแสงจะแสดงเป็นสีแดง หากคุณถ่ายภาพขณะใช้การดูภาพแบบขยาย การเปิดรับแสงอาจไม่เป็นไปดังที่ ต้องการ ให้กลับสู่การดูภาพแบบปกติก่อนถ่ายภาพ
- แม้ว่าคุณจะถ่ายภาพขณะใช้การดูภาพแบบขยาย พื้นที่ของภาพที่ถ่ายได้จะ เหมือนการดูภาพแบบปกดิ

## 🌵 ข้อควรระวังทั่วไปในการถ่ายภาพแบบ Live View

#### ภาพแบบ Live View

- ในสภาวะแสงน้อยหรือแสงจ้า ภาพแบบ Live View อาจไม่แสดงความสว่างเดียว กับภาพที่ถ่าย
- แม้จะตั้งค่าความไวแสง ISO ต่ำ นีอยส์อาจปรากฏให้เห็นได้ขัดในภาพแบบ Live View ที่แสดงอยู่ภายใด้แสงน้อย อย่างไรก็ดาม เมื่อคุณถ่ายภาพ ภาพที่บันทึกจะ มีนีอยส์ลดลง (คุณภาพของภาพแบบ Live View แตกต่างจากภาพที่บันทึก)
- หากแหล่งกำเนิดแสง (การส่องสว่าง) ในภาพเปลี่ยนแปลงไป ภาพหน้าจออาจ ไหว หากเกิดกรณีนี้ขึ้น ให้ออกจากการถ่ายภาพแบบ Live View และถ่ายภาพ แบบ Live View อีกครั้งใต้แหล่งกำเนิดแสงที่แท้จริง
- หากคุณหันกล้องไปยังทิศทางอื่น อาจทำให้สูญเสียความสว่างที่ถูกต้องของภาพ แบบ Live View ไปชั่วขณะ รอจนกว่าระดับความสว่างคงที่แล้วจึงถ่ายภาพ
- หากในภาพมีแหล่งกำเนิดแสงที่สว่างจัา พื้นที่สว่างอาจแสดงเป็นสีดำบนจอ LCD อย่างไรก็ดาม ภาพจริงที่ถ่ายจะแสดงพื้นที่สว่างอย่างถูกด้อง
- ในสภาวะแสงน้อย หากคุณตั้งค่า [¥2: ความสว่างจอ LCD] เป็นสว่างจำ ภาพ แบบ Live View อาจมีน็อยส์หรือสีผิดเพี้ยนได้ อย่างไรก็ตาม น็อยส์หรือสีผิด เพี้ยนจะไม่ถูกบันทึกลงในภาพที่ถ่าย

เมื่อคุณขยายภาพ ความคมขัดของภาพอาจดูเด่นขัดกว่าภาพจริง

#### ตั้งค่าระบบส่วนตัว

 ในระหว่างการถ่ายภาพแบบ Live View การตั้งค่าระบบส่วนด้วบางอย่างจะไม่ ทำงาน (น.411)

#### เลนส์และแฟลช

- หากเลนส์ที่ดิดมีระบบลดภาพสั่นและคุณปรับสวิตช์ระบบลดภาพสั่น (IS) ไปที่ <ON> ระบบลดภาพสั่นจะทำงานดลอดเวลาแม้คุณจะไม่ได้กดปุ่มขัดเดอร์ลง ครึ่งหนึ่งก็ตาม ระบบลดภาพสั่นจะใช้พลังงานแบดเตอรี่และอาจลดจำนวนภาพที่ ถ่ายได้ลงโดยขึ้นอยู่กับสภาวะการถ่ายภาพ เมื่อไม่จ่าเป็นต้องใช้ระบบลดภาพสั่น เช่น เมื่อใช้ขาตั้งกล้อง แนะนำให้ปรับสวิตช์ IS ไปที่ <OFF>
- ฟังก์ชั่นตั้งค่าโฟกัสล่วงหน้าสามารถใช่ได้กับการถ่ายภาพแบบ Live View เมื่อใช้ เลนส์ถ่ายภาพระยะไกล (ช่วงพิเศษ) ที่มีโหมดดั้งค่าโฟกัสล่วงหน้า ซึ่งออกสู่ ดลาดในครึ่งหลังของปี 2011 เป็นดันมาเท่านั้น
- ล็อคแฟลช FE จะไม่ทำงานหากใช้งานแฟลชในดัวกล้องอยู่ ล็อคแฟลช FE และ แสงแฟลชดัวอย่างจะไม่ทำงานขณะใช้ Speedlite ภายนอก

| ~ |     | a |   |
|---|-----|---|---|
| บ | ี่บ | ท | ก |
| _ | -   |   |   |

# การถ่ายภาพเคลื่อนไหว

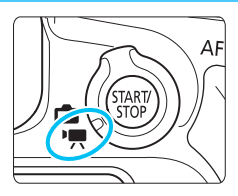

การถ่ายภาพเคลื่อนไหวสามารถเปิด ใข้งานได้โดยการปรับสวิตข์ถ่ายภาพ แบบ Live View/ถ่ายภาพเคลื่อนไหว ไปที่ <╹☴>

- ้สำหรับการ์ดที่สามารถใช้บันทึกภาพเคลื่อนไหว โปรดดูหน้า 5
- ้หากคณถือกล้องด้วยมือและถ่ายภาพเคลื่อนไหว การสั้นของกล้อง ้อาจจะทำให้ภาพเคลื่อนไหวเบลอ ใบกรณีนี้ขอแนะนำให้ใช้ขาตั้ง กล้อง

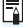

## Full HD 1080

Full HD 1080 หมายถึงความเข้ากันได้กับระบบความ ละเอียดสงที่มีคุณลักษณะพิกเซลแนวตั้ง 1080 พิกเซล (เส้นสแกน)

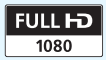

## 🖳 การถ่ายภาพเคลื่อนไหว

### การถ่ายภาพแบบเปิดรับแสงอัตโนมัติ

กล้องจะควบคุมการเปิดรับแสงอัตโนมัติเพื่อให้เหมาะกับความสว่างปัจจุบันของ ฉาก

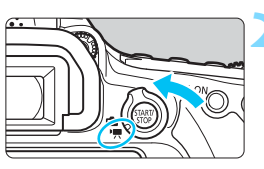

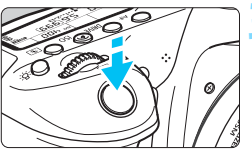

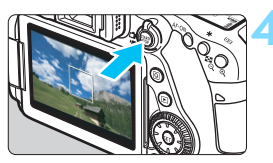

กำลังบันทึกภาพเคลื่อนไหว

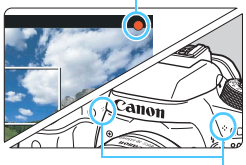

ไมโครโฟน

## ปรับปุ่มโหมดไปที่โหมดอื่นนอกเหนือ จาก <⊘> และ <M>

#### ปรับสวิตช์ถ่ายภาพแบบ Live View/ ถ่ายภาพเคลื่อนไหวไปที่ <'栗>

จะเกิดเสียงจากการยกตัวของกระจกสะท้อน ภาพ จากนั้นภาพจะปรากฏบนจอ LCD

## โฟกัสไปยังวัตถุ

- ก่อนถ่ายภาพเคลื่อนไหว ให้โฟกัสโดย ใช้ระบบโฟกัสอัดโนมัติหรือโฟกัสด้วยตน เอง (น.276-285, 288)
- เมื่อคุณกดปุ่มชัดเตอร์ลงครึ่งหนึ่ง กล้องจะ
  โฟกัสด้วยวิธีโฟกัสอัตโนมัติปัจจุบันที่ตั้งไว้

## ถ่ายภาพเคลื่อนไหว

- กดปุ่ม < START > เพื่อเริ่มถ่ายภาพเคลื่อน ไหว
- > ในขณะถ่ายภาพเคลื่อนไหว สัญลักษณ์ [●] จะแสดงขึ้นที่มมบนขวาของหน้าจอ
- เสียงจะถูกบันทึกโดยใช้ไมโครโฟนในตัว กล้อง
- หากต้องการหยุดการถ่ายภาพเคลื่อนไหว ให้กดปุ่ม < รูรูตุรู > อีกครั้ง

- ในโหมดถ่ายภาพพื้นฐาน ผลการถ่ายภาพที่ได้จะเหมือนกันกับ < ( > และ ไอคอนแสดงฉากสำหรับฉากที่กล้องดรวจพบ จะแสดงทางด้านข้ายบน (น.297)
  - ในโหมดถ่ายภาพ < Tv >, < Av > และ < B > การตั้งค่าจะเหมือนกับเมื่อถ่าย ภาพในโหมด < P >
  - ฟังก์ชั่นด่างๆ ของเมนูที่ตั้งค่าได้จะแดกด่างกันระหว่างในโหมดถ่ายภาพพื้นฐาน และในโหมดถ่ายภาพสร้างสรรค์ (น.477)
  - ในโหมดถ่ายภาพสร้างสรรค์ คุณสามารถกดปุ่ม < ★ > (น.203) เพื่อล็อคการเปิด รับแสง (ล็อค AE) หากใช้การล็อค AE ระหว่างถ่ายภาพเคลื่อนไหว คุณสามารถ ยกเลิกได้โดยการกดปุ่ม < ⊡ > (การตั้งค่าการล็อค AE จะถูกเก็บไว้จนกระทั่ง คุณกดปุ่ม < ⊡ >)
  - ในโหมดถ่ายภาพสร้างสรรค์ คุณสามารถปรับสวิตซ์ <LOCK > ลงทางด้านล่าง และหมุนปุ่ม < ()> เพื่อตั้งค่าการชดเชยแสง
  - หากคุณถ่ายภาพเคลื่อนไหวโดยใช้การเปิดรับแสงอัตโนมัติ ความไวแสง ISO ความเร็วชัตเตอร์ และค่ารูรับแสงจะไม่ถูกบันทึกลงในข้อมูล Exif ของภาพเคลื่อน ไหว
  - เมื่อถ่ายภาพเคลื่อนไหวโดยใช้การเปิดรับแสงอัดโนมัติ (โหมดใดๆ นอกเหนือจาก M) กล้องจะเปิดไฟ LED ของ Speedlite ขึ้นโดยอัดโนมัติภายใต้สภาวะแสงน้อย สำหรับรายละเอียด โปรดดูคู่มือการใช้งานของ Speedlite ซีรี่ส์ EX รุ่นที่ดิดดั้งไฟ LED

#### ความไวแสง ISO ในโหมดถ่ายภาพพื้นฐาน

ความไวแสง ISO จะถูกตั้งค่าโดยอัตโนมัติในช่วง ISO 100 - ISO 12800

#### ความไวแสง ISO ในโหมดู P, Tv, Av และ B

- ความไวแสง ISO จะถูกตั้งค่าโดยอัตโนมัติในช่วง ISO 100 ISO 12800
- ใน [ขอบเขตภาพเคลื่อนไหว] ภายใต้ [D2: การตั้งค่าความไวแสง ISO] หากคุณตั้งค่า [สูงสุด] เป็น [H(25600)] ช่วงการตั้งค่าอัดโนมัติจะ ขยายถึง H (เทียบเท่า ISO 25600) แม้ว่าคุณจะตั้งค่า [ต่ำสุด] เป็น ISO 200 หรือสูงกว่า และ [สูงสุด] เป็น ISO 3200 หรือต่ำกว่า ความไวแสง ISO จะถูกตั้งค่าในช่วง ISO 100 - ISO 6400 โดยอัตโนมัติ (น.332)
- ภายใต้ [D2: การตั้งค่าความไวแสง ISO] จะไม่สามารถตั้งค่า [ขอบ เขตอัดโนมัติ] และ [ค.เร็วขัตฯต่ำสุด] (น.152-153) สำหรับการถ่ายภาพ เคลื่อนไหวได้
- เนื่องจากการถ่ายภาพเคลื่อนไหวด้วย ISO 16000 อาจส่งผลให้เกิดน้อยส์มาก จึงถูกกำหนดให้เป็นความไวแสง ISO ที่ขยายขึ้น (แสดงเป็น "H")
  - เมื่อสลับจากการถ่ายภาพนิ่งเป็นการถ่ายภาพเคลื่อนไหว ให้ตรวจสอบการตั้งค่า ความไวแสง ISO ก่อนที่จะถ่ายภาพเคลื่อนไหว

#### ไอคอนแสดงฉาก

ระหว่างการถ่ายภาพเคลื่อนไหวในโหมดถ่ายภาพพื้นฐาน (ยกเว้นโหมด < �>) ไอคอนแสดงฉากที่กล้องตรวจพบจะแสดงขึ้น และจะทำการถ่ายภาพให้เหมาะ กับฉากนั้น สำหรับบางฉากหรือบางสภาวะการถ่ายภาพ ไอคอนที่แสดงอาจไม่ ตรงกับฉากที่แท้จริง

| วัตถุ  |         | **                     | ไม่ใช่ภาพ:                 |                    |                    |
|--------|---------|------------------------|----------------------------|--------------------|--------------------|
| ฉากเ   | หลัง    | ภาพบุคคล <sup>*1</sup> | ฉากธรรมชาติ<br>และกลางแจ้ง | ใกล้ <sup>*2</sup> | สีฉากหลัง          |
| สว่าง  | )       | 2                      |                            | Þ                  | สีเทา              |
|        | ย้อนแสง |                        | 117                        | 5                  |                    |
| ท้องข  | ฟ้า     |                        | 4                          | ¥                  | สีฟ้าอ่อบ          |
|        | ย้อนแสง |                        | TIT.                       | <b>W</b>           |                    |
| อาทิเ  | ดย์ตก   | *3                     | X                          | *3                 | สีส้ม              |
| สปอ    | ตไลท์   | A                      |                            | ¢                  | สีบ้ำเงิบเข้บ      |
| ที่มืด |         |                        |                            | *                  | 61 16 16 J 16 L 14 |

\*1:จะแสดงขึ้นเมื่อตั้งค่าวิธีโฟกัสอัตโนมัติเป็น [ : + การติดตาม] หากตั้งค่าวิธีโฟกัส อัตโนมัติอื่น ไอคอน "ไม่ใช่ภาพบุคคล″ จะแสดงขึ้นแม้ว่าจะตรวจพบบุคคลก็ตาม

\*2:จะแสดงขึ้นเมื่อเลนส์ที่ติดอยู่มีข้อมูลระยะทาง หากใช้ท่อต่อเสริมหรือเลนส์ระยะใกล้ ไอคอนที่แสดงอาจไม่ตรงกับฉากที่แท้จริง

\*3:ไอคอนของฉากที่เลือกจากฉากที่สามารถตรวจจับได้จะแสดงขึ้น

#### การถ่ายภาพแบบตั้งค่าระดับแสงด้วยตนเอง

คุณสามารถตั้งค่าความเร็วขัดเดอร์ ค่ารูรับแสง และความไวแสง ISO สำหรับถ่าย ภาพเคลื่อนไหวได้ด้วยดนเอง การใช้การตั้งค่าระดับแสงด้วยตนเองเพื่อถ่ายภาพ เคลื่อนไหวเหมาะสำหรับผู้ใช้งานขั้นสูง

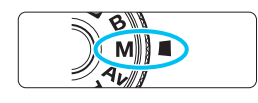

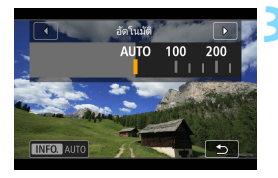

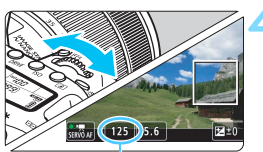

ความเร็วชัดเตอร์

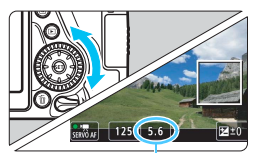

ค่ารูรับแสง

## ปรับปุ่มโหมดไปที่ <**M**>

ปรับสวิตช์ถ่ายภาพแบบ Live View/ ถ่ายภาพเคลื่อนไหวไปที่ <'゚゚゚゚゚゚゚゚゚゚゚゚゚゚゚゚゚

## ตั้งค่าความไวแสง ISO

- ▶ กดปุ่ม <ISOู>
- หน้าจอการตั้งค่าความไวแสง ISO จะ ปรากฏบนจอ LCD
- หมุนปุ๊ม < ํ่่่⊂ั > เพื่อตั้งค่าความไวแสง ISO
- สำหรับรายละเอียดเกี่ยวกับความไวแสง ISO โปรดดูหน้าถัดไป

## ดั้งค่าความเร็วชัตเตอร์และค่ารูรับแสง

- กดปุ่มขัดเตอร์ลงครึ่งหนึ่งและตรวจสอบ ด้วแสดงระดับค่าแสง
- ในการตั้งค่าความเร็วขัดเดอร์ ให้หมุนปุ่ม

  > ความเร็วขัดเดอร์ที่สามารถตั้งค่า
  ได้จะแดกด่างกันไปขึ้นอยู่กับอัดราเฟรม
  - 25007 23987: 1/4000 วินาที 1/25 วินาที

  - 5000P : 1/4000 วินาที 1/50 วินาที
  - 5994P : 1/4000 วินาที 1/60 วินาที
- ในการตั้งค่ารูรับแสง ให้หมุนปุ่ม < ()> หากไม่สามารถตั้งค่าได้ ให้ปรับสวิตซ์
- หากเมสามารถดงคาเด เหบรบสวดช
  <LOCK > ลงทางด้านล่าง จากนั้นหมุน
  ปุ่ม < (20) > หรือ < (20) >

## โฟกัสและถ่ายภาพเคลื่อนไหว

ความไวแสง ISO ระหว่างการถ่ายภาพแบบตั้งค่าระดับแสงด้วยตนเอง

- ๑ัวย [อัตโนมัติ] (A) ความไวแสง ISO จะถูกตั้งค่าโดยอัตโนมัติในช่วง ISO 100 - ISO 12800 ใน [ขอบเขตภาพเคลื่อนไหว] ภายใต้ [Ф2: การตั้ง ค่าความไวแสง ISO] หากคุณตั้งค่า [สูงสุด] เป็น [H(25600)] ช่วงการ ตั้งค่าอัตโนมัติจะขยายถึง H (เทียบเท่า ISO 25600) แม้ว่าคุณจะตั้งค่า [ต่ำสุด] เป็น ISO 200 หรือสูงกว่า และ [สูงสุด] เป็น ISO 3200 หรือต่ำกว่า ความไวแสง ISO จะถูกตั้งค่าในช่วง ISO 100 - ISO 6400 โดยอัตโนมัติ (น.332)
- คุณสามารถตั้งค่าความไวแสง ISO ด้วยตนเองในช่วง ISO 100 ISO 12800 โดยปรับทีละ 1/3 ระดับ ใน [ขอบเขตภาพเคลื่อนไหว] ภายใต้ [นิ2: การ ดั้งค่าความไวแสง ISO] หากคุณตั้งค่า [สูงสุด] เป็น [H(25600)] ช่วง การตั้งค่าอัดโนมัติจะขยายถึง H (เทียบเท่า ISO 25600) (น.332)
- ภายใต้ [D2: การตั้งค่าความไวแสง ISO] จะไม่สามารถตั้งค่า [ขอบ เขดอัตโนมัติ] และ [ค.เร็วขัตฯต่ำสุด] (น.152-153) สำหรับการถ่ายภาพ เคลื่อนไหวได้
- เนื่องจากการถ่ายภาพเคลื่อนไหวด้วย ISO 16000 อาจส่งผลให้เกิดน้อยส์มาก จึงถูกกำหนดให้เป็นความไวแสง ISO ที่ขยายขึ้น (แสดงเป็น "H")
  - เมื่อสลับจากการถ่ายภาพนิ่งเป็นการถ่ายภาพเคลื่อนไหว ให้ตรวจสอบการตั้งค่า ความไวแสง ISO ก่อนที่จะถ่ายภาพเคลื่อนไหว
  - ไม่แนะนำให้เปลี่ยนความเร็วขัดเดอร์และค่ารูรับแสงระหว่างถ่ายภาพเคลื่อนไหว เนื่องจากความเปลี่ยนแปลงในการเปิดรับแสงจะถูกบันทึก
  - เมื่อถ่ายภาพเคลื่อนไหวของวัตถุที่เคลื่อนที่ แนะนำให้ใช้ความเร็วขัดเดอร์ใน ประมาณ 1/30 วินาที ถึง 1/125 วินาที ยิ่งความเร็วขัดเตอร์สูงขึ้น การเคลื่อนไหว ของวัตถุอาจุดูไม่ค่อยราบรื่น
  - หากคุณเปลี่ยนความเร็วขัดเตอร์ขณะถ่ายภาพภายใต้แสงไฟฟลูออเรสเซนต์หรือ ไฟ LED อาจบันทึกภาพแบบกระดุก
- ภายใต้ [.<sup>Ω</sup> C.FnIII-4: ตั้งการควบคุมด้วยตนเอง] หากมีการตั้งค่า [80: ชดเชยแสง (กดแช่ หมุน <sup>m</sup>)] (น.438) คุณจะสามารถตั้งค่าการชดเชยแสง ได้เมื่อตั้งค่า ISO อัดโนมัติ
  - เมื่อตั้งค่า ISO อัตโนมัติไว้ คุณสามารถกดปุ่ม < ★ > เพื่อล็อคความไวแสง ISO
  - หากคุณกดปุ่ม < X > และจัดองค์ประกอบภาพใหม่ คุณจะเห็นความแตกต่างของ ระดับค่าแสงที่ตัวแสดงระดับค่าแสง (น.300) เปรียบเทียบกับเมื่อกดปุ่ม < X >
  - โดยการกดปุ่ม < INFO. > คุณสามารถแสดงฮิสโตแกรมได้

#### การแสดงข้อมูล

#### แต่ละครั้งที่คุณกดปุ่ม < INFO. > การแสดงข้อมูลจะเปลี่ยนไป

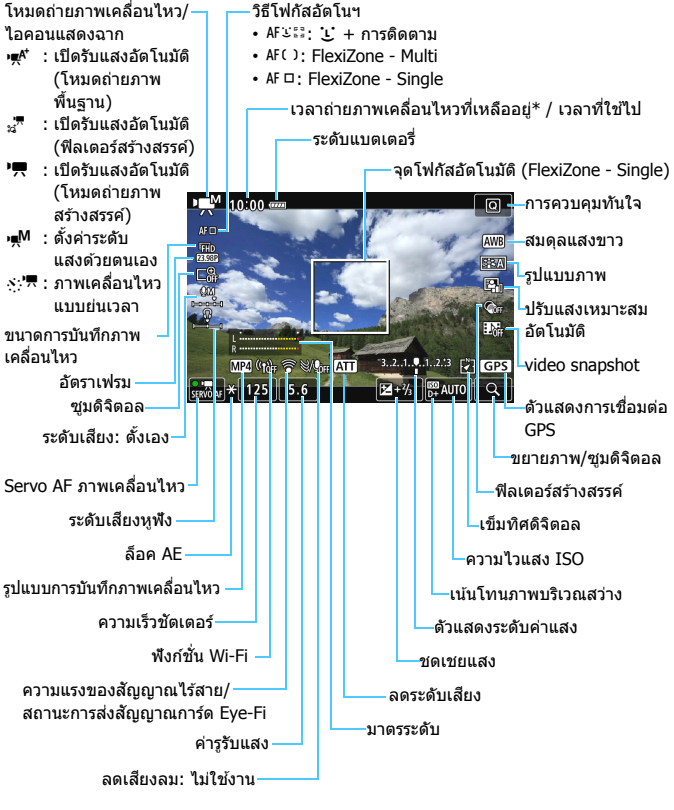

<sup>\*</sup> ใช้กับคลิปภาพเคลื่อนไหวเดี่ยว

- 📱 🔹 คุณสามารถแสดงตัววัดระดับอิเล็กทรอนิกส์ได้โดยการกดปุ่ม <INFO.> (น.72)
  - คุณสามารถแก้ไขข้อมูลที่ต้องการให้แสดงเมื่อกดปุ่ม < INFO. > ได้ (น.262)
  - โปรดทราบว่าหากตั้งค่าวิธีโฟกัสอัดโนมัติเป็น [: +การดิดดาม] หรือกล้อง เชื่อมต่ออยู่กับเครื่องรับโทรทัศน์ด้วยสาย HDMI (น.373) ด้ววัดระดับอิเล็ก ทรอนิกส์จะไม่สามารถแสดงขึ้นมาได้
  - ดัววัดระดับอิเล็กทรอนิกส์ เส้นตาราง หรือฮิสโดแกรม จะไม่สามารถแสดงขึ้น ระหว่างการถ่ายภาพเคลื่อนไหว (การแสดงผลจะหายไปเมื่อคุณเริ่มการถ่ายภาพ เคลื่อนไหว)
  - เมื่อเริ่มถ่ายภาพเคลื่อนไหว เวลาถ่ายภาพเคลื่อนไหวที่เหลืออยู่จะเปลี่ยนเป็น เวลาที่ใช้ไป

#### การจำลองภาพผลลัพธ์

การจำลองภาพผลลัพธ์เป็นฟังก์ชั่นที่แสดงให้เห็นลักษณะของภาพเคลื่อนไหว เมื่อมีการปรับใช้รูปแบบภาพ สมดุลแสงขาว และฟังก์ชั่นการถ่ายภาพอื่นๆ ใน การตั้งค่าบีจจุบัน

ขณะถ่ายภาพเคลื่อนไหว ภาพที่เห็นจะแสดงผลของการตั้งค่าต่อไปนี้โดย อัดโนมัติ

#### การจำลองภาพผลลัพธ์สำหรับการถ่ายภาพเคลื่อนไหว

รูปแบบภาพ

\*้ ความคมชัด (สูง) ความเปรียบต่าง ความอิ่มตัวของสี และโทนสีจะถูกแสดง

- สมดุลแสงขาว
- แก้ไขสมดุลแสงขาว
- 🔹 ระดับแสง
- ระยะชัดลึก (ยกเว้นระหว่างการถ่ายภาพเคลื่อนไหวแบบย่นเวลา)
- ปรับแสงเหมาะสมอัตโนมัติ
- แก้ไขระดับแสงบริเวณขอบภาพ
- แก้ไขความคลาดสี
- เน้นโทนภาพบริเวณสว่าง
- ภาพเคลื่อนไหว HDR
- ฟิลเตอร์สร้างสรรค์

#### การถ่ายภาพนิ่ง

้ไม่สามารถถ่ายภาพนิ่งระหว่างการถ่ายภาพเคลื่อนไหวได้ เมื่อต้องการถ่าย ภาพนิ่ง ให้หยุดการถ่ายภาพเคลื่อนไหว และทำการถ่ายภาพโดยใช้ช่องมอง ภาพหรือการถ่ายภาพแบบ Live View

#### 🖊 ข้อควรระวังสำหรับการถ่ายภาพเคลื่อนไหว

- อย่าหันกล้องขี้ไปทางแหล่งแสงที่สว่างจ้า เช่น ดวงอาทิตย์ หรือแสงจ้าที่เกิดจาก ฝีมือมนุษย์ การกระทำเช่นนี้อาจทำให้เซนเชอร์ภาพหรือส่วนประกอบภายในของ กล้องเสียหายได้
- เมื่อคุณกดปุ่มขัดเดอร์ลงครึ่งหนึ่งเพื่อโฟกัสอัดโนมัติระหว่างการถ่ายภาพเคลื่อน ใหว อาจเกิดกรณีดังต่อไปนี้ขึ้น
  - อาจหลุดโฟกัสชั่วขณะ
  - ความสว่างของภาพเคลื่อนใหวที่บันทึกอาจเปลี่ยนแปลง
  - ภาพเคลื่อนไหวที่บันทึกอาจหยุดนิ่งชั่วขณะ
  - ภาพเคลื่อนไหวอาจบันทึกเสียงกลไกของเลนส์
- หากตั้งค่า < WWD > หรือ < WWD w> ไว้ และความไวแสง ISO หรือค่ารูรับแสง เปลี่ยนไประหว่างการถ่ายภาพเคลื่อนไหว สมดุลแสงขาวอาจเปลี่ยนไปเช่นกัน
- หากคุณถ่ายภาพเคลื่อนไหวภายใต้แสงไฟฟลูออเรสเชนต์หรือไฟ LED ภาพ เคลื่อนไหวอาจกระตุก
- ขอแนะนำให้ทดลองถ่ายภาพเคลื่อนไหวเล็กน้อย ในจุดที่คุณจะซูมระหว่างการ ถ่ายภาพเคลื่อนไหว การซูมระหว่างการถ่ายภาพเคลื่อนไหวอาจทำให้การบันทึก มีการเปลี่ยนการเปิดรับแสงหรือมีเสียงกลไกของเลนส์ หรือภาพอาจไม่โฟกัส
- ขณะถ่ายภาพเคลื่อนไหว คุณจะไม่สามารถขยายภาพได้แม้ว่าคุณจะกดปุ่ม < 𝔍 >
- ควรระวังไม่ปิดบังไมโครโฟน (น.294) ด้วยนิ้วของคุณ เป็นต้น
- หากคุณเชื่อมต่อหรือตัดการเชื่อมต่อสาย HDMI ระหว่างการถ่ายภาพเคลื่อนไหว การถ่ายภาพเคลื่อนไหวจะสิ้นสุด
- ข้อควรระวังทั่วไปในการถ่ายภาพเคลื่อนไหว จะอยู่ที่หน้า 343-344

## 🌒 อย่าจับกล้องตรงตำแหน่งเดิมเป็นระยะเวลานาน

ถึงแม้ว่ากล้องจะไม่ร้อนมาก การสัมผัสกับตัวกล้องส่วนเดิมเป็นเวลานาน อาจทำให้ ผิวหนังมีผื่นแดงหรือเม็ดพุพอง เนื่องจากรอยแผลไหม้ แนะนำให้ใช้ขาตั้งกล้อง สำหรับบุคคลที่มีปัญหาระบบไหลเวียนโลหิดหรือผิวหนังที่แพ้ง่าย หรือเมื่อใช้กล้อง ในสถานที่ที่ร้อนมากๆ

## 📱 ข้อควรทราบเกี่ยวกับการถ่ายภาพเคลื่อนไหว

- ไฟล์ภาพเคลื่อนไหวจะถูกบันทึกทุกครั้งที่คุณถ่ายภาพเคลื่อนไหว หากขนาดไฟล์ เกิน 4 GB ไฟล์ใหม่จะถูกสร้างขึ้นในแต่ละ 4 GB ถัดไป (น.309)
- ระยะมองเห็นของภาพเคลื่อนไหวอยู่ที่ประมาณ 100% (เมื่อขนาดการบันทึกภาพ เคลื่อนไหวถูกตั้งค่าเป็น [1920x1080])
- คุณยังสามารถโฟกัสไปที่ภาพได้โดยการกดปุ่ม < AF-ON>
- กล้องจะบันทึกเสียงแบบสเตอริโอโดยใช้ไมโครโฟนในตัวกล้อง
- สามารถใช้ไมโครโฟนแบบสเตอริโอภายนอกส่วนใหญ่ที่มีปลั๊กขนาดเล็กเส้นผ่าน ศูนย์กลาง 3.5 มม. ได้
- ด้วยแบดเดอรื่แพ็ค รุ่น LP-E6N ที่ชาร์จไฟจนเต็ม เวลาในการถ่ายภาพทั้งหมดจะ เป็นดังต่อไปนี้: ประมาณ 1 ชั่วโมง 50 นาที ที่อุณหภูมิห้อง (23°C / 73°F) และประมาณ 1 ชั่วโมง 40 นาที ที่อุณหภูมิด่า (0°C / 32°F) (โดยตั้งค่า [Ф4: Servo AF ภาพเคลื่อนไหว: ไม่ใช้งาน])
- ฟังก์ชั่นตั้งค่าโฟกัสล่วงหน้าสามารถใช้ได้กับการถ่ายภาพเคลื่อนไหว เมื่อใช้เลนส์ ถ่ายภาพไกล (ช่วงพิเศษ) ที่มีโหมดตั้งค่าโฟกัสล่วงหน้า ซึ่งออกสู่ดลาดในครึ่ง หลังของปี 2011 เป็นตันมา

## การตั้งค่าฟังก์ชั่นในการถ่ายภาพ

## การตั้งค่า AF / ISO

หากคุณกดปุ่ม < AF> เมื่อแสดงภาพอยู่บนจอ LCD หน้าจอการตั้งค่าจะปรากฏ ขึ้นบนจอ LCD และคุณสามารถหมุนปุ่ม < ก็ริง เพื่อดั้งค่าวิธีโฟกัสอัดโนมัติได้

- ระหว่างการถ่ายภาพแบบตั้งค่าระดับแสงด้วยตนเอง (น.298) คุณสามารถกด ปุ่ม <ISO> เพื่อตั้งค่าความไวแสง ISO ได้
- โหมดขับเคลื่อน <DRIVE> และโหมดวัดแสง <IP> จะไม่สามารถตั้งค่าได้

### Q การควบคุมทันใจ

ในโหมดถ่ายภาพสร้างสรรค์ คุณสามารถตั้งค่าวิธีโฟกัสอัตโนมัติ, ขนาดการ บันทึกภาพเคลื่อนไหว, ชูมดิจิตอล, ระดับเสียงบันทึก (ปรับด้วยตัวเองเท่า นั้น), ระดับเสียง (หูฟัง), สมดุลแสงขาว, รูปแบบภาพ, ปรับแสงเหมาะสม อัตโนมัติ, ฟิลเดอร์สร้างสรรค์ และถ่าย video snapshot ในโหมดถ่ายภาพพื้นฐาน เฉพาะฟังก์ชั่นที่เป็นตัวหนาทางด้านบนเท่านั้นที่ สามารถตั้งค่าได้

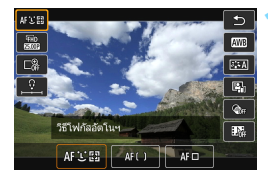

- **กดปุ่ม <Q>**(อ้10)
- ฟังก์ชั่นที่เลือกที่สามารถตั้งค่าได้จะแสดง ขึ้น
- [ถ่ายภาพเคลื่อนไหว HDR] สามารถตั้ง ค่าได้เฉพาะในโหมดถ่ายภาพพื้นฐาน (น.314)

## เลือกฟังก์ชั่นและตั้งค่า

- กดปุ่ม < ▲> < ▼> เพื่อเลือกพังก์ชั่น
  การตั้งค่าของพังก์ชั่นที่เลือกและคำแนะนำ คุณสมบัติ (น.75) จะปรากฏขึ้นบนหน้าจอ
- กดุปุ่ม <◀> <►> เพื่อตั้งค่าฬงก์ชั่น
- เพื่อตั้งค่าสมดุลแสงขาวอัตโนมัติ เลือก
  [WB] จากนั้นกดปุ่ม < (E) >
- เพื่อตั้งค่าแก้ไขสมดุลแสงขาว พารามิเตอร์ รูปแบบภาพ หรือฟิลเตอร์สร้างสรรค์ กด ปุ่ม <INFO.>
- การกดปุ่ม < (ET) > จะทำให้กล้องกลับ เข้าสู่การถ่ายภาพเคลื่อนไหว
- คุณยังสามารถเลือก [ ] เพื่อกลับสู่การ ถ่ายภาพเคลื่อนไหวได้

## MENU การตั้งค่าขนาดการบันทึกภาพเคลื่อนไหว

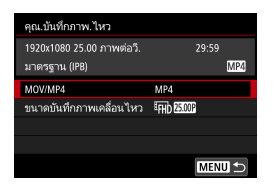

ด้วย [▶4: คุณ.บันทึกภาพ.ไหว] (แท็บ [▶2] ในโหมดถ่ายภาพพื้นฐาน) คุณสามารถ ตั้งค่ารูปแบบการบันทึกภาพเคลื่อนไหว, ขนาดการบันทึกภาพเคลื่อนไหว (ขนาดภาพ, อัดราเฟรม และวิธีการบีบอัด) และฟังก์ชั่นอื่นๆ

## MOV/MP4

#### คุณสามารถเลือกรูปแบบการบันทึกของภาพเคลื่อนไหว

| คุณ.บันทึกภาพ.ไหว         |       |
|---------------------------|-------|
| 1920x1080 25.00 ภาพต่อวิ. | 29:59 |
| มาตรฐาน (IPB)             | MP4   |
| MOV/MP4                   | MOV   |
|                           | MP4   |
|                           |       |

#### MOV MOV

ภาพเคลื่อนไหวจะบันทึกในรูปแบบ MOV (นามสกุลไฟล์: ``.MOV″) สะดวกสำหรับการ แก้ไขโดยใช้คอมพิวเดอร์

#### MP4 MP4

ภาพเคลื่อนไหวจะบันทึกในรูปแบบ MP4 (นามสกุลไฟล์: ``.MP4″) รูปแบบนี้ เข้ากันได้กับระบบเล่นภาพที่หลากหลายมากกว่ารูปแบบ MOV

#### ขนาดการบันทึกภาพเคลื่อนไหว

้คุณสามารถเลือกขนาดของภาพเคลื่อนไหว อัตราเฟรม และวิธีการบีบอัด

| ขนาดบันทึกภาพเคลื่อนไหว |                               |            |  |  |  |  |
|-------------------------|-------------------------------|------------|--|--|--|--|
| 1920x1(                 | )80 25.00 ภาพต่อ <sup>ะ</sup> | i. 29:59   |  |  |  |  |
| มาตรฐา                  | าน (IPB)                      | MP4        |  |  |  |  |
|                         | FHD 50.00P                    | EHD 50.009 |  |  |  |  |
|                         | <sup>8</sup> FHD 25.00P       | HD 25.009  |  |  |  |  |
|                         | FHD                           |            |  |  |  |  |
|                         |                               |            |  |  |  |  |
|                         |                               | SET OK     |  |  |  |  |

**ขนาดภาพ** #HD **1920x1080** คุณภาพในการบันทึกระดับความละเอียด สูงสุด (Full HD) อัดราส่วนภาพเป็น 16:9 #HD **1280x720** คุณภาพในการบันทึกระดับความละเอียด สูง (HD) อัดราส่วนภาพเป็น 16:9

อัตราเฟรม (fps: ภาพต่อวินาที)

1997 29.97 ภาพต่อวิ./ 1998 59.94 ภาพต่อวิ.

้สำหรับพื้นที่ซึ่งใช้ระบบโทรทัศน์ NTSC (อเมริกาเหนือ, ญี่ปุ่น, เกาหลีใต้, เม็กซิโก ฯลฯ)

#### <u>500</u> 25.00 ภาพต่อวิ./ <u>500</u> 50.00 ภาพต่อวิ.

สำหรับพื้นที่ซึ่งใช้ระบบโทรทัศน์ PAL (ยุโรป, รัสเซีย, จีน, ออสเดรเลีย ฯลฯ) ఋ 23.98 ภาพต่อวิ.

ส่วนใหญ่สำหรับการถ่ายทำภาพยนตร์

อิตราเฟรมที่แสดงบนหน้าจอขนาดการบันทึกภาพเคลื่อนไหวจะปรับเปลี่ยนขึ้นอยู่กับ การตั้งค่า [¥3: ระบบวิดีโอ] ว่าเป็น [สำหรับ NTSC] หรือ [สำหรับ PAL] (น.475) 2003 (23.98 ภาพต่อวิ.) สามารถเลือกได้เมื่อตั้งค่าเป็น [สำหรับ NTSC] เท่านั้น

#### วิธีการบีบอัด

คงไว้ที่ 📶 หากรูปแบบการบันทึกเป็น MOV สำหรับรูปแบบ MP4 สามารถ เลือก [IPB] หรือ [IPB] 🗳 ได้

#### ในรูปแบบ MOV

ALL AL-I (สำหรับแก้ไข/I-only) บีบอัดหนึ่งเฟรมต่อหนึ่งครั้งในการบันทึก แม้ว่าขนาดไฟล์จะใหญ่กว่า IPB (มาตรฐาน) และ IPB (อ่อน) แต่ภาพเคลื่อนไหวจะเหมาะสำหรับการแก้ไข มากกว่า

#### • ในรูปแบบ MP4

**IPB IPB** (มาตรฐาน)

บีบอัดหลายเฟรมต่อหนึ่งครั้งในการบันทึกอย่างมีประสิทธิภาพ

#### IPB 🔛 IPB (อ่อน)

บันทึกภาพเคลื่อนไหวที่อัตราบิตต่ำกว่า IPB (มาตรฐาน) ส่งผลให้ไฟล์มี ขนาดเล็กกว่าและเข้ากันได้กับระบบเล่นภาพที่หลากหลายมากขึ้น

หากคุณเปลี่ยนการตั้งค่า [¥3: ระบบวิดีโอ] ให้ตั้งค่าขนาดการบันทึกภาพเคลื่อน ไหวอีกครั้ง

#### ระยะเวลารวมในการบันทึกภาพเคลื่อนไหวและขนาดไฟล์ต่อนาที

#### ในรูปแบบ MOV

| คุณภาพการบันเ            | าึกภาพ | ระยะเวลาร | ขบาดไฟล์ |               |             |
|--------------------------|--------|-----------|----------|---------------|-------------|
| เคลือนไห                 | )      | 4 GB      | 16 GB    | 64 GB         |             |
| FHD 29.97P 25.00P 23.98P | ALL-I  | 5 นาที    | 23 นาที  | 1 ชม. 33 นาที | 654 MB/นาที |

#### ในรูปแบบ MP4

| คุณภาพการบันทึกภาพ    |                      | ระยะเวลาร | ขบาดไฟอ์      |               |                |             |
|-----------------------|----------------------|-----------|---------------|---------------|----------------|-------------|
|                       | เคลือนไห             | 2         | 4 GB          | 16 GB         | 64 GB          |             |
|                       | 59.94P 50.00P        | IPB       | 8 นาที        | 35 นาที       | 2 ชม. 21 นาที  | 431 MB/นาที |
| <sup>I</sup> FHD      | 29.97P 25.00P 23.98P | IPB       | 17 นาที       | 1 ชม. 10 นาที | 4 ชม. 41 นาที  | 216 MB/นาที |
|                       | 29.97P 25.00P        | IPB 🛨     | 43 นาที       | 2 ชม. 53 นาที | 11 ชม. 35 นาที | 87 MB/นาที  |
| Ш'n                   | 59.94P 50.00P        | IPB       | 20 นาที       | 1 ชม. 21 นาที | 5 ชม. 24 นาที  | 184 MB/นาที |
| ۰nD                   | 29.97P 25.00P        | IPB 🛨     | 2 ชม. 5 นาที  | 8 ชม. 20 นาที | 33 ชม. 22 นาที | 30 MB/นาที  |
| ถ่ายภาพเคลื่อนไหว HDR |                      | 17 นาที   | 1 ชม. 10 นาที | 4 ชม. 41 นาที | 216 MB/นาที    |             |

#### ไฟล์ภาพเคลื่อนไหวมีขนาดเกิน 4 GB

แม้คุณจะถ่ายภาพเคลื่อนไหวเกิน 4 GB คุณยังคงสามารถถ่ายภาพด่อได้โดย ไม่มีการหยุดขะงัก

ระหว่างการถ่ายภาพเคลื่อนไหว หากขนาดไฟล์เกิน 4 GB ไฟล์ภาพเคลื่อน ไหวใหม่จะถูกสร้างขึ้นโดยอัตโนมัติ

เมื่อคุณเล่นภาพเคลื่อนไหว คุณจะต้องแยกเล่นทีละไฟล์ ไม่สามารถเล่นไฟล์ ภาพเคลื่อนไหวได้แบบอัตโนมัติตามลำดับ หลังจากการเล่นภาพเคลื่อนไหว หนึ่งจบลง ให้เลือกภาพเคลื่อนไหวถัดไปที่จะเล่น

- อุณหภูมิภายในตัวกล้องที่เพิ่มขึ้นอาจทำให้การถ่ายภาพเคลื่อนไหวหยุดลงก่อนที่ จะถึงระยะเวลาสูงสุดในการบันทึกที่แสดงในตาราง (น.343)
  - หากขนาดไฟล์เกิน 4 GB ในระหว่างการถ่ายภาพเคลื่อนไหว "buSY" อาจจะแสดง ขึ้นบนแผง LCD ชั่วขณะ

## (โดยประมาณ)

#### (โดยประมาณ)

#### ขีดจำกัดเวลาในการถ่ายภาพเคลื่อนไหว

ระยะเวลาสูงสุดในการบันทึกภาพเคลื่อนไหวหนึ่งคลิปอยู่ที่ 29 นาที 59 วินาที หากเวลาในการถ่ายภาพเคลื่อนไหวถึง 29 นาที 59 วินาที การถ่ายภาพเคลื่อน ไหวจะหยุดลงโดยอัตโนมัติ คุณสามารถเริ่มตันถ่ายภาพเคลื่อนไหวได้อีกครั้ง โดยกดปุ่ม < 5557 > (ภาพเคลื่อนไหวจะถูกบันทึกเป็นไฟล์ใหม่)

## MENU การใช้ชูมดิจิตอลกับภาพเคลื่อนไหว

เมื่อขนาดการบันทึกเป็น เ<sub>FHD</sub> 202027 / 283023 (NTSC) หรือ เ<sub>FHD</sub> 2850021 (PAL) คุณสามารถถ่ายภาพเคลื่อนไหวโดยใช้ดิจิตอลซูมได้ประมาณ 3 ถึง 10 เท่า (ยกเว้นในโหมด < ၁(>)

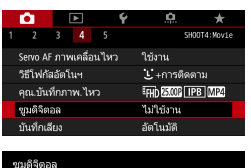

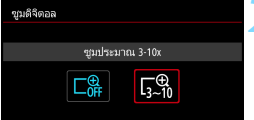

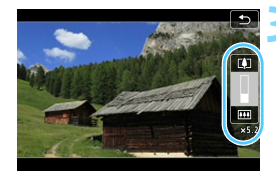

### เลือก [ชูมดิจิตอล]

 ภายใต้แท็บ [ 14] (แท็บ [ 12] ใน โหมดถ่ายภาพพื้นฐาน) เลือก [ชูมดิจิตอล] และกดปุ่ม < (ก) >

## เลือก [ชูมประมาณ 3-10x]

- เลือก [ชุมประมาณ 3-10x] จากนั้นกด ปุ่ม < (มา) >
- กดปุ่ม < MENU > เพื่อออกจากเมนูและ กลับสู่การถ่ายภาพแบบเคลื่อนไหว

### ใช้ชูมดิจิตอล

- กดปุ่ม < **▲** > < ▼>
- 🕨 แถบซูมดิจิตอลจะปรากฏขึ้น
- กดปุ่ม < ▲> เพื่อชูมเข้า หรือกดปุ่ม
  < ▼> เพื่อชูมออก
- เมื่อคุณกดปุ่มชัตเตอร์ลงครึ่งหนึ่ง กล้องจะ โฟกัสด้วย [FlexiZone - Single] (คง ไว้ที่กึ่งกลาง)
- ในการยกเลิก<sup>ช</sup>ูมดิจิตอล ให้ตั้งค่าเป็น [ไม่ใช้งาน] ในขั้นดอนที่ 2

- 🌒 💿 ควรใช้ขาตั้งกล้องเพื่อป้องกันการสั่นของกล้อง
  - เมื่อตั้งค่าใช้ซูมดิจิตอลภาพเคลื่อนไหว ความไวแสง ISO สูงสุดจะเป็น ISO 6400
  - เนื่องจากซูมดิจิดอลภาพเคลื่อนไหวจะประมวลผลภาพด้วยระบบดิจิดอล ภาพที่ ได้จะดูหยาบขึ้นเมื่อใช้กำลังขยายที่สูงขึ้น น็อยส์ จุดแสง และอื่นๆ อาจปรากฏให้ เห็นชัดขึ้น
  - เมื่อตั้งค่าใช้ซูมดิจิตอลภาพเคลื่อนไหว ไอคอนแสดงฉากจะไม่แสดงขึ้น
  - โปรดดู "สภาวะการถ่ายภาพซึ่งอาจทำให้ยากต่อการโฟกัส" ในหน้า 284

## MENU การตั้งค่าการบันทึกเสียง

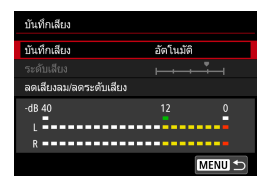

คุณสามารถถ่ายภาพเคลื่อนไหวในขณะที่ บันทึกเสียงด้วยไมโครโฟนแบบสเตอริโอ ในตัวกล้องหรือไมโครโฟนภายนอกแบบ สเตอริโอที่มีจำหน่ายทั่วไป คุณสามารถปรับ ระดับการบันทึกเสียงได้อย่างอิสระ ตั้งค่าการบันทึกเสียงด้วย [**◘4: บันทึกเสียง**]

## บันทึกเสียง/ระดับการบันทึกเสียง

#### [อัตโนมัติ] : ระดับการบันทึกเสียงจะถูกปรับโดยอัตโนมัติ การควบคุมระดับ แบบอัตโนมัติจะทำงานโดยอัตโนมัติเพื่อตอบรับระดับเสียง

[ตั้งเอง] : สำหรับผู้ใช้งานขั้นสูง คุณสามารถปรับระดับการบันทึกเสียงได้ใน 64 ระดับ เลือก [ระดับเสียง] และหมุนปุ่ม < ()> ในขณะที่มองมาตร ระดับเพื่อปรับระดับการบันทึกเสียง มองที่ตัวแสดงขีดระดับสูงสุด และปรับเพื่อให้มาตรระดับทางด้านขวาของเครื่องหมาย "12" (-12 dB) สว่างขึ้นเป็นครั้งคราวเมื่อมีเสียงดังสุด หากมาตรระดับ เกิน "0" เสียงจะผิดเพียน

[**ไม่ใช้งาน**] : เสียงจะไม่ถูกบันทึก

#### ลดเสียงลม/ลดระดับเสียง

| [ลดเสียงลม] :   | เมื่อตั้งค่าเป็น [ <b>อัตโนมัด</b> ิ] จะลดเสียงลมขณะที่มีลมภาย                             |
|-----------------|--------------------------------------------------------------------------------------------|
|                 | นอกอาคาร คุณสมบัตินี้สามารถใช้ได้กับไมโครโฟนที่มีใน                                        |
|                 | ตัวกล้องเท่านั้น ขณะที่ฟังก์ชั่นลดเสียงลมทำงานอยู่ เสียง                                   |
|                 | เบสที่ต่ำอาจจะถูกลดเสียงลงไปด้วย                                                           |
| [ลดระดับเสียง]: | ลดการบิดเบือนของเสียงที่เกิดจากเสียงดังโดยอัตโนมัติ ถึง                                    |
|                 | ี แม้ว่าจะตั้งค่า [ <b>บันทึกเสียง</b> ] เป็น [ <b>อัตโนมัติ</b> ] หรือ [ <b>ตั้งเอง</b> ] |
|                 |                                                                                            |

ี่ ก่อนการถ่ายภาพแล้ว แต่ก็ยังอาจเกิดเสียงแตกขึ้นได้หากมี เสียงดังมาก ในกรณีนี้ แนะนำให้ตั้งค่าเป็น [**ใช้งาน**]

#### การใช้ไมโครโฟน

โดยปกติแล้วไมโครโฟนในตัวกล้องจะบันทึกเสียงแบบสเตอริโอ การบันทึกเสียงแบบสเตอริโอยังสามารถทำได้โดยการเชื่อมต่อไมโครโฟน ภายนอกแบบสเตอริโอ (ที่มีจำหน่ายทั่วไป) ที่มีปลั๊กขนาดเล็ก (ф3.5 มม.) เข้ากับช่องต่อเข้าไมโครโฟนภายนอกของกล้อง (น.26)

#### การใช้หูฟัง

คุณสามารถฟังเสียงในขณะที่คุณกำลังถ่ายภาพเคลื่อนไหวได้โดยการเชื่อม ต่อหูฟังแบบสเตอริโอ (ที่มีจำหน่ายทั่วไป) ที่มีปลัักขนาดเล็กเส้นผ่านศูนย์ กลาง 3.5 มม. เข้ากับช่องหูฟังของกล้อง (น.26) ในการปรับระดับเสียงของ หูฟัง กดปุ่ม <Ҩ> และเลือก <∩> จากนั้นหมุน <©> เพื่อปรับ (น.305) คุณสามารถใช้หูฟังในระหว่างที่ดูภาพเคลื่อนไหวได้

- เมื่อคุณใช้หูพึงเพื่อพึงเสียง การลดเสียงรบกวนจะไม่ถูกปรับใช้กับสัญญาณออก หูพึง ด้วยเหตุนี้ สิ่งที่คุณได้ยินจะแตกต่างไปจากเสียงที่บันทึกจริงในภาพเคลื่อน ใหว
  - ไมโครโฟนภายนอกอาจจะเก็บเสียงนีอยส์ขณะใช้พึงก์ชั่นแบบไร้สาย รักษาระยะ ห่างระหว่างกล้องกับไมโครโฟน
- ในโหมดถ่ายภาพพื้นฐาน การตั้งค่าที่สามารถใช้ได้กับ [D2: บันทึกเสียง] จะเป็น [เปิด/ปิด] หากตั้งค่าเป็น [เปิด] ระดับการบันทึกเสียงจะถูกปรับโดย อัดโนมัติ (เช่นเดียวกับ [อัดโนมัติ]) และพังก์ชั่นลดเสียงลมจะทำงาน
  - ความสมดุลของระดับเสียงระหว่าง L (ข้าย) และ R (ขวา) ไม่สามารถปรับได้
  - เสียงจะถูกบันทึกที่อัตราความถี่ 48 kHz/16-bit

## การถ่ายภาพเคลื่อนไหว HDR

คุณสามารถถ่ายภาพเคลื่อนไหวได้ โดยการลดรายละเอียดของบริเวณสว่างโพลน ของพื้นที่สว่างแม้ในฉากที่มีความเปรียบต่างสูงได้ ฟังก์ชั่นนี้สามารถตั้งค่าได้ ในโหมดถ่ายภาพพื้นฐาน (ยกเว้นโหมด < ҃Ѻ>)

คุณสามารถตั้งค่าภาพเคลื่อนไหว HDR ได้เมื่อมีการตั้งค่ารูปแบบ MP4 และขนาด การบันทึกตั้งค่าเป็น เริศฏ 2000 [IPB] (NTSC) หรือ เริศฏ 25000 [IPB] (PAL)

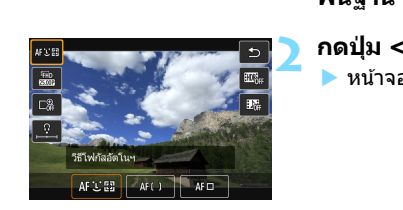

### ปรับปุ่มโหมดไปที่โหมดถ่ายภาพ พื้นฐาน

**กดปุ่ม <**Q> (₫10) ▶ หน้าจอควบคุมทันใจจะปรากฏขึ้น

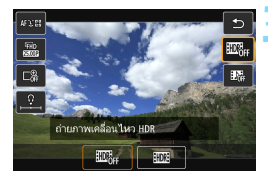

**เลือก [ᡂ**\_\_] กดปุ่ม < ▲> < ▼> เพื่อเลือก [ᡂ\_\_] (ถ่ายภาพเคลื่อนไหว HDR) ทางด้าน ขวาของหน้าจอ

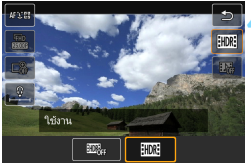

## เลือก [ใช้งาน]

 สำหรับเวลาในการบันทึกและขนาดไฟล์ โปรดดูตารางในหน้า 309

- เนื่องจากหลายเฟรมถูกรวมเข้าด้วยกันเพื่อสร้างภาพเคลื่อนไหว HDR ส่วนหนึ่ง ของภาพเคลื่อนไหวอาจบิดเบี้ยว ในระหว่างการถ่ายภาพขณะใช้มือถือกล้อง ภาพ บิดเบี้ยวที่เกิดจากการสั้นของกล้องอาจเห็นได้ขัดมากขึ้น แนะนำให้ใช้ขาดั้งกล้อง โปรดทราบว่าแม้จะใช้ขาตั้งกล้องสำหรับการถ่ายภาพ ร่องรอยของภาพอาจเห็น ได้ขัดหรือนีอยส์อาจดูเพิ่มมากขึ้น ระหว่างที่เล่นภาพเคลื่อนไหว HDR เฟรมต่อ เฟรมหรือเล่นภาพข้า เมื่อเทียบกับการเล่นภาพปกติ
  - การถ่ายภาพเคลื่อนไหว HDR จะไม่สามารถตั้งค่าได้ หากใช้การตั้งค่าซุมดิจิดอล ภาพเคลื่อนไหว ถ่าย video snapshot หรือภาพเคลื่อนไหวแบบย่นเวลา

## 🧿 การถ่ายภาพเคลื่อนไหวโดยใช้ฟิลเตอร์สร้างสรรค์

ในโหมด <ୢ⊘> (ฟิลเดอร์สร้างสรรค์) คุณสามารถถ่ายภาพเคลื่อนไหวโดย ใช้หนึ่งในห้าลูกเล่นฟิลเดอร์ (ความทรงจำ, ความผืน, ภาพยนตร์เก่า, ขาวดำ เร้าอารมณ์ และเคลื่อนไหวเอฟเฟครูเข็ม)

ขนาดการบันทึกสามารถดั้งค่าเป็น FFFD 29977/289931 (NTSC) หรือ FFFD 250097 (PAL)

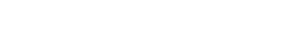

ปรับป่มโหมดไปที่ <ᢙ>

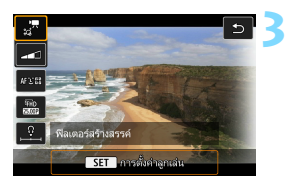

19

#### **กดปุ่ม <**Q > (∂10) ▶ หน้าจอควบคุมทันใจจะปรากฏขึ้น

## เลือก [ 📰

 กดปุ่ม < ▲> < ▼> เพื่อเลือก [ม™]
 (ฟิลเดอร์สร้างสรรค์) ทางด้านข้ายบนของ หน้าจอ จากนั้นกดปุ่ม < അ)</li>

### เลือกลูกเล่นฟิลเตอร์

- กดปุ่ม < ▲> < ▼> หรือ < ◀> < ►>
  เพื่อเลือกฟิลเตอร์ (น.317-318) จากนั้น กดปุ่ม < ()> และเลือก [ตกลง]
- ภาพจะแสดงขึ้นด้วยลูกเล่นของฟิลเตอร์ที่ ใช้
- สำหรับภาพเคลื่อนไหวเอฟเฟคกล้องรูเข็ม ให้กดปุ่ม < ▲ > < ▼> เพื่อเลื่อนกรอบสี ขาวไปยังตำแหน่งที่คุณต้องการให้ภาพดู คมชัด

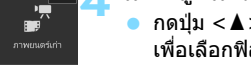

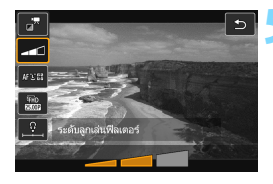

### ปรับระดับลูกเล่นฟิลเตอร์

- กดปุ่ม Q และเลือกไอคอนด้านล่าง [ฟิลเตอร์สร้างสรรค์]
- กดปุ่ม < ◀> <►> เพื่อปรับลูกเล่น ฟิลเตอร์ จากนั้นกดปุ่ม < (ะา)>
- เมื่อตั้งค่าภาพเคลื่อนใหวเอฟเฟคกล้องรู เข็ม ให้เลือกความเร็วในการเล่น

💪 ถ่ายภาพเคลื่อนไหว

- 🌒 💿 ไม่สามารถใช้การดูภาพแบบขยายได้
  - ฮิสโตแกรมจะไม่แสดงขึ้น
  - ไม่สามารถตั้งค่าซูมดิจิดอลภาพเคลื่อนไหว video snapshot หรือภาพเคลื่อน ไหวแบบย่นเวลาได้

ในโหมดถ่ายภาพสร้างสรรค์ ให้ใช้การควบคุมทันใจเพื่อตั้งค่าฟิลเตอร์สร้างสรรค์ (น.305)

### ลักษณะของฟิลเตอร์สร้างสรรค์

#### 🕨 🚽 ี ความทรงจำ

สร้างบรรยากาศของความทรงจำที่ห่างไกล ทำให้ภาพเคลื่อนไหวโดยรวม ดูนุ่มนวล รวมทั้งลดความสว่างบริเวณขอบของหน้าจอ คุณสามารถแก้ไข ความอิ่มตัวของสีโดยรวมและบริเวณที่มืดตามขอบหน้าจอได้โดยการปรับ ลูกเล่นฟิลเดอร์

#### 🔹 🖈 ความฝัน

สร้างบรรยากาศที่นุ่มนวล เหมือนผืน ดูแปลกตา ทำให้ภาพเคลื่อนไหวโดย รวมดูนุ่มนวล รวมทั้งการเบลอบริเวณขอบของหน้าจอ คุณสามารถปรับ บริเวณที่เบลอตามขอบหน้าจอได้

#### 🔹 🚰 ภาพยนตร์เก่า

สร้างบรรยากาศเหมือนหนังเก่าโดยเพิ่มการสั่นไหว รอยเส้น และอาการ กะพริบให้กับภาพ (ด้านบนและด้านล่างของหน้าจอจะถูกบดบังเป็นสีดำ) คุณสามารถแก้ไขผลกระทบของการสั่นไหวและรอยเส้นได้โดยการปรับ ลูกเล่นฟิลเตอร์

#### 🔹 🚽 ี้ ขาวดำเร้าอารมณ์

สร้างบรรยากาศความสมจริงเป็นพิเศษด้วยภาพขาวดำที่มีความคมขัดสูง คุณสามารถปรับความหยาบและผลขาวดำได้

#### 🔹 🛓 ี เคลื่อนไหวเอฟเฟครูเข็ม

คุณสามารถถ่ายภาพเคลื่อนใหวที่มีเอฟเฟคกล้องรูเข็ม (ฉากจำลอง) ได้ เลือกความเร็วในการเล่นและถ่ายภาพ คุณสามารถเปลี่ยนบริเวณที่ภาพดูคม ขัด ในขั้นตอนที่ 4 หากคุณกดปุ่ม < ℚ > (หรือแตะที่ [‡] ทางด้านขวาล่าง ของหน้าจอ) คุณสามารถสลับไปมาระหว่างทิศทางแนวตั้งและแนวนอนของ กรอบสีขาว ในขั้นตอนที่ 5 ให้ตั้งค่าความเร็วในการเล่นเป็น [5 เท่า], [10 เท่า] หรือ [20 เท่า] และถ่ายภาพ วิธีโฟกัสอัตโนมัติจะเป็น FlexiZone -Single เพื่อโฟกัสที่กึ่งกลางของกรอบสีขาว กรอบสีขาวจะไม่แสดงขึ้นใน ระหว่างการถ่ายภาพ

#### ้ความเร็วและความยาวในการเล่นภาพ (สำหรับภาพเคลื่อนไหว 1 นาที)

| ความเร็ว | ความยาวในการเล่น |
|----------|------------------|
| 5 เท่า   | ประมาณ 12 วินาที |
| 10 เท่า  | ประมาณ 6 วินาที  |
| 20 เท่า  | ประมาณ 3 วินาที  |

การไล่ระดับสึแบบเรียบเนียนของสีของท้องฟ้าหรือผนังสีขาวอาจสร้างใหม่ไม่ได้ ค่าแสงที่ไม่สม่าเสมอ สีผิดเพี้ยน หรือนีอยส์อาจปรากฏ

#### < 🖉 > ภาพเคลื่อนไหวเอฟเฟคกล้องรูเข็ม

- เสียงจะไม่ถูกบันทึก
- เนื่องจากไม่มีการส่งออกเสียงระหว่างการถ่ายภาพ คุณจะไม่สามารถฟังเสียงได้ แม้ว่าคุณจะเชื่อมต่อหูฟังเข้ากับกล้อง
- Servo AF ภาพเคลื่อนใหวจะไม่ทำงาน
- ภาพเคลื่อนไหวเอฟเฟคกล้องรูเข็มที่มีเวลาเล่นสั้นกว่า 1 วินาที จะไม่สามารถแก้ ไขได้ (น.367)

## 🔊 🗖 การถ่ายภาพเคลื่อนไหวแบบย่นเวลา

ภาพนิ่งที่ถ่ายในช่วงเวลาที่ตั้งไว้สามารถนำมาต่อกันโดยอัตโนมัติเพื่อสร้างภาพ เคลื่อนไหวแบบย่นเวลา ภาพเคลื่อนไหวแบบย่นเวลาทำให้เห็นวัตถที่เคลื่อนไหว ในช่วงเวลาที่สั้นกว่าเวลาจริงที่ใช้ ซึ่งเหมาะกับการถ่ายภาพวิวที่เปลี่ยนแปลง ้ต้นไม้ที่กำลังเติบโต การเคลื่อนไหวบนท้องฟ้า ฯลฯ จากตำแหน่งใดตำแหน่งหนึ่ง ภาพเคลื่อนไหวแบบย่นเวลาจะถูกบันทึกในรูปแบบ MOV และมีขนาดการบันทึก เป็น FFHD 29977 ALL-I (NTSC) หรือ FFHD 25007 ALL-I (PAL)

|   |              |         |   |   |             |                   |   | จาก < 🧿             |
|---|--------------|---------|---|---|-------------|-------------------|---|---------------------|
| 1 |              | ▶       | 5 | Ý | <u>.</u> 0. | ★<br>SHOOT5:Movie | 2 | เลือก [ภา           |
| 4 | ระยะเวลา     | ັງທແສງ  |   |   | 8 วินาที    |                   | _ | 🔵 ภายใต้เ           |
| ι | เสดงตารา     |         |   |   | ไม่แสดง     |                   |   | โหมดถ่ <sup>ะ</sup> |
| 1 | หน้าที่ปุ่ม4 | 0       |   |   | ₿ÅF/-       |                   |   |                     |
| ٤ | ถ่าย video   | snapsho |   |   | ไม่ใช้งาน   |                   |   | ยนเวล               |
| 1 | าาพ.ไหวเ     | บ่นเวลา |   |   | ไม่ใช้งาน   | L .               |   |                     |
| 4 | ร์โมทคอน     | โทรล    |   |   | ไม่ใช้งาน   |                   |   |                     |
|   |              |         |   |   |             |                   |   |                     |

### ปรับปุ่มโหมดไปที่โหมดอื่นนอกเหนือ >

## าพ.ไหวย่นเวลา]

เท็บ [ 🗖 5] (แท็บ [ 🗖 3] ใน ายภาพพื้นฐาน) เลือก โ**ภาพ.ไหว** า] และกดป่ม <เ∞)>

| ภาพ.ไหวย่นเวลา       |          |
|----------------------|----------|
| ไม่ใช้งาน            | ใช้งาน   |
| ช่วงเวลา             | 00:00:03 |
| จำนวนภาพ             | 0300     |
| เวลาที่ต้องการ       | 00:14:57 |
| เวลาเล่น             | 00:00:10 |
| เวลาเหลือในการ์ด     | 00:22:58 |
| INFO. ตั้งค่าละเอียด | SET OK   |

## 🔰 เลือก [ใช้งาน]

เลือก [ใช้งาน] จากนั้นกดป่ม <INFO.>

🗣 อย่าหันกล้องชี้ไปทางแหล่งแสงที่สว่างจ้า เช่น ดวงอาทิตย์ หรือแสงจ้าที่เกิดจาก ้ฝีมือมนษย์ การกระทำเช่นนี้อาจทำให้เซนเซอร์ภาพหรือส่วนประกอบภายในของ กล้องเสียหายได้

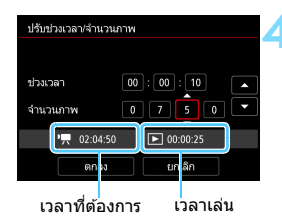

#### ตั้งค่าช่วงเวลาการถ่ายภาพและ จำนวนภาพ

- ดรวจสอบ ['\, : เวลาที่ต้องการ] และ
  [D: เวลาเล่น] ที่แสดงอยู่ด้านล่างของ หน้าจอเพื่อตั้งค่าช่วงเวลาการถ่ายภาพและ จำนวนภาพ
- เลือกค่าที่ต้องการตั้ง (ชั่วโมง: นาที: วินาที / จำนวนภาพ)
- กดปุ่ม <> เพื่อให้ <џ> แสดงขึ้น
- ตั้งค่าที่ต้องการ จากนั้นกดปุ่ม < m> (กลับไปยัง < □>)

ช่วงเวลาการถ่ายภาพ ตั้งค่าได้ตั้งแต่ [00:00:01] ถึง [99:59:59]

จำนวนภาพ

ตั้งค่าได้ตั้งแต่ [**0002**] ถึง [**3600**] ดั้งค่าครั้งละหนึ่งหลัก หากตั้งค่าเป็น 3600 ภาพเคลื่อนไหวแบบย่นเวลาจะยาวประมาณ 2 นาทีสำหรับ NTSC และประมาณ 2 นาที 24 วินาทีสำหรับ PAL

| ภาพ.ไหวย่นเวลา       |          |
|----------------------|----------|
| ไม่ใช้งาน            | ใช้งาน   |
| ช่วงเวลา             | 00:00:10 |
| จำนวนภาพ             | 0750     |
| เวลาที่ด้องการ       | 02:04:50 |
| เวลาเล่น             | 00:00:25 |
| เวลาเหลือในการ์ด     | 00:22:58 |
| INFO. ตั้งค่าละเอียด | SET OK   |

## เลือก [ตกลง]

หน้าจอสำหรับขั้นตอนที่ 2 จะปรากฏขึ้น อีกครั้ง

### ตรวจสอบการตั้งค่า

- ด้วย [ภาพ.ไหวย่นเวลา] ที่เลือกบนหน้า จอในขั้นตอนที่ 2 กดปุ่ม < (EP) >
- 🕨 การตั้งค่าในปัจจุบันจะแสดงขึ้น

เวลาที่ต้องการ

หมายถึงเวลาที่ต้องการในการถ่ายภาพตามจำนวนภาพและช่วงเวลาที่ตั้งค่า ไว้ หากเกิน 24 ชั่วโมง จะแสดงเป็น ``\*\*\* วัน″

🔹 เวลาเล่น

หมายถึงเวลาในการบันทึกภาพเคลื่อนไหว (เวลาที่ใช้ในการเล่นภาพเคลื่อน ไหว) เพื่อที่จะสร้างภาพเคลื่อนไหวแบบย่นเวลาเป็นขนาด FFID 20070 [ALL-] (NTSC) หรือ FFID 25007 [ALL-] (PAL) จากภาพนิ่งที่ถ่ายในช่วงเวลาที่ตั้งค่าไว้

## เวลาเหลือในการ์ด ความยาวทั้งหมดของภาพเคลื่อนไหวแบบย่นเวลาที่สามารถบันทึกลงใน การ์ดตามความจุที่เหลืออยู่

#### ออกจากเมนู

กดปุ่ม < MENU > เพื่อปิดหน้าจอเมนู

#### อ่านข้อความ

อ่านข้อความแล้วเลือก [ตกลง]

#### 🕽 ถ่ายภาพทดสอบ

- ตั้งค่ารูรับแสงและฟังก์ชั่นการถ่ายภาพ แล้วกดปุ่มชัดเดอร์ลงครึ่งหนึ่งเพื่อโฟกัส เหมือนกับการถ่ายภาพแบบ Live View
- กดปุ่มชัดเตอร์ลงจนสุดเพื่อเริ่มถ่ายภาพทด สอบ ภาพทดสอบจะถูกบันทึกลงในการ์ด
- หากภาพทดสอบไม่มีปัญหา ให้ทำตามขั้น ดอนต่อไป
- หากต้องการถ่ายภาพทดสอบอีกครั้ง ทำ ซ้ำขั้นตอนนี้

#### กดปุ่ม < start/ >

- กล้องพร้อมที่จะเริ่มถ่ายภาพเคลื่อนไหว แบบย่นเวลา
- หากต้องการกลับไปยังขั้นตอนที่ 9 กดปุ่ม
  START > อีกครั้ง

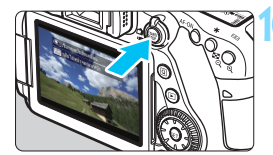

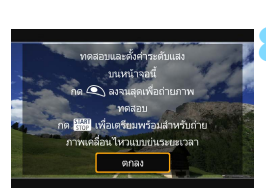

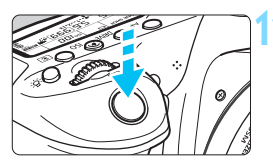

จำนวนภาพที่เหลือ

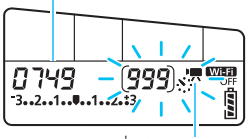

ภาพเคลื่อนไหวย่นเวลา

## ถ่ายภาพเคลื่อนไหวแบบย่นเวลา

- กดปุ่มชัดเดอร์ลงครึ่งหนึ่งเพื่อตรวจสอบ โฟกัสและค่าแสง
- กดปุ่มชัดเตอร์ลงจนสุดเพื่อเริ่มถ่ายภาพ เคลื่อนไหวแบบย่นเวลา
- โฟกัสอัดโนมัดิจะไม่ทำงานระหว่างการถ่าย ภาพเคลื่อนไหวแบบย่นเวลา การตั้งค่า การเปิดรับแสงสำหรับภาพแรกที่ถ่ายจะถูก ปรับใช้กุ้บภาพต่อๆ ไป
- เนื่องจากชัดเดอร์อิเล็กทรอนิกส์ถูกใช้งาน สำหรับการถ่ายภาพ กระจกสะท้อนภาพ และชัดเดอร์จะไม่มีเสียงกลไกออกมา ระหว่างการถ่ายภาพเคลื่อนไหวแบบย่นเวลา
- เมื่อถ่ายภาพครบดามจำนวนที่ตั้งค่าไว้ การถ่ายภาพเคลื่อนไหวแบบย่นเวลาจะ หยุดลงและถูกยกเลิกอัดโนมัติ
- 📱 🔹 แนะนำให้ใช้ขาตั้งกล้อง
  - แนะนำให้ทดสอบถ่ายภาพ
  - ทากต้องการยกเลิกการถ่ายภาพเคลื่อนไหวแบบย่นเวลาก่อนที่การถ่ายภาพจะสิ้น สุดลง ให้กดปุ่มชัตเตอร์ลงจนสุดหรือกดปุ่ม < ™ > (ตั้งค่าเป็น [ไม่ใช้งาน]) ภาพเคลื่อนไหวแบบย่นเวลาที่ถ่ายแล้วจะถูกบันทึกลงในการ์ด
  - คุณสามารถเล่นภาพเคลื่อนไหวแบบย่นเวลาด้วยกล้องนี้เหมือนกับการเล่นภาพ เคลื่อนไหวปกติ
  - หากเวลาที่ต้องการในการถ่ายภาพมากกว่า 24 ชั่วโมงแต่ไม่เกิน 48 ชั่วโมง จะ แสดงเป็น "2 วัน" หากต้องการสามวันหรือมากกว่า จำนวนวันจะแสดงโดยปรับที ละ 24 ชั่วโมง
  - แม้ว่าเวลาเล่นภาพเคลื่อนไหวแบบย่นเวลาน้อยกว่า 1 วินาที ไฟล์ภาพเคลื่อน ไหวจะยังคงถูกสร้างขึ้น "00:00:00" จะแสดงขึ้นสำหรับ [เวลาเล่น]
  - หากการถ่ายภาพใช้เวลานาน แนะนำให้ใช้อุปกรณ์ต่อไฟ DC รุ่น DR-E6 (แยก จำหน่าย) และอะแดปเตอร์ไฟฟ้า AC รุ่น AC-E6 (แยกจำหน่าย)
  - เมื่อถ่ายภาพในโหมดถ่ายภาพพื้นฐาน ไอคอนแสดงฉากสำหรับฉากที่กล้องตรวจ พบจะแสดงอยู่ด้านข้ายบนของหน้าจอ (น.260)

- เมื่อตั้งค่าภาพเคลื่อนไหวแบบย่นเวลาเป็น [ใช้งาน] คุณจะไม่สามารถตั้งค่า
  [Ф4: คุณ.บันทึกภาพ.ไหว] และ [¥3: ระบบวิดีโอ] ได้
  - ไม่สามารถตั้งค่าได้เมื่อใช้ชูมดิจิตอลภาพเคลื่อนไหว
  - หากกล้องเชื่อมต่ออยู่กับคอมพิวเตอร์ผ่านสายเชื่อมต่อ หรือหากสาย HDMI เชื่อมต่ออยู่กับกล้อง คุณจะไม่สามารถเลือก [ใช้งาน] ได้
  - ความไวแสง ISO สูงสุดจะเป็น ISO 6400 ในโหมด <P>, <Tv>, <Av> และ <B> และในโหมด <M> จะตั้งค่าเป็น ISO อัตโนมัติ
  - หากโหมดถ่ายภาพเป็น < Av >, < Tv > หรือ < B > การทำงานจะเหมือนกับใน โหมด < P >
  - Servo AF ภาพเคลื่อนไหวจะไม่ทำงาน
  - ความเร็วชัตเตอร์จะอยู่ในช่วงตั้งแต่ 1/4000 วินาที ถึง 30 วินาที
  - หากความเร็วขัดเดอร์เป็น 1/30 วินาทีหรือข้ากว่า ค่าแสงของภาพเคลื่อนไหวอาจ ไม่สามารถแสดงได้อย่างถูกต้อง (อาจแดกด่างจากค่าแสงของภาพเคลื่อนไหวที่ ถ่ายออกมา)
  - อย่าปรับการชุมของเลนส์ระหว่างการถ่ายภาพเคลื่อนไหวแบบย่นเวลา การปรับ การชูมของเลนส์อาจทำให้ภาพหลุดโฟกัส คำแสงมีการเปลี่ยนแปลง หรือการ แก้ไขความคลาดเคลื่อนของเลนส์ไม่สามารถทำงานได้อย่างถูกต้อง
  - เมื่อทำการถ่ายภาพเคลื่อนไหวแบบย่นเวลาภายใต้แสงวูบวาบ อาการกะพริบของ ภาพที่สังเกตเห็นได้ เส้นลายทางแนวนอน (น๊อยส์) หรือค่าแสงที่ไม่สม่ำเสมอ อาจถูกบันทึก
  - ภาพที่แสดงระหว่างการถ่ายภาพเคลื่อนไหวแบบย่นเวลาและผลของภาพเคลื่อน ใหวที่ถ่ายออกมาอาจดูแตกต่างกัน (เกี่ยวเนื่องกับแสงวูบวาบ ระยะขัดลึก ฯลฯ)
  - หากคุณหันกล้องจากข้ายไปขวา (แพน) หรือถ่ายวัตถุที่กำลังเคลื่อนที่ในระหว่าง การถ่ายภาพเคลื่อนไหวแบบย่นเวลา ภาพอาจดูบิดเบี้ยวอย่างขัดเจน
  - ระหว่างการถ่ายภาพเคลื่อนไหวแบบย่นเวลา ระบบปิดสวิตข์อัดโนมัดิจะไม่ทำงาน และคุณจะไม่สามารถปรับการตั้งค่าพังก์ชั่นในการถ่ายภาพและพังก์ชั่นของเมนู หรือดูภาพได้
  - เสียงจะไม่ถูกบันทึกสำหรับภาพเคลื่อนไหวแบบย่นเวลา
  - การตั้งค่าฟังก์ชั่นในการถ่ายภาพของภาพแรกจะถูกปรับใช้กับภาพต่อๆ ไป
  - หากมีการเปิดรับแสงนานหรือตั้งค่าความเร็วขัดเด<sup>ื</sup>อร์นานกว่าช่วงเวลาการถ่าย ภาพ กล้องจะไม่สามารถถ่ายภาพโดยใช้ช่วงเวลาที่ดั้งค่าไว้ได้ นอกจากนี้ การ ถ่ายภาพอาจไม่สามารถทำได้เมื่อความเร็วขัดเตอร์และช่วงเวลาในการถ่ายภาพ เกือบจะเท่ากัน
  - หากไม่สามารถถ่ายภาพต่อไปได้ กล้องอาจข้ามการถ่ายภาพนั้นไป ซึ่งอาจทำให้ เวลาในการบันทึกภาพเคลื่อนไหวแบบย่นเวลาสั้นลง

- หากเวลาที่กล้องใช้ในการบันทึกภาพลงในการ์ดนานกว่าช่วงเวลาระหว่างการถ่าย ภาพแต่ละภาพ เนื่องจากฟังก์ชั่นในการถ่ายภาพที่ตั้งค่าหรือประสิทธิภาพของ การ์ด การถ่ายภาพตามช่วงเวลาที่ตั้งค่าไว้อาจไม่สามารถทำได้
  - ภาพที่ถ่ายเหล่านี้จะไม่ถูกบันทึกเป็นภาพนิ่ง แม้ว่าคุณจะยกเลิกการถ่ายภาพ เคลื่อนไหวแบบยุ่นเวลาหลังจากถ่ายไปแล้วเพียงภาพเดียว ภาพนั้นจะถูกบันทึก เป็นไฟล์ภาพเคลื่อนไหว
  - หากพื้นที่ว่างบนการ์ดไม่เพียงพอสำหรับบันทึกภาพในจำนวนที่ดั้งค่าไว้ [เวลา เล่น] จะแสดงเป็นสีแดง แม้ว่ากล้องจะสามารถถ่ายภาพด่อไปได้ แต่การถ่ายภาพ จะหยุดลงเมื่อการ์ดเต็ม
  - หากคุณเชื่อมต่อกล้องกับคอมพิวเตอร์ด้วยสายเชื่อมต่อที่ให้มาพร้อมกับกล้อง และใช้งาน EOS Utility (ซอฟด์แวร์ EOS) ให้ตั้งค่า [ 125: ภาพ.ไหวย่นเวลา] เป็น [ไม่ใช้งาน] หากตั้งค่าเป็น [ใช้งาน] กล้องจะไม่สามารถสื่อสารกับ คอมพิวเตอร์ได้
  - ระหว่างการถ่ายภาพเคลื่อนไหวแบบย่นเวลา ระบบลดภาพสั้นของเลนส์จะไม่ทำ งาน
  - หากปรับสวิตซ์เปิด/ปิดกล้องไปที่ <OFF> หรือใช้งานสวิตซ์ถ่ายภาพแบบ Live View/ถ่ายภาพเคลื่อนไหว การถ่ายภาพเคลื่อนไหวแบบย่นเวลาจะถูกยกเลิกและ การตั้งค่าจะเปลี่ยนเป็น [ไม่ใช้งาน]
  - ถึงแม้ว่าจะใช้แฟลชอยู่ แต่แฟลชจะไม่ทำงาน
  - สถานะเดรียมพร้อมถ่ายภาพเคลื่อนไหวแบบย่นเวลาจะถูกยกเลิกและการตั้งค่าจะ ถูกเปลี่ยนเป็น [ไม่ใช้งาน] หากมีการดำเนินงานต่อไปนี้:
    - การเลือก [ํ่ם 3: เก็บข้อมูลลบภาพฝุ่น] [́¥3: ทำความสะอาดเช่นเชอร์]
      [́¥4: ลบการตั้งค่ากล้องทั้งหมด] หรือ [́¥4: ํ่םโปร.คุมระบบรุ่น]
    - การเลือกโหมดถ่ายภาพ < 🖬 > หรือ < 🗹 >
  - เมื่อการถ่ายภาพเคลื่อนไหวแบบย่นเวลาสิ้นสุดลง การดั้งค่าจะถูกลบโดยอัตโนมัติ และกล้องจะกลับสู่การถ่ายภาพเคลื่อนไหวปกติ โปรดทราบว่าหากคุณดั้งความ เร็วชัตเตอร์ให้ข้ากว่า 1/60 วินาทีสำหรับการถ่ายภาพเคลื่อนไหวแบบย่นเวลา และการตั้งค่านั้นถูกลบโดยอัตโนมัติ ความเร็วชัตเตอร์อาจเปลี่ยนไปเป็นความเร็ว ภายในขอบเขตที่ตั้งค่าไว้สำหรับการถ่ายภาพเคลื่อนไหวปกติโดยอัตโนมัติ
คุณสามารถถ่ายภาพเคลื่อนไหวแบบยุ่นเวลาด้วยแบดเดอรี่แพ็ค รุ่น LP-E6N ที่ชาร์จ ไฟจนเด็มเป็นระยะเวลาโดยประมาณ (ตั้งแต่การเริ่มถ่ายภาพจนกระทั่งแบดเตอรี่หมด) ที่แสดงอยู่ในตารางด้านล่าง ระยะเวลารวมที่ทำได้สำหรับการถ่ายภาพเคลื่อนไหว แบบยุ่นเวลาจะเปลี่ยนไปขึ้นอยู่กับสภาวะการถ่ายภาพ

ระยะเวลารวมที่ทำได้สำหรับการถ่ายภาพเคลื่อนไหวแบบย่นเวลาโดยประมาณ (โดยประมาณ)

|                               | อุณหภูมิห้อง<br>(23°C / 73°F) | อุณหภูมิด่ำ<br>(0°C / 32°F) |
|-------------------------------|-------------------------------|-----------------------------|
| ช่วงเวลาการถ่ายภาพ: 1 วินาที  | 3 ชม. 50 นาที                 | 3 ชม. 20 นาที               |
| ช่วงเวลาการถ่ายภาพ: 10 วินาที | 5 ชม.                         | 4 ชม. 30 นาที               |

คุณสามารถเริ่มหรือหยุดการถ่ายภาพเคลื่อนไหวแบบย่นเวลาได้โดยใช้ดัวควบคุม รีโมท รุ่น RC-6 (แยกจำหน่าย, น.221) ให้ตั้งค่า [ 15: รีโมทคอนโทรล] เป็น [ใช้งาน] ไว้ล่วงหน้า

#### เมื่อใช้งานตัวควบคุมรีโมท รุ่น RC-6

| สถานะของกล้อง/<br>การตั้งค่ารีโมทคอนโทรล | <2> (รอ 2 วินาที)              | <●><br>(ถ่ายภาพทันที) |
|------------------------------------------|--------------------------------|-----------------------|
| หน้าจอถ่ายภาพทดสอบ                       | ไปยังการเตรียมพร้อม<br>ถ่ายภาพ | ถ่ายภาพนิ่ง           |
| เตรียมพร้อมถ่ายภาพ                       | ไปยังหน้าจอถ่ายภาพ<br>ทดสอบ    | เริ่มถ่าย             |
| ระหว่างถ่ายภาพเคลื่อนไหว<br>แบบย่นเวลา   | จบการถ่ายภาพ                   | จบการถ่ายภาพ          |

## MENU การตั้งค่าฟังก์ชั่นของเมนู

### **Ô**4

| Ó         | ►        | Ý        | <u>e</u>                | *             |
|-----------|----------|----------|-------------------------|---------------|
|           | 3 4      |          |                         | SHOOT4:Movie  |
| Servo AF  | ภาพเค    | มื่อนไหว | ใช้งาน                  |               |
| วิธีโฟกัล | เอ้ตโนฯ  |          | 🕑 +การต์                | <b>i</b> ดดาม |
| คุณ.บันเ  | กึกภาพ.' | ไหว      | <sup>1</sup> FHD 25.00P | IPB MP4       |
| ขูมดีจิต  | อล       |          | ไม่ใช้งาน               |               |
| บันทึกเลื | ยง       |          | อัตโนมัติ               |               |
|           |          |          |                         |               |
|           |          |          |                         |               |

เมื่อปรับสวิตช์ถ่ายภาพแบบ Live View/ ถ่ายภาพเคลื่อนไหวไปที่ <'栗> ดัวเลือกเมนู การถ่ายภาพเคลื่อนไหวจะปรากฏขึ้นภายใต้ แท็บ [Ф4] และ [Ф5] (แท็บ [Ф2] และ [Ф3] ในโหมดถ่ายภาพพื้นฐาน)

### Servo AF ภาพเคลื่อนไหว

เมื่อเปิดใช้งานพึงก์ชั่นนี้ กล้องจะโฟกัสที่วัดถุอย่างต่อเนื่องระหว่างการถ่าย ภาพเคลื่อนไหว การตั้งค่าเริ่มต้นคือ [ใช้งาน] เมื่อตั้งค่าเป็น [ใช้งาน]:

- กล้องจะโฟกัสาที่วัดถุอย่างต่อเนื่อง แม้ในขณะที่คุณไม่ได้กดปุ่มขัดเดอร์ลง ครึ่งหนึ่งก็ตาม
- หากคุณต้องการโฟกัสค้างเฉพาะจุดที่ต้องการ หรือคุณไม่ต้องการให้เสียง กลไกของเลนส์ถูกบันทึก คุณสามารถหยุดการทำงานของ Servo AF ภาพ เคลื่อนไหวชั่วคราวได้ดังนี้ เมื่อคุณหยุด Servo AF ภาพเคลื่อนไหว จุด AF จะเปลี่ยนเป็นสีเทา หากคุณทำตามขั้นตอนด้านล่าง Servo AF ภาพเคลื่อน ไหวจะทำงานอีกครั้ง
  - แตะที่ไอคอน [ \* 70 ผิง ได้กานข้ายล่างของหน้าจอ
  - กดปุ่ม <**4**>
  - ภายใต้ [. C. Fn III-4: ตั้งการควบคุมด้วยตนเอง] หากกำหนดปุ่ม ไว้สำหรับ [หยุด AF] คุณสามารถหยุด Servo AF ภาพเคลื่อนไหวได้ ชั่วขณะระหว่างที่กดปุ่มนั้นค้างไว้ เมื่อคุณปล่อยนิ้วจากปุ่ม Servo AF ภาพเคลื่อนไหวจะทำงานต่อ
- เมื่อ Servo AF ภาพเคลื่อนไหวถูกหยุดชั่วขณะ หากคุณกลับสู่การถ่ายภาพ เคลื่อนไหวหลังจากการดำเนินการ เช่น การกดปุ่ม < MENU> หรือ
   <▶> หรือการเปลี่ยนวิธีโฟกัสอัตโนมัติ Servo AF ภาพเคลื่อนไหวจะ ทำงานต่อ

### เมื่อตั้งค่าเป็น [ไม่ใช้งาน]:

กดปุ่มชัตเตอร์ลงครึ่งหนึ่ง หรือกดปุ่ม < AF-ON> เพื่อโฟกัส

#### วิธีโฟกัสอัตโนฯ

วิธีโฟก้สอัดโนมัดิจะเหมือนกันกับที่อธิบายไว้ในหน้า 276-285 คุณสามารถ เลือก [**∵ +การดิดดาม**], [FlexiZone - Multi] หรือ [FlexiZone -Single]

## ข้อควรระวังเมื่อตั้งค่า [Servo AF ภาพเคลื่อนไหว] เป็น [ใช้งาน] สภาวะการถ่ายภาพซึ่งอาจทำให้ยากต่อการโฟกัส

- เป้าหมายที่ขยับอย่างรวดเร็วเข้าหากล้องหรือถอยออกห่างจากกล้อง
- เป้าหมายที่กำลังขยับในระยะใกล้กับหน้ากล้อง
- โปรดดู "สภาวะการถ่ายภาพซึ่งอาจทำให้ยากต่อการโฟกัส" ในหน้า 284
- เนื่องจากมีการขับเคลื่อนเลนส์อย่างต่อเนื่อง จึงต้องใช้พลังงานแบดเดอรี่มาก และทำให้ระยะเวลาของการถ่ายภาพเคลื่อนไหวสั้นลง (น.309)
- สำหรับเลนส์บางชนิด เสียงกลไกของเลนส์ระหว่างการโฟกัสอาจถูกบันทึกลง ไปด้วย หากเกิดกรณีนี้ขึ้น ให้ใช้ไมโครโฟนภายนอกที่มีจำหน่ายทั่วไปเพื่อลด เสียงกลไกของเลนส์ในภาพเคลื่อนไหว นอกจากนี้ การใช้เลนส์ USM บางชนิด (เช่น EF-S18-135mm f/3.5-5.6 IS USM) หรือเลนส์ STM บางชนิด (เช่น EF-S18-55mm f/3.5-5.6 IS STM) จะลดเสียงกลไกของเลนส์ที่ถูกบันทึกได้
- Servo AF ภาพเคลื่อนไหว จะหยุดชั่วขณะระหว่างการชุมหรือขยายภาพ
- ระหว่างการถ่ายภาพเคลื่อนไหว หากเป้าหมายขยับเข้าหาหรือเคลื่อนที่ออก หรือ หากกล้องเคลื่อนที่ในแนวตั้งหรือแนวนอน (แพน) ภาพเคลื่อนไหวที่บันทึกอาจ ขยายหรือหดชั่วขณะ (เปลี่ยนแปลงในการขยายภาพ)
- หากคุณต้องการปรับสวิตซ์เลือกโหมดโฟกัสของเลนส์เป็น < MF> ระหว่าง Servo AF ภาพเคลื่อนไหว ให้ปรับสวิตซ์ถ่ายภาพแบบ Live View/ถ่ายภาพ เคลื่อนไหวไปที่ < 1 > ก่อน

#### คุณภาพบันทึกภาพเคลื่อนไหว

คุณสามารถตั้งค่ารูปแบบการบันทึกภาพเคลื่อนไหว (MOV หรือ MP4) ขนาด การบันทึกภาพเคลื่อนไหวได้ สำหรับรายละเอียด โปรดดูหน้า 306

### 🔹 ชูมดิจิตอล

คุณสามารถใช้ชุมดิจิตอลสำหรับการถ่ายภาพช่วงไกลได้ สำหรับรายละเอียด โปรดดูหน้า 311

### บันทึกเสียง

คุณสามารถตั้งค่าฟังก์ชั่นในการบันทึกเสียงได้ สำหรับรายละเอียด โปรดดู หน้า 312

### 🔹 ความเร็ว Servo AF ภาพเคลื่อนไหว 🛧

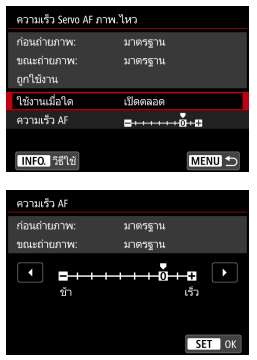

คุณสามารถตั้งค่าสภาวะการทำงานและความ เร็ว AF ของ Servo AF ภาพเคลื่อนไหวได้ ฟังก์ชั่นนี้จะสามารถตั้งค่าได้เมื่อตั้งค่า [Servo AF ภาพเคลื่อนไหว] เป็น [ใช้งาน] และตั้งค่า [วิธีโฟกัสอัดโนฯ] เป็น [FlexiZone - Single] นอกจากนี้ ฟังก์ชั่น จะสามารถใช้งานได้เมื่อใช้เลนส์ที่รองรับการ เปลี่ยนโฟกัสช้าระหว่างการถ่ายภาพเคลื่อน ไหว\*

- **ใช้งานเมื่อใด : [เปิดตลอด**] ตั้งค่าความเร็วการปรับ AF ให้ทำงานตลอดเวลา ในการถ่ายภาพเคลื่อนไหว (ก่อนและระหว่างการถ่ายภาพ เคลื่อนไหว) [**ขณะถ่ายภาพ**] ตั้งค่าความเร็วการปรับ AF ให้ ทำงานเฉพาะระหว่างการถ่ายภาพเคลื่อนไหวเท่านั้น
- ความเร็ว AF : คุณสามารถปรับความเร็ว AF (ความเร็วการเปลี่ยนโฟกัส) จาก ความเร็วมาตรฐานถึงข้า (หนึ่งในเจ็ดระดับ) หรือเร็ว (หนึ่งใน สองระดับ) เพื่อให้ได้ผลที่ต้องการสำหรับการสร้างภาพเคลื่อน ไหว

### \* เลนส์ที่รองรับการเปลี่ยนโฟกัสข้าระหว่างการถ่ายภาพเคลื่อนไหว

เลนส์ USM ที่ออกสู่ตลาดในปี 2009 เป็นตันมา (เช่น EF-S 18-135mm f/3.5-5.6 IS USM) และเลนส์ STM (เช่น EF-S 18-55mm f/3.5-5.6 IS STM) สามารถรองรับการเปลี่ยนโฟกัสช้าระหว่างการถ่ายภาพเคลื่อนไหวได้ สำหรับ รายละเอียด โปรดดูจากเวปไซต์แคนนอน

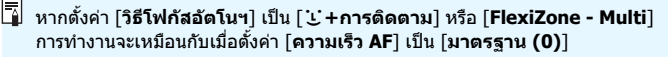

#### 🔹 ความไวติดตาม Servo AF ภาพเคลื่อนไหว 🖈

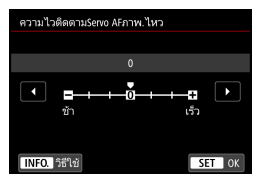

คุณสามารถเปลี่ยนความไวในการติดตามของ Servo AF ภาพเคลื่อนไหวได้หนึ่งในเจ็ดระดับ ซึ่งจะมีผลต่อการดอบสนองของความไวใน การดิดตาม AF เมื่อจุด AF เบี่ยงเบนออกจาก เป้าหมาย เช่น ในระหว่างการแพนกล้องหรือ เมื่อมีสิ่งกีดขวางตัดผ่านจุด AF ฟังก์ชั่นนี้จะสามารถตั้งค่าได้เมื่อตั้งค่า [Servo AF ภาพเคลื่อนไหว] เป็น [ใช้งาน] และตั้งค่า [วิธีโฟกัสอัตโนฯ] เป็น [FlexiZone - Single]

### ช้า: -3/-2/-1

การตั้งค่านี้ทำให้กล้องยากที่จะดิดตามเป้าหมายอื่นหากจุด AF คลาดจากเป้า หมายเดิม ยิ่งตั้งค่าใกล้เครื่องหมายลบ (-) มากขึ้น กล้องจะยิ่งยากที่จะดิดตาม เป้าหมายอื่น ซึ่งได้ผลดีเมื่อคุณต้องการป้องกันไม่ให้จุด AF ดิดตามวัตถุอื่นที่ไม่ ใช่เป้าหมายที่ต้องการโดยทันที ในระหว่างการแพนกล้องหรือเมื่อมีสิ่งกีดขวาง ตัดผ่านจุด AF

### ເຈົ້ວ: +1/+2/+3

ทำให้กล้องตอ<sup>้</sup>บสนองได้ดียิ่งขึ้นเมื่อติดตามเป้าหมายที่ครอบคลุมจุด AF ยิ่งตั้ง ค่าใกล้เครื่องหมายบวก (+) มากขึ้น กล้องจะยิ่งตอบสนองได้อย่างรวดเร็ว ซึ่ง ได้ผลดีเมื่อคุณต้องการติดตามเป้าหมายที่กำลังเคลื่อนที่และระยะห่างจากกล้อง เปลี่ยนแปลงไปโดยตลอด หรือเพื่อที่จะโฟกัสเป้าหมายอื่นโดยทันที

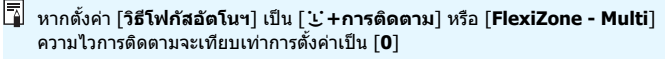

### **Ċ**5

|                     | Ó       | [      | ۲         |           | Ý | <u>.</u> | *            |
|---------------------|---------|--------|-----------|-----------|---|----------|--------------|
|                     |         |        |           |           |   |          | SHOOT5:Movie |
|                     | ระยะเวล | ลาวัดเ | 1293      |           |   | 8 วินาที |              |
| แสดงตาราง           |         |        | ไม่แสดง   |           |   |          |              |
| หน้าที่ปุ่ม🕰        |         |        | ₿ÂF/-     |           |   |          |              |
| ถ่าย video snapshot |         |        | ไม่ใช้งาน |           |   |          |              |
| ภาพ.ไหวย่นเวลา      |         |        | ไม่ใช้งาน |           |   |          |              |
| รีโมทคอนโทรล        |         |        |           | ไม่ใช้งาน |   |          |              |
|                     |         |        |           |           |   |          |              |

#### 🔹 ระยะเวลาวัดแสง 🖈

้คุณสามารถเปลี่ยนระยะเวลาแสดงการตั้งค่าการเปิดรับแสงได้ (เวลาล็อค AE)

#### แสดงตาราง

เมื่อใช้ [3x3 ♯ ] หรือ [6x4 ﷺ] คุณสามารถแสดงเส้นดารางเพื่อช่วย ในการจัดระดับกล้องในแนวตั้งหรือแนวนอน และเมื่อใช้ [3x3+diag ≭] เส้นดารางจะแสดงพร้อมกับเส้นทแยง เพื่อช่วยในการจัดองค์ประกอบภาพ ให้มีความสมดุลมากยิ่งขึ้นโดยวางแนวจุดตัดไว้เหนือวัตถุ

#### 🔹 หน้าที่ปุ่ม 🔍

คุณสามารถตั้งค่าฟังก์ชั่นการทำงานได้โดยกดปุ่มชัดเดอร์ลงครึ่งหนึ่งหรือกด ลงจนสุดระหว่างที่ถ่ายภาพเคลื่อนไหว

| การตั้งค่า | กดลงครึ่งหนึ่ง | กดลงจนสุด                      |
|------------|----------------|--------------------------------|
| I®AF/-     | วัดแสง + AF    | ไม่มีหน้าที่ (ไม่ใช้งาน)       |
| ۱.         | วัดแสงเท่านั้น | ไม่มีหน้าที่ (ไม่ใช้งาน)       |
| ĨĨAF/ Ì₩   | วัดแสง + AF    | เริ่ม/หยุดการถ่ายภาพเคลื่อนไหว |
| (€)/'₩     | วัดแสงเท่านั้น | เริ่ม/หยุดการถ่ายภาพเคลื่อนไหว |

หากตั้งค่าเป็น [ເ⊛ิ**/ / ──** ] หรือ [เ⊛ิ **/ / ──** ] นอกจากการกดปุ่ม < ร‱ > คุณ สามารถเริ่ม/หยุดการถ่ายภาพเคลื่อนใหวได้โดยการกดปุ่มขัดเตอร์ลงจนสุด หรือโดยใช้รีโมทสวิตซ์ รุ่น RS-60E3 (แยกจำหน่าย, น.221)

#### ๑่าย video snapshot

คุณสามารถถ่าย video snapshot สำหรับรายละเอียด โปรดดูหน้า 333

- ภาพเคลื่อนไหวย่นเวลา คุณสามารถถ่ายภาพเคลื่อนไหวแบบย่นเวลา สำหรับรายละเอียด โปรดดูหน้า 319
- การถ่ายภาพด้วยรีโมทคอนโทรล

เมื่อตั้งค่าเป็น [**ใช้งาน**] คุณสามารถเริ่มหรือหยุดการถ่ายภาพเคลื่อนไหว โดยใช้ตัวควบคุมรีโมท รุ่น RC-6 (แยกจำหน่าย, น.221) [፤] จะแสดงขึ้นบน แผง LCD ตั้งค่าสวิตซ์โหมดถ่ายภาพเป็น <**2**> แล้วกดปุ่มส่งสัญญาณ หาก ปรับสวิตซ์เป็น <●> (ถ่ายภาพทันที) การตั้งค่า [หน้าที่ปุ่ม ④] จะถูกปรับ ใช้

#### เมนูความไวแสง ISO ระหว่างการถ่ายภาพเคลื่อนไหว

| การตั้งค่าความไวแสง ISO |           |
|-------------------------|-----------|
| ความไวแสง ISO           | อัตโนมัติ |
| ขอบเขตภาพเคลื่อนไหว     | 100-12800 |
|                         |           |
|                         |           |
|                         |           |
|                         |           |
|                         | MENU ᠫ    |

เมื่อปรับสวิดช์ถ่ายภาพแบบ Live View/ถ่ายภาพ เคลื่อนไหวไปที่ <'栗> การตั้งค่าที่เกี่ยวข้องใน [₾2: การตั้งค่าความไวแสง ISO] จะเปลี่ยนเป็น [ขอบเขดภาพเคลื่อนไหว]

## MENU การถ่าย Video Snapshot

คุณสามารถถ่ายชุดคลิปภาพเคลื่อนไหวได้นานประมาณ 2 วินาที, 4 วินาที หรือ 8 วินาที ซึ่งเรียกว่า video snapshot ทั้งนี้ video snapshot หลายๆ ชุดสามารถ นำมารวมกันเป็นภาพเคลื่อนไหวเดียวได้ เรียกว่าอัลบั้ม video snapshot คุณ จึงสามารถแสดงเหตุการณ์ที่สำคัญของการเดินทางหรืองานได้อย่างฉับไว อัลบั้ม video snapshot สามารถเล่นพร้อมกับดนตรีฉากหลัง (น.340, 372)

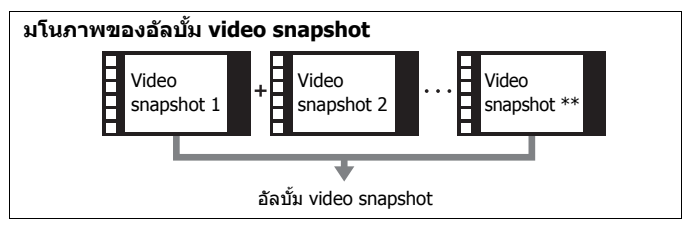

### การตั้งค่าระยะเวลาการถ่าย Video Snapshot

ปรับปุ่มโหมดไปที่โหมดอื่นนอกเหนือ จาก <⊘>

| เดอก [กาย video snapshot | เลือก | ก [ถ่าย | video | snapshot |
|--------------------------|-------|---------|-------|----------|
|--------------------------|-------|---------|-------|----------|

 ภายใด้แท็บ [Ф5] (แท็บ [Ф3] ในโหมด ถ่ายภาพพื้นฐาน) เลือก [ถ่าย video snapshot] และกดปุ่ม < (ก)>

| •          |        |       | Ý | <u>a</u>  | *            |
|------------|--------|-------|---|-----------|--------------|
|            |        |       |   |           | SHOOT5:Movie |
| ระยะเวล    | าาวัดแ | ສູ່ຈ  |   | 8 วินาที  |              |
| แสดงตา     | ราง    |       |   | ไม่แสดง   |              |
| หน้าที่ปุ่ |        |       |   | ₿ÅF/-     |              |
| ถ่าย vid   | eo sna | pshot |   | ไม่ใช้งาน |              |
| ภาพ.ไห     | าวย่นเ | วลา   |   | ไม่ใช้งาน |              |
| รีโมทคล    | บนโท   | รล    |   | ไม่ใช้งาน |              |
|            |        |       |   |           |              |
|            |        |       |   |           |              |

ถ่าย vio ถ่าย vio

ความย อัลบั้ม

|             |           |   | 4  |
|-------------|-----------|---|----|
| eo snapshot |           | 2 | เอ |
|             |           |   |    |
| eo snapshot | ) ใช้งาน  |   |    |
|             | ไม่ใช้งาน |   |    |
|             |           |   |    |
| no snanshot | หนัง 4 วิ |   |    |
|             |           |   |    |
|             |           |   |    |

### เลือก [ใช้งาน]

| ถ่าย video snapshot                                                                                            |                 |  |  |  |  |  |
|----------------------------------------------------------------------------------------------------|-----------------|--|--|--|--|--|
| ถ่าย video snapshot                                                                                            | ใช้งาน          |  |  |  |  |  |
| การตั้งค่าอัลบั้ม                                                                                              |                 |  |  |  |  |  |
| แสดงข้อความยืนยัน                                                                                              | ใข้งาน          |  |  |  |  |  |
| รnapshot ต่ามยาว snapshot                                                                                      | หนัง 4 วิ       |  |  |  |  |  |
| อัลบั้ม                                                                                                    | ใหม่            |  |  |  |  |  |
|                                                                                                    |                 |  |  |  |  |  |
|                                                                                                    | MENU ᠫ          |  |  |  |  |  |
|                                                                                                    |                 |  |  |  |  |  |
| TI DAPAN INTERNIT                                                                                              |                 |  |  |  |  |  |
| สร้างอัลบั้มใหม่                                                                                               |                 |  |  |  |  |  |
| เพิ่มไปยังอัลบั้มที่มีอยู่                                                                                     |                 |  |  |  |  |  |
|                                                                                                    |                 |  |  |  |  |  |
|                                                                                                    |                 |  |  |  |  |  |
|                                                                                                    |                 |  |  |  |  |  |
|                                                                                                    |                 |  |  |  |  |  |
|                                                                                                    | MENU 🕤          |  |  |  |  |  |
| สร้างอัลบั้มใหม่                                                                                               |                 |  |  |  |  |  |
| Video snanshot อันต่อไปละออ                                                                                    |                 |  |  |  |  |  |
| video snapsnot อันตอ ไปจะถูก<br>เหล่งไม่เกิดร้องให้เกิดหน่                                                     |                 |  |  |  |  |  |
|                                                                                                    |                 |  |  |  |  |  |
|                                                                                                    |                 |  |  |  |  |  |
| ความยาว snapshot                                                                                               | หนัง 4 วี       |  |  |  |  |  |
|                                                                                                    |                 |  |  |  |  |  |
| ยกเลิก                                                                                                    | ตกลง            |  |  |  |  |  |
|                                                                                                    |                 |  |  |  |  |  |
| The second second second second second second second second second second second second second second second s | Charles and the |  |  |  |  |  |
|                                                                                                    |                 |  |  |  |  |  |

## 🚹 เลือก [การตั้งค่าอัลบั้ม]

### เลือก [สร้างอัลบั้มใหม่]

### < เลือกความยาว snapshot

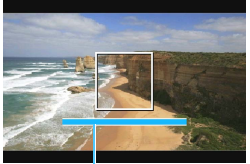

ระยะเวลาการถ่าย

### เลือก [ตกลง]

- กดปุ่ม < MENU > เพื่อออกจากเมนู
- แถบสีน้ำเงินจะปรากฏขึ้นเพื่อแสดงความ ยาว snapshot
- ไปที่ "การสร้างอัลบั้ม video snapshot" (น.335)

### การสร้างอัลบั้ม video snapshot

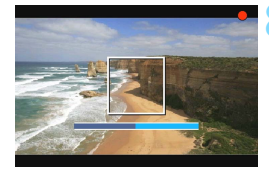

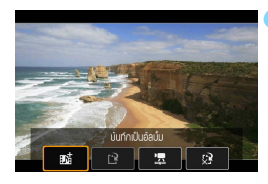

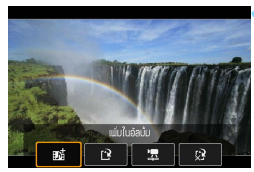

|                | <b>0</b>        |       |           |           | Ý | <u>e</u>  | *            |
|----------------|-----------------|-------|-----------|-----------|---|-----------|--------------|
| 1              |                 |       |           |           |   |           | SH00T5:Movie |
|                | <b>ຈະ</b> ຍະເວຄ | ลาวัด | แสง       |           |   | 8 วินาที  |              |
|                | แสดงตา          |       |           |           |   | ไม่แสดง   |              |
| หน้าที่ปุ่ม🔍   |                 |       | BAF/-     |           |   |           |              |
|                | ถ่าย vid        | eo sn | apshot    |           |   | ไม่ใช้งาน |              |
| ภาพ.ไหวย่นเวลา |                 |       | ไม่ใช้งาน |           |   |           |              |
| รีโมทคอนโทรล   |                 |       |           | ไม่ใช้งาน | ι |           |              |
|                |                 |       |           |           |   |           |              |

### ถ่าย video snapshot แรก

- กดปุ่ม < start</li>
   รากนั้นเริ่มถ่าย
- แถบสีน้ำเงินบ่งบอกระยะเวลาการถ่ายที่จะ ค่อยๆ ลดลง หลังจากครบระยะเวลาการ ถ่ายที่กำหนด การถ่ายภาพจะหยุดลงโดย อัดโนมัติ
- ▶ หน้าจอยืนยันจะปรากฏขึ้น (น.336-337)

### บันทึกเป็นอัลบั้ม video snapshot

- เลือก [ஹี บันทึกเป็นอัลบั้ม] จากนั้นกด ปุ่ม < m)>
- คลิปภาพเคลื่อนไหวจะถูกบันทึกเป็น video snapshot แรกของอัลบั้ม video snapshot

### ) ถ่าย video snapshot ต่อไป

- ทำซ้ำขั้นตอนที่ 8 เพื่อถ่าย video snapshot ถัดไป
- เลือก [ ชารี เพิ่มในอัลบั้ม] จากนั้นกดปุ่ม
   (มะ)>
- ในการสร้างอัลบั้ม video snapshot อื่น
   ให้เลือก [[] บันทึกเป็นอัลบั้มใหม่]
- ทำซ้ำขั้นดอนที่ 10 ตามความจำเป็น

### ออกจากการถ่าย video snapshot

- ตั้งค่า [ถ่าย video snapshot] เป็น [ไม่ใช้งาน] ในการกลับสู่การถ่ายภาพ เคลื่อนไหวตามปกติ ตรวจสอบให้แน่ ใจว่าได้ตั้งค่าเป็น [ไม่ใช้งาน]
- กดปุ่ม < MENU > เพื่อออกจากเมนูและ กลับสู่การถ่ายภาพเคลื่อนไหวตามปกติ

### ตัวเลือกในขั้นตอนที่ 9 และ 10

| ฟังก์ชั่น                                                                                                    | คำอธิบาย                                                                                                    |
|----------------------------------------------------------------------------------------------------|----------------------------------------------------------------------------------------------------|
| <b>ฏ≿่ บันทึกเป็นอัลบั้</b> ม (ขั้นตอนที่ 9)                                                                                 | คลิปภาพเคลื่อนไหวจะถูกบันทึกเป็น video<br>snapshot แรกของอัลบั้ม video snapshot                                                                       |
| <b>ช∄ เพิ่มในอัลบั้ม</b> (ขั้นดอนที่ 10)                                                                                     | Video snapshot ที่เพิ่งถ่ายจะถูกเพิ่มไปยังอัลบั้ม<br>ที่บันทึกไว้ก่อนหน้านี้ในทันที                                                                   |
| บันทึกเป็นอัลบั้มใหม่<br>(ขั้นดอนที่ 10)                                                                                     | สร้างอัลบั้ม video snapshot ใหม่และคลิปภาพ<br>เคลื่อนไหวจะถูกบันทึกเป็น video snapshot แรก<br>ไฟล์อัลบั้มใหม่จะแดกด่างจากอัลบั้มที่บันทึกก่อน<br>หน้า |
| 🗷 เล่น video snapshot<br>(ขั้นดอนที่ 9 และ 10)                                                                               | Video snapshot ที่เพิ่งถ่ายจะถูกเล่น สำหรับวิธีการ<br>เล่นภาพ โปรดดูตารางในหน้าถัดไป                                                                  |
| <ul> <li>ไม่บันทึกเป็นอัลบั้ม</li> <li>(ขั้นดอนที่ 9)</li> <li>ลบโดยไม่บันทึกเป็นอัลบั้ม</li> <li>(ขั้นดอนที่ 10)</li> </ul> | Video snapshot ที่เพิ่งถ่ายจะถูกลบแทนที่จะบันทึก<br>ไปยังอัลบั้ม เลือก [ <b>ตกลง</b> ] ในกล่องโต้ตอบเพื่อ<br>ยืนยัน                                   |

-

| ถ่าย video snapshot |           |
|---------------------|-----------|
| ถ่าย video snapshot | ใช้งาน    |
| การตั้งคำอัลบั้ม    |           |
| แสดงข้อความยืนยัน   | ไม่ใช้งาน |
| ความยาว snapshot    | หนัง 4 วิ |
| อัลบั้ม             | xxx-xxxx  |
|                     |           |
|                     | MENU 🕤    |

หากคุณต้องการที่จะถ่าย video snapshot ใหม่ หลังจากที่เพิ่งถ่าย video snapshot ไป ให้ตั้งค่า [แสดงข้อความยืนยัน] เป็น [ไม่ใช้งาน] การตั้งค่านี้จะช่วยให้คุณทำการถ่าย video snapshot ครั้งใหม่ได้ทันที โดยไม่มีหน้าจอแสดง การยืนยันปรากฏขึ้นในแต่ละครั้งที่คุณถ่ายเสร็จ

### วิธีการ [เล่น video snapshot] ในขั้นตอนที่ 9 และ 10

| ฟังก์ชั่น            | คำอธิบายการเล่นภาพ                                                                                                    |  |  |
|----------------------|----------------------------------------------------------------------------------------------------|--|--|
| ▶ เล่น               | ด้วยการกดปุ่ม < 🖘 > คุณก็สามารถเล่นหรือหยุด video<br>snapshot ชั่วคราว ที่เพิ่งถ่ายเสร็จไป                                    |  |  |
| 🖊 เฟรมแรก            | แสดงฉากแรกของ video snapshot แรกในอัฉบั้ม                                                                                     |  |  |
| ่∣<ี ข้ามไปข้างหลัง* | ทุกครั้งที่คุณกดปุ่ม <ጬ> video snapshot จะข้ามไปข้างหลัง<br>ไม่กี่วินาที                                                      |  |  |
| ∢   เฟรมที่แล้ว      | แต่ละครั้งที่คุณกดปุ่ม <ጬ)> จะแสดงเฟรมก่อนหน้าทีละเฟรม<br>หากคุณกดปุ่ม <ጬ)> ค้างไว้ ภาพเคลื่อนไหวจะเล่นย้อนกลับ               |  |  |
| ▶ เฟรมถัดไป          | แต่ละครั้งที่คุณกดปุ่ม <⊕> จะเล่นภาพเคลื่อนไหวแบบเฟรม<br>ต่อเฟรม หากคุณกดปุ่ม <⊕> คัางไว้ ภาพเคลื่อนไหวจะเล่น<br>อย่างรวดเร็ว |  |  |
| ▶ ข้ามไปข้างหน้า*    | ทุกครั้งที่คุณกดปุ่ม <ጬ> video snapshot จะข้ามไปข้างหน้า<br>ไม่กี่วินาที                                                      |  |  |
| 🝽 เฟรมสุดท้าย        | แสดงฉากสุดท้ายของ video snapshot สุดท้ายในอัลบั้ม                                                                             |  |  |
|                      | ดำแหน่งการเล่นภาพ                                                                                                    |  |  |
| mm' ss"              | เวลาในการเล่น (นาที:วินาที)                                                                                                   |  |  |
| ู่่ สียง             | หมุนปุ่ม < ﷺ > เพื่อปรับระดับเสียงของลำโพงในตัวกล้อง<br>(น.365)                                                               |  |  |
|                      | กดปุ่ม <menu> เพื่อกลับไปหน้าจอก่อนหน้า</menu>                                                                                |  |  |

\* ด้วย [ข้ามไปข้างหลัง] และ [ข้ามไปข้างหน้า] ความยาวในการข้ามจะสัมพันธ์กับ จำนวนวินาทีที่ดั้งค่าไว้ภายใด้ [ถ่าย video snapshot] (ประมาณ 2 วินาที, 4 วินาที หรือ 8 วินาที)

### การเพิ่มไปยังอัลบั้มที่มีอยู่

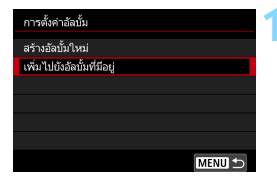

### เลือก [เพิ่มไปยังอัลบั้มที่มีอยู่]

### เลือกอัลบั้มที่มีอยู่

- หมุนปุ่ม < ()> เพื่อเลือกอัลบั้มที่มีอยู่ จากนั้นกดปุ่ม < เ⊧า >ู
- เลือก [ตกลง] จากนั้นกดปุ่ม < <i>)
- การตั้งค่า video snapshot บางค่าจะ เปลี่ยนเพื่อให้สอดคล้องกับการตั้งค่าของ อัลบั้มที่มีอยู่
- กดปุ่ม < MENU > เพื่อออกจากเมนู
- หน้าจอการถ่าย video snapshot จะ ปรากฏขึ้น

### ถ่าย video snapshot

 รายละเอียดในการถ่าย video snapshot โปรดดู "การสร้างอัลบั้ม video snapshot" (น.335)

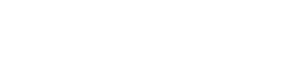

### 🌒 ข้อควรระวังสำหรับการถ่าย Video Snapshot

- เมื่อเลือกรูปแบบ MOV จะไม่สามารถตั้งค่าถ่าย video snapshot ได้
- คุณสามารถเพิ่มเฉพาะ video snapshot ที่มีระยะเวลาเท่ากันไปยังอัลบั้มหนึ่ง (แต่ละไฟล์ประมาณ 2 วินาที, 4 วินาที หรือ 8 วินาที)
- โปรดทราบว่าหากคุณทำสิ่งใดต่อไปนี้ในขณะถ่าย video snapshot อัลบั้มใหม่ จะถูกสร้างขึ้นสำหรับ video snapshot ที่ถ่ายภายหลัง
  - การเปลี่ยน [ขนาดบันทึกภาพเคลื่อนไหว]
  - การเปลี่ยนการตั้งค่า [บันทึกเสียง] จาก [อัดโนมัดิ]/[ตั้งเอง] เป็น [ไม่ ใช้งาน] หรือจาก [ไม่ใช้งาน] เป็น [อัดโนมัดิ]/[ตั้งเอง]
  - อัพเดทโปรแกรมควบคุมระบบ
- ระยะเวลาการถ่าย video snapshot เป็นเพียงการประมาณเท่านั้น ระยะเวลาการ ถ่ายที่แสดงในระหว่างการเล่นภาพอาจไม่แน่นอนทั้งนี้ขึ้นอยู่กับอัดราเฟรม

### การเล่นอัลบั้ม

้คณสามารถเล่นอัลบั้ม video snapshot ได้เช่นเดียวกับการเล่นภาพเคลื่อนไหว ปกติ (น.365)

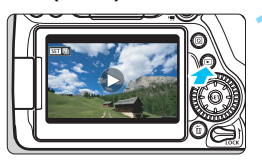

เล่นภาพเดลื่อนไหว ▶ กดป่ม < 🕨 > เพื่อแสดงภาพ

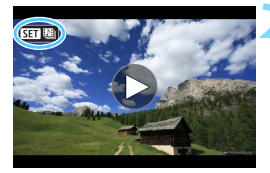

### เลือกอัลบั้ม

- ์ ในการแสดงภาพเดี่ยว ไอคอน [ SET 🖽 ] ที่แสดงขึ้นที่ด้านซ้ายบนของหน้ำจอแสดง ถึง video snapshot
- หมนป่ม < ())> เพื่อเลือกอัลบั้ม

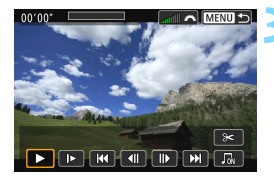

### เล่นอัลบั้ม

- กดป่ม < เ∈า) >
- บนแผงควบคมการเล่นภาพเคลื่อนไหวที่ แสดง ให้เลือก [▶] (เล่น) จากนั้นกดป่ม < (SET) >

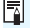

### 🚡 ดนตรีฉากหลัง

- คณสามารถใช้ดนตรีฉากหลังเมื่อคณเล่นอัลบั้ม ภาพเคลื่อนไหวปกติ และสไลด์ โชว์ได้บนกล้อง (น.366, 372) ในการเล่นดนตรีฉากหลัง คณจะต้องคัดลอกดนตรี ฉากหลังโดยใช้ EOS Utility (ซอฟต์แวร์ EOS) ไปยังการ์ดก่อน สำหรับข้อมล เกี่ยวกับวิธีคัดลอกดนตรีฉากหลัง โปรดดูคู่มือการใช้งาน EOS Utility
- เพลงที่บันทึกอยู่ในเมมโมรี่การ์ดจะต้องใช้เพื่อความบันเทิงส่วนตัวเท่านั้น และ ต้องไม่ละเบิดเจ้าของลิขสิทธิ์

### การแก้ไขอัลบั้ม

หลังจากการถ่าย คุณสามารถจัดเรียงใหม่ ลบ หรือเล่น video snapshot ในอัลบั้มได้

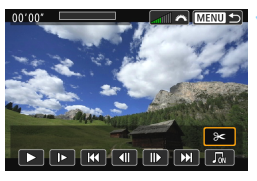

### เลือก [X]

- บนแผงควบคุมการเล่นภาพเคลื่อนไหวที่ แสดง ให้เลือก [X] (แก้ไข) จากนั้นกด ปุ่ม < ๛า>
- 🕨 หน้าจอการแก้ไขจะแสดงขึ้น

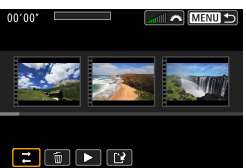

### เลือกวิธีการแก้ไข

เลือกตัวเลือกการแก้ไข จากนั้นกดปุ่ม
 <</li>

| ฟังก์ชั่น        | ดำอธิบาย                                                                                                    |
|------------------|----------------------------------------------------------------------------------------------------|
| ,≓ ย้าย snapshot | กดปุ่ม < ◀> <▶ > เพื่อเลือก video snapshot ที่คุณต้องการ<br>ย้าย จากนั้นกดปุ่ม < ☞> กดปุ่ม < ◀> <▶> เพื่อย้าย<br>snapshot จากนั้นกดปุ่ม < ☞>                                                               |
| 🗑 ລນ snapshot    | กดปุ่ม < ◀> <▶ > เพื่อเลือก video snapshot ที่คุณต้องการ<br>ลบ จากนั้นกดปุ่ม <⊕> ไอคอน [ ฏิ ] จะแสดงขึ้นที่ video<br>snapshot ที่ถูกเลือก การกด <☞> อีกครั้งจะเป็นการยกเลิก<br>การเลือก และ [ ฏิ ] จะหายไป |
| ▶ ດູ snapshot    | กดปุ่ม < ◀> < ►> เพื่อเลือก video snapshot ที่คุณต้องการ<br>เล่น จากนั้นกดปุ่ม <ጬ>                                                                                                    |

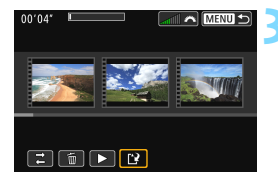

### บันทึกอัลบั้มที่แก้ไข

- กดปุ่ม < MENU > เพื่อกลับสู่แผงการแก้ ไขที่ด้านล่างสุดของหน้าจอ
- เลือก [[ํํํ] (บันทึก) จากนั้นกดปุ่ม <ጬ>
- 🕨 หน้าจอการบันทึกจะปรากฏขึ้น
- ในการบันทึกเป็นอัลบั้มใหม่ เลือก [ไฟล์ ใหม่] ในการบันทึกและเขียนทับอัลบั้มดั้ง เดิม เลือก [เขียนทับ] จากนั้นกดปุ่ม
   <</li>

 หากการ์ดมีที่ว่างไม่เพียงพอ ดัวเลือก [ไฟล์ใหม่] จะไม่สามารถเลือกได้
 เมื่อระดับพลังงานแบดเดอรี่ด่า การแก้ไขอัลบั้มจะไม่สามารถทำได้ ใช้แบดเดอรี่ที่ ชาร์จไฟจบเด็บ

### 🌵 ข้อควรระวังทั่วไปในการถ่ายภาพเคลื่อนไหว

#### ไอคอนการเดือนอุณหภูมิภายใน <**ໜ**> สีแดง

- หากอุณหภูมิภายในด้วกล้องเพิ่มสูงขึ้นเนื่องจากถ่ายภาพเคลื่อนไหวเป็นเวลานาน หรือภายใต้อุณหภูมิแวดล้อมที่สูง ไอคอน < (20) - สีแดงจะปรากฏขึ้น</li>
- ไอคอน < 10 > สีแดงบ่งบอกว่าการถ่ายภาพเคลื่อนไหวจะสิ้นสุดลงโดยอัตโนมัติ ในไม่ข้า หากเกิดกรณีนี้ขึ้น คุณจะไม่สามารถถ่ายภาพได้อีกครั้งจนกว่าอุณหภูมิ ภายในตัวกล้องจะลดลง ให้ปิดกล้องและพักกล้องชั่วครู่
- การถ่ายภาพเคลื่อนไหวในที่อุณหภูมิสูงเป็นระยะเวลานานจะส่งผลให้ไอคอน

   ปรากฏเร็วขึ้น ควรปิดกล้องดลอดเวลาเมื่อคุณไม่ได้ถ่ายภาพ

#### การบันทึกภาพและคุณภาพของภาพ

- หากเลนส์ที่ดิดมีระบบลดภาพสั่นและคุณปรับสวิตช์ระบบลดภาพสั่น (IS) ไปที่ <ON> ระบบลดภาพสั่นจะทำงานตลอดเวลาแม้คุณจะไม่ได้กดปุ่มชัดเตอร์ลง ครึ่งหนึ่งก็ตาม ระบบลดภาพสั่นจะใช้พลังงานของแบตเตอรี่และอาจทำให้ระยะ เวลาในการถ่ายภาพเคลื่อนไหวทั้งหมดสั้นลงโดยขึ้นอยู่กับสภาวะการถ่ายภาพ หากคุณใช้งานขาตั้งกล้องหรือไม่จำเป็นต้องใช้ระบบลดภาพสั่น คุณควรปรับ สวิตช์ IS ไปที่ <OFF>
- ไมโครโฟนในดัวกล้องจะเก็บเสียงการทำงานระหว่างการถ่ายภาพและเสียงกลไก ของกล้อง ควรใช้ไมโครโฟนภายนอกที่มีจำหน่ายทั่วไปเพื่อลดเสียงเหล่านี้จาก ภาพเคลื่อนไหว
- อย่าเชื่อมต่ออุปกรณ์ใดๆ เข้ากับช่องต่อเข้าไมโครโฟนภายนอก นอกจากไมโคร โฟนภายนอกเท่านั้น
- หากมีการเปลี่ยนแปลงความสว่างในขณะถ่ายภาพเคลื่อนไหวโดยใช้การเปิดรับ แสงอัตโนมัติ ภาพเคลื่อนไหวอาจหยุดลงชั่วคราว ในกรณีนี้ ให้ถ่ายภาพเคลื่อน ไหวโดยตั้งค่าระดับแสงด้วยดนเอง
- หากในภาพมีแหล่งกำเนิดแสงที่สว่างจัา พื้นที่สว่างอาจแสดงเป็นสีดำบนจอ LCD ภาพเคลื่อนไหวจะถูกบันทึกเกือบจะเหมือนกันกับที่แสดงในจอ LCD
- ในสภาวะแสงน้อย อาจปรากฏน้อยส์หรือสีผิดเพี้ยนในภาพ ภาพเคลื่อนไหวจะถูก บันทึกเกือบจะเหมือนกันกับที่แสดงในจอ LCD
- หากคุณเล่นภาพเคลื่อนไหวด้วยอุปกรณ์อื่นๆ คุณภาพของภาพหรือเสียงอาจลดลง หรือการเล่นอาจไม่สามารถทำได้ (ถึงแม้อุปกรณ์นั้นๆ จะรองรับรูปแบบ MOV/MP4)

### 🌵 ข้อควรระวังทั่วไปในการถ่ายภาพเคลื่อนไหว

#### การบันทึกภาพและคุณภาพของภาพ

หากคุณใช้งานการ์ดที่มีความเร็วในการเขียนต่ำ ด้วแสดงหัาระดับ อาจปรากฏทางด้านขวาของหน้าจอขณะถ่ายภาพเคลื่อนไหว ด้ว แสดงนี้จะแสดงจำนวนข้อมูลที่ยังไม่ได้เขียนลงการ์ด (ความจุที่ เหลืออยู่ของหน่วยความจำบัฟไฟอร์ภายใน) ยิ่งการ์ดเขียนได้ข้า เท่าไร ด้วแสดงจะยิ่งเพิ่มสูงขึ้นเท่านั้น หากระดับในด้วแสดงเพิ่ม ขึ้นจนเด็มข่อง การถ่ายภาพเคลื่อนไหวจะหยุดโดยอัดโนมัติ หากการ์ดมีความเร็วในการเขียนสูง ด้วแสดงจะไม่ปรากฏหรือ (หากปรากฏ) ระดับจะแทบไม่เพิ่มขึ้น ก่อนอื่น ควรทดสอบถ่ายภาพ เคลื่อนไหวสองสามคลิปเพื่อดรวจดูว่าการ์ดสามารถเขียนได้เร็วพอ หรือไม่

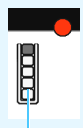

ด้ว่แสดง

#### การเล่นภาพและการเชื่อมต่อเครื่องรับโทรทัศน์

หากคุณต่อกล้องกับเครื่องรับโทรทัศน์ (น.373) และถ่ายภาพเคลื่อนไหว เครื่อง รับโทรทัศน์จะไม่ถ่ายทอดเสียงใดๆ ในระหว่างการถ่าย อย่างไรก็ตาม เสียงจะยัง คงถูกบันทึกได้อย่างสมบูรณ์

### 🌵 ข้อจำกัดของภาพเคลื่อนไหวรูปแบบ MP4

้โปรดทราบว่า โดยทั่วไปแล้วภาพเคลื่อนไหวรูปแบบ MP4 มีข้อจำกัดดังต่อไปนี้

- เสียงจะไม่ถูกบันทึกในช่วงประมาณสองเฟ<sup>้</sup>รมสุดท้าย
- เมื่อคุณเล่นภาพเคลื่อนไหวใน Windows ภาพและเสียงอาจเหลื่อมกันเล็กน้อย

# การเล่นภาพ

บทนี้จะอธิบายถึงวิธีการเล่นดูและลบภาพถ่ายและภาพเคลื่อน ไหว วิธีการแสดงภาพถ่ายและภาพเคลื่อนไหวบนจอโทรทัศน์ และฟังก์ชั่นที่เกี่ยวข้องกับการเล่นภาพอื่นๆ

ภาพที่ถ่ายและบันทึกจากอุปกรณ์อื่น

กล้องนี้อาจไม่สามารถแสดงภาพที่ถ่ายจากกล้องตัวอื่น ภาพที่ถูกปรับแต่ง ด้วยคอมพิวเตอร์ หรือไฟล์ภาพที่มีการเปลี่ยนชื่อ

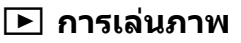

### การแสดงภาพทีละภาพ

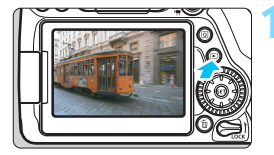

### เล่นดูภาพ

- 🕨 กดปุ่ม < 🕨 >
- 🕨 ภาพสุดท้ายที่ถ่ายหรือดูจะปรากฏขึ้น

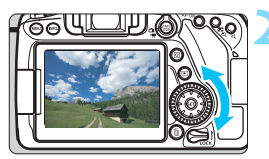

### เลือกภาพ

 หากต้องการดูภาพโดยเริ่มจากภาพสุด ท้ายที่ถ่าย ให้หมุนปุ่ม < ()> ทวนเข็ม นาฬิกา หากต้องการดูภาพโดยเริ่มจาก ภาพแรกที่ถ่าย ให้หมุนปุ่มตามเข็มนาฬิกา
 แต่ละครั้งที่คุณกดปุ่ม < INFO.> การ แสดงข้อมูลจะเปลี่ยนไป

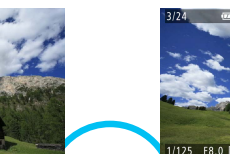

การแสดงข้อมูลพื้นฐาน

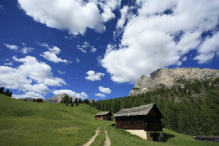

ไม่แสดงข้อมูล

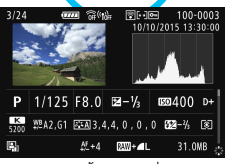

การแสดงข้อมูลการถ่ายภาพ

#### การแสดงข้อมูลการถ่ายภาพ

ในขณะแสดงหน้าจอข้อมูลการถ่ายภาพ (น.346) คุณสามารถกดปุ่ม <▲> <▼> เพื่อเปลี่ยนข้อมูลการถ่ายภาพที่แสดงทางด้านล่างของหน้าจอดังต่อไปนี้ สำหรับรายละเอียด โปรดดูหน้า 349-350

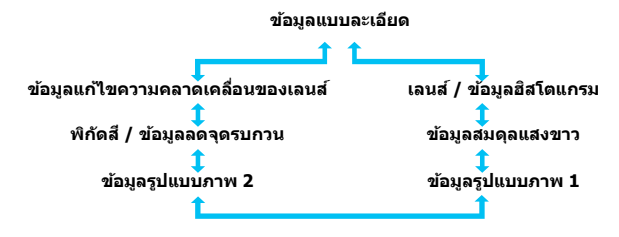

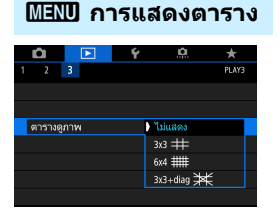

ในการแสดงภาพทีละภาพ คุณสามารถวาง ตารางระหว่างการดูภาพได้ ด้วย [**⊡3: ตารางดูภาพ**] คุณสามารถเลือก [3x3 冊], [6x4 ﷺ] หรือ [3x3+diag ื่ื∭] ได้

ฟังก์ชั่นนี้จะสะดวกต่อการตรวจสอบความ เอียงแนวตั้งหรือแนวนอนของภาพ รวมถึง การจัดองค์ประกอบภาพ

## INFO.: การแสดงข้อมูลการถ่ายภาพ

ข้อมูลที่แสดงแตกต่างกันไปขึ้นอยู่กับโหมดถ่ายภาพและการตั้งค่า

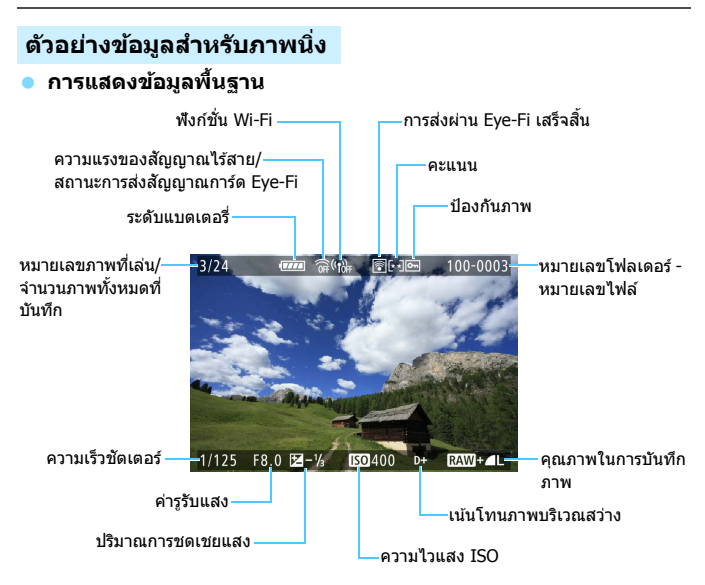

หากใช้กล้องตัวอื่นถ่ายภาพ ข้อมูลการถ่ายภาพบางส่วนอาจไม่ปรากฏขึ้น
 ภาพที่ถ่ายด้วยกล้องนี้อาจไม่สามารถเล่นได้บนกล้องอื่นๆ

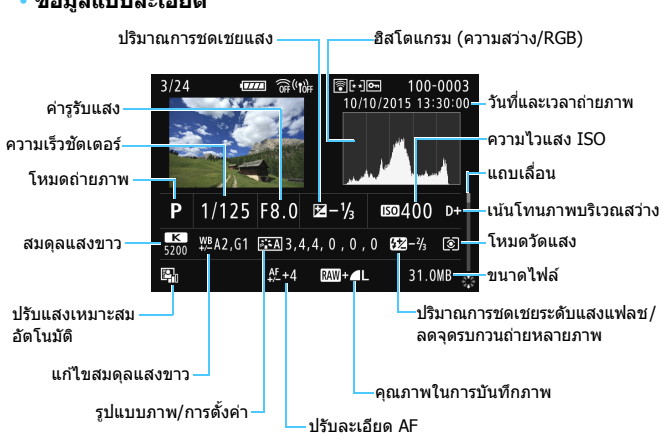

การแสดงข้อมูลการถ่ายภาพ
 ข้อมูลแบบละเอียด

- \* เมื่อคุณถ่ายภาพด้วยคุณภาพของภาพแบบ RAW+JPEG ขนาดไฟล์ของภาพ RAW จะ แสดงขึ้น
- \* สำหรับภาพที่ถ่ายด้วยแฟลชและไม่ใช้การชดเชยระดับแสงแฟลช < 🛿 > จะแสดงขึ้น
- \* <**HDR** > และค่าการปรับช่วงไดนามิกจะแสดงขึ้นสำหรับภาพที่ถ่ายโดยใช้การถ่ายภาพ HDR
- \* < 📼 > จะแสดงขึ้นสำหรับภาพที่ถ่ายโดยใช้การถ่ายภาพซ้อน
- \* < 💵 > จะแสดงขึ้นสำหรับภาพที่ถ่ายด้วยการลดจุดรบกวนถ่ายหลายภาพ
- \* < •ผุี⊐> จะแสดงขึ้นสำหรับภาพนิ่งที่ถ่ายเป็นภาพทดสอบของภาพเคลื่อนไหวแบบย่น เวลา
- \* < [∠]> จะแสดงขึ้นสำหรับภาพที่ถ่ายด้วยฟังก์ชั่นฟิลเตอร์สร้างสรรค์ และสำหรับภาพ ที่ผ่านการประมวลผล (ประมวลผลภาพ RAW, ปรับขนาด หรือใช้ฟิลเตอร์สร้างสรรค์) แล้วบันทึกไว้
- \* สำหรับภาพที่ครอบตัด < 🔎 > และ < 中 > จะแสดงขึ้น

#### • เลนส์/ข้อมูลฮิสโตแกรม

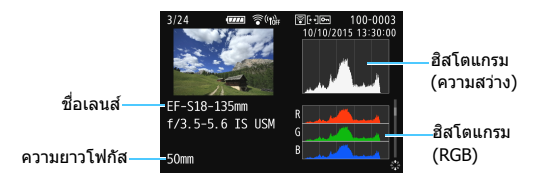

ข้อมูลสมุดลแสงขาว

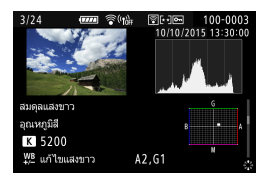

ข้อมูลรูปแบบภาพ 2

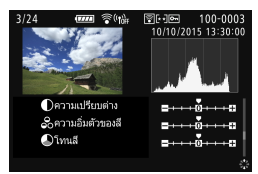

ข้อมูลแก้ไขความคลาด เคลื่อนของเลนส์

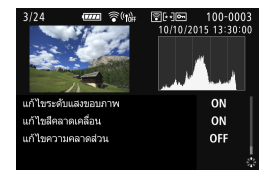

📱 หากคุณใช้อุปกรณ์รับสัญญาณ GPS รุ่น GP-E2 เพื่อบันทึกข้อมูล GPS สำหรับภาพ หน้าจอ ``ข้อมล GPS″ จะปรากภขึ้นด้วยเช่นกัน

ข้อมูลรูปแบบภาพ 1

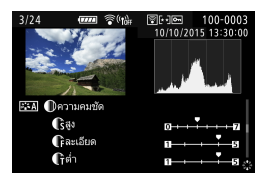

 พิกัดสี / ข้อมูลลดจดรบ กวน

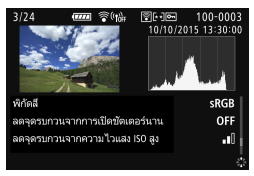

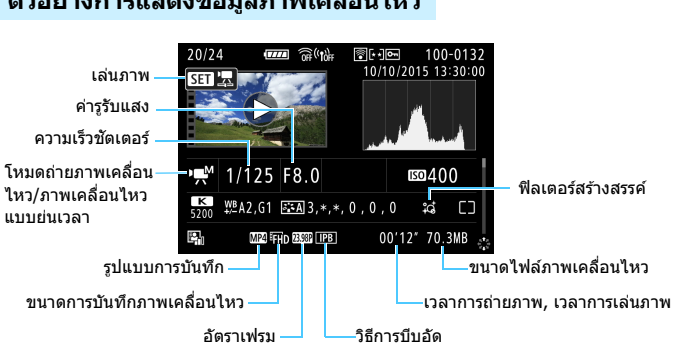

้ตัวอย่างการแสดงข้อมูลภาพเคลื่อนไหว

- \* เมื่อใช้การตั้งค่าระดับแสงด้วยตนเอง ความเร็วชัตเตอร์ ค่ารรับแสง และความไวแสง ISO (เมื่อตั้งค่าด้วยตนเอง) จะแสดงขึ้น
- \* โอคอน < 🖾 > จะแสดงขึ้นสำหรับ Video snapshot
- \* ไอคอน <เพื> จะแสดงขึ้นสำหรับภาพเคลื่อนไหวแบบ HDR

🖥 ระหว่างการเล่นภาพเคลื่อนไหว ``\*, \*″ จะแสดงขึ้นสำหรับ [**ละเอียด**] และ [ต่ำ] ของ [ความคมชัด] ใน [รูปแบบภาพ]

#### เดือนบริเวณสว่างโพลน

เมื่อตั้งค่า [**▶3: เตือนบริเวณสว่างโพลน**] เป็น [**ใช้งาน**] บริเวณสว่างที่มี ้การเปิดรับแสงมากเกินไปจะกะพริบ เพื่อให้ได้รายล<sup>ะ</sup>เอียดภ<sup>้</sup>าพเพิ่มเติมใน พื้นที่ส่วนที่ได้รับแสงเกินที่กะพริบอย่ ให้ตั้งค่าการชดเชยแสงเป็นค่าลบและ ก่ายกาพอีกครั้ง

#### แสดงจุด AF

เมื่อ [**▶3: แสดงจุด AF**] ได้รับการดั้งค่าเป็น [**ใช้งาน**] จุด AF ที่สามารถ จับโฟกัสได้แล้วจะแสดงเป็นสีแดง หากมีการตั้งค่าการเลือกจุดโฟกัสแบบ อัตโนมัติไว้ อาจมีจุดโฟกัสอัตโนมัติหลายจุดปรากฏขึ้นในเวลาเดียวกัน

#### อิสโตแกรม

ฮิสโตแกรมความสว่างแสดงการกระจายระดับค่าแสงและความสว่างโดยรวม ฮิสโตแกรม RGB ใช้สำหรับตรวจสอบความอิ่มตัวของสีและการไล่ระดับสี สามารถสลับจอภาพได้ด้วย [**⊡3: ฮิสโตแกรม**]

#### การแสดง [ความสว่าง]

อิสโดแกรมคือกราฟที่แสดงการกระจายของระดับ ความสว่างของภาพ แกนแนวนอนแสดงถึงระดับความ สว่าง (มืดลงทางข้ายและสว่างขึ้นทางขวา) ในขณะที่ แกนแนวตั้งแสดงถึงจำนวนพิกเซลที่มีอยู่สำหรับระดับ ความสว่างแต่ละแบบ ยิ่งมีพิกเซลค่อนไปทางข้าย มากเท่าใด ภาพยิ่งมีดลงเท่านั้น ยิ่งมีพิกเซลค่อนไป ทางขวามากเท่าใด ภาพยิ่งสว่างขึ้นเท่านั้น หากมีพิก เซลมากเกินไปทางข้าย รายละเอียดส่วนที่เป็นเงาจะ หายไป หากมีพิกเซลมากเกินไปทางขวา รายละเอียด ส่วนที่เป็นไฮไลท์จะหายไป การไล่ระดับสีระหว่าง รอยต่อจะถูกสร้างใหม่ คุณสามารถดูแนวโน้มระดับค่า แสงและการไล่ระดับสีโดยรวมได้โดยการตรวจสอบ ภาพและฮิสโดแกรมความสว่างของภาพ

#### ฮิสโตแกรมด้วอย่าง

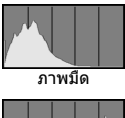

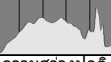

ความสว่างปกต์

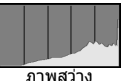

#### การแสดง [RGB]

ฮิสโดแกรมเป็นกราฟที่แสดงการกระจายของระดับความสว่างของสีหลักๆ แต่ละสีในภาพ (RGB หรือสีแดง, สีเขียว และสีน้ำเงิน) แกนแนวนอนแสดง ถึงระดับความสว่างของสี (มีดลงทางซ้ายและสว่างขึ้นทางขวา) ในขณะที่ แกนแนวตั้งแสดงถึงจำนวนพิกเซลที่มีอยู่สำหรับระดับความสว่างของสีแต่ ละสี ยิ่งมีพิกเซลค่อนไปทางซ้ายมากเท่าใด ภาพยิ่งมีดลงและมีสีที่โดดเด่น น้อยลงเท่านั้น ยิ่งมีพิกเซลค่อนไปทางขวามากเท่าใด ภาพยิ่งสว่างขึ้นและสี แน่นมากขึ้นเท่านั้น หากมีพิกเซลมากเกินไปทางช้าย ข้อมูลสีที่เกี่ยวเนื่องกัน จะขาดหายไป หากมีพิกเซลมากเกินไปทางขวา สีจะอิ่มด้วมากเกินไปโดย ไม่มีการไล่ระดับสี คุณสามารถดูความอิ่มด้วของสึนและสสาดนารไล่ระดับสีรวม ทั้งแนวโน้มสมดุลแสงขาวได้โดยการตรวจสอบฮิสโดแกรม RGB ของภาพ

## 🕩 การคันหาภาพอย่างรวดเร็ว

### 🖪 การแสดงภาพหลายภาพบนหน้าจอเดียว (แสดงภาพแบบดัชนี)

ค้นหาภาพได้อย่างรวดเร็วด้วยการแสดงภาพแบบดัชนีเป็น 4, 9, 36 หรือ 100 ภาพบนหน้าจอเดียว

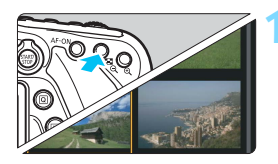

### เข้าสู่การแสดงภาพแบบดัชนี

- ในระหว่างการเล่นภาพ ให้กดปุ่ม
   <⊡•</li>
- การแสดงภาพแบบดัชนี 4 ภาพจะปรากฏ ขึ้น ภาพที่เลือกจะเน้นให้เห็นด้วยกรอบ สีส้ม
- การกดปุ่ม < ⊡ Q > จะเปลี่ยนการแสดง ภาพเป็นดังต่อไปนี้: 9 ภาพ → 36 ภาพ → 100 ภาพ การกดปุ่ม < Q > จะเปลี่ยน การแสดงภาพเป็นดังต่อไปนี้: 100 ภาพ → 36 ภาพ → 9 ภาพ → 4 ภาพ → 1 ภาพ

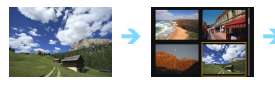

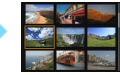

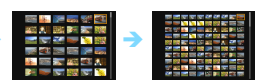

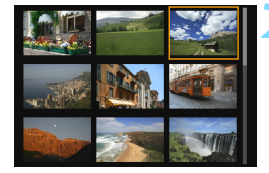

### เลือกภาพ

- หมุนปุ่ม < ()> เพื่อเลื่อนกรอบสีส้มและ เลือกภาพ คุณสามารถกดปุ่ม < ▲>
   < ▼> หรือ < ◀> < ►> เพื่อเลือกภาพ ได้
- หมุนปุ่ม < >> เพื่อแสดงภาพบนหน้า จอถัดไปหรือหน้าจอก่อนหน้า
- กดปุ่ม < (ET) > ในขณะแสดงภาพแบบดัชนี เพื่อแสดงภาพที่เลือกเพียงภาพเดียว

#### 🕼 การข้ามภาพ (แสดงภาพแบบข้าม)

ในการแสดงภาพทีละภาพ คุณสามารถหมุนปุ่ม < > เพื่อข้ามภาพไปข้างหน้า หรือกลับหลังโดยขึ้นอยู่กับวิธีข้ามที่คุณตั้งค่าไว้

| Û       |             | Ý | <u>a</u> | *     |
|---------|-------------|---|----------|-------|
| 12      |             |   |          | PLAY2 |
| ตัดภาพ  |             |   |          |       |
| ปรับขนา | ด           |   |          |       |
| คะแนน   |             |   |          |       |
| สไลด์โบ |             |   |          |       |
| ข้ามภาพ | เด้วยปุ่ม 🖍 | { | 10       |       |
|         |             |   |          |       |

| ข้ามภาพด้วยปุ่ม 🧥 |      |          |        |
|-------------------|------|----------|--------|
| ข้าม 10 ภาพ       |      |          |        |
|                   |      |          |        |
| L TI              | : 10 | :100     | ୍ର     |
|                   | Ţ.   | <u>í</u> | ſ.     |
|                   |      |          |        |
|                   |      |          | SET OK |

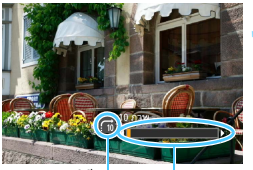

วิธีข้าม ตำแหน่งการเล่นภาพ

### เลือก [ข้ามภาพด้วยปุ่ม 📇]

### เลือกวิธีข้าม

- เลือกวิธีข้าม แล้วกด < ☞>
  - 🖪 : แสดงภาพทีละภาพ
  - ฏ₁ึ∶ ข้าม 10 ภาพ
  - **‰ี: ข้าม 100 ภา**พ
  - ฺเoี∶ แสดงตามวันที่
  - 🖆 : แสดงตามโฟลเดอร์
  - 🖼: แสดงเฉพาะภาพเคลื่อนไหว
  - 🔁 : แสดงเฉพาะภาพนิ่ง
  - เ**⊀** : แสดงตามคะแนนภาพ (น.359) หมุนปุ่ม < ฏัร> เพื่อเลือก

### เลือกดูโดยการข้าม

- 🔹 กดปุ่ม < 🕨 > เพื่อเล่นดูภาพ
- 🕨 คุณสามารถเลือกดูภาพด้วยวิธีที่ตั้งค่าไว้

- 📱 🔹 ในการค้นหาภาพตามวันที่ถ่าย ให้เลือก [วันที่]
  - ในการค้นหาภาพตามโฟลเดอร์ ให้เลือก [โฟลเดอร์]
  - หากการ์ดมีทั้งภาพเคลื่อนไหวและภาพนิ่ง ให้เลือก [ภาพเคลื่อนไหว] หรือ [ภาพนิ่ง] เพื่อแสดงเพียงอย่างเดียว
  - หากไม่มีภาพที่ตรงกับ [คะแนน] ที่เลือก คุณไม่สามารถเลือกดูภาพด้วยปุ่ม

## 

คุณสามารถขยายดูภาพบนจอ LCD ได้ประมาณ 1.5 เท่าจนถึง 10 เท่า

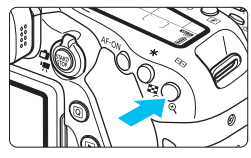

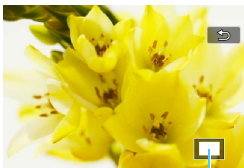

ขยายภาพ

- กดปุ่ม < �� > ในระหว่างการเล่นภาพ ▶ ภาพจะขยายใหญ่ขึ้น
- หากคุณกดปุ่ม < < > ค้างไว้ จะขยาย ภาพจนกระทั่งถึงกำลังขยายสูงสุด
- กดปุ่ม < ◘・</li>
   > เพื่อลดกำลังขยาย หาก คุณกดปุ่มค้างไว้ จะลดการขยายภาพลง เป็นการแสดงภาพทีละภาพ

ดำแหน่งของภาพบริเวณที่ถูกข่ยาย

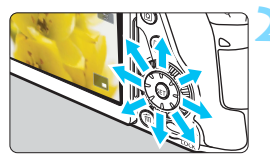

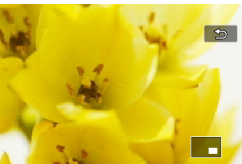

### เลื่อนดูส่วนต่างๆ ของภาพ

- ใช้ปุ่ม < 🔅 > เพื่อเลื่อนดูส่วนต่างๆ ของ ภาพที่ถูกขยาย
- กดปุ่ม < > > เพื่อออกจากการดูภาพ แบบขยาย และกลับสู่การแสดงภาพทีละ ภาพ

- 🖥 🔹 หมุนปุ่ม < 🔾 > เพื่อดูภาพอื่นเมื่อยังคงการขยายภาพอยู่
  - การดูภาพแบบขยายจะไม่สามารถทำได้ในระหว่างการแสดงภาพที่เพิ่งถ่ายเสร็จ
  - 🕨 ไม่สามารถขยายภาพเคลื่อนไหวได้

## 占 การเล่นภาพโดยใช้หน้าจอสัมผัส

จอ LCD คือแผงที่มีความไวต่อการสัมผัสซึ่งคุณสามารถแดะด้วยนิ้วมือของคุณ เพื่อทำการเล่นในลักษณะต่างๆ **ขั้นตอนแรก กดปุ่ม < โ⊳> เพื่อเล่นภาพ** 

### การเลือกดูภาพ

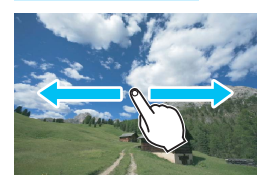

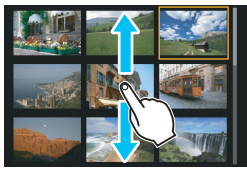

### กวาดด้วยนิ้วมือนิ้วเดียว

 ในการแสดงภาพทีละภาพ แตะจอ LCD ด้วยนิ้วเดียว คุณสามารถเลือกดูภาพถัด ไปหรือภาพก่อนหน้าด้วยการกวาดนิ้วไป ทางข้ายและขวา

กวาดไปทางซ้ายเพื่อดูภาพถัดไป (ใหม่ กว่า) หรือกวาดไปทางขวาเพื่อดูภาพ ก่อนหน้า (เก่ากว่า)

 ด้วยการแสดงภาพแบบดัชนี ให้แตะจอ LCD ด้วยนิ้วเดียวเช่นกัน คุณสามารถ เลือกดูหน้าจอถัดไปหรือหน้าจอก่อนหน้า ด้วยการกวาดนิ้วขึ้นหรือลง กวาดขึ้นเพื่อดูภาพถัดไป (ใหม่กว่า) หรือ กวาดลงเพื่อดูภาพก่อนหน้า (เก่ากว่า) เมื่อคุณเลือกภาพ กรอบสีส้มจะปรากฏขึ้น แตะที่ภาพอีกครั้งเพื่อแสดงภาพเป็นภาพ เดี่ยว

### การข้ามภาพ (แสดงภาพแบบข้าม)

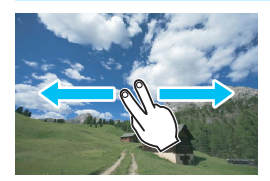

### กวาดด้วยสองนิ้ว

แดะจอ LCD ด้วยสองนิ้ว เมื่อคุณกวาด**สอง** นิ้วไปทางข้ายหรือขวา คุณสามารถข้ามภาพ ด้วยวิธีการที่ตั้งค่าไว้ใน [ข้ามภาพด้วยปุ่ม மீ்≩] ภายใต้แท็บ [**⊡2**]

### การลดภาพ (แสดงภาพแบบดัชนี)

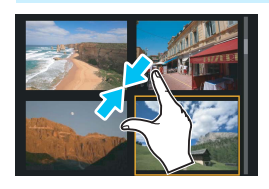

### จีบนิ้วสองนิ้ว

แตะจอด้วยนิ้วสองนิ้วที่กางแยกออกจากกัน แล้วจีบนิ้วของคุณเข้าหากันบนหน้าจอ

- แต่ละครั้งที่คุณจีบนิ้ว ภาพเดี่ยวที่แสดงอยู่ จะเปลี่ยนเป็นการแสดงภาพแบบดัชนี หากคุณถ่างนิ้วออกจากกัน การแสดงภาพ จะเปลี่ยนไปในลำดับที่กลับกัน
- เมื่อคุณเลือกภาพ กรอบสีส้มจะปรากฏขึ้น แดะที่ภาพอีกครั้งเพื่อแสดงภาพเป็นภาพ เดี่ยว

#### การขยายภาพ

### ถ่างนิ้วสองนิ้วออกจากกัน

แตะจอด้วยนิ้วสองนิ้วติดกัน จากนั้นถ่างนิ้ว ของคุณออกจากกันบนหน้าจอ

- ขณะที่คุณถ่างนิ้วออกจากกัน ภาพจะถูก ขยายขึ้น
- ภาพสามารถขยายขึ้นได้ถึงประมาณ 10x
- คุณสามารถเลื่อนภาพไปรอบๆ ได้โดยการ ลากนิ้วมือ
- หากต้องการลดขนาดภาพ ให้คุณจีบนิ้ว เข้าหากันบนหน้าจอ
- แตะที่ไอคอน [ ] เพื่อกลับสู่การแสดง ภาพทีละภาพ

กรทำงานแบบแตะหน้าจอ LCD ของกล้อง ยังสามารถทำได้ระหว่างการเล่นภาพใน เครื่องรับโทรทัศน์ที่เชื่อมต่อเข้ากับกล้องของคุณได้อีกด้วย (น.373) 🖻 การหมุนภาพ

คุณสามารถหมุนภาพที่แสดงไปยังทิศทางที่ต้องการได้

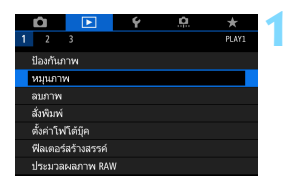

### เลือก [หมุนภาพ]

 ภายใต้แท็บ [▶1] ให้เลือก [หมุนภาพ] จากนั้นกดปุ่ม < ☞>

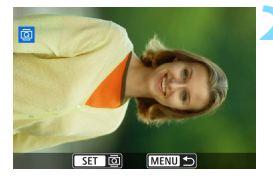

#### เลือกภาพ

- หมุนปุ่ม < ()> เพื่อเลือกภาพถ่ายที่ต้อง การหมุน
- คุณยังสามารถเลือกรูปภาพในการแสดง ภาพแบบดัชนีได้ (น.353)

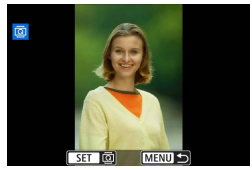

#### หมุนภาพ

- แต่ละครั้งที่คุณกดปุ่ม < (๓)> ภาพถ่ายจะ
   หมุนตามเข็มนาฬิกาดังนี้: 90° → 270°
   → 0°
- ในการหมุนภาพอื่น ให้ทำซ้ำขั้นตอนที่ 2 และ 3

หากคุณดั้งค่า [¥1: หมุนภาพอัดโนมัติ] เป็น [เปิด 🗅 🛄 ] (น.387) ก่อนถ่าย ภาพแนวดั้ง คุณไม่จำเป็นต้องหมุนภาพตามขั้นดอนข้างต้น

 หากภาพที่หมุนไม่แสดงในทิศทางที่หมุนระหว่างการเล่นภาพ ให้ตั้งค่า [¥1: หมุนภาพอัดโนมัติ] เป็น [เปิด 🗅 🖳]

ไม่สามารถหมุนภาพเคลื่อนไหวได้

## MENU การตั้งค่าการให้คะแนน

คุณสามารถให้คะแนนภาพ (ภาพนิ่งและภาพเคลื่อนไหว) ด้วยหนึ่งในห้าสัญลักษณ์ คะแนน: [⋅]/[⋅]/[เน]/[ํํํํํฺ]/[ํํํํํํํฺ! ฟังก์ชั่นนี้เรียกว่าการให้คะแนน

| Û       |             | Ý | <u>a</u> | *     |
|---------|-------------|---|----------|-------|
| 12      |             |   |          | PLAY2 |
| ตัดภาพ  |             |   |          |       |
| ปรับขน  | าด          |   |          |       |
| คะแนน   |             |   |          |       |
| สไลด์โร | ฑ่          |   |          |       |
| ข้ามภาเ | พด้วยปุ่ม 🗥 | ſ | 10       |       |
|         |             |   |          |       |
|         |             |   |          |       |

### เลือก [คะแนน]

 ภายใต้แท็บ [▶2] ให้เลือก [คะแนน] จากนั้นกดปุ่ม < ☞>

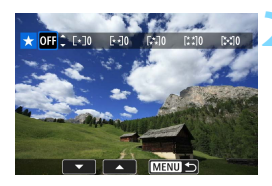

### เลือกภาพ

- หมุนปุ่ม < ()> เพื่อเลือกภาพหรือภาพ
   เคลื่อนไหวที่จะให้คะแนน จากนั้นกดปุ่ม<<์เข>>
- ด้วยการกดปุ่ม < ☎·♀ > คุณสามารถ เลือกภาพจากการแสดงภาพแบบสามภาพ ในการกลับสู่การแสดงภาพทีละภาพ ให้ กดปุ่ม < ♀ >

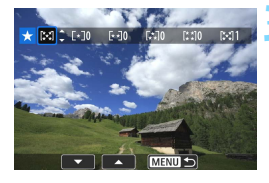

### ตั้งค่าคะแนน

- กดฺปุ่ม <▲> <▼> เพื่อเลือกคะแนน
- เมื่อคุณเลือกคะแนนสำหรับภาพ หมาย เลขด้านข้างคะแนนที่ตั้งค่าไว้จะเพิ่มขึ้น อีกหนึ่ง
- ในการให้คะแนนภาพอื่น ให้ทำซ้ำขั้นตอน ที่ 2 และ 3

- 📱 สามารถแสดงภาพได้มากถึง 999 ภาพด่อหนึ่งกลุ่มคะแนน หากมีภาพมากกว่า 999 ภาพด่อหนึ่งกลุ่มคะแนน [###] จะปรากฏขึ้น
  - การใช้ประโยชน์จากการให้คะแนน
  - ด้วย [►2: ข้ามภาพด้วยปุ่ม ﷺ] คุณจะสามารถแสดงเฉพาะภาพที่มีการ ให้คะแนนได้
  - ๑ ด้วย [►2: สไลด์โชว์] คุณสามารถเล่นดูเฉพาะภาพที่มีการให้คะแนนได้
  - ขึ้นอยู่กับระบบปฏิบัติการคอมพิวเตอร์ คุณสามารถดูคะแนนภาพแต่ละไฟล์ในส่วน ของการแสดงข้อมูลไฟล์หรือในโปรแกรมแสดงภาพที่ให้มาได้ (ภาพ JPEG เท่า นั้น)
# Q การควบคุมทันใจขณะเล่นภาพ

\* ไม่สามารถเลือกได้หาก [Wi-Fi/NFC] ภายใด้ [**+1: ตั้งค่าการสื่อสารไร้สาย**] ถูกตั้ง ค่าเป็น [ไม่ใช้งาน]

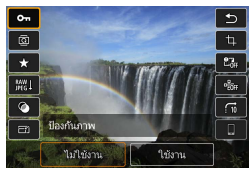

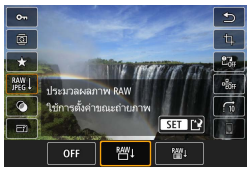

## กดปุ่ม <Q>

ในระหว่างการเล่นภาพ ให้กดปุ่ม < Q >
 ดัวเลือกการควบคุมทันใจจะปรากฏขึ้น

## เลือกฟังก์ชั่นและตั้งค่า

- กดปุ่ม < ▲ > < ▼> เพื่อเลือกฟังก์ชั่น
- การตั้งค่าปัจจุบันของฟังก์ชั่นที่เลือกจะ แสดงที่ด้านล่างของหน้าจอ
- กดปุ่ม <◀> <►> เพื่อเปลี่ยนการตั้งค่า
- เมื่อตั้งค่าประมวลผลภาพ RAW (น.390), ฟิลเดอร์สร้างสรรค์ (น.399), ปรับขนาด (น.395), ตัดภาพ (น.397) หรือส่งภาพ ไปยังสมาร์ทโฟน ให้กดปุ่ม < ()> เพื่อ ยืนยันการตั้งค่าด้วย
- ข้ามภาพด้วยปุ่ม 2018 : ตั้งค่าการให้คะแนน (น.354) โดยการกดปุ่ม <INFO.>
- หากต้องการยกเลิก ให้กดปุ่ม < MENU >

# ออกจากการตั้งค่า กดปุ่ม < (Q) > เพื่อออกจากหน้าจอควบ คุมทันใจ

- การกดปุ่ม <@> ระหว่างการแสดงภาพแบบดัชนีจะสลับไปยังการแสดงภาพ ทีละภาพและหน้าจอควบคุมทันใจจะปรากฏ การกดปุ่ม <@> อีกครั้งจะกลับ ไปยังหน้าการแสดงภาพแบบดัชนี
  - สำหรับภาพที่ถ่ายโดยใช้กล้องอื่น ดัวเลือกที่คุณสามารถเลือกได้อาจมีจำกัด

# 🖳 การเพลิดเพลินกับภาพเคลื่อนไหว

คุณสามารถเล่นภาพเคลื่อนไหวได้สามวิธีดังนี้:

## เล่นภาพบนเครื่องรับโทรทัศน์ (<sup>น.373</sup>)

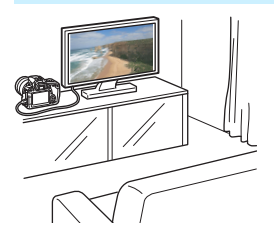

โดยการเชื่อมต่อกล้องเข้ากับเครื่องรับโทรทัศน์ ด้วยสาย HDMI รุ่น HTC-100 คุณจะสามารถ เล่นดูภาพเคลื่อนไหวและภาพนิ่งของกล้อง บนเครื่องรับโทรทัศน์ได้

- เนื่องจากเครื่องบันทึกฮาร์ดดิสก์ไม่มีช่องสัญญาณ HDMI เข้า จึงไม่สามารถเชื่อม ต่อกล้องกับเครื่องบันทึกฮาร์ดดิสก์ได้ด้วยสาย HDMI
  - แม้ว่าจะเชื่อมต่อกล้องเข้ากับเครื่องบันทึกฮาร์ดดิสก์ด้วยสาย USB แต่จะไม่สามารถ เล่นหรือบันทึกภาพเคลื่อนไหวและภาพนิ่งได้

#### เล่นภาพบนจอ LCD ของกล้อง (น.365-372)

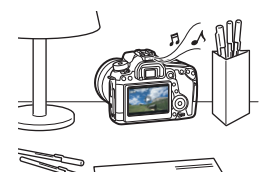

คุณสามารถเล่นภาพเคลื่อนไหวบนจอ LCD ของกล้องได้ คุณยังสามารถแก้ไขฉากแรก และฉากสุดท้ายของภาพเคลื่อนไหวออกได้ และเล่นภาพนิ่งและภาพเคลื่อนไหวบนการ์ด เป็นสไลด์โชว์แบบอัดโนมัติ

ภาพเคลื่อนไหวที่แก้ไขด้วยคอมพิวเตอร์ไม่สามารถเขียนช้ำไปยังการ์ดและเล่นภาพ ด้วยกล้องได้

#### เล่นและแก้ไขภาพด้วยคอมพิวเตอร์

ไฟล์ภาพเคลื่อนไหวที่บันทึกในการ์ดสามารถ ถ่ายโอนไปยังคอมพิวเตอร์ และเล่นหรือแก้ไข ด้วยซอฟต์แวร์ที่ดิดตั้งไว้ล่วงหน้าหรือชอฟต์ แวร์ที่เหมาะสม ที่สามารถรองรับรูปแบบการ บันทึกของภาพเคลื่อนไหวได้

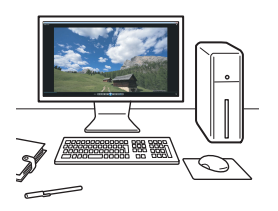

หากต้องการเล่นหรือแก้ไขภาพเคลื่อนไหวด้วยชอฟต์แวร์ที่มีจำหน่ายทั่วไป ให้ใช้ ชอฟต์แวร์ที่สามารถรองรับภาพเคลื่อนไหวในรูปแบบ MOV และรูปแบบ MP4 ได้ สำหรับ รายละเอียดเกี่ยวกับชอฟต์แวร์ที่มีจำหน่ายทั่วไป โปรดดิดต่อผู้ผลิตชอฟต์แวร์

# '🗮 การเล่นภาพเคลื่อนไหว

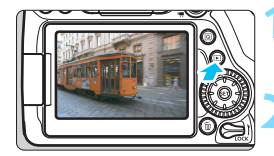

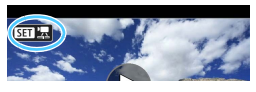

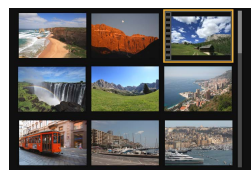

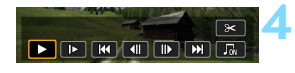

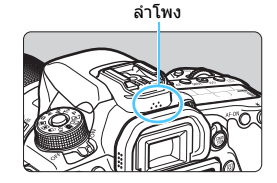

## เล่นดูภาพ

💿 กดปุ่ม < 🕨 > เพื่อแสดงภาพ

## เลือกภาพเคลื่อนไหว

- หมุนปุ่ม < ()> เพื่อเลือกภาพเคลื่อนไหว ที่จะเล่น
- ในขณะแสดงภาพที่ละภาพ ไอคอน < SEI 2 > จะแสดงขึ้นที่มุมบนข้ายของ หน้าจอเพื่อบ่งบอกว่าเป็นภาพเคลื่อนไหว หากภาพเคลื่อนไหวเป็น video snapshot ไอคอน < SEI 2 > จะแสดงขึ้น
- ในขณะแสดงภาพแบบดัชนี แถบรอยปรุ ตรงขอบข้ายของภาพขนาดย่อบ่งบอกว่า เป็นภาพเคลื่อนไหว เนื่องจากไม่สามารถ เล่นภาพเคลื่อนไหวได้ระหว่างการ แสดงภาพแบบดัชนี ให้กดปุ่ม < (สา) เพื่อเปลี่ยนเป็น การแสดงภาพทีละภาพ

ในขณะแสดงภาพทีละภาพ กดปุ่ม <เ⊧ี)>

แผงควบคุมการเล่นภาพเคลื่อนไหวจะ ปรากฏขึ้นทางด้านล่างของหน้าจอ

## เล่นภาพเคลื่อนไหว

- เลือก [▶] (เล่น) จากนั้นกดปุ่ม <জ>> ▶ ภาพเคลื่อนไหวจะเริ่มเล่น
- กดปุ่ม < ( > ระหว่างการเล่นภาพเพื่อ หยุดชั่วคราว กดอีกครั้งเพื่อดำเนินการต่อ
- คุณสามารถปรับระดับเสียงโดยหมุนปุ่ม
   < 2 3</li>
   < 1 ด้ในระหว่างเล่นภาพเคลื่อนไหว</li>
- สำหรับรายละเอียดเพิ่มเดิมเกี่ยวกับวิธีการ เล่นภาพ โปรดดูหน้าถัดไป
- ก่อนพึงเสียงของภาพเคลื่อนไหวผ่านหูพึง ให้ลดระดับเสียงลงเพื่อไม่ให้หูของ คุณได้รับอันดราย
  - กล้องนี้อาจไม่สามารถเล่นภาพเคลื่อนไหวที่ถ่ายด้วยกล้องอื่น

#### แผงควบคุมการเล่นภาพเคลื่อนไหว

| การทำงาน        | คำอธิบายการเล่นภาพ                                                                                                    |
|-----------------|----------------------------------------------------------------------------------------------------|
| ▶ เล่น          | กดปุ่ม <ङ > เพื่อสลับระหว่างเล่นกับหยุด                                                                                       |
| l► เล่นภาพช้า   | ปรับความเร็วการเล่นภาพข้าได้โดยการกดปุ่ม < ◀> < ► ><br>ความเร็วในการเล่นภาพข้าจะแสดงทางด้านบนขวาของหน้าจอ                     |
| ◀ เฟรมแรก       | แสดงเฟรมแรกของภาพเคลื่อนไหว                                                                                                   |
| ∢II เฟรมที่แล้ว | แต่ละครั้งที่คุณกดปุ่ม <ጬิ> จะแสดงเฟรมก่อนหน้าทีละเฟรม<br>หากคุณกดปุ่ม <ጬิ> ค้างไว้ ภาพเคลื่อนไหวจะเล่นย้อนกลับ               |
| ll▶ เฟรมถัดไป   | แต่ละครั้งที่คุณกดปุ่ม <⊕> จะเล่นภาพเคลื่อนไหวแบบเฟรม<br>ต่อเฟรม หากคุณกดปุ่ม <⊕> คัางไว้ ภาพเคลื่อนไหวจะเล่น<br>อย่างรวดเร็ว |
| 🕪 เฟรมสุดท้าย   | แสดงเฟรมสุดท้ายของภาพเคลื่อนใหว                                                                                               |
| ี่              | เล่นภาพเคลื่อนไหวพร้อมกับดนตรีฉากหลังที่เลือก (น.372)                                                                         |
| 🛠 แก้ไข         | แสดงหน้าจอสำหรับการตัดต่อ (น.367)                                                                                             |
|                 | ดำแหน่งการเล่นภาพ                                                                                                    |
| mm' ss"         | เวลาในการเล่น (นาที:วินาที)                                                                                                   |
| 📶 ระดับเสียง    | หมุนปุ่ม < ﷺ> เพื่อปรับระดับเสียงของลำโพงในดัวกล้อง<br>(น.365)                                                                |
| Menu 🕤          | กดปุ่ม <menu> เพื่อกลับสู่การแสดงภาพทีละภาพ</menu>                                                                            |

\* เมื่อมีการตั้งดนตรีฉากหลัง กล้องจะไม่เล่นเสียงที่บันทึกในภาพเคลื่อนไหว

- ด้วยแบดเดอรี่แพ็ค รุ่น LP-E6N ที่ชาร์จไฟจนเด็ม เวลาในการเล่นภาพแบบ ต่อเนื่องที่อุณหภูมิห้อง (23°C / 73°F) คือประมาณ 3 ชั่วโมง 40 นาที
  - ด้วยการเชื่อมต่อหูพึงที่มีปลั๊กขนาดเล็กเส้นผ่านศูนย์กลาง 3.5 มม. ที่มีจำหน่าย ทั่วไปเข้ากับช่องเสียบหูพึง (น.26) คุณจะสามารถพึงเสียงของภาพเคลื่อนไหวได้ (น.313)
  - หากคุณเชื่อมต่อกล้องเข้ากับเครื่องรับโทรทัศน์เพื่อเล่นภาพเคลื่อนไหว (น.373) ให้ปรับระดับเสียงโดยใช้เครื่องรับโทรทัศน์ (การหมุนปุ่ม < 2003) จะไม่เปลี่ยน ระดับเสียง) หากมีเสียงสัญญาณรบกวน ให้วางกล้องให้ไกลจากเครื่องรับโทรทัศน์ หรือลดระดับเสียงของโทรทัศน์ลง

## เล่นภาพด้วยหน้าจอสัมผัส

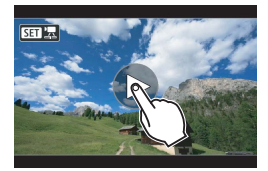

## แตะที่ [▶] ตรงกลางหน้าจอ

- 🕨 ภาพเคลื่อนไหวจะเริ่มเล่น
- ในการแสดงแผงเล่นภาพเคลื่อนไหว ให้ แตะที่ < SEI ' > ที่ด้านข้ายบนของหน้า จอ
- หากต้องการหยุดภาพเคลื่อนไหวชั่วขณะ ระหว่างการเล่น ให้แตะที่หน้าจอ แผงเล่น ภาพเคลื่อนไหวจะปรากฏขึ้นด้วยเช่นกัน

# 🛞 การแก้ไขฉากแรกและฉากสุดท้ายของภาพเคลื่อนไหว

คุณสามารถดัดฉากแรกและฉากสุดท้ายของภาพเคลื่อนไหวออกได้ครั้งละ ประมาณ 1 วินาที

## ในหน้าจอการเล่นภาพเคลื่อนไหว ให้เลือก [Ƴ]

แผงการแก้ไขภาพเคลื่อนไหวจะปรากฏ ขึ้นทางด้านล่างของหน้าจอ

## ระบุส่วนที่จะแก้ไขออก

- เลือก [ม่นี] (ดัดตอนเริ่ม) หรือ [มีม]
   (ตัดตอนจบ) จากนั้นกดปุ่ม <เธ>
- กิดปุ่ม < ◀> <►> เพื่อ่ดูเฟรมีก่อนหน้า หรือเฟรมถัดไป ทำค้างไว้เพื่อเดินหน้า หรือย้อนกลับเฟรมอย่างรวดเร็ว หมุน ปุ่ม < ()> เพื่อเล่นภาพแบบเฟรมต่อเฟรม หลังจากดัดสินใจได้ว่าจะแก้ไขส่วนใด ออก ให้กด < ()> ส่วนที่ไฮไลท์เป็นสี ขาวด้านบนสุดเป็นส่วนที่จะยังเหลืออยู่

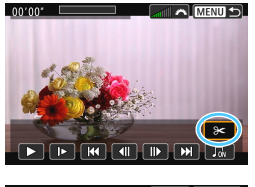

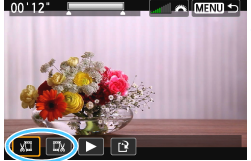

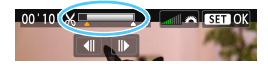

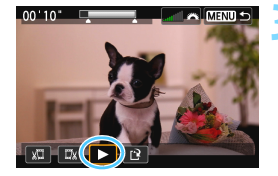

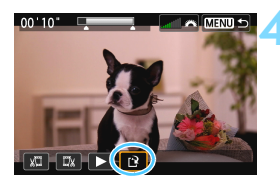

## ตรวจสอบภาพเคลื่อนไหวที่แก้ไขแล้ว

- เลือก [▶] และกด < (m)> เพื่อเล่นภาพ เคลื่อนไหวที่แก้ไขแล้ว
- ในการเปลี่ยนการแก้ไข ให้กลับไปทำ ขั้นตอนที่ 2
- หากต้องการยกเลิกการแก้ไข ให้กดปุ่ม
   < MENU > จากนั้นเลือก [ตกลง] บน กล่องโต้ตอบเพื่อยืนยัน

## บันทึกภาพเคลื่อนไหวที่แก้ไขแล้ว

- เลือก [[] ิ] จากนั้นกดปุ่ม <ฺฒิ>
- หน้าจอการบันทึกจะปรากฏขึ้น
- ในการบันทึกเป็นภาพเคลื่อนไหวใหม่ ให้เลือก [ไฟล์ใหม่] ในการบันทึกและ เขียนทับไฟล์ภาพเคลื่อนไหวดันฉบับ ให้เลือก [เขียนทับ] จากนั้นกดปุ่ม < @)>
- บนกล่องโด้ดอบเพื่อยืนยัน ให้เลือก
   [ดกลง] จากนั้นกดปุ่ม < (๑) > เพื่อบันทึก ภาพเคลื่อนไหวที่แก้ไขแล้ว และกลับสู่ หน้าจอการเล่นภาพเคลื่อนไหว

เนื่องจากการแก้ไขทำได้ครั้งละประมาณ 1 วินาที (ดำแหน่งที่แก้ไขระบุด้วย [&] ที่ด้านบนสุดของหน้าจอ) ดำแหน่งที่แท้จริงที่มีการแก้ไขภาพเคลื่อนไหวอาจ ด่างจากดำแหน่งที่คุณได้ระบุ

- หากการ์ดมีที่ว่างไม่เพียงพอ ตัวเลือก [ไฟล์ใหม่] จะไม่สามารถเลือกได้
- เมื่อระดับพลังงานแบดเตอรี่ด่า การแก้ไขภาพเคลื่อนไหวจะไม่สามารถทำได้ ใช้แบดเดอรี่ที่ขาร์จไฟจนเด็ม
- กล้องนี้ไม่สามารถแก้ไขภาพเคลื่อนไหวที่ถ่ายด้วยกล้องอื่น

# MENU สไลด์โชว์ (การเล่นภาพอัตโนมัติ)

ุคณสามารถเล่นภาพที่อยู่ในการ์ดเป็นสไลด์โชว์อัตโนมัติได้

#### เลือก [สไลด์โชว์] 2 🕨 ภายใต้แท็บ [ 🖿 2] ให้เลือก [**สไลด์โชว์**] จากนั้นกดป่ม <ጬ> เลือกภาพที่จะเล่น ຈຳນວນກາพที่จะเล่น ● กดป่ม < ▲ > < ▼ > เพื่อเลือกตัวเลือกที่ ต้องการ จากนั้นกดป่ม < 💷 > ทกภาพ/ภาพเคลื่อนไหว/ภาพนิ่ง 🖳 ทุกภาพ ● กดป่ม <▲> <▼> เพื่อเลือกอย่างใด ตั้งค่า อย่างหนึ่งต่อไปนี้: [Ѡิทกภาพ] ['ี่ี ี่ ฅุภาพ ເຣິ່ມ เคลื่อนไหว] [ ่างางนิ่ง] จากนั้นกดป่ม MENU ← < (SET) > วันที่/โฟลเดอร์/คะแนน

- กดป่ม <▲> <▼> เพื่อเลือกอย่างใด อย่างหนึ่งต่อไปนี้: [วันที่] [∎โฟล เดอร์] [★คะแนน]
- เมื่อ < INFO 🖓 > มีการไฮไลท์ ให้กดป่ม < INFO. >
- กดป่ม <▲> <▼> เพื่อเลือกตัวเลือก จากนั้นกดปุ่ม < അ)>

[วันที่]

6

เลือกวันที่

11/16/2015

11/17/2015

11/21/2015 11/22/2015

12/10/2015 12/11/2015

#### [คะแนน]

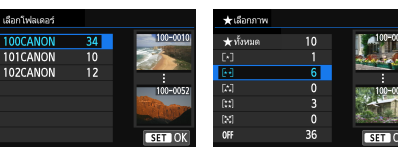

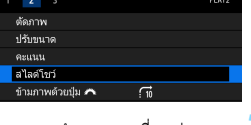

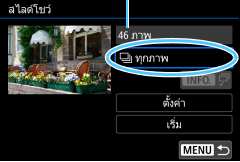

| รายการ              | คำอธิบายการเล่นภาพ                                      |  |  |
|---------------------|---------------------------------------------------------|--|--|
| 🖵 ทุกภาพ            | ภาพนิ่งและภาพเคลื่อนไหวทั้งหมดในการ์ดจะถูกเล่น          |  |  |
| <b>⊞วันที</b> ่     | ภาพนิ่งและภาพเคลื่อนไหวที่ถ่ายในวันที่เลือกจะถูกเล่น    |  |  |
| 🖿 โฟลเดอร์          | ภาพนิ่งและภาพเคลื่อนไหวในโฟลเดอร์ที่เลือกจะถูกเล่น      |  |  |
| 'ี่ ฅึภาพเคลื่อนไหว | เฉพาะภาพเคลื่อนไหวในการ์ดจะถูกเล่น                      |  |  |
| ปีภาพนิ่ง           | เฉพาะภาพนิ่งในการ์ดจะถูกเล่น                            |  |  |
| ★ คะแนน             | เฉพาะภาพนิ่งและภาพเคลื่อนไหวที่มีคะแนนที่เลือกจะถูกเล่น |  |  |

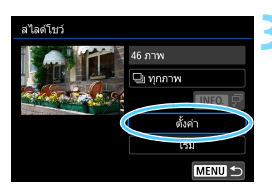

## กำหนดค่า [ตั้งค่า] ตามที่ต้องการ

- กดปุ่ม < ▲> < ▼> เพื่อเลือก [ตั้งค่า] จากนั้นกดปุ่ม < เติ>
- ตั้งค่า [ระยะเวลาที่เล่น], [เล่นข้ำ] (เล่น ภาพข้ำ) [ลูกเล่นเปลี่ยนภาพ] (เอฟเฟค เมื่อเปลี่ยนภาพ) และ [ดนตรีฉากหลัง] สำหรับภาพนิ่ง
- ขั้นตอนการเลือกดนตรีฉากหลังได้อธิบาย ไว้ในหน้า 372
- หลังจากเลือกการตั้งค่า ให้กดปุ่ม
   < MENU >

| L 0+ =+         |            |   |
|-----------------|------------|---|
| สไลด์โชว์       |            |   |
| ระยะเวลาที่เล่น | ) 1 วินาที | I |
|                 | 2 วินาที   |   |
|                 | 3 วินาที   |   |
|                 | 5 วินาที   |   |
|                 | 10 วินาที  |   |
|                 | 20 วินาที  |   |
|                 |            |   |

#### [ระยะเวลาที่เล่น]

# [เล่นข้ำ] สไลด์โบว์ เสมข้า )เปิด ปิด

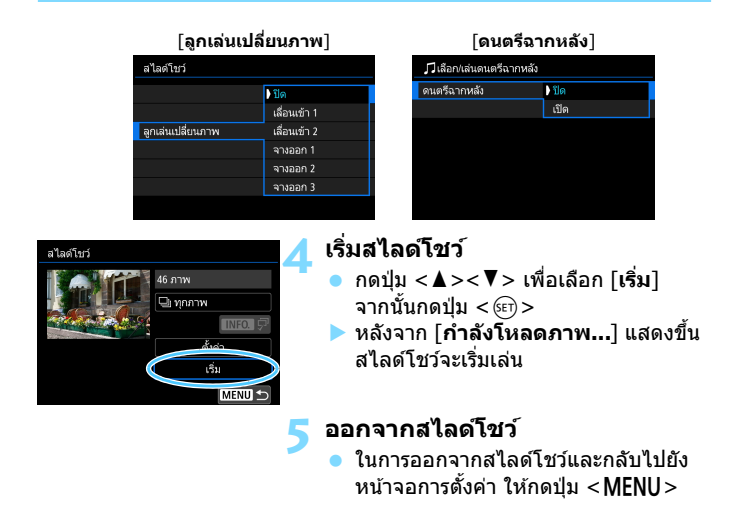

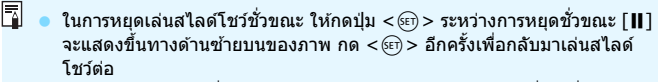

- ระหว่างการเล่นภาพนิ่งอัดโนมัติ คุณสามารถกดปุ่ม <INFO.> เพื่อเปลี่ยนรูปแบบ การแสดงภาพได้ (น.346)
- ระหว่างการเล่นภาพเคลื่อนไหว คุณสามารถปรับระดับเสียงได้โดยการหมุนปุ่ม
   < <a>></a>
- ระหว่างการเล่นภาพอัดโนมัติหรือการหยุดชั่วคราว คุณสามารถหมุนปุ่ม < >>
   เพื่อดูภาพอื่น
- ระหว่างการเล่นภาพอัตโนมัติ ปิดสวิตซ์อัตโนมัติจะไม่ทำงาน
- ระยะเวลาที่เล่นอาจแตกต่างออกไปโดยขึ้นอยู่กับภาพ
- ในการดูสไลด์โชว์บนเครื่องรับโทรทัศน์ โปรด ดูหน้า 373

## การเลือกดนตรีฉากหลัง

หลังจากที่คุณใช้ EOS Utility (ซอฟต์แวร์ EOS) เพื่อคัดลอกดนตรีฉากหลัง ไปยังการ์ดแล้ว คุณสามารถเล่นดนตรีฉากหลังไปพร้อมกับสไลด์โชว์ได้

| ฦิเลือก/เล่นดนตรีฉากหะ | ลัง  |
|------------------------|------|
| ดนตรีฉากหลัง           | เปิด |
| ✓ ANGELS               |      |
| ✓ BELOVED              |      |
| GO SPORTS              |      |
| MEMORIES               |      |
| 🔟 ลบ                   |      |
| SET 🗸 INFO. 🕨          |      |

## เลือก [ดนตรีฉากหลัง]

- ตั้งค่า [ดนตรีฉากหลัง] เป็น [เปิด] จาก นั้นกดปุ่ม <
   <i>)
- หากการ์ดไม่มีดนตรีฉากหลัง คุณจะไม่ สามารถทำตามขั้นตอนที่ 2 ได้

## เลือกดนตรีฉากหลัง

 กดปุ่ม < ▲> < ▼> เพื่อเลือกดนตรีฉาก หลังที่ต้องการ จากนั้นกดปุ่ม < (๓)> คุณยัง สามารถเลือกดนตรีฉากหลังได้หลายเพลง

## เล่นดนตรีฉากหลัง

- เพื่อฟังตัวอย่างดนตรีฉากหลัง ให้กดปุ่ม
   <INFO.>
- กดปุ่ม < ▲> < ▼> เพื่อเล่นดนตรีฉาก หลังอื่น เพื่อหยุดฟังตัวอย่างดนตรีฉากหลัง ให้กดปุ่ม < INFO.> อีกครั้ง
- ปรับระดับเสียงโดยหมุนปุ่ม < >
- ในการลบุดนตรีฉากหลัง กดุปุ่ม <▲>
  - <▼> เพื่อเลือกเพลง จากนั้นกดปุ่ม < í i >

กล้องไม่มีดนตรีฉากหลังให้เมื่อตอนซื้อ ขั้นตอนในการคัดลอกดนตรีฉากหลังไปยัง การ์ดได้อธิบายไว้ในคู่มือการใช้งาน EOS Utility

# การดูภาพบนเครื่องรับโทรทัศน์

ด้วยการเชื่อมต่อกล้องเข้ากับเครื่องรับโทรทัศน์ด้วยสาย HDMI คุณจะสามารถ เล่นภาพนิ่งและภาพเคลื่อนไหวของกล้องบนเครื่องรับโทรทัศน์ได้ สำหรับสาย HDMI แนะนำให้ใช้สาย HDMI รุ่น HTC-100 (แยกจำหน่าย) หากภาพไม่ปรากฏบนจอโทรทัศน์ ให้ตรวจสอบว่าได้ตั้งค่า [**Ý3: ระบบวิดีโอ**]

<u>เป็น [สำหรับ NTSC]</u> หรือ <mark>[สำหรับ PAL]</mark> อย่างถูกต้องหรือไม่ (ขึ้นอยู่กับระบบ วิดีโอของโทรทัศน์ของคณ)

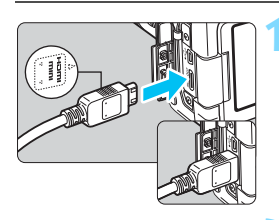

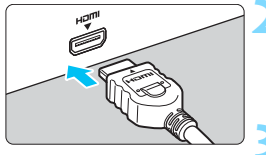

#### เชื่อมต่อสาย HDMI เข้ากับกล้อง เสียบปลั๊กในช่องสัญญาณ

 <HDMI OUT > โดยให้โลโก้
 <▲HDMI MINI> หันไปทางด้าน หน้าของกล้อง

## เชื่อมต่อสาย HDMI กับเครื่องรับ โทรทัศน์

 เชื่อมต่อสาย HDMI กับพอร์ตเข้า HDMI ของเครื่องรับโทรทัศน์

เปิดเครื่องรับโทรทัศน์และสลับช่อง สัญญาณเข้าวิดีโอของเครื่องรับ โทรทัศน์เพื่อเลือกพอร์ตที่เชื่อมต่ออยู่

## ปรับสวิตช์เปิด/ปิดกล้องไปที่ <ON>

## กดปุ่ม < 🕨 >

- ภาพจะปรากฏบนหน้าจอโทรทัศน์ (ภาพจะไม่แสดงบนจอ LCD ของกล้อง)
- ภาพจะแสดงที่ความละเอียดสูงสุดของ เครื่องรับโทรทัศน์โดยอัตโนมัติ
- โดยการกดปุ่ม < INFO. > คุณสามารถ เปลี่ยนรูปแบบการแสดงผลได้
- ในการเล่นภาพเคลื่อนไหว ให้ดูหน้า 365

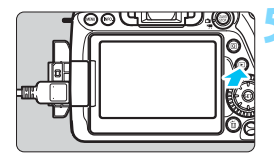

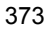

- ปรับระดับเสียงของภาพเคลื่อนใหวด้วยเครื่องรับโทรทัศน์ ไม่สามารถปรับระดับ เสียงด้วยกล้องได้
  - ก่อนเชื่อมต่อหรือถอดสายระหว่างกล้องและเครื่องรับโทรทัศน์ ให้ปิดกล้องและ เครื่องรับโทรทัศน์ก่อน
  - บางส่วนของภาพที่แสดงอาจถูกตัดออกโดยขึ้นอยู่กับเครื่องรับโทรทัศน์ที่ใช้
  - อย่าต่ออุปกรณ์สัญญาณออกใดๆ กับข่องสัญญาณ์ <HDMI OUT > ของกล้อง เพราะอาจทำให้เกิดการทำงานที่ผิดปกติได้
  - เครื่องรับโทรทัศน์บางรุ่นอาจไม่สามารถแสดงภาพเคลื่อนไหวที่ถ่ายได้

## การใช้เครื่องรับโทรทัศน์ HDMI CEC

หากเครื่องรับโทรทัศน์ที่มีการเชื่อมต่อกับกล้องด้วยสาย HDMI ใช้งานได้กับ HDMI CEC\* คุณสามารถใช้รีโมทคอนโทรลของเครื่องรับโทรทัศน์ในการเล่นได้

\* ฟังก์ชั่นมาตรฐาน HDMI ทำให้สามารถใข้งานอุปกรณ์ HDMI ในการควบคุมระหว่างกัน ได้ ดังนั้นคุณจึงสามารถควบคุมอุปกรณ์ทั้งหมดโดยใช้รีโมทคอนโทรลเพียงอันเดียว

|                        | a 🛪   |
|------------------------|-------|
| 1 2 3                  | PLAY3 |
|                        |       |
|                        |       |
|                        |       |
| W-10.5                 |       |
| พ มนุมน กม กมพา เม เชง | m     |
| · 10 114               |       |

## เลือก [ควบคุมผ่าน HDMI]

 ภายใต้แท็บ [►3] ให้เลือก [ดวบคุม ผ่าน HDMI] จากนั้นกดปุ่ม <<)>

## เลือก [ใช้งาน]

## เชื่อมต่อกล้องกับเครื่องรับโทรทัศน์

- ใช้สาย HDMI เพื่อเชื่อมต่อกล้องเข้ากับ เครื่องรับโทรทัศน์
- ช่องสัญญาณเข้าของเครื่องรับโทรทัศน์จะ สลับไปยังพอร์ด HDMI ที่เชื่อมต่อกับ กล้องโดยอัตโนมัติ หากสัญญาณไม่สลับ โดยอัตโนมัติ ให้ใช้รีโมทคอนโทรลของ เครื่องรับโทรทัศน์เลือกพอร์ดเข้า HDMI ที่สายเชื่อมต่ออยู่

## 🚹 กดปุ่ม < 🕨 > ของกล้อง

ภาพจะปรากฏบนหน้าจอโทรทัศน์และคุณ สามารถใช้รีโมทคอนโทรลของเครื่องรับ โทรทัศน์เพื่อควบคุมการเล่นภาพได้

| เมนูก    | ารเล่ | นภาเ   | พนิง        |       | 6  |
|----------|-------|--------|-------------|-------|----|
| €        |       | Ô      | INFO.       | ବ     |    |
| เมนูก    | ารเล่ | นภาเ   | พเคลื่      | อนไห  | i) |
| €        | 4     |        | Ô           | INFO. |    |
| ₅        | : ย้อ | นกลับ  | Ц           |       |    |
|          | : ดัข | ជើ 9 រ | กาพ         |       |    |
| <b>P</b> | : เล่ | นภาพ   | เคลื่อ      | นไหว  |    |
| ¢        | : สไ  | ลด์โข  | <b>เว</b> ้ |       |    |
| INFO.    | : แส  | เดงข้อ | ງນູລຄ່າ     | ายภาท | N  |
| 6        | • 989 | ากกา   | A1          |       |    |

#### เลือกภาพ

เล็งรีโมทคอนโทรลไปทางเครื่องรับ
 โทรทัศน์และกดปุ่ม ←/→ เพื่อเลือกภาพ

#### กดปุ่ม Enter ของรีโมทคอนโทรล

- เมนูจะปรากฏและคุณสามารถทำการเล่น ภาพที่แสดงทางช้ายได้
- กดปุ่ม ←/→ เพื่อเลือกตัวเลือกที่ต้องการ จากนั้นกดปุ่ม Enter สำหรับสไลด์โชว์ ให้กดปุ่ม 1/↓ ของรีโมทคอนโทรลเพื่อ เลือกตัวเลือก จากนั้นกดปุ่ม Enter
- หากคุณเลือก [ย้อนกลับ] และกดปุ่ม
   Enter เมนูจะหายไปและคุณสามารถใช้ปุ่ม
   ←/→ เพื่อเลือกภาพได้

- Instantion เครื่องรับโทรทัศน์บางรุ่นอาจด้องให้คุณเปิดใช้งานการเชื่อมต่อ HDMI CEC ก่อน สำหรับรายละเอียด โปรดดูคู่มือการใช้งานเครื่องรับโทรทัศน์
  - เครื่องรับโทรทัศน์บางรุ่น แม้แต่รุ่นที่ใช้งานได้กับ HDMI CEC อาจไม่สามารถทำ งานได้อย่างถูกต้อง ในกรณีดังกล่าว ให้ตั้งค่า [►3: ควบคุมผ่าน HDMI] เป็น [ไม่ใช้งาน] และใช้กล้องเพื่อควบคุมการเล่นภาพ

# 🔄 การป้องกันภาพ

ุคณสามารถตั้งค่าการป้องกันเพื่อป้องกันภาพอันมีค่าจากการส**ุณหายโดย**ไม่ ตั้งใจได้

## 🛲 การป้องกันภาพที่ละภาพ

|           |            | Υ | <br>* |
|-----------|------------|---|-------|
| 1 2       | 3          |   | PLAY1 |
| ป้องกันภ  | אר         |   |       |
| หมุนภาท   | 1          |   |       |
| ลบภาพ     |            |   |       |
| ສັ່ງพิมพ์ |            |   |       |
| ตั้งค่าโฟ | โต้บุ๊ค    |   |       |
| ฟีลเตอร์เ | สร้างสรรค์ |   |       |
| ประมวลเ   | งลภาพ RAV  | v |       |

## เลือก [ป้องกันภาพ]

ภายใต้แท็บ [ 🕨 **1**] ให้เลือก [**ป้องกัน ภาพ**] จากนั้นกดป่ม<sup>ื</sup> < >

|                      | _ |
|----------------------|---|
| <b>o</b> mป้องกันภาพ |   |
| เลือกภาพ             | - |
| ทุกภาพในโฟลเดอร์     |   |
| ถอนทุกภาพในโฟลเดอร์  |   |
| ทุกภาพในการ์ด        |   |
| ถอนทุกภาพในการ์ด     |   |
|                      |   |
| MENU 🕤               |   |

## 🕥 เลือก [เลือกภาพ] ภาพฉะแสดงขึ้บบา

#### ไอคอนการป้องกันภาพ

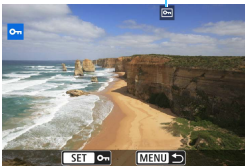

## ป้องกันภาพ

- หมนป่ม < ()) > เพื่อเลือกภาพที่จะป้องกัน จากนั้นกดป่ม < เ∞)>
- 🕨 ภาพจะถูกป้องกัน และไอคอน < ค > จะปรากฏที่ด้านบนสุดของหน้าจอ
- ในการยกเลิกการป้องกันภาพ ให้กดปุ่ม <๑๗> อีกครั้ง ไอคอน <๛> จะหายไป
- ในการป้องกันภาพอื่น ให้ทำฑ้ำขั้นตอนที่ 3

#### 🛲 การป้องกันภาพทุกภาพในโฟลเดอร์หรือการ์ด

คุณสามารถป้องกันภาพทุกภาพในโฟลเดอร์หรือการ์ดในครั้งเดียว

| <b>∽</b> าป้องกันภาพ |        |
|----------------------|--------|
| เลือกภาพ             |        |
| ทุกภาพในโฟลเดอร์     |        |
| ถอนทุกภาพในโฟลเดอร์  |        |
| ทุกภาพในการ์ด        |        |
| ถอนทุกภาพในการ์ด     |        |
|                      |        |
|                      | MENU ᠫ |

เมื่อคุณเลือก [ทุ<mark>กภาพในโฟลเดอร์</mark>] หรือ [ทุกภาพในการ์ด] ใน [**⊡ 1: ป้องกันภาพ]** ภาพทุกภาพในโฟลเดอร์หรือการ์ดจะได้รับ การป้องกัน

ในการยกเลิกการป้องกันภาพ ให้เลือก [**ถอน** ทุกภาพในโฟลเดอร์] หรือ [ถอนทุกภาพ ในการ์ด]

## 🗣 หากคุณฟอร์แมตการ์ด (น.64) ภาพที่ได้รับการป้องกันจะถูกลบไปด้วย

- 📱 🔹 คุณยังสามารถป้องกันภาพเคลื่อนไหวได้ด้วย
  - เมื่อป้องกันภาพแล้ว จะไม่สามารถลบภาพโดยใช่ฟังก์ชั่นการลบของกล้องได้ ในการลบภาพที่ได้รับการป้องกัน คุณต้องยกเลิกการป้องกันก่อนเป็นลำตับแรก
  - หากคุณลบภาพทุกภาพ (น.379) เฉพาะภาพที่ได้รับการป้องกันเท่านั้นที่จะ เหลืออยู่ วิธีนี้มีประโยชน์เมื่อคุณต้องการลบภาพที่ไม่ต้องการพร้อมกันทีเดียว

# 🛅 การลบภาพ

คุณสามารถเลือกลบภาพที่ไม่จำเป็นทีละภาพหรือลบทั้งกลุ่มได้ โดยภาพที่ถูก ป้องกันไว้ (น.376) จะไม่ถูกลบ

ปี เมื่อลบภาพแล้ว จะไม่สามารถกู้คืนกลับมาได้อีก ควรแน่ใจว่าคุณไม่ต้องการ ภาพนั้นอีกต่อไปก่อนที่จะลบ และเพื่อป้องกันภาพสำคัญไม่ให้ถูกลบโดยไม่ ได้ตั้งใจ ให้ป้องกันภาพไว้ก่อน การสั่งลบภาพที่ถ่ายแบบ RAW+JPEG จะลบ ทั้งภาพ RAW และ JPEG พร้อมกัน

#### การลบภาพทีละภาพ

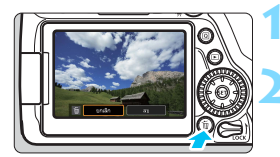

## เล่นดูภาพที่ต้องการลบ

กดปุ่ม < ั่่ [ >

🕨 เมนูลบภาพจะปรากฏขึ้น

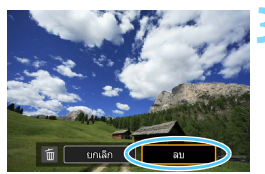

#### ลบภาพ

 เลือก [ลบ] จากนั้นกดปุ่ม < <i>> ภาพที่ แสดงอยู่จะถูกลบออกไป

## ี่ 🖽 📶 การทำเครื่องหมาย [√] ที่รูปภาพที่จะลบเป็นกลุ่ม

คุณสามารถลบภาพหลายภาพได้พร้อมกันโดยการทำเครื่องหมาย [√] ที่รูป ภาพที่จะลบ

| Û        |               | Ý | <u>0</u> | *     |
|----------|---------------|---|----------|-------|
| 1 2      |               |   |          | PLAY1 |
| ป้องกัน  | ภาพ           |   |          |       |
| หมุนภ    | พ             |   |          |       |
| ลมภาท    | 4             |   |          |       |
| สั่งพิมห | Ý             |   |          |       |
| ตั้งค่าโ | ฟโต้บุ๊ค      |   |          |       |
| พีลเตอ   | เร์สร้างสรรค์ |   |          |       |
| ประมว    | ลผลภาพ RAW    |   |          |       |

## เลือก [ลบภาพ]

 ภายใต้แท็บ [▶1] ให้เลือก [ลบภาพ] จากนั้นกดปุ่ม < ☞>

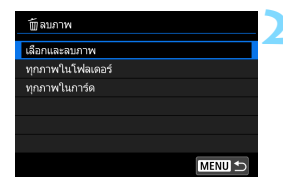

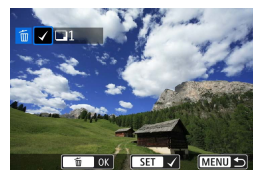

## เลือก [เลือกและลบภาพ]

- เลือก [เลือกและลบภาพ] จากนั้นกดปุ่ม
   (ม)
- ภาพ<sup>-</sup>จะแสดงขึ้นมา

## เลือกภาพที่จะลบ

- หมุนปุ่ม < ()> เพื่อเลือกภาพที่จะลบ จากนั้นกดปุ่ม < ()>
- ► เครื่องหมาย [√] จะปรากฏขึ้นทางด้าน ช้ายบนของหน้าจอ
- ด้วยการกดปุ่ม < ☎ ♀ คุณสามารถ เลือกภาพจากการแสดงภาพแบบสามภาพ ในการกลับสู่การแสดงภาพทีละภาพ ให้ กดปุ่ม < ♀ >
- ในการเลือกภาพอื่นที่จะลบ ให้ทำซ้ำขั้น ตอนที่ 3

|               | 4 |
|---------------|---|
|               |   |
| จบภาพที่เลือก |   |
|               |   |
|               |   |
| ยกเล็ก ตกลง   |   |

#### ลบภาพ

- กดปุ่ม < m
  > และเลือก [ตกลง]
- 🕨 ภาพที่เลือกอยู่จะถูกลบในคราวเดียว

## MENU การลบภาพทุกภาพในโฟลเดอร์หรือในการ์ด

คุณสามารถลบภาพทุกภาพในโฟลเดอร์หรือการ์ดในครั้งเดียว เมื่อดั้งค่า [**⊡ 1: ลบภาพ**] เป็น [ทุ<mark>กภาพในโฟลเดอร์]</mark> หรือ [ทุ<mark>กภาพในการ์ด]</mark> ภาพทุกภาพในโฟลเดอร์หรือการ์ดจะถูกลบ

🖥 หากต้องการลบภาพทุกภาพรวมถึงภาพที่ได้รับการป้องกันด้วย ให้ฟอร์แมตการ์ด (น.64)

# 🥕 รูปแบบคำสั่งพิมพ์ระบบดิจิตอล (DPOF)

DPOF (รูปแบบคำสั่งพิมพ์ระบบดิจิตอล) ช่วยให้คุณพิมพ์ภาพที่บันทึกในการ์ด ดามคำสั่งพิมพ์ของคุณ เช่น การเลือกภาพ จำนวนที่จะพิมพ์ ฯลฯ คุณสามารถ พิมพ์ภาพหลายภาพในชุดเดียวหรือส่งคำสั่งพิมพ์ไปยังผู้ให้บริการงานพิมพ์ได้ คุณสามารถตั้งค่าประเภทการพิมพ์ การพิมพ์วันที่ และการพิมพ์เลขที่ไฟล์ภาพได้ การตั้งค่าการพิมพ์จะถูกใช้กับภาพที่สั่งพิมพ์ทั้งหมด (ไม่สามารถตั้งค่าแยกสำหรับ แต่ละภาพได้)

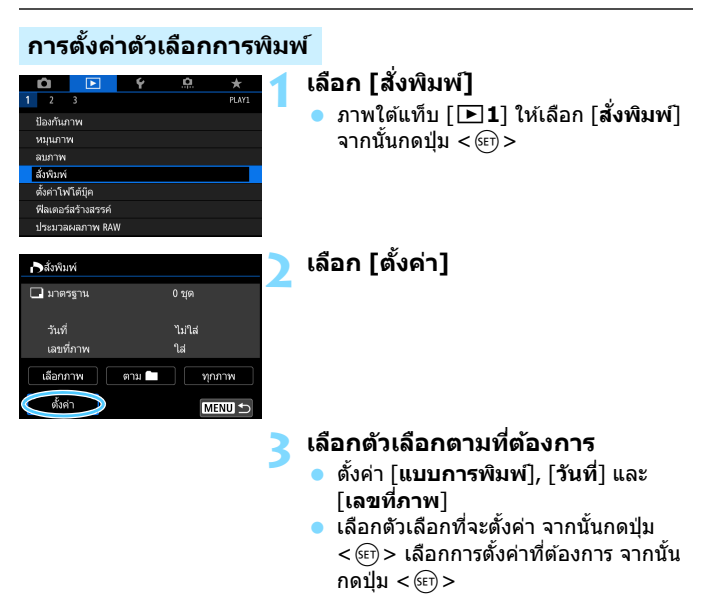

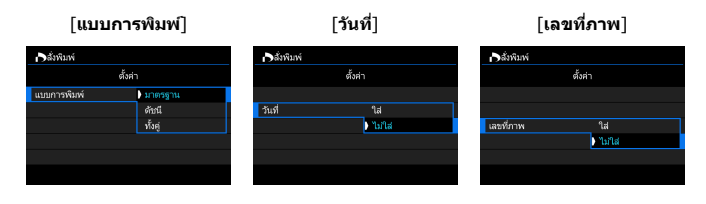

|                  | Ð             | 🕽 มาตรฐาน  |                                           | พิมพ์ภาพเดียวบนกระดาษหนึ่งแผ่น                    |  |  |
|------------------|---------------|------------|-------------------------------------------|---------------------------------------------------|--|--|
| แบบการพิมพ์      | ₿             | ดัชนี      |                                           | ภาพดัวอย่างหลายภาพจะถูกพิมพ์ในกระดาษ<br>หนึ่งแผ่น |  |  |
|                  | ÐÐ            | ทั้งคู่    |                                           | พิมพ์ทั้งแบบมาตรฐานและแบบดัชนี                    |  |  |
| วันที่           | ใ<br>ไม       | ส่<br>iใส่ | [ใส่] พิมพ์วันที่บันทึกภาพลงในภาพที่พิมพ์ |                                                   |  |  |
| เลขที่กาพ        | ใส่<br>ไม่ใส่ |            | [ใส่] พิมพ์เลขที่ภาพลงในภาพที่พิมพ์       |                                                   |  |  |
| 664 II VI31 I VI |               |            |                                           |                                                   |  |  |

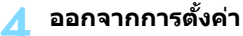

- กดปุ่ม < MENU >
- หน้าจอคำสั่งพิมพ์จะปรากฏขึ้นอีกครั้ง
- ด่อไปเลือก [เลือกภาพ], [ตาม 1] หรือ [ทุกภาพ] เพื่อสั่งพิมพ์ภาพ

- 🗣 💿 ภาพ RAW และภาพเคลื่อนไหวไม่สามารถสั่งพิมพ์ได้
  - แม้ว่า [วันที่] และ [เลขที่ภาพ] มีการตั้งค่าเป็น [ใส่] วันที่หรือเลขที่ไฟล์ภาพ อาจไม่ถูกพิมพ์ทั้งนี้ขึ้นอยู่กับการตั้งค่าประเภทการพิมพ์และรุ่นของเครื่องพิมพ์
  - ด้วยการพิมพ์แบบ [ดัชนี] ทั้ง [วันที่] และ [เลขที่ภาพ] จะไม่สามารถตั้งค่าเป็น [ใส่] ได้ในเวลาเดียวกัน
  - เมื่อพิมพ์ด้วย DPOF ให้ใช้การ์ดซึ่งได้ตั้งค่าการระบุคำสั่งพิมพ์ไว้แล้ว ภาพจะ ไม่สามารถพิมพ์ด้วยคำสั่งพิมพ์ที่ระบุไว้ หากคุณเพียงดึงภาพออกมาจากการ์ดและ พยายามพิมพ์ทันที
  - เครื่องพิมพ์ที่ใช้งาน DPOF ได้บางรุ่นและผู้ให้บริการงานพิมพ์บางรายอาจไม่ สามารถพิมพ์ภาพตามที่คุณระบุได้ โปรดดูคู่มือการใช้งานของเครื่องพิมพ์ก่อนพิมพ์ หรือตรวจสอบกับผู้ให้บริการงานพิมพ์ของคุณเกี่ยวกับความสามารถในการใช้งาน เมื่อสั่งพิมพ์
  - อย่าใส่การ์ดซึ่งตั้งค่าคำสั่งพิมพ์มาจากกล้องตัวอื่นลงในกล้องและพยายามกำหนด คำสั่งพิมพ์ คำสั่งพิมพ์ทั้งหมดอาจถูกเขียนทับโดยไม่ตั้งใจ และอาจไม่สามารถ สั่งพิมพ์ได้โดยขึ้นอยู่กับประเภทของภาพถ่าย

คุณสามารถส่งภาพไปยังเครื่องพิมพ์ PictBridge ที่รองรับการทำงานแบบไร้สาย (LAN ไร้สาย) และพิมพ์ภาพ สำหรับรายละเอียด โปรดดูคู่มือการใช้งานพึงก์ชั่น ไร้สาย

## การสั่งพิมพ์

## เลือกภาพ

| 🕞 ສັ່ງพืมพ์ |              |
|-------------|--------------|
| 🗔 มาตรฐาน   | 7 บุต        |
| 🎟 ด้ชนี     | 2 ภาพ        |
| วันที่      | ไม่ใส่       |
| เลขที่ภาพ   | ใส่          |
| เลือกภาพ    | ตาม 🗖 ทุกภาพ |
| ตั้งค่า     |              |

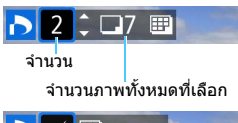

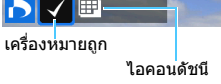

เลือกและสั่งพิมพ์ภาพทีละภาพ ด้วยการกดปุ่ม < ⊠ ⊂ > คุณสามารถเลือก ภาพจากการแสดงภาพแบบสามภาพ ในการ กลับสู่การแสดงภาพทีละภาพ ให้กดปุ่ม < ℚ >

กดปุ่ม <MENU> เพื่อบันทึกคำสั่งพิมพ์ไปยัง การ์ด

[มาตรฐาน] [ทั้งคู่] กดปุ่ม < ▲ > < ▼ > เพื่อตั้งค่าจำนวนสำเนาที่ จะพิมพ์สำหรับภาพที่แสดง

## [ดัชนี]

กิดปุ่ม <() > เพื่อทำเครื่องหมายถูกลงใน ช่อง [√] และภาพจะถูกรวมในการพิมพ์แบบ ดัชนี

#### 🔹 ตาม 🖿

เลือก [**เลือกทุกภาพในโฟลเดอร์**] และเลือกโฟลเดอร์ คำสั่งพิมพ์ภาพทุก ภาพในโฟลเดอร์หนึ่งชุดจะถูกกำหนด หากคุณเลือก [**ถอนเลือกทุกภาพ ในโฟลเดอร์**] และเลือกโฟลเดอร์ คำสั่งพิมพ์สำหรับโฟลเดอร์นั้นทั้งหมดจะ ถูกยกเลิก

#### ทุกภาพ

ห<sup>้</sup>ากคุณเลือก [เ**ลือกทุกภาพในการ์ด**] สำเนาจำนวนหนึ่งชุดของทุกภาพ ในการ์ดจะถูกตั้งค่าไว้สำหรับการพิมพ์ หากคุณเลือก [**ถอนเลือกทุกภาพ ในการ์ด**] คำสั่งพิมพ์จะถูกล้างสำหรับภาพทุกภาพในการ์ด

- โปรดทราบว่าภาพ RAW และภาพเคลื่อนไหวจะไม่ถูกรวมในคำสั่งพิมพ์แม้ว่าคุณ ได้ตั้งค่า [ตาม
  ] หรือ [ทุกภาพ]
  - เมื่อใช้เครื่องพิมพ์ที่รองรับ PictBridge ให้พิมพ์ไม่เกิน 400 ภาพสำหรับคำสั่งพิมพ์ เดียว หากคุณระบุมากกว่านี้ ภาพทุกภาพอาจไม่ได้รับการพิมพ์เลย

# 📕 การกำหนดภาพที่ต้องการใช้ทำโฟโต้บุ๊ค

คุณสามารถกำหนดภาพที่จะพิมพ์ในโฟโต้บุ๊คได้มากถึง 998 ภาพ เมื่อคุณใช้ EOS Utility (ชอฟด์แวร์ EOS) เพื่อถ่ายโอนภาพไปยังคอมพิวเตอร์ ภาพที่ กำหนดจะถูกคัดลอกไปยังโฟลเดอร์ที่เจาะจงไว้ ฟังก์ชั่นนี้เหมาะกับการจัดเรียง โฟโต้บุ๊คออนไลน์

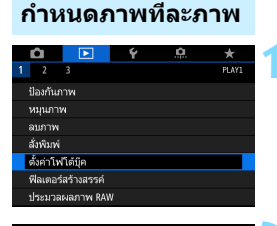

จำนวนภาพ:0

📃 ตั้งค่าโฟโด้บีค

ทกภาพในโฟลเดอร์

ถอนเลือกทุกภาพในโฟลเดอร่ ทกภาพในการ์ด

ถอนเลือกทุกภาพในการ์ด

เลือกภาพ

# เลือก [ตั้งค่าโฟโต้บุ๊ค]

) ภายใต้แท็บ [**⊡1**] เลือก [**ตั้งค่า** โฟโต้บุ๊ค] จากนั้นกดปุ่ม <เต>>

## เลือก [เลือกภาพ]

- 🕨 ภาพจะแสดงขึ้นมา
  - ในการแสดงภาพแบบสามภาพ ให้กดปุ่ม
     <⊡</li>
     < ในการกลับสู่การแสดงภาพทีละ ภาพ ให้กดปุ่ม < < >

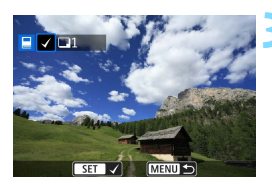

MENU

## เลือกภาพที่จะกำหนด

- หมุนปุ่ม < () > เพื่อเลือกภาพที่จะกำหนด จากนั้นกดปุ่ม < ()</li>
- ทำซ้ำขั้นตอนนี้เพื่อเลือกภาพอื่น จำนวน ของภาพที่มีการกำหนดจะแสดงทางด้าน ซ้ายบนของหน้าจอ
- ในการยกเลิกการกำหนดภาพ ให้กดปุ่ม
   < เมิ> อีกครั้ง

## กำหนดทุกภาพในโฟลเดอร์หรือในการ์ด

คุณสามารถกำหนดภาพทุกภาพในโฟลเดอร์หรือในการ์ดได้ในครั้งเดียว

| 🗖 ตั้งค่าโฟโด้มุ๊ค       |
|--------------------------|
| จำนวนภาพ:0               |
| เลือกภาพ                 |
| ทุกภาพในโฟลเดอร์         |
| ถอนเลือกทุกภาพในโฟลเดอร์ |
| ทุกภาพในการ์ด            |
| ถอนเลือกทุกภาพในการ์ด    |
| MENU ᠫ                   |

เมื่อ [▶1: ตั้งค่าโฟโต้บุ๊ค] ได้รับการตั้งค่า เป็น [ทุกภาพในโฟลเตอร์] หรือ [ทุกภาพ ในการ์ด] ทุกภาพในโฟลเตอร์หรือในการ์ด จะถูกกำหนด

ในการยกเลิกการกำหนดภาพ ให้เลือก [ถอนเลือกทุกภาพในโฟลเดอร์] หรือ [ถอนเลือกทุกภาพในการ์ด]

 ภาพ RAW และภาพเคลื่อนไหวไม่สามารถกำหนดได้
 อย่ากำหนดภาพที่ถูกกำหนดแล้วในโฟโต้บุ๊คของกล้องอื่นเพื่อทำเป็นอีกโฟโต้บุ๊ค ในกล้องนี้ การตั้งค่าโฟโต้บุ๊คอาจถูกเขียนทับ

# การเปลี่ยนการตั้งค่าในการเล่นภาพ

## MENU การปรับความสว่างจอ LCD

้คุณสามารถปรับความสว่างจอ LCD เพื่อให้ดูจอได้ง่ายมากขึ้น

| Ô           |             | Ý   | <u>a</u>     | *                |
|-------------|-------------|-----|--------------|------------------|
| 12          |             |     |              | SET UP2          |
| ปิดสวิตร    | íอัตโนมัติ  |     | นาที         |                  |
| ความสว่     | างจอ LCD    | 2   | <u>кнн</u> т | +-+-I <b>`</b> ∰ |
| ปุ่ม ปิด/ต่ | ปัด LCD     | ផ   | ไตค้างไว้    |                  |
| วันที่/เวล  | ก∕โชน       | 10/ | 10/'15 13:3  | 0                |
| ກາຫາຜູ້     | )           |     | าษาไทย       |                  |
| การแสด      | งช่องมองภาพ | N   |              |                  |
| ตั้งค่าอุป  | กรณ์ GPS    |     |              |                  |

## เลือก [ความสว่างจอ LCD]

 ภายใต้แท็บ [♥2] เลือก [ความสว่างจอ LCD] จากนั้นกดปุ่ม < (ม)>

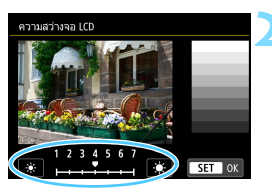

#### ปรับความสว่าง

์ ในขณะที่ดูชาร์ตสีเทา ให้กดปุ่ม <◀> <►> จากนั้นกดปุ่ม <ጮ>

## **MEND** การหมุนภาพแนวดั้งโดยอัตโนมัติ

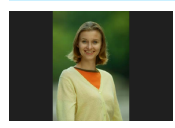

ภาพแนวตั้งจะถูกหมุนอัดโนมัติเพื่อว่าภาพจะแสดงในจอ LCD ของกล้องและในคอมพิวเตอร์เป็นแนวตั้งแทนการ แสดงเป็นแนวนอน คุณสามารถเปลี่ยนการตั้งค่าสำหรับ คุณสมบัตินี้ได้

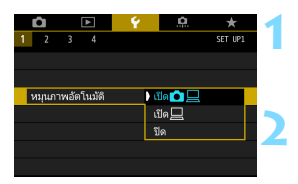

## เลือก [หมุนภาพอัตโนมัติ]

 ภายใต้แท็บ [¥1] ให้เลือก [หมุนภาพ อัดโนมัดิ] จากนั้นกดปุ่ม <
</li>

#### ตั้งค่าการหมุนภาพ

เลือกการตั้งค่าที่ต้องการ จากนั้นกดปุ่ม
 (ม)>

🔹 เปิด 🗅 旦

ภาพแนวตั้งจะหมุนอัดโนมัดิขณะเล่นภาพทั้งบนจอ LCD ของกล้องและบน คอมพิวเตอร์

🔹 เปิด 旦

ภาพแนวดั้งจะหมุนอัตโนมัติเฉพาะบนคอมพิวเตอร์

• ปิด

ภาพแนวตั้งจะไม่หมุนอัตโนมัติ

การหมุนภาพอัดโนมัดิจะไม่ทำงานกับภาพแนวดั้งที่ถ่ายเมื่อการหมุนภาพอัดโนมัดิ ได้รับการตั้งค่าเป็น [ปิด] ภาพจะไม่หมุนถึงแม้คุณจะเปลี่ยนเป็น [เปิด] สำหรับการ เล่นภาพในภายหลัง

- ภาพแนวดั้งจะไม่หมุนโดยอัตโนมัติสำหรับการแสดงภาพทันทีหลังจากที่ถ่าย
   หากถ่ายภาพแนวดั้งขณะที่หันกล้องขึ้นหรือลง ภาพที่ถ่ายอาจไม่หมุนอัตโนมัติ เกื่อเล่น
  - หากภาพแนวตั้งไม่หมุนโดยอัตโนมัติบนหน้าจอคอมพิวเดอร์ แสดงว่าซอฟต์แวร์ ที่คุณใช้ไม่สามารถหมุนภาพได้ แนะนำให้ใช้ชอฟต์แวร์ EOS

| é  | a  |   |
|----|----|---|
| บเ | เท | ก |
|    |    |   |

# การปรับปรุงภาพ ในภายหลัง

คุณสามารถประมวลผลภาพ RAW ปรับขนาด หรือครอบตัด ภาพ JPEG และปรับใช้ฟิลเดอร์สร้างสรรค์ได้

 ไอคอน ☆ ที่ด้านขวาบนของหัวข้อของหน้า หมายถึงฟังก์ชั่นนั้น สามารถใข้ได้เฉพาะในโหมดถ่ายภาพสร้างสรรค์ (P/Tv/Av/ M/B)

 กล้องนี้อาจไม่สามารถเล่นภาพที่ถ่ายด้วยกล้องอื่น
 ไม่สามารถประมวลผลภาพในภายหลังตามที่อธิบายในบทนี้ได้หาก กล้องถูกตั้งค่าไว้สำหรับถ่ายภาพข้อนหรือเชื่อมด่ออยู่กับคอมพิวเตอร์ ผ่านสายเชื่อมด่อ

# <sup>RAW</sup>ุ่ การประมวลผลภาพ RAW ด้วยกล้อง \*

คุณสามารถประมวลผลภาพ 🕬 ด้วยกล้องและบันทึกเป็นภาพ JPEG ได้ เนื่องจากภาพ RAW จะไม่เปลี่ยนแปลง คุณจึงสามารถใช้ดัวเลือกการประมวล ผลภาพต่างๆ เพื่อสร้างภาพ JPEG ได้

โปรดทราบว่าภาพ M ฒีขี และ S เชีข ไม่สามารถประมวลผลภาพด้วย กล้องได้ ให้ใช้ Digital Photo Professional (ชอฟต์แวร์ EOS, น.510) เพื่อ ประมวลผลภาพถ่าย

| Û         |            | Ý | <u>a</u> | *     |
|-----------|------------|---|----------|-------|
| 1 2       |            |   |          | PLAY1 |
| ป้องกันภ  |            |   |          |       |
| หมุนภาษ   | 4          |   |          |       |
| ລນກາพ     |            |   |          |       |
| สั่งพิมพ์ |            |   |          |       |
| ตั้งค่าโฟ | โต้บุ๊ค    |   |          |       |
| พีลเตอร์  | สร้างสรรค์ |   |          |       |
| ประมวล    | ผลภาพ RAW  | / |          |       |

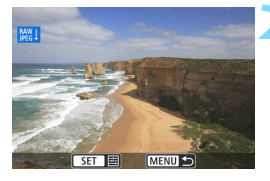

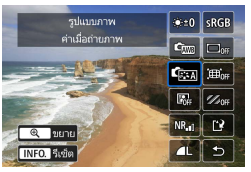

## เลือก [ประมวลผลภาพ RAW]

- ิภายใต้แท็บ [**⊡ 1**] ให้เลือก [**ประมวล** ผ**ลภาพ RAW**] จากนั้นกดปุ่ม <≆r)> ภาพ 7000 วะปราคอขึ้นบา
- 🕨 ภาพ 🕬 จะปรากฏขึ้นมา

## เลือกภาพ

- หมุนปุ่ม < ()> เพื่อเลือกภาพที่คุณต้อง การประมวลผล
- โดยการกดปุ่ม < ⊡•Q > คุณสามารถสลับ ไปยังการแสดงภาพแบบดัชนีและเลือก ภาพ

#### ประมวลผลภาพ

- กดปุ่ม < (ET) > เพื่อให้ตัวเลือกการประมวล ผลภาพ RAW แสดงขึ้นสักพัก (น.392)
- กดปุ่ม < ▲> < ▼> < ⋖> < ►> เพื่อ เลือกตัวเลือกใดตัวเลือกหนึ่ง จากนั้นหมุน ปุ่ม < ()> เพื่อเปลี่ยนการตั้งค่า
- ภาพที่แสดงจะทำให้เห็นการตั้งค่านั้นๆ เช่น "ปรับความสว่าง", "สมดุลแสงขาว" ฯลฯ
- กดปุ่ม < INFO. > เพื่อกลับไปยังการตั้งค่า ภาพขณะถ่ายภาพ

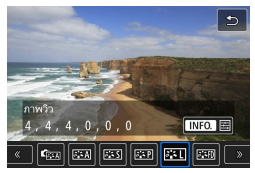

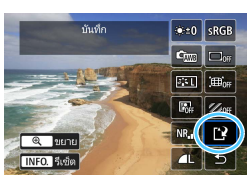

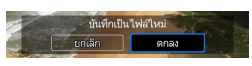

## การแสดงหน้าจอการตั้งค่า

 กดปุ่ม < (()> เพื่อแสดงหน้าจอการตั้งค่า หมุนปุ่ม < ()> หรือ < (()> เพื่อปรับ เปลี่ยนการตั้งค่า กดปุ่ม < (()> เพื่อยืนยัน การตั้งค่า และกลับสู่หน้าจอในขั้นตอนที่ 3

## บันทึกภาพ

- 🔹 เลือก [🗗] (บันทึก) จากนั้นกดปุ่ม < 🖅 >
- เลือก [ตกลง] เพื่อบันทึกภาพ
- ตรวจสอบโฟลเดอร์ปลายทางและหมาย เลขไฟล์ภาพ จากนั้นเลือก [ตกลูง]
- ในการประมวลผลภาพอื่น ให้ทำซ้ำขั้นตอน ที่ 2 ถึง 4

**ดูภาพแบบขยาย** คุณสามารถขยายภาพได้โดยการกดปุ่ม < ୧ > ในขั้นตอนที่ 3 กำลังขยายจะ แตกต่างกันไปโดยขึ้นอยู่กับจำนวนพิกเชลของ [**คุณภาพของภาพ**] ที่ตั้งไว้ใน [**ประมวลผลภาพ RAW**] คุณสามารถเลื่อนดูส่วนต่างๆ ของภาพที่ถูกขยายด้วย

ปุ่ม < ॖ̂> หากต้องการยกเลิกการดภาพแบบขยาย ให้กดป่ม <⊠-Q >

## ภาพที่มีการตั้งค่าอัตราส่วนภาพ

ี้เส้นกรอบที่บ่งบอกพื้นที่ถ่ายภาพจะแสดงขึ้นบนภาพที่ถ่ายด้วยสัดส่วนภาพ (น.146) ที่ตั้งเป็น [**4:3**], [**16:9**] หรือ [**1:1**] ภาพ JPEG ที่สร้างจากภาพ RAW จะถูกบันทึกด้วยอัดราส่วนภาพที่กำหนด

#### ตัวเลือกการประมวลผลภาพ RAW

- ★±0 ปรับความสว่าง
   คุณสามารถปรับความสว่างได้ถึง ±1 ระดับ โดยจะปรับทีละ 1/3 ระดับ
   ภาพที่แสดงจะเป็นไปดามผลของการตั้งค่า

- NR<sub>แ∎</sub> ลดจุดรบกวนจากความไวแสง ISO สูง (น.170) คุณสามารถตั้งค่าลดจุดรบกวนสำหรับความไวแสง ISO สูงได้ ภาพที่แสดง จะเป็นไปตามผลของการตั้งค่า หากผลที่ออกมาไม่ขัดเจน ให้ขยายภาพ (น.391)
- 4L คุณภาพของภาพ (น.142) คุณสามารถดั้งค่าคุณภาพของภาพขณะสร้างภาพในรูปแบบ JPEG

- sRGB พิกัดสี (น.181)
   คุณสามารถเลือกได้ทั้ง sRGB หรือ Adobe RGB แต่เนื่องจากจอ LCD ของ กล้องไม่รองรับ Adobe RGB ภาพที่เห็นจะไม่แตกต่างมากนักระหว่างพิกัดสี ทั้งสอง
- Ì⊞₀⊮ แก้ไขความคลาดส่วน การบิดเบี้ยวของภาพเนื่องจากลักษณะเฉพาะของเลนส์สามารถแก้ไขได้ หากตั้งค่า [ใช้งาน] ไว้ ภาพที่แก้ไขแล้วจะปรากฏขึ้น ขอบภาพจะถูกตัด ออกไปจากภาพที่แก้ไข เนื่องจากความละเอียดของภาพอาจดูด่่าลงเล็กน้อย ให้ปรับความคมขัดโดย ใช้การตั้งค่าพารามิเตอร์ [ความคมชัด] ของรูปแบบภาพตามความจำเป็น
- *ฟ*<sub>0ff</sub> แก้ไขความคลาดสี (น.176) ความคลาดเคลื่อนของสี (มีเส้นสีตามขอบของวัตถุ) ที่เกิดจากลักษณะเฉพาะ ของเลนส์สามารถแก้ไขได้ หากตั้งค่า [**ใช้งาน**] ไว้ ภาพที่แก้ไขแล้วจะ ปรากฏขึ้น หากผลที่ออกมาไม่ขัดเจน ให้ขยายภาพ (น.391)

## การแก้ไขขอบภาพมืด การแก้ไขความคลาดส่วน และการแก้ไข ความคลาดสี

เพื่อทำการแก้ไขขอบภาพมืด การแก้ไขความคลาดส่วน และการแก้ไขความคลาดสี จำเป็นต้องมีข้อมูลการแก้ไขของเลนส์ที่ใช้ หากคุณไม่สามารถปรับใช้การแก้ไขเมื่อ ประมวลผลภาพ RAW ในกล้อง ให้ใช้ EOS Utility (ชอฟต์แวร์ EOS, น.510) เพื่อ บันทึกข้อมูลการแก้ไขลงในกล้อง

- การประมวลผลภาพ RAW ด้วยกล้องจะไม่ให้ผลลัพธ์ที่เหมือนกับการประมวลผล ภาพ RAW ด้วย Digital Photo Professional
  - เมื่อประมวลผลภาพโดย [แก้ไขความคลาดส่วน] ดั้งค่าเป็น [ใช้งาน] ข้อมูล การแสดงจุด AF (น.352) และข้อมูลการลบภาพฝุ่น (น.405) จะไม่ถูกผนวกลง ในภาพ

# 🖃 การปรับขนาดภาพ JPEG

คุณสามารถปรับขนาดภาพ JPEG เพื่อลดจำนวนพิกเซลลงและบันทึกเป็นภาพ ใหม่ การปรับขนาดภาพทำได้กับภาพ JPEG L/M/S1/S2 ภาพ JPEG S3 และภาพ RAW ไม่สามารถปรับขนาดภาพได้

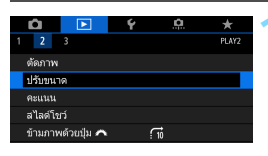

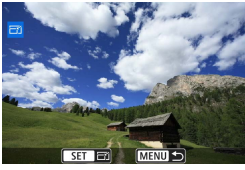

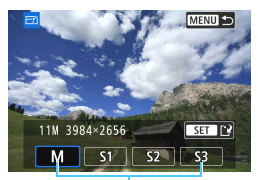

#### ขนาด่ภาพ

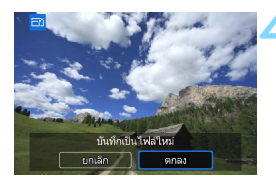

## เลือก [ปรับขนาด]

- ภายใต้แท็บ [▶2] ให้เลือก [ปรับขนาด] จากนั้นกดปุ่ม < (๓) >
- 🕨 ภาพจะแสดงขึ้นมา

#### เลือกภาพ

- หมุนปุ่ม < ()> เพื่อเลือกภาพที่คุณต้อง การปรับขนาด
- โดยการกดปุ่ม < ➡·</li>
   > คุณสามารถสลับ ไปยังการแสดงภาพแบบดัชนีและเลือกภาพ

## เลือกขนาดภาพที่ต้องการ

- กดปุ่ม <> เพื่อแสดงขนาดภาพ
- เลือกขนาดภาพที่ต้องการ จากนั้นกด
   (set) >

## บันทึกภาพ

- เลือก [ตกลง] เพื่อปรับขนาดภาพ
- ตรวจส<sup>ื</sup>อบโฟลเดอร์ปลายทางและหมาย เลขไฟล์ภาพ จากนั้นเลือก [ตกลง]
- ในการลดขนาดภาพอื่น ให้ทำซ้ำขั้นตอน ที่ 2 ถึง 4

#### ด้วเลือกการปรับขนาดตามขนาดภาพต้นฉบับ

| ขบาดกาพตับองบับ | การตั้งค่าปรับขนาดที่สามารถใช้ได้ |    |    |            |  |  |
|-----------------|-----------------------------------|----|----|------------|--|--|
|                 | М                                 | S1 | S2 | <b>S</b> 3 |  |  |
| L               | 0                                 | 0  | 0  | 0          |  |  |
| М               |                                   | 0  | 0  | 0          |  |  |
| S1              |                                   |    | 0  | 0          |  |  |
| S2              |                                   |    |    | 0          |  |  |

#### ขนาดภาพ

#### ขนาดภาพตามอัตราส่วนภาพแสดงอยู่ในตารางด้านล่าง

| คุณภาพ     | อัตราส่วนภาพและจำนวนพิกเชล (โดยประมาณ) |                   |                   |                   |  |  |
|------------|----------------------------------------|-------------------|-------------------|-------------------|--|--|
| ของภาพ     | 3:2                                    | 4:3               | 16:9              | 1:1               |  |  |
| М          | 3984x2656                              | 3552x2664         | 3984x2240*        | 2656x2656         |  |  |
|            | (10.6 ล้านพิกเซล)                      | (9.5 ล้านพิกเซล)  | (8.9 ล้านพิกเซล)  | (7.1 ล้านพิกเซล)  |  |  |
| S1         | 2976x1984                              | 2656x1992         | 2976x1680*        | 1984x1984         |  |  |
|            | (5.9 ล้านพิกเซล)                       | (5.3 ล้านพิกเซล)  | (5.0 ล้านพิกเซล)  | (3.9 ล้านพิกเซล)  |  |  |
| S2         | 1920x1280                              | 1696x1280*        | 1920x1080         | 1280x1280         |  |  |
|            | (2.5 ล้านพิกเซล)                       | (2.2 ล้านพิกเซล)  | (2.1 ล้านพิกเซล)  | (1.6 ล้านพิกเซล)  |  |  |
| <b>S</b> 3 | 720x480                                | 640x480           | 720x408*          | 480x480           |  |  |
|            | (0.35 ล้านพิกเซล)                      | (0.31 ล้านพิกเซล) | (0.29 ล้านพิกเซล) | (0.23 ล้านพิกเซล) |  |  |

รายการที่ทำเครื่องหมายดอกจันจะไม่สอดคล้องพอดีกับอัตราส่วนภาพที่ระบุ ภาพจะ ถูกดัดเล็กน้อย
## 🛱 การครอบตัดภาพ JPEG

คุณสามารถครอบตัดภาพ JPEG และบันทึกเป็นภาพใหม่ **ไม่สามารถตัดภาพ** JPEG S3 และภาพ RAW ได้ สามารถตัดภาพ JPEG ที่ถ่ายด้วย RAW+JPEG ได้

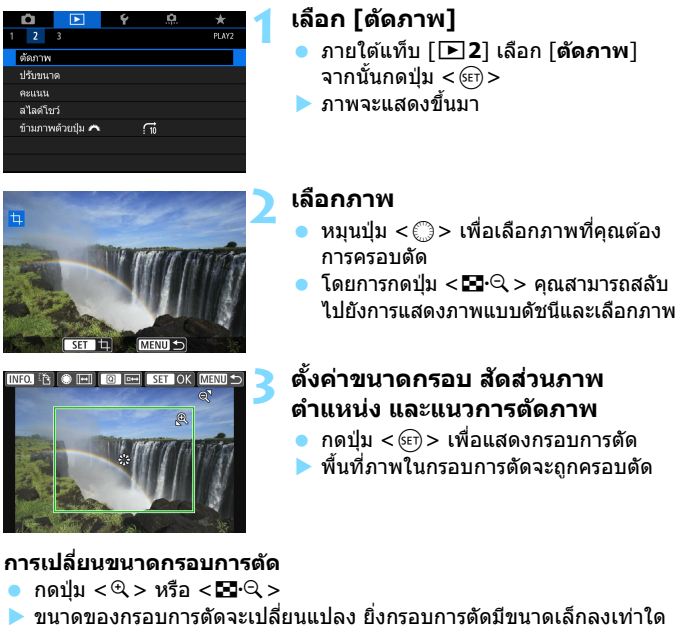

ขนาดของกรอบการตัดจะเปลี่ยนแปลง ยิ่งกรอบการตัดมีขนาดเล็กลงเท่าใด การขยายภาพจะใหญ่ขึ้นเท่านั้น

#### การเปลี่ยนอัตราส่วนภาพ

- หมุนปุ่ม < () >
- สัดส่วนภาพของกรอบการตัดจะเปลี่ยนเป็น [3:2], [16:9], [4:3] หรือ [1:1]

#### การเลื่อนกรอบการตัด

- กดปุ่ม < ▲> < ▼> หรือ < ◀> <►>
- 🕨 กรอบการตัดจะเลื่อนไปทางด้านบน ล่าง ซ้าย หรือขวา
- คุณยังสามารถแตะกรอบแล้วลากไปยังตำแหน่งที่ต้องการได้ด้วยเช่นกัน

### การเปลี่ยนทิศทางของกรอบการตัด

- กดปุ่ม <INFO.>
- กรอบการตัดจะสลับไปมาระหว่างแนวตั้งและแนวนอน นอกจากนี้ คุณยัง สามารถตัดภาพที่ถ่ายแนวนอนให้ดูเหมือนว่าถ่ายในแนวตั้งได้

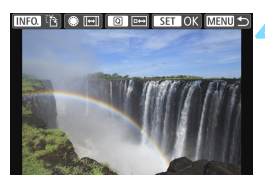

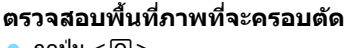

- กดปุ่ม <Q>
- 🕨 พื้นที่ภาพที่จะครอบตัดจะแสดงขึ้น
- ในการย้อนกลับไปยังการแสดงต้นฉบับ
   ให้กดปุ่ม < Q > อีกครั้ง

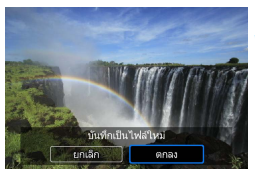

### บันทึกภาพ

- กดปุ่ม < (ET) > และเลือก [ตกลง] เพื่อ บันทึกภาพที่ครอบดัด
- ตรวจสอบโฟลเดอร์ปลายทางและหมาย เลขไฟล์ภาพ จากนั้นเลือก [ตกลง]
- ในการครอบตัดภาพอื่น ให้ทำซ้ำขั้นตอนที่
   2 ถึง 5

 เมื่อบันทึกภาพที่ตัดแล้ว จะไม่สามารถทำการตัดได้อีก อีกทั้งคุณจะไม่สามารถ ปรับขนาดของภาพหรือใช้ฟิลเดอร์สร้างสรรค์ได้

 ข้อมูลการแสดงจุด AF (น.352) และข้อมูลการลบภาพฝุ่น (น.405) จะไม่ถูก ผนวกลงในภาพที่ครอบดัด

เมื่อตั้งค่าเป็น [►3: ตารางดูภาพ] (น.347) คุณจะสามารถตั้งค่าการดัดขณะที่ แสดงดารางได้

## 🕥 การใช้ฟิลเตอร์สร้างสรรค์

คุณสามารถใช้ฟิลเตอร์สร้างสรรค์ต่อไปนี้กับภาพและบันทึกภาพเป็นภาพใหม่: ภาพหยาบ ขาว/ดำ, ซอฟต์โฟกัส, เอฟเฟคเลนส์ดาปลา, ลูกเล่นศิลปะคมเข้ม ลูกเล่นภาพสีน้ำ, ลูกเล่นกล้องของเล่น และเอฟเฟคกล้องรูเข็ม

| Û                  |            | Ý | <u>a</u> | *     |  |
|--------------------|------------|---|----------|-------|--|
| 1 2                |            |   |          | PLAY1 |  |
| ป้องกันส           |            |   |          |       |  |
| หมุนภาพ            |            |   |          |       |  |
| ลบภาพ              |            |   |          |       |  |
| ສັ່ນพิมพ์          |            |   |          |       |  |
| ตั้งค่าโฟโตบุ๊ค    |            |   |          |       |  |
| ฟีลเตอร์สร้างสรรค์ |            |   |          |       |  |
| ประมวล             | เผลภาพ RAW |   |          |       |  |

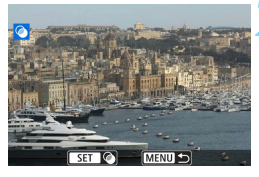

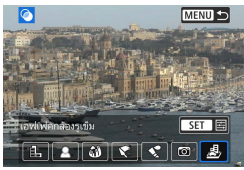

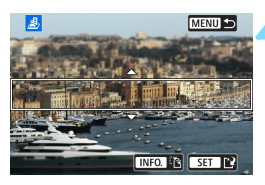

## เลือก [ฟิลเตอร์สร้างสรรค์]

- ภายใต้แท็บ [▶1] เลือก [ฟิลเตอร์ สร้างสรรค์] จากนั้นกดปุ่ม <⊕>
- 🕨 ภาพจะแสดงขึ้นมา

## เลือกภาพ

- หมุนปุ่ม < ()> เพื่อเลือกภาพที่คุณต้อง การใช้ฟิลเตอร์
- โดยการกดปุ่ม < ➡ Q > คุณสามารถสลับ ไปยังการแสดงภาพแบบดัชนีและเลือกภาพ

## เลือกฟิลเตอร์

- เมื่อคุณกดปุ่ม < (m) > รูปแบบฟิลเตอร์ สร้างสรรค์จะแสดงขึ้นมา (น.400)
- เลือกฟิลเตอร์ จากนั้นกดปุ่ม < <i>
- ภาพจะแสดงขึ้นด้วยลูกเล่นของฟิลเตอร์ที่ ใช้

## ปรับลูกเล่นฟิลเตอร์

 ปรับลูกเล่นฟิลเดอร์ จากนั้นกดปุ่ม <(€)</li>
 สำหรับเอฟเฟคกล้องรูเข็ม ให้กดปุ่ม
 ▲> < ▼> เพื่อเลื่อนกรอบสีขาวไปยัง ดำแหน่งที่คุณต้องการให้ภาพดูคมชัด จากนั้นกดปุ่ม <(€)>

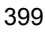

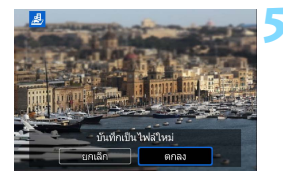

#### บันทึกภาพ

- เลือก [ตกลง] เพื่อบันทึกภาพ
- ตรวจสอบโฟลเดอร์ปลายทางและหมาย เลขไฟล์ภาพ จากนั้นเลือก [ตกลง]
- ในการปรับใช้ฟิลเตอร์กับภาพอื่น ให้ทำ ซ้ำขั้นตอนที่ 2 ถึง 5
- เมื่อถ่ายภาพ 2000 + JPEG ฟิลเดอร์สร้างสรรค์จะถูกปรับใช้กับภาพ 2000 และภาพ จะถูกบันทึกเป็นภาพ JPEG
  - เมื่อถ่ายภาพ M (2000) + JPEG หรือภาพ S (2000) + JPEG ฟิลเตอร์สร้างสรรค์จะถูก ปรับใช้กับภาพ JPEG
  - หากตั้งค่าอัดราส่วนภาพสำหรับภาพ (XWV) และปรับใช้ลูกเล่นฟีลเดอร์กับภาพ ภาพจะถูกบันทึกด้วยอัดราส่วนภาพที่ตั้งค่า
  - เก็บข้อมูลลบภาพฝุ่น (น.405) จะไม่ถูกผนวกลงในภาพที่ใช้เอฟเฟคเลนส์ตาปลา

## ลักษณะของฟิลเตอร์สร้างสรรค์

🔹 🛃 ภาพหยาบ ขาว/ดำ

สร้างภาพหยาบสีขาวดำ คุณสามารถเปลี่ยนแปลงเอฟเฟคสีขาวดำโดยปรับ ความเปรียบด่าง

🔹 💄 ชอฟต์โฟกัส

ให้ภาพดูนุ่มนวล คุณสามารถเปลี่ยนแปลงระดับความนุ่มนวลโดยปรับความ เบลอ

#### 🔹 🚳 เอฟเฟคเลนส์ตาปลา

ให้เอฟเฟคของเลนส์ดาปลา ภาพจะได้รับการบิดเบือนทรงกระบอก บริเวณที่ถูกตัดแต่งไปตามขอบของภาพจะเปลี่ยนไปโดยขึ้นอยู่กับระดับของ เอฟเฟคฟิลเตอร์นี้ และเนื่องจากฟิลเตอร์นี้จะขยายส่วนกลางภาพ ความ ละเอียดที่มองเห็นได้ตรงกลางภาพอาจลดลงโดยขึ้นอยู่กับจำนวนพิกเซลที่ ใช้บันทึกภาพ ตั้งค่าลูกเล่นฟิลเตอร์ในขั้นตอนที่ 4 ขณะที่ตรวจสอบภาพ ผลลัพธ์

#### 💿 🦿 ลูกเล่นศิลปะคมเข้ม

ทำให้ภาพดูเหมือนภาพวาดสีน้ำมันและวัตถุดูเป็นสามมิติมากขึ้น คุณสามารถ ปรับความเปรียบต่างและความอิ่มตัวของสีได้ โปรดทราบว่าวัตถุบางอย่าง เช่น ท้องฟ้าหรือกำแพงสีขาว อาจไม่สามารถประมวลผลให้มีระดับสีที่เรียบ เนียนได้ และอาจจะดูผิดปกติหรือเห็นน๊อยส์ได้ชัดเจนขึ้น

### 🔹 🔩 ลูกเล่นภาพสีน้ำ

ทำให้ภาพถ่ายดูเหมือนภาพวาดสีน้ำที่มีสีสันนุ่มนวล คุณสามารถควบคุม ความทีบของสีได้โดยการปรับลูกเล่นฟิลเตอร์ โปรดทราบว่ามีบางฉาก เช่น ฉากกลางคืนหรือฉากที่มีแสงน้อย อาจถูกประมวลผลให้มีระดับสีที่ไม่เรียบ เนียนได้ และอาจดูผิดปกติหรือเห็นน๊อยส์ได้ชัดเจนขึ้น

#### 💿 🖸 ลูกเล่นกล้องของเล่น

ทำให้มุมภาพมืดและปรับใช่โทนสีเฉพาะทำให้ภาพดูเหมือนกับภาพที่ถ่าย ด้วยกล้องของเล่น คุณสามารถเปลี่ยนแปลงสีเพี้ยนได้โดยการปรับโทนสี

#### 💿 ᆋ เอฟเฟคกล้องรูเข็ม

สร้างเอฟเฟคฉากจำ้ลอง คุณสามารถเปลี่ยนบริเวณที่ภาพดูคมขัด ในขั้นดอน ที่ 4 หากคุณกดปุ่ม <INFO.> (หรือแตะบน [ఔ] ทางด้านล่างของหน้า จอ) คุณสามารถสลับไปมาระหว่างทิศทางกรอบสีขาวแนวตั้งและแนวนอน

| é  | a  |   |
|----|----|---|
| บเ | เท | ก |
|    |    |   |

## การทำความสะอาด เชนเชอร์

กล้องมีดัวทำความสะอาดเซนเซอร์ด้วยดัวเองเพื่อสะบัดเอาฝุ่น ที่ติดอยู่กับตัวเซนเซอร์ภาพชั้นหน้า (low pass filter) ออก คุณสามารถผนวกข้อมูลการลบภาพฝุ่นไว้กับภาพถ่ายเพื่อให้ Digital Photo Professional (ซอฟด์แวร์ EOS, น.510) ลบจุด ผงฝุ่นที่เหลืออยู่ได้โดยอัดโนมัติ

## รอยเปื้อนที่ติดอยู่หน้าเชนเชอร์

นอกจากฝุ่นจากภายน<sup>้</sup>อกที่สามารถเล็ดลอดเข้าไปในตัวกล้อง ในบางกรณี ซึ่งเกิดขึ้นได้ยาก อาจมีสารหล่อลื่นจากขึ้นส่วนภายในของกล้องเกาะติดด้าน หน้าเซนเซอร์ หากพบจุดเล็กๆ หลงเหลืออยู่บนภาพหลังจากได้ทำความ สะอาดเซนเซอร์แบบอัตโนมัติแล้ว แนะนำให้ส่งกล้องไปทำความสะอาด เซนเซอร์ที่ศูนย์บริการของแคนนอน

🖥 ระหว่างที่ด้วทำความสะอาดเซนเซอร์ด้วยดัวเองกำลังทำงาน คุณสามารถ กดปุ่มขัตเดอร์ลงครึ่งหนึ่งเพื่อหยุดทำความสะอาดและเริ่มถ่ายภาพทันที

## .⁺⊡⊷ การทำความสะอาดเชนเชอร์แบบอัตโนมัติ

ทุกครั้งที่คุณปรับสวิตช์เปิด/ปิดกล้องไปที่ <ON> หรือ <OFF> ดัวทำความ สะอาดเชนเซอร์ด้วยด้วเองจะทำงานเพื่อสะบัดเอาฝุ่นที่ดิดอยู่ด้านหน้าเชนเซอร์ ออก โดยปกติแล้ว คุณไม่จำเป็นต้องสนใจการทำงานนี้ แต่คุณสามารถเลือกทำ ความสะอาดเชนเซอร์ด้วยดนเอง หรือปิดใช้งานได้

### การทำความสะอาดเชนเชอร์ทันที

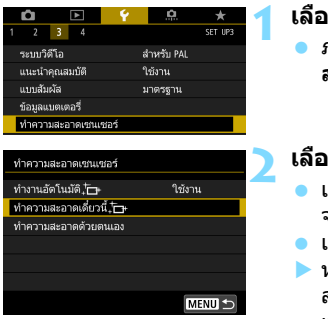

## เลือก [ทำความสะอาดเช่นเชอร์] ● ภายใด้แท็บ [Ұ3] เลือก [ทำความ สะอาดเช่นเชอร์] จากนั้นกดปุ่ม <≆า>

## เลือก [ทำความสะอาดเดี๋ยวนี้ ฺ๋⊡ ]

- เลือก [ทำความสะอาดเดี๋ยวนี้ ,่□ ] จากนั้นกดปุ่ม < (c) >
- เลือก [ตกลง]
- หน้าจอจะแสดงให้เห็นว่ากำลังทำความ สะอาดเซนเซอร์ (อาจได้ยินเสียงเบาๆ) ถึง แม้จะมีเสียงลั่นขัดเตอร์ระหว่างการทำ ความสะอาด แต่จะไม่มีการถ่ายภาพเกิดขึ้น
- Image: เพื่อผลลัพธ์ที่ดีที่สุด ให้ทำการทำความสะอาดเช่นเชอร์โดยวางกล้องให้ตรงและ นิ่งบนโด๊ะหรือพื้นผิวเรียบ
  - ถึงแม้ว่าคุณจะทำความสะอาดเช่นเชอร์ข้ำอีกครั้ง ผลลัพธ์ที่ได้จะไม่แตกต่าง มากนัก หลังจากการทำความสะอาดเช่นเชอร์สิ้นสุดลงแล้ว ด้วเลือก [ทำความ สะอาดเดี๋ยวนี้ : - - ] จะใช้งานไม่ได้ชั่วคราว

## การปิดใช้การทำความสะอาดเชนเชอร์แบบอัตโนมัติ

- ในขั้นตอนที่ 2 ให้เลือก [ทำงานอัตโนมัติ ,่⊡ ] และตั้งค่าเป็น [ไม่ใช้งาน]
- ไม่มีการทำความสะอาดเชนเซอร์เมื่อคุณตั้งสวิตซ์เปิด/ปิดกล้องเป็น <ON> หรือ <OFF>

## MENU การผนวกข้อมูลการลบภาพฝุ่น \*

้โดยปกติแล้ว ตัวทำความสะอาดเซนเซอร์ด้วยตัวเองจะกำจัดผงฝ่นส่วนใหญ่ที่ อาจเห็นได้จากภาพที่ถ่ายออกมา อย่างไรก็ตาม หากยังมีผงฝ่นหลงเหลืออย่ ้คณสามารถผนวกข้อมลการลบภาพฝุ่นเข้ากับภาพเพื่อลบจดผงฝุ่นในภายหลัง ได้ ซอฟต์แวร์ Digital Photo Professional (ซอฟต์แวร์ EOS, น.510) จะใช้ ข้อมูลการลบภาพฝุ่นเพื่อลบจดผงฝุ่นโดยอัตโนมัติ

### การเตรียบพร้อบ

ลดจุดรบกวนจากการเปิดชัตเตอร์นาน

ลดจดรบกวนจากความไวแสง ISO สง

เก็บข้อมลสำหรับลบภาพฝน

ด้วยชอฟต์แวร์ กรณาศึกษาคู่มือการใช้งาน

ทำความสะอาดเช่นเชอร่

เน้นโทนภาพบริเวณสว่าง ເກົາໜັອນລລາເກາพຝ່າ

เก็บข้อมลลบภาพฝน

ปรับปรุงเมื่อ:

ยกเลิก

เตรียมวัตถที่เป็นของแข็งสีขาว เช่น แผ่นกระดาษ

\*

OFF

•0 OFF

- ปรับทางยาวโฟกัสของเลนส์เป็น 50 มม. หรือไกลกว่านั้น
- ้ปรับสวิตซ์โหมดโฟกัสของเลนส์เป็น <**MF**> และปรับโฟกัสเป็นระยะอนันต์ (∞) หากเลนส์ไม่มีสเกลแสดงระยะโฟกัส ให้หมนหน้ากล้องกลับเข้าหาตัว คณและหมนวงแหวนโฟกัสตามเข็มนาพิกาจนสด

## การรับข้อมูลการลบภาพฝุ่น

ລັດໂນນັອ

00/00/100 00:00

ຕກລາ

## เลือก [เก็บข้อมูลลบภาพฝุ่น]

ภายใต้แท็บ [ 13] เลือก [เก็บข้อมูลลบ **ภาพฝุ่น**] จากนั้นกดปุ่ม < 🖅 >

## เลือก [ตกลง]

หลังจากทำความสะอาดเซนเซอร์โดยอัต โนมัติแล้ว จะมีข้อความปรากฏขึ้น ถึงแม้ จะบีเสียงลั่นชัตเตอร์ระหว่างการทำความ สะอาด แต่จะไบ่บีการถ่ายภาพเกิดขึ้น

#### กดป่มทัตเตอร์ลงจนสด เมื่อพร้อมที่จะถ่ายภาพ

เก็บข้อมลลบภาพฝน

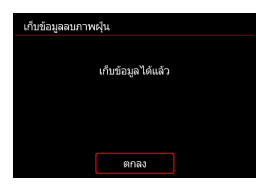

### เก็บข้อมูลลบภาพฝุ่น

#### หลังจากรับข้อมูลการลบภาพฝุ่นเสร็จแล้ว กล้องจะผนวกข้อมูลดังกล่าวกับภาพ JPEG และ RAW ที่ถ่ายหลังจากนั้น ก่อนถ่ายภาพสำคัญ ขอแนะนำให้ทำการ อัพเดทข้อมูลการลบภาพฝุ่นด้วยการรับข้อมูลใหม่อีกครั้ง สำหรับรายละเอียดเกี่ยวกับการใช้ชอฟต์แวร์ Digital Photo Professional (ซอฟต์แวร์ EOS, น.510) เพื่อลบจุดผงฝุ่น โปรดดูคู่มือการใช้งาน Digital Photo Professional ข้อมูลการลบภาพฝุ่นที่ผนวกเข้ากับภาพจะมีขนาดเล็กมากจนแทบไม่ส่งผลใดๆ ต่อขนาดภาพ

โปรดตรวจสอบให้แน่ใจว่าคุณใช้วัตถุที่เป็นของแข็งสีขาว เช่น กระดาษสีขาวแผ่นใหม่ หากวัตถุดังกล่าวมีลวดลายหรือการออกแบบใดติดอยู่ อาจส่งผลให้กล้องตรวจพบว่า เป็นข้อมูลภาพฝุ่นและจะมีผลด่อความแม่นยำของการลบภาพฝุ่นด้วย Digital Photo Professional (ชอฟด์แวร์ EOS)

## ถ่ายภาพวัตถุที่เป็นของแข็งสีขาว

- ที่ระยะห่าง 20 ชม. 30 ชม. (0.7 ฟุต - 1.0 ฟุต) ให้ช่องมองภาพเห็นแต่วัดถุที่ เป็นของแข็งสีขาวไม่มีลาย จากนั้นจึงถ่าย ภาพ
- ภาพจะถ่ายในโหมด AE แบบระบุค่ารูรับ แสงที่ค่ารูรับแสง f/22
- เนื่องจากกล้องจะไม่บันทึกภาพดังกล่าว จึงสามารถเก็บข้อมูลได้แม้กล้องจะไม่ เสียบการ์ด
- เมื่อถ่ายภาพเสร็จ กล้องจะเริ่มเก็บข้อมูล การลบภาพฝุ่น เมื่อรับข้อมูลการลบภาพ ฝุ่นเสร็จเรียบร้อยแล้ว ข้อความจะปรากฏ ขึ้น
- หากกล้องไม่ได้รับข้อมูลอย่างสมบูรณ์ ข้อความแสดงข้อผิดพลาดจะปรากฏขึ้น ทำตามขั้นตอน "การเตรียมพร้อม″ ในหน้า ก่อนหน้านี้ แล้วกด [ตกลง] ถ่ายภาพ อีกครั้ง

## MENU การทำความสะอาดเชนเชอร์ด้วยตนเอง \*

ฝุ่นผงที่ไม่สามารถเอาออกได้ด้วยการทำความสะอาดเชนเชอร์แบบอัตโนมัติ สามารถเอาออกได้ด้วยตนเองโดยใช้เครื่องเป่าลม ฯลฯ ที่มีจำหน่ายทั่วไป ถอด เลนส์ออกจากกล้องก่อนทำการทำความสะอาดเชนเชอร์

เช่นเชอร์ภาพละเอียดอ่อนมาก หากจำเป็นต้องทำความสะอาดเช่นเชอร์ โดยตรง แนะนำให้ใช้บริการของศูนย์บริการของแคนนอน

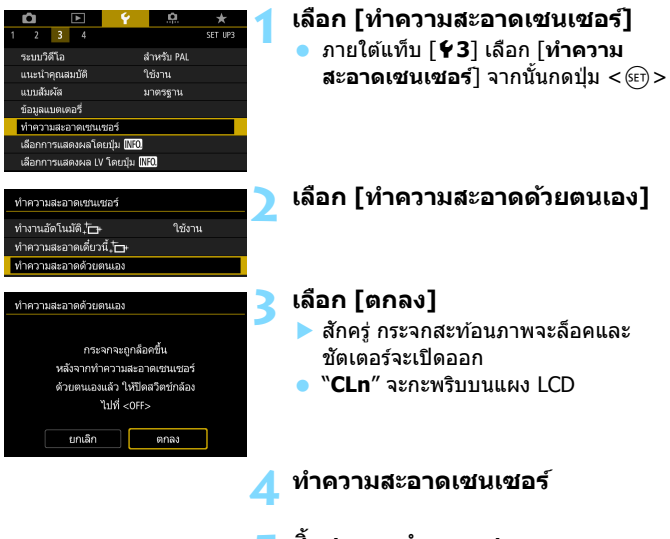

#### สิ้นสุดการทำความสะอาด ปรับสวิตช์เปิด/ปิดกล้องไปที่ <OFF >

 หากคุณใช้แบดเตอรี่ โปรดดรวจสอบให้แน่ใจว่าแบดเดอรี่ดังกล่าวชาร์จจนเต็มแล้ว
 หากคุณใช้แบดเตอรี่กรีป รุ่น BG-E14 (แยกจำหน่าย) กับแบตเตอรี่ AA/R6 จะไม่ สามารถทำความสะอาดเช่นเชอร์ด้วยตนเองได้

🖥 สำหรับแหล่งพลังงาน แนะนำให้ใช้อุปกรณ์ต่อไฟ DC รุ่น DR-E6 (แยกจำหน่าย) และอะแดปเดอร์ไฟฟ้า AC รุ่น AC-E6N (แยกจำหน่าย)

0

- Isiaoñveiraeaqesuncuairerarensine จะไม่สามารถเลือก [ทำความสะอาดด้วย ตนเอง] ได้
  - ขณะทำความสะอาดเชนเชอร์ หัวมทำสิ่งต่อไปนี้ หากแหล่งพลังงานถูกตัด ขัดเดอร์จะดับ และอาจส่งผลให้ม่านขัดเดอร์และเชนเชอร์ภาพเสียหายได้
    - ปรับสวิตช์เปิด/ปิดกล้องไปที่ <OFF>
    - ถอดหรือใส่แบตเตอรี่
  - พื้นผิวของเช่นเชอร์ภาพละเอียดอ่อนมาก ให้ทำความสะอาดเช่นเชอร์ด้วยความ ระมัดระวัง
  - ใช้เครื่องเป่าลมชนิดไม่ติดแปรง เนื่องจากแปรงอาจขูดขีดเซนเซอร์ได้
  - อย่าสอดปลายเครื่องเป่าเข้าไปในกล้องลึกกว่าเมาท์ใส่เลนส์ หากแหล่งพลังงาน ถูกดัด ชัตเตอร์จะดับ และอาจส่งผลให้ม่านชัตเตอร์หรือกระจกสะท้อนภาพเสีย หายได้
  - อย่าทำความสะอาดเช่นเชอร์ด้วยอากาศที่มีความดันหรือก๊าซ่ อากาศที่มีความดัน อาจสร้างความเสียหายต่อเช่นเชอร์ และก๊าซฉีดพ่นอาจแข็งดิดอยู่บนเช่นเชอร์ และทำให้เป็นรอยขีดข่วนได้
  - หากพลังงานแบตเตอรี่เหลือด่าในขณะที่กำลังทำความสะอาดเซนเซอร์ เสียง เดือนจะดังเดือน ให้หยุดทำความสะอาดเซนเซอร์
  - หากมีรอยเปื้อนที่ไม่สามารถทำความสะอาดด้วยเครื่องเป่าลม แนะนำให้ส่งทำ ความสะอาดกับศูนย์บริการของแคนนอน

# การปรับตั้งกล้อง

คุณสามารถปรับพึงก์ชั่นต่างๆ ของกล้องโดยละเอียดให้เหมาะ สมกับการถ่ายภาพของคุณได้ด้วยการตั้งค่าระบบส่วนดัว และการตั้งค่านี้สามารถบันทึกไว้ในตำแหน่ง < (1) > < (2) > ของปุ่มหมุนเลือกโหมดได้ ฟังก์ชั่นที่อธิบายในบทนี้จะสามารถตั้งค่าและทำงานได้เฉพาะ

ในโหมดถ่ายภาพสร้างสรรค์เท่านั้น

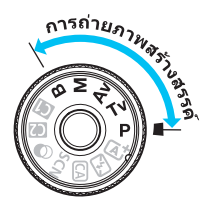

## MENU การปรับการตั้งค่าระบบส่วนตัว \*

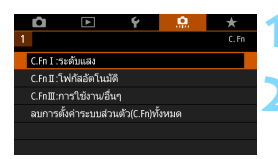

#### หมายเลขการตั้งค่าระบบส่วนตัว

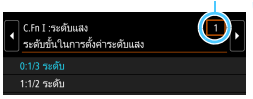

| C.Fn I :ระดับแสง<br>ระดับขั้นในการตั้งค่าระดับแสง                                                                      | 1          |
|----------------------------------------------------------------------------------------------------|------------|
| 0:1/3 ระดับ                                                                                                    |            |
| 1:1/2 ระดับ                                                                                                    |            |
|                                                                                                    |            |
|                                                                                                    |            |
|                                                                                                    |            |
| INFO. วิธีใช้                                                                                                    | SET OK     |
|                                                                                                    |            |
| <ul> <li>C.Fn I :ระดับแลง</li> <li>ระดับขั้นในการตั้งค่าระดับแลง</li> </ul>                                            | 1          |
| <ul> <li>C.Fn I :ระดับแลง</li> <li>ระดับขั้นในการตั้งค่าระดับแลง</li> <li>0:1/3 ระดับ</li> </ul>                       | 1          |
| <ul> <li>CFn I :ระดับแลง</li> <li>ระดับขั้นในการตั้งค่าระดับแลง</li> <li>0:1/3 ระดับ</li> <li>1:1/2 ระดับ</li> </ul>   | 1          |
| <ul> <li>C.Fn I :ระดับแลง</li> <li>ระดับชั้นในการตั้งค่าระดับแลง</li> <li>0:1/3 ระดับ</li> <li>1:1/2 ระดับ</li> </ul>  |            |
| <ul> <li>C.Fn I :ระดับแลง</li> <li>ระดับชั้นในการดั้งค่าระดับแลง</li> <li>0:1/3 ระดับ</li> <li>1:1/2 ระดับ</li> </ul>  | <u> </u> , |
| <ul> <li>C.Fr. I. ระดับแลง</li> <li>ระดับขึ้นในการตั้งค่าระดับแลง</li> <li>0:1/3 ระดับ</li> <li>1:1/2 ระดับ</li> </ul> | 1          |

เลือก [ 🛄 ]

## เลือกกลุ่ม

เลือก C.Fn I, II หรือ III จากนั้นกดปุ่ม<< (ม)>

## เลือกหมายเลขการตั้งค่าระบบส่วนตัว

 กดปุ่ม < ◀> < ►> เพื่อเลือกหมายเลข การตั้งค่าระบบส่วนตัว จากนั้นกดปุ่ม<<i>ริเว>

## เปลี่ยนการตั้งค่าตามที่ต้องการ

- กดปุ่ม < ▲> < ▼> เพื่อเลือกการตั้งค่าที่ ต้องการ (หมายเลข) จากนั้นกดปุ่ม<<⊕>>
- ทำซ้ำขั้นตอนที่ 2 ถึง 4 หากคุณต้องการ ตั้งค่าระบบส่วนตัวอื่นๆ
- ที่ด้านล่างของหน้าจอ จะแสดงการตั้งค่า ระบบส่วนตัวปัจจุบันต่อจากหมายเลขของ ฟังก์ชั่นตามลำดับ

## ออกจากการตั้งค่า

- กดปุ่ม < MENU >
- หน้าจอสำหรับขั้นตอนที่ 2 จะปรากฏขึ้น อีกครั้ง

## การลบการตั้งค่าระบบส่วนตัวทั้งหมด

ในขั้นดอนที่ 2 ให้เลือก [**ลบการตั้งค่าระบบส่วนตัว(C.Fn)ทั้งหมด**] เพื่อลบ การตั้งค่าระบบส่วนตัวทั้งหมด

## MENU ตั้งค่าระบบส่วนตัว ่่

| C.F | n I: ระดับแสง                          |       | เ่ายภาพ<br>LV        | ′ <del>,</del><br>ถ่ายภาพ<br>เคลื่อนไหว |
|-----|----------------------------------------|-------|----------------------|-----------------------------------------|
| 1   | ระดับขั้นในการดั้งค่าระดับแสง          | น.413 | 0                    | 0                                       |
| 2   | ระดับขั้นในการตั้งค่าความไวแสง ISO     | น.413 | 0                    | ใน <b>M</b>                             |
| 3   | ยกเลิกถ่ายคร่อมอัตโนมัติ               | น.413 | 0                    |                                         |
| 4   | ลำดับถ่ายคร่อม                         | น.414 | 0                    |                                         |
| 5   | จำนวนภาพถ่ายคร่อม                      | น.414 | 0                    |                                         |
| 6   | เลื่อนค่าเอง                           | น.415 | 0                    |                                         |
| C.F | n II: โฟกัสอัดโนมัติ                   |       | เป็<br>ถ่ายภาพ<br>LV | •़ ุ<br>ถ่ายภาพ<br>เคลื่อนไหว           |
| 1   | ความไวการติดตาม                        | น.416 |                      |                                         |
| 2   | เพิ่ม/ลดความไวติดตาม                   | น.417 |                      |                                         |
| 3   | เปลี่ยนจุด AF อัตโนมัติ                | น.417 |                      |                                         |
| 4   | ระบุค่า Al servo ของภาพแรก             | น.418 |                      |                                         |
| 5   | ระบุค่า Al servo ของภาพสอง             | น.418 |                      |                                         |
| 6   | เปิดแสงไฟช่วยปรับโฟกัส                 | น.419 | 0*                   |                                         |
| 7   | ระบบขับเคลื่อนเลนส์เมื่อปรับ AF ไม่ได้ | น.419 |                      |                                         |
| 8   | ระบุโหมดเลือกพื้นที่ AF                | น.420 |                      |                                         |
| 9   | วิธีเลือกพื้นที่ AF                    | น.420 |                      |                                         |
| 10  | จุด AF ตามแนวภาพ                       | น.421 |                      |                                         |
| 11  | จุดAFเริ่มดัน (_ิ) AI Servo AF         | น.422 |                      |                                         |
| 12  | เลือกจุด AF อัตโนมัติ: ดิดตามสี        | น.422 |                      |                                         |
| 13  | รูปแบบเลือกจุด AF                      | น.423 |                      |                                         |
| 14  | แสดงจุด AF ระหว่างปรับโฟกัส            | น.423 |                      |                                         |
| 15  | แสดงแสงสว่างในช่องมองภาพ               | น.424 |                      |                                         |

\* เมื่อใช้ Speedlite ซีรี่ส์ EX (แยกจำหน่าย) ที่มีไฟ LED

16 ปรับละเอียด AF

กรดั้งค่าระบบส่วนตัวซึ่งเป็นสีเทาจะไม่ทำงานขณะถ่ายภาพแบบ Live View (LV) หรือถ่ายภาพเคลื่อนไหว (การดั้งค่าถูกปิดใช้งาน)

น.424

| C.F | n III: การใช้งาน/อื่นๆ         |       | เป็<br>ถ่ายภาพ<br>LV | י <b>़</b><br>ถ่ายภาพ<br>เคลื่อนไหว |
|-----|--------------------------------|-------|----------------------|-------------------------------------|
| 1   | คำเดือน 🕕 ในช่องมองภาพ         | น.425 |                      |                                     |
| 2   | ทิศทางปุ่มหมุนขณะตั้งค่า Tv/Av | น.425 | 0                    | 0                                   |
| 3   | หดเลนส์กลับเมื่อปิดกล้อง       | น.426 | 0                    | 0                                   |
| 4   | ตั้งการควบคุมด้วยตนเอง         | น.426 | ขึ้นอยู่กับ          | การตั้งค่า                          |

## MENU การตั้งค่าระบบส่วนตัว \*

| C.       | Fn I: ระดับแสง                                                                                                    |
|----------|----------------------------------------------------------------------------------------------------|
|          | C.Fn I -1 ระดับขั้นในการตั้งค่าระดับแสง                                                                                                    |
| 0:<br>1: | 1/3 ระดับ 1/2 ระดับ 1/2 ระดับ ดังการปรับทีละ 1/2 ระดับสำหรับความเร็วชัตเตอร์, ค่ารูรับแสง, การชด เชยแสง, ถ่ายภาพคร่อม, ชดเชยระดับแสงแฟลช ฯลฯ ซึ่งจะได้ผลดีเมื่อ คุณต้องการควบคุมค่าแสงด้วยการเพิ่มความละเอียดต่ำกว่าการปรับทีละ 1/3 ระดับ |
|          | เมื่อตั้งค่าเป็น [ <b>1:1/2 ระดับ</b> ] ระดับแสงจะแสดงในข่องมองภาพและบนแผง LCD<br>ดังภาพด้านล่างนี้<br><u>เ25 4,5<sup>300</sup>©<sup>39</sup>⊠™ฏฏ</u> 26<br><u>เ25 4,5<sup>300</sup>©<sup>39</sup>⊠™ฏฏ</u>                                |
|          | C.Fn I -2 ระดับขั้นในการตั้งค่าความไวแสง ISO                                                                                                    |
| 0:<br>1: | <b>1/3 ระดับ</b><br>คุณสามารถตั้งค่าความไวแสง ISO ด้วยตนเองได้โดยปรับทีละ 1/3 ระดับ<br><b>1 ระดับ</b><br>คุณสามารถตั้งค่าความไวแสง ISO ด้วยตนเองได้โดยปรับทีละ 1 ระดับ                                                                    |
|          | แม้ว่าจะตั้งค่าไว้เป็น [ <b>1: 1 ระดับ</b> ] ความไวแสง ISO จะถูกตั้งให้ปรับทีละ 1/3 ระดับ<br>โดยอัดโนมัดิ เมื่อตั้งค่าเป็น ISO อัดโนมัดิ                                                                                                  |
|          | C.Fn I -3 ยกเลิกถ่ายคร่อมอัตโนมัติ                                                                                                    |
| 0:       |                                                                                                    |

เมื่อคุณปรับสวิตซ์เปิด/ปิดกล้องไปที่ < OFF > การตั้งค่าถ่ายภาพคร่อม และการถ่ายภาพคร่อมสมดุลแสงขาวจะถูกยกเลิก การถ่ายภาพคร่อมจะ ถูกยกเลิกเมื่อแฟลชพร้อมยิงหรือหากคุณสลับไปยังการถ่ายภาพเคลื่อน ไหวเช่นกัน

### 1: ปิด

การตั้งค่าถ่ายภาพคร่อมและการถ่ายภาพคร่อมสมดุลแสงขาวจะไม่ถูกยก เลิกแม้ว่าคุณปรับสวิตซ์เปิด/ปิดกล้องไปที่ <OFF> (หากแฟลชพร้อมยิง หรือหากคุณสลับไปยังการถ่ายภาพเคลื่อนไหว การถ่ายภาพคร่อมจะถูกยก เลิกชั่วคราว แต่ช่วงของการถ่ายภาพคร่อมจะยังคงอยู่)

#### C.Fn I -4 ลำดับถ่ายคร่อม

้ลำดับการถ่ายภาพคร่อมและลำดับการถ่ายภาพคร่อมสมดุลแสงขาวสามารถ เปลี่ยนแปลงได้

0: 0→-→+

- 1: -→0→+
- 2: +→0→-

| AER                    | ถ่ายภาพคร่อมสมดุลแสงขาว                   |                        |  |  |  |
|------------------------|-------------------------------------------|------------------------|--|--|--|
| ALD                    | ทิศทาง B/A                                | ทิศทาง M/G             |  |  |  |
| 0 : ค่าแสงมาตรฐาน      | 0 : สมดุลแสงขาวมาตรฐาน                    | 0 : สมดุลแสงขาวมาตรฐาน |  |  |  |
| - : ลดการเปิดรับแสง    | <ul> <li>: การตั้งค่าสีน้ำเงิน</li> </ul> | - : การตั้งค่าสีม่วง   |  |  |  |
| + : เพิ่มการเปิดรับแสง | + : การตั้งค่าสีเหลือง                    | + : การตั้งค่าสีเขียว  |  |  |  |

#### C.Fn I -5 จำนวนภาพถ่ายคร่อม

้จำนวนภาพที่จะใช้การถ่ายภาพคร่อมและการถ่ายภาพคร่อมสมดุลแสงขาว สามารถเปลี่ยนจากค่าเริ่มตัน 3 ภาพเป็น 2, 5 หรือ 7 ภาพได้ เมื่อตั้งค่า [**ลำดับถ่ายคร่อม: 0**] ไว้ ภาพถ่ายคร่อมจะถูกถ่ายตามตารางด้าน ล่างนี้

- 0: 3 ภาพ
- 1: 2 ภาพ
- 2: 5 ภาพ
- 3: 7 ภาพ

(เพิ่มทีละ 1 ระดับ/ขั้น)

|          | ภาพที่ 1    | ภาพที่ 2 | ภาพที่ 3 | ภาพที่ 4 | ภาพที่ 5 | ภาพที่ 6 | ภาพที่ 7 |
|----------|-------------|----------|----------|----------|----------|----------|----------|
| 0: 3 ภาพ | มาตรฐาน (0) | -1       | +1       |          |          |          |          |
| 1: 2 ภาพ | มาตรฐาน (0) | ±1       |          |          |          |          |          |
| 2: 5 ภาพ | มาตรฐาน (0) | -2       | -1       | +1       | +2       |          |          |
| 3: 7 ภาพ | มาตรฐาน (0) | -3       | -2       | -1       | +1       | +2       | +3       |

Irnดั้งค่า [1:2 ภาพ] ไว้ คุณสามารถเลือกด้าน + หรือ - เมื่อตั้งค่าช่วงถ่ายภาพ คร่อม เมื่อใช้ถ่ายภาพคร่อมสมดุลแสงขาว ภาพที่ 2 จะถูกปรับทิศทาง B/A หรือ M/G ไปทางด้านลบ (ไปทางสีน้ำเงินและสีม่วง)

#### C.Fn I -6 เลื่อนค่าเอง

#### 0: ไม่ใช้งาน

#### 1: ความเร็วชัตเตอร์/รูรับแสง

จะทำงานในโหมด < ๎Tv> ระบุค่าความเร็วขัดเดอร์ และโหมด < Av> ระบุค่ารูรับแสง หากความสว่างของวัดถุมีการเปลี่ยนแปลงและไม่สามารถ รับค่าแสงมาตรฐานได้ในช่วงการเปิดรับแสงอัตโนมัติ กล้องจะเปลี่ยนแปลง การตั้งค่าที่เลือกไว้โดยอัตโนมัติเพื่อให้ได้ค่าแสงมาตรฐาน

#### 2: ความไวแสง ISO

ทำงานในโหมด <P> โปรแกรมระดับแสงอัตโนมัติ <Tv> ระบุค่าความ เร็วขัดเตอร์ และโหมด <Av> ระบุค่ารูรับแสง หากความสว่างของวัตถุมี การเปลี่ยนแปลงและไม่สามารถรับค่าแสงมาตรฐานได้ในช่วงการเปิดรับ แสงอัตโนมัติ กล้องจะเปลี่ยนแปลงการตั้งค่าความไวแสง ISO ที่เลือกไว้ โดยอัตโนมัติเพื่อให้ได้ค่าแสงมาตรฐาน

- ภายใต้ [ 12: การตั้งค่าความไวแสง ISO] แม้ว่า [ขอบเขดภาพนิ่ง] หรือ [ค.เร็วขัตฯต่ำสุด] จะเปลี่ยนแปลงไปจากค่าเริ่มต้น การเลื่อนค่าเองจะมีผลทับ ค่าดังกล่าวหากไม่สามารถหาค่าแสงมาดรฐานได้
  - ความไวแสง ISO ต่าสุดและสูงสุดของการใช้ความไวแสงที่เลื่อนค่าเอง จะถูก กำหนดโดยการตั้งค่าของ [ขอบเขตอัตโนมัติ] (น.152) อย่างไรก็ตาม หาก ความไวแสง ISO ที่ตั้งค่าด้วยตนเองเกิน [ขอบเขตอัตโนมัติ] การเลื่อนค่าเองจะ ปรับขึ้นหรือลงเพื่อให้เท่ากับความไวแสงที่ตั้งค่าด้วยตนเองไว้
  - การเลื่อนค่าเองจะทำงานหากจำเป็นแม้มีการใช้แฟลช

## C.Fn II: โฟกัสอัตโนมัติ

#### C.Fn II -1 ความไวติดตาม

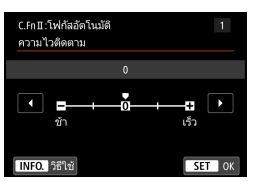

ตั้งค่าความไวในการติดตามวัตถุระหว่าง AI Servo AF เมื่อมีสิ่งกีดขวางตัดผ่านจุดโฟกัส อัดโนมัติหรือเมื่อจุดโฟกัสอัตโนมัติเบี่ยงเบน ออกจากวัตถุ

 ค่าเริ่มต้นเหมาะสำหรับการถ่ายภาพวัดถุส่วนใหญ่ เหมาะสำหรับวัดถุที่มี การเคลื่อนที่โดยทั่วไป

#### ช้า: -2 / ช้า: -1

กล้องจะพยายามโฟกัสวัตถุอย่างด่อเนื่องแม้ว่ามีสิ่งกีดขวางตัดผ่านจุด AF หรือวัตถุหันเหออกนอกจุดโฟกัสอัตโนมัติ การตั้งค่า -2 ทำให้กล้องคอย ดิดตามวัตถุเป้าหมายนานขึ้นกว่าการตั้งค่า -1

้อย่างไรก็ตาม หากกล้องโฟกัสผิดวัดถุ อาจต้องใช้เวลานานขึ้นเล็กน้อย เพื่อที่จะปรับเปลี่ยนและโฟกัสไปยังวัดถุเป้าหมาย

#### เร็ว: +2 / เร็ว:+1

กล้องสามารถโฟกัสอย่างต่อเนื่องไปยังวัตถุซึ่งครอบคลุมโดยจุดโฟกัส อัตโนมัติในระยะที่แตกต่างกัน ยังใช้ได้ผลดีเมื่อคุณต้องการโฟกัสไปยัง วัตถุที่ใกล้ที่สุดเสมอ การตั้งค่า +2 จะตอบสนองเร็วกว่าการตั้งค่า +1 เมื่อโฟกัสไปยังวัตถุถัดไป

้อย่างไรก็ตาม กล้องจะมีแนวโน้มโฟกัสวัตถุที่ไม่ต้องการสูงขึ้น

[ความไวดิดตาม] เป็นชื่อของคุณสมบัติ [ความไวดิดตาม AI Servo] ใน EOS-1D Mark III/IV, EOS-1Ds Mark III และ EOS 7D

#### C.Fn II -2 เพิ่ม/ลดความไวติดตาม

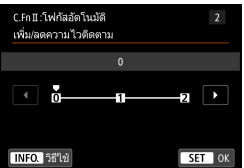

ตั้งค่าความไวในการติดตามวัดถุที่เคลื่อนที่ชึ่ง ความเร็วของวัดถุสามารถเปลี่ยนแปลงไปอย่าง รวดเร็วกะทันหัน เช่น เริ่มหรือหยุดอย่างฉับพลัน

0: เหมาะสำหรับวัดถุที่เคลื่อนที่ด้วยความเร็วที่แน่นอน (ความเร็วการเคลื่อนที่ เปลี่ยนแปลงเพียงเล็กน้อย)

#### +2 / +1:

้ใช้ได้ผลดีสำหรับวัตถุที่มีการเคลื่อนที่แบบกะทันหัน เร่ง/ลดความเร็วกะทันหัน หรือหยุดกะทันหัน แม้ว่าความเร็วของวัตถุที่เคลื่อนที่เปลี่ยนแปลงไปอย่างรวด เร็วกะทันหัน กล้องยังคงโฟกัสวัตถุเป้าหมายอย่างต่อเนื่อง ตัวอย่างเช่น สำหรับ วัตถุที่ใกล้เข้ามา กล้องจะไม่พยายามโฟกัสไปทางด้านหลังเพื่อหลึกเลี่ยงไม่ ให้วัตถุเบลอ สำหรับวัตถุที่หยุดอย่างกะทันหัน กล้องจะไม่พยายามโฟกัสทาง ด้านหน้าวัตถุ การตั้งค่า +2 สามารถติดตามการเปลี่ยนแปลงความเร็วกะทันหัน ของวัตถุที่เคลื่อนที่ได้ดีกว่าการตั้งค่า +1

้อย่างไร<sup>่</sup>ก็ตาม เนื่องจากกล้องมีความไวต่อการเคลื่อนที่ของเป้าหมายแม้ เพียงเล็กน้อย การโฟกัสจึงอาจไม่เสถียรไปชั่วขณะ

## C.Fn II -3 เปลี่ยนจุด AF อัตโนมัติ

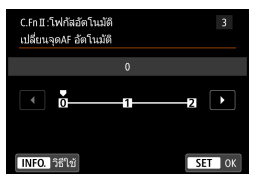

ตั้งค่าความไวในการเปลี่ยนจุดโฟกัสอัตโนมัติซึ่ง จะติดตามวัตถุที่เคลื่อนที่อย่างรวดเร็วไปทางด้าน บน ล่าง ซ้าย หรือขวา การตั้งค่านี้จะมีผลเมื่อโหมดเลือกพื้นที่ AF ถูก ตั้งค่าเป็นโซน AF (เลือกโซนด้วยตนเอง), โซน

AF กว้าง (เลือกโซนด้วยตนเอง) หรือ AF เลือก อัตโนมัติ 45 จุด

0: ค่ามาตรฐานสำหรับการเปลี่ยนจุด AF ซึ่งเกิดขึ้นช้าๆ

#### +2 / +1:

้แม้ว่าวี๊ดถุเป้าหมายจะเคลื่อนที่อย่างรวดเร็วไปทางด้านบน ล่าง ซ้าย หรือขวา และ เคลื่อนที่ออกจากจุดโฟกัสอัดโนมัติ กล้องจะปรับเปลี่ยนการโฟกัสไปยังจุดโฟกัสอัด โนมัติใกล้เคียงเพื่อโฟกัสที่วัตถุด่อไป กล้องเปลี่ยนไปยังจุดโฟกัสอัดโนมัติที่คาดว่า จะโฟกัสวัตถุนั้นโดยยึดการเคลื่อนที่อย่างต่อเนื่องของวัตถุ ความเปรียบต่าง เป็นต้น การตั้งค่า +2 จะทำให้กล้องมีแนวโน้มในการเปลี่ยนจุดโฟกัสอัดโนมัติมากกว่า +1 อย่างไรก็ตาม เมื่อใช้เลนส์มุมกว้างที่มีระยะชัดลึกกว่างหรือวัตถุในกรอบเล็กมาก กล้องอาจจะโฟกัสโดยใช้จุดโฟกัสอัตโนมัติผิดจุด

#### C.Fn II -4 ระบุค่า AI Servo ของภาพแรก

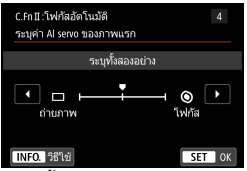

คุณสามารถตั้งค่าลักษณะการโฟกัสอัตโนมัดิและ เวลาดอบสนองชัดเดอร์สำหรับภาพแรกโดยใช้ AI Servo AF

#### ระบุทั้งสองอย่าง

้เน้นการโฟกัสและการถ่ายภาพเท่าเทียมกัน

การกิดปุ่มขัดเตอร์จะถ่ายภาพในทันทีแม้ว่ายังจับโฟกัสไม่ได้ ซึ่งจะเป็น ประโยชน์เมื่อคุณต้องการเน้นการถ่ายภาพมากกว่าการจับโฟกัส

๑: ระบุค่าโฟกัส

การกิดปุ่มขัดเตอร์จะไม่ถ่ายภาพจนกว่าสามารถจับโฟกัสได้ ซึ่งจะเป็น ประโยชน์เมื่อคุณต้องการจับโฟกัสก่อนที่จะถ่ายภาพ

#### C.Fn II -5 ระบุค่า Al Servo ของภาพสอง

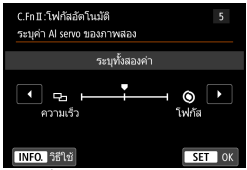

คุณสามารถดั้งค่าลักษณะการโฟกัสอัดโนมัดิและ เวลาดอบสนองชัดเดอร์ระหว่างการถ่ายภาพด่อ เนื่องหลังจากภาพแรกโดยใช้ AI Servo AF

#### ระบุทั้งสองค่า:

้เน้นการโฟกัสและความเร็วในการถ่ายภาพต่อเนื่องเท่าเทียมกัน ในสภาวะ แสงน้อยหรือวัตถุมีความเปรียบด่างด่ำ ความเร็วในการถ่ายภาพอาจชำลง

#### 🖵:ระบุค่าความเร็วถ่ายภาพ

เน้นความเร็วในการถ่ายภาพต่อเนื่องแทนการจับโฟกัส

#### ๑: ระบุค่าโฟกัส

เน้น<sup>้</sup>การจับโฟกัสแทนความเร็วในการถ่ายภาพต่อเนื่อง ไม่มีการถ่ายภาพ จนกว่าจะจับโฟกัสได้

ภายใต้สภาวะการถ่ายภาพที่เปิดใช้การถ่ายลดแสงวูบวาบ (น.179) ถึงแม้ว่าจะตั้งค่า [ความเร็ว] ไว้ แต่ความเร็วในการถ่ายภาพต่อเนื่องอาจข้าลงหรือการถ่ายภาพแบบ กำหนดช่วงเวลาอาจเกิดความผิดปกติได้

### C.Fn II -6 เปิดแสงไฟช่วยปรับโฟกัส

เปิดหรือปิดใช้งานแสงไฟช่วยปรับโฟกัสของแฟลชในด้วกล้อง หรือแสงไฟช่วย ปรับโฟกัสของ Speedlite ภายนอกสำหรับ EOS โดยเฉพาะ

- 0: ใช้งาน แสงไฟช่วยปรับโฟกัสจะปล่อยออกมาเมื่อจำเป็น
- ไม่ใช้งาน แสงไฟช่วยปรับโฟกัสจะไม่ปล่อยออกมา เพื่อป้องกันไม่ให้แสงไฟช่วย ปรับโฟกัสรบกวนผ้อื่น
- เปิดไฟของแฟลชัต่อภายนอกเท่านั้น หากดิด Speedlite ภายนอก Speedlite นั้นจะยิงแสงไฟช่วยปรับโฟกัส เมื่อจำเป็น และแฟลชในตัวกล้องจะไม่ยิงแสงไฟช่วยปรับโฟกัส
- 3: แสงช่วยโฟกัสอินฟราเรดเท่านั้น เมื่อติดดั้ง Speedlite ภายนอก แสงไฟช่วยโฟกัสอินฟราเรดเท่านั้นที่จะถูก ปล่อยออกมา ดั้งค่านี้เมื่อคุณไม่ต้องการให้กล้องยิงแสงไฟช่วยปรับโฟกัส เป็นแฟลชชุดเล็กๆ เมื่อใช้งาน Speedlite ซีรี่ส์ EX ร่นที่ติดดั้งไฟ LED แสงไฟ LED จะไม่เปิด

เมื่อใช้งาน Speedlite ซีรีส์ EX รุ่นที่ดิดดังไฟ LED แสงไฟ LED จะไม่เปิด อัดโนมัดิเพื่อยิงแสงไฟช่วยปรับโฟกัส

หากตั้งค่าระบบส่วนตัว [เปิดแสงไฟช่วยปรับโฟกัส] ของ Speedlite ภายนอกเป็น [ไม่ใช้งาน] การตั้งค่าของพึงก์ชั่นนี้จะถูกยกเลิกและจะไม่ปล่อยแสงไฟช่วยปรับ โฟกัสออกมา

## C.Fn II -7 ระบบขับเคลื่อนเลนส์เมื่อปรับ AF ไม่ได้

หากไม่สามารถจับโฟกัสได้โดยใช้การโฟกัสอัดโนมัติ คุณสามารถให้กล้อง ค้นหาโฟกัสที่ถูกต้องต่อไปหรือให้หยุดการค้นหา

- 0: ใช้ระบบค้นหาโฟกัส
- 1: ไม่ใช้ระบบดันหาโฟกัส

หากเริ่มการโฟกัสอัดโนมัดิแล้วโฟกัสเบี่ยงเบนไปไกลหรือจับโฟกัสไม่ได้ จะหยุดการขับเคลื่อนเลนส์ เพื่อป้องกันไม่ให้เลนส์หลุดโฟกัสอย่างเห็น ได้ชัด เนื่องจากการค้นหาโฟกัส

- เลนส์ที่มีขอบเขตการขับเคลื่อนโฟกัสกว้าง เช่น เลนส์ถ่ายภาพไกลช่วงพิเศษ จะหลุดโฟกัสอย่างเห็นได้ขัดระหว่างการคันหาโฟกัส และใช้เวลานานขึ้นเพื่อจับ โฟกัสคูรั้งต่อไป แนะนำให้ตั้งค่าเป็น [1:ไม่ใช้ระบบคันหาโฟกัส]
  - แม้ว่าตั้งค่าเป็น [0:ใช้ระบบคันหาโฟ้กัส] การค้นหาโฟกัสจะไม่ท้ำงานเมื่อใช้ เลนส์มุมกว้าง

## C.Fn II -8 ระบุโหมดเลือกพื้นที่ AF

 คุณสามารถจำกัดโหมดเลือกพื้นที่โฟกัสอัตโนมัติที่เลือกได้เพื่อให้เหมาะกับ ลักษณะการถ่ายภาพของคุณ เลือกโหมดการเลือกที่ด้องการและกดปุ่ม < (क)</li>
 เพื่อทำเครื่องหมายถูก [√] จากนั้นเลือก [ตกลง] เพื่อบันทึกการตั้งค่า
 เลือกด้วยตนเอง:AFจุดเดียว คุณสามารถเลือกจุด AF หนึ่งจุด
 เลือกด้วยตนเอง:แบบโซน AF พื้นที่โฟกัสอัตโนมัดิแบ่งออกเป็นเก้าโซนสำหรับการโฟกัส
 เลือกด้วยตัวเอง:โซน AF กว้าง พื้นที่ไฟกัสอัตโนมัดิแบ่งออกเป็นสามโซนสำหรับการโฟกัส
 เลือกอัตโนมัดิแบ่งออกเป็นสามโซนสำหรับการโฟกัส
 เลือกอัตโนมัติ:AF 45 จุด กรอบพื้นที่โฟกัสอัตโนมัติ (พื้นที่โฟกัสอัตโนมัติทั้งหมด) จะถูกใช้สำหรับ การโฟกัส
 เครื่องหมาย [√] ไม่สามารถลบออกจาก [เลือกด้วยตนเอง:AFจุดเดียว]
 หากเลนส์ที่ดีดอยู่ในกลุ่ม H (น.131) คุณสามารถเลือกได้เพียง [เลือกด้วยตน เอง:AFจุดเดียว]

## C.Fn II -9 วิธีเลือกพื้นที่ AF

้คุณสามารถกำหนดวิธีสำหรับการเปลี่ยนโหมดเลือกพื้นที่โฟกัสอัตโนมัติ

0: ⊡ → ปุ่มเลือกพื้นที่ AF หลังจากคุณกดปุ่ม <⊡> หรือ <⊡> แต่ละครั้งที่คุณกดปุ่ม <⊡> โหมดเลือกพื้นที่โฟกัสอัตโนมัติจะเปลี่ยนไป

#### ⊡ → ปุ่มหมุนหลัก หลังจากคุณกดปุ่ม < ⊡> หรือ < ⊡> การหมุนปุ่ม < ごろ > จะเปลี่ยน โหมดเลือกพื้นที่ไฟกัสอัดโนมัติ

🚡 เมื่อตั้งค่าเป็น [1: 🗄 → ปุ่มหมุนหลัก] ให้ใช้ < ⊕ิ> เพื่อเลื่อนจุดโฟกัสอัตโนมัติ ดามแนวนอน

### C.Fn II -10 จุด AF ตามแนวภาพ

คุณสามารถตั้งค่าจุด AF หรือโหมดเลือกพื้นที่ AF + จุด AF แยกกันได้ สำหรับ การถ่ายภาพแนวดั้งและการถ่ายภาพแนวนอน

 เหมือนกันทั้งแนวตั้ง/แนวนอน ใช่โหมดเลือกพื้นที่โฟกัสอัตโนมัติและจุดโฟกัสอัตโนมัติที่เลือกเอง (หรือ โซน) เหมือนกันทั้งการถ่ายภาพแนวดั้งและการถ่ายภาพแนวนอน

```
1: แยก จุด AF: พื้นที่+จุด
```

สามารถแยกกำหนดโหมดเลือกพื้นที่โฟกัสอัตโนมัติและจุดโฟกัสอัตโนมัติ (หรือโซน) สำหรับแต่ละทิศทางของกล้อง (1. แนวนอน 2. แนวตั้งโดยกรีป ของกล้องอยู่ด้านบน 3. แนวตั้งโดยกรีปของกล้องอยู่ด้านล่าง) เมื่อคุณเลือกโหมดเลือกพื้นที่โฟกัสอัตโนมัติและจุดโฟกัสอัตโนมัติ (หรือ โซน) ด้วยตนเองสำหรับสามทิศทางของกล้องดังกล่าว ก็จะเป็นการบันทึก ค่าสำหรับแต่ละทิศทาง เมื่อไรก็ตามที่คุณเปลี่ยนทิศทางของกล้องระหว่าง การถ่ายภาพ กล้องจะสลับไปยังโหมดเลือกพื้นที่โฟกัสอัตโนมัติและจุด โฟกัสอัตโนมัติที่เลือกเอง (หรือโชน) ที่กำหนดไว้สำหรับทิศทางนั้น

#### 2: แยกจุด AF: จุดเท่านั้น

สามารถแยกกำหนดจุดโฟกัสอัตโนมัติสำหรับแต่ละทิศทางของกล้อง (1. แนวนอน 2. แนวตั้งโดยกริ๊ปของกล้องอยู่ด้านบน 3. แนวตั้งโดยกริ๊ป ของกล้องอยู่ด้านล่าง) ในขณะที่ใช้โหมดเลือกพื้นที่โฟกัสอัตโนมัติเหมือน กัน จุดโฟกัสอัตโนมัติจะเปลี่ยนไปโดยอัตโนมัติสำหรับแต่ละทิศทางของ กล้องดังกล่าว

เมื่อคุณเลือกจุดโฟกัสอัตโนมัติด้วยตนเองสำหรับทั้งสามทิศทางของกล้อง ดังกล่าว จุดนั้นจะบันทึกเป็นค่าสำหรับแต่ละทิศทาง จะไปที่จุดโฟกัส อัตโนมัติที่เลือกเองได้โดยขึ้นอยู่กับการวางตัวของกล้องในระหว่างการถ่าย ภาพ ถึงแม้ว่าคุณจะเปลี่ยนโหมดเลือกพื้นที่โฟกัสอัตโนมัติเป็นเลือกด้วย ตนเอง:AFจุดเดียว การตั้งค่าจุดโฟกัสอัตโนมัติสำหรับแต่ละทิศทางจะถูก เก็บไว้

หากคุณเปลี่ยนโหมดเลือกพื้นที่โฟกัสอัตโนมัติเป็นแบบโซน AF (เลือก โซนด้วยดนเอง) หรือโซน AF กว้าง (เลือกโซนด้วยดนเอง) โซนจะถูกปรับ เปลี่ยนเป็นการตั้งค่าที่ตั้งเอาไว้ด้วยตัวเองโดยขึ้นอยู่กับการวางตัวของกล้อง

หากคุณตั้งค่านี้แล้ว หลังจากนั้นทำการติดดั้งเลนส์ของกลุ่ม AF อื่น (น.128-131, โดยเฉพาะกลุ่ม H) ค่าที่ตั้งอาจถูกลบ

### C.Fn II -11 จุดAFเริ่มตัน (🗋 AI Servo AF

้คณสามารถตั้งค่าจดโฟกัสอัตโนมัติเริ่มต้นของ AI Servo AF เมื่อโหมดเลือก ้พื้นที่โฟกัสอัตโนมัติถกตั้งค่าเป็นเลือกอัตโนมัติ:AF 45 จด

0: อัตโนมัติ

็จดโฟกัสอัตโนมัติที่ AI Servo AF เริ่มต้นใช้จะถูกตั้งค่าโดยอัตโนมัติให้ เหมาะกับสภาวะการถ่ายภาพ

- 1: (\_) จุด AF เริ่มต้นถูกเลือก AI Servo AF จะเริ่มจ<sup>้</sup>ากจดโฟกัสอัตโนมัติที่เลือกด้วยตนเอง เมื่อการโฟกัส ้อัตโนมัติถกตั้งค่าเป็น AI Servo AF และโหมดเลือกพื้นที่โฟกัสอัตโนมัติ ถกตั้งค่าเป็นเลือกอัตโนมัติ:AF 45 จด
- 2: 📋 จด AF เลือกเอง

หากคณเปลี่ยนจากเลือกด้วยตนเอง:AF จดเดียว เป็นเลือกอัตโนมัติ:AF 45 จุด AI Servo AF จะเริ่มจากจุดโฟกัสอัตโนมัติที่เลือกด้วยตนเองไว้ ้ก่อนการเปลี่ยนแปลง ซึ่งสะดวกเมื่อคณต้องการให้ AI Servo AF เริ่มต้น ้จากจดโฟกัสอัตโนมัติที่ได้เลือกไว้ก่อ<sup>่</sup>นที่จะเปลี่ยนโหมดเลือกพื้นที่โฟกัส อัตโน่มัติเป็นเลือกอัตโนมัติ: AF 45 จด

📱 เมื่อตั้งค่าเป็น [2: 🗌 จุด AF เลือกเอง] AI Servo AF จะเริ่มต้นจากโซนที่สัมพันธ์ กับจด AF ที่เลือกเอง แม้ว่าคณจะเปลี่ยนโหมดเลือกพื้นที่ AF เป็นโซน AF (เลือก โซนด้วยตนเอง) หรือโซน AF กว้าง (เลือกโซนด้วยตนเอง)

#### C.Fn II -12 เลือกจด AF อัตโนมัติ: ติดตามสี

ใช้ฟังก์ชั่นนี้เพื่อโฟกัสอัตโนมัติโดยการจดจำสีที่เทียบเท่ากับโทนสีผิว ฟังก์ชั่น ้นี้จะทำงานเมื่อโหมดเลือกพื้นที่ AF ถูกตั้งค่าเป็นโซน AF (เลือกโซนด้วยตน เอง), โซน AF กว้าง (เลือกโซนด้วยต<sup>ู้</sup>นเอง) หรือ AF เลือก<sup>ู</sup>้อัตโนมัติ 45 จด

#### 0: ใช้งาน

กล้องจะเลือกจดโฟกัสโดยอัตโนมัติตามข้อมูลการโฟกัสอัตโนมัติและ ข้อมลสีที่เทียบเท่ากับโทนสีผิว

ในโหมด AF ครั้งเดียว การโฟกัสไปยังบุคคลที่อย่นิ่งในพื้นที่โฟกัสอัตโนมัติ ทำได้ง่ายขึ้น

ในโหมด AI Servo AF การโฟกัสไปยังบคคลในพื้นที่โฟกัสอัตโนมัติทำ ้ได้ง่ายขึ้น หากไม่สามารถตรวจพบโทนสี่ผิว วัตถที่อย่ใกล้ที่สดจะถกโฟกัส เมื่อจับโฟกัสได้แล้ว จด AF จะถกเลือกโดยอัตโนมัติเพื่อที่กล้องจะโฟกัส ้อย่างต่อเนื่องบนสีของบริเวณแร้กสดที่โฟกัส

#### 1: ไม่ใช้งาน

้จดโฟกัสจะถกเลือกโดยอัตโนมัติตามข้อมุลการโฟกัสอัตโนมัติเท่านั้น

- Isiอดังค่าเป็น [0: ใช้งาน] การโฟกัสจะใช้เวลานานกว่าการดั้งค่าเป็น [1: ไม่ ใช้งาน] เล็กน้อย
  - แม้ว่าตั้งค่าเป็น [0: ไม่ใช้งาน] ผลที่ได้อาจไม่เป็นไปดามที่คาดไว้ทั้งนี้ขึ้นอยู่ กับสภาวะการถ่ายภาพและวัดถุ
  - ภายใต้สภาวะแสงน้อยเมื่อแฟลชปล่อยแสงไฟช่วยปรับโฟกัสออกมาโดยอัดโนมัติ จุดโฟกัสอัดโนมัติจะถูกเลือกโดยอัดโนมัติตามข้อมูลการโฟกัสอัดโนมัติเท่านั้น (การโฟกัสอัดโนมัติจะไม่ใช้ข้อมูลสีที่เทียบเท่ากับโทนสีผิว)

## C.Fn II -13 รูปแบบเลือกจุด AF

ในระหว่างการเลือกจุดโฟกัสอัตโนมัติด้วยตนเอง สามารถเลือกให้หยุดที่ขอบ นอกหรือวกกลับไปทางด้านตรุงข้ามได้

ทำงานร่วมกับโหมดเลือกพื้นที่โฟกัสอัตโนมัติ นอกเหนือจาก โฟกัสแบบเลือก อัตโนมัติ 45 จุด (ใช้ได้กับ AI Servo AF)

- 0: หยุดที่ขอบบริเวณ AF เป็นประโยชน์เมื่อจุดโฟกัสอัตโนมัติที่คุณใช้บ่อยๆ อยู่ตรงบริเวณขอบ
- เลือกต่อเนื่อง การเลือกจุดโฟกัสอัตโนมัดิจะไปในทิศทางตรงกันข้ามแทนที่จะหยุด บริเวณขอบนอก

### C.Fn II -14 แสดงจุด AF ระหว่างปรับโฟกัส

คุณสามารถตั้งค่าให้แสดงหรือไม่แสดงจุดโฟกัสอัตโนมัติได้ในกรณีต่อไปนี้: 1. เมื่อเลือกจุดโฟกัสอัตโนมัติ 2. เมื่อกล้องพร้อมถ่ายภาพ (ก่อนการโฟกัส อัตโนมัติ), 3. ระหว่างการโฟกัสอัตโนมัติ และ 4. เมื่อจับโฟกัสได้

- 0: ที่เลือก (คงที่) จุดโฟกัสอัตโนมัติที่เลือกจะแสดงขึ้นเสมอ
- ทั้งหมด (คงที่) จุดโฟกัสอัตโนมัติทั้งหมดจะแสดงขึ้นเสมอ
- ที่เลือก(AFล่วงหน้าโฟกัส) จุดโฟกัสอัตโนมัติที่เลือกจะแสดงขึ้นในกรณี 1, 2 และ 4
- หีเลือก (โฟกัส) จุดโฟกัสอัดโนมัติที่เลือกจะแสดงขึ้นในกรณี 1 และ 4
- ไม่แสดง จุดโฟกัสอัดโนมัดิที่เลือกจะไม่แสดงขึ้นในกรณี 2, 3 และ 4
- หากตั้งค่าเป็น [2: ที่เลือก(AFล่วงหน้าโฟกัส)] หรือ [3: ที่เลือก (โฟกัส)] จุด โฟกัสอัดโนมัดิจะไม่แสดงขึ้นแม้ว่าจะจับโฟกัสได้โดยใช้ AI Servo AF

#### C.Fn II -15 แสดงแสงสว่างในช่องมองภาพ

คุณสามารถตั้งค่าให้จุดโฟกัสอัดโนมัติในช่องมองภาพสว่างหรือไม่สว่างขึ้น เป็นสีแดงเมื่อจับโฟกัสได้

0: อัตโนมัติ

จุดโฟกัสอัตโนมัติสว่างขึ้นเป็นสีแดงโดยอัตโนมัติภายใต้สภาวะแสงน้อย

1: ใช้งาน

็จุดโฟกัสอัตโนมัติสว่างขึ้นเป็นสีแดงไม่ว่าระดับแสงโดยรอบจะเป็นอย่างไร ก็ตาม

2: ไม่ใช้งาน

จุดโฟกัสอัตโนมัติไม่สว่างขึ้นเป็นสีแดง

เมื่อคุณกดปุ่ม <@> ขณะที่ตั้งค่าเป็น [**0: อัดโนมัด**ิ] หรือ [**1: ใช้งาน**] คุณ สามารถดั้งให้จุดโฟกัสอัดโนมัติสว่างขึ้นเป็นสีแดง (กะพริบ) ขณะใช้ AI Servo AF ได้

#### จุดAFขณะใช้ Al Servo AF

| จุดAFขณะใช้ Al Servo AF |     |
|-------------------------|-----|
| ไม่ใช้แสงไฟ             | OFF |
| ใช้แสงไฟ                | ON  |
|                         |     |

#### OFF: ไม่ใช้แสงไฟ

จุดโฟกัสอัตโนมัติจะไม่สว่างขึ้นในระหว่างที่ใช้ AI Servo AF

#### ON: ใช้แสงไฟ

จุดโฟกัสอัตโนมัติที่ใช้สำหรับการโฟกัสจะสว่าง ขึ้นเป็นสีแดงในระหว่างที่ใช้ AI Servo AF และ จะสว่างขึ้นในระหว่างที่ถ่ายภาพต่อเนื่อง ฟังก์ชั่นนี้จะไม่ทำงานหาก [แสดงแสงสว่างใน ช่องมองภาพ] ถูกตั้งค่าเป็น [**2:ไม่ใช้งาน**]

- เมื่อคุณกดปุ่ม < ( > หรือ < ( > > คุดโฟกัสอัตโนมัติจะสว่างขึ้นเป็นสีแดงไม่ว่า การตั้งค่านี้จะเป็นอย่างไรก็ตาม
  - เส้นอัตราส่วนภาพ (น.146) และตัววัดระดับอิเล็กทรอนิกส์ ตาราง และการดรวจ จับแสงวูบวาบที่ตั้งค่าด้วย [**¥2:การแสดงช่องมองภาพ**] จะสว่างขึ้นเป็นสี แดงเช่นกัน

## C.Fn II -16 ปรับละเอียด AF

คุณสามารถทำการปรับจุดโฟกัสในการโฟกัสอัตโนมัดิแบบละเอียดได้ สำหรับ รายละเอียด โปรดดูหน้า 427

## C.Fn III: การใช้งาน/อื่นๆ

## C.Fn III -1 ดำเตือน 🌒 ในช่องมองภาพ

เมื่อมีการตั้งค่าฟังก์ชั่นใดต่อไปนี้ ไอคอน < ()> จะแสดงขึ้นมาทางด้านล่าง ขวาของช่องมองภาพ (น.29) ไอคอน < ()> นี้จะปรากฏในหน้าจอการตั้งค่า ฟังก์ชั่นถ่ายภาพ (น.55) ด้วยเช่นกัน

เลือกพึงก์ชั่นที่คุณิต้องก<sup>้</sup>ารให้ไอคอนการเดือนปรากฏขึ้น และกดปุ่ม <⊛า> เพื่อเพิ่มเครื่องหมาย [√] จากนั้นเลือก [**ตกลง**]

#### เมื่อตั้งค่าภาพขาวดำ 🖅 🕮 :

หากรูปแบบภาพถูกตั้งค่าเป็น [**ภาพขาวดำ**] (น.155) ไอคอนคำเดือนจะ ปรากฏขึ้นมา

#### เมื่อแก้ไขสมดุลแสงขาว:

หากมีการตั้งค่าการปรับแก้สมดุลแสงขาวไว้ (น.167) ไอคอนคำเดือนจะ ปรากฏขึ้นมา

#### เมื่อตั้งค่า 🕾 :

หาก [ 🗗 3: ลดจุดรบกวนค.ไวไรO สูง] ถูกตั้งค่าเป็น [ลดจุดรบกวน ถ่ายหลายภาพ] (น.170) ไอคอนคำเดือนจะปรากฏขึ้นมา

#### เมื่อตั้งค่า HDR:

หากดั้งค่าเป็น [ 🗗 3: โหมด HDR] ไว้ (น.207) ไอคอนคำเดือนจะ ปรากฏขึ้นมา

#### C.Fn III -2 ทิศทางปุ่มหมุนขณะตั้งค่า Tv/Av

#### 0: ทิศทางปกติ

#### 1: กลับทิศทาง

ทิศทางการหมุนเมื่อตั้งค่าความเร็วขัดเตอร์และค่ารูรับแสงสามารถหมุน ย้อนกลับได้

ในโหมดถ่ายภาพ <M> ทิศทางการหมุนของปุ่ม <ﷺ > และ <∭> จะย้อนกลับ ในโหมดถ่ายภาพอื่นๆ ทิศทางการหมุนของปุ่ม <ﷺ > เท่านั้นที่จะย้อนกลับ ทิศทางการหมุนของปุ่ม <∭ > ในโหมด <M> และทิศทางการหมุนเพื่อตั้งค่าชดเชยค่าแสงในโหมด <P>, <Tv> และ <Av > จะเหมือนเดิม

#### C.Fn III -3 หดเลนส์กลับเมื่อปิดกล้อง

เพื่อตั้งค่ากลไกการเก็บเลนส์ขณะติดเลนส์ STM ที่มีเกียร์ขับเคลื่อน (เช่น EF40mm f/2.8 STM) เข้ากับกล้อง คุณสามารถตั้งค่าให้หดเลนส์ที่ยื่นออกมา โดยอัตโนมัติ เมื่อปรับสวิตซ์เปิด/ปิดกล้องไปที่ < OFF >

- 0: ใช้งาน
- 1: ไม่ใช้งาน
- เมื่อใช้ระบบปิดสวิตซ์อัดโนมัติ เลนส์จะไม่หดกลับไม่ว่าการตั้งค่านี้จะเป็นอย่างไร ก็ตาม
  - ก่อนถอดเลนส์ ตรวจสอบให้แน่ใจว่าเลนส์ได้หดกลับแล้ว
- ไม่อตั้งค่าเป็น [0: ใช้งาน] ฟังก์ชั่นนี้จะท่างานไม่ว่าการปรับสวิตช์เลือกโหมดโฟกัส ของเลนส์ (AF หรือ MF) จะเป็นอย่างไรก็ดาม

## C.Fn III -4 ตั้งการควบคุมด้วยตนเอง

คุณสามารถกำหนดฟังก์ชั่นที่ใช้งานบ่อยไปยังปุ่มหรือปุ่มหมุนได้ตามความ ต้องการ สำหรับรายละเอียด โปรดดูหน้า 433

## 📭 : การปรับจุดโฟกัสในการโฟกัสอัตโนมัติแบบละเอียด

การปรับจุดโฟกัสในการโฟกัสอัตโนมัดิแบบละเอียดสามารถทำได้สำหรับการ ถ่ายภาพโดยใช้ช่องมองภาพ ซึ่งเรียกว่า "ปรับละเอียด AF″ ก่อนทำการปรับ โปรดอ่าน "ข้อควรระวังทั่วไปสำหรับการปรับละเอียด AF″ ในหน้า 432

#### โดยปกติไม่จำเป็นต้องปรับ ให้ทำการปรับเฉพาะเมื่อมีความจำเป็นเท่านั้น โปรดทราบว่าการปรับค่านี้อาจทำให้ไม่ได้การโฟกัสที่ถูกต้อง

## 1:ใช้ค่าเดียวกันทุกเลนส์

ตั้งค่าการปรับด้วยดนเองโดยทำการปรับแก้ ถ่ายภาพและตรวจสอบผลลัพธ์ข้ำ ไปข้ำมา จนกระทั่งได้ผลลัพธ์ที่ดีเป็นที่น่าพอใจ ระหว่างการโฟกัสอัดโนมัติ ไม่ว่าจะใช้เลนส์ชนิดใด จุดโฟกัสจะถูกปรับเลื่อนไปเสมอตามค่าที่ปรับ

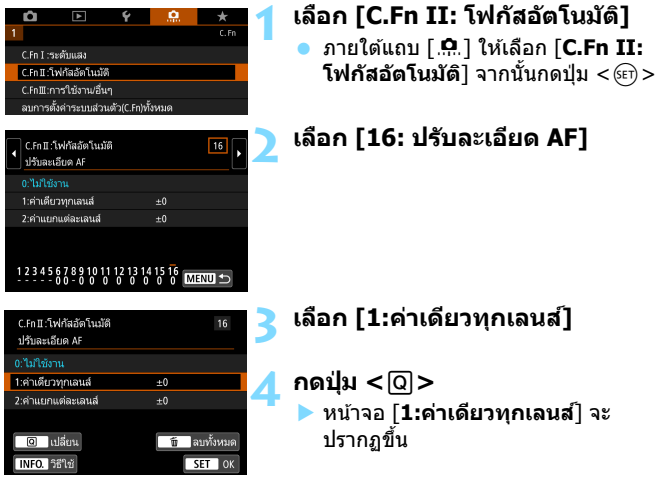

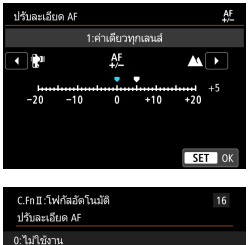

#### อ.ใม่ใช้งาน 1:ส่านคืนวพูกเลนส์ 45 2:สำนอกแต่ละเลนส์ ±0 © ใปสัญน ชิ อบทั้งหมด 110FO (#114) ST (K

## ทำการปรับเปลี่ยน

- ตั้งค่าการปรับ ช่วงที่ปรับได้จะเป็น ±20 ระดับ
- ตั้งค่าไปทาง "-: มี" เพื่อเลื่อนจุดโฟกัส ไปทางด้านหน้าจุดโฟกัสมาตุรฐาน
- ตั้งค่าไปทาง "+: ▲ ″ เพื่อเลื่อนจุดโฟกัส ไปทางด้านหลังจุดโฟกัสมาตรฐาน
- หลังจากการปรับค่า ให้กดปุ่ม < >
- เลือก [1:ค่าเดียวทุกเลนส์] จากนั้นกด ปุ่ม <
  </li>
- กดปุ่ม < MENU > เพื่อออก

### ตรวจสอบผลการปรับ

- ถ่ายภาพและเล่นดูภาพ (น.346) เพื่อ ตรวจสอบผลการปรับ
- หากผลการถ่ายภาพที่ออกมามีการโฟกัส ด้านหน้าจุดเป้าหมาย ให้ปรับไปทาง "+: ▲ ″ หากมีการโฟกัสด้านหลังจุด เป้าหมาย ให้ปรับไปทาง "-: № "
- หากมีความจำเป็น ให้ทำการปรับค่าซ้ำ

หากเลือก [1:ค่าเดียวทุกเลนส์] จะไม่สามารถแยกปรับ AF สำหรับเลนส์มุมกว้าง และเลนส์ชูมระยะไกล

### 2:ค่าแยกแต่ละเลนส์

คุณสามารถทำการปรับค่าสำหรับแต่ละเลนส์และบันทึกการปรับค่าไว้ภายใน กล้อง คุณสามารถบันทึกการปรับค่าได้ถึง 40 เลนส์ เมื่อคุณโฟกัสอัตโนมัติโดย ใช้เลนส์ที่ได้บันทึกการปรับค่าไว้ จุดโฟกัสจะถูกปรับเสื่อนไปเสมอตามค่าที่ปรับ ตั้งค่าการปรับด้วยดนเองโดยทำการปรับแก้ ถ่ายภาพและตรวจสอบผลลัพธ์ช้า ไปข้ามา จนกระทั่งได้ผลลัพธ์ที่ดีเป็นที่น่าพอใจ หากคุณใช้เลนส์ชูม ให้ทำการ ปรับค่าสำหรับช่วงมุมกว้าง (W) และช่วงถ่ายภาพระยะไกล (T)

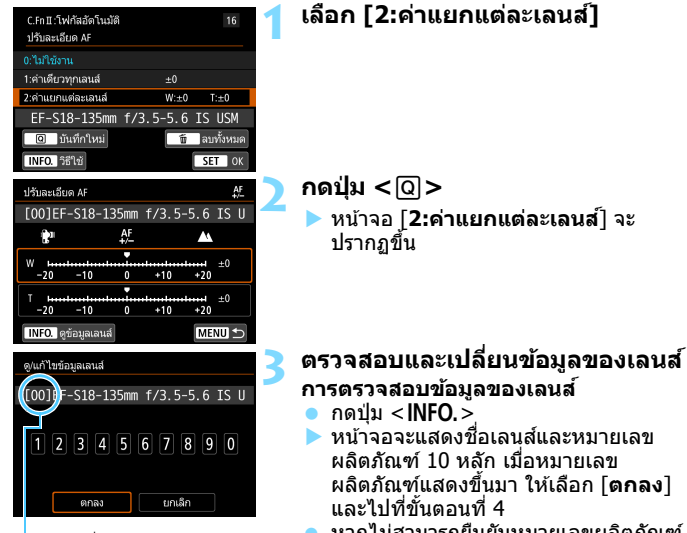

ห่มายเลขที่บันทึก

- หากไม่สามารถยืนยันหมายเลขผลิดภัณฑ์ ของเลนส์ "0000000000" จะแสดงขึ้นมา ในกรณีนี้ ใส่หมายเลขโดยปฏิบัติตามคู่มือ ในหน้าถัดไป
- เกี่ยวกับเครื่องหมายดอกจัน "\* " ที่แสดง ด้านหน้าหมายเลขผลิตภัณฑ์ของเลนส์บาง ชนิด โปรดดูหน้าถัดไป

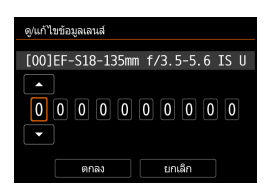

#### การใส่หมายเลขผลิตภัณฑ์

- เลือกหลักตัวเลขที่จะใส่ จากนั้นกดปุ่ม
   <เขือให้ <ộ> ปรากฏขึ้น
- ใส่หมายเลข จากนั้นกดปุ่ม < <i>>
- หลังจากใส่ทุกหลักแล้ว ให้เลือก [ตกลง]

หมายเลขผลิตภัณฑ์ของเลนส์

- ในขั้นตอนที่ 3 หาก " \* " ปรากฏด้านหน้าหมายเลขผลิตภัณฑ์ 10 หลัก ของเลนส์ คุณสามารถบันทึกเลนส์รุ่นเดียวกันได้เพียงหนึ่งตัว แม้ว่า คุณใส่หมายเลขผลิตภัณฑ์แล้ว " \* " จะยังคงแสดงอยู่
- หมายเลขผลิตภัณฑ์บนเลนส์อาจแตกต่างจากหมายเลขผลิตภัณฑ์ที่ แสดงบนหน้าจอในขั้นตอนที่ 3 ซึ่งไม่ถือเป็นความผิดปกติแต่อย่างใด
- หากหมายเลขผลิตภัณฑ์ของเลนส์ประกอบด้วยตัวอักษร ให้ใส่เฉพาะตัวเลข
- หากหมายเลขผลิตภัณฑ์ของเลนส์มีสิบเอ็ดหลักหรือยาวกว่า ให้ใส่เฉพาะสิบ หลักท้าย
- ตำแหน่งของหมายเลขผลิตภัณฑ์อาจแตกด่างกันไปขึ้นอยู่กับเลนส์
- เลนส์บางชนิดอาจไม่ระบุหมายเลขผลิตภัณฑ์ ในการบันทึกเลนส์ที่ไม่มี หมายเลขผลิตภัณฑ์ ให้ใส่หมายเลขผลิตภัณฑ์ใดก็ได้

พากเลือก [2:ค่าแยกแต่ละเลนส์] และใช้ด้วขยายกำลัง จะบันทึกการปรับค่า ร่วมกันของเลนส์และด้วขยายกำลัง

 หากบันทึกเลนส์ถึง 40 ดัวแล้ว จะมีข้อความปรากฏขึ้น หลังจากคุณเลือกเลนส์ที่ ด้องการลบการบันทึก (เขียนข้อมูลทับ) คุณจะสามารถบันทึกเลนส์ดัวอื่นได้ เลนส์ทางยาวโฟกัสเดียว

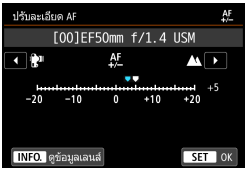

#### เลนส์ชูม

| 14 0       |           |           |       |          |      | AE |
|------------|-----------|-----------|-------|----------|------|----|
| บรบละเอย   | IO AF     |           |       |          |      | 7  |
| [00]EF     | -S18-1    | .35mm     | f/3.5 | -5.6     | IS   |    |
| <b>R</b> 1 |           | AF<br>+/- |       | <b>A</b> |      |    |
| W +        |           |           |       |          |      |    |
| -20        | -10       | 0         | +10   | +20      |      |    |
| T 1        | -10       |           | +10   | +20      | -2   |    |
| INFO. ଗ୍   | ข้อมูลเลน | ส์        | .10   | ME       | NU : | Ð  |

| C.Fn II:โฟกัสอัดโนมัติ<br>ปรับละเอียด AF |           | 16        |
|------------------------------------------|-----------|-----------|
| 0:ไม่ใช้งาน                              |           |           |
| 1:คำเดียวทุกเลนส์                        |           |           |
| 2:คำแยกแต่ละเลนส์                        | W:+3      | T:-2      |
| EF-S18-135mm                             | f/3.5-5.6 | IS USM    |
| 🔍 เปลี่ยน                                | Ú         | ลบทั้งหมด |
| INFO. วิธีใช้                            |           | SET OK    |

## ทำการปรับเปลี่ยน

- ตั้งค่าการปรับ จากนั้นกดปุ่ม < (EP) > ช่วง ที่ปรับได้จะเป็น ±20 ระดับ
- ตั้งค่าไปทาง "-: 🐨 ″ เพื่อเลื่อนจุดโฟกัส ไปทางด้านหน้าจุดโฟกัสุมาตุรฐาน
- ตั้งค่าไปทาง "+: ▲ ″ เพื่อเลื่อนจุดโฟกัส ไปทางด้านหลังจุดโฟกัสมาตรฐาน
- สำหรับเลนส์ชูม ให้ทำดามขั้นตอนนี้ซ้ำ เพื่อปรับค่าช่วงมุมกว้าง (W) และช่วงถ่าย ภาพระยะไกล (T)
- หลังจากเสร็จสิ้นการปรับค่า ให้กดปุ่ม

   MENU> เพื่อกลับสู่หน้าจอในขั้นตอนที่ 1
- เลือก [2:ค่าแยกแต่ละเลนส์] จากนั้นกด ปุ่ม < m>
- กดปุ่ม < MENU > เพื่อออก

### ตรวจสอบผลการปรับ

- ถ่ายภาพและเล่นดูภาพ (น.346) เพื่อ ตรวจสอบผลการปรับ
- หากมีความจำเป็น ให้ทำการปรับค่าซ้ำ

เมื่อถ่ายภาพโดยใช้ช่วงกลาง (ความยาวโฟกัส) ของเลนส์ชุม จุดโฟกัสในการโฟกัส อัดโนมัติจะถูกแก้ไขโดยอัดโนมัติให้สอดคล้องกับการปรับค่าสำหรับช่วงมุมกว้าง และช่วงถ่ายภาพระยะไกล แม้ว่าจะปรับเฉพาะช่วงมุมกว้างหรือช่วงถ่ายภาพระยะไกล แล้ว การแก้ไขยังคงเป็นไปโดยอัดโนมัติสำหรับช่วงกลาง

## ลบการปรับละเอียด AF ทั้งหมด

เมื่อ [โป ิลบทั้งหมด] ปรากฏขึ้นทางด้านล่างของหน้าจอ การกดปุ่ม < m> จะลบการปรับค่าทั้งหมดสำหรับ [1:ค่าเดียวทุกเลนส์] และ [2:ค่าแยกแต่ละ เลนส์]

#### 💔 ข้อควรระวังทั่วไปสำหรับการปรับละเอียด AF

- จุดโฟกัสในการโฟกัสอัดโนมัติจะแดกด่างกันเล็กน้อยขึ้นอยู่กับสภาพของวัตถุ ความสว่าง ดำแหน่งการชูม และสภาวะการถ่ายภาพอื่นๆ ดังนั้น แม้ว่าคุณจะทำ การปรับละเอียุด AF ก็อาจยังคงไม่ได้การโฟกัสในดำแหน่งที่เหมาะสม
- การปรับค่าหนึ่งระดับจะแตกด่างกันไปขึ้นอยู่กับค่ารูรับแสงกว้างสุดของเลนส์ ให้ทำการปรับค่า ถ่ายภาพ และตรวจสอบโฟกัสข้าๆ เพื่อปรับจุดโฟกัสในการ โฟกัสอัตโนมัติ
- การปรับค่าจะไม่ถูกปรับใช้กับการโฟกัสอัดโนมัติระหว่างการถ่ายภาพแบบ Live View หรือการถ่ายภาพเคลื่อนไหว
- ถ้าคุณลบการตั้งค่าระบบส่วนตัวทั้งหมด (น.410) ปรับละเอียด AF จะยังคงอยู่ อย่างไรก็ตาม การตั้งค่าจะถูกปรับเป็น [0:ไม่ใช้งาน]

#### 📱 ข้อควรทราบเกี่ยวกับการปรับละเอียด AF

- การปรับค่าในสถานที่จริงที่คุณจะถ่ายภาพเป็นวิธีที่ดีที่สุด ซึ่งจะทำให้การปรับค่า แม่นย่ามากขึ้น
- แนะนำให้ใช้ขาตั้งกล้องเมื่อทำการปรับค่า
- สำหรับการปรับค่า แนะนำให้ถ่ายภาพโดยใช้คุณภาพในการบันทึกภาพเป็น 4L
# 🖳 : ตั้งการควบคุมด้วยตนเอง

ุคณสามารถกำหนดฟังก์ชั่นที่ใช้งานบ่อยไปยังป่มหรือป่มหมนได้ตามความ ต้องการ

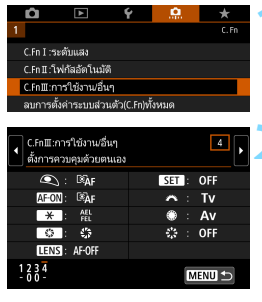

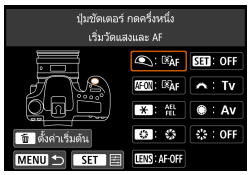

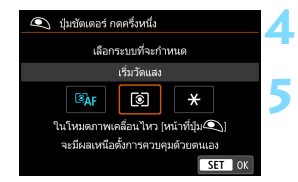

#### เลือก [C.Fn III: การใช้งาน/อื่นๆ] 🕨 ภายใต้แถบ [ 🤐 ] เลือก [**C.Fn III: การใช้งาน/อื่นๆ**] จากนั้นกดป่ม < 💷 >

# เลือก [4: ตั้งการควบคมด้วยตนเอง]

🕨 หน้าจอตั้งการควบคมด้วยตนเองจะปรากภ ขึ้าเ

# เลือกปุ่มหรือปุ่มหมุนของกล้อง

- เลือกปุ่มหรือปุ่มหมูนของกล้อง จากนั้นกด ป่ม <(ระก)>
- 🕨 ชื่อของตัวควบคมกล้องและฟังก์ชั่นที่ กำหนดได้จะแสดงขึ้นมา
- 🕨 สามารถตรวจสอบตำแหน่งของตัวควบคม กล้องได้ในภาพประกอบที่ด้านขวาของ หน้าจอ

# กำหนดฟังก์ชั่น

เลือกฟังก์ชั่น จากนั้นกดป่ม <ጬ)>

# ออกจากการตั้งค่า

- เมื่อคณกด < 🖅 > เพื่อออกจากการตั้งค่า หน้าจ่อในขั้นต<sup>ื</sup>อนที่ 3 จะปรากภขึ้นอีกครั้ง
- กดป่ม <MENU> เพื่อออก

🖥 ด้วยหน้าจอในขั้นตอนที่ 3 ที่แสดงขึ้น คุณสามารถกดปุ่ม < 🗑 > เพื่อยกเลิกการตั้งค่า การควบคมด้วยตนเองได้ โปรดทราบว่าการตั้งค่า [ 🏩 C.Fn III-4: ตั้งการควบคม ด้วยตนเอง] จะไม่ถูกยกเลิกแม้ว่าคณจะเลือก [.ด.: ลบการตั้งค่าระบบส่วนตัว (C.Fn)ทั้งหมด]

# ฟังก์ชั่นที่สามารถกำหนดไปยังตัวควบคุมกล้อง

| พึงก์ชั่น                                             |                   | หน้า                                        | $\  \   \bullet \  \              $ | AF-ON | × |   |
|-------------------------------------------------------|-------------------|---------------------------------------------|-------------------------------------|-------|---|---|
| โฟกัส<br>อัดโนมัติ                                    | Ĩ€ĀF              | ເรີ່ມວັດແสงແລະ AF                           |                                     | 0     | 0 | 0 |
|                                                       | AF-OFF            | หยุด AF                                     | 436                                 |       | 0 | 0 |
|                                                       | ONE SHOT          | ONE SHOT ≓ AI SERVO/SERVO                   | 130                                 |       |   |   |
|                                                       | •••               | เลือกจุด AF โดยตรง                          |                                     |       |   |   |
| โฟกัส<br>อัดโนมัดิ -<br>ระดับแสง -<br>แฟลช -<br>ภาพ - | ۲                 | เริ่มวัดแสง                                 |                                     | 0     |   |   |
|                                                       | AEL<br>FEL        | ล็อค AE/ล็อคแฟลช FE                         |                                     |       | 0 | 0 |
|                                                       | *                 | ล็อค AE                                     | 437                                 |       | 0 | 0 |
|                                                       | *                 | ล็อค AE (ขณะกดปุ่มค้างไว้)                  |                                     | 0     |   |   |
|                                                       | ×₊                | ล็อค AE (กดแช่)                             |                                     |       | 0 | 0 |
| ระดับแสง                                              | FEL               | ล็อคแฟลช FE                                 |                                     |       | 0 | 0 |
|                                                       | ISO. <del>≣</del> | ดั้งความไวแสง ISO<br>(กดแข่ หมุน <i>ॠ</i> ) |                                     |       |   |   |
|                                                       | ₽₹                | ชดเชยแสง<br>(กดแช่ หมุน 🗯)                  | 438                                 |       |   |   |
|                                                       | Τv                | ตั้งความเร็วชัตเตอร์ในโหมด M                | 1                                   |       |   |   |
|                                                       | Av                | ตั้งค่ารูรับแสงในโหมด M                     | 1                                   |       |   |   |
| แฟอต                                                  | 52                | ชดเชยระดับแสงแฟลช                           | 138                                 |       |   |   |
| ы M Ю П                                               | ₹\}               | ดั้งค่าระบบแฟลช                             | 50                                  |       |   |   |
|                                                       | ŧ                 | คุณภาพของภาพ                                |                                     |       |   |   |
| ภาพ                                                   | 2.4               | รูปแบบภาพ                                   | 439                                 |       |   |   |
|                                                       | WB                | เลือกสมดุลแสงขาว                            |                                     |       |   |   |
|                                                       | \$                | เช็คระยะชัดลึก                              |                                     |       |   |   |
| ถาระนำ.งางเ                                           | (())              | เริ่มใช้งานระบบป้องกันภาพสั่น IS            | 430                                 |       |   |   |
|                                                       | MENU              | การแสดงเมนู                                 | 739                                 |       |   |   |
| -                                                     | OFF               | ไม่มีหน้าที่ (ไม่ใช้งาน)                    | 1                                   |       | 0 | 0 |

| \$***<br>*** | CENS * | SET | ñ | ۲ | 53 |
|--------------|--------|-----|---|---|----|
|              | 0      |     |   |   |    |
| 0            | 0      |     |   |   |    |
| 0            | 0      |     |   |   |    |
|              |        |     |   |   | 0  |
|              |        |     |   |   |    |
| 0            | 0      |     |   |   |    |
| 0            | 0      |     |   |   |    |
|              |        |     |   |   |    |
| 0            | 0      |     |   |   |    |
| 0            | 0      |     |   |   |    |
|              |        | 0   |   |   |    |
|              |        | 0   |   |   |    |
|              |        |     | 0 | 0 |    |
|              |        |     | 0 | 0 |    |
|              |        | 0   |   |   |    |
|              |        | 0   |   |   |    |
|              |        | 0   |   |   |    |
|              |        | 0   |   |   |    |
|              |        | 0   |   |   |    |
| 0            |        |     |   |   |    |
| 0            | 0      |     |   |   |    |
|              |        | 0   |   |   |    |
| 0            |        | 0   |   |   | 0  |

#### 🖅 🗛 🖪 เริ่มวัดแสงและ 🗚

เมื่อคุณกดปุ่มที่กำหนดฟังก์ชั่นนี้ไว้ จะเริ่มทำการวัดแสงและโฟกัสอัตโนมัติ

#### AF-OFF: หยุด **AF**

AF จะหยุดลงเมื่อคุณกดปุ่มที่กำหนดฟังก์ชั่นนี้ค้างไว้ มีประโยชน์เมื่อคุณต้อง การหยุด AF ขณะใช้ AI Servo AF

#### $\underset{\text{SERVO}}{\text{ONE SHOT}} \rightleftarrows \text{ ONE SHOT} \rightleftarrows \text{AI SERVO/SERVO}$

คุณสามารถเปลี่ยนการทำงานของ AF ได้ ในโหมด AF ครั้งเดียว เมื่อคุณกดปุ่ม ที่กำหนดด้วยฟังก์ชั่นนี้ค้างไว้ กล้องจะสลับไปยังโหมด AI Servo AF<sup>\*</sup> ในโหมด AI Servo AF กล้องจะสลับไปยังโหมด AF ครั้งเดียวเฉพาะเมื่อคุณกดปุ่มค้างไว้ เท่านั้น มีประโยชน์เมื่อคุณต้องการสลับระหว่าง AF ครั้งเดียวและ AI Servo AF สำหรับวัตถุที่หยุดและขยับตลอดเวลา

\* โหมด Servo AF สำหรับการถ่ายภาพแบบ Live View

🖥 การตั้งค่านี้ไม่สามารถทำได้เมื่อได้ตั้งค่าลดจุดรบกวนถ่ายหลายภาพไว้ในระหว่างการ ถ่ายภาพแบบ Live View

#### ⊡ : เลือกจุด AF โดยตรง

ระหว่างการวัดแสง คุณสามารถเลือกจุด AF โดยตรงด้วยปุ่ม <∛> โดยไม่ต้อง กดปุ่ม <⊡> หรือ <!!!>

#### 💽: เริ่มวัดแสง

เมื่อคุณกดปุ่มชัตเตอร์ลงครึ่งหนึ่ง จะทำการวัดค่าแสง (ไม่ทำการโฟกัสอัตโนมัติ)

#### <sup>AEL</sup>: ล็อค AE/ล็อคแฟลช FE

#### การถ่ายภาพปกติ (ไม่ใช้แฟลช)

เมื่อคุณกดปุ่มที่กำหน<sup>ื</sup>ดด้วยฟังก์ชั่นนี้ คุณจะสามารถล็อคค่าระดับแสง (ล็อค AE) ระหว่างการวัดแสงได้ มีประโยชน์เมื่อคุณต้องการโฟกัสและวัดแสงของภาพที่ใน พื้นที่แตกต่างกัน หรือเมื่อคุณต้องการถ่ายหลายภาพด้วยการตั้งค่าแสงเดียวกัน ใช้แฟลช

ระหว่างการถ่ายภาพโดยใช้แฟลช การกดปุ่มที่กำหนดฟังก์ชั่นนี้จะยิงแฟลชนำ และบันทึกกำลังแฟลชที่จำเป็น (ล็อคแฟลช FE)

#### **┼** : ล็อค AE

เมื่อคุณกดปุ่มที่กำหนดด้วยฟังก์ชั่นนี้ คุณจะสามารถล็อคค่าระดับแสง (ล็อค AE) ระหว่างการวัดแสงได้ จะเป็นประโยชน์มากเมื่อคุณต้องการโฟกัสและวัดแสงของ ภาพไม่พร้อมกัน

#### Ӿ : ล็อค AE (ขณะกดปุ่มค้างไว้)

้ค่าระดับแสงจะถูกล็อค (ล็อค AE) ในขณะที่คุณกดปุ่มชัตเตอร์

#### ี่ ¥ิ⊦: ล็อค AE (กดแช่)

เมื่อคุณกดปุ่มที่กำหนดด้วยฟังก์ชั่นนี้ คุณจะสามารถล็อคค่าระดับแสง (ล็อค AE) ได้ การล็อค AE จะยังคงอยู่จนกว่าคุณจะกดปุ่มนั้นอีกครั้ง มีประโยชน์มากเมื่อ คุณต้องการโฟกัสและวัดแสงของภาพแยกกัน หรือเมื่อคุณต้องการถ่ายหลาย ภาพด้วยการตั้งค่าแสงเดียวกัน

#### FEL: ล็อคแฟลช FE

สำหรับการถ่ายภาพโดยใช้แฟลช การกดปุ่มที่กำหนดฟังก์ชั่นนี้จะยิงแฟลชนำ และบันทึกกำลังแฟลชที่จำเป็น (ล็อคแฟลช FE)

#### lS0 ±ิ: ตั้งความไวแสง ISO (กดแช่ หมุน 🖚 )

คุณสามารถตั้งค่าความไวแสง ISO ได้โดยการกดค้างปุ่ม <ഈ> และหมุนปุ่ม <ഈ≥ หากใช้การควบคุมนี้เมื่อตั้งค่า ISO อัตโนมัติไว้ การตั้งค่าความไวแสง ISO ด้วยตนเองจะทำงาน หากคุณใช้ฟังก์ชั่นนี้ในโหมด <**M**> คุณจะสามารถ ปรับค่าแสงกับความไวแสง ISO ในขณะที่ยังคงค่าความเร็วชัตเตอร์และรูรับแสง ปัจจุบันไว้

#### 🛃 ±ิ: ชดเชยแสง (กดแช่ หมุน 🖚 )

คุณสามารถตั้งค่าการชดเชยแสงได้โดยการกดปุ่ม <⊛ > ค้างไว้และหมุนปุ่ม <ﷺ > มีประโยชน์เมื่อคุณต้องการตั้งค่าการชดเชยแสงใน <M> การตั้งค่า ระดับแสงด้วยตนเองโดยตั้งค่า ISO อัตโนมัดิไว้

#### Tv: ตั้งความเร็วชัตเตอร์ในโหมด M

ในการตั้งค่าระดับแสงด้วยตนเอง < M> คุณสามารถตั้งค่าความเร็วขัดเตอร์ด้วย ปุ่มหมุน < > หรือ < ◯ >

#### Av: ตั้งค่ารูรับแสงในโหมด M

ในการตั้งค่าระดับแสงด้วยตนเอง <**M**> คุณสามารถตั้งค่ารูรับแสงได่โดยการ หมุนปุ่ม <⊜> หรือ <?≧>

#### 💯 : ชดเชยระดับแสงแฟลช

กดปุ่ม <⊕> เพื่อแสดงหน้าจอการตั้งค่าชดเชยแสง (น.230) ของแฟลชที่ ดิดตั้ง (ในตัวกล้องหรือภายนอก) บนจอ LCD

#### 🛰 / 🏊 : ตั้งค่าระบบแฟลช

กดปุ่ม <ጬ> เพื่อแสดงหน้าจอการตั้งค่าระบบแฟลช (น.237) บนจอ LCD

€ : คุณภาพของภาพ

กดปุ่ม <അ)> เพื่อแสดงหน้าจอการตั้งค่าคุณภาพในการบันทึกภาพ (น.142) บนจอ LCD

#### ่҂ื่เฉ: รูปแบบภาพ

กดปุ่ม <☞> เพื่อแสดงหน้าจอเลือกรูปแบบภาพบนจอ LCD (น.154)

#### WB: เลือกสมดุลแสงขาว

กดปุ่ม <জ > เพื่อแสดงหน้าจอการตั้งค่าสมดุลแสงขาว (น.162) บนจอ LCD

#### 🖏: เช็คระยะชัดลึก

เมื่อคุณกดปุ่มการเช็คระยะขัดลึก ค่ารูรับแสงจะหยุดและคุณจะสามารถตรวจสอบ ระยะขัดลึก (น.195) ได้

#### ((₩)): เริ่มใช้งานระบบป้องกันภาพสั่น IS

หากคุณกดปุ่มที่กำหนดด้วยฟังก์ชั่นนี้ เมื่อปรับสวิตช์ IS ของเลนส์เป็น <ON> ไว้ ระบบลดภาพสั่นของเลนส์จะทำงาน

#### MENU: แสดงเมนู

กดปุ่ม <์๎ฺ๛ๅ> เพื่อแสดงเมนูบนจอ LCD

#### OFF: ไม่มีหน้าที่ (ไม่ใช้งาน)

้ใช้การตั้งค่านี้เมื่อคุณไม่ต้องการกำหนดฟังก์ชั่นไปยังปุ่มใดๆ

# MENU การบันทึกเมนูส่วนดัว <sup>\*</sup>

ภายใต้แถบเมนูส่วนตัว คุณสามารถบันทึกรายการเมนูและการตั้งค่าระบบส่วนตัว ที่คุณสามารถปรับเปลี่ยนการตั้งค่าได้อยู่เสมอ คุณสามารถตั้งชื่อและบันทึก แถบเมนูและกดปุ่ม <MENU> เพื่อแสดงแถบเมนูส่วนตัวก่อน

# การสร้างและการเพิ่มแถบเมนูส่วนตัว

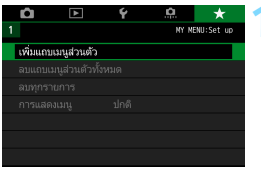

#### เลือก [เพิ่มแถบเมนูส่วนตัว] ● ภายใต้แถบ [★] ให้เลือก [เพิ่มแถบเมนู ส่วนตัว] จากนั้นกดป่ม <เติ>

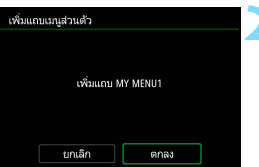

# เลือก [ตกลง]

แถบ [MY MENU1] ถูกสร้างขึ้นแล้ว

 คุณสามารถสร้างได้มากถึงห้าแถบเมนู โดยทำช้ำขั้บตอบที่ 1 และ 2

## บันทึกรายการเมนูในแถบเมนูส่วนตัว

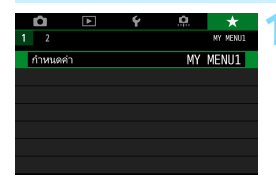

#### เลือก [กำหนดค่า: MY MENU\*]

 หมุนปุ่ม < > เพื่อเลือก [กำหนดค่า: MY MENU\*] (แถบสำหรับบันทึก รายการเมนู) จากนั้นกดปุ่ม < (E)>

| กำหนดค่า MY MENU1                                                | เลือก [รายการที่บันทึกในเมนูส่วนตัว]                                                   |
|------------------------------------------------------------------|----------------------------------------------------------------------------------------|
| รายการที่บันทึกในเมนูส่วนตัว                                     | 1                                                                                      |
| จัดลำดับรายการที่บันทึก                                          |                                                                                        |
| ฉบรายการที่เลือก                                                 |                                                                                        |
| ลบทุกรายการในแถบ                                                 |                                                                                        |
| ລນແຄນ                                                            |                                                                                        |
| เปลี่ยนชื่อแถบ                                                   |                                                                                        |
| MENU 🕤                                                           |                                                                                        |
| รายการที่บันที่ทในเมนูส่วนตัว<br>ดุณภาพของภาพ<br>ระยะบรลาแฮองภาพ | บันทึกรายการที่ต้องการ                                                                 |
| เสียงเตือน                                                       | < (SET) >                                                                              |
| สั้นขัตเตอร์ขณะไม่มีการ์ด                                        | เลือก [ตกลง] ในกล่องโต้ตอบเพื่อยืนยัน                                                  |
| แก้ไขความคลาดเคลื่อนของเลนล์                                     |                                                                                        |
| ควบคุมแฟลข                                                       | คุณผลามารถบนทรายผลังสุดทรารายการ                                                       |
| MENU SET OK                                                      | <ul> <li>หากต้องการกลับสู่หน้าจอในขั้นตอนที่ 2<br/>ให้กดปุ่ม &lt; MENU &gt;</li> </ul> |

# การตั้งค่าแถบเมนูส่วนตัว

| กำหนดค่า                     | MY MENU1 |
|------------------------------|----------|
| รายการที่บันทึกในเมนูส่วนตัว |          |
| จัดลำดับรายการที่บันทึก      |          |
| ลบรายการที่เลือก             |          |
| ลบทุกรายการในแถบ             |          |
| ລນແຄນ                        |          |
| เปลี่ยนชื่อแถบ               |          |
|                              | MENU 🕤   |

คุณสามารถจัดลำดับและลบรายการในแถบ เมนู และเปลี่ยนชื่อหรือลบแถบเมนู

#### จัดลำดับรายการที่บันทึก

คุณสามารถปรับเปลี่ยนลำดับของรายการที่บันทึกไว้ในเมนูส่วนตัว เลือก [**จัดลำดับรายการที่บันทึก**] และเลือกรายการที่คุณต้องการเปลี่ยนลำดับ จากนั้นกดปุ่ม <⊕ิ> เมื่อ [�] แสดงขึ้น กดปุ่ม <▲> < ▼> เพื่อปรับ เปลี่ยนลำดับ แล้วกดปุ่ม <>

#### ลบรายการที่เลือก / ลบทุกรายการในแถบ

คุณสามารถลบรายการที่บันทึกรายการใดก็ได้ [**ลบรายการที่เลือก**] จะลบ ทีละรายการ และ [**ลบทุกรายการในแถบ**] จะลบทุกรายการที่บันทึก

#### 🔹 ລນແຄນ

คุณสามารถลบแถบเมนูส่วนตัวที่กำลังแสดงอยู่ได้ เลือก [**ลบแถบ**] เพื่อลบ แถบ [**MY MENU**\*]

#### เปลี่ยนชื่อแถบ

้คุณสามารถเปลี่ยนชื่อแถบเมนูส่วนดัว [MY MENU\*] ได้ 1 เลือก [เปลี่ยนชื่อแถบ]

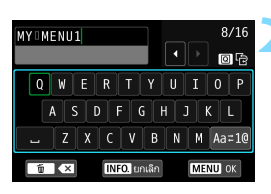

#### ป้อนข้อความ

- กดปุ่ม < m
   < m
   </li>
   เพื่อลบอักขระที่ไม่จำเป็น
- กดปุ่ม < Q > เพื่อสลับพื้นที่การป้อน ระหว่างด้านบนและด้านล่าง
- กดปุ่ม < ▲> < ▼> หรือ < ◀> < ►>
   เพื่อเลื่อน □ และเลือกอักขระที่ต้องการ จากนั้นกดปุ่ม < (ะ)> เพื่อใส่
- โดยการเลือก [Aa≠1@] และกดปุ่ม<< (ை)> คุณสามารถเปลี่ยนโหมดการป้อน ข้อมูล
- ในการยกเฉิกข้อความที่ใส่ ให้กดปุ่ม
   <INFO.> จากนั้นเลือก [ตกลง] บนหน้า
   จอแสดงการยืนยัน
- คุณสามารถใส่ได้ถึง 16 อักขระ

#### ออกจากการตั้งค่า

- หลังจากใส่ข้อความ กดปุ่ม <MENU> จากนั้นเลือก [ตกลง]
- 🕨 บันทึกชื่อเรียบร้อยแล้ว

## การลบแถบเมนส่วนตัวทั้งหมด / การลบทกรายการ

| Q       | ٨           | Ý        | <u>n</u> | *        |
|---------|-------------|----------|----------|----------|
|         | 3           |          | NY NEI   | W:Set up |
| เพิ่มแต | ານເມນູສ່ວນເ | ล้ว      |          |          |
| ລນແຄງ   | แมนูส่วนต้  | วทั้งหมด |          |          |
| ລນທຸກ   | รายการ      |          |          |          |
| การแล   | เดงเมนู     | ปกดิ     |          |          |
|         |             |          |          |          |
|         |             |          |          |          |
|         |             |          |          |          |

คณสามารถลบแถบเมนส่วนตัวทั้งหมดหรือ รายการเมนส่วนตัวที่คณสร้างไว้ได้

#### ลบแถบเมนส่วนตัวทั้งหมด

คณสามารถ<sup>ื</sup>ลบแถบเมนส่วนตัวทั้งหมดที่คณสร้างไว้ เมื่อคณเลือก โ**ลบแถบ** เม่นส่วนตัวทั้งหมด] ทักแถบตั้งแต่ [MY MENU1] ถึง [MY MENU5] จะถึกลบและแถบ [ ★ ] จะคืนส่ค่าเริ่มต้น

#### ลบทกรายการ

คุณสามารถลบทุกรายการที่บันทึกในแถบ [**MY MENU1**] ถึง [**MY** MENU5] และเก็บแถบไว้ แถบเมนูจะยังคง้อยู่ เมื่อเลือก โลบท<sup>ิ</sup>กรายการ] ทกรายการที่บันทึกในแถบที่สร้างขึ้นจะถกลบ

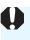

💔 หากคณทำการ [ลบแถบ] หรือ [ลบแถบเมนูส่วนตัวทั้งหมด] ชื่อของแถบที่เปลี่ยน ใหม่ด้วย [**เปลี่ยนชื่อแถบ**] จะถ<sup>ู</sup>กลบเช่นกัน

# การตั้งค่าการแสดงเมนู

| การแสดงเมนู                |
|----------------------------|
|                            |
| แสดงแบบปกติ                |
| แสดงจากแถบเมนูส่วนตัว      |
| แสดงแถบเมนูส่วนตัวเท่านั้น |
|                            |
|                            |
|                            |
| MENU 5                     |

คุณสามารถเลือก [**การแสดงเมนู**] เพื่อตั้ง ค่าหน้าจอเมนูที่จะขึ้นมาเป็นหน้าจอแรกเมื่อ คุณกดปุ่ม < MENU>

- แสดงแบบปกติ แสดงหน้าจอเมนูสุดท้ายที่แสดง
- แสดงจากแถบเมนูส่วนตัว แสดงด้วยแถบ [★] ที่เลือก
- แสดงแถบเมนูส่วนตัวเท่านั้น เฉพาะแถบ [★] เท่านั้นที่จะแสดง (แถบ ํ, ►, Ұ และ .<sup>Ω</sup>. จะไม่แสดง ขึ้น)

# 📵 : การบันทึกค่าการตั้งโหมดถ่ายภาพเอง \*

คุณสามารถบันทึกการตั้งค่ากล้องปัจจุบัน เช่น โหมดถ่ายภาพ ฟังก์ชั่นของเมนู และการตั้งค่าระบบส่วนตัว เป็นตั้งโหมดถ่ายภาพเองในตำแหน่ง <ぽ > และ < ๗> ของปุ่มหมุนเลือกโหมด

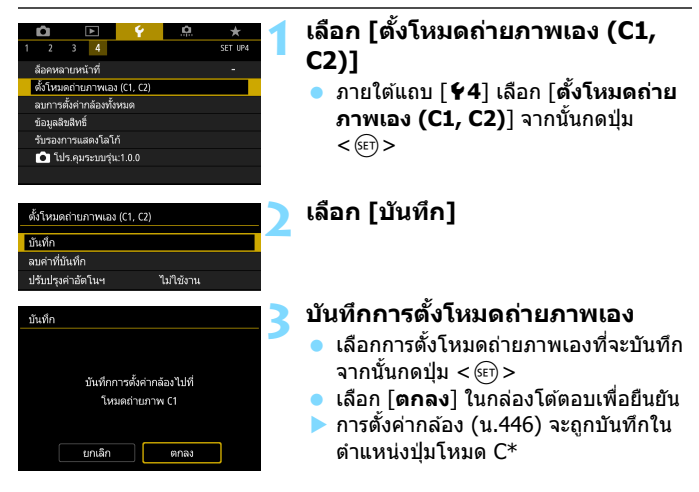

## การอัพเดทค่าที่บันทึกไว้โดยอัตโนมัติ

หากคุณเปลี่ยนการตั้งค่าในขณะที่ถ่ายภาพในโหมด < 🖪 > หรือ < 建 > การตั้ง โหมดถ่ายภาพเองที่เกี่ยวข้องจะถูกอัพเดทโดยอัตโนมัติตามการตั้งค่าที่เปลี่ยน แปลงไป ในการใช้งานการอัพเดทอัตโนมัติ ในขั้นตอนที่ 2 ให้ตั้งค่า [ปรับปรุง ค่าอัตโนฯ] เป็น [ใช้งาน]

## การยกเลิกตั้งโหมดถ่ายภาพเองที่บันทึก

หากคุณเลือก [**ลบการตั้งค่า**] ในขั้นตอนที่ 2 การตั้งค่าของโหมดนั้นๆ จะ สามารถย้อนกลับไปเป็นค่าเริ่มต้นที่ไม่มีการบันทึกตั้งโหมดถ่ายภาพเองไว้

# การตั้งค่าที่จะบันทึก

#### ฟังก์ชั่นการถ่ายภาพ

โหมดถ่ายภาพ, ความเร็วขัดเดอร์, ค่ารูรับแสง, ความไวแสง ISO, การทำ งานของ AF, โหมดเลือกพื้นที่ AF, จุด AF, โหมดขับเคลื่อน, โหมดวัดแสง, ปริมาณการชดเชยแสง, ปริมาณการชดเชยระดับแสงแฟลช

#### ฟังก์ชั่นของเมนู

- [◘1] คุณภาพของภาพ, ระยะเวลาแสดงภาพ, เสียงเดือน, ลั่นชัด เตอร์ขณะไม่มีการ์ด, แก้ไขความคลาดเคลื่อนของเลนส์, ส่องแสง ไฟแฟลช, วัดแสงแฟลช E-TTL II, ความเร็วชิงค์แฟลชในโหมด Av, ลดตาแดง
- [•2] ชดเชยแสง/AEB, การตั้งค่าความไวแสง ISO, ปรับแสงเหมาะสม อัตโนมัติ, สมดุลแสงขาว, ปรับเลื่อน/ถ่ายคร่อมสมดุลแสงขาว, พิกัดสี
- [□3] รูปแบบภาพ, ลดจุดรบกวนจากการเปิดชัตเตอร์นาน, ลดจุดรบกวน จากความไวแสง ISO สูง, เน้นโทนภาพบริเวณสว่าง, ถ่ายภาพช้อน (การตั้งค่า), โหมด HDR (การตั้งค่า)
- [✿4] ตั้งช่วงเวลาถ่าย, ตั้งเวลาค้างชัตเตอร์, ถ่ายลดแสงวูบวาบ, ถ่ายภาพ โดยล็อคกระจกขึ้น, อัตราส่วนภาพ

#### [🗗5 (ถ่ายภาพแบบ LIVE VIEW)]

ถ่ายภาพแบบ Live View, วิธีโฟกัสอัดโนมัดิ, ชัดเดอร์แบบแดะ, แสดงดาราง, จำลองระดับแสง

#### [🗗6 (ถ่ายภาพแบบ LIVE VIEW)]

ถ่ายภาพLVแบบเงียบ, ระยะเวลาวัดแสง

#### [🗗4 (ถ่ายภาพเคลื่อนไหว)]

Servo AF ภาพเคลื่อนไหว, วิธีโฟกัสอัดโนมัติ, คุณภาพบันทึกภาพ เคลื่อนไหว, ซูมดิจิดอล, ความเร็ว Servo AF ภาพเคลื่อนไหว, ความ ไวดิดตาม Servo AF ภาพเคลื่อนไหว

#### [🗗5 (ถ่ายภาพเคลื่อนไหว)]

ระยะเวลาวัดแสง, แสดงตาราง, ฟังก์ชั่นปุ่ม 🔍, ถ่าย video snapshot, ภาพเคลื่อนไหวแบบย่นเวลา (การตั้งค่า), การถ่ายภาพด้วยรีโมทคอนโทรล

- [**▶**2] สไลด์โชว์ (การตั้งค่า), ข้ามภาพด้วยปุ่ม < 📇 >
- [▶3] เดือนบริเวณสว่างโพลน, แสดงจุด AF, ตารางดูภาพ, ฮิสโตแกรม

- [**�1**] หมายเลขไฟล์ภาพ, หมุนภาพอัตโนมัติ
- [¥2] ปิดสวิตช์อัตโนมัติ, ความสว่างจอ LCD, ปุ่ม ปิด/เปิด LCD, การแสดง ช่องมองภาพ
- [**Ý3**] แบบสัมผัส, ทำงานอัตโนมัติ, เลือกการแสดงผลโดยปุ่ม INFO
- [**4**] ล็อคหลายหน้าที่
- [.....1] ระดับขั้นในการตั้งค่าระดับแสง, ระดับขั้นในการตั้งค่าความไวแสง ISO, ยกเลิกถ่ายคร่อมอัดโนมัติ, ลำดับถ่ายคร่อม, จำนวนภาพถ่าย คร่อม, เลื่อนค่าเอง
- [. 2] ความไวการดิดดาม, เพิ่ม/ลดความไวดิดตาม, เปลี่ยนจุด AF อัตโนมัติ, ระบุค่า Al servo ของภาพแรก, ระบุค่า Al servo ของภาพ สอง, เปิดแสงไฟช่วยปรับโฟกัส, ระบบขับเคลื่อนเลนส์เมื่อปรับ AF ไม่ได้, ระบุโหมดเลือกพื้นที่ AF, วิธีเลือกพื้นที่ AF, จุด AF ตามแนว ภาพ, จุดAFเริ่มตัน (\_) AI Servo AF, เลือกจุด AF อัตโนมัติ: ดิดตามสี, รูปแบบเลือกจุด AF, แสดงจุด AF ระหว่างปรับโฟกัส, แสดงแสงสว่างในช่องมองภาพ, ปรับละเอียด AF
- [.**...3**] ทิศทางปุ่มหมุนขณะดั้งค่า Tv/Av, หดเลนส์กลับเมื่อปิดกล้อง, ดั้งการควบคุมด้วยตนเอง

- 🗣 💿 การตั้งค่าเมนูส่วนตัวจะไม่ถูกบันทึกภายใต้การตั้งโหมดถ่ายภาพเอง
- แม้ว่าปุ่มโหมดจะถูกตั้งค่าเป็น < (1) > หรือ < (2) > คุณยังสามารถเปลี่ยนการตั้ง ค่าพึงก์ชั่นการถ่ายภาพและการตั้งค่าเมนู
  - โดยการกดปุ่ม < INF0.> คุณสามารถตรวจสอบได้ว่าโหมดถ่ายภาพใดบันทึกอยู่ ภายใต้ < (4) > และ < (4) > (น.450-451)

| é  | a  |   |
|----|----|---|
| บเ | เท | ก |
|    |    |   |

# **13** อ้างอิง

บทนี้ได้ให้ข้อมูลอ้างอิงเกี่ยวกับคุณสมบัติของกล้อง อุปกรณ์ เสริมระบบ ฯลฯ

การรับรองโลโก้ เลือก [**Ý4: รับรองการแสดงโลโก้**] และกดปุ่ม < ()> เพื่อแสดงโลโก้ ด่างๆ ที่กล้องมีการรับรอง การรับรองโลโก้อื่นๆ สามารถพบได้ในคู่มือ การใช้งานนี้, บนตัวกล้อง และบนบรรจุภัณฑ์ของกล้อง

# ฟังก์ชั่นปุ่ม INFO.

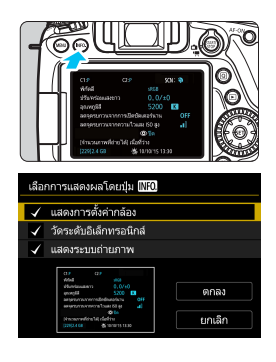

หากคุณกดปุ่ม <INFO.> ในขณะที่กล้อง พร้อมถ่ายภาพ คุณจะสามารถแสดง [แสดง การตั้งค่ากล้อง], [วัดระดับอิเล็กทรอนิกส์] (น.72) และ [แสดงระบบถ่ายภาพ] (น.451) ได้

ภายใด้แท็บ [¥3] [เลือกการแสดงผลโดย ปุ่ม [เโโอ]] จะช่วยให้คุณเลือกตัวเลือกที่ แสดงเมื่อกดปุ่ม <INFO.>

- เลือกตัวเลื่อกการแสดงที่ต้องการ แล้วกด ปุ่ม < ()) เพื่อเพิ่มเครื่องหมาย [√]</li>
- หลังจากทำการเลือกเสร็จเรียบร้อยแล้ว ให้เลือก [ตกลง]
- โปรดทราบว่าคุณจะไม่สามารถเอาเครื่องหมาย [√] ออกพร้อมกันทั้งสามดัว เลือกการแสดง
  - หน้าจอดัวอย่างของ [แสดงการตั้งค่ากล้อง] จะแสดงเป็นภาษาอังกฤษสำหรับ ทุกภาษา
  - แม้ว่าคุณยกเลิกการเลือกให้ไม่ต้องแสดง [วัดระดับอิเล็กทรอนิกส์] แต่การวัด ระดับอิเล็กทรอนิกส์จะยังคงแสดงขึ้นมาได้ระหว่างการถ่ายภาพแบบ Live View และการถ่ายภาพเคลื่อนไหวเมื่อคุณกดปุ่ม < INFO.>

# การตั้งค่ากล้อง

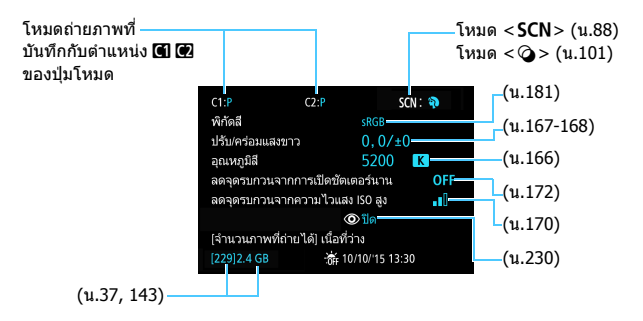

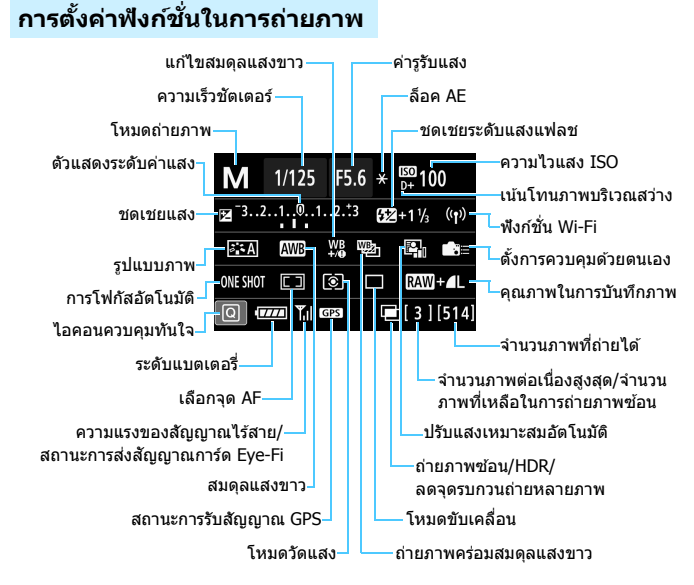

- การกดปุ่ม < Q > จะเปิดใช้งานการควบคุมการตั้งค่าการถ่ายภาพแบบทันใจ (น.56)
- เมื่อคุณกดปุ่ม < AF>, < DRIVE>, <ISO>, <๎๎๎€>, <⊡> หรือ <ご> หน้าจอการตั้งค่าจะปรากฏขึ้นและคุณสามารถใช้ < ご>, < ○>, < ः> และ <ご> เพื่อตั้งค่าพึงก์ชั่นนั้นๆ ได้

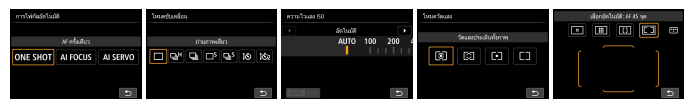

หากคุณปิดกล้องเมื่อหน้าจอ "แสดงการตั้งค่าฟังก์ชั่นถ่ายภาพ" แสดงอยู่ หน้าจอ เดียวกันนี้จะแสดงขึ้นเมื่อคุณเปิดกล้องอีกครั้ง หากต้องการยกเลิก ให้กตปุ่ม < INFO. > เพื่อออกจากหน้าจอ "แสดงการตั้งค่าฟังก์ชั่นถ่ายภาพ" จากนั้นปิดสวิตช์กล้อง

# MENU การตรวจสอบข้อมูลแบตเตอรี่

คุณสามารถตรวจสอบสถานะของแบตเตอรี่ที่กำลังใช้งานได้บนจอ LCD แบตเตอรี่ แพ็ค รุ่น LP-E6N/LP-E6 แต่ละก้อนมีหมายเลขผลิตภัณฑ์ที่แตกต่างกัน และคุณ สามารถบันทึกแบตเตอรี่หลายก้อนเข้ากับกล้องได้ เมื่อคุณใช้คุณสมบัตินี้ คุณจะ สามารถตรวจสอบประจุที่เหลืออยู่ และประวัติการใช้งานของแบตเตอรี่ที่บันทึกได้

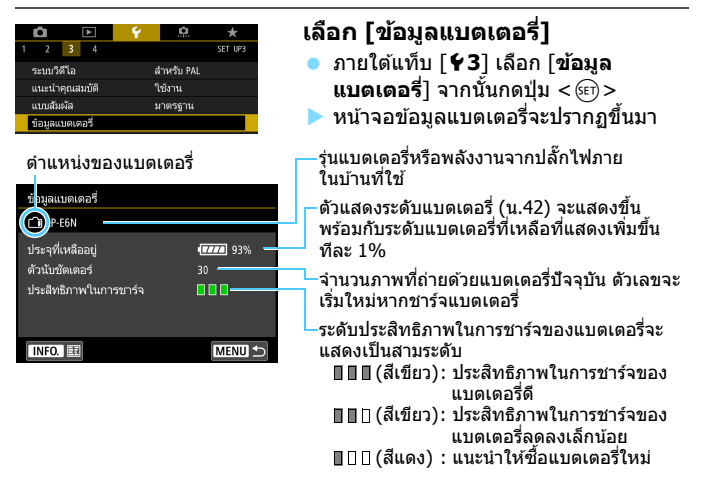

แนะนำให้ใช้แบดเดอรื่แพ็ค รุ่น LP-E6N/LP-E6 แท้ของแคนนอน หากคุณใช้ แบดเดอรี่ที่ไม่ใช่ผลิตภัณฑ์ของแท้ของแคนนอน กล้องอาจไม่สามารถทำงานได้ อย่างเด็มประสิทธิภาพหรือทำงานผิดปกติ

- 📱 🔹 ตัวนับชัตเตอร์คือจำนวนของภาพนิ่งที่ถ่าย (ไม่นับภาพเคลื่อนไหว)
  - ข้อมูลแบดเดอรี่จะแสดงขึ้นเช่นกันเมื่อใช้แบดเดอรี่แพ็ค รุ่น LP-E6N/LP-E6 กับ แบดเดอรี่กรี๊ป รุ่น BG-E14 (แยกจำหน่าย) หากใช้แบดเดอรี่ AA/R6 เฉพาะระดับ แบดเดอรี่ที่เหลืออยู่เท่านั้นที่จะแสดง
  - หากมีข้อความแสดงข้อผิดพลาดของการสื่อสารกับแบดเตอรื่แสดงขึ้นมา ให้ปฏิบัติ ตามข้อความ

#### การบันทึกแบตเตอรี่เข้ากับกล้อง

คุณสามารถบันทึกแบดเดอรี่ รุ่น LP-E6N/LP-E6 เข้ากับกล้องได้มากถึงหกก้อน ในการบันทึกแบดเดอรี่หลายก้อนกับกล้อง ให้ปฏิบัติตามขั้นดอนด้านล่างกับ แบดเดอรี่แต่ละก้อน

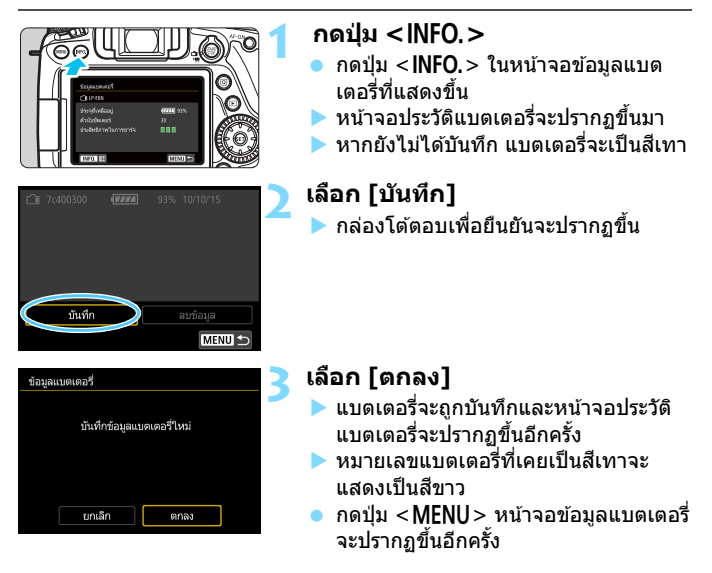

จะไม่สามารถบันทึกแบดเดอรี่ได้หากมีแบดเดอรี่กริ๊ป รุ่น BG-E14 (แยกจำหน่าย) ที่ใช้แบดเดอรี่ AA/R6 ดิดอยู่ หรือกล้องใช้พลังงานจากชุดอะแดปเดอร์ไฟฟ้า AC รุ่น ACK-E6 (แยกจำหน่าย)

เมื่อบันทึกแบดเดอรี่ครบหกก้อนแล้วจะไม่สามารถเลือก [บันทึก] ได้ ในการลบ ข้อมูลแบดเดอรี่ที่ไม่จำเป็น โปรดดูหน้า 455

#### การติดป้ายหมายเลขผลิตภัณฑ์บนแบตเตอรี่

จะเป็นการสะดวกกว่าหากติดหมายเลขผลิตภัณฑ์บนแบดเดอรี่แพ็ค รุ่น LP-E6N/LP-E6 แต่ละก้อนที่บันทึกด้วยป้ายที่มีจำหน่ายทั่วไป

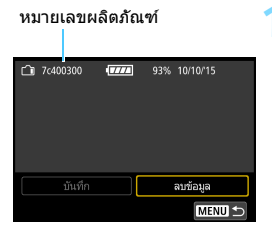

#### เขียนหมายเลขผลิตภัณ*ฑ*์ลงบนป้าย

์ เขียนหมายเลขผลิดภัณฑ์ที่แสดงบน หน้าจอประวัติแบดเดอรี่ลงบนป้ายขนาด ประมาณ 25 มม. x 15 มม. / 1.0 นิ้ว x 0.6 นิ้ว

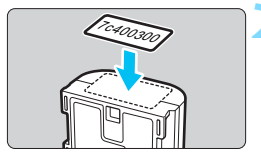

#### ถอดแบตเตอรี่ออกและติดป้าย

- ปรับสวิตซ์เปิด/ปิดกล้องไปที่ <OFF>
- เปิดฝาปิดช่องใส่แบตเตอรี่และถอด แบตเดอรี่ออก
- ดิดป้ายตามที่แสดงในภาพประกอบ (บน ด้านที่ไม่มีขั้วไฟฟ้า)
- ทำซ้ำขั้นดอนนี้กับแบดเดอรี่ทุกก้อนเพื่อ ให้คุณสามารถเห็นหมายเลขผลิตภัณฑ์ ได้อย่างง่ายดาย

 อย่าดิดป้ายบนส่วนอื่นนอกเหนือจากที่แสดงในภาพประกอบในขั้นดอนที่ 2 มิฉะนั้น ป่ายที่ดิดผิดที่อาจทำให้ใส่แบดเดอรี่ได้ยากขึ้นหรือทำให้ไม่สามารถเปิดกล้องได้
 หากคุณใช้แบดเดอรี่กรีป รุ่น BG-E14 (แยกจำหน่าย) ป่ายอาจลอกออกหากคุณมี การใส่และเอดแบตเดอรี่ช้ำฯ หากป้ายหลดลอก ให้ติดป้ายใหม่

## การตรวจสอบประจุที่เหลืออยู่ของแบตเตอรี่ที่บันทึก

คุณสามารถดรวจสอบประจุที่เหลืออยู่ของแบดเดอรี่ (แม้ไม่ได้ใส่ไว้) และครั้ง สุดท้ายที่ใช้

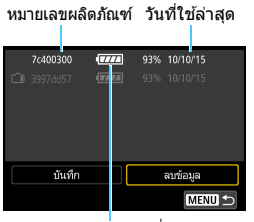

ระดับแบ่ดเตอรี่

# หาหมายเลขผลิตภัณฑ์

 ดรวจสอบหมายเลขผลิดภัณฑ์ของ แบดเดอรี่บนหน้าจอประวัดิแบดเดอรี่ให้ดรง กับป้ายหมายเลขผลิตภัณฑ์ของแบดเดอรี่
 คุณสามารถดรวจสอบประจุที่เหลืออยู่และ วันที่ที่ใช้ครั้งล่าสุดของแบตเดอรี่นั้น

# การลบข้อมูลแบตเตอรี่ที่บันทึกไว้

# ี เลือก [ลบข้อมูล]

ปฏิบัติตามขั้นตอนที่ 2 ในหน้า 453 เพื่อเลือก [ลบข้อมูล] จากนั้นกดปุ่ม
 <<p>()

# 2 เลือกข้อมูลแบตเตอรี่ที่จะลบ

- เลือกข้อมูลแบตเตอรี่ที่จะลบ จากนั้นกดปุ่ม <জ)>
- ▶ [√] จะปรากฏขึ้น
- ในการลบข้อมูลของแบตเตอรี่ก้อนอื่น ให้ทำซ้ำขั้นตอนนี้

# 3 กดปุ่ม < ั่∭>

🕨 กล่องโต้ตอบเพื่อยืนยันจะปรากฏขึ้น

## 4 เลือก [ตกลง]

🕨 ข้อมูลแบตเตอรี่จะถูกลบ และหน้าจอในขั้นตอนที่ 1 จะปรากฏขึ้นอีกครั้ง

# การใช้พลังงานจากปลั๊กไฟภายในบ้าน

คุณสามารถให้พลังงานกับดัวกล้องโดยต่อไฟฟ้าจากเด้ารับภายในบ้าน ด้วย อุปกรณ์ต่อไฟ DC รุ่น DR-E6 และอะแดปเตอร์ไฟฟ้า AC รุ่น AC-E6N (แยก จำหน่ายทั้งคู่)

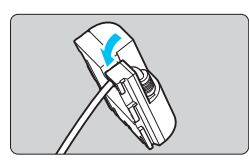

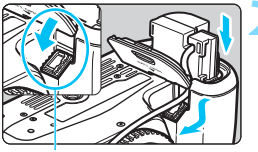

ช่องเสียบสายไฟกระแสตรง

# วางสายไฟลงในช่อง

สอดสายของอุปกรณ์ต่อไฟ DC อย่าง
 ระมัดระวังไม่ให้สายเสียหาย

# ใส่อุปกรณ์ต่อไฟ DC

- เปิดฝาปิดช่องใส่แบตเตอรี่และเปิดฝา ปิดช่องเสียบสายอุปกรณ์ต่อไฟ DC
- ใส่อุปกรณ์ต่อไฟ DC อย่างระมัดระวังจน ลงล็อค และสอดสายผ่านลงไปในช่อง
   ปิดฝาครอบ
- ปิดฝาครอบ

# เสียบปลั๊กอุปกรณ์ต่อไฟ DC

 เสียบปลั๊กอุปกรณ์ต่อไฟ DC เข้ากับ อะแดปเตอร์ไฟฟ้า AC ให้แน่น

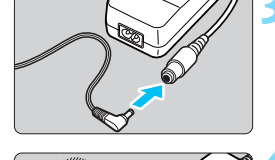

0

## เสียบสายไฟ

- เสียบสายไฟตามที่แสดงในภาพประกอบ
- หลังใช้งานกล้องเสร็จสิ้นแล้ว ให้ถอดปลั๊ก ไฟออกจากเต้ารับ

อย่าเสียบหรือถอดสายไฟหรืออุปกรณ์ต่อไฟ DC ในขณะที่สวิตซ์เปิด/ปิดกล้องถูกดั้ง ไว้เป็นตำแหน่ง < ON>

📱 สามารถใช้ชุดอะแดปเตอร์ไฟฟ้า AC รุ่น ACK-E6 (แยกจำหน่าย) ได้เช่นกัน

# 🛜 การใช้การ์ด Eye-Fi

เมื่อตั้งค่าการ์ด Eye-Fi ที่มีจำหน่ายทั่วไปจนเสร็จแล้ว คุณสามารถถ่ายโอนภาพ ที่ถ่ายไปยังคอมพิวเตอร์ได้โดยอัตโนมัติ หรืออัพโหลดภาพไปยังบริการออนไลน์ ผ่านระบบ LAN แบบไร้สายได้

การถ่ายโอนภาพเป็นพึงก์ชั่นของการ์ด Eye-Fi สำหรับวิธีการติดตั้งและใช้งาน การ์ด Eye-Fi หรือแก้ปัญหาเกี่ยวกับการถ่ายโอนภาพ โปรดดูคู่มือการใช้งาน การ์ด Eye-Fi หรือติดต่อผู้ผลิตการ์ด

กล้องรุ่นนี้ไม่รับปร<sup>ะ</sup>กันการสนับสนุนฟังก์ชั่นการ์ด Eye-Fi (รวมถึง การถ่ายโอนแบบไร้สาย) ในกรณีที่การ์ด Eye-Fi มีปัญหา โปรด ตรวจสอบกับผู้ผลิตการ์ด แจ้งให้ทราบเพิ่มเติมว่าคุณต้องขอรับการ อนุมัติเพื่อใช้งานการ์ด Eye-Fi ในบางประเทศหรือบางภูมิภาค และจะ ไม่อนุญาตให้ใช้การ์ดหากไม่ได้รับการอนุมัติ หากไม่แน่ใจว่าพื้นที่ ของคุณได้รับอนุมัติให้ใช้การ์ดได้หรือไม่ โปรดตรวจสอบกับผู้ผลิต การ์ด

| _ |          |              |         | - ¥ | <u>.</u>  | *       |
|---|----------|--------------|---------|-----|-----------|---------|
| 1 | 2        | 3            | 4       |     |           | SET UP1 |
|   | เลือกโห  | <b>ໄ</b> ລເຄ | อร์     |     |           |         |
|   | หมายเส   | งขไห         | ปล์ภาพ  |     | ต่อเนื่อง |         |
|   | หมุนภา   | พอัต         | าโนมัติ |     | เปิด ᅌ 📃  |         |
| 1 | ฟอร์แม   | ตกา          | ร์ด     |     |           |         |
| 1 | การตั้งค | in Ey        | e-Fi    |     |           |         |
| ( | ตั้งค่าก | ารสื่อ       | ลารไร้ส | าย  |           |         |
|   |          |              |         |     |           |         |

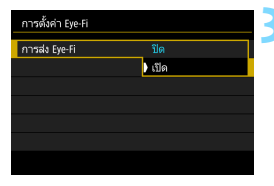

# **เสียบการ์ด Eye-Fi** (น.37)

# เลือก [การตั้งค่า Eye-Fi]

- เมนูนี้จะปรากฏต่อเมื่อเสียบการ์ด Eye-Fi เข้ากับกล้องเท่านั้น

# เปิดใช้งานการส่งสัญญาณ Eye-Fi

- เลือก [การส่ง Eye-Fi] จากนั้นกดปุ่ม
   <</li>
- เลือก [ใช้งาน] จากนั้นกดปุ่ม < <i>>
- หากคุณตั้งค่าเป็น [ปิด] จะไม่มีการส่ง สัญญาณอัตโนมัติแม้ว่าจะเสียบการ์ด Eye-Fi อยู่ก็ตาม (ไอคอนสถานะการส่ง สัญญาณ m)

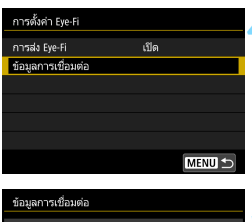

| SSIDของAccess poin | t                 |  |  |  |  |  |  |  |  |
|--------------------|-------------------|--|--|--|--|--|--|--|--|
| ABCDEFG1234567890  |                   |  |  |  |  |  |  |  |  |
| การเชื่อมต่อ:      | 🛜 เชื่อมต่อแล้ว   |  |  |  |  |  |  |  |  |
| MAC address:       | 00-12-5a-07-4b-9c |  |  |  |  |  |  |  |  |
| Eye-Fi โปรแกรมคว   | บคุมระบบรุ่น:     |  |  |  |  |  |  |  |  |
| 3.0144 Jun 3       | 2 2009 22:26:17   |  |  |  |  |  |  |  |  |
|                    | MENU 🕤            |  |  |  |  |  |  |  |  |

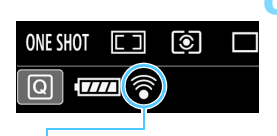

ไอค่อนสถานะการส่งสัญญาณ

- 🛜 (สีเทา) ไม่เชื่อมต่อ
- 🛜 (สว่าง) เชื่อมต่อแล้ว
- 🛜 (†) กำลังส่ง...

# แสดงข้อมูลการเชื่อมต่อ

เลือก [**ข้อมูลการเชื่อมต่อ**] จากนั้นกด ป่ม < (ระก) >

#### ตรวจสอบ [SSIDของAccess point:]

- ตรวจสอบว่ามี Access Point แสดงใน [SSIDของAccess point:] หรือไม่
- อีกทั้งคณยังสามารถตรวจสอบ MAC address และร่นโปรแกรมควบคมระบบ ของการ์ด Eve-Fi ได้
- ึกดป่ม <MENU> เพื่อออกจากเมน

## ถ่ายภาพ

- 🕨 เมื่อภาพถกถ่ายโอนแล้ว ไอคอน < 🛜 > จะเปลี่ยนจากสีเทา (ไม่เชื่อมต่อ) ไปเป็น หนึ่งในไอคอนด้านล่าง
- ส่วนภาพที่ถ่ายโอนแล้ว [ 🗟 ] จะแสดงอยู่ ในหน้าจอแสดงข้อมุลการถ่ายภาพ (u.348)
- : ไม่มีการเชื่อมต่อกับ Access Point
- 🛜 (กะพริบ) **กำลังเชื่อมต่อ**: กำลังเชื่อมต่อกับ Access Point
  - : เชื่อมต่อกับ Access Point สำเร็จแล้ว
  - : อย่ในระหว่างการโอนภาพไปยัง Access Point

### 🌒 ข้อควรระวังสำหรับการใช้การ์ด Eye-Fi

- หาก [Wi-Fi/NFC] ภายใด้ [¥1: ดั้งค่าการสื่อสารไร้สาย] ถูกตั้งค่าเป็น [เปิดใช้งาน] จะไม่สามารถทำการถ่ายโอนภาพด้วยการ์ด Eye-Fi ได้
- แม้ตั้งค่า [การส่ง Eye-Fi] เป็น [ปิด] แต่การ์ดอาจยังคงส่งสัญญาณ โปรดถอด การ์ด Eye-Fi ออกจากกล้องเมื่ออยู่ในโรงพยาบาล ท่าอากาศยาน หรือสถานที่ อื่นๆ ซึ่งห้ามไม่ให้ใช้งานการส่งสัญญาณแบบไร้สาย
- หากการถ่ายโอนภาพไม่ทำงาน โปรดตรวจสอบการ์ด Eye-Fi และการตั้งค่า คอมพิวเตอร์ สำหรับรายละเอียด โปรดดูคู่มือการใช้งานของการ์ด
- การถ่ายโอนภาพอาจใช้เวลานานขึ้นหรืออาจหยุดชะงัก ขึ้นอยู่กับสภาวะการ เชื่อมต่อระบบ LAN แบบไร้สาย
- การ์ด Eye-Fi อาจร้อนขึ้นระหว่างการส่งสัญญาณ
- กล้องจะใช้พลังงานแบตเตอรี่ของกล้องมากขึ้น
- ระบบปิดสวิตซ์อัตโนมัติจะไม่ทำงานขณะถ่ายโอนภาพ
- [การดั้งค่า Eye-Fi] จะไม่แสดงขึ้น หากคุณเสียบการ์ด LAN แบบไร้สายอื่นนอก เหนือจากการ์ด Eye-Fi และไอคอนสถานะการส่งสัญญาณ < ?> จะไม่ปรากฏ ขึ้นเช่นกัน

# ตารางแสดงฟังก์ชั่นที่ใช้งานได้ตามโหมดถ่ายภาพ 💻

# การถ่ายภาพนิ่งในโหมดถ่ายภาพพื้นฐาน: 🗗 🖾 🖾 SCN

●: ตั้งค่าอัตโนมัติ 〇: ผู้ใช้สามารถเลือกได้ 🥅 : เลือกไม่ได้/ปิดใช้งาน

|                               | าปังกำรับ                         | G+   | 5    | a            |      |      |     |           | SCI      | N    |      |     |          |     |
|-------------------------------|-----------------------------------|------|------|--------------|------|------|-----|-----------|----------|------|------|-----|----------|-----|
| 1011218                       |                                   | لك   | L.   |              | Tf   | e)ik | 2î  | Ţ,        | <b>е</b> | à    | Ð    | 1   | <b>(</b> | ×   |
| การตั้งค่าคุณ                 | ภาพของภาพเลือกได้                 | 0    | 0    | 0            | 0    | 0    | 0   | 0         | O*1      | O*1  | 0    | 0   | 0        | 0   |
| อัตราส่วนภา                   | พ                                 |      |      |              |      |      |     |           |          |      |      |     |          |     |
| ความไวแสง<br>เรด              | ตั้งค่าโดยอัดโนมัติ/<br>อัดโนมัติ | •    | •    | •            | •    | •    | •   | •         | •        | ●    | •    | •   | •        | •   |
| 150                           | ตั้งค่าเอง                        |      |      |              |      |      |     |           |          |      |      |     |          |     |
| รปแบบคาพ                      | ดั้งค่าอัดโนมัติ                  | 3:5A | 3.5A | 3 <b>:</b> A | 3.5A | - A  | - A | - A       | 3.5A     | 3. A | 3.5A | - A | - A      | - A |
| 82002201114                   | เลือกด้วยตนเอง                    |      |      |              |      |      |     |           |          |      |      |     |          |     |
| ถ่ายภาพตาม                    | เการเลือกบรรยากาศ                 |      |      | 0            | 0    | 0    | 0   | 0         | 0        |      | 0    | 0   | 0        | 0   |
| ถ่ายภาพตาม                    | มแสง/บรรยากาศ                     |      |      |              |      | 0    |     |           |          |      | 0    | 0   | 0        | 0   |
| เบลอฉากหล่                    | ís -                              |      |      | 0            |      |      |     |           |          |      |      |     |          |     |
| โทนส์                         |                                   |      |      |              | 0    |      | 0   |           |          |      |      |     |          |     |
|                               | อัตโนมัติ                         | AWB  | AWB  | AWB          | AWBw | AWB  | AWB | AWB       | AWB      | AWB  | AWB  | AWB | AWB      | AWB |
| สมดุล                         | ตั้งค่าล่วงหน้า                   |      |      |              |      |      |     |           |          |      |      |     |          |     |
| แสงขาว                        | กำหนดเอง                          |      |      |              |      |      |     |           |          |      |      |     |          |     |
|                               | แก้ไข/ถ่ายคร่อม                   |      |      |              |      |      |     |           |          |      |      |     |          |     |
| ปรับแสงเหม                    | าะสมอัตโนมัติ                     | ٠    | ٠    | ٠            | ٠    | •    | •   | •         | ٠        | ٠    | ٠    | •   | •        | •   |
| แก้ไขความ                     | แก้ไขระดับแสง<br>บริเวณขอบภาพ     | •    | •    | •            | •    | •    | •   | •         | •        | •    | •    | •   | •        | •   |
| คลาดเคลื่อน                   | แก้ไขความคลาดสี                   | ٠    | ٠    | •            | •    | •    | •   | ٠         | ٠        | ٠    | ٠    | •   | •        | •   |
| <u>สถาเต</u> นต               | แก้ไขความคลาดส่วน                 |      |      |              |      |      |     |           |          |      |      |     |          |     |
| ลดจุดรบกวเ<br>ชัตเตอร์นาน     | เจากการเปิด                       |      |      |              |      |      |     |           |          |      |      |     |          |     |
| ลดจุดรบกวเ<br>ISO สูง         | เจากความไวแสง                     | •    | •    | •            | ٠    | •    | •   | $\bullet$ | •        | •    | •    | •   | •        | •   |
| เน้นโทนภาท                    | บริเวณสว่าง                       |      |      |              |      |      |     |           |          |      |      |     |          |     |
| ถ่ายลดแสงวูบวาบ <sup>*2</sup> |                                   | •    | •    | •            | •    | •    | •   | •         | ٠        | •    | •    | •   | •        | •   |
| พิกัดสื                       | sRGB                              | ٠    | ٠    | ٠            | ٠    | ٠    | ٠   | $\bullet$ | ٠        | ٠    | ٠    | ٠   | ٠        | ٠   |
|                               | Adobe RGB                         |      |      |              |      |      |     |           |          |      |      |     |          |     |
| 5                             | วัดแสงประเมินทั้งภาพ              | ٠    | ٠    | •            | ٠    | •    |     | •         | ٠        | ٠    | ٠    | •   | ٠        | •   |
| เหมดวด<br>แสง                 | ว้ดแสงเฉลี่ยหนักกลางภาพ           |      |      |              |      |      | •   |           |          |      |      |     |          |     |
| 000 <b>4 V</b>                | การเลือกโหมดวัดแสง                |      |      |              |      |      |     |           |          |      |      |     |          |     |

\*1: ไม่สามารถเลือก RAW+JPEG หรือ RAW ได้

\*2: ตั้งค่าได้เฉพาะกับการถ่ายภาพโดยใช้ช่องมองภาพ

| าปี กลังชั่วเ                |                                   |     | _   | _   | SCN |     |    |          |   |     |     |   |   |     |  |  |
|------------------------------|-----------------------------------|-----|-----|-----|-----|-----|----|----------|---|-----|-----|---|---|-----|--|--|
| พงกขน                        |                                   | نها | 12  |     | ۳f  | ÷.  | 21 | <u>S</u> | 2 | ě   | Þ   | 1 | * | ×   |  |  |
| การโฟกัสอัตโนมัติ            | AF ครั้งเดียว                     |     |     |     | •   |     | •  | •        | • | •*3 | •*3 | • | • |     |  |  |
| (การถ่ายภาพโดย               | AI Servo AF                       |     |     |     |     | •*3 |    |          |   |     |     |   |   | •*3 |  |  |
| ใช้ช่องมองภาพ)               | AI Focus AF                       | •*3 | •*3 | •*3 |     |     |    |          |   |     |     |   |   |     |  |  |
| การโฟกัสอัตโนมัติ            | AF ครั้งเดียว                     | •   | •   | •   | •   |     |    | •        | • | •   | •   | • | • |     |  |  |
| (การถ่ายภาพแบบ<br>Live View) | Servo AF                          |     |     |     |     | •   |    |          |   |     |     |   |   | ٠   |  |  |
|                              | โหมดเลือกพื้นที่ AF               |     |     |     |     |     |    |          |   |     |     |   |   |     |  |  |
| โฟดัสลัตโบบัติ               | จุดโฟกัสอัตโนมัติ                 | ٠   | •   | •   | ٠   | •   | •  | ۲        | ۲ | •   | •   | ٠ | • | •   |  |  |
| CONTINUED CRAIN              | แสงไฟช่วยปรับโฟกัส                | ٠   |     | •   | ٠   |     | •  | ۲        | ۲ | •   | •   |   | • |     |  |  |
|                              | ปรับละเอียด AF <sup>*2</sup>      |     |     |     |     |     |    |          |   |     |     |   |   |     |  |  |
|                              | เลื่อนค่าโปรแกรม                  |     |     |     |     |     |    |          |   |     |     |   |   |     |  |  |
|                              | ชดเชยแสง                          |     |     |     |     |     |    |          |   |     |     |   |   |     |  |  |
|                              | AEB                               |     |     |     |     |     |    |          |   |     |     |   |   |     |  |  |
| ระดับแสง                     | ล็อค AE                           |     |     |     |     |     |    |          |   |     |     |   |   |     |  |  |
| 300110000                    | เช็คระยะชัดลึก                    |     |     |     |     |     |    |          |   |     |     |   |   |     |  |  |
|                              | ถ่ายภาพ HDR                       |     |     |     |     |     |    |          |   |     |     |   |   |     |  |  |
|                              | ถ่ายภาพซ้อน                       |     |     |     |     |     |    |          |   |     |     |   |   |     |  |  |
|                              | ตั้งช่วงเวลาถ่าย* <sup>2</sup>    | 0   | 0   | 0   | 0   | 0   | 0  | 0        | Ο | 0   | 0   | 0 | 0 | 0   |  |  |
|                              | ถ่ายภาพเดี่ยว                     | 0   | 0   | 0   | 0   | 0   | 0  | 0        | 0 | 0   | 0   | 0 | 0 | 0   |  |  |
|                              | ถ่ายภาพต่อเนื่องความเร็วสูง       | Ο   | 0   | 0   | Ο   | 0   | 0  | Ο        | Ο | Ο   | 0   | 0 | 0 | 0   |  |  |
|                              | ถ่ายภาพต่อเนื่องความเร็วต่ำ       | 0   | 0   | 0   | 0   | 0   | 0  | 0        | 0 | 0   | 0   | 0 | 0 | 0   |  |  |
| การขับเคลื่อน                | ถ่ายภาพเดี่ยวแบบเงียบ*2           | 0   | 0   | 0   | 0   | 0   | 0  | 0        | 0 | 0   | 0   | 0 | 0 | 0   |  |  |
|                              | ถ่ายภาพต่อเนื่องแบบเงียบ*2        | 0   | 0   | 0   | 0   | 0   | 0  | 0        | 0 | 0   | 0   | 0 | 0 | 0   |  |  |
|                              | ตั้งเวลา: 10 วิ/รีโมทคอนโทรล      | 0   | 0   | 0   | 0   | 0   | 0  | 0        | 0 | 0   | 0   | 0 | 0 | 0   |  |  |
|                              | ตั้งเวลา: 2 วิ/รีโมทคอนโทรล       | Ο   | 0   | 0   | 0   | 0   | 0  | Ο        | Ο | 0   | 0   | 0 | 0 | 0   |  |  |
|                              | แฟลชอัดโนมัดิ                     | 0   |     | 0   |     | 0   |    | •        |   |     | 0   |   | 0 |     |  |  |
|                              | บังคับใช้แฟลช (ยิงไฟแฟลชทุกครั้ง) | 0   |     | 0   | 0   | 0   |    |          | 0 |     | 0   |   | 0 |     |  |  |
| แฟลสในด้ว                    | ปิดแฟลช                           | 0   | ٠   | 0   | 0   | 0   | ٠  |          | 0 | ۲   | 0   | ٠ | 0 | ٠   |  |  |
| แทลบ เผต <i>ว</i><br>กล้อง   | เปิด/ปิด ลดตาแดง                  | 0   |     | 0   | 0   | 0   |    | 0        | 0 |     | 0   |   | 0 |     |  |  |
| 110020                       | ล็อคแฟลช FE*2                     |     |     |     |     |     |    |          |   |     |     |   |   |     |  |  |
|                              | ชดเชยระดับแสงแฟลช                 |     |     |     |     |     |    |          |   |     |     |   |   |     |  |  |
|                              | ควบคุมระบบไร้สาย                  |     |     |     |     |     |    |          |   |     |     |   |   |     |  |  |
|                              | บังคับใช้แฟลช (ยิงไฟแฟลชทุกครั้ง) | ٠   |     | •   | ٠   | ٠   | ٠  | ٠        | ٠ |     | ٠   | ٠ | ٠ | ٠   |  |  |
| แฟลชอายบออ                   | ปิดแฟลช                           |     | ٠   |     |     |     |    |          |   | ٠   |     |   |   |     |  |  |
|                              | การตั้งค่าฟังก์ชั่น               |     |     |     |     |     |    |          |   |     |     |   |   |     |  |  |
|                              | การตั้งค่าระบบส่วนตัว             |     |     |     |     |     |    |          |   |     |     |   |   |     |  |  |
| การถ่ายภาพแห                 | ມນ Live View                      | 0   | 0   | 0   | 0   | 0   |    | 0        | Ο | 0   | 0   | 0 | 0 | 0   |  |  |
| การควบคุมทันใจ               |                                   | 0   | 0   | 0   | 0   | 0   | 0  | Ο        | Ο | 0   | 0   | 0 | 0 | 0   |  |  |

\*3: โฟกัสอัตโนมัติจะทำงานด้วยการติดตามสี

# การถ่ายภาพนิ่งในโหมดถ่ายภาพพื้นฐาน: 🥥

●: ตั้งค่าอัตโนมัติ 〇: ผู้ใช้สามารถเลือกได้ 🥅 : เลือกไม่ได้/ปิดใช้งาน

| ฟังก์ชั่น        |                                   | Ô          |     |      |     |       |     |     |       |              |              |  |
|------------------|-----------------------------------|------------|-----|------|-----|-------|-----|-----|-------|--------------|--------------|--|
|                  |                                   | <b>1</b> . | 2   | 3    | 0   | ₫     | ▲*  | HDR | HDR   | <b>K</b> HDR | SHDR         |  |
| การตั้งค่าคุณร   | าาพของภาพเลือกได้ <sup>*1</sup>   | 0          | 0   | 0    | 0   | 0     | 0   | 0   | 0     | 0            | 0            |  |
| อัตราส่วนภาพ     |                                   |            |     |      |     |       |     |     |       |              |              |  |
| ความไวแสง<br>ISO | ตั้งค่าโดยอัดโนมัติ/<br>อัดโนมัติ | •          | •   | ●    | •   | •     | •   | •   | •     | •            | •            |  |
|                  | ดั้งค่าเอง                        |            |     |      |     |       |     |     |       |              |              |  |
| รงในงางความ      | ดั้งค่าอัตโนมัติ                  | s S        | s:S | s -S | s S | s - S | a S | s S | s - S | a S          | s <b>،</b> S |  |
| 8000031174       | เลือกด้วยตนเอง                    |            |     |      |     |       |     |     |       |              |              |  |
| ถ่ายภาพตามก      | ารเลือกบรรยากาศ                   |            |     |      |     |       |     |     |       |              |              |  |
| ถ่ายภาพตามแ      | เสง/บรรยากาศ                      |            |     |      |     |       |     |     |       |              |              |  |
| เบลอฉากหลัง      |                                   |            |     |      |     |       |     |     |       |              |              |  |
| โทนสี            |                                   |            |     |      |     |       |     |     |       |              |              |  |
|                  | อัตโนมัติ                         | AWB        | AWB | AWB  | AWB | AWB   | AWB | AWB | AWB   | AWB          | AWB          |  |
| สบคลแสงขวา       | ตั้งค่าล่วงหน้า                   |            |     |      |     |       |     |     |       |              |              |  |
| ดมบุลแลงบาา      | กำหนดเอง                          |            |     |      |     |       |     |     |       |              |              |  |
|                  | แก้ไข/ถ่ายคร่อม                   |            |     |      |     |       |     |     |       |              |              |  |
| ปรับแสงเหมาะ     | สมอัตโนมัติ                       |            |     |      |     |       |     |     |       |              |              |  |
| แก้ไขความ        | แก้ไขระดับแสงบริเวณขอบภาพ         | •          | ٠   | •    | •   | ٠     | •   | •   | ٠     | •            | •            |  |
| คลาดเคลื่อน      | แก้ไขความคลาดสี                   | •          | •   | •    | •   | •     | •   | •   | •     | •            | •            |  |
| ของเลนส          | แก้ไขความคลาดส่วน                 |            |     |      |     |       |     |     |       |              |              |  |
| ลดจุดรบกวนจ      | ากการเปิดชัตเตอร์นาน              |            |     |      |     |       |     |     |       |              |              |  |
| ลดจุดรบกวนจ      | ากความไวแสง ISO สูง               | •          | ٠   | •    | •   | ٠     | •   | •   | ٠     | •            | •            |  |
| เน้นโทนภาพบ      | ริเวณสว่าง                        |            |     |      |     |       |     |     |       |              |              |  |
| ถ่ายลดแสงวูบ     | วาบ <sup>*2</sup>                 | ٠          | ٠   | •    | ٠   | ٠     | ٠   | ٠   | ٠     | ٠            | ٠            |  |
| พิธัอสี          | sRGB                              | •          | ٠   | •    | •   | •     | •   | •   | •     | •            | •            |  |
| FAL   10   61    | Adobe RGB                         |            |     |      |     |       |     |     |       |              |              |  |
|                  | วัดแสงประเมินทั้งภาพ              | •          | ٠   |      | •   | •     | •   | •   | •     | •            | •            |  |
| โหมดวัดแสง       | วัดแสงเฉลี่ยหนักกลางภาพ           |            |     | ٠    |     |       |     |     |       |              |              |  |
|                  | การเลือกโหมดวัดแสง                |            |     |      |     |       |     |     |       |              |              |  |

\*1: ไม่สามารถเลือก RAW+JPEG หรือ RAW ได้

\*2: ตั้งค่าได้เฉพาะกับการถ่ายภาพโดยใช้ช่องมองภาพ

| งฝังก์ขึ้น                                |                                   | Q   |     |   |     |   |     |     |     |              |      |  |
|-------------------------------------------|-----------------------------------|-----|-----|---|-----|---|-----|-----|-----|--------------|------|--|
| พงก่อน<br>การโฟดัสอัตโหมัติ AE ดชั้นเดียว |                                   | ц.  | 2   | Ĵ | 0   | ₫ | *   | HDR | HDR | <b>K</b> HDR | SHDR |  |
| การโฟกัสอัตโนมัติ                         | AF ครั้งเดียว                     |     |     |   |     |   |     | •*3 | ●*3 | ●*3          | •*3  |  |
| (การถ่ายภาพโดย                            | AI Servo AF                       |     |     |   |     |   |     |     |     |              |      |  |
| ใช้ช่องมองภาพ)                            | AI Focus AF                       | •*3 | ●*3 | ٠ | •*3 | ٠ | •*3 |     |     |              |      |  |
| การโฟกัสอัตโนมัติ                         | AF ครั้งเดียว                     | ٠   | ٠   | • | •   | ٠ | •   | ٠   | ٠   | •            |      |  |
| (การถายภาพแบบ<br>Live View)               | Servo AF                          |     |     |   |     |   |     |     |     |              |      |  |
|                                           | โหมดเลือกพื้นที่ AF               |     |     |   |     |   |     |     |     |              |      |  |
| โฟค้สลัตโบบัติ                            | จุดโฟกัสอัตโนมัติ                 | ٠   | ٠   | ٠ | •   | ٠ | •   | ٠   | ٠   | ۲            | •    |  |
|                                           | แสงไฟช่วยปรับโฟกัส                | ٠   | ٠   | • | •   | ٠ | •   | ٠   | ٠   | ٠            |      |  |
|                                           | ปรับละเอียด AF*2                  |     |     |   |     |   |     |     |     |              |      |  |
|                                           | เลื่อนค่าโปรแกรม                  |     |     |   |     |   |     |     |     |              |      |  |
|                                           | ชดเชยแสง                          |     |     |   |     |   |     |     |     |              |      |  |
|                                           | AEB                               |     |     |   |     |   |     |     |     |              |      |  |
| ระด้านสง                                  | ล็อค AE                           |     |     |   |     |   |     |     |     |              |      |  |
| 30012100010                               | เช็คระยะชัดลึก                    |     |     |   |     |   |     |     |     |              |      |  |
|                                           | ถ่ายภาพ HDR                       |     |     |   |     |   |     |     |     |              |      |  |
|                                           | ถ่ายภาพซ้อน                       |     |     |   |     |   |     |     |     |              |      |  |
|                                           | ตั้งช่วงเวลาถ่าย <sup>*2</sup>    | 0   | 0   | 0 | 0   | 0 | 0   | 0   | 0   | 0            | 0    |  |
|                                           | ถ่ายภาพเดี่ยว                     | 0   | 0   | 0 | 0   | 0 | 0   | 0   | 0   | 0            | 0    |  |
|                                           | ถ่ายภาพต่อเนื่องความเร็วสูง       |     |     |   |     |   |     | 0   | 0   | 0            | 0    |  |
|                                           | ถ่ายภาพต่อเนื่องความเร็วต่ำ       |     |     |   |     |   |     | 0   | 0   | 0            | 0    |  |
| การขับเคลือน                              | ถ่ายภาพเดี่ยวแบบเงียบ*²           | 0   | 0   | 0 | 0   | 0 | 0   | 0   | 0   | 0            | 0    |  |
|                                           | ถ่ายภาพต่อเนื่องแบบเงียบ*2        |     |     |   |     |   |     | 0   | 0   | 0            | 0    |  |
|                                           | ตั้งเวลา: 10 วิ/รีโมทคอนโทรล      | 0   | 0   | 0 | 0   | 0 | 0   | 0   | 0   | 0            | 0    |  |
|                                           | ตั้งเวลา: 2 วิ/รีโมทคอนโทรล       | 0   | 0   | 0 | 0   | 0 | 0   | 0   | 0   | 0            | 0    |  |
|                                           | แฟลชอัดโนมัดิ                     | 0   | 0   | 0 | 0   | 0 | 0   |     |     |              |      |  |
|                                           | บังคับใช้แฟลช (ยิงไฟแฟลชทุกครั้ง) | 0   | 0   | 0 | 0   | 0 | 0   |     |     |              |      |  |
| แฟลชในตัว                                 | ปิดแฟลช                           | 0   | 0   | 0 | 0   | 0 | 0   | •   | •   | •            |      |  |
| กล้อง                                     | เปิด/ปิด ลดตาแดง                  | 0   | 0   | 0 | 0   | 0 | 0   |     |     |              |      |  |
|                                           | ล็อคแฟลช FE <sup>*2</sup>         |     |     |   |     |   |     |     |     |              |      |  |
|                                           | ชดเชยระดับแสงแฟลช                 |     |     |   |     |   |     |     |     |              |      |  |
|                                           | ควบคุมระบบไร้สาย                  |     |     |   |     |   |     |     |     |              |      |  |
|                                           | บังคับใช้แฟลช (ยิงไฟแฟลชทุกครั้ง) | ٠   | ٠   | ٠ | •   | ٠ | •   |     |     |              |      |  |
| แฟลชภายนอก                                | ปิดแฟลช                           |     |     |   |     |   |     | •   | •   | •            |      |  |
|                                           | การตั้งค่าฟังก์ชั้น               |     |     |   |     |   |     |     |     |              |      |  |
|                                           | การตั้งค่าระบบส่วนด้ว             |     |     |   |     |   |     |     |     |              |      |  |
| การถ่ายภาพแ                               | บบ Live View                      | 0   | 0   | 0 | 0   | 0 | 0   | 0   | 0   | 0            | 0    |  |
| การควบคุมทันใจ                            |                                   | 0   | 0   | 0 | 0   | 0 | 0   | 0   | 0   | 0            | 0    |  |

\*3: โฟกัสอัตโนมัติจะทำงานด้วยการติดตามสี

## การถ่ายภาพนิ่งในโหมดถ่ายภาพสร้างสรรค์

| •                             | . พงฅ เอต เนมต ⊖. พูเก            | 101 111 1961 | เดยกเพเ                                                                                                    |    | 111 121 101/1                                                                                                    |   |
|-------------------------------|-----------------------------------|--------------|----------------------------------------------------------------------------------------------------|----|----------------------------------------------------------------------------------------------------|---|
| พื                            | ไงก์ชั่น                          | Р            | Τv                                                                                                    | Av | М                                                                                                    | В |
| การตั้งค่าคุณภาพขอ            | งภาพเลือกได้                      | 0            | 0                                                                                                    | 0  | 0                                                                                                    | 0 |
| อัตราส่วนภาพ                  |                                   | 0            | 0                                                                                                    | 0  | 0                                                                                                    | 0 |
| ความไวแสง ISO                 | ดั้งค่าโดยอัตโนมัติ/<br>อัดโนมัติ | 0            | 0                                                                                                    | 0  | 0                                                                                                    | 0 |
|                               | ตั้งค่าเอง                        | 0            | 0                                                                                                    | 0  | 0                                                                                                    | 0 |
| รปมมมความ                     | ดั้งค่าอัตโนมัติ                  | 0            | 0                                                                                                    | 0  | 0                                                                                                    | 0 |
| 2060031174                    | เลือกด้วยตนเอง                    | 0            | Image         Image         Image <th< th=""></th<> |    |                                                                                                    |   |
| ถ่ายภาพตามการเลือ             | ึกบรรยากาศ                        |              |                                                                                                    |    |                                                                                                    |   |
| ถ่ายภาพตามแสง/บ <sup>.</sup>  | รรยากาศ                           |              |                                                                                                    |    |                                                                                                    |   |
| เบลอฉากหลัง                   |                                   |              |                                                                                                    |    |                                                                                                    |   |
| โทนส์                         |                                   |              |                                                                                                    |    |                                                                                                    |   |
| ฟิลเตอร์สร้างสรรค์*1          | *2                                | 0            | 0                                                                                                    | 0  | 0                                                                                                    | 0 |
| สมดุลแสงขาว                   | อัดโนมัดิ                         | 0            | 0                                                                                                    | 0  | 0                                                                                                    | 0 |
|                               | ตั้งค่าล่วงหน้า                   | 0            | 0                                                                                                    | 0  | 0                                                                                                    | 0 |
|                               | กำหนดเอง                          | 0            | 0                                                                                                    | 0  | 0                                                                                                    | 0 |
|                               | แก้ไข/ถ่ายคร่อม                   | 0            | 0                                                                                                    | 0  | Image: Constraint of the second symmetry of the second symmetry of t |   |
| ปรับแสงเหมาะสมอัต             | โนมัติ                            | 0            | 0                                                                                                    | 0  | 0                                                                                                    | 0 |
| แก้ไขความคลาด                 | แก้ไขระดับแสงบริเวณขอบ<br>ภาพ     | 0            | 0                                                                                                    | 0  | 0                                                                                                    | 0 |
| เคลื่อนของเลนส์               | แก้ไขความคลาดสี                   | 0            | 0                                                                                                    | 0  | 0                                                                                                    | 0 |
|                               | แก้ไขความคลาดส่วน                 | 0            | 0                                                                                                    | 0  | 0                                                                                                    | 0 |
| ลดจุดรบกวนจากการ              | รเปิดชัตเตอร์นาน                  | 0            | 0                                                                                                    | 0  | 0                                                                                                    | 0 |
| ลดจุดรบกวนจากคว               | ามไวแสง ISO สูง                   | 0            | 0                                                                                                    | 0  | 0                                                                                                    | 0 |
| เน้นโทนภาพบริเวณส             | สว่าง                             | 0            | 0                                                                                                    | 0  | 0                                                                                                    | 0 |
| ถ่ายลดแสงวูบวาบ* <sup>3</sup> |                                   | 0            | 0                                                                                                    | 0  | 0                                                                                                    | 0 |
| พิถัดสี                       | sRGB                              | 0            | 0                                                                                                    | 0  | 0                                                                                                    | 0 |
| 74112104                      | Adobe RGB                         | 0            | 0                                                                                                    | 0  | 0                                                                                                    | 0 |
| โหมดวัดแสง                    | วัดแสงประเมินทั้งภาพ              | 0            | 0                                                                                                    | 0  | 0                                                                                                    | 0 |
| 0 F104 F1 0 F10004 U          | การเลือกโหมดวัดแสง                | 0            | 0                                                                                                    | 0  | 0         0           0         0           0         0           0         0           0         0           0         0           0         0           0         0           0         0           0         0           0         0           0         0                                                                                                    | 0 |

●: ตั้งค่าอัตโนมัติ ○: ผู้ใช้สามารถเลือกได้ 🥅 : เลือกไม่ได้/ปิดใช้งาน

\*1: ไม่สามารถเลือก RAW+JPEG หรือ RAW ได้

\*2: ตั้งค่าได้เฉพาะระหว่างการถ่ายภาพแบบ Live View

\*3: ใช้งานได้เฉพาะระหว่างการถ่ายภาพโดยใช้ช่องมองภาพ

| พื                          | งก์ชั่น                                | Р | Τv | Av | М  | В |
|-----------------------------|----------------------------------------|---|----|----|----|---|
| การโฟกัสอัตโนมัติ           | AF ครั้งเดียว                          | 0 | 0  | 0  | 0  | 0 |
| (การถ่ายภาพโดย              | AI Servo AF                            | 0 | 0  | 0  | 0  | 0 |
| ใช้ช่องมองภาพ)              | AI Focus AF                            | 0 | 0  | 0  | 0  | 0 |
| การโฟกัสอัตโนมัติ (การ      | AF ครั้งเดียว                          | 0 | 0  | 0  | 0  | 0 |
| ถ่ายภาพแบบ Live View)       | Servo AF                               | 0 | 0  | 0  | 0  | 0 |
|                             | โหมดเลือกพื้นที่ AF <sup>*3</sup>      | 0 | 0  | 0  | 0  | 0 |
| โฟด้สกัดโมมัติ              | จุดโฟกัสอัตโนมัติ                      | 0 | 0  | 0  | 0  | 0 |
| 6 M F 161 E 101 6 103 5 101 | แสงไฟช่วยปรับโฟกัส                     | 0 | 0  | 0  | 0  | 0 |
|                             | ปรับละเอียด AF <sup>*3</sup>           | 0 | 0  | 0  | 0  | 0 |
|                             | เลื่อนค่าโปรแกรม                       | 0 |    |    |    |   |
|                             | ชดเชยแสง                               | 0 | 0  | 0  | *4 |   |
|                             | AEB                                    | 0 | 0  | 0  | 0  |   |
|                             | ล็อค AE                                | 0 | 0  | 0  | *5 |   |
| ระดับแสง                    | เช็คระยะชัดลึก                         | 0 | 0  | 0  | 0  | 0 |
|                             | ถ่ายภาพ HDR                            | 0 | 0  | 0  | 0  |   |
|                             | ถ่ายภาพช้อน                            | 0 | 0  | 0  | 0  | 0 |
|                             | ตั้งช่วงเวลาถ่าย* <sup>3</sup>         | 0 | 0  | 0  | 0  |   |
|                             | ตั้งเวลาค้างชัด.                       |   |    |    |    | 0 |
|                             | ถ่ายภาพเดี่ยว                          | 0 | 0  | 0  | 0  | 0 |
|                             | ถ่ายภาพต่อเนื่องความเร็วสูง            | 0 | 0  | 0  | 0  | 0 |
|                             | ถ่ายภาพต่อเนื่องความเร็วต่ำ            | 0 | 0  | 0  | 0  | 0 |
| โหมดขับเคลือน               | ถ่ายภาพเดี่ยวแบบเงียบ* <sup>3</sup>    | 0 | 0  | 0  | 0  | 0 |
|                             | ถ่ายภาพต่อเนื่องแบบเงียบ* <sup>3</sup> | 0 | 0  | 0  | 0  | 0 |
|                             | ดั้งเวลา: 10 วิ/รีโมทคอนโทรล           | 0 | 0  | 0  | 0  | 0 |
|                             | ตั้งเวลา: 2 วิ/รีโมทคอนโทรล            | 0 | 0  | 0  | 0  | 0 |
|                             | แฟลชอัดโนมัดิ                          |   |    |    |    |   |
|                             | บังคับใช้แฟลช (ยิงไฟแฟลชทุกครั้ง)      | 0 | 0  | 0  | 0  | 0 |
|                             | ปิดแฟลช                                | 0 | 0  | 0  | 0  | 0 |
| แฟลชในตัวกล้อง              | เปิด/ปิด ลดตาแดง                       | 0 | 0  | 0  | 0  | 0 |
|                             | ล็อคแฟลช FE*3                          | 0 | 0  | 0  | 0  | 0 |
|                             | ชดเชยระดับแสงแฟลช                      | 0 | 0  | 0  | 0  | 0 |
|                             | ควบคุมระบบไร้สาย                       | 0 | 0  | 0  | 0  | 0 |
|                             | บังคับใช้แฟลช (ยิงไฟแฟลชทุกครั้ง)      | 0 | 0  | 0  | 0  | 0 |
| แฟลชกายนอก                  | ปิดแฟลช                                | 0 | 0  | 0  | 0  | 0 |
|                             | การตั้งค่าฟังก์ชั่น                    | Ó | 0  | 0  | 0  | 0 |
|                             | การตั้งค่าระบบส่วนตัว                  | Ó | 0  | 0  | 0  | 0 |
| การถ่ายภาพแบบ Liv           | ve View                                | 0 | 0  | 0  | 0  | 0 |
| การควบคุมทันใจ              | ula 0 0 0                              |   | 0  | 0  |    |   |

\*4: ดั้งค่าได้เฉพาะเมื่อตั้งค่า ISO อัตโนมัดิไว้ \*5: คุณสามารถตั้งความไวแสงคงที่ได้ด้วย ISO อัตโนมัติ

# การถ่ายภาพเคลื่อนไหว

|                                                 | ●: ดังค่าอัดในม่                  | 10 O | : ผู้ใช | เสามา | รถเลิล | อกได้   |    | เลือก | าไม่ได | ชงาเ |    |
|-------------------------------------------------|-----------------------------------|------|---------|-------|--------|---------|----|-------|--------|------|----|
| ฟังก์ชั่น                                       |                                   | ⊾t   | E       | CA    | SCN    | ٩       | Ρ  | Τv    | Av     | В    | Μ  |
|                                                 |                                   |      | 19      | ųA⁺   |        |         | ۲. |       |        |      | щM |
| ขนาดการบันทึกภาพเคลื่อนไหว<br>ที่สามารถเลือกได้ |                                   | 0    | 0       | 0     | 0      | 0       | 0  | 0     | 0      | 0    | 0  |
| ชูมดิจิตอล                                      |                                   | 0    | 0       | 0     | 0      |         | 0  | 0     | 0      | 0    | 0  |
| ถ่ายภาพเคล                                      | ลื่อนไหว HDR                      | 0    | 0       | 0     | 0      |         |    |       |        |      |    |
| ฟิลเตอร์สร้า                                    | เงสรรค์                           |      |         |       |        | 0       | 0  | 0     | 0      | 0    | 0  |
| ถ่าย video snapshot                             |                                   | 0    | 0       | 0     | 0      |         | 0  | 0     | 0      | 0    | 0  |
| ภาพเคลื่อนไ                                     | ใหวย่นเวลา                        | 0    | 0       | 0     | 0      |         | 0  | 0     | 0      | 0    | 0  |
| ความไว<br>แสง ISO                               | ตั้งค่าโดยอัตโนมัติ/<br>อัตโนมัติ | •    | •       | •     | •      | •       | ٠  | ٠     | •      | •    | 0  |
|                                                 | ตั้งค่าเอง                        |      |         |       |        |         |    |       |        |      | 0  |
| รูปแบบภาพ                                       | ดั้งค่าอัดโนมัติ                  | ≈ A  | <<br>►A | ≥ A   | ≥ A    | ۰.<br>S | 0  | 0     | 0      | 0    | 0  |
|                                                 | เลือกด้วยดนเอง                    |      |         |       |        |         | 0  | 0     | 0      | 0    | 0  |
|                                                 | อัดโนมัดิ                         | AWB  | AWB     | AWB   | AWB    | AWB     | 0  | 0     | 0      | 0    | 0  |
| สมดุลแสง                                        | ดั้งค่าล่วงหน้า                   |      |         |       |        |         | 0  | 0     | 0      | 0    | 0  |
| ขาว                                             | กำหนดเอง                          |      |         |       |        |         | 0  | 0     | 0      | 0    | 0  |
|                                                 | แก้ไข                             |      |         |       |        |         | 0  | 0     | 0      | 0    | 0  |
| ปรับแสงเหม                                      | มาะสมอัตโนมัติ                    | ٠    | ٠       | •     | ٠      |         | 0  | 0     | 0      | 0    | 0  |
| แก้ไขความ<br>คลาดเคลื่อน<br>ของเลนส์            | แก้ไขระดับแสงบริเวณ<br>ขอบภาพ     | •    | •       | •     | •      | •       | 0  | 0     | 0      | 0    | 0  |
|                                                 | แก้ไขความคลาดสึ                   | •    | ٠       | •     | •      | •       | 0  | 0     | 0      | 0    | 0  |
|                                                 | แก้ไขความคลาดส่วน                 |      |         |       |        |         |    |       |        |      |    |
| ลดจุดรบกว<br>สูง                                | นจากความไวแสง ISO                 | •    | •       | •     | •      | •       | 0  | 0     | 0      | 0    | 0  |
| เน้นโทนภาเ                                      | พบริเวณสว่าง                      |      |         |       |        |         | 0  | 0     | 0      | 0    | 0  |

. . .

| ฟังก์ชั่น                              |                        | ⊾ţ              | 5 | CA | SCN | Q | Ρ | Τv | Av | В | М   |
|----------------------------------------|------------------------|-----------------|---|----|-----|---|---|----|----|---|-----|
|                                        |                        | ₩ <sup>A⁺</sup> |   |    |     |   | • |    |    |   | ,≝W |
| โหมดวัดแสง                             |                        | ٠               | ٠ | ٠  | •   | ٠ | ٠ | ٠  | ٠  | ٠ | •   |
|                                        | ใบหน้า+การดิดตาม       | 0               | 0 | 0  | 0   | 0 | 0 | 0  | 0  | 0 | 0   |
|                                        | FlexiZone - Multi      | 0               | 0 | 0  | 0   | 0 | 0 | 0  | 0  | 0 | 0   |
| ไฟกัส<br>อัตโบบัติ                     | FlexiZone - Single     | 0               | 0 | 0  | 0   | 0 | 0 | 0  | 0  | 0 | 0   |
|                                        | โฟกัสด้วยตนเอง (MF)    | 0               | 0 | 0  | 0   | 0 | 0 | 0  | 0  | 0 | 0   |
|                                        | Servo AF ภาพเคลื่อนไหว | 0               | 0 | 0  | 0   | 0 | 0 | 0  | 0  | 0 | 0   |
|                                        | เลื่อนค่าโปรแกรม       |                 |   |    |     |   |   |    |    |   |     |
| ~~~~~~~~~~~~~~~~~~~~~~~~~~~~~~~~~~~~~~ | ชดเชยแสง               |                 |   |    |     |   | 0 | 0  | 0  | 0 | *1  |
| วะพบแขง                                | ล็อค AE                |                 |   |    |     |   | 0 | 0  | 0  | 0 | *2  |
|                                        | เช็คระยะชัดลึก         |                 |   |    |     |   |   |    |    |   |     |
| อัตราส่วนภาพ                           |                        |                 |   |    |     |   |   |    |    |   | 1   |
| บันทึกเสียง                            |                        | 0               | 0 | 0  | 0   | 0 | 0 | 0  | 0  | 0 | 0   |
| การควบคุม                              | ทันใจ                  | 0               | 0 | 0  | 0   | 0 | 0 | 0  | 0  | 0 | 0   |

\*1: ตั้งค่าได้เฉพาะเมื่อตั้งค่า ISO อัดโนมัดิไว้ \*2: คุณสามารถตั้งความไวแสงคงที่ได้ด้วย ISO อัดโนมัติ

# แผนผังระบบอุปกรณ์

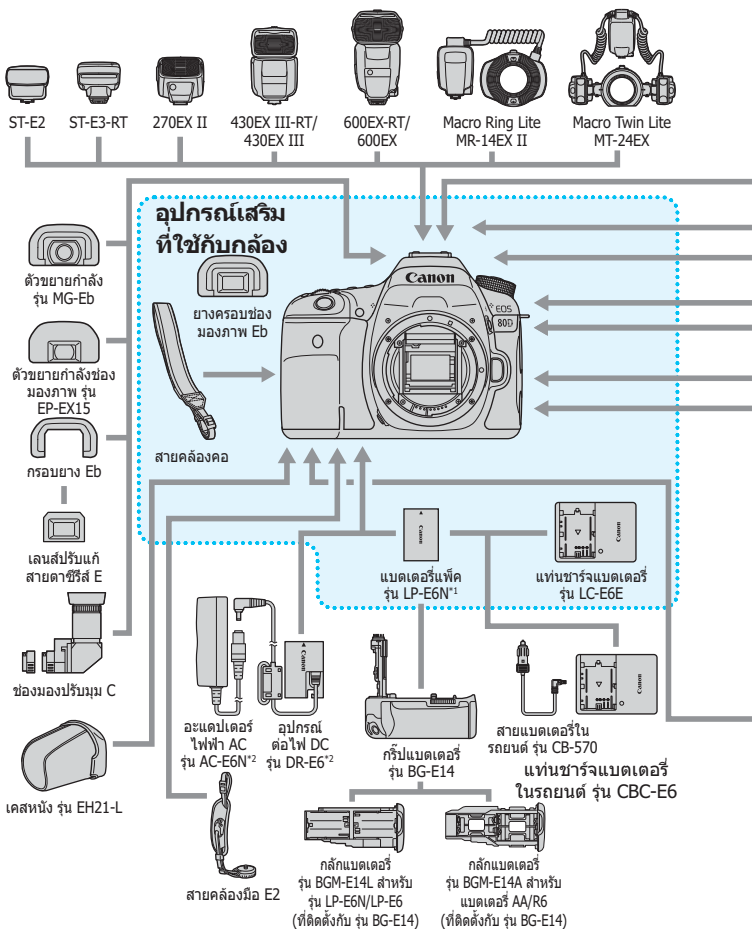
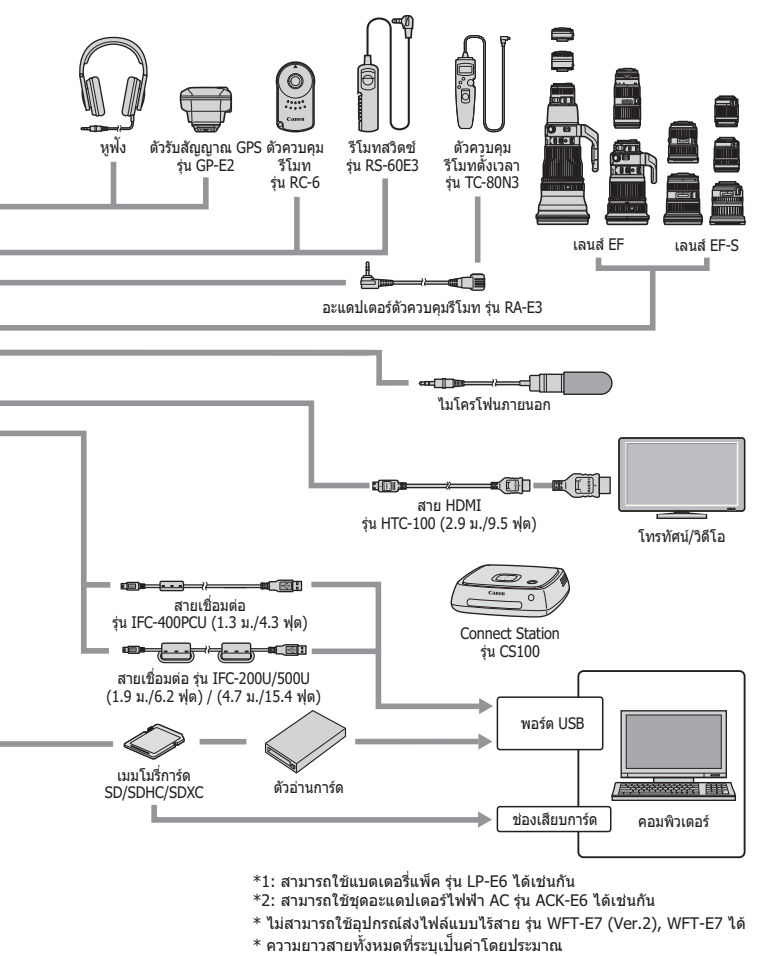

# MENU การตั้งค่าเมนู

### การถ่ายภาพโดยใช้ช่องมองภาพและการถ่ายภาพแบบ Live View

#### 🗅: ถ่ายภาพ 1 (สีแดง)

หน้า

| 0010000000000000                 | $\mathbb{R}$ AW <sup>*</sup> / M $\mathbb{R}$ AW <sup>*</sup> / S $\mathbb{R}$ AW <sup>*</sup>                                                                           | 142 |
|----------------------------------|----------------------------------------------------------------------------------------------------|-----|
| MERSI IM TO SI IM                | ▲L / ▲L / ▲M / ▲M / ▲S1 / ▲S1 / S2 / S3                                                                                                    | 172 |
| ระยะเวลาแสดงภาพ                  | ปิด / 2 วินาที / 4 วินาที / 8 วินาที / แสดงภาพค้างไว้                                                                                                    | 67  |
| เสียงเดือน                       | เปิด / แตะเพื่อ 🕸 / ปิด                                                                                                    | 66  |
| ลั่นชัตเตอร์ขณะไม่มีการ์ด        | ใช้งาน / ไม่ใช้งาน                                                                                                    | 38  |
| แก้ไขความคลาดเคลื่อน<br>ของเอนส์ | แก้ไขระดับแสงขอบภาพ: ใช้งาน / ไม่ใช้งาน                                                                                                    |     |
|                                  | แก้ไขสีคลาดเคลื่อน: ใช้งาน / ไม่ใช้งาน                                                                                                    | 175 |
|                                  | แก้ไขภาพบิดเบี้ยว: ใช้งาน / ไม่ใช้งาน                                                                                                    |     |
| ควบคุมแฟลช                       | ส่องแสงไฟแฟลช / E-TTL II /<br>ความเร็วซิงค์แฟลชในโหมด Av /<br>ตั้งค่าระบบแฟลชในตัวกล้อง /<br>ตั้งค่าระบบแฟลชติดตั้งภายนอก / ตั้งค่า C.Fn<br>ของแฟลชภายนอก / ลบการตั้งค่า | 235 |
| เปิด/ปิด ลดตาแดง                 | ไม่ใช้งาน / ใช้งาน                                                                                                    | 230 |

\* ไม่สามารถเลือกได้ในโหมด < SCN: 🖪 🖄 > และ < ⊘ >

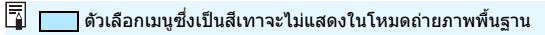

หน้า

### 🗅: ถ่ายภาพ 2 (สีแดง)

| ชดเชยแสง/AEB               | เพิ่ม 1/3 และ 1/2 ระดับ, ±5 ระดับ<br>(AEB ±3 ระดับ)                                            | 200<br>201 |
|----------------------------|------------------------------------------------------------------------------------------------|------------|
| การตั้งค่าความไวแสง<br>ISO | ความไวแสง ISO / ขอบเขดภาพนิ่ง /<br>ขอบเขดอัดโนมัติ / ความเร็วชัดเดอร์ด่ำสุด<br>สำหรับอัดโนมัติ | 148        |
| ปรับแสงเหมาะสม             | ปีด / ด่ำ / มาตรฐาน / สูง                                                                      | 169        |
| อัตโนมัติ                  | ปิดในโหมด M หรือ B                                                                             |            |
| สมดุลแสงขาว                | ໝี (ตามบรรยากาศ) / ໝີพ (กำหนดสีขาว) /<br>☀/ 亂 / ▲ / ☀ / ☀ / 柒/ ໑/<br>K (ประมาณ 2500 - 10000)   | 162        |
| สมดุลแสงขาวกำหนดเอง        | การตั้งค่าสมดุลแสงขาวด้วยตนเอง                                                                 | 164        |
| ปรับ/คร่อมแสงขาว           | การปรับแก้สมดุลแสงขาว: การตั้งค่า B/A/M/G<br>แต่ละอย่างมี 9 ระดับ                              | 167        |
|                            | การถ่ายภาพคร่อมสมดุลแสงขาว: การตั้งค่า B/A<br>และ M/G, ปรับทีละระดับ, ±3 ระดับ                 | 107        |
| พิกัดสี                    | sRGB / Adobe RGB                                                                               | 181        |

้\* ในระหว่างการถ่ายภาพแบบ Live View จะสามารถปรับการชดเชยแสงได้ถึง ±3 ระดับ

#### 🗅: ถ่ายภาพ 3 (สีแดง)

| รูปแบบภาพ                           | 🕮อัดโนมัติ / ᠫปกติ / ₽บุคคล /<br>บภาพวิว / ขเน้นรายละเอียด /<br>ภาพเป็นกลาง / गภาพตามจริง /<br>ฏภาพขาวด่า /<br>ปผู้ใช้กำหนด 1-3 | 154 |
|-------------------------------------|----------------------------------------------------------------------------------------------------|-----|
| ลดจุดรบกวนจากการ<br>เปิดชัดเดอร์นาน | ปิด / อัตโนมัติ / เปิด                                                                                                    | 172 |
| ลดจุดรบกวนจากความไว<br>แสง ISO สูง  | ปิด / ต่ำ / มาตรฐาน / สูง / ลดจุดรบกวนถ่ายหลาย<br>ภาพ                                                                           | 170 |
| เน้นโทนภาพบริเวณสว่าง               | ไม่ใช้งาน / ใช้งาน                                                                                                    | 174 |
| เก็บข้อมูลลบภาพฝุ่น                 | รับข้อมูลที่ Digital Photo Professional (ซอฟต์แวร์<br>EOS) จะใช้เพื่อลบจุดผงฝุ่น                                                | 405 |
| ถ่ายภาพช้อน                         | ถ่ายภาพซ้อน / ควบคุมถ่ายภาพซ้อน /<br>จำนวนภาพ / ถ่ายซ้อนต่อเนื่อง                                                               | 212 |
| โหมด HDR                            | ปรับช่วงการรับแสง / ลูกเล่น / HDR ต่อเนื่อง /<br>ปรับแนวอัดโนมัติ                                                               | 207 |

#### D: ถ่ายภาพ 4\* (สีแดง)

|                             | ·)                                       | 1141 |
|-----------------------------|------------------------------------------|------|
| ตั้งช่วงเวลาถ่าย            | ไม่ใช้งาน / ใช้งาน (ช่วงเวลา / จำนวนภาพ) | 223  |
| ตั้งเวลาค้างชัต.            | ไม่ใช้งาน / ใช้งาน (เวลารับแสง)          | 205  |
| ถ่ายลดแสงวูบวาบ             | ไม่ใช้งาน / ใช้งาน                       | 179  |
| ถ่ายภาพโดยล็อคกระจก<br>ขึ้น | ไม่ใช้งาน / ใช้งาน                       | 219  |
| อัตราส่วนภาพ                | 3:2 / 4:3 / 16:9 / 1:1                   | 146  |

จะจ้า

\* ในโหมดถ่ายภาพพื้นฐาน ดัวเลือกเมนูเหล่านี้จะแสดงใต้แถบ [🗅 2]

### 🗅: ถ่ายภาพ 5\* (สีแดง)

| ถ่ายภาพแบบ LIVE<br>VIEW | ใช้งาน / ไม่ใช้งาน                                         | 257 |
|-------------------------|------------------------------------------------------------|-----|
| วิธีโฟกัสอัดโนฯ         | ່ ± +การดิดตาม / FlexiZone - Multi /<br>FlexiZone - Single | 276 |
| ชัดเดอร์แบบแตะ          | ไม่ใช้งาน / ใช้งาน                                         | 286 |
| แสดงตาราง               | ไม่แสดง / 3x3 🗰 / 6x4 🇰 / 3x3+diag 💥                       | 270 |
| จำลองระดับแสง           | ใช้งาน / ระหว่าง 🗱 / ไม่ใช้งาน                             | 271 |

\* ในโหมดถ่ายภาพพื้นฐาน ดัวเลือกเมนูเหล่านี้จะแสดงใต้แถบ [🛱 3]

#### 🗅: ถ่ายภาพ 6 (สีแดง)

| ถ่ายภาพLVแบบเงียบ | โหมด 1 / โหมด 2 / ไม่ใช้งาน                                                 | 272 |
|-------------------|-----------------------------------------------------------------------------|-----|
| ระยะเวลาวัดแสง    | 4 วินาที / 8 วินาที / 16 วินาที / 30 วินาที / 1 นาที /<br>10 นาที / 30 นาที | 273 |

**▶ : ดดวพ 1** (สี่น้ำเงิน)

| Image: คูภาพ 1 (สีน้ำเงิน) |                                                                                                    | หน้า |
|----------------------------|----------------------------------------------------------------------------------------------------|------|
| ป้องกันภาพ                 | ป้องกันภาพ                                                                                                    | 376  |
| หมุนภาพ                    | หมุนภาพ                                                                                                    | 358  |
| ลบภาพ                      | ลบภาพ                                                                                                    | 378  |
| สั่งพิมพ์                  | กำหนดภาพที่จะพิมพ์ (DPOF)                                                                                                    | 380  |
| ตั้งค่าโฟโต้บุ๊ค           | กำหนดภาพที่ต้องการใช้ทำโฟโต้บุ๊ค                                                                                                    | 384  |
| ฟิลเตอร์สร้างสรรค์         | ภาพหยาบ ขาว/ดำ / ชอฟด์โฟกัส /<br>เอฟเฟคเลนส์ดาปลา / ลูกเล่นศิลปะคมเข้ม /<br>ลูกเล่นภาพสีน้ำ / ลูกเล่นกล้องของเล่น /<br>เอฟเฟคกล้องรูเข็ม | 399  |
| ประมวลผลภาพ RAW            | ประมวลผลภาพ RAW                                                                                                    | 390  |

### โอ: ดูภาพ 2 (สีน้ำเงิน)

| ตัดภาพ            | ครอบดัดภาพ JPEG บางส่วน                                                              | 397 |
|-------------------|--------------------------------------------------------------------------------------|-----|
| ปรับขนาดภาพ       | ลดขนาดจำนวนพิกเซลของภาพ JPEG                                                         | 395 |
| คะแนน             | [OFF] / [+] / [+] / [+] / [+] / [*]                                                  | 359 |
| สไลด์โชว์         | คำอธิบายการเล่นภาพ / ระยะเวลาที่เล่น / เล่นซ้ำ /<br>ลูกเล่นเปลี่ยนภาพ / ดนดรีฉากหลัง | 369 |
| ข้ามภาพด้วยปุ่ม 🖄 | 1 ภาพ / 10 ภาพ / 100 ภาพ / วันที่ / โฟลเดอร์ /<br>ภาพเคลื่อนไหว / ภาพนิ่ง / คะแนน    | 354 |

### โอ: ดูภาพ 3 (สีน้ำเงิน)

| เตือนบริเวณสว่างโพลน | ไม่ใช้งาน / ใช้งาน                   | 351 |
|----------------------|--------------------------------------|-----|
| แสดงจุด AF           | ไม่ใช้งาน / ใช้งาน                   | 352 |
| ตารางดูภาพ           | ไม่แสดง / 3x3 🗰 / 6x4 🇰 / 3x3+diag 💥 | 347 |
| ฮิสโตแกรม            | ความสว่าง / RGB                      | 352 |
| ดวบคุมผ่าน HDMI      | ไม่ใช้งาน / ใช้งาน                   | 374 |

### **¥: ตั้งค่า 1** (สีเหลือง)

| T: 0000 I T (010000)    |                                                                                                    | หนา |
|-------------------------|----------------------------------------------------------------------------------------------------|-----|
| เลือกโฟลเดอร์           | สร้างและเลือกโฟลเดอร์                                                                                                    | 182 |
| หมายเลขไฟล์ภาพ          | ด่อเนื่อง / รีเซ็ดอัดโนมัติ / ผู้ใช้รีเซ็ดเอง                                                                                                    | 184 |
| หมุนภาพอัตโนมัติ        | เปิด 🗖 📃 / เปิด 📃 / ปิด                                                                                                    | 387 |
| ฟอร์แมตการ์ด            | เตรียมและลบข้อมูลในการ์ด                                                                                                    | 64  |
| การตั้งค่า Eye-Fi       | แสดงขึ้นเมื่อใส่การ์ด Eye-Fi ที่มีจำหน่ายทั่วไป                                                                                                    | 457 |
| ตั้งค่าการสื่อสารไร้สาย | Wi-Fi/NFC: เปิดใช้งาน / ปิดใช้งาน<br>อนุญาตการเชื่อมต่อ NFC                                                                                                    |     |
|                         | ฟังก์ชั่น Wi-Fi:<br>ถ่ายโอนภาพระหว่างกล้อง / เชื่อมต่อกับสมาร์ท<br>โฟน / รีโมทคอนโทรล (EOS Utility) /<br>พิมพ์จากเครื่องพิมพ์ Wi-Fi / ดูภาพบนอุปกรณ์<br>DLNA / อัปโหลดไปยังบริการบนเวป | _*  |
|                         | ส่งภาพไปยังสมาร์ทโฟน                                                                                                    |     |
|                         | ชื่อเล่น                                                                                                    |     |
|                         | ลบการตั้งค่า                                                                                                    |     |

\* สำหรับรายละเอียด โปรดดูคู่มือการใช้งานฟึงก์ชั่นไร้สาย

### 

| ปิดสวิตช์อัตโนมัติ    | 1 นาที / 2 นาที / 4 นาที / 8 นาที / 15 นาที /<br>30 นาที / ไม่ใช้งาน                       | 66  |
|-----------------------|--------------------------------------------------------------------------------------------|-----|
| ดวามสว่างจอ LCD       | ปรับความสว่าง (เจ็ดระดับ)                                                                  | 386 |
| ปุ่ม ปิด/เปิด LCD     | เปิดค้างไว้ / ปุ่มชัดเตอร์                                                                 | 67  |
| วันที่/เวลา/โชน       | วันที่ (ปี, เดือน, วัน) / เวลา (ชั่วโมง, นาที, วินาที) /<br>การปรับเวลาในฤดูร้อน / ไทม์โชน | 43  |
| ภาษา 👰                | เลือกภาษาที่ใช้แสดง                                                                        | 46  |
|                       | ระดับอิเล็กทรอนิกส์: ซ่อน / แสดง                                                           | 72  |
| การแสดงช่องมองภาพ     | การแสดงตาราง: ซ่อน / แสดง                                                                  | 71  |
|                       | การตรวจจับแสงวูบวาบ: แสดง / ซ่อน                                                           | 74  |
| การตั้งค่าอุปกรณ์ GPS | ใช้การตั้งค่าได้เมื่อติดตัวรับสัญญาณ GPS รุ่น<br>GP-E2 (แยกจำหน่าย)                        | -   |

|                                 |                                                                                                    | ทนเ        |
|---------------------------------|----------------------------------------------------------------------------------------------------|------------|
| ระบบวิดีโอ                      | NTSC / PAL                                                                                                    | 307<br>373 |
| คำแนะนำคุณสมบัติ                | ใช้งาน / ไม่ใช้งาน                                                                                                    | 75         |
| แบบสัมผัส                       | มาตรฐาน / ไว / ไม่ใช้งาน                                                                                                    | 63         |
| ข้อมูลแบดเดอรี่                 | พลังงาน / ประจุที่เหลืออยู่ / ดัวนับขัดเดอร์ /<br>ประสิทธิภาพในการชาร์จ / บันทึกแบดเดอรี่ /<br>หมายเลขผลิดภัณฑ์ / ประวัดิแบดเดอรี่ | 452        |
|                                 | ทำงานอัตโนมัติ ,๋่⊟₊ : ใช้งาน / ไม่ใช้งาน                                                                                          | 404        |
| ทำความสะอาดเช่นเชอร์            | ทำความสะอาดเดี๋ยวนี้ ,๋⊟₊                                                                                                    | 707        |
|                                 | ทำความสะอาดด้วยตนเอง                                                                                                    | 407        |
| เลือกการแสดงผลโดยปุ่ม<br>[NEO]  | แสดงการตั้งค่ากล้อง / วัดระดับอิเล็กทรอนิกส์ /<br>แสดงระบบถ่ายภาพ                                                                  | 450        |
|                                 | ตั้งค่าการสลับข้อมูล Live View: 1 / 2 / 3 / 4                                                                                      | 262        |
| เลอกการแสดงผล LV<br>โดยป่ม INEO | ฮิสโดแกรม: ความสว่าง / RGB / ขนาดที่แสดง                                                                                           | 263        |

😫 💿 เมื่อใช้ฟังก์ชั่นไร้สายหรืออุปกรณ์ GPS กรุณาดรวจสอบประเทศหรือพื้นที่ที่ สามารถใช้งานได้ และปฏิบัติตามข้อกำหนดของประเทศหรือภูมิภาคนั้น โปรดทราบว่าเมื่อเชื่อมต่ออุปกรณ์รับสัญญาณ GPS รุ่น GP-E2 (แยกจำหน่าย) ด้วยสายเชื่อม<sub></sub>ต่อ จำเป็นต้องมีการเตรียมพร้อมตามด้านล่างนี้ - ปรับปรงโปรแกรมควบคมระบบของร่น GP-E2 เป็น Version 2.0.0 หรือใหม่กว่า (การใช้สายสำหรับเชื่อมต่อไม่สามารถทำได้เมื่อร่นโปรแกรมควบคมระบบเก่า กว่า Version 2.0.0)

รีเซ็ด

- ต้องใช้สายเชื่อมต่อ (แยกจำหน่าย, น.469) เมื่อใช้รุ่น GP-E2 ที่ติดตั้งกับช่องเสียบแฟลชภายนอก ไม่จำเป็นต้องมีการเตรียม พร้อมตามด้านบนนี้ สำหรับวิธีการปรับปรุงโปรแกรมควบคุมระบบของรุ่น GP-E2 โปรดดจากเวปไซต์แคนนอน

 ไม่สาม<sup>้</sup>ารถตั้งค่าฟังก์ชั้นไร้สายได้หากกล้องต่อสายอยู่กับคอมพิวเตอร์ ตัวรับ สัญญาณ GPS หรืออปกรณ์อื่น

### 

|                                |                                                                                                    | 1141 |
|--------------------------------|----------------------------------------------------------------------------------------------------|------|
| Second and to d                | ปุ่มหมุนหลัก                                                                                       |      |
|                                | ปุ่มหมุนควบคุมทันใจ                                                                                | 54   |
| ดอุษุณต เราหนู เพ              | ปุ่มอเนกประสงค์                                                                                    | JT   |
|                                | แบบสัมผัส                                                                                          |      |
| ตั้งโหมดถ่ายภาพเอง<br>(C1, C2) | บันทึกการตั้งค่าบํจจุบันของกล้องไปยังตำแหน่งของ<br>ปุ่มหมุนเลือกโหมด <b>ต</b> ์ และ 健              | 445  |
| ลบการตั้งค่ากล้องทั้งหมด       | รีเซ็ตกล้องกลับสู่การตั้งค่าเริ่มต้น                                                               | 68   |
| ข้อมูลลิขสิทธิ์                | แสดงข้อมูลลิขสิทธิ์ /<br>ป้อนชื่อผู้สร้างสรรค์ /<br>ป้อนรายละเอียดลิขสิทธิ์ /<br>ลบข้อมูลลิขสิทธิ์ | 186  |
| รับรองการแสดงโลโก้             | แสดงบางโลโก้รับรองของกล้อง                                                                         | 449  |
| ปี โปร.คุมระบบรุ่น*            | สำหรับอัพเดทโปรแกรมควบคุมระบบ                                                                      | -    |

างบ้า

\* ระหว่างการอัพเดทโปรแกรมควบคุมระบบ หน้าจอสัมผัสจะถูกปิดใช้งานเพื่อป้องกันการ ทำงานโดยไม่ได้ตั้งใจ

#### .**ค.: ต**ั้งค่าระบบส่วนตัว (สีส้ม)

| C.Fn I: ระดับแสง                         | กำหนดพึงก์ชั่นของกล้องดังที่ต้องการ | 413 |
|------------------------------------------|-------------------------------------|-----|
| C.Fn II: โฟกัสอัตโนมัติ                  |                                     | 416 |
| C.Fn III: การใช้งาน/<br>อื่นๆ            |                                     | 425 |
| ลบการตั้งค่าระบบส่วนตัว<br>(C.Fn)ทั้งหมด | ลบการตั้งค่าระบบส่วนตัวทั้งหมด      | 410 |

#### ★ : เมนูส่วนตัว (สีเขียว)

| เพิ่มแถบเมนูส่วนดัว     | เพิ่มแถบเมนูส่วนดัว 1-5                                             | 440 |
|-------------------------|---------------------------------------------------------------------|-----|
| ลบแถบเมนูส่วนตัวทั้งหมด | ລບແถบเมนูส่วนดัวทั้งหมด                                             | 443 |
| ลบทุกรายการ             | ลบทุกรายการในแถบเมนูส่วนตัว 1-5                                     | 443 |
| การแสดงเมนู             | แสดงแบบปกติ / แสดงจากแถบเมนูส่วนดัว /<br>แสดงแถบเมนูส่วนดัวเท่านั้น | 444 |

### การถ่ายภาพเคลื่อนไหว

D: ถ่ายภาพ 1 (สีแดง)

หน้า

| คุณภาพของภาพ*                    | RAW / M RAW / S RAW                                      | 142 |
|----------------------------------|----------------------------------------------------------|-----|
|                                  | ▲L / ▲L / ▲M / ▲M / ▲S1 / ▲S1 / S2 / S3                  | 142 |
| ระยะเวลาแสดงภาพ                  | ปิด / 2 วินาที / 4 วินาที / 8 วินาที /<br>แสดงภาพค้างไว้ | 67  |
| เสียงเดือน                       | เปิด / แตะเพื่อ 🕸 / ปิด                                  | 66  |
| ลั่นชัตเตอร์ขณะไม่มีการ์ด        | ใช้งาน / ไม่ใช้งาน                                       | 38  |
| แก้ไขความคลาดเคลื่อน<br>ของเลนส์ | แก้ไขระดับแสงขอบภาพ: ใช้งาน / ไม่ใช้งาน                  | 175 |
|                                  | แก้ไขสีคลาดเคลื่อน: ใช้งาน / ไม่ใช้งาน                   | 1/5 |

\* จะไม่สามารถถ่ายภาพนิ่งได้ ในระหว่างถ่ายภาพเคลื่อนไหว แม้ว่าเมนู [คุณภาพของ ภาพ] จะปรากฏขึ้นในขณะถ่ายภาพเคลื่อนไหวก็ตาม

 ด้วเลือกเมนูซึ่งเป็นสีเทาจะไม่แสดงในโหมดถ่ายภาพพื้นฐาน
 แท็บเมนูและด้วเลือกที่แสดงจะแตกต่างกันไประหว่างการถ่ายภาพโดยใช้ช่องมอง ภาพ/การถ่ายภาพแบบ Live View และการถ่ายภาพเคลื่อนไหว โปรดทราบว่า แท็บเมนูและด้วเลือกที่แสดงใน [**1**] เล่นภาพ 1 ถึง [**1**] เล่นภาพ 3, [**1**] ดั้งค่า 1 ถึง [**1**] ดั่งค่า 4, [**.**...] ดั้งค่าระบบส่วนตัว และ [★] เมนูส่วนด้วจะ เหมือนกันกับที่แสดงในการถ่ายภาพโดยใช้ช่องมองภาพ/การถ่ายภาพแบบ Live View (น.473-476)

### 🛱 : ถ่วยถวพ 2 (สีแดง)

| 🗅: ถ่ายภาพ 2 (สีแดง)        |                                                                                            | หน้า       |
|-----------------------------|--------------------------------------------------------------------------------------------|------------|
| ชดเชยแสง                    | ເพิ່ม 1/3 ແລະ 1/2 ระดับ, ±3 ระดับ                                                          | 200        |
| การตั้งค่าความไวแสง<br>ISO  | ความไวแสง ISO*/ขอบเขตภาพเคลื่อนไหว                                                         | 148<br>332 |
| ปรับแสงเหมาะสม<br>อัตโนมัดิ | ปีด / ด่ำ / มาตรฐาน / สูง                                                                  | 160        |
|                             | ปิดในโหมด M หรือ B                                                                         | 109        |
| สมดุลแสงขาว                 | ໝีย (ตามบรรยากาศ) / ໝีษ (กำหนดสีขาว) /<br>☀/ ᢏ/ ᢏ/ ≹/ 涞/涞/۶/ ⊾/ K (ประมาณ<br>2500 - 10000) | 162        |
| สมดุลแสงขาวกำหนดเอง         | การตั้งค่าสมดุลแสงขาวด้วยตนเอง                                                             | 164        |
| แก้ไขสมดุลแสงขาว            | การตั้งค่า B/A/M/G แต่ละอย่างมี 9 ระดับ                                                    | 167        |

\* ตั้งค่าได้เฉพาะการตั้งค่าระดับแสงด้วยตนเอง

#### D: ถ่ายภาพ 3 (สีแดง)

| รูปแบบภาพ                          | 태ଇอัตโนมัติ / 태편외가พบุคคล /<br>태민ภาพวิว / 태편เน้นรายละเอียด /<br>태บภาพเป็นกลาง / 태편ภาพตามจริง /<br>태ปภาพขาวดำ / 태미 ผู้ใช้กำหนด 1-3 | 154 |
|------------------------------------|----------------------------------------------------------------------------------------------------|-----|
| ลดจุดรบกวนจากความไว<br>แสง ISO สูง | ปิด / ด่ำ / มาตรฐาน / สูง                                                                                                    | 170 |
| เน้นโทนภาพบริเวณสว่าง              | ไม่ใช้งาน / ใช้งาน                                                                                                    | 174 |
| เก็บข้อมูลลบภาพฝุ่น                | รับข้อมูลที่ Digital Photo Professional (ชอฟต์แวร์<br>EOS) จะใช้เพื่อลบจุดผงฝุ่น                                                 | 405 |

| ื่ <b>ื่ D: ถ่ายภาพ 4</b> <sup>*1</sup> (สีแดง) ง |                                                                                                    | หน้า |
|---------------------------------------------------|----------------------------------------------------------------------------------------------------|------|
| Servo AF ภาพเคลื่อนไหว ใช้งาน / ไม่ใช้งาน         |                                                                                                    | 326  |
| วิธีโฟกัสอัดโนฯ                                   | 达 +การดิดตาม / FlexiZone - Multi / FlexiZone -<br>Single                                                                                                    | 327  |
|                                                   | MOV / MP4                                                                                                    | 306  |
| คุณภาพบันทึกภาพ<br>เคลื่อนไหว                     | ขนาดการบันทึกภาพเคลื่อนไหว (รูปแบบ MOV):<br>• 1920x1080<br>• NTSC: 29.97p / 23.98p<br>PAL: 25.00p<br>• ALL-I (สำหรับแก้ไข)<br>ขนาดการบันทึกภาพเคลื่อนไหว (รูปแบบ MP4):<br>• 1920x1080 / 1280x720<br>• NTSC: 59.94p / 29.97p / 23.98p<br>PAL: 50.00p / 25.00p<br>• IPB (มาดรฐาน) / IPB (อ่อน) | 307  |
| ชูมดิจิตอล                                        | ไม่ใช้งาน / ซูมประมาณ 3-10x                                                                                                    | 311  |
| บันทึกเสียง <sup>*2</sup>                         | บันทึกเสียง: อัดโนมัติ / ดั้งเอง / ไม่ใช้งาน<br>ระดับเสียง                                                                                                    |      |
|                                                   | ลดเสียงลม: อัตโนมัติ / ไม่ใช้งาน<br>ลดระดับเสียง: ไม่ใช้งาน / ใช้งาน                                                                                                    | 312  |
| ความเร็ว Servo AF<br>ภาพเคลื่อนไหว                | ใช้งานเมื่อใด: เปิดดลอด / ขณะถ่ายภาพ<br>ความเร็ว AF: ข้า (-7/-6/-5/-4/-3/-2/-1) /<br>มาดรฐาน / เร็ว (+1/+2)                                                                                                    | 329  |
| ความไวติดตาม Servo<br>AF ภาพเคลื่อนไหว            | ข้า (-3/-2/-1) / 0 / เร็ว (+1/+2/+3)                                                                                                    | 330  |

\*1: ในโหมดถ่ายภาพพื้นฐาน ดัวเลือกเมนูเหล่านี้จะแสดงใต้แถบ [🗅 2]

\*2: ในโหมดถ่ายภาพพื้นฐาน [**บันทึกเสีย**ง] จะถูกตั้งเป็น [เปิด/ปิ<sup>้</sup>ด]

### **ติ:** อ่ายอาพ 5<sup>\*1</sup> (สีแดง)

| ื่ <b>ื่</b> ื่ื: ถ่ายภาพ 5 <sup>^1</sup> (สีแดง) |                                                                                            | หน้า |
|---------------------------------------------------|--------------------------------------------------------------------------------------------|------|
| ระยะเวลาวัดแสง                                    | 4 วินาที / 8 วินาที / 16 วินาที / 30 วินาที /<br>1 นาที / 10 นาที / 30 นาที                | 331  |
| แสดงตาราง                                         | ไม่แสดง / 3x3 ♯ / 6x4 іі / 3x3+diag ⊯ั                                                     | 331  |
| หน้าที่ปุ่ม 🔍                                     | <sup>®</sup> AF/-/®/-/®AF/⁰☴/®//♥☴                                                         | 331  |
| ถ่าย video snapshot                               | ถ่าย video snapshot: ใช้งาน / ไม่ใช้งาน                                                    |      |
|                                                   | การตั้งค่าอัลบั้ม: สร้างอัลบั้มใหม่ /<br>เพิ่มไปยังอัลบั้มที่มีอยู่                        | 333  |
|                                                   | แสดงข้อความยืนยัน: ใช้งาน/ไม่ใช้งาน                                                        |      |
| ภาพเคลื่อนไหวย่นเวลา                              | ไม่ใช้งาน / ใช้งาน (ช่วงเวลา / จำนวนภาพ /<br>เวลาที่ต้องการ / เวลาเล่น / เวลาเหลือในการ์ด) | 319  |
| การถ่ายภาพด้วยรีโมท<br>คอนโทรล                    | ไม่ใช้งาน / ใช้งาน                                                                         | 332  |

\*1: ในโหมดถ่ายภาพพื้นฐาน ตัวเลือกเมนูเหล่านี้จะแสดงใต้แถบ [🗅3]

# ข้อแนะนำในการแก้ไขปัญหา

หากประสบปัญหาในการใช้กล้อง ให้อ้างอิงข้อแนะนำในการแก้ปัญหานี้ก่อน หากข้อแนะนำในการแก้บัญหานี้ไม่สามารถแก้ไขปัญหาได้ โปรดดิดต่อตัวแทน จำหน่ายของคุณหรือศูนย์บริการของแคนนอนใกล้บ้าน

### ปัญหาเกี่ยวกับพลังงาน

### ไม่สามารถชาร์จแบตเตอรี่ได้

- หากประจุที่เหลืออยู่ของแบดเดอรี่เป็น 94% หรือสูงกว่า แบดเดอรี่จะไม่มีการ ชาร์จ (น.452)
- ห้ามใช้แบดเดอรี่รุ่นอื่นๆ นอกเหนือจากแบดเดอรื่แพ็ค รุ่น LP-E6N/LP-E6 ของแท้

### หลอดไฟของแท่นชาร์จแบตเตอรี่กะพริบอย่างรวดเร็ว

หาก (1) แท่นชาร์จแบดเดอรี่หรือแบดเดอรี่มีปัญหา (2) การอ่านข้อมูลแบดเดอรี่ ลัมเหลว (กับแบดเตอรี่ที่ไม่ใช่ของแคนนอน) ระบบการป้องกันจะทำการหยุด ชาร์จและหลอดไฟของแท่นชาร์จจะกะพริบเป็นสีส้มอย่างรวดเร็ว ในกรณีที่ (1) ให้ถอดปลั๊กของแท่นชาร์จออกจากเด้ารับ เอาแบดเดอรี่ออกแล้วใส่กลับเข้าไป ในแท่นชาร์จใหม่อีกครั้ง รอสักครู่ จากนั้นเสียบปลั๊กเข้ากับเด้ารับอีกครั้ง หากยัง คงมีปัญหาอยู่ ให้ดิดด่อดัวแทนจำหน่ายของคุณหรือศูนย์บริการของแคนนอนที่ ใกล้ที่สุด

### หลอดไฟของแท่นชาร์จแบตเตอรี่ไม่กะพริบ

 หากอุณหภูมิภายในของแบตเดอรี่ที่อยู่ในแท่นชาร์จสูง แท่นชาร์จจะไม่ทำการ ชาร์จแบตเดอรี่เพื่อความปลอดภัย (หลอดไฟดับ) ในระหว่างการชาร์จ หาก อุณหภูมิของแบตเดอรี่สูงขึ้นไม่ว่าด้วยเหตุผลใดๆ การชาร์จจะหยุดลงโดยอัตโนมัติ (หลอดไฟกะพริบ) การชาร์จจะเริ่มใหม่โดยอัตโนมัติเมื่ออุณหภูมิของแบตเตอรี่ ลดลง

### กล้องไม่ทำงานแม้ตั้งสวิตช์เปิด/ปิดกล้องเป็น <ON>

- ตรวจสอบให้แน่ใจว่าใส่แบตเตอรี่ลงในกล้องอย่างถูกต้อง (น.36)
- ตรวจสอบให้แน่ใจว่าปิดฝาช่องใส่แบตเตอรี่เรียบร้อยแล้ว (น.36)
- ตรวจสอบให้แน่ใจว่าปิดฝาครอบช่องใส่การ์ดเรียบร้อยแล้ว (น.37)
- ชาร์จแบตเตอรี่อีกครั้ง (น.34)

### ไฟแสดงสถานะยังคงสว่างหรือกะพริบ แม้ตั้งสวิตช์เปิด/ปิดกล้องเป็น <OFF>

 หากปิดกล้องขณะกำลังบันทึกภาพไปยังการ์ด ไฟแสดงสถานะจะยังคงสว่าง/ กะพริบต่อไปอีกสักครู่ เมื่อบันทึกภาพเสร็จสิ้นแล้ว กล้องจะปิดโดยอัดโนมัดิ

### [แบตเตอรี่นี้แสดงโลโก้ Canon หรือไม่] แสดงขึ้น

- ห้ามใช้แบดเตอรี่รุ่นอื่นๆ นอกเหนือจากแบตเตอรี่แพ็ค รุ่น LP-E6N/LP-E6 ของแท้
- ถอดแบตเตอรื่ออกแล้วใส่กลับเข้าไปใหม่อีกครั้ง (น.36)
- หากขั้วไฟฟ้าไม่สะอาด ให้ทำความสะอาดด้วยผ้านุ่ม

### พลังงานแบตเตอรี่หมดลงอย่างรวดเร็ว

- ใช้แบตเดอรี่ที่ชาร์จไฟจนเต็ม (น.34)
- ประสิทธิภาพของแบดเดอรี่อาจลดลง โปรดดู [¥3: ข้อมูลแบดเดอรี่] เพื่อ ดรวจสอบระดับของประสิทธิภาพในการชาร์จของแบดเดอรี่ (น.452) หาก ประสิทธิภาพของแบดเดอรี่ด่ำ ให้เปลี่ยนแบดเดอรี่ใหม่
- จำนวนภาพที่ถ่ายได้จะลดลงเมื่อใช้การทำงานใดๆ ต่อไปนี้:
  - กดปุ่มชัตเตอร์ลงครึ่งหนึ่งเป็นระยะเวลานาน
  - เปิดใช้ระบบโฟกัสอัตโนมัติบ่อยๆ โดยไม่มีการถ่ายภาพ
  - การใช้ระบบลดภาพสั่นของเลนส์
  - การใช้จอ LCD บ่อยๆ
  - ใช้การถ่ายภาพแบบ Live View หรือการถ่ายภาพเคลื่อนไหวอย่างต่อเนื่อง เป็นระยะเวลานาน
  - ฟังก์ชั่นอ่านข้อมูลการ์ด Eye-Fi ถูกใช้งานอยู่

### กล้องจะปิดเครื่องเอง

- ระบบปิดสวิตซ์อัดโนมัติกำลังทำงาน หากคุณไม่ด้องการให้ระบบปิดสวิตซ์ อัดโนมัดิทำงาน ให้ตั้งค่า [**¥2: ระบบปิดสวิตซ์อัตโนมัติ**] เป็น [ไม่ใช้งาน] (น.66)
- แม้ว่าจะตั้งค่า [**Ý2: ระบบปิดสวิตช์อัดโนมัต**ิ] ไว้เป็น [ไม่ใช้งาน] จอ LCD จะยังคงปิดเมื่อไม่ได้ใช้งานประมาณ 30 นาที (ไม่ปิดกล้อง)

### ปัญหาเกี่ยวกับการถ่ายภาพ

#### ไม่สามารถติดเลนส์ได้

กล้องไม่สามารถใช้กับเลนส์ EF-M ได้ (น.47)

#### ช่องมองภาพมืด

ใส่แบตเตอรี่ที่ชาร์จแล้วลงในกล้อง (น.34)

#### ไม่สามารถถ่ายภาพหรือบันทึกภาพได้

- ตรวจสอบให้แน่ใจว่าใส่การ์ดอย่างถูกต้อง (น.37)
- เลื่อนสวิตซ์ป้องกันการบันทึกของการ์ดไปที่ดำแหน่งเขียน/ลบ (น.37)
- หากการ์ดเด็ม ให้เปลี่ยนแผ่นการ์ดหรือลบภาพที่ไม่จำเป็นทิ้งเพื่อให้มีที่ว่าง (น.37, 378)
- หากคุณพยายามจับโฟกัสในโหมด AF ครั้งเดียวและตัวแสดงการโฟกัส <●> ในช่องมองภาพกะพริบ คุณจะไม่สามารถถ่ายภาพได้ กดปุ่มขัดเตอร์ลงครึ่ง หนึ่งอีกครั้งเพื่อโฟกัสใหม่โดยอัตโนมัติ หรือโฟกัสด้วยดนเอง (น.50, 137)

### ไม่สามารถใช้งานการ์ดได้

หากมีข้อความแสดงข้อผิดพลาดของการ์ดแสดงขึ้น โปรดดูหน้า 39 หรือ 496

#### ไม่สามารถล็อคโฟกัสและจัดองค์ประกอบภาพได้

 ปรับการโฟกัสอัดโนมัติไปที่ AF ครั้งเดียว การล็อคโฟกัสไม่สามารถทำได้เมื่อ ใช้ AI Servo AF หรือเมื่อ Servo กำลังทำงานขณะใช้งานโหมด AI Focus AF (น.118)

#### ภาพหลุดโฟกัสหรือเบลอ

- ปรับสวิตซ์เลือกโหมดโฟกัสของเลนส์ไปที่ < AF > (น.47)
- กดปุ่มชัตเตอร์อย่างเบามือเพื่อป้องกันไม่ให้กล้องสั่น (น.49-50)
- หากเลนส์มีระบบลดภาพสั่น ให้ปรับสวิตช์ของ IS ไปที่ <ON>
- ความเร็วชัดเดอร์อาจลดลงเมื่ออยู่ในสภาวะแสงน้อย ให้ใช้ความเร็วชัดเดอร์ที่ สูงขึ้น (น.192) ปรับความไวแสงให้สูงขึ้น (น.148) ใช้แฟลช (น.228, 233) หรือใช้ขาตั้งกล้อง

#### มีจุดโฟกัสอัตโนมัติน้อยลง

 จำนวนจุด AF และรูปแบบที่ใช้ได้จะแดกด่างกันขึ้นอยู่กับเลนส์ที่ใช้ ประเภท ของเลนส์แบ่งเป็นแปดกลุ่มดั้งแด่ A ถึง H ดรวจสอบว่าเลนส์ของคุณอยู่ในกลุ่ม ไหน เลนส์ที่อยู่ในกลุ่ม E ถึง H จะมีจุด AF ที่ใช้ได้น้อยกว่า (น.130-131)

#### จุดโฟกัสอัตโนมัติจะกะพริบ

 สำหรับรายละเอียดเกี่ยวกับการสว่างหรือการกะพริบของจุดโฟกัสอัดโนมัติเมื่อ คุณกดปุ่ม < 🖽 > โปรดดูหน้า 123

### จุดโฟกัสอัตโนมัติไม่สว่างขึ้นเป็นสีแดง

- จุดโฟกัสอัดโนมัติสว่างขึ้นเป็นสีแดงเมื่อจับโฟกัสได้ในสภาวะแสงน้อยเท่านั้น
- ในโหมดถ่ายภาพสร้างสรรค์ คุณสามารถตั้งค่าให้จุดโฟกัสอัดโนมัดิสว่างขึ้น เป็นสีแดงหรือไม่สว่างเมื่อจับโฟกัสได้ (น.424)

### ความเร็วในการถ่ายภาพต่อเนื่องช้า

 ความเร็วในการถ่ายภาพต่อเนื่องอาจลดลงขึ้นอยู่กับความเร็วชัดเตอร์ ค่ารูรับ แสง สภาพวัดถุ ความสว่าง เลนส์ การใช้แฟลช อุณหภูมิ ชนิดของแบตเตอรี่ ระดับแบตเตอรี่ที่เหลืออยู่ การตั้งค่าฟังก์ชั่นถ่ายภาพ ฯลฯ สำหรับรายละเอียด โปรดดูหน้า 139

### เมื่อใช้ FlexiZone - Multi จะทำให้การโฟกัสใช้เวลามากขึ้น

 อาจใช้เวลามากขึ้นเพื่อโฟกัสบนวัดถุ ขึ้นอยู่กับสภาวะในการถ่ายภาพ ใช้ FlexiZone - Single หรือโฟกัสด้วยดนเอง

#### จำนวนภาพต่อเนื่องสูงสุดขณะถ่ายภาพต่อเนื่องลดลง

 หากคุณถ่ายภาพวัตถุที่มีรายละเอียดสูง เช่น สนามหญ้า ไฟล์ภาพจะมีขนาด ใหญ่ขึ้นและจำนวนภาพต่อเนื่องสูงสุดอาจลดลงจากจำนวนที่ระบุในหน้า 143

### ไม่สามารถตั้งค่า ISO 100 ได้ ไม่สามารถ เลือกขยายความไวแสง ISO ได้

- เมื่อตั้งค่า [123: เน้นโทนภาพบริเวณสว่าง] ไว้เป็น [ปิดใช้งาน] จะ สามารถตั้งค่า ISO100/125/160 ได้ (น.174)
- หากตั้งค่า [ 13: เน้นโทนภาพบริเวณสว่าง] เป็น [เปิดใช้งาน] ขอบเขด ไวแสง ISO ที่สามารถตั้งค่าได้จะเป็น ISO 200 - ISO 16000 (หรือสูงสุด ISO 12800 สำหรับการถ่ายภาพเคลื่อนไหว) แม้ว่าคุณขยายขอบเขตไวแสง ISO ที่สามารถตั้งค่าได้ใน [ขอบเขตภาพนิ่ง] หรือ [ขอบเขตภาพเคลื่อนไหว] คุณจะไม่สามารถขยายความไวแสง ISO (H) ได้

### แม้ว่าจะปรับฉดการชดเชยแสง ภาพที่ออกมายังสว่างอยู่

 ตั้งค่า [D2: ปรับแสงเหมาะสมอัดโนมัติ] เป็น [ไม่ใช้งาน] เมื่อตั้งค่าเป็น [ด่ำ], [มาดรฐาน] หรือ [สูง] แม้ว่าคุณจะปรับลดการชดเชยแสงหรือลดการ ชดเชยระดับแสงแฟลช ภาพที่ออกมายังอาจสว่างอยู่ (น.169)

#### ถ่ายภาพช้อนด้วยคุณภาพของภาพแบบ 🖾

 เมื่อดั้งค่าคุณภาพในการบันทึกภาพเป็น M 🕬 หรือ S 🕬 ภาพข้อนจะถูก บันทึกด้วยคุณภาพของภาพแบบ 🕬 (น.218)

### เมื่อใช้แฟลชในโหมด < Av > ความเร็วชัตเตอร์จะช้าลง

หากคุณถ่ายภาพในเวลากลางคืนที่มีฉากหลังมืด ความเร็วชัตเตอร์จะช้าลงโดย อัตโนมัติ (ถ่ายภาพแบบซิงค์ช้า) เพื่อให้ทั้งวัตถุและฉากหลังได้รับการเปิดรับ แสงอย่างเหมาะสม เพื่อป้องกันการใช้ความเร็วชัดเตอร์ด่ำ ใน [Ф1: ควบคุม แฟลช] ให้ตั้งค่า [ความเร็วชิงค์แฟลชในโหมด Av] เป็น [1/250-1/60 วินาที อัตโนมัติ] หรือ [1/250 วินาที (คงที่)] (น.236)

### แฟลชในตัวกล้องยกขึ้นเอง

- ในโหมดถ่ายภาพ (<昼<sup>†</sup>> <區> < SCN: 多 四 る で る (สองแสงไฟแฟลช</li>
   <(る): 島 2 3 (2) 想 (3) (2) ขึ่งการตั้งค่าเริ่มตันเป็น < 5<sup>A</sup>> (สองแสงไฟแฟลช
   ในตัวกล้องอัดโนมัติ) แฟลชในตัวกล้องจะถูกยกขึ้นโดยอัดโนมัติเมื่อจำเป็น
- ในโหมด < SCN: El & > และ < Q: Straw Straw Straw > เมื่อคุณกดปุ่ม ขัดเดอร์ลงครึ่งหนึ่งภายใต้สภาวะแสงน้อย แฟลชในดัวกล้องอาจยกขึ้นโดย อัตโนมัติและยิงแสงไฟช่วยปรับโฟกัสออกมา

#### แฟลชในตัวกล้องไม่ทำงาน

 หากคุณใช้แฟลชในดัวกล้องบ่อยภายในช่วงระยะเวลาสั้นๆ แฟลชอาจไม่ ทำงานสักพักเพื่อปกป้องด้วยิงแสง

#### แฟลชภายนอกไม่ทำงาน

 หากคุณใช้แฟลชที่ไม่ใช่ของแคนนอนกับการถ่ายภาพแบบ Live View ให้ดั้งค่า [Ф6: ถ่ายภาพLVแบบเงียบ] เป็น [ไม่ใช้งาน] (น.272)

#### แฟลชภายนอกมักจะยิงแสงเต็มกำลังไฟ

- หากคุณใช้แฟลชดัวอื่นนอกเหนือจาก Speedlite ซีรี่ส์ EX แฟลชจะยิงแสง เด็มกำลังไฟ (น.234)
- เมื่อการตั้งค่าระบบส่วนด้วของ Speedlite ภายนอกสำหรับ [โหมดวัดแสง แฟลช] ถูกตั้งค่าเป็น [TTL] (แฟลชอัดโนมัติ) แฟลชจะยิงแสงเด็มกำลังไฟ เสมอ (น.243)

#### ไม่สามารถตั้งค่าชดเชยระดับแสง แฟลชสำหรับ Speedlite ภายนอก

 หากตั้งค่าชดเชยระดับแสงแฟลชกับ Speedlite ภายนอกแล้ว จะไม่สามารถตั้ง ค่าชดเชยระดับแสงแฟลชด้วยกล้องได้ เมื่อยกเลิกชดเชยระดับแสงแฟลชของ Speedlite ภายนอก (ตั้งเป็น 0) จึงจะสามารถตั้งค่าชดเชยระดับแสงแฟลชด้วย กล้องได้

### ้ไม่สามารถตั้งค่าชิงค์แฟลชความเร็วสูงในโหมด < Av > ได้

 ใน [ ่ ใ: ควบคุมแฟลช] ให้ดั้งค่า [ความเร็วซิงค์แฟลชในโหมด Av] เป็น [อัตโนมัติ] (น.236)

### กล้องมีเสียงดังเมื่อถูกเขย่า

 กลไกของแฟลชภายในกล้องแบบยกขึ้นมีการขยับเล็กน้อย ซึ่งถือเป็นเรื่องปกติ และไม่ใช่การทำงานผิดปกติแต่อย่างใด

### ชัตเตอร์จะดังขึ้นสองครั้งในขณะถ่ายภาพแบบ Live View

หากคุณใช้แฟลช ชัตเตอร์จะดังขึ้นสองครั้งในการถ่ายภาพทุกครั้ง (น.257)

#### ระหว่างการถ่ายภาพแบบ Live View จะแสดงไอคอน <ໜ> สีขาวหรือ <ໜ> สีแดง

 ไอคอนนี้แสดงว่าอุณหภูมิภายในดัวกล้องเพิ่มสูง หากแสดงไอคอน < 8> สีขาว คุณภาพของภาพนิ่งอาจลดลง หากแสดงไอคอน < 8> สีแดง บ่งบอก ว่าอีกไม่นานจะสิ้นสุดการถ่ายภาพแบบ Live View โดยอัดโนมัติ (น.290)

### ระหว่างการถ่ายภาพเคลื่อนไหว ไอคอน 🛽 สีแดงจะแสดงขึ้น

 ไอคอนนี้แสดงว่าอุณหภูมิภายในดัวกล้องเพิ่มสูง หากแสดงไอคอน < 20 > สีแดง บ่งบอกว่าอีกไม่นานจะสิ้นสุดการถ่ายภาพเคลื่อนไหวโดยอัตโนมัติ (น.343)

#### การถ่ายภาพเคลื่อนไหวหยุดลงเอง

- หากความเร็วในการเขียนของการ์ดด่ำ การถ่ายภาพเคลื่อนไหวอาจหยุดลง โดยอัดโนมัติ สำหรับการ์ดที่สามารถใช้บันทึกภาพเคลื่อนไหว โปรดดูหน้า 5 หากต้องการตรวจสอบความเร็วในการเขียนของการ์ด โปรดดูข้อมูลจากเวป ไซต์ของผู้ผลิตการ์ด
- หากเวลาในการถ่ายภาพเคลื่อนไหวถึง 29 นาที 59 วินาที การถ่ายภาพเคลื่อน ไหวจะหยุดลงโดยอัตโนมัติ

### ้ไม่สามารถตั้งค่าความไวแสง ISO สำหรับการถ่ายภาพเคลื่อนไหวได้

 ในโหมดถ่ายภาพนอกเหนือจาก <M> ความไวแสง ISO จะถูกปรับโดย อัดโนมัติ ในโหมด <M> คุณจะสามารถตั้งค่าความไวแสง ISO ได้เอง (น.299)

### ความไวแสง ISO ที่ตั้งไว้เปลี่ยนแปลงเมื่อสลับไปยังการถ่ายภาพ เคลื่อนไหว

 ความไวแสง ISO จะถูกปรับดามการตั้งค่าสำหรับ [ขอบเขตภาพนิ่ง] ใน ระหว่างการถ่ายภาพโดยใช้ช่องมองภาพและการถ่ายภาพแบบ Live View หรือจะปรับดามการตั้งค่าสำหรับ [ขอบเขตภาพเคลื่อนไหว] ในระหว่าง การถ่ายภาพเคลื่อนไหวด้วยตั้งค่าระดับแสงด้วยดนเอง

### การเปิดรับแสงเปลี่ยนไประหว่างถ่ายภาพเคลื่อนไหว

- หากคุณเปลี่ยนความเร็วชัดเดอร์และค่ารูรับแสงระหว่างถ่ายภาพเคลื่อนไหว ความเปลี่ยนแปลงในการเปิดรับแสงอาจถูกบันทึก
- การปรับการชูมของเลนส์ระหว่างถ่ายภาพเคลื่อนไหว อาจทำให้เกิดความ เปลี่ยนแปลงในการเปิดรับแสง ไม่ว่าค่ารูรับแสงกว้างสุดของเลนส์จะเปลี่ยน หรือไม่ก็ตาม ส่งผลให้ความเปลี่ยนแปลงของการเปิดรับแสงอาจถูกบันทึก

### วัตถุในภาพดูบิดเบี้ยวขณะถ่ายภาพเคลื่อนไหว

 หากคุณขยับกล้องไปทางข้ายหรือขวาอย่างรวดเร็ว หรือถ่ายภาพวัตถุที่กำลัง เคลื่อนไหว อาจทำให้ภาพดูบิดเบี้ยว ปัญหานี้อาจเห็นได้ขัดขึ้นในการถ่ายภาพ เคลื่อนไหวแบบย่นเวลา

### เกิดภาพไหวหรือเส้นลายทางแนวนอนปรากฏระหว่างถ่ายภาพ เคลื่อนไหว

 ภาพไหว เส้นลายทางแนวนอน (น๊อยส์) หรือค่าแสงที่ไม่สม่ำเสมออาจเกิดจาก แสงไฟฟลูออเรสเชนต์ แสงไฟ LED หรือแหล่งแสงอื่นๆ ขณะถ่ายภาพเคลื่อน ไหว รวมถึงกล้องอาจบันทึกการเปลี่ยนแปลงของค่าแสง (ความสว่าง) หรือ โทนสีอีกด้วย ในโหมด < M> ความเร็วขัดเตอร์ด่ำอาจช่วยลดปัญหาได้ ปัญหานี้อาจเห็นได้ขัดขึ้นในการถ่ายภาพเคลื่อนไหวแบบย่นเวลา

### ระบบไร้สาย

### ้ไม่สามารถตั้งค่าฟังก์ชั่นไร้สายได้

- หากกล้องต่อสายอยู่กับคอมพิวเดอร์ ตัวรับสัญญาณ GPS หรืออุปกรณ์อื่นๆ ด้วยสายเชื่อมต่อ จะไม่สามารถตั้งค่าพังก์ชั่นไร้สายได้ ([**Ý 1: ตั้งค่า** การสื่อสารไร้สาย] จะจางเป็นสีเทา) ถอดสายเชื่อมต่อออกก่อนทำ การเปลี่ยนแปลงการตั้งค่าใดๆ
- โปรดดูคู่มือการใช้งานฟังก์ชั่นไร้สาย

### ปัญหาในการทำงาน

# ไม่สามารถเปลี่ยนการตั้งค่าด้วย </──>, <⊖>, <⊖>, <⊖>

- ปรับสวิตซ์ <LOCK > ลงทางด้านล่าง (ปลดล็อค, น.54)
- ตรวจสอบการตั้งค่า [¥4: ล็อคหลายหน้าที่] (น.54)

### ปุ่มหรือปุ่มหมุนของกล้องไม่ได้ทำงานอย่างที่คาดไว้

๑ ตรวจสอบการตั้งค่า [. C.Fn III -4: ตั้งการควบคุมด้วยตนเอง] (น.433)

#### เสียงเตือนเบาลงระหว่างการใช้งานจอสัมผัส

ตรวจสอบว่านิ้วของคุณบังลำโพงอยู่หรือไม่ (น.26)

#### การทำงานแบบแตะหน้าจอไม่สามารถใช้งานได้

ดรวจสอบว่า [**43: แบบสัมผัส**] ถูกตั้งค่าเป็น [มาตรฐาน] หรือ [ไว] (น.63)
 อยู่หรือไม่

### ปัญหาในการแสดงภาพ

#### หน้าจอเมนูแสดงเพียงบางแท็บและตัวเลือก

- ในโหมดถ่ายภาพพื้นฐาน บางแท็บและบางด้วเลือกเมนูจะไม่แสดงขึ้น ให้ปรับ โหมดถ่ายภาพไปที่โหมดถ่ายภาพสร้างสรรค์ (น.58)
- [การแสดงเมนู] ถูกตั้งค่าเป็น [แสดงแถบเมนูส่วนตัวเท่านั้น] ภายใต้แท็บ
   [★] (น.444)

### อักขระตัวแรกของชื่อไฟล์เป็นขีดล่าง (``\_″)

 ปรับพิกัดสีเป็น sRGB หากดั้งค่าไว้เป็น Adobe RGB อักขระดัวแรกของชื่อจะ เป็นขีดล่าง (น.181)

### ชื่อไฟล์ขึ้นดันด้วย "MVI\_″

แสดงว่านี่คือไฟล์ภาพเคลื่อนไหว (น.185)

### ลำดับหมายเลขไฟล์ไม่เริ่มต้นที่ 0001

 หากในการ์ดมีไฟล์ภาพที่บันทึกอยู่แล้ว หมายเลขของไฟล์ภาพอาจไม่เริ่มต้น จาก 0001 (น.184)

### ข้อมูลวันที่และเวลาที่ถ่ายภาพไม่ถูกต้อง

- ตรวจสอบให้แน่ใจว่าได้ตั้งวันที่และเวลาเรียบร้อยแล้ว (น.43)
- ตรวจสอบไทม์โซนและการปรับเวลาในฤดูร้อน (น.43)

#### วันที่และเวลาไม่ปรากฏบนภาพ

 วันที่และเวลาที่ถ่ายภาพไม่ปรากฏบนภาพ วันที่และเวลาที่ถ่ายภาพจะถูกจัด เก็บเป็นข้อมูลการถ่ายภาพไว้ในข้อมูลภาพแทน เมื่อพิมพ์ คุณสามารถสั่ง พิมพ์วันที่และเวลาลงบนภาพได้โดยใช้ข้อมูลวันที่และเวลาที่บันทึกไว้ในข้อมูล การถ่ายภาพ (น.380)

#### กล้องแสดง [###]

 หากจำนวนภาพถ่ายที่บันทึกบนการ์ดเกินกว่าจำนวนภาพที่กล้องสามารถแสดง ได้ [###] จะแสดงขึ้น (น.360)

#### ในช่องมองภาพ ความเร็วในการแสดงจุด AF จะต่ำ

 ในอุณหภูมิต่ำ ความเร็วของการแสดงของจุด AF อาจข้าลงเนื่องจากลักษณะ ของอุปกรณ์แสดงจุดโฟกัส ความเร็วในการแสดงจะกลับเป็นปกติที่อุณหภูมิ ห้อง

#### ็จอ LCD ไม่แสดงภาพที่ชัดเจน

- หากจอ LCD ไม่สะอาด ให้ทำความสะอาดด้วยผ้านุ่ม
- การแสดงภาพของจอ LCD อาจดูข้าหรือดูมืดหากใช้งานในบริเวณอุณหภูมิ ด่ำหรือสูง และจะกลับเป็นปกดิที่อุณหภูมิห้อง

### [การตั้งค่า Eye-Fi] ไม่ปรากฏ

 [การตั้งค่า Eye-Fi] จะปรากฏด่อเมื่อเสียบการ์ด Eye-Fi เข้ากับกล้องเท่านั้น หากการ์ด Eye-Fi ปรับสวิตซ์ป้องกันการบันทึกไว้ที่ดำแหน่ง <LOCK> คุณจะ ไม่สามารถดรวจสอบสถานะการเชื่อมด่อหรือปิดการส่งสัญญาณ Eye-Fi ได้ (น.457)

### <u>ปัญห</u>าในการเล่นภาพ

#### บางส่วนของภาพกะพริบเป็นสีดำ

ดั้งค่า [►3: เดือนบริเวณสว่างโพลน] เป็น [ใช้งาน] (น.351)

#### มีกล่องสีแดงแสดงอยู่บนภาพ

ดั้งค่า [►3: แสดงจุด AF] เป็น [ใช้งาน] (น.352)

#### ไม่สามารถลบภาพได้

หากภาพถูกป้องกัน จะไม่สามารถลบภาพดังกล่าวได้ (น.376)

### ไม่สามารถเล่นภาพเคลื่อนไหวได้

ภาพเคลื่อนไหวที่แก้ไขในคอมพิวเตอร์จะไม่สามารถเล่นด้วยกล้องได้

### สามารถได้ยินเสียงการทำงานและเสียงกล ไกในระหว่างการดูภาพเคลื่อนไหว

 หากคุณใช้งานปุ่มปรับหรือเลนส์ของกล้องขณะถ่ายภาพเคลื่อนไหว เสียงการ ทำงานจะถูกบันทึกลงไปด้วย แนะนำให้ใช้ไมโครโฟนภายนอกที่มีจำหน่ายทั่ว ไป (น.313)

### ภาพเคลื่อนไหวค้างเป็นช่วงๆ

 หากมีการเปลี่ยนแปลงค่าระดับแสงที่รุนแรงในขณะถ่ายภาพเคลื่อนไหวโดยใช้ การเปิดรับแสงอัตโนมัติ การบันทึกภาพจะหยุดลงชั่วขณะจนกว่าความสว่างจะ คงที่ ในกรณีเช่นนี้ ให้ถ่ายด้วยโหมด < M> (น.298)

### ไม่มีภาพบนเครื่องรับโทรทัศน์

- ดรวจสอบให้แน่ใจว่าได้ดั้งค่า [¥3: ระบบวิดีโอ] อย่างถูกต้องเป็น [สำหรับ NTSC] หรือ [สำหรับ PAL] (ขึ้นอยู่กับระบบวิดีโอของเครื่องรับโทรทัศน์ของคุณ)
- ตรวจสอบให้แน่ใจว่าได้เสียบสาย HDMI จนสุดแล้ว (น.373)

### มีไฟล์ภาพเคลื่อนไหวหลายไฟล์สำหรับการถ่ายภาพเคลื่อนไหวครั้งเดียว

 หากขนาดไฟล์ภาพเคลื่อนไหวถึง 4 GB ไฟล์ภาพเคลื่อนไหวใหม่จะถูกสร้าง โดยอัดโนมัติ (น.309)

#### ด้วอ่านการ์ดตรวจหาการ์ดไม่พบ

 หากใช้ด้วอ่านการ์ดและคอมพิวเตอร์ในระบบ OS อาจทำให้ไม่สามารถตรวจ พบการ์ด SDXC ได้อย่างถูกต้อง ในกรณีนี้ ให้เชื่อมต่อกล้องของคุณเข้ากับ คอมพิวเตอร์ด้วยสายเชื่อมต่อ จากนั้นถ่ายโอนภาพเข้าคอมพิวเตอร์ด้วย EOS Utility (ชอฟต์แวร์ EOS, น.510)

#### ไม่สามารถประมวลผลภาพ RAW ได้

 ไม่สามารถประมวลผลภาพ M IZW และ S IZW ด้วยกล้องได้ ให้ใช้ Digital Photo Professional (ชอฟด์แวร์ EOS) เพื่อประมวลผลภาพดังกล่าว (น.510)

#### ไม่สามารถปรับขนาดหรือตัดภาพ

 ไม่สามารถปรับขนาดหรือครอบดัดภาพ JPEG S3, KAWI, M KAWI และ S KAWI ด้วยกล้องได้ (น.395)

#### ปัญหาในการทำความสะอาดเช่นเชอร์

#### มีเสียงชัตเตอร์ในระหว่างการทำความสะอาดเชนเชอร์

 หากคุณเลือก [ทำความสะอาดเดี๋ยวนี้.่
 <u>.</u> ] ไว้ ขัดเดอร์จะมีเสียงแต่จะไม่มี การถ่ายภาพเกิดขึ้น (น.404)

#### การทำความสะอาดเช่นเชอร์แบบอัตโนมัติไม่ทำงาน

### ปัญหาการเชื่อมต่อคอมพิวเตอร์

### การสื่อสารระหว่างกล้องที่เชื่อมต่อกับคอมพิวเตอร์ไม่ทำงาน

 เมื่อใช้งาน EOS Utility (ชอฟด์แวร์ EOS) ให้ตั้งค่า [D5: ภาพ.ไหวย่นเวลา] เป็น [ไม่ใช้งาน] (น.319)

#### ไม่สามารถดาวน์โหลดภาพลงในคอมพิวเตอร์ได้

- ดิดตั้งซอฟต์แวร์ EOS ลงในคอมพิวเตอร์ (น.511)
- ในระหว่างที่เชื่อมต่อไร้สาย จะไม่สามารถเชื่อมต่อกล้องเข้ากับคอมพิวเตอร์ ผ่านสายเชื่อมต่อได้

## รหัสข้อผิดพลาด

หมายเลขข้อผิดพลาด

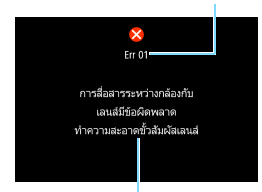

หากเกิดปัญหาขึ้นกับกล้อง ข้อความแสดงข้อ ผิดพลาดจะปรากฏขึ้น ให้ปฏิบัติตามข้อแนะนำ บนหน้าจอ

สาเหตุและข่อควรปฏิบัติ

| หมาย<br>เลข                                | ข้อความแสดงข้อผิดพลาดและการแก้ปัญหา                                                                             |
|--------------------------------------------|----------------------------------------------------------------------------------------------------|
| 01                                         | การสื่อสารระหว่างกล้องกับเลนส์มีข้อผิดพลาด ทำความสะอาดขั้วสัมผัส<br>เลนส์                                       |
|                                            | → ทำความสะอาดขั้วไฟฟ้าของกล้องและเลนส์ ใช้เลนส์ของแคนนอน หรือ<br>ถอดแล้วใส่แบตเตอรี่ใหม่อีกครั้ง (น.25, 26, 36) |
| 02                                         | ไม่สามารถเข้าถึงการ์ด ใส่การ์ดใหม่/เปลี่ยนการ์ด หรือทำการฟอร์แมต<br>การ์ดด้วยกล้อง                              |
|                                            | ⇒ ถอดและใส่การ์ดใหม่อีกครั้ง เปลี่ยนแผ่นการ์ด หรือฟอร์แมดการ์ด (น.37, 64)                                       |
| 04                                         | บันทึกภาพไม่ได้เนื่องจากการ์ดเด็ม เปลี่ยนแผ่นการ์ด                                                              |
| 04                                         | → เปลี่ยนแผ่นการ์ด ลบภาพที่ไม่จำเป็น หรือฟอร์แมดการ์ด (น.37, 64, 378)                                           |
| 05                                         | ยกแฟลชในตัวกล้องขึ้นไม่ได้ ปิดและเปิดกล้องอีกครั้ง                                                              |
| 05                                         | ⇒ เปิด/ปิดสวิตช์กล้อง (น.41)                                                                                    |
| 06                                         | ทำความสะอาดเชนเชอร์ไม่ได้ ปิดและเปิดกล้องอีกครั้ง                                                               |
| 00                                         | ⇒ เปิด/ปิดสวิตช์กล้อง (น.41)                                                                                    |
| 10, 20<br>30, 40<br>50, 60<br>70, 80<br>99 | ข้อผิดพลาดทำให้ถ่ายภาพไม่ได้ ปิดกล้องแล้วเปิดอีกครั้งหรือถอดแล้ว<br>ใส่แบดเตอรี่ใหม่                            |
|                                            | → เปิด/ปิดสวิตซ์กล้อง ถอดแล้วใส่แบตเดอรี่ใหม่อีกครั้ง หรือใช้เลนส์ของ<br>แคนนอน (น.36, 41)                      |

\* หากยังเกิดข้อผิดพลาดเช่นเดิมอยู่ ให้จดหมายเลขข้อผิดพลาดแล้วดิดด่อศูนย์บริการของ แคนนอนใกล้บ้าน

# ข้อมูลจำเพาะ

| -ย -                  |                                                                                                    |
|-----------------------|----------------------------------------------------------------------------------------------------|
| ● ประเภท              |                                                                                                    |
| ประเภท:               | กล้องดิจิตอลสะท้อนภาพเลนส์เดี่ยวที่มีระบบโฟกัสอัตโนมัติ/<br>เมื่อรับแสงวัดโบบัติพร้างแฟอชเว็บตัวกล้อง |
| สื่อวัดเก็บข้อบอา     | เปตรบแลงอิต เนมต์พรอมแพลอ เนตรกลอง<br>เมษโบรีอาร์ด SD/SDHC*/SDXC*                                     |
| พอจุทยเธออรูพ.        | * savšuniša UHS-I                                                                                     |
| ขนาดของเซนเซอร์ภาพ:   | ประมาณ 22.3 x 14.9 มม.                                                                                |
| เลนส์ที่รองรับ:       | เลนส์แคนนอน EF (รวมทั้งเลนส์ EF-S)                                                                    |
|                       | * ไม่รองรับเลนส์ EF-M                                                                                 |
|                       | (มุมมองของเลนส์ 35 มม. เทียบเท่ากับประมาณ 1.6 เท่า                                                    |
|                       | ของความยาวโฟกัสทีระบุไว้บนเลนส์)                                                                      |
| เมาท์เลนส:            | เมาท์แคนนอน EF                                                                                        |
| ● เชนเชอร์ภาพ         |                                                                                                    |
| ประเภท:               | เซนเซอร์ CMOS                                                                                         |
| พิกเซลใช้งานจริง:     | ประมาณ 24.2 ล้านพิกเซล                                                                                |
| อัตราส่วนภาพ:         | 3:2                                                                                                   |
| ระบบลบภาพฝุ่น:        | อัตโนมัติ แมนนวล แนบข้อมูลดำแหน่งของฝุ่นไปกับภาพถ่าย                                                  |
| ● ระบบการบันทึก       |                                                                                                    |
| รูปแบบการบันทึก:      | หลักการออกแบบระบบไฟล์กล้อง 2.0 (Design rule for                                                       |
| _                     | Camera File System)                                                                                   |
| ชนิดของภาพ:           | JPEG, RAW (14 บิต แบบฉบับแคนนอน)                                                                      |
|                       | บันทึก RAW+JPEG ได้พร้อมกัน                                                                           |
| จำนวนพิกเซลที่บันทึก: | L (ใหญ่) : 24.0 ล้านพิกเซล (6000 x 4000)                                                              |
|                       | M (กลาง) : บระมาณ 10.6 ลานพกเชล (3984 X 2656)                                                         |
|                       | SI (เลก I) : บระมาณ 5.9 ลานพกเชล (2976 x 1984)                                                        |
|                       | 52 (เลก 2) : บระมาณ 2.5 ลานพกเชล (1920 X 1280)                                                        |
|                       | 55 (เลที่ 5) : บระม เห 550,000 พกเขล (720 X 460)                                                      |
|                       | RAW : 24.0 ล เนพกเขล (6000 X 4000)                                                                    |
|                       | M-RAW : 15.5 ด ในพิกเซล (4500 X 5000)<br>S-RAW : 6.0 ล้วมพื้นเซล (3000 x 2000)                        |
| วัตราส่านกาพเ         | 3.7 4.3 16.0 1.1                                                                                      |
| สร้าง/เลือกโฟลเดอร์:  | 3.2, 1.3, 10.3, 1.1<br>ทำได้                                                                          |
| หมายเลขไฟล์ภาพ:       | ด่อเนื่อง, รีเซ็ดอัตโนมัติ, ผ้ใช้รีเช็ดเอง                                                            |
|                       | , , , , , , , ,                                                                                       |
|                       |                                                                                                    |

#### การประมวลผลภาพระหว่างถ่ายภาพ

รูปแบบภาพ: อัตโนมัติ, ปกติ, ภาพบุคคล, ภาพวิว, เน้นรายละเอียด, ภาพเป็นกลาง, ภาพตามจริง, ภาพขาวดำ, ผู้ใช้กำหนด 1 - 3

| สมดุลแสงขาว:                                                                              | อัดโนมัติ (ดามบรรยากาศ), อัดโนมัติ (กำหนดสีขาว),<br>ตั้งค่าล่วงหน้า (แสงแดด, แสงในร่ม, เมฆครี้ม,<br>หลอดไฟทั่งสเตน, แสงหลอดฟลูออเรสเซนต์ขาว, แสงแฟลข),<br>กำหนดเอง, ดั้งค่าอุณหภูมิสี (ประมาณ 2500-10000 K),<br>ปรับแก้สมดุลแสงขาว และถ่ายภาพคร่อมสมดุลแสงขาว<br>* เปิดใช้การส่งผ่านข้อมลอุณหภูมิสีของแสงแฟลช |
|-------------------------------------------------------------------------------------------|----------------------------------------------------------------------------------------------------|
| การลดจุดรบกวน:                                                                            | ใช้ได้กับการถ่ายภาพแบ <sup>้</sup> บเปิ่ดรับ <sup>้</sup> แสงนานและใช้ความไวแสง<br>ISO สง                                                                                                    |
| ปรับความสว่างภาพอัดโนมัติ:<br>เน้นโทนภาพบริเวณสว่าง:<br>แก้ไขความคลาดเคลื่อน<br>ของเลนส์: | 150 สูง<br>ปรับแสงเหมาะสมอัตโนมัติ<br>ทำได้<br>แก้ไขระดับแสงบริเวณขอบภาพ, แก้ไขความคลาดสี,<br>แก้ไขความคลาดส่วน                                                                                                    |
| ● ช่องมองภาพ                                                                              |                                                                                                    |
| ประเภท:                                                                                   | ปริชึมห้าเหลี่ยมระดับสายตา                                                                                                    |
| ครอบคลุมการมองเห็น                                                                        | 3:2 (แนวตั้ง: ประมาณ 100%, แนวนอน: ประมาณ 100%),                                                                                                    |
| (ตามอัตราส่วนภาพ):                                                                        | 4:3 (แนวตั้ง: ประมาณ 100%, แนวนอน: ประมาณ 97%).                                                                                                    |

| . ,               |                                                                      |
|-------------------|----------------------------------------------------------------------|
|                   | 16:9 (แนวตั้ง: ประมาณ 97%, แนวนอน: ประมาณ 100%),                     |
|                   | 1:1 (แนวตั้ง: ประมาณ 100%, แนวนอน: ประมาณ 96%)                       |
|                   | * ระยะสายตาประมาณ 22 มม.                                             |
| กำลังขยาย:        | ประมาณ 0.95 เท่า (-1 m <sup>-1</sup> ด้วยเลนส์ 50 มม. ถึงระยะอนันด์) |
| ระยะสายดา:        | ประมาณ 22 มม. (-1 m <sup>-1</sup> จากจุดศูนย์กลางของเลนส์            |
|                   | ช่องมองภาพ)                                                          |
| ช่วงปรับแก้สายตา: | ประมาณ -3.0 - +1.0 m <sup>-1</sup> (dpt)                             |
| ฉากปรับโฟกัส:     | คงที่                                                                |
|                   | • W •                                                                |

| แสดงเสนตาราง:           | ทำใด             |
|-------------------------|------------------|
| วัดระดับอิเล็กทรอนิกส์: | ทำได้            |
| กระจกสะท้อนภาพ:         | แบบดืดตัวกลับเอง |
| เช็คระยะชัดลึก:         | ทำได้            |

#### โฟกัสอัตโนมัติ (สำหรับการถ่ายภาพโดยใช้ช่องมองภาพ)

| ประเภท:                | ระบบบันทึกภาพ TTL<br>พร้อมการดรวจสอบความแตกด่างด้วยเช่นเชอร์โฟกัสอัตโนมัติ<br>แบบเฉพาะ                                                                                    |
|------------------------|----------------------------------------------------------------------------------------------------|
| จุดโฟกัสอัตโนมัติ:     | 45 (จุดโฟกัสอัดโนมัดิแบบกากบาท: สูงสุด 45 จุด)<br>* จำนวนจุดโฟกัสอัดโนมัติ จุดโฟกัสอัดโนมัดิแบบกากบาทคู่<br>และจุดโฟกัสแบบกากบาทที่ใช้ได้แตกต่างกันไปขึ้นอยู่กับ<br>เลนส์ |
|                        | * จุดโฟกัสอัตโนมัดิจุดกลางใช้การโฟกัสแบบกากบาทคู่ที่ f/<br>2.8(กลุ่มโฟกัสอัตโนมัติ: เมื่อใช้เลนส์กลุ่ม A)                                                                 |
| ช่วงความสว่างการโฟกัส: | EV -3 - 18 (โดยใช้จุดโฟกัสอัตโนมัติจุดกลางที่รองรับ f/2.8,<br>AF ครั้งเดียว, อุณหภูมิห้อง, ISO 100)                                                                       |

| ระบบโฟกัส:               | AF ครั้งเดียว, AI Servo AF, AI Focus AF, โฟกัสด้วยตนเอง (MF)       |
|--------------------------|--------------------------------------------------------------------|
| โหมดเลือกพื้นที่โฟกัส    | โฟกัสอัตโนมัติจุดเดียว (เลือกด้วยตนเอง),                           |
| อัตโนมัติ:               | โฟกัสอัตโนมัติแบบโซน (เลือกโซนด้วยต <sup>ั้</sup> นเอง),           |
|                          | โฟกัสอัตโนมัติโซนกว้าง (เลือกโซนด้วยตนเอง),                        |
|                          | โฟกัสแบบเลือกอัตโนมัต <sup>ิ</sup> 45 จุด                          |
| เงื่อนไขการเลือกจุดโฟกัส | สามารถเลือกจุดโฟกัสแบบอัตโนมัติได้โดยอัตโนมัติ                     |
| แบบอัดโนมัดิ:            | โดยใช้ข้อมูลส <sup>ี่</sup> ที่เทียบเท่ากับโทนสีผิว                |
| คุณลักษณะของ AI Servo    | ความไวกา <sup>ร</sup> ์ติดตาม, เพิ่ม/ลดความไวติดตาม, เปลี่ยนจุด AF |
| AF:                      | อัตโนมัติ                                                          |
| ปรับโฟกัสอัตโนมัติแบบละ  | ปรับละเอียด AF (ค่าเดียวทุกเลนส์ หรือค่าแยกแต่ละเลนส์)             |
| เอียด:                   |                                                                    |
| แสงช่วยปรับโฟกัส:        | ยิงแสงแฟลชถี่ๆ จากแฟลชในตัวกล้อง                                   |

#### ควบคุมการเปิดรับแสง

| 5                                           | 5                                                                                                    |
|---------------------------------------------|----------------------------------------------------------------------------------------------------|
| เหมดวดแสง:                                  | เหมดวดแลงแบบ 116 53<br>โซนที่เปิดรูรับแสงโดยใช้เซนเซอร์วัดแสง 7560 พิกเซล RGB<br>nlus IR                                                                                                    |
|                                             | <ul> <li>วัดแสงประเมินทั้งภาพ (สัมพันธ์กับจุดโฟกัสอัตโนมัติทุกจุด)</li> <li>วัดแสงบางส่วน (พื้นที่ประมาณ 6.0% กลางช่องมองภาพ)</li> <li>วัดแสงแบบจุด (พื้นที่ประมาณ 3.8% กลางช่องมองภาพ)</li> <li>วัดแสงเฉลี่ยหนักกลางภาพ</li> </ul>                                                                                                    |
| ช่วงความสว่างการวัดแสง:                     | EV 1 - 20 (ที่อุณหภูมิห้อง, ISO 100)                                                                                                    |
| โหมดถ่ายภาพ:                                | โหมดถ่ายภาพพื้นฐาน:                                                                                                    |
|                                             | ฉากอัตโนมัติอัจฉริ๊ยะ, ปิดแฟลช, อัตโนมัติแบบสร้างสรรค์,<br>โหมดฉากพิเศษ (อาหาร, เด็ก, แสงเทียน, บุคคลกลางคืน,<br>ถ่ายกลางคืนแบบมือถือ, ควบคุมแสงพื้นหลัง HDR, บุคคล, วิว,<br>ระยะใกล้, กีฬา), ฟิลเตอร์สร้างสรรค์ (ภาพหยาบ ขาว/ดำ<br>ชอฟต์โฟกัส, เอฟเฟคเลนส์ตาปลา, ลูกเล่นกล้องของเล่น,<br>เอฟเฟคกล้องรูเข็ม, ลูกเล่นภาพสีน้ำ, ศิลปะมาตรฐาน HDR,<br>ศิลปะสีสดใส HDR, ศิลปะคมเข้ม HDR, ศิลปะฉายนูน HDR) |
|                                             | โหมดถ่ายภาพสร้างสรรค์:                                                                                                    |
|                                             | โปรแกรมระดับแสงอัตโนมัติ, ระบุค่าความเร็วชัตเตอร์,                                                                                                    |
|                                             | ระบุค่ารูรับแสง, ตั้งค่าระดับแสงด้วยตนเอง,                                                                                                    |
| N . TCO                                     | เปิดหน้ากล้องค้างชัตเตอร์, ตั้งโหมดถ่ายภาพเอง                                                                                                    |
| ความไวแสง ISO<br>(รังเรีย่อน สารอื่นแหน่อ)เ | เหมดถายภาพพนฐาน*: ดงคา เดยอด เนมด เนชวง ISO 100 -                                                                                                    |
| (ดชนดาแลงทแนะนา):                           | ISO 5400<br>* ถ่ายกลางคืนแบบมือถือ: ดั้งค่าโดยอัตโนมัติในช่วง ISO 100 -<br>ISO 12800 , วิว: ดั้งค่าโดยอัตโนมัติในช่วง ISO 100 - ISO<br>1600                                                                                                    |
|                                             | P, Tv, Av, M, B: ISO อัดโนมัติ, ตั้งค่าเองในช่วง ISO 100 -<br>ISO 16000 (ปรับทีละ 1/3 และเด็มระดับ) และ ISO ขยายถึง H<br>(เทียบเท่า ISO 25600)                                                                                                    |

#### ข้อมูลจำเพาะ

| ตั้งค่าความไวแสง ISO:                                    | ขอบเขตภาพนิ่ง, ขอบเขตอัดโนมัติ<br>และความเร็วชัตเคอร์ค่าสุดชี่สามารถตั้งค่าได้จัตโมมัติ                                        |
|----------------------------------------------------------|----------------------------------------------------------------------------------------------------|
| ชดเชยแสง:                                                | ตั้งค่าเอง: ปรับทีละ 1/3 หรือ 1/2 ระดับ ภายใน ±5 ระดับ<br>ถ่ายภาพคร่อม: ปรับทีละ 1/3 หรือ 1/2 ระดับ ภายใน ±3 ระดับ             |
| ล็อคค่าแสง:                                              | (สามารถใช่ร่วมกับการชดเชยแสงแบบดั้งเอง)<br>อัดโนมัดิ: ปรับใช้กับ AF ครั้งเดียวที่มีการวัดแสงประเมินทั้งภาพ<br>เมื่อจับโฟกัสได้ |
| ลดแสงวบวาบ:                                              | ตั้งค่าเอง: ด้วยปุ่มล็อคค่าแสง<br>ทำใต้                                                                                        |
| ດັ້งช่วงเว <sup>็</sup> ลาถ่าย:<br>ດັ້งเวลาค้างชัดเตอร์: | สามารถตั้งข่วงเวลาถ่ายภาพและจำนวนภาพ<br>สามารถตั้งเวลาเปิดหน้ากล้องค้างชัดเดอร์                                                |

#### ● การถ่ายภาพ HDR

| ปรับช่วงการรับแสง: | อัดโนมัติ, ±1, ±2, ±3                               |
|--------------------|-----------------------------------------------------|
| ລູກເລ່ນ:           | สีธรรมชาติ, ศิลปะมาตรฐาน, ศิลปะสีสดใส, ศิลปะคมเข้ม, |
| -                  | ศิลปะลายนูน                                         |
| ปรับแนวอัตโนมัดิ:  | ทำได้                                               |

### การถ่ายภาพข้อน

| จำนวนการถ่ายภาพซ้อน:  | เปิดรับแสง 2 ถึง 9 ครั้ง |
|-----------------------|--------------------------|
| ควบคุมการถ่ายภาพซ้อน: | ເดີນແທ່ง, ເฉລี่ย         |

#### • ชัตเตอร์

| ประเภท:           | ชัตเตอร์ระนาบโฟกัส ควบคุมแบบอิเล็กทรอนิกส์               |
|-------------------|----------------------------------------------------------|
| ความเร็วชัตเตอร์: | 1/8000 วินาที ถึง 30 วินาที                              |
|                   | (ขอบเขตความเร็วชัตเตอร์ทั้งหมด;                          |
|                   | ้ขอบเขตที่ใช้ได้ต่างกันไปตามโหมดถ่ายภาพ), ชัตเตอร์ BULB, |
|                   | ซิงค์แฟลชที่ 1/250 วินาที                                |

### ระบบขับเคลื่อน

| โหมดขับเคลื่อน:      | ถ่ายภาพเดี่ยว, ถ่ายภาพต่อเนื่องความเร็วสูง,                                                                       |
|----------------------|----------------------------------------------------------------------------------------------------|
|                      | ถ่ายภาพต่อเนื่องความเร็วต่ำ, ถ่ายภาพเดี่ยวแบบเงียบ,                                                               |
|                      | ถ่ายภาพต่อเนื่องแบบเงียบ, ตั้งเวลา 10 วิ/รีโมทคอนโทรล,                                                            |
|                      | ตั้งเวลา 2 วิ/รีโมทคอนโทรล                                                                                        |
| ความเร็วในการถ่ายภาพ | ถ่ายภาพต่อเนื่องความเร็วสูง: สูงสุดประมาณ 7.0 ภาพ/วินาที*                                                         |
| ด่อเนื่อง:           | * สูงสุดประมาณ 5.0 ภาพ/วินาที ในระหว่างการถ่ายภาพแบบ<br>Live View หรือเมื่อตั้งค่าเป็น [Servo AF]                 |
|                      | ถ่ายภาพต่อเนื่องความเร็วต่ำ: สูงสุดประมาณ 3.0 ภาพ/วินาที<br>ถ่ายภาพต่อเนื่องแบบเงียบ: สูงสุดประมาณ 3.0 ภาพ/วินาที |
|                      |                                                                                                    |

| จำนวนภาพต่อเนื่องสูงสุด:                          | JPEG ใหญ่/ละเอียด: ประมาณ 77 ภาพ (ประมาณ 110 ภาพ)<br>RAW: ประมาณ 20 ภาพ (ประมาณ 25 ภาพ)<br>RAW+JPEG ใหญ่/ละเอียด: ประมาณ 20 ภาพ (ประมาณ 22<br>ภาพ)<br>* จำนวนที่ได้ขึ้นอยู่กับมาตรฐานการทดสอบของแคนนอน<br>(อัตราส่วนภาพ 3:2, ISO 100 และรูปแบบภาพปกติ)<br>โดยใช้การ์ด 8 GB<br>* จำนวนในวงเล็บขึ้นอยู่กับมาดรฐานการทดสอบของแคนนอน<br>ใช้การ์ดที่รองรับ UHS-I Class ขนาด 16 GB |
|---------------------------------------------------|----------------------------------------------------------------------------------------------------|
| • แฟลช                                            |                                                                                                    |
| แฟลขในตัวกล้อง:                                   | แฟลชยกขึ้นเองอัดโนมัติ และสามารถดึงกลับ<br>ไกด์นัมเบอร์: ประมาณ 12/39.4 (ISO 100, เมตร/ฟุต)<br>การครอบคลุมแฟลช: ประมาณ 17 มม. ในมุมมองของเลนส์<br>เวลาในการชาร์จประมาณ 3 วินาที                                                                                                    |
| Speedlite ภายนอก:                                 | ใช้งานร่วมกับ Speedlite ซีรี่ส์ EX                                                                                                    |
| วัดแสงแฟลช:                                       | แฟลชอัตโนมัติ E-TTL II                                                                                                    |
| ชดเชยระดับแสงแฟลช:<br>ล็อคแสงแฟลช:<br>ช่องต่อ PC: | ปรับทีละ 1/3 หรือ 1/2 ระดับ ภายใน ±3 ระดับ<br>ทำได้<br>ไม่ใช้                                                                                                    |
| ควบคุมแฟลช:                                       | ทั้งค่ำระบบแฟลชในดัวกล้อง, ตั้งค่าระบบแฟลชติดดั้งภายนอก,<br>ดั้งค่าระบบส่วนด้วของแฟลชภายนอก<br>ควบคมแฟลชไร้สายโดยการส่งข้อมลผ่านแสงได้                                                                                                    |
|                                                   |                                                                                                    |

#### ● การถ่ายภาพแบบ Live View

| วิธีการโฟกัส:           | ระบบ Dual Pixel CMOS AF                                       |  |
|-------------------------|---------------------------------------------------------------|--|
| วิธีโฟกัสอัตโนมัติ:     | ใบหน้า+การติดตาม, FlexiZone - Multi, FlexiZone - Single       |  |
|                         | โฟกัสด้วยตนเอง (ขยายได้ประมาณ 5X / 10X)                       |  |
| การโฟกัสอัตโนมัติ:      | AF ครั้งเดียว, Servo AF                                       |  |
| ช่วงความสว่างการโฟกัส:  | EV 0 - 18 (ที่อุณหภูมิห้อง, ISO 100)                          |  |
| โหมดวัดแสง:             | วัดแสงประเมินทั้งภาพ (315 โซน), วัดแสงบางส่วน (ประมาณ         |  |
|                         | 6.1% ของหน้าจอ Live View), วัดแสงแบบจุด (ประมาณ               |  |
|                         | 2.6% ของหน้าจอ Live View), วัดแสงเฉลี่ยหนักกลางภาพ            |  |
| ช่วงความสว่างการวัดแสง: | EV 0 - 20 (ที่อุณหภูมิห้อง, ISO 100)                          |  |
| ชดเชยแสง:               | ปรับทีละ 1/3 ระดับ หรือ 1/2 ระดับ ภ <sup>ำ</sup> ยใน ±3 ระดับ |  |

| ฟิลเตอร์สร้างสรรค์ภาพ: | ทำได้             |
|------------------------|-------------------|
| ถ่ายภาพLVแบบเงียบ:     | มี (โหมด 1 และ 2) |
| ชัดเดอร์แบบแตะ:        | ทำได้             |
| แสดงเส้นตาราง:         | สามแบบ            |

### การถ่ายภาพเคลื่อนไหว

| รูปแบบการบันทึก:<br>ภาพเคลื่อนไหว: | Mov/MP4<br>MPEG-4 AVC / H.264                 |                    |
|------------------------------------|-----------------------------------------------|--------------------|
|                                    | อัตราบิต (เฉลี่ย์) ผันแปร                     |                    |
| เสียง:                             | MOV: Linear PCM, MP4: AAC                     |                    |
| ขนาดการบันทึกและ                   |                                               |                    |
| อัตราเฟรม:                         | [MOV]                                         |                    |
|                                    | Full HD (1920x1080): 29.97p/25.00p/           | /23.98p            |
|                                    | [MP4]                                         |                    |
|                                    | Full HD (1920x1080): 59.94p/50.00p/<br>23.98p | 29.97p/25.00p/     |
|                                    | HD (1280x720) : 59.94p/50.00p/                | 29.97p/25.00p      |
| วิธีการบีบอัด:                     | [MOV] : ALL-I (สำหรับแก้ไข/I-only)            |                    |
|                                    | [MP4] : IPB (มาตรฐาน), IPB (อ่อน)             |                    |
| อัดราบิด:                          | [MOV]                                         |                    |
|                                    | Full HD (29.97p/25.00p/23.98p)/ALL-           | I                  |
|                                    |                                               | : ประมาณ 90 Mbps   |
|                                    | [MP4]                                         |                    |
|                                    | Full HD (59.94p/50.00p)/IPB (มาตรฐา           | น)                 |
|                                    |                                               | : ประมาณ 60 Mbps   |
|                                    | Full HD (29.97p/25.00p/23.98p)/IPB            | (มาตรฐาน)          |
|                                    |                                               | : ประมาณ 30 Mbps   |
|                                    | Full HD (29.97p/25.00p)/IPB (อ่อน)            | : ประมาณ 12 Mbps   |
|                                    | HD (59.94p/50.00p)/IPB (มาตรฐาน)              | : ประมาณ 26 Mbps   |
|                                    | HD (29.97p/25.00p)/IPB (อ่อน)                 | : ประมาณ 4 Mbps    |
|                                    | ถ่ายภาพเคลือนไหว HDR                          | : ประมาณ 30 Mbps   |
| วิธีการโฟกัส:                      | ระบบ Dual Pixel CMOS AF                       |                    |
| วิธีโฟกัสอัตโนมัติ:                | ใบหน้า+การติดตาม, FlexiZone - Multi,          | FlexiZone - Single |
|                                    | โฟกัสด้วยตนเอง (ขยายได้ประมาณ 5X /            | 10X)               |
| Servo AF ภาพเคลือนใหว              | :ทำได้                                        |                    |
|                                    | * สามารถตั้งค่า Servo AF ภาพเคลื่อนให         | 3                  |
| ซูมดีจิตอล:                        | ประมาณ 3 เท่า - 10 เท่า                       |                    |
| ชวงความสว่างการไฟกัส:              | EV 0 - 18 (ทีอุณหภูมิห้อง, ISO 100)           |                    |
| ใหมดวัดแสง:                        | เฉลียหนักกลางภาพหรือวัดแสงประเมินทั่งภาพ      |                    |

| ช่วงความสว่างการวัดแสง:<br>ควบคมการเปิดรับแสง: | EV 0 - 20 (ที่อุณหภูมิห้อง, ISO 100)<br>การถ่ายภาพแบบเปิดรับแสงอัดโนมัดิ            |
|------------------------------------------------|-------------------------------------------------------------------------------------|
|                                                | (โปรแกรมระดับแสงอัดโนมัดิสำหรับการถ่ายภาพเคลื่อนไหว)<br>และตั้งค่าระดับแสงด้วยดนเอง |
| ชดเชยแสง:                                      | ปรับทีละ 1/3 หรือ 1/2 ระดับ ภายใน ±3 ระดับ                                          |
| ความไวแสง ISO                                  | สำหรับการถ่ายภาพแบบเปิดรับแสงอัตโนมัติ:                                             |
| (ดัชนีค่าแสงที่แนะนำ):                         | ตั้งค่าโดยอัตโนมัติในช่วง ISO 100 - ISO 12800                                       |
| (                                              | ในโหมดถ่ายภาพสร้างสรรค์ สามารถขยายสูงสุดถึง H<br>(เทียบเท่า ISO 25600)              |
|                                                | ้สำหรับการถ่ายภาพแบบ์ตั้งค่าระดับแสงด้วยตนเอง: ISO                                  |
|                                                | อัตโนมัติ (ตั้งค่าอัตโนมัติในช่วง ISO 100 - ISO 12800),                             |
|                                                | ตั้งค่าด้วยตนเองในช่วง ISO 100 - ISO 12800 (ปรับทีล์ะ 1/3                           |
|                                                | และเต็มระดับ), สามารถขยายเป็น H (เทียบเท่า ISO 25600)                               |
| ตั้งค่าความไวแสง ISO:                          | ขอบเขตการถ่ายภาพเคลื่อนใหวที่สามารถตั้งค่าได้                                       |
| ถ่ายภาพเคลื่อนไหว HDR:                         | ทำได้                                                                               |
| ฟีลเตอร์สร้างสรรค์สำหรับ                       | ความทรงจำ, ความผืน, ภาพยนตร์เก่า, ขาวดำเร้าอารมณ์,                                  |
| ภาพเคลื่อนไหว:                                 | เคลื่อนไหวเอฟเฟครูเข็ม                                                              |
| Video snapshots:                               | สามารถตั้งค่าได้ 2 วิ./4 วิ./8 วิ.                                                  |
| บันทึกเสียง:                                   | มีไมโครโฟนในตัวกล้องแบบสเตอริโอ                                                     |
|                                                | และช่องต่อไมโครโฟนภายนอกแบบสเตอริโอ                                                 |
|                                                | สามารถปรับระดับเสียงที่บันทึกได้                                                    |
|                                                | มีระบบลดเสียงลมและระบบลดระดับเสียง                                                  |
| หูฟัง:                                         | มีช่องเสียบหูฟัง, สามารถปรับระดับเสียงได้                                           |
| แสดงเส้นตาราง:                                 | สามแบบ                                                                              |
| ภาพเคลื่อนไหวแบบย่น                            | สามารถตั้งช่วงเวลาการถ่ายภาพและจำนวนภาพ                                             |
| เวลา:                                          | สามารถดูช่วงเวลาที่ใช้ในการถ่ายภาพ ความยาวในการเล่น                                 |
|                                                | และความจุของการ์ดที่เหลืออยู่                                                       |
| ถ่ายภาพนิ่ง:                                   | ไม่สามารถทำได้ในระหว่างที่ถ่ายภาพเคลื่อนไหว                                         |

#### • จอ LCD

ประเภท: จอ LCD สี TFT ขนาดจอและความละเอียด: กว้าง 7.7 ชม. (3.0 นิ้ว) (3:2) ที่มีประมาณ 1.04 ล้านจุด ปรับความสว่าง: ด้วยตนเอง (7 ระดับ) วัดระดับอิเล็กทรอนิกส์: ทำได้ ภาษาที่ใช้แสดง: 25 เทคโนโลยีหน้าจอสัมผัส: การตรวจจับชนิดเก็บประจุ ค่าแนะนำคุณสมบัติ / แสดงได้ วิธีใช้:

| ● เล่นภาพ             |                                                                                                    |
|-----------------------|----------------------------------------------------------------------------------------------------|
| รูปแบบการแสดงภาพ:     | แสดงภาพทีละภาพ (ไม่มีข้อมูลการถ่ายภาพ),<br>แสดงภาพทีละภาพ (มีข้อมูลพื้นฐาน), แสดงภาพทีละภาพ<br>(แสดงข้อมูลการถ่ายภาพ: ข้อมูลแบบละเอียด, เลนส์/<br>ฮิสโดแกรม, สมดุลแสงขาว, รูปแบบภาพ 1, รูปแบบภาพ 2,<br>พิกัดสี/ลดจุดรบกวน, แก้ไขความคลาดเคลื่อนของเลนส์),<br>แสดงภาพแบบเด้ชนี (4/9/36/100 ภาพ) |
| เดือบบริเวณสว่างโพลบ  | กะพริบบริเวณพื้นที่ที่มีแสงสว่างจ้าเกิบไป                                                                                                    |
| แสดงจดโฟกัสอัตโนมัติ: | ทำได้ (อาจไม่แสดงขึ้นอย่กับสภาวะการถ่ายภาพ)                                                                                                    |
| แสดงเส้นตาราง:        | สามแบบ                                                                                                    |
| อัตราขยายการชม:       | ประมาณ 1.5x - 10x                                                                                                    |
| วิธีการเลือกดภาพ:     | ทีละภาพ. ข้ามไปทีละ 10 หรือ 100 ภาพ.                                                                                                    |
|                       | แสดงตามวันที่ถ่ายภาพ, ตามโฟลเดอร์, เฉพาะภาพเคลื่อนไหว,<br>เฉพาะภาพนิ่ง, ตามคะแนนภาพ                                                                                                    |
| หมนภาพ:               | ทำได้                                                                                                    |
| ป้องกันภาพ:           | ทำได้                                                                                                    |
| ให้คะแนน:             | ทำได้                                                                                                    |
| เล่นภาพเคลื่อนไหว:    | รองรับ (จอ LCD, HDMI), ลำโพงในตัวกล้อง                                                                                                    |
| สไลด์โชว์:            | ทุกภาพ, ตามวันที่, ตามโฟลเดอร์, เฉพาะภาพเคลื่อนไหว,<br>เฉพาะภาพนิ่ง, ตามคะแนนภาพ                                                                                                    |
| ดนตรีฉากหลัง:         | เลือกเล่นได้ในสไลด์โชว์และการเล่นภาพเคลื่อนไหว                                                                                                    |

### • การประมวลผลภาพในภายหลัง

| ประมวลผลภาพ RAW        | ปรับความสว่าง, สมดุลแสงขาว, รูปแบบภาพ,                                                                                          |
|------------------------|----------------------------------------------------------------------------------------------------|
| ในตัวกล้อง:            | ปรับแสงเหมาะสมอัตโนมัติ, ลดจุดรบกวนจากความไวแสง ISO<br>สูง, คุณภาพในการบันทึกภาพ JPEG, พิกัดสี,                                 |
|                        | แก้ไขระดับแสงบริเวณขอบภาพ, แก้ไขความคลาดส่วน,<br>แก้ไขความคลาดสี                                                                |
| ปรับขนาดภาพ:           | ทำได้                                                                                                    |
| ฟิลเตอร์สร้างสรรค์ภาพ: | ภาพหยาบ ขาว/ดำ, ซอฟด์โฟกัส, เอฟเฟคเลนส์ดาปลา,<br>ลูกเล่นศิลปะคมเข้ม, ลูกเล่นภาพสีน้ำ, ลูกเล่นกล้องของเล่น,<br>เอฟเฟคกล้องรูเข็ม |

| <ul> <li>การสังพิมพ์</li> </ul> |                            |
|---------------------------------|----------------------------|
| DPOF:                           | ตรงดามมาตรฐานเวอร์ชั่น 1.1 |

### การตั้งค่าคุณสมบัติ

| ตั้งค่าระบบส่วนตัว: | 26                                     |
|---------------------|----------------------------------------|
| เมนูส่วนตัว:        | สามารถบันทึกได้สูงสุด 5 หน้าจอ         |
| ตั้งโหมดถ่ายภาพเอง: | บันทึกค่าภายใต้ C1 หรือ C2 ของปุ่มโหมด |
| ข้อมูลลิขสิทธิ์:    | สามารถป้อนและเลือกเพื่อเพิ่ม           |
| ● การเชื่อมต่อ                 |                                                                                                    |
|--------------------------------|----------------------------------------------------------------------------------------------------|
| ช่องสัญญาณดิจิตอล:             | ສື່ອສາรกับคอมพิวเตอร์ (เทียบเท่า USB ความเร็วสูง),<br>ดัวรับสัญญาณ GPS ຈຸ່น GP-E2, ເชื่อมต่อกับ Connect Station<br>ຈຸ່ນ CS100                                                  |
| ช่องส่งออกสัญญาณ<br>HDMI mini: | ชนิด C (ปรับเปลี่ยนความละเอียดอัดโนมัดิ), รองรับ CEC                                                                                                    |
| ช่องต่อเข้าไมโครโฟนภาย<br>นอก: | ช่องสเตอริโอขนาดเล็กเส้นผ่านศูนย์กลาง 3.5 มม.                                                                                                    |
| ช่องรีโมทคอนโทรล:              | สำหรับรีโมทสวิตซ์ รุ่น RS-60E3                                                                                                    |
| รีโมทคอนโทรล<br>แบบไร้สาย:     | ใช้งานร่วมกับตัวควบคุมรีโมท รุ่น RC-6                                                                                                    |
| การ์ด Eye-Fi:                  | รองรับ                                                                                                    |
| ● พลังงาน                      |                                                                                                    |
| แบดเตอรี่:                     | แบดเดอรื่แพ็ค รุ่น LP-E6N/LP-E6, 1 ก้อน<br>* พลังงานไฟฟ้า AC<br>สามารถใช้ได้กับอุปกรณ์ปลั๊กไฟภายในบ้าน<br>* เมื่อติดตั้งแบดเตอรี่กรี๊ป รุ่น BG-E14, สามารถใช้ถ่านขนาด<br>AA/R6 |
| ข้อมูลแบตเตอรี่:               | สามารถตรวจสอบประจุที่เหลืออยู่, ตัวนับชัดเดอร์,<br>ประสิทธิภาพในการชาร์จ และบันทึกข้อมูลแบดเดอรื่                                                                              |
| จำนวนภาพที่ถ่ายได้:            | เมื่อถ่ายภาพโดยใช้ช่องมองภาพ:                                                                                                    |
| (ตามมาตรฐานของ CIPA            | ประมาณ 960 ภาพ ที่อุณหภูมิห้อง (23°C/73°F) และ                                                                                                    |
| เมื่อใช้แฟลช 50%)              | ประมาณ 860 ภาพ ที่อุณหภูมิด่า (0°C/32°F)<br>เมื่อถ่ายภาพแบบ Live View:                                                                                                    |
|                                | ประมาณ 300 ภาพ ที่อุณหภูมิห้อง (23°C/73°F) และ<br>ประมาณ 270 ภาพ ที่อุณหภูมิต่า (0°C/32°F)                                                                                     |
| ระยะเวลาถ่ายภาพเคลื่อน<br>ไหว: | ประมาณ 1 ชั่วโมง 50 นาที ที่อุณหภูมิห้อง (23°C/73°F)<br>ประมาณ 1 ชั่วโมง 40 นาที ที่อุณหภูมิด่ำ (0°C/32°F)<br>* เมื่อใช้แบดเดอรื่แพ็ค รุ่น LP-E6N ที่ชาร์จไฟเด็ม               |

#### ขนาดและน้ำหนัก

ขนาด (กว้าง x สูง x หนา):ประมาณ 139.0 x 105.2 x 78.5 มม. / 5.47 x 4.14 x 3.09 นิ้ว น้ำหนัก: ประมาณ 730 กรัม / 25.75 ออนซ์ (ดามข้อกำหนดของ CIPA) ประมาณ 650 กรัม / 22.93 ออนซ์ (เฉพาะด้วกล้อง)

#### • สภาพแวดล้อมการทำงาน

ช่วงอุณหภูมิในการทำงาน: 0°C - 40°C / 32°F - 104°F ความขึ้นในการทำงาน: 85% หรือน้อยกว่า

#### ● แบตเตอรี่แพ็ค รุ่น LP-E6N

ประเภท: แบดเดอรี่ลิเธียมไอออนแบบชาร์จข้ำได้ แรงดันไฟฟ้า: 7.2 V DC ความจุแบดเดอรื่: 1865 mAh ช่วงอุณหภูมิในการทำงาน: 0°C - 40°C / 32°F - 104°F ความขึ้นในการทำงาน: 85% หรือน้อยกว่า ขนาด (กว้าง x สูง x หนา):ประมาณ 38.4 x 21.0 x 56.8 มม. / 1.5 x 0.8 x 2.2 นิ้ว น้ำหนัก: ประมาณ 80 กวัม / 2.8 ออนข์ (ไม่รวมฝาครอบป้องกัน)

#### ● แท่นชาร์จแบตเตอรี่ รุ่น LC-E6

แบดเดอรี่ที่รองรับ: แบดเดอรี่นพีค รุ่น LP-E6N/LP-E6 ระยะเวลาในการชาร์จ: ประมาณ 2 ชั่วโมง 30 นาที กระแสไฟเข้า: 100 - 240 V AC (50/60 Hz) กระแสไฟออก: 8.4 V DC / 1.2 A ช่วงอุณหภูมิในการทำงาน: 5°C - 40°C / 41°F - 104°F ความขึ้นในการทำงาน: 85% หรือน้อยกว่า ขนาด (กว้าง x สูง x หนา):ประมาณ 69.0 x 33.0 x 93.0 มม. / 2.7 x 1.3 x 3.7 นิ้ว น้ำหนัก: ประมาณ 115 กรัม / 4.1 ออนซ์

#### ● แท่นชาร์จแบตเตอรี่ รุ่น LC-E6E

| แบดเตอรี่ที่รองรับ:        | แบดเตอรื่แพ็ค รุ่น LP-E6N/LP-E6                       |
|----------------------------|-------------------------------------------------------|
| ความยาวของสายไฟ:           | ประมาณ 1 ม. / 3.3 ฟุต                                 |
| ระยะเวลาในการชาร์จ:        | ประมาณ 2 ชั่วโมง 30 นาที                              |
| กระแสไฟเข้า:               | 100 - 240 V AC (50/60 Hz)                             |
| กระแสไฟออก:                | 8.4 V DC/1.2 A                                        |
| ช่วงอุณหภูมิในการทำงาน:    | 5°C - 40°C / 41°F - 104°F                             |
| ความชื้นในการทำงาน:        | 85% หรือน้อยกว่า                                      |
| ขุนาด (กว้าง x สูง x หนา): | :ประมาณ 69.0 x 33.0 x 93.0 มม. / 2.7 x 1.3 x 3.7 นิ้ว |
| น้ำหนัก:                   | ประมาณ 110 กรัม / 3.9 ออนซ์ (ไม่รวมสายไฟ)             |

- ข้อมูลทั้งหมดข้างต้นเป็นไปตามมาดรฐานการทดสอบของแคนนอน รวมทั้งมาตรฐานการ ทดสอบและข้อกำหุนดของ CIPA (Camera & Imaging Products Association)
- ขนาดและน้ำหนักที่ระบุข้างตันเป็นไปดามข้อกำหนดของ CIPA (ยกเว้นน้ำหนักเฉพาะ ตัวกล้อง)
- ข้อมูลจำไพาะของผลิตภัณฑ์และรูปลักษณ์ภายนอก อาจเปลี่ยนแปลงโดยไม่มีการแจ้ง ให้ทราบ
- หากมีปัญหาเกิดขึ้นกับเลนส์ที่ดิดกับกล้องซึ่งไม่ใช่ของแคนนอน โปรดติดต่อสอบถาม ผู้ผลิตเลนส์ที่เกี่ยวข้อง

#### เครื่องหมายการค้า

- Adobe เป็นเครื่องหมายการค้าของ Adobe Systems Incorporated
- Microsoft และ Windows เป็นเครื่องหมายการค้าหรือเครื่องหมายการค้าจดทะเบียนของ Microsoft Corporation ในสหรัฐอเมริกาและ/หรือประเทศอื่นๆ
- Macintosh และ Mac OS เป็นเครื่องหมายการค้าของ Apple Inc. ที่จดทะเบียนใน สหรัฐอเมริกาและประเทศอื่นๆ
- โลโก้ SDXC เป็นเครื่องหมายการค้าของ SD-3C, LLC
- HDMI, โลโก้ HDMI และ High-Definition Multimedia Interface เป็นเครื่องหมายการ คำหรือเครื่องหมายการค้าจดทะเบียนของ HDMI Licensing LLC
- เครื่องหมายการค้าอื่นทั้งหมดเป็นของเจ้าของเครื่องหมายการค้านั้นๆ

#### เกี่ยวกับสิทธิการใช้งาน MPEG-4

"This product is licensed under AT&T patents for the MPEG-4 standard and may be used for encoding MPEG-4 compliant video and/or decoding MPEG-4 compliant video that was encoded only (1) for a personal and non-commercial purpose or (2) by a video provider licensed under the AT&T patents to provide MPEG-4 compliant video. No license is granted or implied for any other use for MPEG-4 standard."

\* ข้อความนี้จะแสดงเป็นภาษาอังกฤษหากจำเป็น

#### แนะนำให้ใช้อุปกรณ์เสริมแท้ของแคนนอน

ผลิดภัณฑ์นี้ถูกออกแบบเพื่อให้มีประสิทธิภาพการทำงานที่ดีเยี่ยม เมื่อใช้คู่กับอุปกรณ์ เสริมแท้ของแคนนอน

แคนนอนไม่สามารถรับผิดชอบต่อความเสียหายที่เกิดจากอุบัดิเหตุ เช่น ไฟไหม้ เป็นดัน หรือเกิดจากการทำงานที่ผิดปกดิอันเนื่องมาจากการใช้กล้องคู่กับอุปกรณ์เสริมที่ไม่ใช่ ของแท้ของแคนนอน (เช่น การรั่วซึม และ/หรือ การระเบิดของแบดเดอรื่แพ็ค) โปรด ทราบว่าการรับประกันนั้นไม่รวมการช่อมผลิตภัณฑ์ที่เสียหายอันเนื่องมาจากการใช้คู่กับ อุปกรณ์เสริมที่ไม่ใช่ของแท้ของแคนนอน ถึงแม้ว่าผู้ใช้มีความประสงค์ส่งช่อมและชำระ เงินตามราคามาตรฐานก็ดาม

แบดเตอรี่แพ็ค รุ่น LP-E6N/LP-E6 ออกแบบมาเพื่อใช้กับผลิดภัณฑ์ของแคนนอนที่ เฉพาะเจาะจงเท่านั้น หากนำไปใช้ร่วมกับแท่นชาร์จแบดเดอรี่หรือผลิดภัณฑ์ที่ไม่รอง รับ อาจส่งผลให้เกิดความผิดปกติในการใช้งานหรืออุบัติเหตุ ซึ่งแคนนอนไม่สามารถ รับผิดชอบด่อความเสียหายที่เกิดขึ้นได้

#### ข้อควรระวัง

มีความเสี่ยงที่จะเกิดการระเบิดหากเปลี่ยนใช้แบดเตอรี่ผิดประเภท ให้กำจัดแบดเตอรี่ใช้แล้วตามข้อบังคับของท้องถิ่น

# คู่มือเริ่มต้นใช้งานซอฟต์แวร์ / การดาวน์โหลดภาพลงในคอมพิวเตอร์

บทนี้จะอธิบายสิ่งด่างๆ ดังด่อไปนี้:

- สรุปรายละเอียดโดยรวมของซอฟต์แวร์สำหรับกล้อง EOS DIGITAL
- วิธี่ดาวน์โหลดและติดตั้งซอฟต์แวร์ลงในคอมพิวเตอร์
- วิธีดาวน์โหลดและดูคู่มือการใช้งานซอฟต์แวร์ (ไฟล์ PDF)
- วิธีดาวน์โหลดภาพจากกล้องลงในคอมพิวเตอร์

## คู่มือเริ่มต**ันใช้งาน**ขอฟต์แวร์

#### ภาพรวมของซอฟต์แวร์

ในส่วนนี้จะอธิบายรายละเอียดโดยรวมของแอพพลิเคชั่นซอฟด์แวร์ด่างๆ สำหรับ กล้อง EOS DIGITAL ต้องใช้การเชื่อมต่ออินเทอร์เน็ตเพื่อดาวน์โหลดและติดตั้ง ซอฟต์แวร์ จะไม่สามารถดาวน์โหลดและติดตั้งได้ในสภาวะที่ไม่มีการเชื่อมต่อ อินเทอร์เน็ต

### **EOS Utility**

ในขณะที่เชื่อมต่อกล้องเข้ากับคอมพิวเตอร์ EOS Utility จะช่วยให้คุณสามารถ ถ่ายโอนภาพนิ่งและภาพเคลื่อนไหวที่ถ่ายไว้ในกล้องไปยังคอมพิวเตอร์ คุณยัง สามารถใช้ซอฟด์แวร์นี้เพื่อปรับการตั้งค่าต่างๆ ของกล้อง และควบคุมการถ่าย ภาพระยะไกลผ่านคอมพิวเตอร์ที่เชื่อมต่ออยู่กับกล้อง นอกจากนี้ คุณสามารถ คัดลอกเพลงประกอบ เช่น EOS Sample Music\* ลงในการ์ดได้อีกด้วย

\* คุณสามารถเล่นดนดรีฉากหลังในอัลบั้ม Video snapshot ภาพเคลื่อนไหว หรือเมื่อดู ภาพสไลด์โชว์ โดยใช้กล้องของคุณ

#### **Digital Photo Professional**

ขอแนะนำซอฟด์แวร์นี้สำหรับผู้ใช้ที่ถ่ายภาพในแบบ RAW คุณสามารถดู แก้ไข และพิมพ์ภาพ RAW และ JPEG ได้

\* บางพึงก์ชั่นอาจแตกด่างกันระหว่างเวอร์ชั่นที่ติดตั้งบนคอมพิวเตอร์ 64 บิต และที่ติดตั้ง บนคอมพิวเตอร์ 32 บิต

#### **Picture Style Editor**

คุณสามารถแก้ไขรูปแบบภาพ สร้างและบันทึกไฟล์ของรูปแบบภาพตันฉบับ ชอฟด์แวร์นี้ออกแบบมาสำหรับผู้ใช้งานขั้นสูงซึ่งมีประสบการณ์ในการจัดการ ภาพถ่าย

#### การดาวน์โหลดและติดตั้งชอฟต์แวร์

- ป ง ไม่ควรเชื่อมต่อกล้องกับคอมพิวเตอร์ก่อนที่คุณจะทำการดิดตั้งชอฟต์แวร์ เนื่องจากอาจทำให้ชอฟต์แวร์ดิดตั้งอย่างไม่ถูกต้อง
  - แม้ว่าจะติดดั้งชอฟต์แวร์เวอร์ชั่นก่อนหน้าลงบนคอมพิวเดอร์ของคุณแล้ว ให้ทำ ตามขั้นตอนด้านล่างเพื่อดิดดั้งเวอร์ชั่นล่าสุด (เวอร์ชั่นก่อนจะถูกบันทึกทับลงไป)

#### 1 ดาวน์โหลดชอฟต์แวร์

 เชื่อมต่อกับอินเทอร์เน็ดจากคอมพิวเตอร์และเข้าถึงเวปไซด์แคนนอน ดังต่อไปนี้

#### www.canon.com/icpd

- เลือกประเทศหรือภูมิภาคที่คุณอาศัยอยู่ และดาวน์โหลดซอฟด์แวร์
- ขยายข้อมูลของซอฟด์แวร์กลับลงบนคอมพิวเตอร์ สำหรับ Windows: คลิกไฟล์ตัวติดดั้งที่แสดงอยู่เพื่อเริ่มใช้ตัวติดดั้ง สำหรับ Macintosh: จะมีการสร้างและแสดงไฟล์ dmg ปฏิบัติตามขั้นตอน ด้านล่างนี้เพื่อเริ่มใช้ตัวติดตั้ง
  - (1) ดับเบิลคลิกที่ไฟล์ dmg
    - ไอคอนไดร์ฟและไฟล์ตัวติดดั้งจะปรากฏขึ้นบนเดสก์ท็อป หากไฟล์ตัวติดดั้งไม่ปรากฏขึ้น ให้ดับเบิลคลิกที่ไอคอนไดร์ฟ เพื่อให้แสดง
  - (2) ดับเบิลคลิกที่ไฟล์ตัวติดตั้ง
    - 🕨 ตัวติดตั้งจะเริ่มทำงาน

#### 2 คลิก [Easy Installation] และทำตามคำแนะนำบนหน้าจอ เพื่อติดตั้ง

สำหรับ Macintosh ให้คลิก [Install]

### การดาวน์โหลดและดูคู่มือการใช้งานชอฟต์แวร์ 🔳 (ไฟล์ PDF)

ต้องใช้การเชื่อมต่ออินเทอร์เน็ตเพื่อดาวน์โหลดคู่มือการใช้งานซอฟต์แวร์ (ไฟล์ PDF) จะไม่สามารถดาวน์โหลดได้ในสภาวะที่ไม่มีการเชื่อมต่ออินเทอร์เน็ต

### 1 การดาวน์โหลดคู่มือการใช้งานชอฟต์แวร์ (ไฟล์ PDF)

เชื่อมต่อกับอินเทอร์เน็ตและเข้าถึงเวปไซด์แคนนอนดังต่อไปนี้

#### www.canon.com/icpd

เลือกประเทศหรือภูมิภาคที่คุณอาศัยอยู่ และดาวน์โหลดคู่มือการใช้งาน

### 2 การดูคู่มือการใช้งานชอฟต์แวร์ (ไฟล์ PDF)

- ดับเบิลคลิกคู่มือการใช้งานที่ดาวน์โหลด (ไฟล์ PDF) เพื่อเปิดดู
- ต้องใช้ Adobe Acrobat Reader DC หรือดัวแสดง Adobe PDF อื่นๆ (แนะนำให้ใช้เวอร์ชั่นล่าสุด) เพื่อดูคู่มือการใช้งาน (ไฟล์ PDF)
- สามารถดาวน์โหลด Adobe Acrobat Reader DC ได้ฟรีจากอินเทอร์เน็ต
- หากต้องการเรียนรู้การใช้ด้วแสดง PDF โปรดดูในส่วนช่วยเหลือของ โปรแกรม

### การดาวน์โหลดภาพลงในคอมพิวเตอร์

คุณสามารถใช้ชอฟด์แวร์ EOS เพื่อดาวน์โหลดภาพจากกล้องไปยังคอมพิวเตอร์ โดยทำได้สองวิธี

#### การดาวน์โหลดโดยเชื่อมต่อกล้องเข้ากับคอมพิวเตอร์

**ติดตั้งชอฟต์แวร์** (น.511)

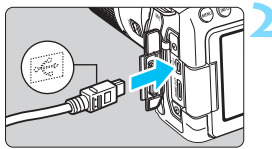

#### ใช้สายเชื่อมต่อเพื่อเชื่อมต่อกล้อง เข้ากับคอมพิวเตอร์

- ๑่อสายเข้ากับช่องสัญญาณดิจิตอลบนตัว กล้อง โดยให้สัญลักษณ์ < ↔ > หันไป ทางด้านหน้าของกล้อง
- เสียบปลายอีกด้านเข้ากับช่อง USB ของ คอมพิวเตอร์

ใช้ EOS Utility เพื่อดาวน์โหลดภาพ

โปรดดูคู่มือการใช้งาน EOS Utility

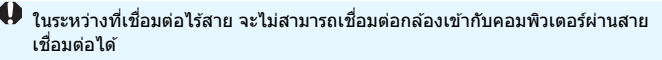

#### การดาวน์โหลดภาพโดยใช้ตัวอ่านการ์ด

คุณสามารถใช้ดัวอ่านการ์ดเพื่อดาวน์โหลดภาพลงในคอมพิวเตอร์ **1 ติดตั้งชอฟต์แวร์** (น.511)

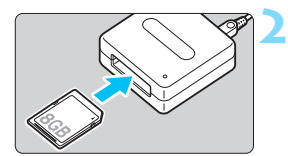

เสียบการ์ดเข้าไปในช่องของตัวอ่าน การ์ด

3 ใช้ Digital Photo Professional เพื่อดาวน์โหลดภาพ

> โปรดดูคู่มือการใช้งาน Digital Photo Professional

เมื่อดาวน์โหลดภาพจากกล้องไปยังคอมพิวเตอร์โดยใช้ดัวอ่านการ์ดแต่ไม่ใช้ ซอฟด์แวร์ EOS ให้คัดลอกโฟลเดอร์ DCIM ในการ์ดไปยังคอมพิวเตอร์

### ดัชนี

#### ตัวเลข

| 1280x720 (ภาพเคลื่อนไหว)                     | 307      |
|----------------------------------------------|----------|
| 1920x1080 (ภาพเคลื่อนไหว).                   |          |
| อักษรโรมัน                                   |          |
| 🖪 (ฉากอัตโนมัติอัจฉริยะ)                     | 78       |
| Adobe RGB                                    | 181      |
| AFB (ຄ່າແຄງພຸດຮ່ວນ)                          | 201 413  |
| ΛΕ (โฟอัสฉัตโบบัติ)                          | 201, 110 |
| กรอบพื้บที่โฟกัสอัตโบบัติ                    | 120 125  |
| กลุ่มโฟกัสอัตโนมัติ                          |          |
| การโฟกัสอัตโนมัติ                            | 116, 274 |
| จัดองค์ประกอบภาพ                             |          |
| จุด AF สว่างเป็นสีแดง                        | 119      |
| จุดโฟกัสอัตโนมัติ                            | 120      |
| ติดตามสื                                     | 126, 422 |
| ปรับละเอียด AF                               |          |
| บุ่ม AF-ON (เรม AF)                          |          |
| วิตถุทยากดอการ เพกล<br>วิธีโฟอัสวัตโนมัติ    | 130, 284 |
| มา<br>มายายายายายายายายายายายายายายายายายาย  | 210, 321 |
| ลงเลยงเตอน (เลยงเตอน)<br>หลุดโฟภัส           | 49 284   |
| เซเนเซเอร์โฟกัสอัตโนบัติ                     | 43, 204  |
| เลือกจดโฟกัสอัตโนมัติ                        | 122, 436 |
| แสงไฟช่วยปรับโฟกัส                           | 119, 419 |
| โฟกัสด้วยตนเอง (MF)                          | 137, 288 |
| โฟกัสแบบกากบาท                               | 127      |
| โฟกัสแบบกากบาทคู่                            | 127      |
| โหมดเลือกพื้นที่ AF 120,                     | 121, 124 |
| AI FOCUS (AI Focus AF)                       | 118      |
| AI SERVO (AI Servo AF)                       | 81, 118  |
| ความไวการติดตาม                              | 416, 418 |
| ALL-I (สำหรับแก้ไข/I-only)                   |          |
| Av (ระบุค่ารูรับแสง)                         | 194      |
| B (ค้างชัตเตอร์)                             | 204      |
| 🖸 (ตั้งโหมดถ่ายภาพเอง)                       | 445      |
| CA (อัตโนมัติแบบสร้างสรรค์)                  |          |
| DC Coupler                                   | 456      |
| DPOF                                         |          |
| (รปแบบคำสั่งพิมพ์ระบบดิจิตอล                 | )        |
| exFAT                                        | 65       |
| <i>•••••••••••••••••••••••••••••••••••••</i> |          |

| FEB                               | 242 |
|-----------------------------------|-----|
| GPS                               | 474 |
| HD (ภาพเคลื่อนไหว)                | 307 |
| HDMI                              | 363 |
| HDMI CEC                          | 374 |
| HDR                               | 207 |
| IPB (มาตรฐาน)                     | 308 |
| IPB (อ่อน)                        | 308 |
| JPEG                              | 142 |
| LOCK                              | 54  |
| M (ตั้งค่าระดับแสงด้วยตนเอง) 196, | 298 |
| MF (โฟกัสด้วยตนเอง) 137,          | 288 |
| MOV                               | 306 |
| MP4                               | 306 |
| M-RAW (RAW กลาง) 143,             | 144 |
| NTSC                              | 475 |
| ONE SHOT (AF ครั้งเดียว) 117,     | 274 |
| P (โปรแกรมระดับแสงอัตโนมัติ)      | 190 |
| PAL                               | 475 |
| Q (ควบคุมทัน                      |     |
| ຳ) 56, 106, 265, 305,             | 361 |
| RAW142, 143,                      | 144 |
| RAW+JPEG                          | 142 |
| Servo AF                          | 275 |
| Speedlite → แฟลช                  |     |
| Speedlite ภายนอก → แฟลช           |     |
| S-RAW (RAW เล็ก)143,              | 144 |
| sRGB                              | 181 |
| Tv (ระบุค่าความเร็วชัตเตอร์)      | 192 |
| Video snapshot                    | 333 |
| Wi-Fi/NFC                         | 474 |
|                                   |     |

#### ก

| กดลงครึ่งหนึ่ง                   | 50 |
|----------------------------------|----|
| กดลงจนสุด                        | 50 |
| กรอบพื้นที่โฟกัสอัตโนมัติ 120, 1 | 25 |
| กล้อง                            |    |
| กล้องสั่น                        | 49 |
|                                  |    |

| การสั้นเบลอของกล้อง          | 219  |
|------------------------------|------|
| ถือกล้อง                     | 49   |
| ลบการตั้งค่ากล้อง            | 68   |
| แสดงการตั้งค่า               | 450  |
| กลาง (คุณภาพในการ            |      |
| บันทึกภาพ)143,               | 395  |
| การดูภาพแบบขยาย288,          | 355  |
| การถ่ายภาพมาโคร              | 97   |
| การประมวลผลภาพ RAW           | 390  |
| การแก้ไขปัญหา                | 481  |
| การ์ด 5, 25, 37              | , 64 |
| การเดือนการ์ด                | 38   |
| ป้องกันการบันทึก             | 37   |
| ฟอร์แมต                      | 64   |
| ฟอร์แมตแบบ Low Level         | 65   |
| แก้ไขปัญหา39                 | , 65 |
| การ์ด Eye-Fi                 | 457  |
| การ์ด SD, SDHC, SDXC → การ์ด |      |
| กีฬา                         | 98   |
| เก็บข้อมูลลบภาพฝุ่น          | 405  |
| แก้ไขความคลาดสี              | 176  |
| แก้ไขระดับแสงบริเวณขอบภาพ    | 175  |
|                              |      |

#### ข

| ขนาดไฟล์               | 143,   | 309, | 349 |
|------------------------|--------|------|-----|
| ข้อควรระวังด้านความปลอ | ดภัย . |      | 20  |
| ข้อมูลลิขสิทธิ์        |        |      | 186 |

#### ค

| 307 |
|-----|
| 591 |
| 94  |
| 158 |
| 307 |
| 158 |
| 158 |
|     |
| 299 |
| 151 |
| 153 |
| 150 |
| 152 |
|     |

| ช่วงการตั้งค่าเอง            | 151 |
|------------------------------|-----|
| ตั้งค่าอัตโนมัติ (อัตโนมัติ) | 150 |
| ระดับขั้นในการตั้งค่า        | 413 |
| ค่าเริ่มต้น                  | 68  |
| คำสั่งพิมพ์ (DPOF)           | 380 |
| คุณภาพในการบันทึกภาพ 142,    | 306 |

#### ຈ

| จอ LCD                       | 24, 40     |
|------------------------------|------------|
| การปรับความสว่าง             | 386        |
| ดั้งค่าฟังก์ชั่นถ่ายภาพ      | 55, 451    |
| ปรับหมุนได้                  | 40, 82     |
| วัดระดับอิเล็กทรอนิกส์       | 72         |
| เล่นภาพ                      | 345        |
| แสดงเมนู                     | 58, 470    |
| จอ LCD แบบปรับหมุนได้        | 40, 82     |
| จำนวนพิกเซล                  | 142        |
| จำนวนภาพต่อเนื่องสูงสุด      | . 143, 145 |
| จำนวนภาพที่ถ่ายได้           | , 143, 257 |
| จำลองภาพผลลัพธ์              | . 261, 301 |
| จำลองระดับแสง                | 271        |
| จุด AF ตามแนวภาพ             | 421        |
| จุดโฟกัส (จุดโฟกัสอัตโนมัติ) | 120        |
|                              |            |

#### ຉ

| ฉากกลางคืน           | 92, | 93 |
|----------------------|-----|----|
| ฉากอัตโนมัติอัจฉริยะ |     | 78 |

#### ช

| ชดเชยแสง                       | 200      |
|--------------------------------|----------|
| ช่อง USB (ดิจิตอล)             | 513      |
| ช่องมองภาพ                     | 29       |
| ตรวจจับแสงวูบวาบ               | 74       |
| ปรับแก้สายต <sup>้</sup> า     | 49       |
| วัดระดับอิเล็กทรอนิกส์         | 72       |
| แสดงดาราง                      | 71       |
| ช่องสกรูยึดขาตั้งกล้อง         | 27       |
| ช่องสัญญาณดิจิตอล              | 26, 513  |
| ช่องเสียบแฟลชภายนอก            | 26, 233  |
| ชาร์จแบตเตอรี่                 | 34       |
| ชัดเดอร์ซิงค์ (ม่านชัดเดอร์ที่ | 1/2) 241 |

| ชัดเดอร์แบบแดะ |           | 286 |
|----------------|-----------|-----|
| ชื่อไฟล์       |           | 184 |
| เช็คระยะชัดลึก | 195, 256, | 261 |

#### ช

| ชอฟต์แวร์               | .510 |
|-------------------------|------|
| ชอฟด์โฟกัส 103, 268,    | 400  |
| ชิงค์ม่านชัดเตอร์ที่สอง | .241 |
| ชิงค์ม่านชัตเตอร์แรก    | .241 |
| ซีเปีย (ภาพขาวดำ) 108,  | 159  |

#### ด

| ดนตรีฉากหลัง           |          |
|------------------------|----------|
| ดูบนเครื่องรับโทรทัศน์ | 363, 373 |
| เด็ก                   | 90       |

#### ด

| ตั้งการควบคุมด้วยตนเอง 57, ·     | 433 |
|----------------------------------|-----|
| ตั้งค่าการสื่อสารไร้สาย          | 474 |
| ตั้งค่าพึงก์ชั่นถ่ายภาพ 55, ·    | 451 |
| ตั้งค่าระดับแสงด้วยตนเอง 196, 🛙  | 298 |
| ดั้งค่าระบบส่วนดัว               | 410 |
| ตั้งค่าโฟโต้บุ๊ค                 | 384 |
| ดั้งช่วงเวลาถ่าย                 | 223 |
| ตั้งเวลา 140, 1                  | 222 |
| ตั้งเวลา 10 วินาที หรือ 2 วินาที | 140 |
| ดั้งโหมดถ่ายภาพเอง               | 445 |
| ตัวแสดงการโฟกัส                  | 78  |
| ด้วแสดงระดับค่าแสง               | 451 |
| เตรียมใช้งานการ์ด (ฟอร์แมต)      | 64  |
| เดือนบริเวณสว่างโพลน             | 351 |
| เดือนอุณหภูมิ                    | 343 |
| ແດະ                              | 61  |
|                                  |     |

#### ຄ

| ถ่ายกลางคืนแบบมือถือ    | 93       |
|-------------------------|----------|
| ถ่ายภาพคร่อม            | 168, 201 |
| ถ่ายภาพซ้อน             | 212      |
| ถ่ายภาพด้วยรีโมทคอนโทรล | 221      |

| ถ่ายภาพด่อเนื่อง                         | 138 |
|------------------------------------------|-----|
| ถ่ายภาพต่อเนื่องความเร็วด่ำ              | 138 |
| ถ่ายภาพต่อเนื่องความเร็วสูง              | 138 |
| ถ่ายภาพตามการเลือกบรรย <sup>้</sup> ากาศ | 108 |
| ถ่ายภาพตามแสงหรือบรรยากาศ                | 112 |
| ก่ายกาพแบบ Live View 82                  | 255 |
| FlexiZone - Multi                        | 279 |
| FlexiZone - Single                       | 281 |
| การโฟกัสอัตโนมัติ                        | 274 |
| ควบคมทันใจ                               | 265 |
| จำนว <sup>่</sup> นภาพที่ถ่ายได้         | 257 |
| จำลองระดับแสง                            | 271 |
| ถ่ายภาพแบบเงียบ                          | 272 |
| ฟิลเตอร์สร้างสรรค์                       | 266 |
| ระยะเวลาวัดแสง                           | 273 |
| อัตราส่วนภาพ                             | 146 |
| แสดงข้อมูล                               | 258 |
| แสดงตาราง                                | 270 |
| โฟกัสด้วยตนเอง (MF)                      | 288 |
| ใบหน้า+การติดตาม                         | 277 |
| ถ่ายภาพแบบเงียบ                          |     |
| ถ่ายภาพ LV แบบเงียบ                      | 272 |
| ถ่ายภาพต่อเนื่องแบบเงียบ                 | 138 |
| ถ่ายภาพเดียวแบบเงียบ                     | 138 |
| ถ่ายภาพแบบใช้แฟลชไร้สาย                  | 244 |
| ถ่ายภาพโดยล็อคกระจกขึ้น                  | 219 |
| ถ่ายลดแสงวูบวาบ                          | 179 |
| -                                        |     |

#### ท

| ทำความสะอาด (เซนเซอร์ภาท | ı) 403      |
|--------------------------|-------------|
| ทำความสะอาดเซนเซอร์      | 403         |
| แท่นชาร์จ                |             |
| โทนสี8                   | 89, 91, 158 |
| ไทม์โซน                  |             |

#### น

| นามสกุลไฟล์                         | 185  |
|-------------------------------------|------|
| เน้นโท <sup>้</sup> นภาพบริเวณสว่าง | 174  |
| เน้นโทนสี                           | 174  |
| แนะนำคุณสมบัติ                      | . 75 |

#### บ

| บริเวณสว่างโพลน |            |
|-----------------|------------|
| บุคคลกลางคืน    |            |
| เบลอฉากหลัง     | 86         |
| แบตเตอรี่       | 34, 36, 42 |
| แบตเตอรี่กรี๊ป  |            |
|                 | ,          |

#### ป

| ปกติ (คุณภาพในการบันทึก        |    |
|--------------------------------|----|
| ภาพ)                           | 44 |
| ปรับขนาดภาพ3                   | 95 |
| ปรับละเอียด4                   | 27 |
| ปรับเวลาในฤดูร้อน              | 44 |
| ปรับแก้สายตา                   | 49 |
| ปรับแสงเหมาะสมอัตโนมัติ1       | 69 |
| ปลั๊กไฟภายในบ้าน4              | 56 |
| ป้องกันฝุ่นในภาพ4              | 03 |
| ป้องกันภาพ3                    | 76 |
| ปิดสวิตช์อัตโนมัติ41,          | 66 |
| ปุ่ม                           |    |
| ปุ่มโหมด                       | 51 |
| ปุ่ม INFO258, 262, 300, 346, 4 | 50 |
| ปุ่มชัดเดอร์                   | 50 |
| ปุ่มหมุน                       |    |
| ปุ่มหมุนควบคุมทันใจ            | 52 |
| บุมหมุนหลก                     | 51 |
| ปุ่มหมุนควบคุมทีนใจ            | 52 |
| ปุ่มหมุนหลัก                   | 51 |
| ปุ่มอเนกประสงค์                | 53 |
| ปุ่มโหมด30,                    | 51 |
| เปิดรับแสงนาน2                 | 04 |
| เปิดหน้ากล้องค้างชัดเตอร์2     | 04 |
| โปรแกรมควบคุมระบบ4             | 76 |
| โปรแกรมระดับแสงอัตโนมัติ1      | 90 |
| โปรไฟล์ ICC1                   | 81 |
| R                              |    |
| ะปัตรีเซ็กเวง 1                | 85 |

| แผง LCD           | 28  |
|-------------------|-----|
| แผนผังระบบอุปกรณ์ | 468 |
| ฝ                 |     |

| ฝาปิดช่องมองภาพ | 33 |
|-----------------|----|
|-----------------|----|

#### พ

| พลังงาน                          |         |
|----------------------------------|---------|
| การชาร์จ                         | 34      |
| ข้อมูลแบตเตอรี่                  | 452     |
| จำน <sup>้</sup> วนภาพที่ถ่ายได้ | 42, 257 |
| ประสิทธิภาพในการชาร์จ            | 452     |
| ปลั๊กไฟภายในบ้าน                 | 456     |
| ปิดสวิตซ์อัตโนมัติ               | 66      |
| ระดับแบตเตอรี่                   | 42, 452 |
| พิกัดสี                          | 181     |
|                                  |         |

#### ฟ

| ฟอร์แมต                                        |               | 64  |
|------------------------------------------------|---------------|-----|
| ฟังก์ชั่นที่สามารถตั้งค่าได้ตาม<br>โหมดถ่ายภาพ |               | 460 |
| ฟิลเตอร์สร้างสรรค์101, 266,                    | 316,          | 399 |
| ฟิลเตอร์สร้างสรรค์ของภาพ                       |               |     |
| เคลือนไหว                                      |               | 316 |
| ขาวดำเร้าอารมณ์                                |               | 318 |
| ความทรงจำ                                      |               | 317 |
| ความผืน                                        |               | 317 |
| ภาพยนตร์เก่า                                   |               | 317 |
| เคลื่อนไหวเอฟเฟครูเข็ม                         |               | 318 |
| แฟลช (Speedlite)                               |               |     |
| ควบคมแฟลช                                      |               | 235 |
| ความเร็วการชิงค์แฟลช                           |               | 234 |
| จุดสัมผัสในการซิงค์แฟลช                        |               | 26  |
| ชดเชยระดับแสงแฟลช 230,                         | 233,          | 242 |
| ชัดเตอร์ซิงค์ (ม่านชัดเตอร์ที่                 | 1/2)          | 241 |
| ตั้งค่าระบบส่ว <sup>ิ</sup> นตัว               |               | 243 |
| ปิดแฟลช                                        | 83,           | 107 |
| ระยะที่มีผล                                    | · · · · · · · | 229 |
| ลดตาแดง                                        |               | 230 |
| ล็อคแฟลช FE                                    | 232.          | 233 |
| แฟลชกำหนดเอง                                   | 240,          | 254 |
| แฟลชต่อภายนอก                                  |               | 233 |
| แฟลชในตัวกล้อง                                 |               | 228 |
|                                                |               |     |

| โหมดทำงานแฟลช                 | 240     |
|-------------------------------|---------|
| ไร้สาย                        | 241     |
| แฟลชที่ไม่ใช่ของแคนนอน        | 234     |
| แฟลชในตัวกล้อง                | 228     |
| โฟกัส → AF                    |         |
| โฟกัสด้วยตนเอง (MF) 1         | 37, 288 |
| โฟกัสอัตโนมัติ → AF           |         |
| โฟกัสอัตโนมัติจุดเดียว        | 120     |
| โฟกัสอัตโนมัดิแบบโซน          | 120     |
| โฟกัสอัตโนมัติโซนกว้าง        | 120     |
| โฟกัสแบบกากบาท                | 127     |
| โฟกัสแบบกากบาทคู่             | 127     |
| โฟกัสแบบเลือกอัตโนมัติ 45 จุด | 120     |
| ไฟแสดงสถานะ                   | 38      |
|                               |         |

#### ภ

| ภาพ                                       |      |
|-------------------------------------------|------|
| การลบ                                     | .378 |
| ขยายภาพ                                   | 355  |
| ข้อมูลการถ่ายภาพ                          | .348 |
| ดูบน <sup>้</sup> เครื่องรับโทรทัศน์ 363, | 373  |
| ป้องกัน                                   | 376  |
| สไลด์โชว์                                 | 369  |
| หมายเลขไฟล์ภาพ                            | 184  |
| หมุนภาพด้วยตนเอง                          | 358  |
| หมุนภาพอัตโนมัดิ                          | 387  |
| ฮิส <sup>์</sup> โดแกรม                   | 352  |
| เดือนบริเวณสว่างโพลน                      | 351  |
| เล่นภาพ                                   | 345  |
| เล่นภาพอัตโนมัติ                          | 369  |
| เวลาการแสดง                               | 67   |
| แสดงจุด AF                                | 352  |
| แสดงภาพแบบข้าม (เลือกดูภาพ)               | 354  |
| แสดงภาพแบบดัชนี                           | 353  |
| ให้คะแนน                                  | 359  |
| ภาพขาวดำ 108, 155,                        | 159  |
| ภาพบุคคล                                  | 95   |
| ภาพวิว                                    | 96   |
| ภาพหยาบ ขาว/ดำ 103, 268,                  | 400  |
| ภาพเคลื่อนไหว                             | 293  |
| Servo AF ภาพเคลื่อนไหว                    | .326 |

| Video snapshot                   | 333  |
|----------------------------------|------|
| การบันทึกเสียง                   | 312  |
| การเพลิดเพลินกับภาพเคลื่อนไหว    | 363  |
| ขนาดการบันทึกภาพเคลื่อนไหว       | 306  |
| ขนาดไฟล์                         | 309  |
| ควบคุมทันใจ                      | 305  |
| ซูมดิจิตอลภาพเคลื่อนไหว          | 311  |
| ดูบนเครื่องรับโทรทัศน์           | 373  |
| ถ่ายภาพเคลื่อนไหว HDR            | 314  |
| ถ่ายแบบดั้งค่าระดับแสงเอง        | 298  |
| ถ่ายแบบเปิดรับแสงอัตโนมัติ       | 294  |
| ฟิลเตอร์สร้างสรรค์               | 316  |
| ย่นเวลา                          | 319  |
| ระยะเวลาบันทึก                   | 309  |
| ระยะเวลาวัดแสง                   | 331  |
| ลดระดับเสียง                     | 312  |
| ลดเสียงลม                        | 312  |
| วิธีการบีบอัด                    | 308  |
| วิธีโฟกัสอัดโนมัติ               | 327  |
| อัตราเฟรม                        | 307  |
| อัลบั้ม video snapshot           | 333  |
| เล่นภาพ363,                      | 365  |
| แก้ไขฉากแรกและฉากสุดท้าย         | 367  |
| แสดงข้อมูล                       | 300  |
| แสดงตาราง                        | 331  |
| ไมโครโฟน294,                     | 313  |
| ไมโครโฟนภายนอก                   | 313  |
| ล็อค AE                          | 295  |
| ภาพเคลื่อนไหวความละเอียดสูง (HD) | )307 |
| ภาพเคลื่อนไหวเอฟเฟคกล้องรูเข็ม   | 318  |
| ภาพเคลื่อนไหวแบบย่นเวลา          | 319  |
| ภาษา                             | 46   |
| 91                               |      |

#### ม

| มุมมอง                  | 48       |
|-------------------------|----------|
| เมนู                    | 58       |
| ้การตั้งค่า             |          |
| ขั้นตอนการดั้งค่า       | 59       |
| เมนูส่วนดัว             | 440      |
| เมนูส่วนตัว             |          |
| เมม ์โมรี่การ์ด → การ์ด |          |
| ไมโครโฟน                | 294, 313 |

#### ٤

| ยางครอบช่องมองภาพ | 220 |
|-------------------|-----|
|-------------------|-----|

| 1 | - |  |
|---|---|--|
|   | а |  |
|   |   |  |
|   |   |  |

| รหัสข้อผิดพลาด               |              |
|------------------------------|--------------|
| ระดับการบันทึกเสียง          |              |
| ระดับขั้นในการตั้งค่าระดับแส | v413         |
| ระดับเสียง (เล่นภาพเคลื่อนไ  | หว)366       |
| ระบบวิดีโอ 3(                | 07, 373, 475 |
| ระบุค่าความเร็วชัดเตอร์      |              |
| ระบุค่ารูรับแสง              | 194          |
| ระยะเวลาวัดแสง               | 273          |
| ระยะเวลาแสดงภาพ              | 67           |
| ระยะใกล้                     | 97           |
| รีเซ็ดอัตโนมัติ              |              |
| รีโมทสวิตซ์                  | 221          |
| รูปแบบภาพ15                  | 54, 157, 160 |

#### ລ

| ลดขนาดรูรับแสง 195, 256, 261               |
|--------------------------------------------|
| ลดจุดรบกวน                                 |
| ความไวแสง ISO สูง170                       |
| เปิดชัตเตอร์นาน172                         |
| ลดจุดรบกวนจากการเปิดชัตเตอร์นาน. 172       |
| ลดจุดรบกวนจากความไวแสง ISO สูง 170         |
| ลดจุดรบกวนถ่ายหลายภาพ170                   |
| ลดตาแดง230                                 |
| ลดระดับเสียง312                            |
| ลดเสียงลม312                               |
| ลบการตั้งค่ากล้อง68                        |
| ลบภาพ378                                   |
| ล็อค AE203                                 |
| ล็อคหลายหน้าที่54                          |
| ล็อคแฟลช FE232, 233                        |
| ล็อคโฟกัส81                                |
| ละเอียด (คุณภาพในการบันทึกภาพ).143,<br>144 |
| ลาก62                                      |

| ลำโพง                                                                                                    | 365                                                                               |
|----------------------------------------------------------------------------------------------------|-----------------------------------------------------------------------------------|
| ลั่นชัตเตอร์ขณะไม่มีการ์ด                                                                                                    | 38                                                                                |
| ลูกเล่นกล้องของเล่น 104, 2                                                                                                    | 69, 401                                                                           |
| ลูกเล่นฟิลเตอร์                                                                                                    | 156                                                                               |
| ้ลูกเล่นภาพสีน้ำ 104, 2                                                                                                    | 68, 401                                                                           |
| ลูกเล่นศิลปะคมเข้ม                                                                                                    | 68, 401                                                                           |
| ลูกเล่นโทนสี (ภาพขาวดำ)                                                                                                    | 159                                                                               |
| เล็ก (คุณภาพในการบันทึกภาพ)1                                                                                                    | 43, 395                                                                           |
| เล่นภาพ                                                                                                    | 345                                                                               |
| เล่นภาพอัตโนมัติ                                                                                                    | 369                                                                               |
|                                                                                                    |                                                                                   |
| เลนส์                                                                                                    | 25, 47                                                                            |
| เลนส์<br>ปลดล็อค                                                                                                    | 25, 47<br>48                                                                      |
| เลนส์<br>ปลดล็อค<br>แก้ไขความคลาดส่วน                                                                                                    | 25, 47<br>48<br>176                                                               |
| เลนส์<br>ปลดล็อค<br>แก้ไขความคลาดส่วน<br>แก้ไขความคลาดสี                                                                                                    | 25, 47<br>48<br>176<br>176                                                        |
| เลนส์<br>ปลดล็อค<br>แก้ไขความคลาดส่วน<br>แก้ไขความคลาดสี<br>แก้ไขระดับแสงบริเวณขอบภาา                                                                                                    | 25, 47<br>48<br>176<br>176<br>N 175                                               |
| เลนส์<br>ปลดล้อค<br>แก้ไขความคลาดส่วน<br>แก้ไขความคลาดสี<br>แก้ไขระดับแสงบริเวณขอบภาง<br>เลือกจุด AF โดยตรง                                                                               | 25, 47<br>48<br>176<br>176<br>N 175<br>436                                        |
| เลนส์<br>ปลดล้อค<br>แก้ไขความคลาดส่วน<br>แก้ไขความคลาดสี<br>แก้ไขระดับแสงบริเวณขอบภาง<br>เลือกจุด AF โดยตรง                                                                               | 25, 47<br>48<br>176<br>176<br>N 175<br>436<br>រ័ត). 122                           |
| เลนส์<br>ปลดล้อค<br>แก่ไขความคลาดส่วน<br>แก่ไขระดับแสงบริเวณขอบภาง<br>เถือกจุด AF โดยตรง<br>เถือกจัวยดนเอง (จุดโฟกัสอัตโนว่<br>เถือกอัตโนมัติ (จุด AF)                                    | 25, 47<br>48<br>176<br>176<br>175<br>436<br>រ័តិ). 122<br>20, 125                 |
| เลนส์<br>ปลดล็อค<br>แก้ไขความคลาดส่วน<br>แก้ไขระดับแสงบริเวณขอบภาง<br>เลือกจุด AF โดยตรง<br>เลือกด้วยตนเอง (จุดโฟกัสอัตโนง<br>เลือกอัตโนมัติ (จุด AF)1<br>เลื่อนค่าเอง                    | 25, 47<br>48<br>176<br>176<br>N 175<br>436<br>រ័តិ). 122<br>20, 125<br>415        |
| เลนส์<br>ปลดล้อค<br>แก้ไขความคลาดส่วน<br>แก้ไขระดับแสงบริเวณขอบภา<br>เถือกจุด AF โดยตรง<br>เถือกด้วยตนเอง (จุดโฟกัสอัตโนง<br>เถือกอัตโนมัติ (จุด AF)1<br>เถื่อนค่าเอง<br>เลื่อนค่าโปรแกรม | 25, 47<br>48<br>176<br>176<br>ນ 175<br>436<br>ນັດົ). 122<br>20, 125<br>415<br>191 |

#### Э

| วัดระดับอิเล็กทรอนิกส์  | 72  |
|-------------------------|-----|
| วัดแสงบางส่วน           | 198 |
| วัดแสงประเมินทั้งภาพ    | 198 |
| วัดแสงเฉลี่ยหนักกลางภาพ | 199 |
| วัดแสงแบบจุด            | 198 |
| วันที่/เวลา             | 43  |
| วิธีใช้                 | 76  |

#### ମ

| ศิลปะ คมเข้ม HDR | 105 |
|------------------|-----|
| ศิลปะ ลายนูน HDR | 105 |
| ศิลปะ สีสดใส HDR | 105 |
| ศิลปะมาตรฐาน HDR | 104 |

#### ส

| ส่งเสียงเดือน (เสียงเดือน) | 66  |
|----------------------------|-----|
| สมดุลแสงขาว (WB)           | 162 |

| กำหนดสีขาว ( 🏧 )         |          |
|--------------------------|----------|
| กำหนดเอง                 |          |
| ดามบรรยากาศ ( 💵 )        |          |
| ตั้งค่าอุณหภูมิสี        |          |
| ถ่ายคร่อม                |          |
| ปรับแก้                  | 167      |
| ส่วนตัว                  |          |
| สมดุลแสงขาวกำหนดเอง (WB) | 166      |
| สมดุลแสงขาวส่วนดัว       |          |
| สร้าง/เลือกโฟลเดอร์      |          |
| ส่วนด่างๆ ของกล้อง       | 26       |
| สวิตซ์เลือกโหมดโฟกัส 47, | 137, 288 |
| สายคล้อง                 | 33       |
| สายเชื่อมต่อ             | 373, 468 |
| สไลด์โชว์                |          |
| สัญลักษณ์คะแนน           |          |
| เสียงเดือนขณะสัมผัส      | 62       |
| แสงสว่าง (แผง LCD)       | 55       |
| แสงเทียน                 | 91       |
| แสดงข้อมูลการถ่ายภาพ     |          |
| แสดงตาราง71, 270,        | 331, 347 |
| แสดงภาพทีละภาพ           |          |
| แสดงภาพเล็กลง            |          |
| แสดงภาพแบบข้าม           |          |
| แสดงภาพแบบดัชนี          |          |
|                          |          |

#### ห

| หน้าจอสัมผัส                                  | 61, 356              |
|-----------------------------------------------|----------------------|
| หมายเลขไฟล์แบบต่อเนื่อง                       | 184                  |
| หมุน (ภาพ)                                    | 358, 387             |
| หมุนภาพแนวตั้งอัตโนมัติ                       |                      |
| โหมดขับเคลื่อน                                | 138                  |
| โหมดฉากพิเศษ (SCN)                            | 88                   |
| โหมดถ่ายภาพ                                   | 30                   |
| Av (ระบุค่ารูรับแสง)                          | 194                  |
| B (ค้างชัดเตอร์)                              | 204                  |
| 🖪 (ตั้งโหมดถ่ายภาพเอง                         | )445                 |
| M (ตั้งค่าระดับแสงด้วยตน                      | ເວຈ)196              |
| P (โปรแกรมระดับแสงอัตโ                        | ันมัดิ)190           |
| ™ (ดงคาระดบแลงดวยตน<br>P (โปรแกรมระดับแสงอัดโ | เอง)19<br>เ็นมัติ)19 |

| Tv (ระบุค่าความเร็วชัดเตอร์) | 192 |
|------------------------------|-----|
| 🛕 (ฉากอัตโนมัติอัจฉริยะ)     | 78  |
| 🔁 (ปิดแฟลช)                  | 83  |
| CA (อัตโนมัติแบบสร้างสรรค์)  | 84  |
| SCN (ฉากพิเศษ)               |     |
| ฃุ๋ (อำหาร)้                 | 89  |
| 🟂 (เด็ก)                     | 90  |
| 🖪 (แสงเทียน)                 | 91  |
| 🛃 (บุคคลกลางคืน)             | 92  |
| 🔁 (ถ่ายกลางคืนแบบมือถือ)     | 93  |
| 🖄 (ควบคุมแสงพื้นหลัง HDR)    | 94  |
| 💫 (บุคคล)                    | 95  |
| 🔁 (ວົວ)                      | 96  |
| 🔀 (ระยะใกล้)                 | 97  |
| 💐 (กีฬา)                     | 98  |
| 🕥 (ฟิลเตอร์สร้างสรรค์)       | 101 |
| 🖺 (ภาพหยาบ ขาว/ดำ)           | 103 |
| 💄 (ซอฟต์โฟกัส)               | 103 |
| 🎒 (เอฟเฟคเลนส์ตาปลา)         | 104 |
| 🖸 (ลูกเล่นกล้องของเล่น)      | 104 |
| 💩 (เอฟเฟคกล้องรูเข็ม)        | 104 |
| 🔩 (ลูกเล่นภาพสีน้ำ)          | 104 |
| 🖬 (ศีลปะมาตรฐาน HDR)         | 104 |
| 🍇 (ศีลปะ สีสดใส HDR)         | 105 |
| 🖏 (ศีลปะ คมเข้ม HDR)         | 105 |
| ัม₀ (ศีลปะ ลายนูน HDR)       | 105 |
| โหมดถ่ายภาพพื้นฐาน           | 30  |
| โหมดถ่ายภาพสร้างสรรค์        | 31  |
| โหมดวัดแสง                   | 198 |
| ให้คะแนน                     | 359 |
| ใหญ่ (คุณภาพในการบันทึก      |     |
| ภาพ) 143,                    | 395 |
|                              |     |

#### ຉ

| อาหาร                  |          |
|------------------------|----------|
| อัตราส่วนภาพ           | 146      |
| อัตราเฟรม              | 307      |
| อัตโนมัติแบบสร้างสรรค์ |          |
| อัลบั้ม video snapshot | 333      |
| อุณหภูมิสี             | 162, 166 |
| อุปกรณ์                | 3        |

| เอฟเฟคกล้องรูเข็ม 104,     | 269, 401        |
|----------------------------|-----------------|
| เอฟเฟคเลนส์ตาปลา 104,      | 268, 401        |
| ไอคอน 🛧 (การถ่ายภาพสร้างส  | <b>สรรค์)</b> 8 |
| ไอคอนคำเดือน               | 425             |
| ไอคอน <b>MENU</b>          | 8               |
| ไอคอนแสดงฉาก               | .260, 297       |
| อั                         |                 |
| ฮิสโตแกรม (ความสว่าง/RGB). |                 |

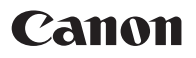

รายละเอียดทั้งหมดนี้จะสอดคล้องกับวิธีการตรวจสอบที่เป็นมาตรฐานของแคนนอน หาก ผู้ใช้ตรวจพบสึ่งใดที่ผิดพลาดไม่ว่าจะเป็นการพิมพ์ดัวอักษรหรือการแปลความหมายก็ตาม ต้องขออภัยไว้ ณ ที่นี้ด้วย และถ้ามีการเปลี่ยนแปลงรูปแบบและข้อจำกัดของผลิตภัณฑ์ ขออภัยหากไม่ได้แจ้งให้ทราบล่วงหน้า

ถ้ามีการเปลี่ยนแปลงข้อจำกัดและรูปแบบตัวกล้อง ต้องขออภัยที่ไม่ได้แจ้งให้ทราบล่วงหน้า เนื้อหาที่ใช้อธิบายตามภาพหน้าจอกล้องในคู่มือการใช้งานนี้ อาจมีความแตกต่างกันเล็กน้อย เมื่อเทียบกับเนื้อหาจริงที่ปรากฏบนตัวกล้อง

คำอธิบายในคู่มือการใช้งานนี้เป็นข้อมูลล่าสุดถึงเดือนมกราคม 2016 สำหรับข้อมูลเกี่ยวกับ ความเข้ากันได้กับผลิตภัณฑ์ใดๆ ที่มีการแนะนำหลังจากนี้ โปรดติดต่อศูนย์บริการของ แคนนอน สำหรับคู่มือการการใช้งานในเวอร์ชั่นล่าสุด โปรดดูจากเวปไซด์แคนนอน

CPX-E174-000